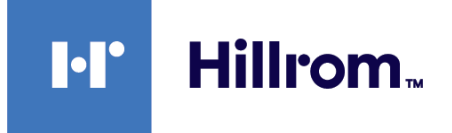

## Welch Allyn® Connex® -laitteet

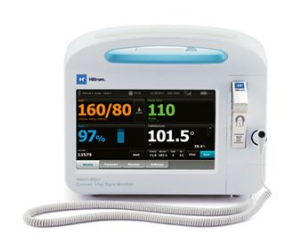

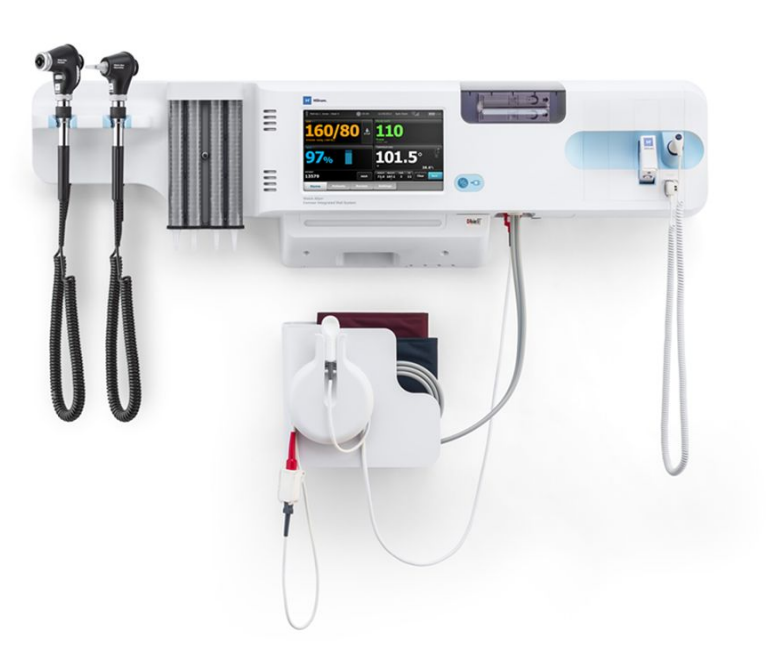

# Käyttöohje

Ohjelmistoversio 2.4X

© 2021 Welch Allyn. Kaikki oikeudet pidätetään. Tuotteen ostaja saa kopioida tämän julkaisun siinä kuvatun tuotteen käytön tueksi ainoastaan sisäiseen käyttöön Welch Allynin toimittamalta tallennusvälineeltä. Tämän julkaisun tai sen osan käyttö, jäljentäminen tai jakelu ei ole sallittua mihinkään muuhun käyttötarkoitukseen ilman Welch Allynin kirjallista lupaa. Welch Allyn ei ole vastuussa kenellekään sattuneista henkilövahingoista tai mistään tämän tuotteen laittomasta käytöstä tai väärinkäytöstä, joka voi johtua siitä, ettei tätä tuotetta ole käytetty tässä oppaassa annettujen ohjeiden, varotoimien, varoitusten tai ilmoitetun käyttötarkoituksen mukaisesti.

Oikeudellinen ilmoitus. Welch Allyn, Inc. Welch Allyn ei vastaa mistään vahingoista, jotka saattavat johtua (I) siitä, ettei tätä tuotetta ole käytetty asianmukaisesti tässä oppaassa annettujen ohjeiden, varotoimien, varoitusten tai ilmoitetun käyttötarkoituksen mukaisesti, tai (ii) tuotteen laittomasta käytöstä tai väärinkäytöstä.

Welch Allyn, Connex, SureTemp, FlexiPort ja SureBP ovat Welch Allynin rekisteröityjä tavaramerkkejä.

Vital Signs Monitor 6000 Series ja PartnerConnect ovat Welch Allynin tavaramerkkejä.

Integrated Pulmonary Index, Oridion ja Microstream ovat Medtronic-yhtiön tavaramerkkejä. Ei viitattua lisenssiä. Tämän laitteen omistus tai osto ei anna mitään nimenomaista tai epäsuoraa lupaa käyttää laitetta sellaisten hyväksymättömien CO2-näytteenottotuotteiden kanssa, jotka yksin tai yhdistelmänä tämän laitteen kanssa kuuluisivat yhden tai useamman tähän laitteeseen ja/tai CO2-näytteenottotuotteeseen liittyvän patentin piiriin.

Radical-7R, Pulse CO-Oximeter, rainbow Acoustic Monitoring, RRa ja ReSposable ovat Masimo Corporation -yhtiön tavaramerkkejä, ja SET, LNCS, Sphb, rainbow ja Masimo ovat Masimo Corporation -yhtiön rekisteröityjä tavaramerkkejä. Masimo-tekniikalla varustetun laitteen omistus tai osto ei anna mitään nimenomaista tai epäsuoraa lupaa käyttää laitetta valtuuttamattomien antureiden tai kaapelien kanssa, jotka yksin tai yhdistelmänä tämän laitteen kanssa kuuluisivat yhden tai useamman tähän laitteeseen liittyvän patentin piiriin.

OxiMax-tekniikalla varustettu Nellcor SpO2 -potilasmonitorointijärjestelmä ja Nellcor SpO2 OxiMax -tekniikka ovat Medtronic-yhtiön tavaramerkkejä.

Braun ja ThermoScan ovat Braun GmbH -yhtiön rekisteröityjä tavaramerkkejä.

Health o meter on Sunbeam Products, Inc. -yhtiön rekisteröity tavaramerkki, ja sitä käytetään lisenssillä.

EarlySense on EarlySense Ltd:n rekisteröity tavaramerkki.

Tämän tuotteen sisältämän ohjelmiston tekijänoikeudet 2021 omistaa Welch Allyn tai sen jälleenmyyjät. Kaikki oikeudet pidätetään. Ohjelmisto on suojattu Yhdysvaltain tekijänoikeuslailla ja kansainvälisillä sopimuksilla, joita sovelletaan maailmanlaajuisesti. Kyseisten lakien mukaan käyttöoikeuden haltijalla on oikeus käyttää tähän laitteeseen sisältyvää ohjelmistoa siten kuin se on tarkoitettu käytettäväksi tuotteessa, johon se sisältyv. Ohjelmistoa ei saa kopioida, purkaa, muuntaa lähdekoodiksi, mukauttaa tai muulla tavalla muuttaa ihmiselle ymmärrettävään muotoon. Kyseessä ei ole ohjelmiston tai sen kopion myynti; kaikki ohjelmiston oikeudet ja omistajuus säilyvät Welch Allynillä tai sen myyjillä.

Tämä tuote saattaa sisältää vapaita tai avoimen lähdekoodin ohjelmistoja (FOSS-ohjelmistoja). Hill-Rom käyttää FOSS-ohjelmistoja ja tukee niiden käyttöä. Uskomme, että FOSS-ohjelmistot parantavat tuotteidemme kestävyyttä ja turvallisuutta ja tekevät tuotteistamme helppokäyttöisempiä sekä meille että asiakkaillemme. Lisätietoja tässä tuotteessa mahdollisesti käytettävistä FOSS-ohjelmistoista on FOSS-sivustollamme osoitteessa <u>hillrom.com/opensource</u>. FOSS-lähdekoodista saa tarvittaessa kopion FOSS-sivustoltamme.

#### PATENTIT/PATENTTI hillrom.com/patents

Tuote saattaa kuulua yhden tai useamman patentin piiriin. Katso lisätietoja edellä mainitusta verkko-osoitteesta. Hillrom-yhtiöt ovat eurooppalaisten ja yhdysvaltalaisten sekä muiden patenttien ja vireillä olevien patenttihakemusten omistajia. Lisätietoja Nellcor-patenteista on osoitteessa www.medtronic.com/patents.

Valtuutettu edustaja Australiassa Welch Allyn Australia Pty. Ltd.

Unit 4.01, 2-4 Lyonpark Road

Macquarie Park, NSW 2113

Puhelin 1 800 650 083

Lisätietoja tuotteista saa ottamalla yhteyttä Hillromin tekniseen tukeen: https://hillrom.com/en-us/about-us/locations.

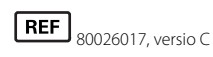

Version päivämäärä: 2021-10

Tämä käyttöohje koskee elintoimintomonitoria # 901060 ja integroitua Connex-seinäjärjestelmää # 901028.

EC REP ja EU-maahantuoja

Welch Allyn Limited

Navan Business Park

Early Sense

Navan, Co. Meath

Dublin Road

C15 AW22 Ireland

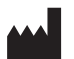

Welch Allyn, Inc. 4341 State Street Road Skaneateles Falls, NY 13153 USA

Welch Allyn, Inc. on Hill-Rom Holdings, Inc:n tytäryhtiö.

hillrom.com

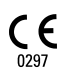

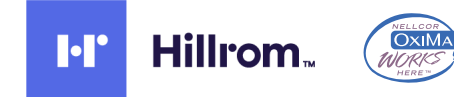

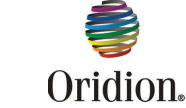

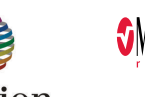

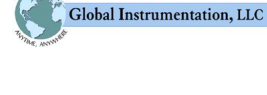

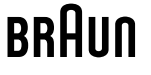

# Sisältö

| Johdanto                                                   | 1         |
|------------------------------------------------------------|-----------|
| Connex Vital Signs Monitor 6000 -saria                     |           |
| Connex Integrated Wall System                              |           |
| Käyttöaiheet                                               |           |
| Vasta-aiheet                                               |           |
|                                                            |           |
| Symbolit                                                   | 5         |
| Näytön osat                                                | 9         |
| Varoitukset ja varotoimet                                  | 15        |
| Yleiset varoitukset ja varotoimet                          | 15        |
|                                                            |           |
| Rakenne                                                    | 27        |
| Vital Signs Monitor 6000 Series                            |           |
| Integroitu seinäjärjestelmä                                |           |
| Käyttäänatta                                               | 25        |
| Nital Signs Manitar (2000 Savias                           | <b>ככ</b> |
| Vital Signs Monitor 6000 Series                            |           |
| Akun asettaminen                                           |           |
| Monitorin kiinnittäminen                                   |           |
| Suoiataskun kiinnittäminen                                 |           |
| l ämpötila-anturin kiinnittäminen                          |           |
| l ämpötila-anturin ja suojataskun poistaminen              | 38        |
| NIBP-letkun liittäminen                                    |           |
| NIBP-letkun irrottaminen                                   |           |
| SpO2-kaapelin tai SpO2-/RRa -kaksoiskaapelin liittäminen   |           |
| SpO2 -kaapelin tai SpO2-/RRa -kaksoiskaapelin irrottaminen |           |
| Potilaan liikekaapelin liittäminen                         |           |
| Potilaan liikeanturin ja -kaapelin irrottaminen            |           |
| USB-lisälaitteen liittäminen                               | 42        |
| USB-lisälaitteen irrottaminen                              | 43        |
| Uuden paperirullan asennus                                 | 43        |
| Verkkovirran kytkeminen                                    | 44        |
| Verkkovirran katkaiseminen                                 | 44        |
| Integrated Wall System                                     | 45        |
| Tarvikkeet ja lisävarusteet                                | 45        |
| Seinäjärjestelmän purkaminen pakkauksestaan                | 45        |
| Akun asettaminen                                           | 46        |
| Asennuksen valmistelu                                      | 47        |
| Asennuspaikka                                              |           |
| Seinäjärjestelmän asentaminen                              |           |

| Tarvikekotelon kiinnittäminen                                   |                          |
|-----------------------------------------------------------------|--------------------------|
| Verenpaineletkun liittäminen                                    |                          |
| Fyysisten tutkimusinstrumenttien kahvojen ja tähystinannostelij | an asennus               |
| SureTemp® Plus -lämpömittarin asentaminen                       |                          |
| Braun ThermoScan® PRO -lämpömittarin asentaminen                |                          |
| Verkkovirran kytkeminen                                         |                          |
| Lisälaitteen kytkeminen                                         |                          |
| Käynnistys                                                      |                          |
| Virta                                                           |                          |
| Monitorin käynnistäminen                                        |                          |
| Päivämäärän ja kellonajan asettaminen                           |                          |
| Monitorin virran katkaiseminen                                  |                          |
| Monitorin tilan palauttaminen                                   |                          |
| Kertakirjautuminen (SSO)                                        |                          |
| Potilaan suojaustila                                            |                          |
| Navigointi                                                      |                          |
| Alkuun-välilehti                                                |                          |
| Laitteen tila-alue                                              |                          |
| Sisältöalue                                                     |                          |
| Navigointialue                                                  |                          |
| Nännäinten, nännäimistön ja viivakoodilukijan käyttö            | 77                       |
|                                                                 | 77                       |
| Numeronäppäimistö                                               |                          |
| Numeron lisääminen                                              | 78                       |
| Numeronäppäimistön sulkeminen                                   | 78                       |
| Näppäimistön avaaminen                                          |                          |
| Näppäimistö                                                     |                          |
| Kirjaimen tai numeron lisääminen                                |                          |
| Symbolin tai erikoismerkin lisääminen                           |                          |
|                                                                 |                          |
| Näppäimistön sulkeminen                                         |                          |
| Viivakoodinlukijan käyttäminen                                  |                          |
| lsäntäjärjestelmä                                               |                          |
| Perustiedot                                                     |                          |
| Monitori-välilehti                                              |                          |
| Yhdistäminen keskusasemaan                                      |                          |
| Irrottaminen keskusasemasta                                     |                          |
| Potilaan jatkuva monitorointi                                   |                          |
| Jatkuva monitorointi -profiilin aktivoiminen                    |                          |
| Jatkuvan monitoroinnin keskeyttäminen (taukotila)               |                          |
| Jatkuvan monitoroinnin jatkaminen                               |                          |
| Jatkuvan monitoroinnin lopettaminen                             |                          |
| Potilaan ja sijainnin määrittäminen                             |                          |
| Profiilit                                                       |                          |
| Jatkuva monitorointi -profiili                                  |                          |
| Elintoimintomittausten tallentaminen (Jatkuva monitorointi -pr  | ofiili)                  |
| Elintoimintomittausten manuaalinen jaksoittainen tallentamine   | n (Continuous Monitoring |
| [Jatkuva monitorointi] -profiili)                               |                          |

| Intervallimonitorointi-profiili                                                                                                    | (       |
|----------------------------------------------------------------------------------------------------|---------|
| Pistemittausprofiili                                                                                                    | 10      |
| Toimistoprofiili                                                                                                    | 1       |
| Elintoimintomittausten tallentaminen (Intervals Monitoring [Intervallimonitorointi]-, S                                                                                                    | pot     |
| Check [Pistemittaus]- ja Office [Toimisto] -profiilit)                                                                                                    | 1       |
| Profiilien ominaisuuksien vertailu                                                                                                    | 1       |
| Profiilin vaihtaminen                                                                                                    | 1       |
| Potilastietojen hallinta                                                                                                    | 1(      |
| Potilaan lisääminen potilaslistaan                                                                                                    | 1       |
| Potilastietojen lisääminen viivakoodinlukijan avulla                                                                                                    | 1       |
| Potilaan valitseminen                                                                                                    | 1       |
| Toimistoprofiili                                                                                                    | 1       |
| Potilastietojen hallitseminen (Jatkuva monitorointi -profiili)                                                                                                    | 1       |
| Potilastietojen hallitseminen (Intervallimonitorointi-, Pistemittaus- ja Toimisto-profiilit                                                                                                    | 1       |
| Tulostin                                                                                                    | 1       |
| Potilaan poistaminen luettelosta                                                                                                    | 1       |
| Hälvtyksot                                                                                                    | 1       |
| Detilaan lanatila                                                                                                    | 1.<br>1 |
| FUlidali iepulia                                                                                                    | <br>1   |
| Aaninalytysten noliaaminen (keskeytystal sammuttaminen)                                                                                                    | I<br>1  |
| Keskeytetyn nalytyksen peruuttaminen                                                                                                    | I<br>1  |
| Elintoimintojen naiytysrajojen saataminen                                                                                                    | <br>1   |
| EKG:nen ja impedanssiin perustuvan nengityksen naiytysrajojen saataminen                                                                                                    | I<br>1  |
| Aaninaiytyksen muokkaaminen                                                                                                    | I<br>1  |
| Halytysviestit ja prioriteetit                                                                                                    | I       |
| Potilaan monitorointi                                                                                                    | 1:      |
| Configuration Tool -työkalu                                                                                                    | 1       |
| Vakiotyyppiset ja räätälöidyt muuttujat                                                                                                    |         |
| Mukautettu nistevtys                                                                                                    |         |
| Manuaaliset ohitukset                                                                                                    | 1       |
|                                                                                                    | 1       |
| F Other intermediate intermediate interme | 1<br>1  |
|                                                                                                    | 1<br>1  |
| nengitystaajuus                                                                                                    | I<br>1  |
| IPI                                                                                                    | I<br>1  |
| AKUSUHEH HEHYILYSIAAJUUS (RRA)                                                                                                    | I<br>1  |
|                                                                                                    | I<br>1  |
|                                                                                                    | I<br>1  |
| SpU2                                                                                                    | I<br>1  |
| орпи                                                                                                    | I<br>1  |
| ENG<br>Dulasilaanttä                                                                                                    | ו<br>ר  |
| Puissikentta                                                                                                    | Z       |
| Manuaalisten parametrien kentta<br>Evysisten tutkimusinstrumenttien kahvat                                                                                                    | 2<br>2  |
|                                                                                                    | 2       |
| Ylläpito ja huolto                                                                                                    | 2       |
| Säännölliset tarkistukset                                                                                                    | 2       |
| Tulostuspaperin vaihtaminen (Connex VSM)                                                                                                    | 2       |
| Akun vaihtaminen (Connex VSM)                                                                                                    | 2       |
| Seinäjärjestelmän irrottaminen seinästä (Connex IWS)                                                                                                    | 2       |
|                                                                                                    | 2       |

|        | Monitorin puhdistaminen                    |      |
|--------|--------------------------------------------|------|
|        | l aitteiston valmistelu puhdistusta varten |      |
|        | Lisävarusteiden puhdistaminen              |      |
|        |                                            |      |
| Adva   | anced (Lisäasetukset)                      |      |
|        | Yleistä                                    |      |
|        | Parametrit                                 |      |
|        | Tietojenhallinta                           |      |
|        | Verkko                                     |      |
|        | Huolto                                     |      |
| Vian   | natsintä                                   | 2/17 |
| viali  | Potilaan liikkeeseen liittyvät viestit     |      |
|        |                                            | 247  |
|        | DDa viactit                                |      |
|        |                                            |      |
|        |                                            |      |
|        | SpO2- Ja Spind-viestit                     |      |
|        |                                            |      |
|        |                                            |      |
|        | Vaa'an viestit                             |      |
|        | Fyysisten tutkimusinstrumenttien kahvat    |      |
|        | Potilastietojen hallintaviestit            |      |
|        | Yhteysmoduulin viestit                     |      |
|        | Radioviestit                               |      |
|        | Ethernet-viestit                           |      |
|        | USB- ja USB flash -aseman viestit          |      |
|        | Järjestelmän viestit                       |      |
|        | Akun virranhallintaviestit                 |      |
|        | Konfiguroinnin hallinnan viestit           |      |
|        | Tulostimen viestit                         |      |
|        | Verkon viestit                             |      |
|        | Ongelmia ja ratkaisuja                     |      |
|        | Johtimien laatuongelmat                    |      |
|        | Analysointivirheet                         |      |
| T . I  |                                            | 260  |
| текг   | niset tiedot                               |      |
|        | Fyysiset tiedot                            |      |
|        | Käyttöympäristöä koskevat tiedot           |      |
|        | Laitteen radio                             |      |
|        | Kokoonpanovaihtoehdot                      |      |
| Stan   | ndardit ja vaatimustenmukaisuus            |      |
|        | Yleinen vaatimustenmukaisuus ja standardit | 293  |
|        | Yleiset radiota koskevat standardit        |      |
|        |                                            |      |
| Ohje   | eet ja valmistajan ilmoitus                |      |
|        | Sähkömagneettinen yhdenmukaisuus (EMC)     |      |
|        | Päästö- ja häiriönsietotiedot              |      |
| l jito | A                                          | 303  |
| Lince  | Hvyäksytyt lisävarusteet                   | 20C  |
|        | Takını                                     | 216  |
|        |                                            |      |

## Johdanto

Nämä käyttöohjeet koskevat seuraavia laitteita:

- Connex<sup>®</sup> Vital Signs Monitor 6000 Series (Connex VSM tai VSM 6000 Series)
- Connex<sup>®</sup> Integrated Wall System (Connex IWS)

Suurin osa tämän käyttöohjeen sisällöstä koskee molempia Connex-laitteita, mutta eräät luvut sisältävät laitekohtaista tietoa. Sisällön laitekohtaisuus käy ilmi lukujen otsikoista ja sulkeissa olevista tiedoista. Jos Connex-laitteesi on varustettu EKG-moduulilla, lisätietoa EKG-moduulin käytöstä on EKG-moduulin käyttöohjeissa.

### Connex Vital Signs Monitor 6000 -sarja

Näissä käyttöohjeissa kuvataan monitorin ominaisuudet ja käyttö. Tiedot ja kuvat kattavat kaikki kokoonpanovaihtoehdot. Jos monitorisi kokoonpanossa ei ole kaikkia näitä ominaisuuksia, tämän käyttöoppaan kaikki tiedot eivät välttämättä koske sinua.

Tutustu ennen monitorin käyttämistä kaikkiin varoituksiin ja varotoimiin, monitorin käynnistämisohjeisiin sekä näiden käyttöohjeiden monitorin käyttöä käsitteleviin osiin. Sinun täytyy myös tutustua kaikkiin tietoihin, jotka koskevat käyttämiäsi lisävarusteita.

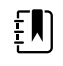

**HUOMAUTUS** Jotkin tässä julkaisussa kuvatut tuotteen ominaisuudet eivät ehkä ole saatavilla kaikissa maissa. Uusimmat tiedot tuotteista ja niiden ominaisuuksista saat ottamalla yhteyttä Hillromin tekniseen tukeen.

### **Connex Integrated Wall System**

Welch AllynConnex Integrated Wall System yhdistää Welch Allyn Connex Vital Signs Monitor 6000 Series -elintoimintomonitorin edistykselliset ja helppokäyttöiset monitoriominaisuudet ja Welch Allyn767 Power Handles -virtakahvat. Tämä käyttöopas (käyttöohjeet) on suunniteltu auttamaan käyttäjää ymmärtämään seinäjärjestelmän ominaisuuksia ja käyttöä. Tämän käyttöohjeen tiedot ja kuvat perustuvat seinäjärjestelmään, johon on määritetty noninvasiivinen verenpaine (NIBP), kehon lämpötila, pulssioksimetri (SpO2), kokonaishemoglobiinipitoisuus (Sphb), pulssi, EKG, vaakaominaisuus ja kaksi virtakahvaa. Jos seinäjärjestelmäsi kokoonpanossa ei ole kaikkia näitä ominaisuuksia, jotkin tämän käyttöoppaan tiedoista eivät koske sinua.

Lue ennen seinäjärjestelmän käyttämistä käyttöoppaan järjestelmän käyttöä koskevat luvut.

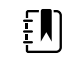

**HUOMAUTUS** Koko tässä käyttöoppaassa Integrated Wall System -järjestelmästä saatetaan käyttää nimityksiä seinäjärjestelmä tai monitori.

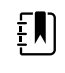

**HUOMAUTUS** Jotkin tässä julkaisussa kuvatut tuotteen ominaisuudet eivät ehkä ole saatavilla kaikissa maissa. Uusimmat tiedot tuotteista ja niiden ominaisuuksista saat ottamalla yhteyttä Hillromin tekniseen tukeen.

### Käyttöaiheet

Connex VSM 6000 -sarjan monitorit on tarkoitettu hoitohenkilöstön ja lääketieteellisesti pätevien henkilöiden käyttöön. Niiden avulla seurataan vastasyntyneiden sekä lapsi- ja aikuispotilaiden

- ei-invasiivista verenpainetta (NIBP)
- pulssia (PR)
- valtimohemoglobiinin ei-invasiivista, toiminnallista happisaturaatiota (SpO2)
- kehon lämpötilaa normaalissa tilassa tai kainalosta.

Yleisimpiä potilaiden monitorointiin tarkoitettuja tiloja ovat yleislääketieteen osastot ja leikkausosastot, keskussairaalat ja vaihtoehtoiset hoitoympäristöt. Monitorointi voidaan tehdä paikallisesti VSM 6000 -sarjan vierimonitorilla, ja VSM 6000 -sarjan vierimonitori voi myös lähettää jatkuvasti tietoja toissijaista etätarkastelua ja hälytyksiä varten (esim. keskusasemaan). Toissijaiset etätarkastelu- ja hälytystoiminnot on tarkoitettu täydentämään, ei korvaamaan potilaan vierimonitorointitoimenpiteitä.

Valinnainen Masimo rainbow<sup>®</sup> SET Pulse CO-Oximeter<sup>™</sup> lisävarusteineen on tarkoitettu valtimohemoglobiinin toiminnallisen happisaturaation (SpO2), pulssin (PR), kokonaishemoglobiinipitoisuuden (SpHb<sup>®</sup>) ja/tai hengitystaajuuden (RRa<sup>™</sup>) jatkuvaan eiinvasiiviseen seurantaan. Masimo rainbow SET Radical-7R<sup>™</sup> Pulse CO-Oximeter lisävarusteineen on tarkoitettu käytettäväksi vastasyntyneille sekä aikuis- ja lapsipotilaille, kun potilas liikkuu tai on paikallaan. Se on tarkoitettu myös potilaille, joiden perfuusio on riittävä tai heikko ja jotka ovat sairaalassa tai vastaavassa laitoksessa.

Valinnainen Oridion<sup>®</sup>-moduuli lisävarusteineen on tarkoitettu uloshengitetyn ja sisäänhengityksen (etCO2 ja FiCO2) ja hengitystaajuuden (RR) jatkuvaan ei-invasiiviseen mittaukseen ja monitorointiin. Se on tarkoitettu käytettäväksi vastasyntyneille sekä lapsi- ja aikuispotilaille sairaaloissa ja sairaalan tapaisissa laitoksissa.

Valinnainen Oridion-moduuli näyttää hoitohenkilöstölle myös Integrated Pulmonary Index<sup>™</sup> (IPI) -tiedon eli integroidun keuhkoindeksin. IPI perustuu monitorin antamiin neljään parametriin: kertahengityksen lopun hiilidioksidi (etCO2), hengitystaajuus (RR), happisaturaatio (SpO2) ja pulssi (PR). IPI on aikuis- tai lapsipotilaan hengitystilan yksittäinen indeksi, joka näkyy asteikolla 1–10, jossa 10 osoittaa optimaalista keuhkotilaa. IPI-monitorointi näyttää yhden arvon, joka esittää potilaan keuhkoparametreja ja ilmoittaa hoitohenkilöstölle potilaan keuhkojen tilan muutoksista.

IPI on elintoimintojen monitoroinnin lisä. Se ei korvaa monitorointia.

Lisävarusteina saatavia järjestelmään sopivia vaakoja (esim. Health o meter<sup>®</sup>) voidaan käyttää pituuden, painon ja painoindeksin (BMI) mittaukseen.

Valinnainen EarlySense<sup>®</sup> (Everon) -järjestelmä on tarkoitettu hengitystaajuuden, sykkeen ja liikkeen jatkuvaan, automaattiseen ja kosketuksettomaan mittaukseen sairaala- tai laitosympäristössä. Järjestelmä on tarkoitettu käytettäväksi lapsille, nuorille ja aikuisille. EarlySense-järjestelmän tutkimuksiin on osallistunut lapsia (paino ≥10 kg) ja aikuisia (paino <111 kg). Tutkimuksessa tutkittiin uni- ja lepotilaa.

Welch Allynin EKG-/Impedance Respiration -moduuli ja siihen liittyvä ohjelmisto tallentaa ja analysoi potilailta kerättyjä EKG-signaaleja. Potilailla on tai heillä epäillään olevan sepelvaltimo-

ongelmia tai heille on tehty lääketieteellisiä toimenpiteitä, jotka edellyttävät sydämen toiminnan monitorointia.

Tätä EKG-moduulia voidaan käyttää aikuis- ja lapsipotilaille.

EKG-moduuli on tarkoitettu ainoastaan terveydenhuollon ammattilaisten käyttöön tilanteissa, joissa tarvitsee monitoroida seuraavia potilaan fysiologisia parametreja:

- EKG
- EKG sekä kammiotakykardian, kammiovärinän ja asystolian hälytykset
- EKG-elektrodeihin perustuva hengitys

Laitetta myydään vain lääkärin tai lisensoidun lääketieteellisen hoitohenkilön tilauksesta.

### Kahvamoduuliasennelma (vain Integrated Wall System)

Kahvat tuottavat virtaa Welch Allynin 3,5 V:n instrumenteille.

### Vasta-aiheet

Tätä järjestelmää (kaikkia kokoonpanoja) ei ole tarkoitettu käytettäväksi

- sydän-keuhkokoneisiin kytketyille potilaille
- terveydenhuoltolaitoksen ulkopuolelle siirrettäviin potilaisiin
- magneettikuvauslaitteiston kontrolloidulla käyttöalueella
- ylipainehoitokammiossa
- tilassa, jossa on herkästi syttyvää anestesiakaasua.

Katso SpO2- ja SpHb-antureita koskevat vasta-aiheet anturin valmistajan käyttöohjeista.

EarlySense-toiminnon sisältämiä järjestelmiä ei ole tarkoitettu käytettäväksi

- potilaille, joiden oikeaa asettelua ei voida saavuttaa tai pitää yllä
- potilaille, jotka eivät täytä testattuja tai määritettyjä painorajoja.

4 Johdanto

# Symbolit

Symbolien alkuperätietoja on Welch Allynin symboliluettelossa: <u>https://www.hillrom.com/content/</u> <u>dam/hillrom-aem/us/en/sap-documents/LIT/80022/80022945LITPDF.pdf</u>.

## Ohjeiden symbolit

|                   | <b>VAROITUS</b> Varoitusmerkinnät tässä käyttöohjeessa viittaavat tiloihin tai käytäntöihin, jotka voivat aiheuttaa sairauden, loukkaantumisen tai kuoleman.                                                                                                    |
|-------------------|----------------------------------------------------------------------------------------------------|
|                   | VAROTOIMI Varotoimimerkinnät tässä käyttöohjeessa viittaavat tiloihin tai<br>käytäntöihin, jotka voivat vahingoittaa laitteistoja tai muuta aineellista omaisuutta tai<br>aiheuttaa tietojen katoamista. Tämä määritelmä koskee sekä keltaisia että<br>mustavalkoisia symboleja. |
|                   | <b>VAROITUS</b> Kuuma pinta. Älä kosketa.                                                                                                    |
| 7d<br>hillrom.com | Noudata käyttöohjetta – pakollinen toimenpide.<br>Käyttöohje on saatavilla tällä verkkosivustolla.<br>Käyttöohjeen painetun version voi tilata Hillromilta, ja se toimitetaan 7 päivän sisällä.                                                                                  |

## Virtasymbolit

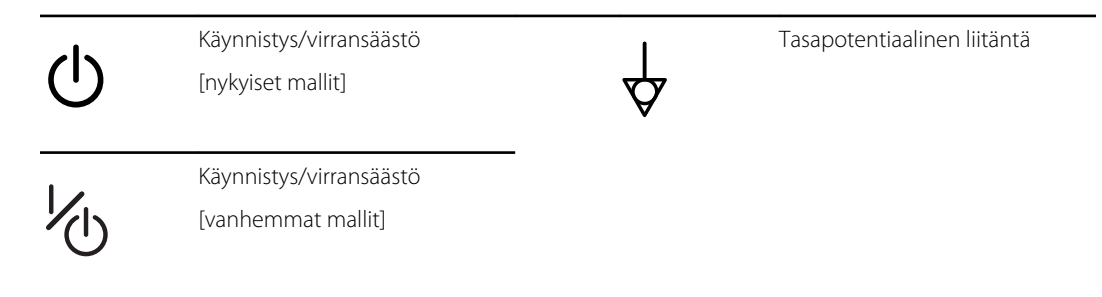

| -Œ        | (näytössä) Monitori on kytketty<br>vaihtovirtalähteeseen                            | $\bigotimes$ | Akkua ei ole tai se on viallinen |
|-----------|-------------------------------------------------------------------------------------|--------------|----------------------------------|
| -0:       | (monitorissa, vihreä osoitin)<br>Vaihtovirtaa saatavilla, akku<br>täyteen ladattu   |              | Akun varaustila                  |
| -••=      | (monitorissa, kullankeltainen<br>osoitin) Vaihtovirtaa saatavilla,<br>akku latautuu | Ô            | Akkutilan kansi                  |
| $\sim$    | Vaihtovirta (AC)                                                                    | (+/←         | Ladattava akku                   |
| Li-ion +) | Litium–ioni–akku                                                                    | $\sim$       | Verkkovirta                      |

# Liitettävyyssymbolit

| •    | USB                                                                                                    |             | Ethernet RJ-45                                                          |
|------|----------------------------------------------------------------------------------------------------|-------------|-------------------------------------------------------------------------|
| Ψull | Langattoman signaalin<br>voimakkuus<br>• Paras (4 palkkia)<br>• Hyvä (3 palkkia)<br>• Kohtalainen (2 palkkia)<br>• Heikko (1 palkki)<br>• Ei signaalia (ei palkkeja)<br>• Ei yhteyttä (tyhjä) |             | Hoitajakutsu<br>[nykyiset mallit]<br>Hoitajakutsu<br>[vanhemmat mallit] |
|      | Yhdistetty keskusasemaan                                                                                                    | $\boxtimes$ | Irrotettu keskusasemasta                                                |

# Muut symbolit

| $\rightarrow$ | CO2-näytteenottotulo | ←      | CO2-näytteen ulostulo                        |
|---------------|----------------------|--------|----------------------------------------------|
|               | Valmistaja           | $\sim$ | Rajattu kierto / käännä<br>kokonaan oikealle |

| REF           | Jälleentilausnumero                                                                                    | SN                                        | Sarjanumero                                                                                                    |
|---------------|----------------------------------------------------------------------------------------------------|-------------------------------------------|----------------------------------------------------------------------------------------------------|
| 2             | Ei saa käyttää uudelleen                                                                               |                                           | China RoHS –merkintä, joka<br>koskee elektronisten<br>informaatiotuotteiden<br>aiheuttaman saastumisen<br>hallintaa. XX osoittaa<br>ympäristöystävällistä<br>käyttöaikaa vuosissa. |
| (((⊷)))       | Ei-ionisoiva sähkömagneettinen<br>säteily                                                              | X                                         | Kierrätä tuote erillään muusta<br>jätteestä.                                                                                                    |
| ()            | Langattoman laitteen käyttö on<br>rajoitettua Euroopassa.<br>Euroopan yhteisön luokan 2<br>radiolaite. | ×                                         | Ota yhteys huoltoon                                                                                                    |
| ┤∕Ҟ           | Sisältää defibrillaatiosuojattuja<br>BF-tyyppimerkittyjä osia                                          | -I <b>W</b> I-                            | Sisältää defibrillaatiosuojattuja<br>CF-tyyppimerkittyjä osia                                                                                                    |
| 700           | Sallittu ilmanpaine                                                                                    |                                           | Ei injektoitavaksi                                                                                                    |
| -4'F<br>-20'C | Kuljetus- ja säilytyslämpötila-<br>alue                                                                | EC REP                                    | Valtuutettu edustaja Euroopan<br>yhteisön alueella                                                                                                    |
| ∫kg           | Turvallisen työskentelyn<br>enimmäiskuormitusrajat<br>(tarkat arvot annetaan symbolin<br>yhteydessä)   |                                           | Paino kilogrammoina (kg)                                                                                                    |
| 0             | Kierrätä                                                                                               | <b>IPX2</b><br>(elintoimintom<br>onitori) | IP = International Protection<br>Marking (kansainvälinen<br>suojausmerkintä)                                                                                                    |
|               |                                                                                                    |                                           | X = Ei suojausluokitusta                                                                                                    |
|               |                                                                                                    |                                           | 2 = Suojattu pystysuoraan<br>tippuvalta vedeltä, kun koteloa<br>on kallistettu enintään 15°                                                                                        |
|               |                                                                                                    | IPX0                                      | Kotelointiluokka nesteiden<br>haitallista sisäänpääsyä vastaan                                                                                                    |
|               |                                                                                                    | (integroitu<br>seinäjärjestelm<br>ä)      |                                                                                                    |

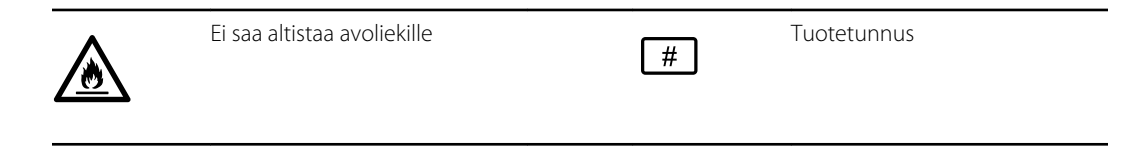

# Näytön osat

#### Yleinen selaus, säätimet ja ilmaisimet Valitse vaihtoehto Prosessi-ilmaisin 1 toiminnoille kuten mittausten tekemiselle ja keskusasemaan yhdistämiselle Valitse kohde listalta Näytön lukitus/avaus $\mathbf{\mathbf{F}}$ 1 Tunnit 60 Suurenna tai pienennä 100 arvoa

#### Monitorointi ja yhteydet

|       | Yhdistä keskusasemaan ja<br>säilytä potilastiedot<br>(Monitorointi-välilehti)   | No.            | Irrota keskusasemasta<br>mutta jatka monitorointia<br>ja säilytä potilastiedot<br>(Monitorointi-välilehti) |
|-------|---------------------------------------------------------------------------------|----------------|----------------------------------------------------------------------------------------------------|
|       | Yhdistetty keskusasemaan<br>(laitteen tila-alue)                                | $\bowtie$      | Irrotettu keskusasemasta<br>(laitteen tila-alue)                                                           |
| Pause | Keskeytä jatkuva<br>monitorointi väliaikaisesti,<br>mutta säilytä potilastiedot | End monitoring | Lopeta jatkuva<br>monitorointi-istunto<br>nykyisen potilaan osalta ja<br>poista potilastiedot              |

| EKG, syke/pul | ssi ja EKG-elektrodeihin perustuva hengi         | tys                                                               |
|---------------|--------------------------------------------------|-------------------------------------------------------------------|
| ECG           | I II III                                         | EKG-kytkennän valinta                                             |
| HR/PR         | Syke/pulssi                                      | Lyöntiä minuutissa (syke/<br>pulssi)                              |
|               | Tallennetun käyrän kuvake<br>(Katsele-välilehti) | Tallennetun käyrän kuvake,<br>hälytystila (Katsele-<br>välilehti) |
| Ô             | Käyrän näyttökuva -painike                       |                                                                   |
| NIBP          |                                                  |                                                                   |
| START         | Käynnistä NIBP                                   | Pysäytä NIBP                                                      |
| 0:14:39<br>V  | Aikavälien tilan osoittimet                      | NIBP–näkymän vaihto                                               |
| Lämpötila     |                                                  |                                                                   |
|               | Lämpötilan mittauskohdan<br>valinta              | Suoran tilan valitsin                                             |
| SpQ2 ia pulse | i                                                |                                                                   |
|               | Pulssin amplitudipalkki                          | SatSeconds-ajastin (vain<br>Nellcor-toiminto)                     |

| SpO2 ja pulss   | i                                                     |                                                      |
|-----------------|-------------------------------------------------------|------------------------------------------------------|
| SpO2 ••         | SpO2-näkymän vaihto                                   | Vastaustilan valitsin (nopea<br>tila valittu)        |
| ♥/MIN           | Lyöntiä minuutissa (pulssi)                           |                                                      |
| Kokonaishem     | oglobiini (Sphb)                                      |                                                      |
| SpHbv ••        | SpHb-näkymän vaihto                                   | Keskiarvoistustilan valitsin<br>(pitkä tila valittu) |
| Kapnografia (   | (CO2)                                                 |                                                      |
| ()<br>START     | CO2-pumpun käynnistys                                 | CO2-pumpun pysäytys                                  |
| etCO2 • •       | etCO2-näkymän vaihto                                  | IPI-näkymän vaihto                                   |
|                 | $ \begin{array}{cccccccccccccccccccccccccccccccccccc$ | IPI-grafiikkailmaisimet                              |
| RRa             |                                                       |                                                      |
| (((((( ))))))   | Hengitysilmaisin                                      | Keskiarvoistustilan valitsin<br>(nopea tila valittu) |
| Potilas liikkuu | 1                                                     |                                                      |
|                 | Vuodetila                                             | Lopeta vuode                                         |

| Potilas liikku                 | uu                                                   |               |                                      |
|--------------------------------|------------------------------------------------------|---------------|--------------------------------------|
| <b>(</b> ₽ <b>)</b><br>03:54   | Potilaan kääntymisen<br>ilmaisin ja ajastin          | *             | Lopeta vuode (Katsele-<br>välilehti) |
| (                              | Potilaan kääntymisen<br>ilmaisin (Katsele-välilehti) |               |                                      |
|                                |                                                      |               | Lopeta herkkyys -ilmaisin            |
| Manuaaliset                    | t parametrit                                         |               |                                      |
| HEIGHT                         | WEIGHT PAIN RR<br>Ib bpm                             |               | Manuaalisen parametrin<br>valitsin   |
| Hälytykset j                   | a ilmoitukset                                        |               |                                      |
| SYS 220<br>75<br>CGA 110<br>35 | Hälytysrajan säädin                                  | ON OFF ON OFF | Hälytys päälle/pois                  |
|                                | Useiden hälytysten<br>selauspainike                  | A             | Hälytysääni keskeytetty              |
|                                | Aktiivinen hälytys                                   |               | Ilmoitus                             |
| •                              | Potilaan lepotila                                    |               |                                      |

| Potilastietojen hallinta |                                                                                                    |        |                                                       |
|--------------------------|----------------------------------------------------------------------------------------------------|--------|-------------------------------------------------------|
| ÁÈÌ                      | Diakriittisten merkkien<br>näppäin (kieliin, jotka<br>käyttävät diakriittisiä<br>merkkejä, ulkonäkö<br>vaihtelee kielen mukaan) | ?!@    | Symbolien näppäin                                     |
| Send                     | Lähetä potilastiedot                                                                                                    | Print  | Potilastietojen<br>tulostaminen                       |
|                          | Taulukon trenditietojen<br>tarkastelu                                                                                           | $\sim$ | Graafisten trenditietojen<br>tarkastelu               |
| Cancel                   | Peruuta toiminto                                                                                                    | Add    | Lisää potilaan tunnistimet                            |
| Retrieve list            | Hae potilaslista verkosta                                                                                                    | Select | Valitse potilas Lista-<br>välilehdestä                |
| Delete                   | Poista potilas Lista-<br>välilehdestä                                                                                           | Clear  | Poista potilaskonteksti<br>Yhteenveto-välilehdestä    |
| •                        | Eteenpäin tai taaksepäin<br>Katsele-välilehdessä                                                                                | Next   | Jatka seuraavaan kenttään<br>syöttämään potilastiedot |
| Asetukset                |                                                                                                    |        |                                                       |
|                          | 4                                                                                                    |        | A 1 .                                                 |

| Enter password  | Avaa<br>näppäimistön<br>Advanced<br>(Lisäasetukset) -<br>kohdan salasanan<br>antamista varten            | Lost password | Avaa Lost<br>password<br>(Kadonnut<br>salasana) -<br>valintaikkunan |
|-----------------|----------------------------------------------------------------------------------------------------|---------------|---------------------------------------------------------------------|
| Save as default | Tallenna<br>kokoonpanoasetuk<br>set (otettava<br>käyttöön<br>Advanced<br>[Lisäasetukset] -<br>valikossa) | Exit          | Sulje lisäasetukset                                                 |

# Varoitukset ja varotoimet

Varoituksia ja varotoimia saattaa näkyä monitorissa, tuotepakkauksessa, kuljetuslaatikossa tai tässä asiakirjassa.

Monitori on turvallinen potilaille ja hoitohenkilöille tässä oppaassa annettujen ohjeiden, varoitusten ja varotoimien mukaan käytettynä.

Tutustu ennen monitorin käyttämistä kaikkiin varoituksiin ja varotoimiin, monitorin käytnistämisohjeisiin sekä näiden käyttöohjeiden monitorin käyttöä käsitteleviin osiin. Seuraavassa osassa esitettyjen yleisten varoitusten ja varotoimien lisäksi sinun on perehdyttävä myös tarkkoihin varoituksiin ja varotoimiin, joita on esitetty eri puolilla opasta asennus-/käynnistys-, laitteen käyttö-, potilaan monitorointi- ja kunnossapito-ohjeiden yhteydessä.

- Kyvyttömyys ymmärtää tämän oppaan varoituksia ja niiden laiminlyönti voi johtaa potilaan tapaturmaan, sairastumiseen tai kuolemaan.
- Kyvyttömyys ymmärtää tämän oppaan varotoimimerkintöjä ja niiden laiminlyönti voi johtaa laite- tai omaisuusvahinkoon tai potilastietojen menetykseen.

### Yleiset varoitukset ja varotoimet

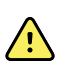

**VAROITUS** Useat ympäristötekijät, kuten potilaan fysiologia ja kliininen sovellus, saattavat vaikuttaa monitorin tarkkuuteen ja suorituskykyyn. Siksi sinun on tarkistettava kaikki elintoimintojen signaaleja koskevat tiedot, erityisesti NIBP ja SpO2, ennen potilaan hoitamista. Jos mittaustarkkuus herättää epäilyksiä, tarkista mittaus toisella kliinisesti hyväksytyllä menetelmällä.

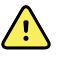

**VAROITUS** Epätarkan mittauksen vaara. Älä käytä laitetta tai lisävarusteita ympäristöissä, joissa ne altistuvat äärimmäisille lämpötiloille, kosteudelle tai korkeuksille. Katso hyväksyttyjä käyttöolosuhteita koskevat tiedot kohdasta Käyttöympäristöä koskevat tiedot.

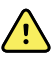

**VAROITUS** Hälytysrajat ovat potilaskohtaisia. Jotta hälytykset toimivat oikein, sinun on asetettava hälytysrajat tai tarkistettava niiden soveltuvuus potilaskohtaisesti. Aina kun monitorin virta kytketään, käyttäjän on tarkistettava hälytysasetusten soveltuvuus kyseiselle potilaalle ennen monitoroinnin aloittamista.

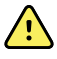

**VAROITUS** Monitoria ei ole tarkoitettu käytettäväksi terveydenhuoltolaitoksen ulkopuolella potilaan kuljetuksen aikana. Älä käytä monitoria mittausten tekemiseen potilaan kuljetuksen aikana.

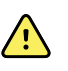

**VAROITUS** Älä käytä monitoria apneamonitorina. VSM 6000 -sarjan monitoreita tai integroituja tai lisävarusteena käytettäviä anturijärjestelmiä, joita käytetään VSM 6000 -sarjan monitoreiden kanssa, ei ole tarkoitettu käytettäviksi apneamonitorointiin.

 $\land$ 

**VAROITUS** Käytä ainoastaan Welch Allynin hyväksymiä lisävarusteita ja noudata niiden käytössä valmistajan antamia käyttöohjeita. Hyväksymättömien lisävarusteiden käyttö monitorin kanssa voi vaikuttaa potilaan ja käyttäjän turvallisuuteen ja heikentää tuotteen suorituskykyä ja tarkkuutta.

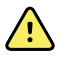

**VAROITUS** Epätarkan mittauksen riski. Liitä monitoriin vain yksi potilas kerrallaan.

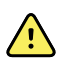

**VAROITUS** Epätarkan mittauksen riski. Laitteen sisään päässeet pöly ja hiukkaset voivat vaikuttaa verenpaineen mittaustarkkuuteen. Käytä monitoria puhtaassa ympäristössä mittaustarkkuuden takaamiseksi. Jos huomaat pöly- tai nukkakertymiä monitorin ilmanvaihtoaukoissa, toimita monitori pätevälle huoltoasentajalle tarkastusta ja puhdistusta varten.

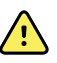

**VAROITUS** Epätarkan mittauksen riski. Nesteet ja liiallinen kosteus voivat vahingoittaa potilasantureita ja saada ne toimimaan epätarkasti tai estää niiden toiminnan.

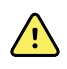

**VAROITUS** Potilasvahingon vaara. Poista potilaan anturit ja irrota ne aina kokonaan monitoreista ennen kylpemistä.

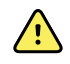

**VAROITUS** Nesteet voivat vaurioittaa monitorin sisällä olevaa elektroniikkaa. Estä nesteiden roiskuminen monitorin päälle.

Jos nesteitä roiskuu monitoriin:

- 1. Sammuta monitori.
- 2. Irrota virtapistoke.
- 3. Poista akku monitorista.
- 4. Kuivaa neste monitorista.

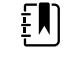

**HUOMAUTUS** Jos nesteitä on saattanut päästä monitorin sisälle, älä käytä monitoria ennen kuin pätevä huoltohenkilöstö on kuivannut, tarkastanut ja testannut sen asianmukaisesti.

- 5. Asenna akku takaisin.
- 6. Kytke monitoriin virta ja tarkista ennen monitorin käyttöä, että se toimii normaalisti.

Jos nesteitä menee tulostimen sisälle:

- 1. Sammuta monitori.
- 2. Irrota virtapistoke.
- 3. Poista akku monitorista.
- 4. Poista vanha paperirulla ja heitä se pois.
- 5. Puhdista ja kuivaa tulostimen sisäpuoli.

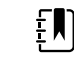

**HUOMAUTUS** Tulostinkotelossa on tyhjennysputki, joka johtaa nesteet alas ja ulos monitorin pohjasta. Jos nesteitä on saattanut päästä monitorin muihin aukkoihin, poista monitori käytöstä, kunnes se on perusteellisesti kuivattu, tarkastettu ja testattu pätevän huoltohenkilökunnan toimesta.

- 6. Asenna uusi paperirulla.
- 7. Kytke monitoriin virta ja tarkista ennen monitorin käyttöä, että se toimii normaalisti.

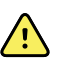

**VAROITUS** Turvallisuusvaara ja mahdollinen sähköiskuvaara. Aiemmasta väärinkäytöstä vaurioituneet johdot, kaapelit ja lisävarusteet voivat vaikuttaa potilaan ja käyttäjän turvallisuuteen. Tarkasta kaikki johdot, kaapelit ja lisävarusteet vedonpoistajan kulumisen, rispaantumisen tai muiden vaurioiden varalta tämän oppaan Kunnossapito- ja huolto-osan suositusten mukaisesti. Vaihda tarvittaessa. Tarkasta verkkovirtajohto paljaan kuparin varalta, ennen kuin kosket johtoon. Irrota verkkovirtajohto vain tarttumalla pistokkeeseen, ei koskaan johtoon. Älä koskaan nosta monitoria virtajohdosta tai potilasliitännöistä.

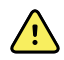

**VAROITUS** Tulipalo- ja räjähdysvaara. Älä käytä monitoria herkästi syttyvien, ilman, hapen tai typpioksiduulin kanssa reagoivien anesteettiseosten läheisyydessä, runsashappisessa ympäristössä tai muussa mahdollisesti räjähdysalttiissa ympäristössä.

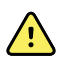

**VAROITUS** Tulipalon ja sähköiskun vaara. Liitä LAN-kaapelit ainoastaan yhden rakennuksen sisällä. Useisiin rakennuksiin vedetyt johtavat LAN-kaapelit voivat aiheuttaa tulipalon tai sähköiskun vaaran, ellei niiden asennuksessa ole käytetty kuituoptisia kaapeleita, ukkosenjohtimia tai muita sopivia turvalaitteita.

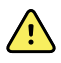

**VAROITUS** Monitori ei ehkä toimi oikein, jos se on pudonnut tai vaurioitunut. Suojaa se voimakkailta iskuilta. Älä käytä monitoria, jos huomaat siinä merkkejä vaurioista. Pätevän huoltohenkilökunnan on tarkistettava, että pudonnut tai vaurioitunut monitori toimii oikein, ennen kuin se palautetaan käyttöön.

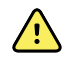

**VAROITUS** Vialliset akut voivat vahingoittaa monitoria. Jos akussa näkyy merkkejä vaurioista tai siinä on halkeamia, se on vaihdettava välittömästi ja ainoastaan Welch Allynin hyväksymään akkuun.

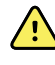

**VAROITUS** Akkujen väärä hävittäminen voi aiheuttaa räjähdys- tai kontaminaatiovaaran. Älä koskaan heitä akkuja sekajäteastioihin. Kierrätä akut aina paikallisten määräysten mukaan.

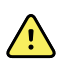

**VAROITUS** Sähköiskun vaara. Älä avaa monitoria tai yritä korjata sitä. Monitorin sisällä ei ole osia, jotka käyttäjä voisi huoltaa. Tee ainoastaan tässä oppaassa erikseen kuvatut tavanomaiset puhdistus- ja huoltotoimet. Älä koskaan tee kunnossapito- tai huoltotöitä, kun laite on kytkettynä potilaaseen. Vain pätevä huoltohenkilökunta saa tarkastaa ja huoltaa sisäisiä osia.

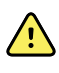

**VAROITUS** Sähköiskun vaara. Älä koskaan tee kunnossapito- tai huoltotöitä, kun laite on kytkettynä potilaaseen.

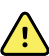

VAROITUS Epätarkan mittauksen vaara. Älä altista yli 50 °C:n (122 °F) lämpötiloille.

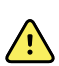

**VAROITUS** Epätarkan mittauksen riski. Älä käytä monitoria sydän-keuhkokoneisiin kytketyille potilaille.

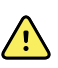

**VAROITUS** Epätarkan mittauksen riski. Jos potilasantureita käytetään koko kehon säteilytyksen aikana, anturi on pidettävä poissa säteilykentästä. Jos anturi altistuu säteilylle, lukema saattaa olla epätarkka tai monitori saattaa nollautua aktiivisen säteilytysjakson aikana.

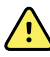

**VAROITUS** Epätarkan mittauksen riski. Älä käytä monitoria potilaille, joilla esiintyy kouristuksia tai vapinaa.

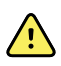

**VAROITUS** Käytä monitoria ainoastaan näissä käyttöohjeissa kuvatulla tavalla. Älä käytä monitoria kohdassa Vasta-aiheet mainituille potilaille.

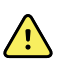

**VAROITUS** Henkilö-/potilasvahingon vaara. Seinälle asennetut laitteet ja lisävarusteet on asennettava niiden ohjeiden mukaisesti. Virheellinen asennus voi aiheuttaa monitorin putoamisen pöydältä ja johtaa henkilövahinkoon. Welch Allyn ei ole vastuussa minkään laiteasennuksen moitteettomuudesta, jos asennusta ei ole suorittanut valtuutettu Welch Allynin huoltohenkilöstö. Ota yhteys valtuutettuun Welch Allynin huoltoedustajaan tai muuhun pätevään huoltohenkilökuntaan ammattitaitoisen asennuksen ja kiinnityslaitteiden turvallisuuden ja luotettavuuden takaamiseksi.

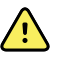

**VAROITUS** Älä sijoita monitoria siten, että se voi pudota potilaan päälle.

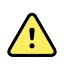

**VAROITUS** Welch Allyn ei vastaa laitoksen sähkövirran moitteettomuudesta. Jos laitoksen sähkövirran tai maadoitusjohtimen suhteen syntyy epäilyksiä, käytä potilaaseen kytkettyä monitoria aina ainoastaan akkuvirralla.

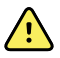

**VAROITUS** Vältä potilaan jatkuvaa monitorointia, kun laite toimii akulla. Jos on käytettävissä vain akkuvirtaa, sellaista potilasta, jonka elintoimintoja monitoroidaan jatkuvasti, ei saa jättää yksin. Sinun on pysyttävä huoneessa hänen kanssaan. Tarkkaile sekä potilasta että akun tilaa aktiivisesti, jotta voit varmistua potilaan turvallisuudesta.

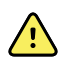

**VAROITUS** Potilaalle koituvan haitan ja laitevaurion vaara. Reititä potilaskaapelit huolellisesti niin, että potilaan riski sotkeentua tai kuristua niihin on mahdollisimman pieni. Kun monitoria kuljetetaan siirrettävässä telineessä, kiinnitä kaikki potilaskaapelit ja johdot kunnolla, jotta ne eivät joudu pyöriin ja jotta estetään kaatuminen.

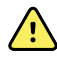

**VAROITUS** Käyttäjän ja potilaan turvallisuuden takaamiseksi oheislaitteiden ja lisävarusteiden, jotka saattavat joutua suoraan kosketukseen potilaan kanssa, on täytettävä kaikki asiaankuuluvat turvallisuus- ja EMC-vaatimukset sekä viranomaisvaatimukset.

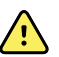

**VAROITUS** Kaikki signaalien tulo- ja lähtöliitännät (I/O) voidaan kytkeä monitorin mukaan vain standardin IEC 60601-1 tai muiden IEC-standardien (esim. IEC 60950) vaatimukset täyttäviin laitteisiin. Lisälaitteiden kytkeminen monitoriin voi lisätä rungon tai potilaan vuotovirtoja. Huolehdi laitteen käyttöhenkilöstön sekä potilaan turvallisuudesta toimimalla IEC 60601-1 -standardin mukaisesti. Mittaa vuotovirrat ja varmista siten, ettei sähköiskun vaaraa ole.

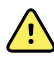

**VAROITUS** Laitevaurion ja potilasvahingon vaara. Älä peitä monitorin takana ja alustassa olevia ilman tulo- tai poistoaukkoja. Näiden aukkojen peittäminen voi aiheuttaa monitorin ylikuumenemista tai hälytysten vaimentumista.

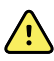

**VAROITUS** Ristikontaminaation tai sairaalainfektion vaara. Puhdista ja desinfioi monitori säännöllisesti laitoksesi toimintaohjeiden ja standardien tai paikallisten määräysten mukaisesti. Perusteellinen käsienpesu ennen potilaskontaktia ja sen jälkeen vähentää merkittävästi ristikontaminaation ja sairaalainfektion riskiä.

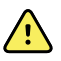

**VAROITUS** Potilasturvallisuuden vuoksi monitoria tai mitään lisävarustetta ei saa käyttää magneettikuvauksen aikana. Indusoitunut virta voi aiheuttaa palovammoja.

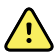

**VAROITUS** Kun monitoria ei ole kytketty toissijaiseen hälytysjärjestelmään jatkuvan monitoroinnin aikana, tarkista monitori säännöllisesti, jotta saat potilastietoja, hälytyksiä ja varoituksia.

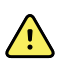

**VAROITUS** Potilasturvallisuusvaara. EarlySense-järjestelmää ei ole tarkoitettu suuren riskin potilaille, joilla on sepelvaltimo- tai hengitysongelmia ja jotka tarvitsevat jatkuvaa sydämen toiminnan tai CO2:n monitorointia. Näille potilaille luotettavin potilasmonitoroinnin menetelmä on läheinen henkilökohtainen tarkkailu ja/tai sentyyppiseen monitorointiin sopivat laitteet.

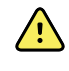

**VAROITUS** Potilasvahingon vaara. Päätös NIBP-moduulin käytöstä raskaana oleville tai pre-eklampsiasta kärsiville potilaille on laitetta käyttävän koulutetun kliinikon vastuulla.

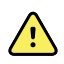

**VAROITUS** Potilasvahingon vaara. Päätös laitteen käytöstä lapsille tai raskaana oleville tai imettäville naisille on laitetta käyttävän koulutetun kliinikon vastuulla.

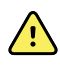

**VAROITUS** Henkilövahingon vaara. Virtajohtoa käytetään katkaisimena, jonka avulla laite kytketään irti verkkovirrasta. Sijoita laite siten, että virtajohdon käsittely tai irrotus ei ole hankalaa.

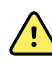

**VAROITUS** Potilasvahingon vaara. Tämä laite sopii käytettäväksi korkeataajuisten kirurgisten laitteiden yhteydessä, mutta se ei tarjoaa minkääntyyppistä lisäsuojaa.

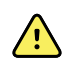

**VAROITUS** Turvallisuusvaara ja mahdollinen sähköiskuvaara. Kun käytössä on USB-kaapelilla monitoriin liitettäviä lisävarusteita, irrota USB-kaapeli monitorista, kun kytket irti lisävarusteen.

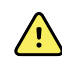

**VAROITUS** Henkilö-/potilasvahingon vaara. Seinätelineen asennuksessa on käytettävä seinärakenteen mukaisia välineitä. Laitoksesi on ehkä hankittava tarvittavat välineet kyseiseen seinärakenteeseen kiinnittämistä varten.

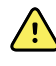

**VAROITUS** Henkilö-/potilasvahingon vaara. Vain valtuutettu Welch Allynin huoltohenkilökunta tai lääketieteen tekniikan insinööri saa kiinnittää laitteen seinätelineeseen tai irrottaa laitteen seinätelineestä.

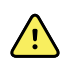

**VAROITUS** Henkilö-/potilasvahingon vaara. Kaikentyyppiset Welch Allynin asennusratkaisuun tehdyt muutokset vapauttavat Welch Allynin velvollisuuksista ja vastuusta ja mitätöivät takuun.

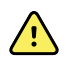

**VAROITUS** Henkilö-/potilasvahingon vaara. Welch Allyn ei ole vastuussa minkään laiteasennuksen moitteettomuudesta, jos asennusta ei ole suorittanut valtuutettu Welch Allynin huoltohenkilöstö.

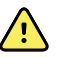

**VAROITUS** Henkilö-/potilasvahingon vaara. Welch Allyn ei ole vastuussa minkään seinärakenteen tai seinäasennuksen moitteettomuudesta. Welch Allyn suosittelee, että otat yhteyttä lääketieteen tekniikan osastoon tai huoltopalveluun ammattitaitoisen asennuksen ja kiinnityslaitteiden turvallisuuden ja luotettavuuden takaamiseksi.

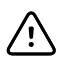

**VAROTOIMI** Sijoita seinäteline niin, että näyttö, säätimet ja liittimet ovat helposti käytettävissä ja laitetta voi käyttää optimaalisesti ja ergonomisesti.

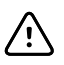

**VAROTOIMI** Yhdysvaltojen liittovaltion lain mukaan tämän monitorin myynti, jakelu ja käyttö on rajoitettu vain lääkäreille tai lisensoidulle terveydenhuollon ammattilaisille tai nämä toimenpiteet voidaan tehdä heidän määräyksestään.

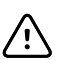

VAROTOIMI Sähkömagneettisten häiriöiden vaara. Tämä monitori on sovellettavien kotimaisten ja kansainvälisten sähkömagneettisia häiriöitä koskevien standardien vaatimusten mukainen. Näiden standardien tarkoituksena on minimoida lääketieteellisten laitteiden sähkömagneettiset häiriöt. Vaikka tämän monitorin ei odoteta aiheuttavan häiriöitä muihin vaatimukset täyttäviin laitteisiin tai saavan häiriöitä muista vaatimukset täyttävistä laitteista, häiriöitä saattaa kuitenkin esiintyä. Varotoimena vältä monitorin käyttämistä muiden laitteiden välittömässä läheisyydessä. Jos laitteiden välisiä häiriöitä ilmenee, sijoita laite tarpeen mukaan toiseen paikkaan tai katso ohjeita valmistajan käyttöohjeista.

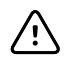

**VAROTOIMI** Tämän monitorin virranottoon on käytettävä vain luokan l (maadoitettua) vaihtovirtajohtoa.

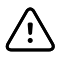

**VAROTOIMI** Älä katkaise monitorin virtaa painamalla pitkään  $\bigcirc$ -painiketta monitorin toimiessa normaalisti. Muutoin potilastiedot ja määritysasetukset menetetään.

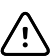

**VAROTOIMI** Älä koskaan siirrä monitoria tai siirrettävää telinettä johdoista vetämällä, koska tällöin monitori voi kaatua tai johto voi vaurioitua. Älä koskaan irrota virtajohtoa pistorasiasta vetämällä johdosta. Irrota virtajohto aina tarttumalla pistokkeeseen, ei johtoon. Pidä johto loitolla nesteistä, lämmöstä ja terävistä reunoista. Vaihda johto, jos sen vedonpoistin tai eristys on vahingoittunut tai se alkaa irrota pistokkeesta.

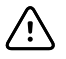

VAROTOIMI Liitä tietokone USB-asiakasliitäntään ainoastaan Welch Allynin USBasiakaskaapelilla. Jos kannettava tietokone liitetään monitoriin, sitä on käytettävä akkuvirralla tai siinä on oltava 60601-1-yhteensopiva virtalähde tai 60601-1-yhteensopiva erotusmuuntaja. Potilaan monitoroinnin aikana kannettavan tietokoneen akkua voidaan ladata vain, jos se on liitetty 60601-1yhteensopivaan, eristettyyn virtalähteeseen.

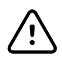

**VAROTOIMI** Jos kosketusnäyttö ei reagoi oikein, katso ohjeita vianetsintää käsittelevästä luvusta. Jos ongelmaa ei pystytä ratkaisemaan, keskeytä monitorin käyttö ja ota yhteys valtuutettuun Welch Allyn -huoltokeskukseen tai pätevään huoltohenkilökuntaan.

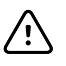

**VAROTOIMI** Tarkista potilaan henkilöllisyys monitorista tietojen manuaalisen syöttämisen tai viivakoodin lukemisen jälkeen ja ennen kuin potilastiedot tulostetaan tai lähetetään.

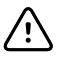

**VAROTOIMI** Pidä monitori magneettikuvaushuoneiden ja voimakkaasta magneetti- tai sähkökentästä varoittavalla merkillä merkittyjen huoneiden ulkopuolella.

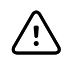

**VAROTOIMI** Älä käytä Suretemp-toimintoa potilaan ruumiinlämpötilan mittaamiseen tai tarkkailuun defibrilloinnin tai sähkökirurgisen toimenpiteen aikana. Seurauksena voi olla lämpötila-anturin vaurioituminen.

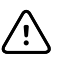

**VAROTOIMI** Ennen kuin punnitset potilaan monitoriin liitetyllä vaa'alla, irrota kaikki anturit potilaasta. Näin varmistetaan tarkka painonmittaus ja vähennetään merkittävästi monitoria mahdollisesti häiritsevien sähköstaattisten purkausten määrää.

### Integrated Wall System -vaarailmoitukset ja -varoitukset

Ota edellä mainittujen varoitusten ja varotoimien lisäksi huomioon seuraavat seikat, kun käytät integroitua seinäjärjestelmää.

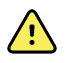

**VAROITUS** Nesteet voivat vaurioittaa Connex IWS -järjestelmän sisällä olevaa elektroniikkaa. Estä nesteiden roiskuminen seinäjärjestelmän päälle.

Jos nesteitä roiskuu seinäjärjestelmään:

- 1. Sammuta seinäjärjestelmä.
- 2. Irrota virtapistoke.
- 3. Irrota seinäjärjestelmä seinästä.
- 4. Poista akku seinäjärjestelmästä.
- 5. Kuivaa neste seinäjärjestelmästä.

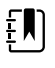

**HUOMAUTUS** Jos nesteitä on saattanut päästä seinäjärjestelmän sisälle, poista seinäjärjestelmä käytöstä, kunnes se on perusteellisesti kuivattu, tarkastettu ja testattu pätevän huoltohenkilökunnan toimesta.

- 6. Asenna akku takaisin.
- 7. Kiinnitä seinäjärjestelmä seinään.
- 8. Kytke seinäjärjestelmään virta ja tarkista ennen järjestelmän käyttöä, että se toimii normaalisti.

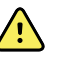

**VAROITUS** Fyysiset tutkimusinstrumentit (kahvat) on suunniteltu ajoittaiseen käyttöön. Niiden käyttöajan tulisi olla enintään 2 minuuttia. Odota vähintään 10 minuuttia potilaiden välillä.

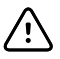

**VAROTOIMI** Welch Allyn ei ole vastuussa minkään laitteen seinäasennuksen moitteettomuudesta. Welch Allyn suosittelee, että otat yhteyttä lääketieteen tekniikan osastoon tai huoltopalveluun ammattitaitoisen asennuksen ja kiinnityslaitteiden turvallisuuden ja luotettavuuden takaamiseksi.

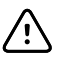

**VAROTOIMI** Älä käytä Suretemp-toimintoa potilaan ruumiinlämpötilan mittaamiseen tai tarkkailuun defibrilloinnin tai sähkökirurgisen toimenpiteen aikana. Seurauksena voi olla lämpötila-anturin vaurioituminen.

### EKG-moduulin vaarailmoitukset ja varoitukset

Ota edellä mainittujen varoitusten ja varotoimien lisäksi huomioon seuraavat seikat, kun käytät EKGmoduulia.

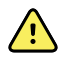

**VAROITUS** Nesteet voivat vaurioittaa EKG-moduulin sisällä olevaa elektroniikkaa. Estä nesteiden roiskuminen EKG-moduulin päälle.

Jos EKG-moduulin päälle roiskuu nesteitä, poista se käytöstä. Moduulia ei ole suojattu nesteiden sisäänpääsyltä.

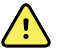

**VAROITUS** Älä käytä Connex-laitetta ja EKG-moduulia voimakkaita sähkömagneettisia signaaleja tai radiotaajuussignaaleja lähettävien laitteiden läheisyydessä. Tämäntyyppiset elektroniset laitteet voivat häiritä laitteen toimintaa sähköisesti, mikä voi vääristää EKG-signaalia ja estää rytmin tarkan analysoinnin.

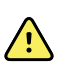

**VAROITUS** Potilasturvallisuusvaara. Hengenvaaralliset arytmiat voivat laukaista toisen kahdesta valinnaisesta kammiotakykardian, kammiovärinän ja asystolian korkean hälytystason hälytysäänistä. Jos monitoroit potilasta hengenvaarallisten arytmioiden varalta, tarkista laitoksesi tai osastosi valitsema hälytysääni.

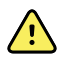

**VAROITUS** Potilasvahingon vaara. Älä suorita käyräanalyysia EKG-näytössä, koska kyseiset EKG-kuvat eivät vastaa asteikkoa. Tee manuaalisia EKG:n intervalli- ja kokomittauksia ainoastaan käyttämällä tulostettuja EKG-raportteja.

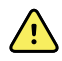

**VAROITUS** Arytmian analyysiohjelma on tarkoitettu havaitsemaan kammiotakykardia, kammiovärinä ja asystolia. Sitä ei ole tarkoitettu havaitsemaan muita arytmioita. Se saattaa joskus virheellisesti havaita arytmian esiintymisen tai esiintymättömyyden. Siksi lääkärin tulee analysoida arytmiaa koskevat tiedot yhdessä muiden kliinisten löydösten kanssa.

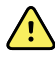

**VAROITUS** Arytmian tunnistusta (kammiotakykardia, kammiovärinä ja asystolia) ja impedanssiin perustuvaa hengitysmittausta ei ole tarkoitettu vastasyntyneille potilaille.

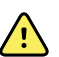

**VAROITUS** Tietokoneavusteinen EKG-tietojen keräys ja tulkinta on hyödyllinen työkalu asianmukaisesti käytettynä. Automaattinen tulkinta ei kuitenkaan koskaan ole täysin luotettava, ja lääkärin tulee tarkistaa tulkinnat jokaisen potilaan kohdalla ennen hoidosta tai hoitamatta jättämisestä tehtävää päätöstä. EKG-moduulia on käytettävä kliinisten oireiden mukaisesti. Tämä laite on tarkoitettu käytettäväksi vain lisänä potilaan arvioinnissa. Tietyt arytmiat tai tahdistinsignaalit voivat häiritä sykelukemia tai hälytyksiä.

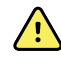

**VAROITUS** Potilasvahingon vaara. Potilaan diagnoosia tai hoitotoimenpiteitä ei tule määrittää ainoastaan laitteen avulla kerättyjen tietojen perusteella.

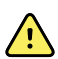

**VAROITUS** Fysiologiset vaihtelut potilasryhmässä luovat lähes äärettömän monta vaihtoehtoa EKG-käyrän morfologialle. Joissain tilanteissa Connex-laite saattaa hälyttää virheellisesti tai olla hälyttämättä tietyistä arytmian (kammiotakykardia, kammiovärinä ja asystolia) käyristä. Käyttäjän vastuulla on asettaa hälytysrajat kullekin yksittäiselle potilaalle sopiviksi. Suuren riskin potilaita on tarkkailtava jatkuvasti.

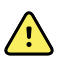

**VAROITUS** Jos potilaalla on tahdistin, säilytä laitteen ja tahdistimen välillä 6 tuuman vähimmäisetäisyys. Jos epäilet EKG-moduulin vaikuttaneen tahdistimen toimintaan, sammuta EKG-moduuli välittömästi ja aloita tilanteen vaatimat potilaan hoitotoimenpiteet.

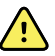

**VAROITUS** Potilasturvallisuusvaara. Impedanssiin perustuva hengitysmittaus voi vaikuttaa joidenkin tahdistimien toimintaan. Tarkkaile jatkuvasti potilaita, joille on asennettu tahdistin. Lopeta impedanssiin perustuva hengitysmittaus, jos se vaikuttaa tahdistimen toimintaan.

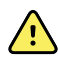

**VAROITUS** Impedanssiin perustuvaa hengitysmittausta ei saa käyttää, jos käytössä ovat ranteisiin kiinnitettävät EKG-klipsielektrodit.

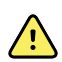

**VAROITUS** Epätarkan mittauksen vaara. Impedanssiin perustuva hengitysmittaus ei ole luotettava, jos EKG-elektrodit sijoitetaan raajoihin.

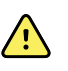

**VAROITUS** Potilasturvallisuusvaara. Määritä tahdistimen tunnistus oikein ja tarkkaile jatkuvasti potilaita, joille on asennettu tahdistin. Tahdistinpulssi voidaan laskea QRS-kompleksiksi, mikä voi johtaa virheelliseen sykelukemaan, ja sydämenpysähdys ja jotkin hengenvaaralliset arytmiat (kammiotakykardia, kammiovärinä ja asystolia) voivat jäädä havaitsematta. Jos potilaalla on tahdistin, aseta tahdistimen tunnistuksen asetukseksi ON (Käytössä), jotta tältä vaaralta vältytään.

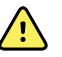

**VAROITUS** Epätarkan mittauksen vaara. Jos potilaalla käytetään ulkoista tahdistinta, arytmioiden monitorointi (kammiotakykardian, kammiovärinän ja asystolian havaitseminen) vaarantuu vakavasti tahdistinpulssin suuresta energiamäärästä johtuen. Tämän seurauksena arytmian algoritmi ei välttämättä havaitse kammioiden puutteellista reagointia tahdistinpulssiin tai asystoliaa.

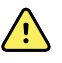

**VAROITUS** Potilasturvallisuusvaara. Sydänmonitorien impedanssiin perustuva hengitysmittaus voi toisinaan vaikuttaa implantoitavien, minuuttitilavuuden mukaan mukautuvien tahdistimien toimintaan, minkä seurauksena tahdistin alkaa tahdistaa enimmäisnopeudella. Tarkkaile jatkuvasti potilaita, joille on asennettu tahdistin.

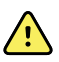

**VAROITUS** Tarkista laite ja lisävarusteet aina ennen käyttöä. Käytä ainoastaan Welch Allynin hyväksymiä lisävarusteita. Potilaan kanssa kosketuksiin joutuvien oheislaitteiden ja lisävarusteiden on täytettävä kaikki asiaankuuluvat turvallisuutta ja sähkömagneettista yhteensopivuutta koskevat vaatimukset sekä viranomaisvaatimukset.

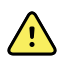

**VAROITUS** Tarkista kaikki kaapelit, anturit ja elektrodien johtimet säännöllisesti sähköisesti ja silmämääräisesti. Vaihda kaikki vaurioituneet kaapelit, anturit tai johtimet. Mikäli kaikkia kaapeleita, antureita ja elektrodien johtimia ei tarkisteta asianmukaisesti ja pidetä virheettömässä kunnossa, seurauksena voi olla potilaan vaarantuminen ja laitteen toimintahäiriö tai vaurioituminen.

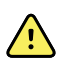

**VAROITUS** Huolehdi aina, että potilas liikkuu mahdollisimman vähän. Liikkeestä aiheutuvat artefaktit voivat johtaa potilaan elintoimintojen epätarkkoihin mittauksiin.

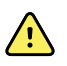

**VAROITUS** Elektrodien sähköä johtavat osat sekä tyypin BF tai CF liityntäosien liittimet, mukaan lukien neutraalielektrodi, eivät saa joutua kosketuksiin muiden sähköä johtavien osien kanssa maadoitus mukaan lukien.

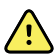

**VAROITUS** EKG-elektrodien jatkuva käyttö voi aiheuttaa ihoärsytystä. Tarkista, onko ihossa havaittavissa merkkejä ärsytyksestä tai tulehduksesta. Vältä elektrodin sijoittamista tällaisille alueille. Jos havaitset merkkejä ihoärsytyksestä, vaihda elektrodit tai muuta elektrodien sijoittelua 24 tunnin välein.

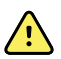

**VAROITUS** Liitä potilasjohtimet vain potilaselektrodeihin.

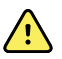

**VAROITUS** Potilasturvallisuusvaara. Tärkeintä EKG:n onnistumisen kannalta on elektrodien asianmukainen kytkentä. Jos elektrodeja ja potilaskaapeleita ei kytketä asianmukaisesti, seurauksena voi olla signaalin kohina, väärät hälytykset tai heikkolaatuinen EKG:n analysointi, mistä voi seurata potilasvahinko. Kaikki mainitut tilanteet voivat osaltaan vaikuttaa potilasvahingon syntymiseen.

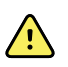

**VAROITUS** Potilasvahingon vaara. Käytä vain Welch Allynin hyväksymiä lisävarusteita, mukaan lukien elektrodeja, johtimia ja potilaskaapeleita. Defibrillaation aikana on käytettävä näitä hyväksyttyjä lisävarusteita, sillä niiden avulla varmistetaan potilaan suojaus sähköiskulta. Katso lisävarusteluettelo tai <u>parts.hillrom.com</u>.

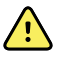

**VAROITUS** Potilasvahingon vaara. Käytä vain Welch Allynin toimittamia tai määrittelemiä EKG-kaapeleita. Muiden EKG-kaapelien käyttö voi heikentää defibrillaatiosuojausta ja aiheuttaa sähköiskusta aiheutuvan potilasvahingon vaaran.

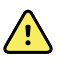

**VAROITUS** Vältä vakavat vammat tai kuolema noudattamalla hyvän kliinisen käytännön mukaisia varotoimia potilaan defibrilloinnin aikana:

- Vältä kosketusta elektrokardiografiin, potilaskaapeliin ja potilaaseen.
- Sijoita defibrillaattorin päitsimet asianmukaisesti elektrodeihin nähden.

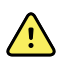

**VAROITUS** Vältä vakavat vammat tai kuolema noudattamalla hyvän kliinisen käytännön mukaisia varotoimia potilaan defibrilloinnin aikana:

- Varmista ennen defibrillointia, että potilasjohtimet on liitetty oikein potilaaseen ja EKG-moduuliin. Irralliset EKG-johtimet voivat muuttaa defibrillaattorin virran suuntaa.
- Irrota defibrillaation jälkeen potilasjohtimet potilaskaapelista ja tarkasta, onko kärjissä hiiltymiä. Mikäli hiiltymiä on, vaihda potilaskaapeli ja yksittäiset johtimet uusiin. Muussa tapauksessa työnnä johtimet takaisin potilaskaapeliin. (Hiiltymiä syntyy, mikäli johdinta ei ole työnnetty asianmukaisesti potilaskaapeliin ennen defibrillaatiota.)

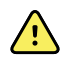

**VAROITUS** Sähköiskun vaara. Ennen monitorin puhdistamista irrota verkkovirtajohto pistorasiasta ja virtalähteestä.

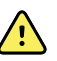

**VAROITUS** Tätä laitetta ei saa kytkeä laitteisiin, jotka eivät ole standardin EN60601-1 vaatimusten mukaisia. Yhdistetyt vuotovirrat voivat ylittää turvalliset raja-arvot.

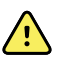

**VAROITUS** Muiden kuin määrättyjen lisävarusteiden, anturien ja kaapelien käyttö saattaa heikentää laitteen sähkömagneettista yhteensopivuutta.

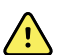

VAROITUS Älä käytä tätä tuotetta yhdessä magneettikuvauslaitteiden kanssa.

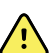

**VAROITUS** Vaikka ranteisiin kiinnitettäviä EKG-klipsielektrodeja käytettäessä monitorissa näkyy normaali kytkennän I QRS-kompleksin käyrä, käyrää ei tule käyttää tarkempaan kliiniseen tulkintaan, koska elektrodeja ei ole sijoitettu asianmukaisesti kolmion muotoon potilaan sydämen ympärille.

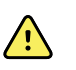

**VAROITUS** Epätarkan mittauksen vaara. Jotta ranteisiin kiinnitettävien EKGklipsielektrodien käyttö olisi tehokasta, ota huomioon seuraavat seikat:

- Ranteisiin kiinnettävien EKG-klipsielektrodien koko on kiinteä, eikä sitä voi säätää.
- Klipsin asianmukainen suuntaus monitorin kanssa edellyttää klipsin uudelleenasettamista, kunnes klipsi istuu tukevasti.
- Klipsi tulee ensisijaisesti kiinnittää potilaan ranteeseen, mutta sitä voi siirtää potilaan käsivartta pitkin ylös kohti ylävartaloa.
- Klipsi ei välttämättä sovi käytettäväksi potilailla, joilla on ohuet ranteet ja käsivarret.
- Varmista klipsiä sijoittaessasi, että se ei häiritse verenkiertoa potilaan ranteen ja käsivarren alueella.
- Jos ranneklipsiä ei voi kiinnittää tukevasti, käytä muuta menetelmää EKG:n monitorointiin.

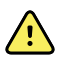

**VAROITUS** Älä keskeytä tai sammuta äänihälytystä, jos se saattaa vaarantaa potilaan turvallisuuden.

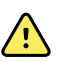

**VAROITUS** Varmista aina, että elektrodit sijoitetaan asianmukaisesti valitun kytkentäkokoonpanon mukaisesti.

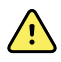

**VAROITUS** EKG-moduulia ei saa käyttää potilaisiin, jotka on kytketty sydänkeuhkokoneisiin.

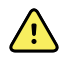

**VAROITUS** Käytettäessä sähkökirurgista yksikköä sijoita EKG-kaapeli ja johtimet mahdollisimman kauas leikkauskohdasta ja sähkökirurgisen laitteen kaapeleista. Tämä vähentää häiriöitä ja pienentää potilaalle aiheutuvien palovammojen vaaraa. Varmista, että sähkökirurgisen laitteen paluujohdin (nollajohdin) on kiinnitetty hyvin ja että sillä on hyvä kosketus potilaaseen.

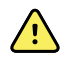

**VAROITUS** Potilasvahingon vaara. Ristikontaminaation ja infektioiden leviämisen estäminen:

- Hävitä potilaskohtaiset kertakäyttötuotteet (mm. elektrodit) käytön jälkeen.
- Puhdista ja desinfioi säännöllisesti kaikki potilaiden kanssa kosketuksiin tulevat osat.
- Käsittele uudelleen laitteen lisävarusteet (esim. potilaskaapelit, johtimet ja kestokäyttöiset elektrodit) ennen kuin käytät niitä toisella potilaalla.

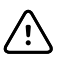

**VAROTOIMI** Älä koskaan käytä asetonia, eetteriä, freonia, öljyjohdannaisia tai muita liuotinaineita EKG-moduulin puhdistamiseen. Älä koskaan upota EKGmoduulia tai potilaskaapelia nesteeseen. Älä koskaan puhdista EKG-moduulia tai potilaskaapelia autoklaavissa tai höyryllä. Älä koskaan kaada alkoholia suoraan EKGmoduulin tai potilaskaapelin päälle äläkä koskaan kasta mitään osia alkoholiin. Jos EKG-moduulin pääsee nestettä, poista EKG-moduuli käytöstä ja toimita se valtuutetun huoltohenkilöstön tarkistettavaksi ennen sen jatkokäyttöä.

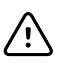

**VAROTOIMI** Tarkista, että käytettäviin lisävarusteisiin merkityt päivämäärät eivät ole umpeutuneet.

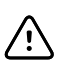

**VAROTOIMI** Liitä USB-kaapeli Connex-laitteeseen niin, että se ei sotkeudu.

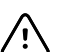

**VAROTOIMI** Estä USB-kaapelin tahaton irtoaminen ja laitteen EKG-yhteyden menettäminen sulkemalla luukku kiristämällä Connex-elintoimintomonitorin ruuvi ja integroidun Connex-seinäjärjestelmän kaapelinpidikkeen ruuvi, jotta kaapeli pysyy paikallaan.

## Rakenne

## Vital Signs Monitor 6000 Series

### Vakiokokoiset monitorit ja laajennetut monitorit

Monitoria on saatavilla kahta kokoa: vakiokokoisena ja laajennettuna. Näiden mallien ensisijainen ero on niiden tukemien parametrien määrä.

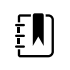

**HUOMAUTUS** Monitorin koon tai kokoonpanon mukaan monitorissasi ei välttämättä ole kaikkia tässä osassa kuvattuja parametreja tai ominaisuuksia.

Vakiokokoisessa monitorissa vasemmalle puolelle voidaan asentaa enintään kaksi parametrimoduulia. Asennetut moduulit tunnistaa laitteen ulkopuolella näkyvistä liittimistä. Seuraavassa kuvassa näkyy vakiokokoinen monitori, jossa on pulssioksimetria- ja verenpainemoduulit.

#### Vakiokokoisen monitorin vasen puoli

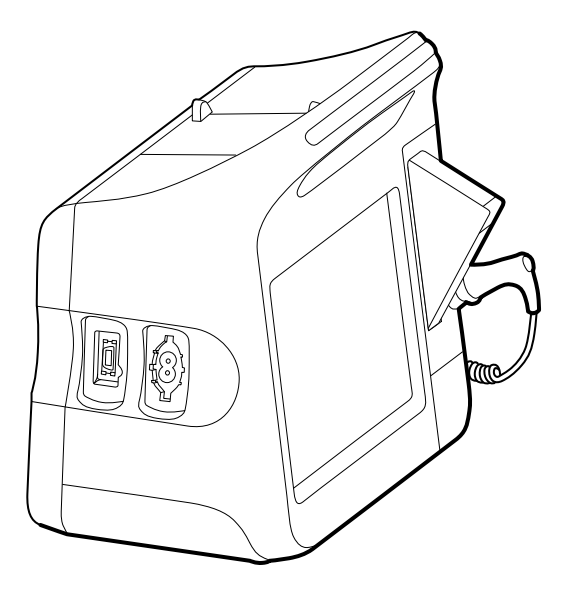

Laajennetussa versiossa vasemmalla puolella voi olla enintään kolme moduulia (kuten CO2, pulssioksimetria ja verenpaine).

#### Laajennetun monitorin vasen puoli

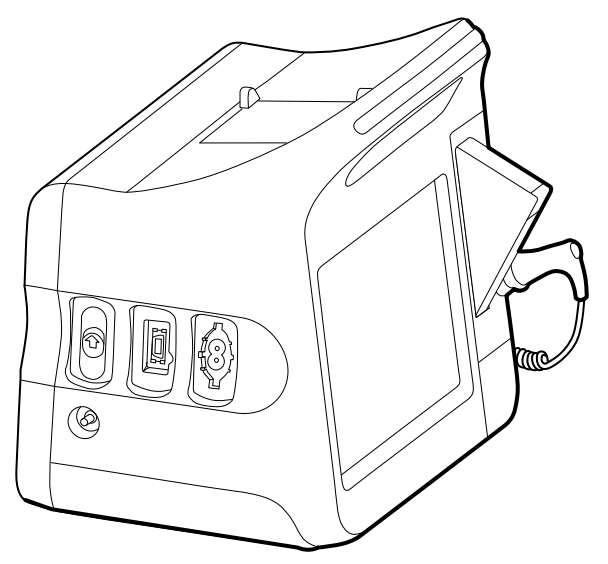

Jos laajennettuun monitoriin on määritetty EarlySense, siinä on lisämoduuli oikealla puolella.

#### Laajennetun monitorin oikea puoli

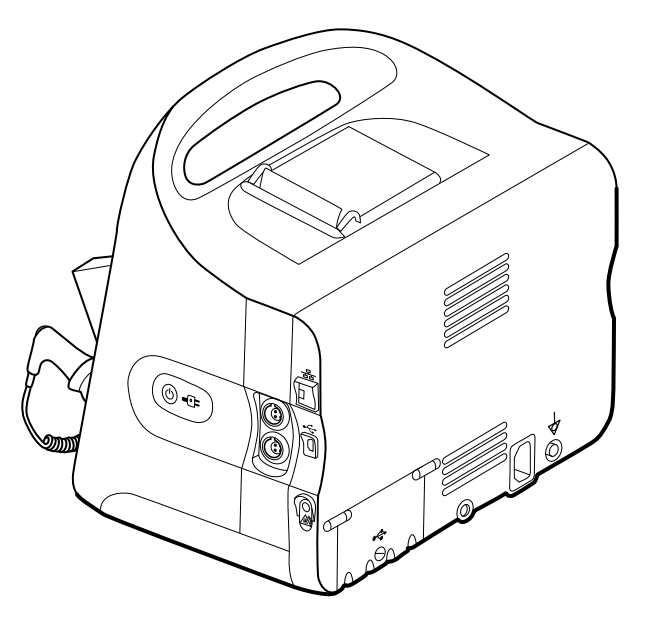

Laitteiden käyttöönotto ja monitorin perustoiminnot ovat samat molemmissa malleissa, ellei muuta ole ilmoitettu näissä käyttöohjeissa.

### Säätimet, ilmaisimet ja liittimet

Seuraavissa kaavioissa näkyy täydet ominaisuudet sisältävä monitori. Monitorissasi ei ole välttämättä koon tai kokoonpanon perusteella kaikkia tässä kuvattuja ominaisuuksia.

#### Näkymä edestä ylhäältä vasemmalta

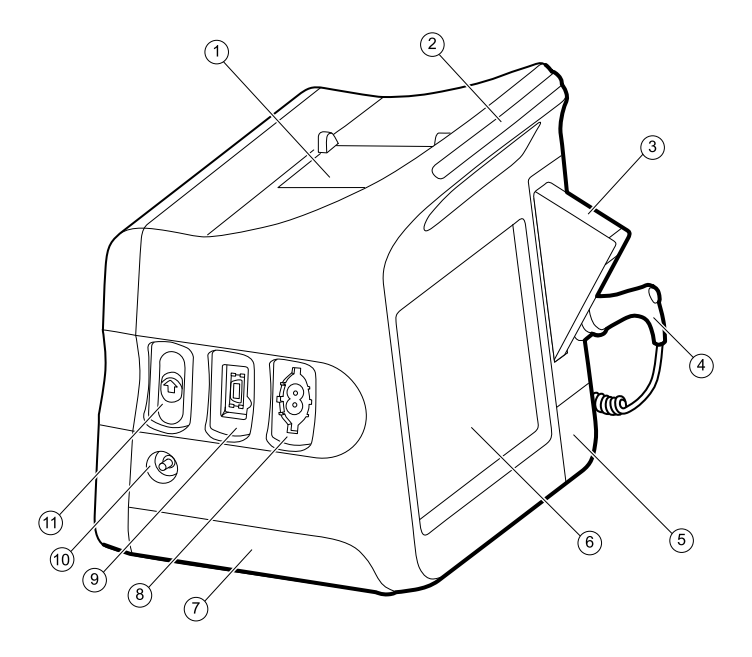

| Nro | Ominaisuus                             | Kuvaus                                                                        |                                                                                                  |
|-----|----------------------------------------|-------------------------------------------------------------------------------|--------------------------------------------------------------------------------------------------|
| 1   | Tulostin                               | Tulostin on tark<br>tulostamiseen.                                            | koitettu potilas- ja laitetietojen                                                               |
| 2   | Valopalkki                             | Antaa visuaalise<br>LED-merkkivalo                                            | en hälytyksen punaisilla ja kullankeltaisilla<br>silla.                                          |
| 3   | Lämpömittari                           | Lämpötila-anturin suojusten laatikko.                                         |                                                                                                  |
| 4   | Lämpömittari                           | Lämpötila-anturi.                                                             |                                                                                                  |
| 5   | Lämpömittari (liitin suojuksen takana) | Kiinnittää antur                                                              | iliitännän monitoriin.                                                                           |
| 6   | LCD-näyttö                             | 1024 x 600 pikselin värikosketusnäyttö sisältää graafisen<br>käyttöliittymän. |                                                                                                  |
| 7   | Akkutila (kannen takana)               | Sisältää litiumic                                                             | pniakun.                                                                                         |
| 8   | Verenpaine                             | Tukee kahden t                                                                | tai yhden luumenin letkuja.                                                                      |
| 9   | Pulssioksimetria                       | Nellcor- tai Mas                                                              | simo rainbow SET -moduuli.                                                                       |
|     |                                        | Masimo-moduu                                                                  | uli mittaa SpO2- ja sykearvot.                                                                   |
|     |                                        | ٤D                                                                            | <b>HUOMAUTUS</b> SpHb ja RRa ovat<br>lisäparametreja, joita ei voi määrittää<br>samanaikaisesti. |
|     |                                        | Ī                                                                             | HUOMAUTUS Monitoreihin, joihin on määritetty RRa, ei voida määrittää CO2:a.                      |
| 10  | CO2                                    | CO2-näytteen ulosottoportti.                                                  |                                                                                                  |
| 11  | CO2                                    | CO2-näytteenoton tuloliitin (suojuksen takana).                               |                                                                                                  |

#### Näkymä takaa oikealta alhaalta

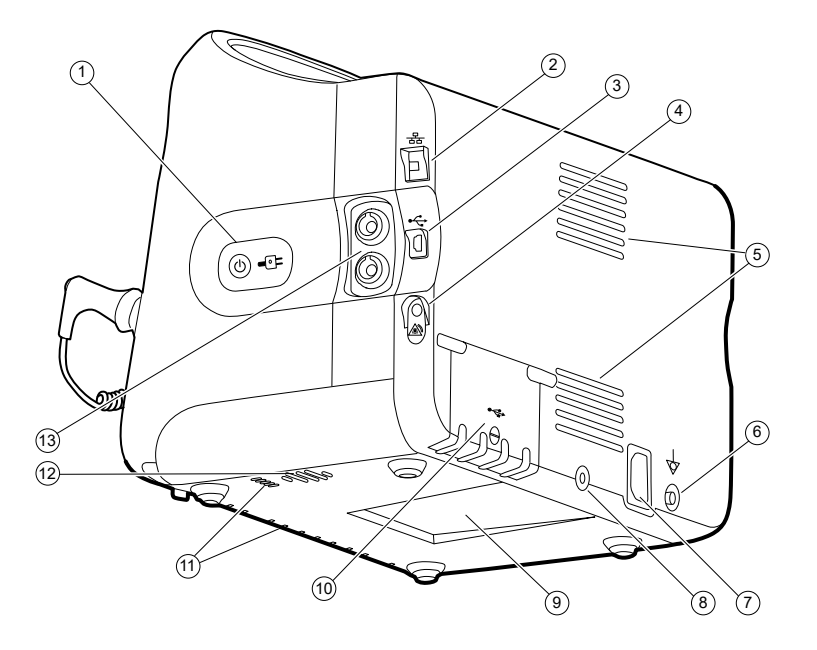

| Nro | Ominaisuus                                      | Kuvaus                                                                                                    |
|-----|-------------------------------------------------|----------------------------------------------------------------------------------------------------|
| 1   | Virtakytkin ja LED                              | Käynnistys-/virransäästöpainike.                                                                                                    |
|     |                                                 | LED-valo osoittaa lataustilan, kun monitori on liitetty<br>verkkovirtaan:<br>• Vihreä: Akku on ladattu.<br>• Kullankeltainen: Akku latautuu. |
| 2   | Ethernet RJ-45                                  | Laiteliitäntä tietokoneverkkoon.                                                                                                    |
| 3   | USB-asiakas                                     | Liitäntä ulkoiseen tietokoneeseen testausta ja<br>ohjelmistopäivityksiä varten.                                                              |
| 4   | Hoitajakutsu                                    | Liitäntä sairaalan hoitajakutsujärjestelmään.                                                                                                |
| 5   | Tuulettimen poistoilma                          | llmanpoistoaukot jäähdyttävät monitoria.                                                                                                    |
| 6   | Maadoituskorvake (tasapotentiaalinen<br>liitin) | Sähköturvallisuuden testaamiseen ja potentiaalin<br>tasausjohtimen liitäntää varten.                                                         |
| 7   | Virtaliitäntä                                   | Ulkoisen verkkovirran liitäntä.                                                                                                    |
| 8   | Liikuteltava laiteteline                        | Kiinnittää asennuslevyn monitoriin.                                                                                                    |
| 9   | Asennuslevyn syvennys                           | Kiinnittää liikuteltavaan telineeseen tai seinään kiinnitetyn<br>monitorin.                                                                  |
| 10  | USB-liitännän luukku                            | Lisälaitteiden USB-liitännät.                                                                                                    |
| 11  | Tuulettimen sisäänotto                          | Tuulettimen sisäänottoaukot vetävät ilmaa monitorin<br>sisään sen jäähdyttämiseksi.                                                          |
| 12  | Kaiutin                                         | Välittää äänet.                                                                                                    |
| Nro | Ominaisuus     | Kuvaus                             |                                                                                                    |
|-----|----------------|------------------------------------|----------------------------------------------------------------------------------------------------|
| 13  | Potilaan liike | EarlySense-mod<br>(RR) ja sykettä. | luuli monitoroi potilaan liikettä, hengitystä                                                         |
|     |                | ŧ                                  | <b>HUOMAUTUS</b> Monitoreihin, joihin on<br>määritetty RRa ja CO2, ei voida määrittää<br>EarlySenseä. |

# Integroitu seinäjärjestelmä

#### Säätimet, ilmaisimet ja liittimet

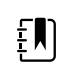

HUOMAUTUS Mallissasi ei ole välttämättä kaikkia tässä kuvattuja ominaisuuksia.

#### Näkymä edestä

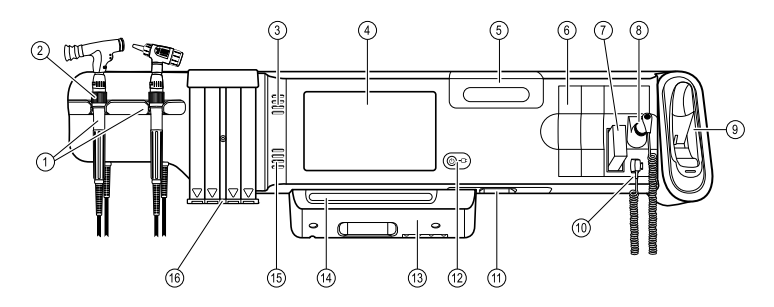

| Nro | Ominaisuus                                                   | Kuvaus                                                                                                    |
|-----|--------------------------------------------------------------|----------------------------------------------------------------------------------------------------|
| 1   | Fyysiset tutkimusinstrumentit – kahvat ja<br>kahvanpidikkeet | Kahvoihin sopii mikä tahansa Welch Allynin 3,5 V:n<br>instrumenttiosa.                                                                                                    |
|     |                                                              | Kahvanpidikkeet mahdollistavat yhden kahvan käytön<br>kerrallaan. Kahva kytkeytyy päälle automaattisesti, kun<br>irrotat sen pidikkeestä ja pois päältä, kun palautat sen. |
| 2   | Säätövastus                                                  | Sijaitsee jokaisessa kahvassa. Kierrä myötäpäivään lisätäksesi<br>valon voimakkuutta ja vastapäivään vähentääksesi valon<br>voimakkuutta.                                  |
| 3   | llmanpoistoaukot                                             | llmanpoistoaukot jäähdyttävät monitoria.                                                                                                    |
| 4   | LCD-näyttö                                                   | 1024 x 600 värikosketusnäyttö sisältää graafisen<br>käyttöliittymän.                                                                                                    |
| 5   | Säilytyslokero                                               | Tarjoaa suljettua säilytystilaa ylimääräisille anturisuojuksille<br>ja muille pientarvikkeille.                                                                            |
| 6   | Laajennuspaikat                                              | Mahdollistavat moduulien lisäämisen.                                                                                                    |

| Nro | Ominaisuus                                                | Kuvaus                                                                                                    |
|-----|-----------------------------------------------------------|----------------------------------------------------------------------------------------------------|
| 7   | SureTemp® Plus -lämpömittarin<br>anturisuojukset          | Mahdollistavat oraali-, kainalo- ja<br>rektaalilämpötilamittaukset.                                                                                    |
| 8   | SureTemp <sup>®</sup> Plus -lämpömittarin anturi          | Mahdollistaa oraali-, kainalo- ja rektaalilämpötilamittaukset.                                                                                         |
| 9   | Braun ThermoScan® PRO -lämpömittari<br>ja telakointiasema | Mahdollistaa lämpötilamittaukset korvasta. Telakointiasema<br>lataa lämpömittarin akkua.                                                               |
| 10  | SureTemp <sup>®</sup> Plus -lämpömittarin liitin          | Kiinnittää anturiliitännän seinäjärjestelmään.                                                                                                    |
| 11  | Verenpaine ja pulssioksimetria                            | Katso tarkempaa näkymää edestä alapuolelta katsottuna.                                                                                                 |
| 12  | Virtakytkin ja LED                                        | Virta-/valmiustilan kytkin.                                                                                                    |
|     |                                                           | <ul> <li>LED-valo osoittaa varaustilan verkkovirtaan kytkettynä:</li> <li>Vihreä: Akku on ladattu.</li> <li>Kullankeltainen: Akku latautuu.</li> </ul> |
| 13  | USB/Comms –kansi                                          | Valopalkin lokero.                                                                                                    |
|     |                                                           | Lisälaitteiden USB-liitännät ja osa johtojen ja kaapelien<br>reitityksistä.                                                                            |
| 14  | Valopalkki                                                | Antaa visuaalisen hälytyksen punaisilla ja kullankeltaisilla<br>LED-merkkivaloilla.                                                                    |
| 15  | Kaiutin                                                   | Välittää äänet.                                                                                                    |
| 16  | Tähystinannostelija                                       | Annostelee lasten (2,75 mm) ja aikuisten (4,25 mm) kokoisia<br>kertakäyttöisiä KleenSpec® -tähystimiä.                                                 |

#### Näkymä edestä alapuolelta

1

2

(Vasen: USB/Comms -kansi kiinnitettynä; oikea: USB/Comms -kansi irrotettuna)

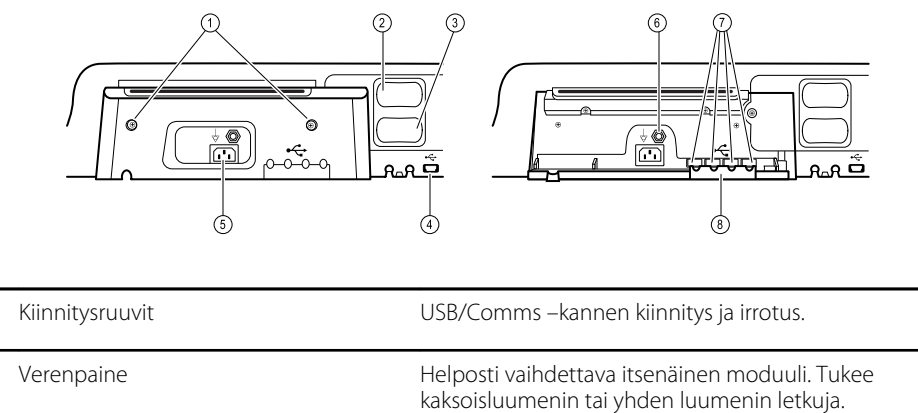

|   |                             | kaksoisluumenin tai yhden luumenin letkuja.                                                                                              |
|---|-----------------------------|----------------------------------------------------------------------------------------------------|
| 3 | Pulssioksimetria            | Valinnainen Nellcor (SpO2) tai Masimo Rainbow SET (SpO2<br>tai yhdistetty SpO2/SpHb) helposti vaihdettavassa<br>itsenäisessä moduulissa. |
| 4 | USB-liitäntä tietokoneeseen | Liitäntä ulkoiseen tietokoneeseen testausta, tiedonsiirtoa ja ohjelmistopäivityksiä varten.                                              |

| Nro | Ominaisuus                                      | Kuvaus                                                                                        |
|-----|-------------------------------------------------|-----------------------------------------------------------------------------------------------|
| 5   | Virtaliitäntä                                   | Ulkoisen verkkovirran liitäntä.                                                               |
| 6   | Maadoituskorvake (tasapotentiaalinen<br>liitin) | Sähköturvallisuuden testaamiseen ja potentiaalin<br>tasausjohtimen liitäntää varten.          |
| 7   | USB–liitännät                                   | Lisälaitteiden USB-liitännät.                                                                 |
| 8   | USB-kaapelin pidike                             | Vähentää USB–kaapeleihin ja –liittimiin kohdistuvaa<br>rasitusta; estää kaapelien irtoamisen. |

#### Näkymä takaa

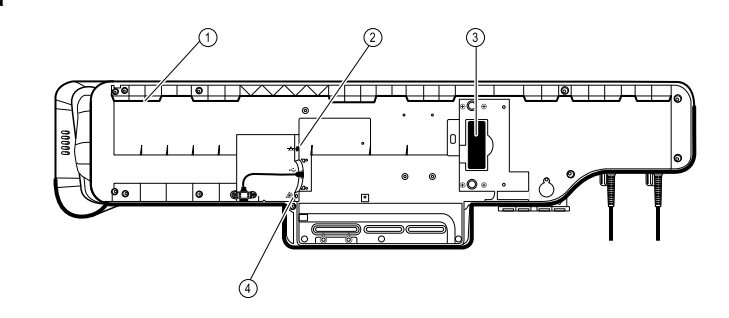

| 1 | Asennuslevyn syvennys | Kiinnittää seinään asennetun monitorin.       |
|---|-----------------------|-----------------------------------------------|
| 2 | Ethernet RJ-45        | Laiteliitäntä tietokoneverkkoon.              |
| 3 | Litium–ioni–akku      | Seinäjärjestelmän varavoimanlähde.            |
| 4 | Hoitajakutsu          | Liitäntä sairaalan hoitajakutsujärjestelmään. |

#### Tarvikekotelo

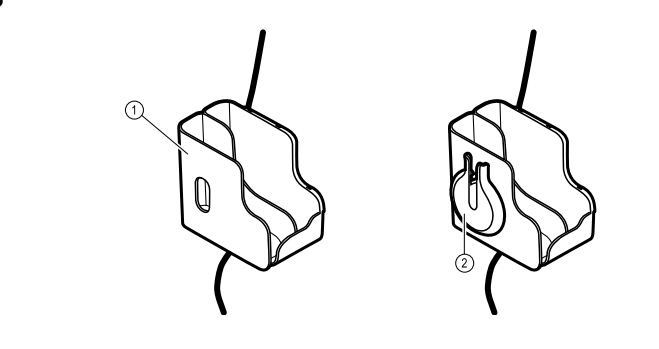

 1
 Tarvikekotelo
 Lisävarusteiden säilytys ja kaapelien järjestely.

 2
 SpO2 -teline
 Paikka SpO2-kaapelin kietomiseen ja kiinnityskohta SpO2-sormiklipsille.

#### Asennustarvikkeet

| Nro | Ominaisuus                              | Kuvaus                                                                      |
|-----|-----------------------------------------|-----------------------------------------------------------------------------|
|     |                                         |                                                                             |
| 1   | Asennuskisko ja ruuvit seinäasennukseen | Seinäjärjestelmän kiinnitys.                                                |
| 2   | Tarvikelaatikon asennuslevy ja ruuvit   | Tarvikekotelon kiinnitys ja virtajohdon reititys sekä<br>kiristymisen esto. |
|     |                                         |                                                                             |

# Käyttöönotto

## Vital Signs Monitor 6000 Series

# Tarvikkeet ja lisävarusteet

Luettelo kaikista hyväksytyistä tarvikkeista ja lisävarusteista on liitteen kohdassa *Hyväksytyt lisävarusteet.* 

#### Akun asettaminen

Tämä toiminto tehdään monitorin ensimmäisen asennuksen yhteydessä.

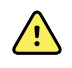

**VAROITUS** Tulipalon, räjähdyksen ja palovammojen vaara. Älä oikosulje, murskaa, polta tai pura akkua.

ዖ

- 1. Käännä monitori ylösalaisin, jotta saat akkutilan kannen esiin.
- 2. Etsi akkutilan kansi, joka on merkitty merkillä
- 3. Laita kolikko uraan ja paina kansi auki. Valitse kolikko, joka sopii uraan sopivasti.

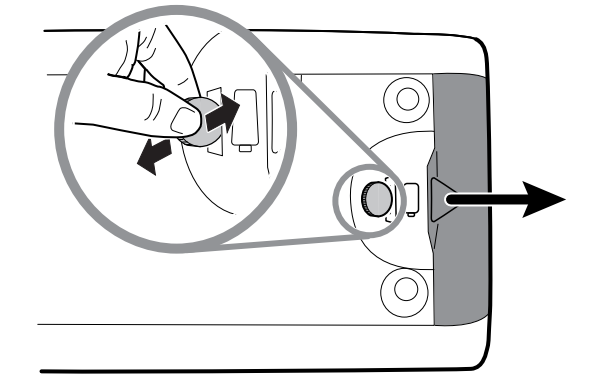

4. Laita uusi akku akkutilaan.

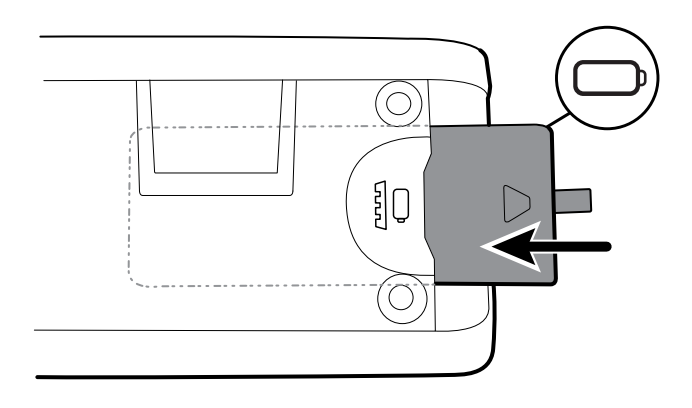

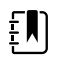

**HUOMAUTUS** Älä poista kieleketarraa akusta. Tämä kieleke helpottaa akun poistamista akkukotelosta, kun se on vaihdettava.

5. Kiinnitä akkutilan kansi takaisin laittamalla toinen pää lovettuun syvennykseen ja painamalla sitten lujasti toisesta päästä.

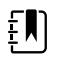

**HUOMAUTUS** Uusien akkujen lataus on noin vain 30 prosenttia. Liitä akku välittömästi verkkovirtaan uuden akun asentamisen jälkeen.

## Monitorin kiinnittäminen

Voit asentaa monitorin liikkuvaan telineeseen tai sisäseinälle Welch Allynin hyväksymään seinäkiinnitystelineeseen.

#### Asennuskiinnikkeen tarkistaminen

Varmista ennen monitorin asentamista, että telineessä tai seinäkiinnikkeessä on monitorillesi suunniteltu asennuskiinnike. Monitorit, joissa on vakiokotelo, edellyttävät pienen kiinnikkeen käyttämistä. Monitorit, joissa on laajennettu kotelo, edellyttävät suuren kiinnikkeen käyttämistä.

Pieni kiinnike vakiokoteloa varten

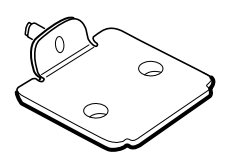

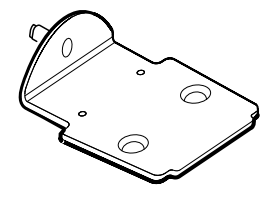

Suuri kiinnike laajennettua koteloa varten

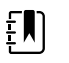

**HUOMAUTUS** Jos monitorissa on laajennettu kotelo, mutta telineeseen tai seinäkiinnikkeeseen on asennettu pieni kiinnike, sinun on vaihdettava pieni kiinnike suurimpaan. Noudata suuren kiinnikkeen mukana esitettyjä ohjeita *Asennuskiinnikkeen vaihtamisen opas* ja jatka monitorin asentamista.

#### Monitorin asennus telineeseen

- 1. Kohdista monitori telineen keskellä olevaan kiinnikkeeseen. Liu'uta monitori paikoilleen niin, että ohjainten kiinnike asettuu monitorin pohjaan.
- 2. Varmista, että monitori on asettunut kunnolla kiinnikkeeseen. Jos voit nostaa monitorin jommankumman puolen pois telineestä, se ei ole asettunut kunnolla. Toista vaihetta 1, kunnes monitori on asennettu oikein.
- 3. Kiristä kiinnikkeessä oleva ruuvi monitorin takana olevaan ruuvireikään.

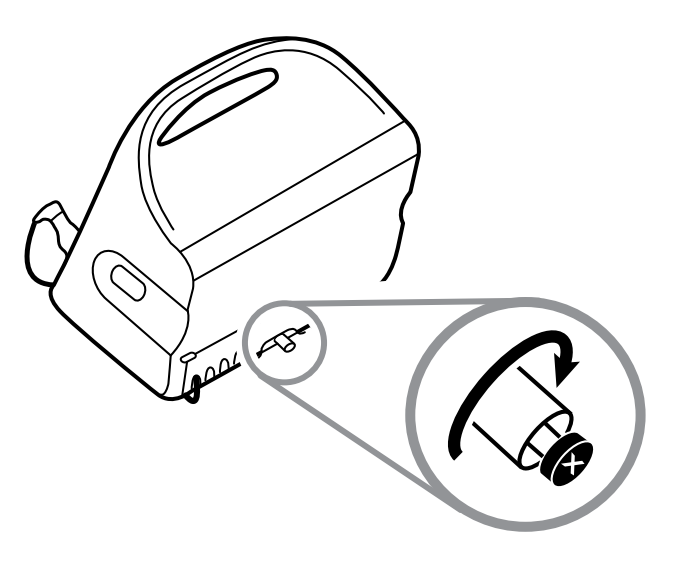

#### Monitorin asennus seinään

Katso asennusohjeet seinätelineen valmistajan asennusohjeista.

#### Suojataskun kiinnittäminen

1. Kohdista suojatasku ylös- ja alaspäin olevien kielekkeiden kanssa ja laita suojatasku lämpötilamoduuliin.

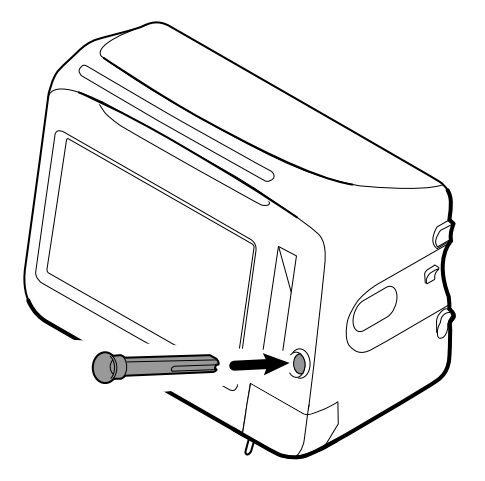

Suojatasku napsahtaa paikalleen, kun se on kokonaan asetettu.

2. Aseta lämpötila-anturi suojataskuun.

# Lämpötila-anturin kiinnittäminen

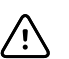

VAROTOIMI Lämpötilamoduuli toimii vain, kun suojatasku on kunnolla paikallaan.

1. Irrota lämpötilamoduulin kansi painamalla pohjassa olevaa kielekettä ja liu'uta kansi oikealle. Kansi sijaitsee monitorin alaosassa oikealla, suojataskun alla.

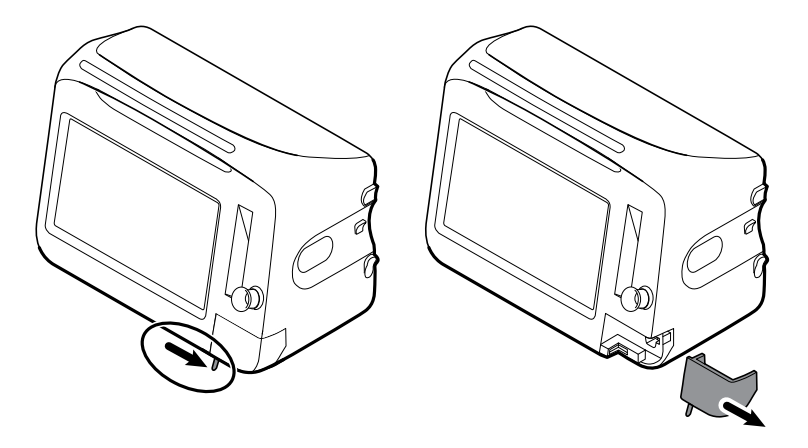

2. Pidä lämpötila-anturin kaapelin liitintä siten, että jousikieleke on oikealle puolella, ja laita se lämpötilamoduulin anturiliitäntään.

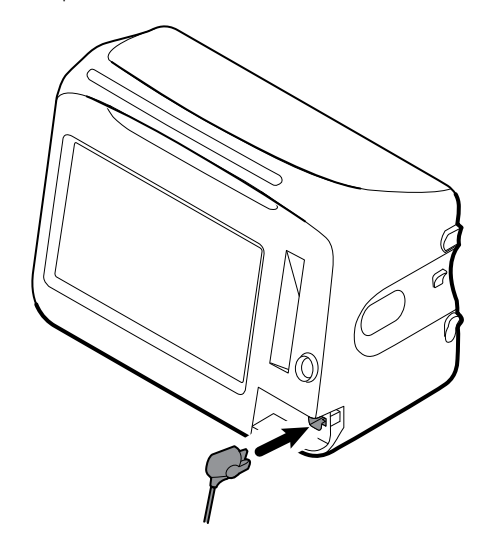

- 3. Paina, kunnes se napsahtaa paikalleen.
- 4. Kiinnitä kansi. Liu'uta kansi vasemmalle kohdistuskielekkeen avulla ja napsauta se paikalleen.

# Lämpötila-anturin ja suojataskun poistaminen

Irrota anturin kaapeli ja suojatasku näiden ohjeiden mukaisesti.

1. Irrota lämpötilamoduulin kansi painamalla pohjassa olevaa kielekettä ja liu'uta kansi oikealle. Kansi sijaitsee monitorin alaosassa oikealla, suojataskun alla.

- 2. Paina lämpötila-anturin kaapelin liittimen jousikielekettä ja vedä se ulos anturin liitännästä.
- 3. Kiinnitä kansi. Liu'uta kansi vasemmalle kohdistuskielekkeen avulla ja napsauta se paikalleen.

Tartu suojataskuun ja poista se monitorista ylöspäin vetämällä.

### NIBP-letkun liittäminen

- 1. Ota letkun liitin peukalosi ja etusormesi väliin ja purista sivukielekkeitä.
- 2. Kohdista letkun liitin monitorin sivulla olevaan letkun liitäntään.

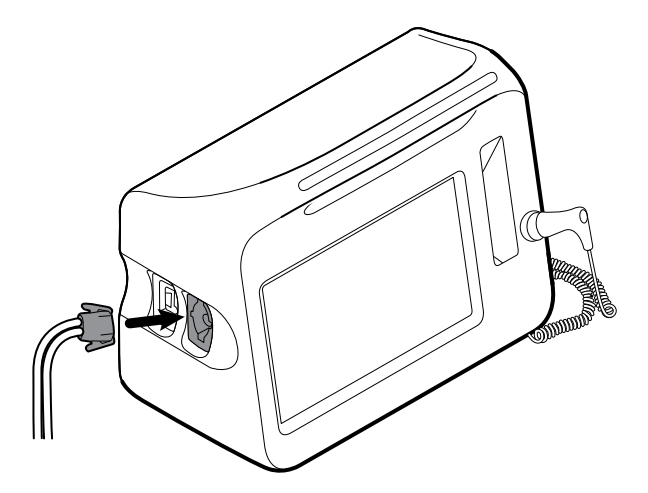

3. Liitä letkun liitin painamalla sitä lujasti, kunnes se napsahtaa paikalleen.

#### NIBP-letkun irrottaminen

1. Ota kiinni kaapelin liittimestä peukalollasi ja etusormellasi.

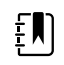

HUOMAUTUS Tartu letkuun aina liittimestä. Älä vedä itse letkusta.

- 2. Purista sivukielekkeitä, kunnes liitin vapautuu.
- 3. Vedä liitin pois liitännästä.

# SpO2-kaapelin tai SpO2-/RRa -kaksoiskaapelin liittäminen

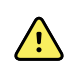

**VAROITUS** Potilasvahingon vaara. Älä käytä vaurioitunutta anturia tai pulssioksimetrin kaapelia tai anturia, jossa on paljaita sähköisiä tai optisia osia.

Liitä SpO2 -kaapeli tai SpO2-/RRa -kaksoiskaapeli monitorin SpO2 -porttiin seuraavien ohjeiden mukaan. Portin sijainti monitorissasi voi olla eri kuin seuraavissa kuvissa esitetty.

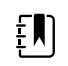

**HUOMAUTUS** Monitoreissa, joihin on määritetty Sphb, Sphb:n seurantaan tarkoitettu anturi mittaa myös SpO2:n.

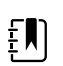

HUOMAUTUS Sphb:tä ja RRa :ta ei voi määrittää samanaikaisesti.

#### SpO2-kaapelin liittäminen

1. Ota kaapelin liitin peukalosi ja etusormesi väliin ja purista sivukielekkeitä.

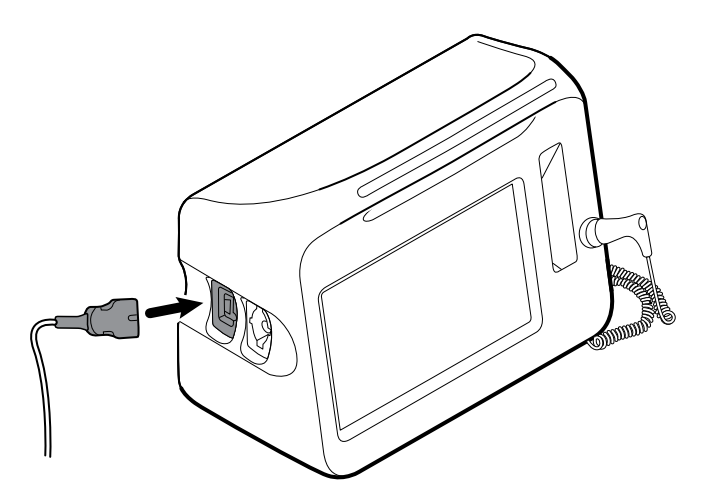

- 2. Kohdista kaapelin liitin kaapelin liitäntään.
- 3. Liitä kaapelin liitin painamalla sitä lujasti, kunnes se napsahtaa paikalleen.

#### SpO2-/RRa -kaksoiskaapelin liittäminen

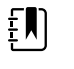

**HUOMAUTUS** Akustista hengitystä (RRa) mittaamaan määritetyt monitorit edellyttävät kuvan mukaista kaksoiskaapelia. Kaksoiskaapeli yhdistetään laitteeseen yhdellä liittimellä, mutta se jakautuu kahdeksi erilliseksi RRa - ja SpO2mittauskaapeliksi toisesta päästään.

1. Liitä kaksoiskaapeli laitteeseen edellisten ohjeiden mukaan. (Liitin on sama kuin vakiomallisessa SpO2-kaapelissa.)

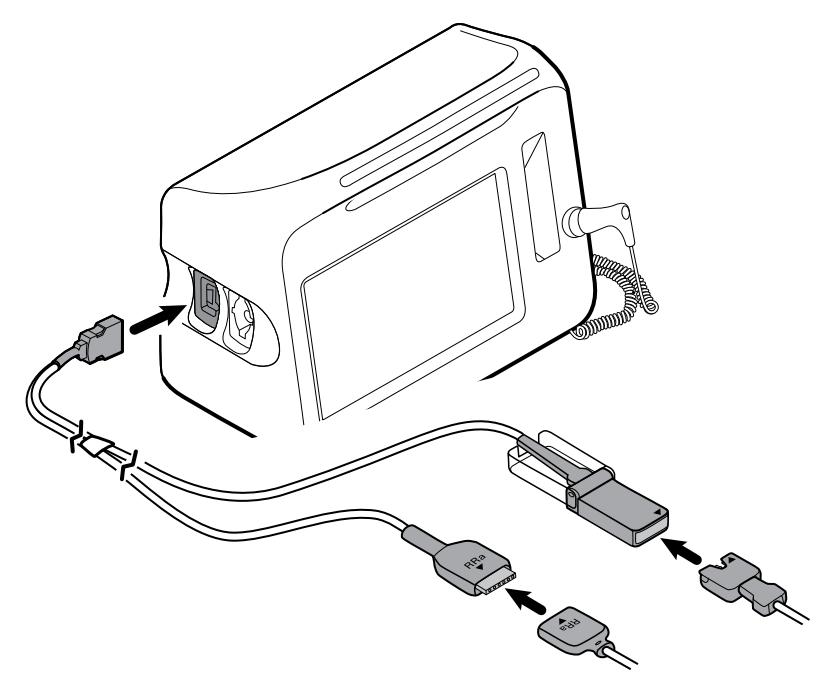

2. Kohdista kaksoiskaapelin RRa-liitin ja akustisen hengitystaajuuden (RRa) anturin liitin niin, että nuolikuvakkeet osoittavat toisiaan. Työnnä kaksoiskaapelin RRa-liitintä RRa-anturin liittimeen, kunnes se lukittuu paikalleen.

3. Avaa kaksoiskaapelin SpO2-liittimen suojus ja kohdista anturiliittimen nuoli SpO2anturikaapelin liittimen nuolen kanssa. Liitä SpO2-anturikaapelin liitin kaksoiskaapelin SpO2liittimeen ja sulje sitten suojus.

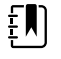

**HUOMAUTUS** Kaksoisliittimen ja anturin liittimien nuolimerkinnät auttavat varmistamaan kaapeleiden oikeanlaiset liitännät.

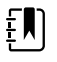

**HUOMAUTUS** Hoitohenkilöstö liittää yleensä kertakäyttöisen RRa-anturin RRapotilaskaapeliin akustisen hengitysmonitoroinnin alussa. Lisätietoja on anturin valmistajan käyttöohjeissa. Katso myös näiden käyttöohjeiden akustisen hengitystaajuuden (RRa) monitorointia käsittelevä osa.

# SpO2 -kaapelin tai SpO2-/RRa -kaksoiskaapelin irrottaminen

1. Ota kiinni kaapelin liittimestä peukalollasi ja etusormellasi.

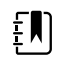

**HUOMAUTUS** Tartu kaapeliin aina liittimestä. Älä vedä itse kaapelista.

- 2. Purista sivukielekkeitä, kunnes liitin vapautuu.
- 3. Vedä liitin pois liitännästä.

# Potilaan liikekaapelin liittäminen

1. Kohdista EarlySense-kaapelin liitin yhteen monitorin oikeassa sivussa olevista EarlySenseporteista.

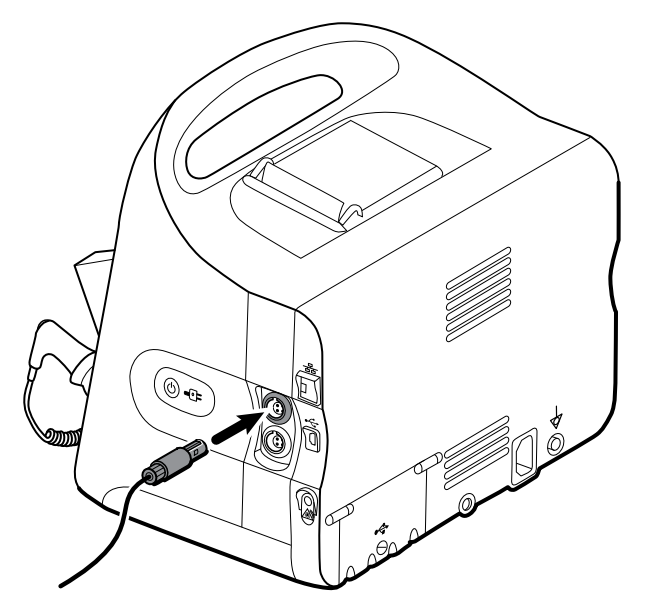

- 2. Liitä kaapelin liitin painamalla sitä, kunnes se napsahtaa paikalleen. Tarkista myös kaapelin vedonpoistimen liitin ja varmista, että molemmat kaapelin osat on liitetty tiukasti.
- 3. Kun olet valmis monitoroimaan potilasta, sijoita vuodeanturi (tunnistusyksikkö) seuraavasti:
  - vaakasuoraan potilaan patjan alle
  - tunnistusyksikön yläpinta patjaa vasten

- tunnistusyksikkö potilaan rintakehän alapuolelle
- tunnistusyksikön kaapeli kohti vuoteen päänpuoleista päätyä.

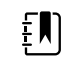

**HUOMAUTUS** Hoitohenkilöstö liittää yleensä vuodeanturin ja kaapeliin potilaan liikkeen monitoroinnin alussa. Katso lisätietoja näiden käyttöohjeiden Potilaan liike -osasta.

## Potilaan liikeanturin ja -kaapelin irrottaminen

Irrota EarlySense-vuodeanturi vetämällä anturikaapelin liitintä ulos laitteen kaapelin liitinportista.

#### USB-lisälaitteen liittäminen

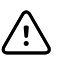

**VAROTOIMI** Monitoriin kytkettyjä lisälaitteita on käytettävä akkuvirralla. Älä käytä lisälaitteiden ulkoisia virtalähteitä laitteiden ollessa kytkettyinä monitoriin.

1. Löysää monitorin takana olevan USB-luukun ruuvia ja avaa se.

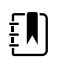

**HUOMAUTUS** Joissakin monitoritelineissä monitorin kiinnike peittää USB-portin osittain. Jos havaitset tällaisen päällekkäisyyden, löysää monitorin kiinnikkeen ruuvia ja siirrä monitoria eteenpäin kiinnikkeessä vain sen verran, että USB-luukku aukeaa. Liu'uta monitori sitten taakse kiinnikkeessä.

2. Liitä kunkin lisävarusteen USB-kaapeli monitorin vapaaseen USB-liitäntään. Katso mahdolliset lisäohjeet lisävarusteen omista käyttöohjeista.

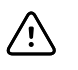

VAROTOIMI Kytke kaapelit siten, että ne eivät sotkeudu keskenään.

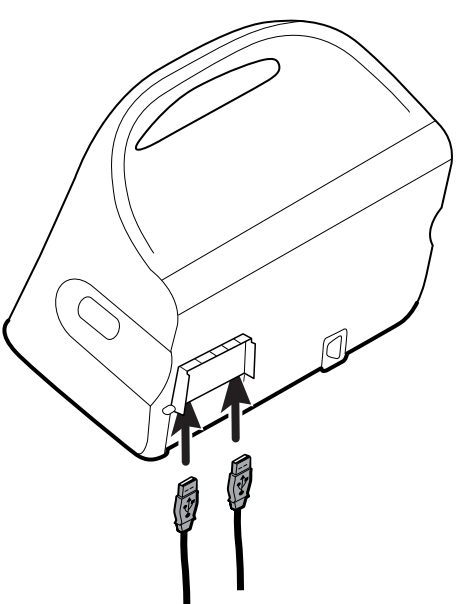

3. Sulje luukku ja kiristä ruuvi.

**HUOMAUTUS** Jos löysäsit monitorin kiinnikettä USB-luukun avaamista varten, siirrä monitoria eteenpäin kiinnikkeessä kuten vaiheessa 1, sulje luukku ja liu'uta monitori takaisin kiinnitettyyn asentoon. Varmista, että monitori on tiukasti kiinnikkeessä ja kiristä kiinnikkeessä oleva ruuvi monitorin takana olevaan ruuvireikään. (Katso lisätietoja tämän luvun osasta "Monitorin asettaminen telineeseen".)

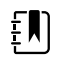

**HUOMAUTUS** Joidenkin lisävarusteiden käyttöön vaaditaan lisenssi. Kyseisten lisävarusteiden pakkauksissa on käyttöönottokoodi ja ohjeet lisenssin aktivoimiseen Welch Allyn Service Tool -ohjelmistolla. Katso lisätiedot käyttöohjeista ja ohjelmistotyökalun asennusohjeista.

#### USB-lisälaitteen irrottaminen

- 1. Löysää monitorin takana olevan USB-luukun ruuvia ja avaa se.
- 2. Irrota lisälaitteen USB-kaapeli monitorin USB-liitännästä.
- 3. Sulje luukku ja kiristä ruuvi.

#### Uuden paperirullan asennus

Tulostin sijaitsee monitorin päällä. Asenna paperirulla seuraavien ohjeiden mukaan:

- 1. Tartu tulostimen kannen kahteen kielekkeeseen ja avaa kansi ylöspäin vetämällä.
- 2. Aseta uusi paperirulla.

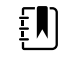

**HUOMAUTUS** Paperirulla on asennettava niin, että se purkautuu rullan pohjasta kuvan mukaisesti. Tulostin ei toimi oikein, jos paperirullaa ei asenneta oikein.

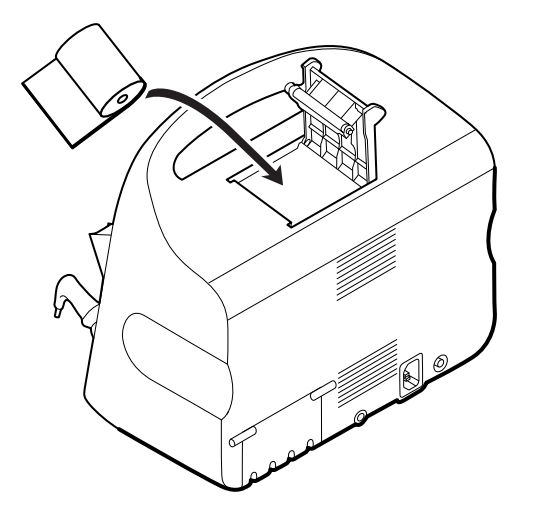

3. Vedä rullan päätä telan ohi siten, että se ulottuu tulostimen luukun ohi kuvassa osoitetulla tavalla.

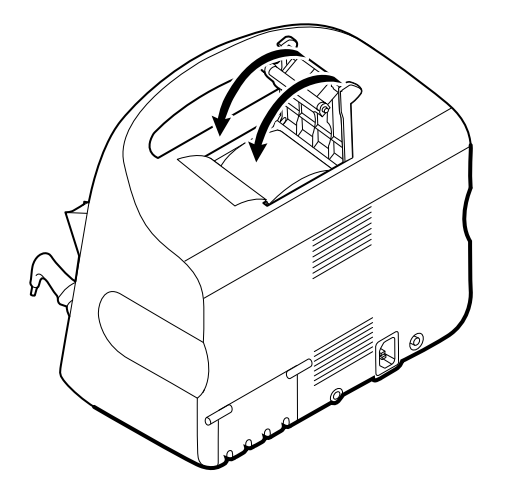

4. Kiristä paperin löysyys vetämällä paperia kevyesti toisella kädelläsi. Sulje tulostimen luukku painamalla sitä toisella kädelläsi alas, kunnes se napsahtaa paikalleen.

Varmista, että paperia ei jää tulostimen luukun väliin.

# Verkkovirran kytkeminen

Monitoria voidaan käyttää joko verkkovirralla tai akkuvirralla (kun akku on ladattu täyteen).

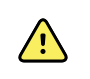

**VAROITUS** Sähköiskun vaara. Tarkasta verkkovirtajohto paljaan kuparin varalta, ennen kuin kosket johtoon.

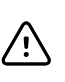

**VAROTOIMI** Jatkuvassa monitoroinnissa monitori on pidettävä aina liitettynä verkkovirtaan. Jos vain akkuvirtaa on käytettävissä, sinun on pysyttävä huoneessa sellaisen potilaan kanssa, jonka elintoimintoja monitoroidaan jatkuvasti. Monitoroi sekä potilasta että akun tilaa aktiivisesti, jotta voit varmistua potilaan turvallisuudesta.

1. Kytke virtajohto monitorin takana olevaan verkkovirtaliitäntään.

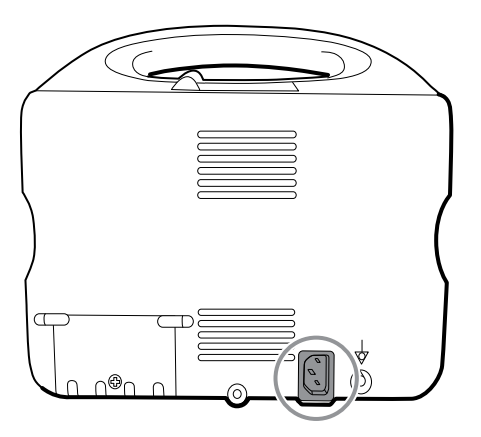

2. Kytke virtapistoke sähköpistorasiaan antamaan virtaa monitoriin ja akun lataamiseksi.

#### Verkkovirran katkaiseminen

Tartu huolellisesti virtapistokkeeseen ja irrota se sähköpistorasiasta. Jotta virtajohto ei vahingoitu, älä vedä itse johdosta.

## **Integrated Wall System**

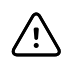

**VAROTOIMI** Welch Allyn ei ole vastuussa minkään laitteen seinäasennuksen moitteettomuudesta. Welch Allyn suosittelee, että asiakkaat ottavat yhteyttä lääketieteellisen tekniikan osastoon tai huoltopalveluun varmistaakseen, että asennetut lisälaitteet asennetaan turvallisesti ja luotettavasti ammattitaitoisella tavalla.

## Tarvikkeet ja lisävarusteet

Luettelo kaikista hyväksytyistä tarvikkeista ja lisävarusteista on liitteiden kohdassa *Hyväksytyt tarvikkeet*.

# Seinäjärjestelmän purkaminen pakkauksestaan

Nämä toimenpiteet tehdään seinäjärjestelmän ensimmäisen asennuksen yhteydessä.

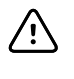

**VAROTOIMI** Seuraa näitä ohjeita tarkalleen turvallisen ja helpon asennuksen takaamiseksi.

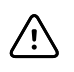

**VAROTOIMI** Älä poista mitään pakkausmateriaaleja seinäjärjestelmän ympäriltä ennen kuin ohjeissa kehotetaan.

1. Nosta seinäjärjestelmä laatikosta kartonkikahvoista.

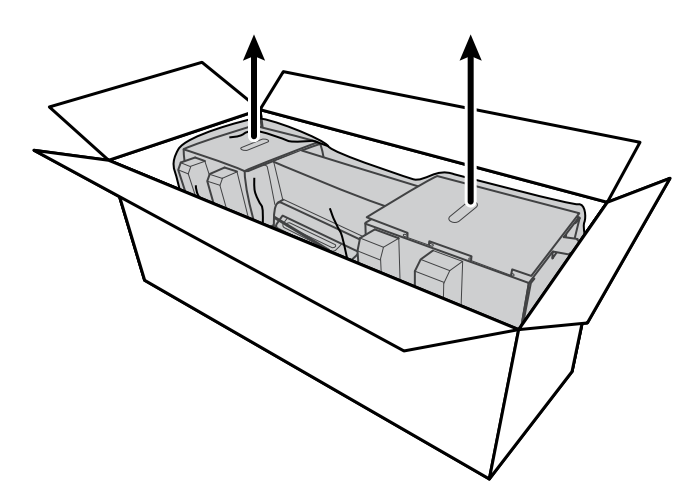

2. Nosta järjestelmä pakkausmateriaaleineen pöydälle tai tasaiselle työskentelyalustalle ja poista se muovipussista.

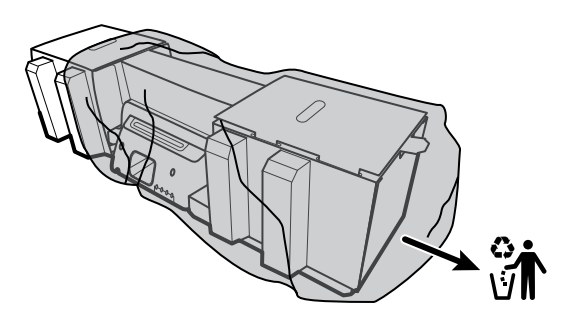

3. Käännä seinäjärjestelmä niin, että sen takaosa on ylöspäin.

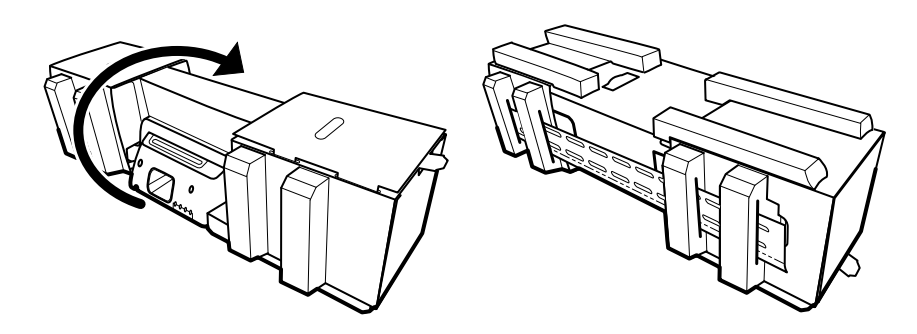

#### Akun asettaminen

Tämä toiminto tehdään seinäjärjestelmän ensimmäisen asennuksen yhteydessä. Näin ollen seinäjärjestelmän oletetaan olevan sammutettuna.

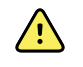

**VAROITUS** Tulipalon, räjähdyksen ja palovammojen vaara. Älä oikosulje, murskaa, polta tai pura akkua.

1. Etsi akkulokero, joka on merkitty merkillä

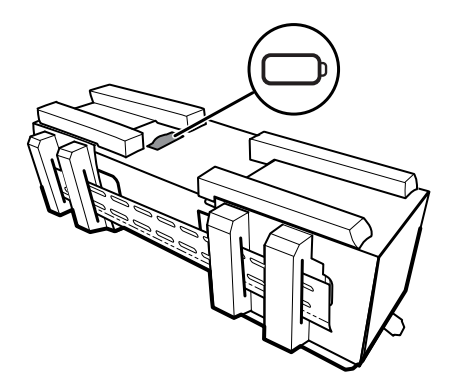

2. Aseta akku akkulokeroon. (Akku on vaaleanpunaisessa antistaattisessa pussissa tarvikelaatikossa.)

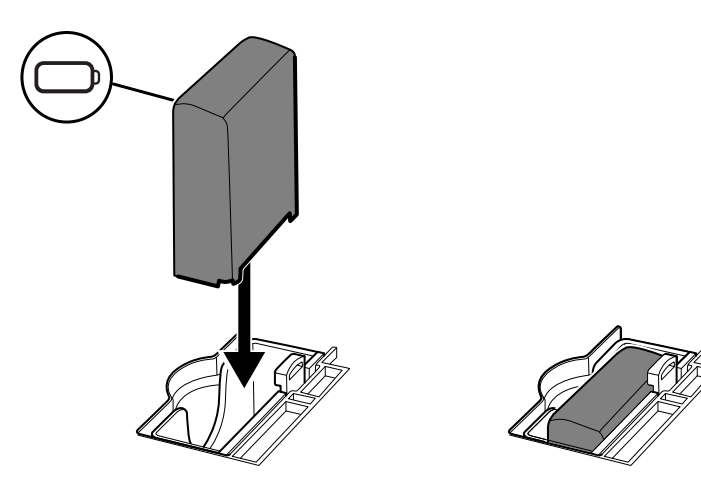

#### Asennuksen valmistelu

1. Liu'uta asennuskisko ulos pakkauksesta ja aseta se sivuun. Älä hävitä sitä. Käännä seinäjärjestelmä niin, että sen takaosa on alaspäin.

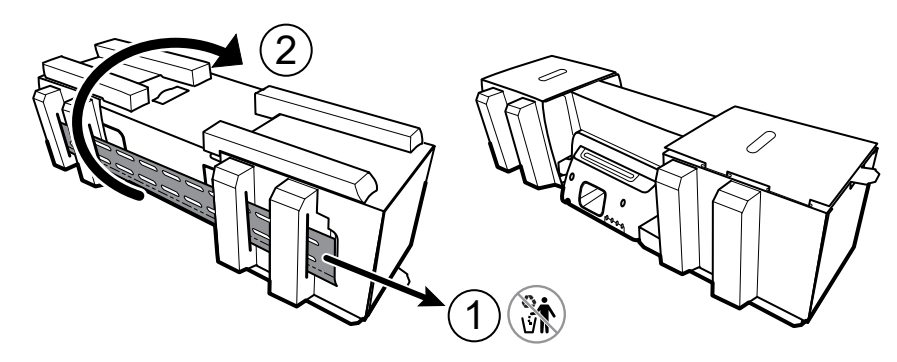

2. Poista kartonkipäädyt ja vaahtomuovi kuvan mukaisesti ja aseta ne sivuun kierrätystä varten.

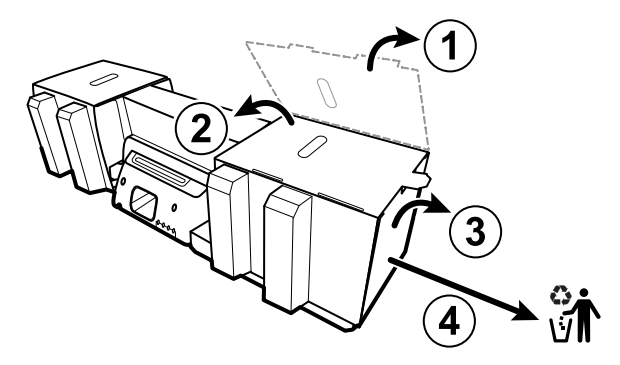

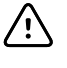

**VAROTOIMI** Älä poista vielä kartonkia, joka pitää seinäjärjestelmän vasemman puolen kahvat paikallaan. Kartonki estää instrumenttien vaurioitumisen asennuksen aikana.

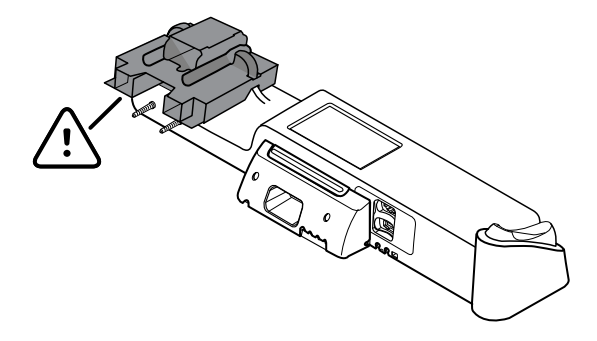

#### Asennustarvikeluettelo

Käytä näitä osia seinäjärjestelmän asennukseen.

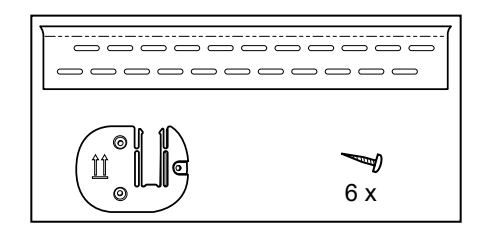

#### Työkaluluettelo

Käytä näitä työkaluja seinäjärjestelmän asennukseen.

- ristipääruuvitaltta (#2 Phillips)
- vesivaaka
- mittanauha
- palkkitunnistin
- pora
- 1/8-tuuman (3,17 mm) poranterä

#### Asennuspaikka

Ennen seinäjärjestelmän asentamista ota huomioon seuraavat suositukset parhaan asennuspaikan määrittämiseksi:

- Kiinnitä seinäjärjestelmä pystypalkkeihin.
- Asenna seinäjärjestelmä pistorasian ulottuville. Virtajohdon pituus on 2,44 m.
- Vältä kirkkaasti valaistuja paikkoja.
- Verenpaineletkun pituus on 2,44 m.
- Sijoita seinäjärjestelmä niin, että kaikki instrumentit ovat saatavilla paikkaan, joka mahdollistaa tutkimusten suorittamisen ergonomisesti.

#### Malli huoneen pohjapiirustuksesta

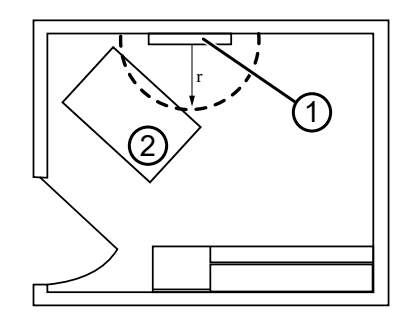

- 1. Connex Integrated Wall System
- 2. Tutkimuspöytä

#### Seinäjärjestelmän asentaminen

1. Etsi ja merkitse pystypalkit valitulla seinällä ja valitse järjestelmän korkeus sekä asennuskiskon vastaava korkeus.

- Asennuskisko
- Tarvikekotelon kiinnike
- Ruuvit

**Suositus:** Sijoita asennuskisko 1,6 m korkeudelle lattiasta, jolloin näytön keskiosa tulee sijaitsemaan likimain samalla korkeudella.

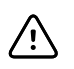

**VAROTOIMI** Tässä piirroksessa esitetään kiinnikkeiden sijainti toisiinsa ja seinäjärjestelmään nähden **sen jälkeen** kun olet suorittanut asennuksen. Älä kiinnitä seinäjärjestelmää seinään, ennen kuin olet suorittanut kaikki edelliset vaiheet.

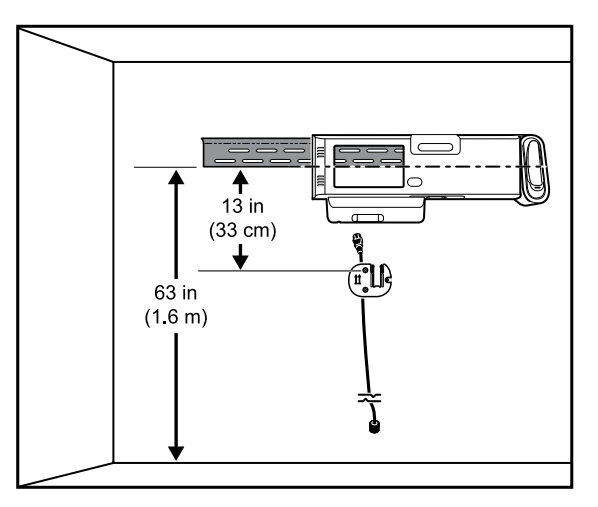

2. Kiinnitä asennuskisko kolmeen pystypalkkiin valitulle korkeudelle käyttäen ruuveja (ruuviankkurit sisältyvät tarvikkeisiin).

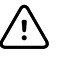

**VAROTOIMI** Varmista, että kiskon "ylähuuli" työntyy ulos seinästä ja että kisko on vaakasuorassa.

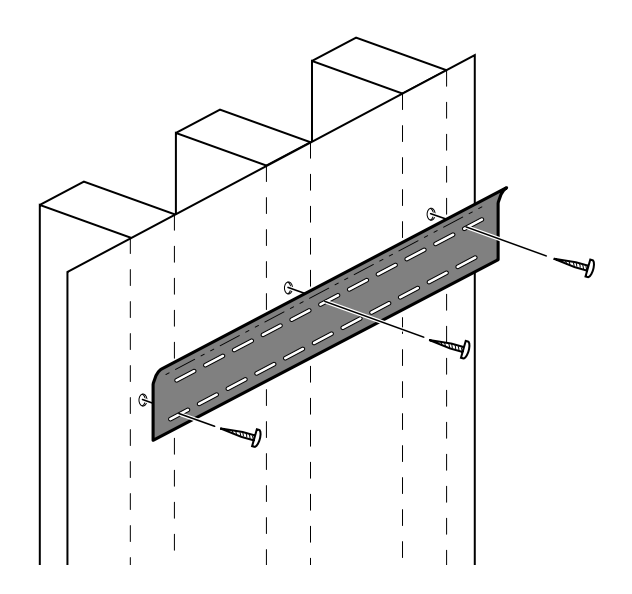

3. Ohjaa virtajohto tarvikekotelon asennuslevyn takana olevan uran läpi ja kiinnitä sitten asennuslevy keskipalkkiin vähintään 33 cm kiinnityskiskon alapuolelle.

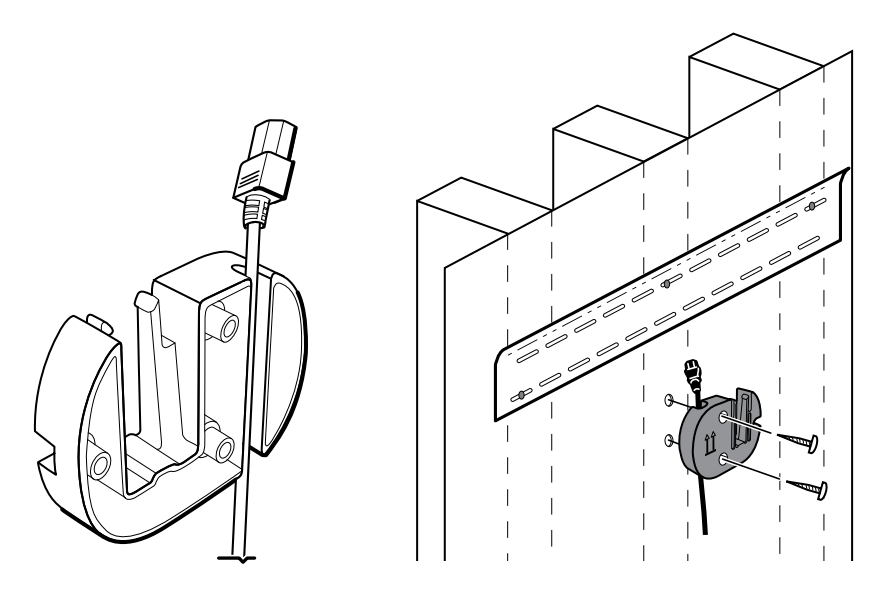

4. Ennen seinäjärjestelmän kiinnitystä poista kansi löysäämällä kiinnitysruuvit.

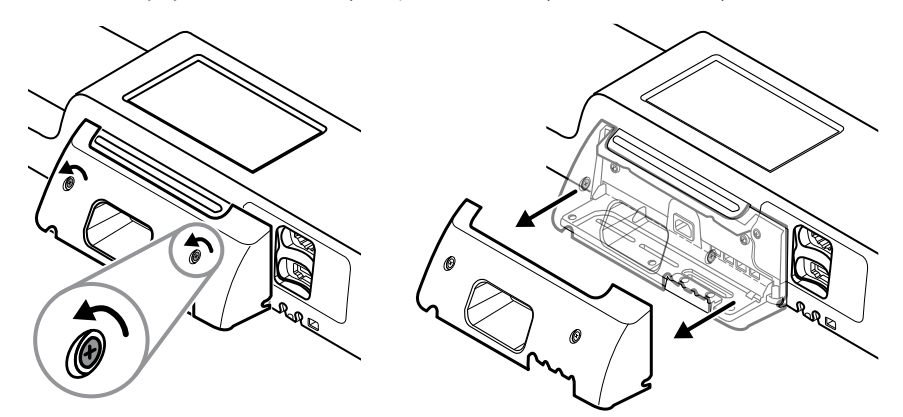

5. Nosta seinäjärjestelmä asennuskiskoon.

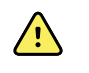

**VAROITUS** Varmista, että seinäjärjestelmän takana olevat kannattimet kiinnittyvät täysin asennuskiskoon. Seinäjärjestelmän tulee olla suorassa ja tasassa seinän kanssa.

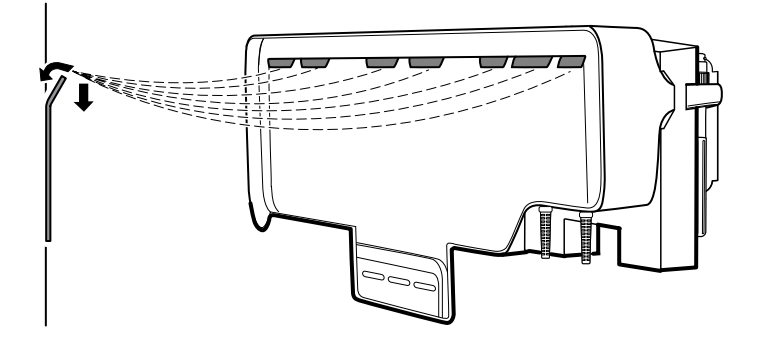

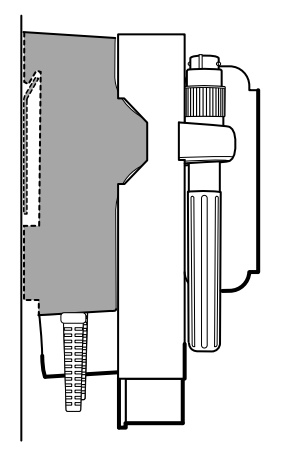

6. Valitse yksikön alaosassa olevista kolmesta aukosta yksi, joka on pystypalkin kohdalla ja varmista kiinnitys viimeisellä ruuvilla.

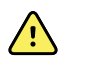

**VAROITUS** Tämän varmistusruuvin jättäminen kiinnittämättä voi johtaa henkilövahinkoon tai laitevaurioon.

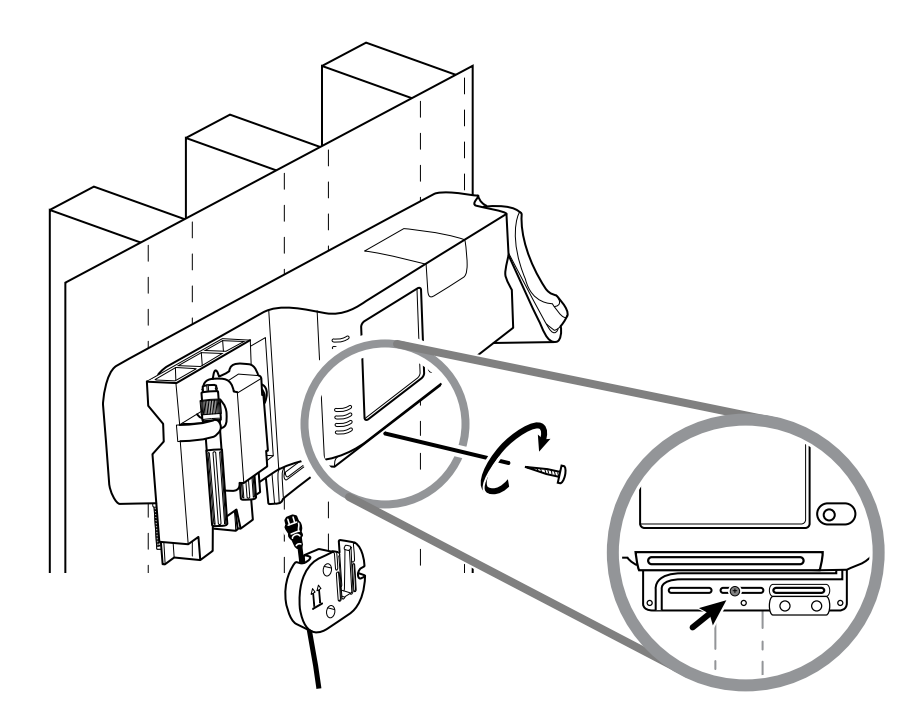

7. Jos seinäjärjestelmä on konfiguroitu SpO2:lle tai Sphb:lle, yhdistä anturikaapeli ja ohjaa se juuri kiinnittämäsi turvaruuvin yläpuolella olevaan uraan.

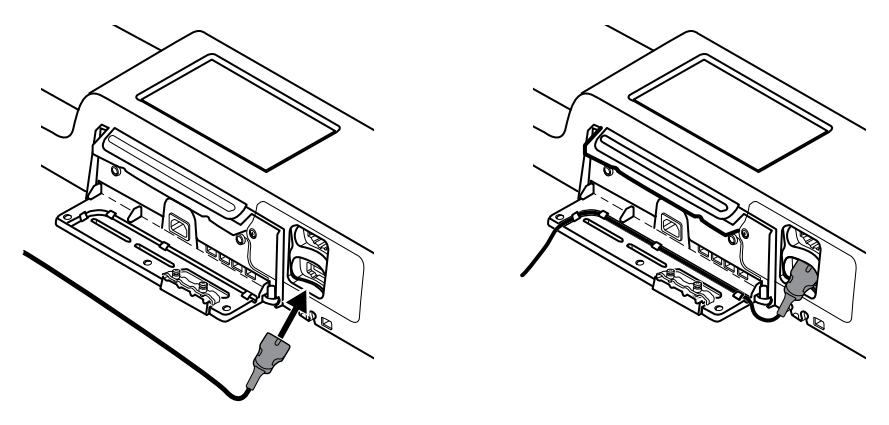

- 8. Kiinnitä kansi.
  - a. Pujota anturikaapeli kannen oikeassa yläreunassa ja vasemmassa alareunassa olevien reikien läpi.

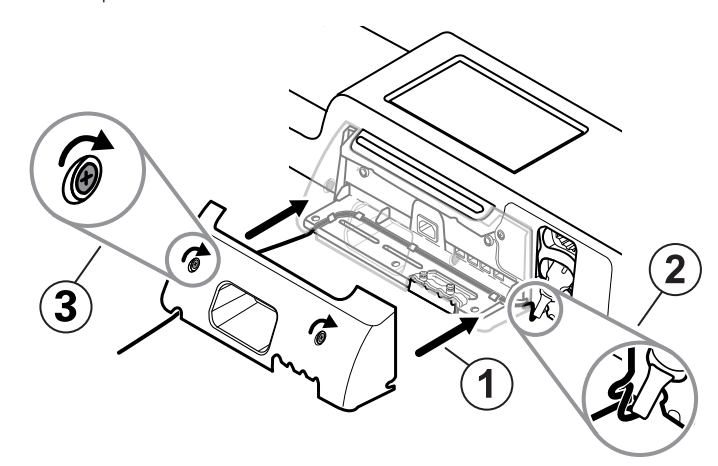

- b. Kiristä kannen kaksi kiinnitysruuvia.
- 9. Kiinnitä järjestelmän virtajohto seinäyksikköön. Älä liitä virtajohtoa pistorasiaan tässä vaiheessa.

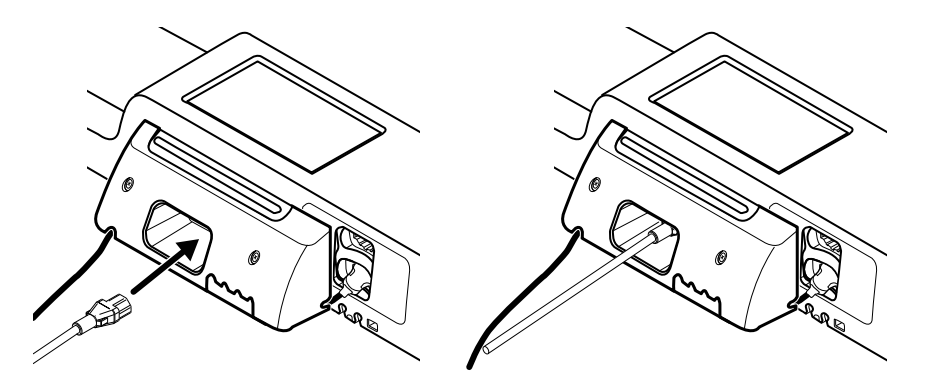

## Tarvikekotelon kiinnittäminen

1. Kiinnitä tarvikekotelo asennuslevyyn ja kiedo ylimääräinen virtajohto löyhästi sen ympäri.

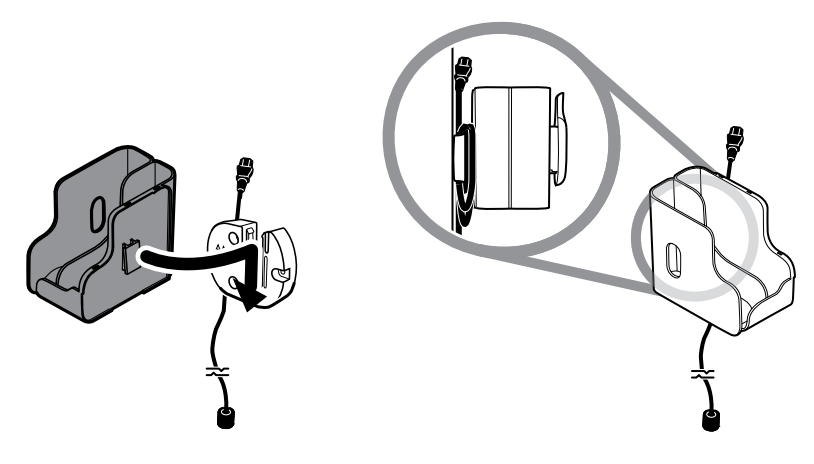

2. Jos seinäjärjestelmä on määritetty SpO2:lle (tai Sphb:lle, kiinnitä SpO2/SpHb-teline tarvikekoteloon liu'uttamalla teline pidikkeeseensä.

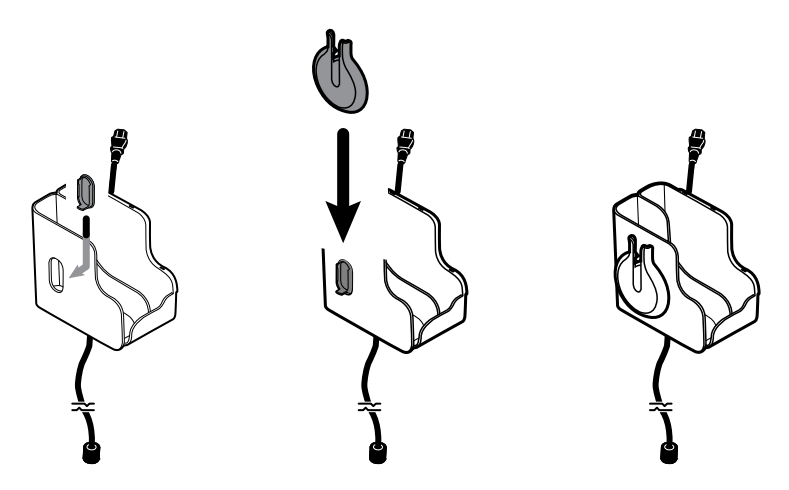

- 3. Suuntaa anturikaapeli niin, että saat sen yhdistettyä potilaskaapelin liittimeen. (Liitit juuri anturikaapelin toisen pään seinäjärjestelmään.) Varmista, että anturin johto on asetettu täysin sisään ja sulje suojus. (Katso anturin valmistajan käyttöohjeet.)
- 4. Kiedo ylimääräinen virtajohto löyhästi telineen ympäri ja aseta sormiklipsi pidikkeeseen. Noudata telineen täyttämisessä tässä mainittuja turvallisen työskentelyn enimmäiskuormitusrajoja.

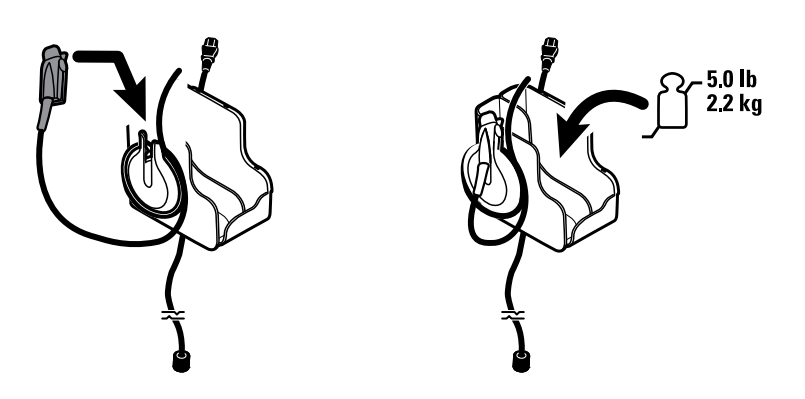

# Verenpaineletkun liittäminen

- 1. Kohdista letkun liitin monitorin pohjassa olevaan letkun liitäntään.
- 2. Liitä letkun liitin painamalla sitä lujasti, kunnes se napsahtaa paikalleen.

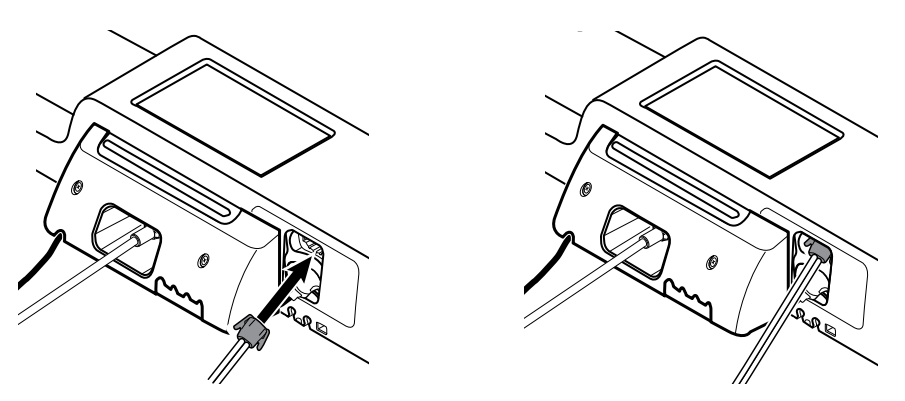

3. Kiinnitä verenpainemansetti letkuun (katso mansetin valmistajan käyttöohjeet) ja säilytä mansetti tarvikekotelossa.

# Fyysisten tutkimusinstrumenttien kahvojen ja tähystinannostelijan asennus

1. Kiinnitä tähystinannostelija. Varmista, että ripustusurat annostelijan takana osuvat seinäjärjestelmän ruuvien kohdalle ja paina voimakkaasti alaspäin.

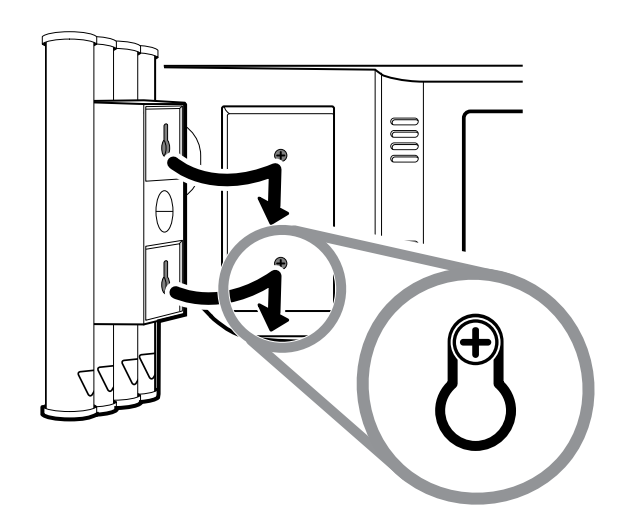

2. Poista instrumenttien kahvoja suojaava kartonki.

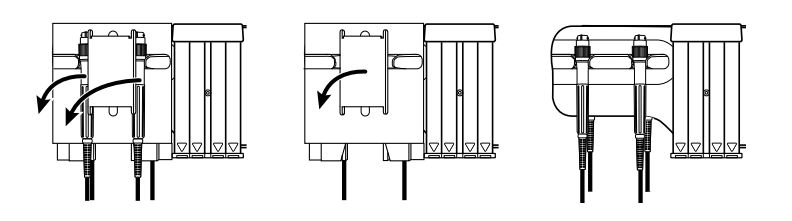

3. Kiinnitä haluamasi Welch Allynin 3,5 V:n instrumenttiosat kahvoihin. Lue kunkin instrumenttiosan käyttöohjeet.

#### SureTemp® Plus -lämpömittarin asentaminen

Jos seinäjärjestelmä on määritetty SureTemp Plus -lämpömittarille, noudata näitä asennusohjeita.

1. Kohdista suojatasku ylös- ja alaspäin olevien kielekkeiden kanssa ja laita suojatasku lämpötilamoduuliin.

Anturin suojatasku napsahtaa paikalleen, kun se on asetettu oikein.

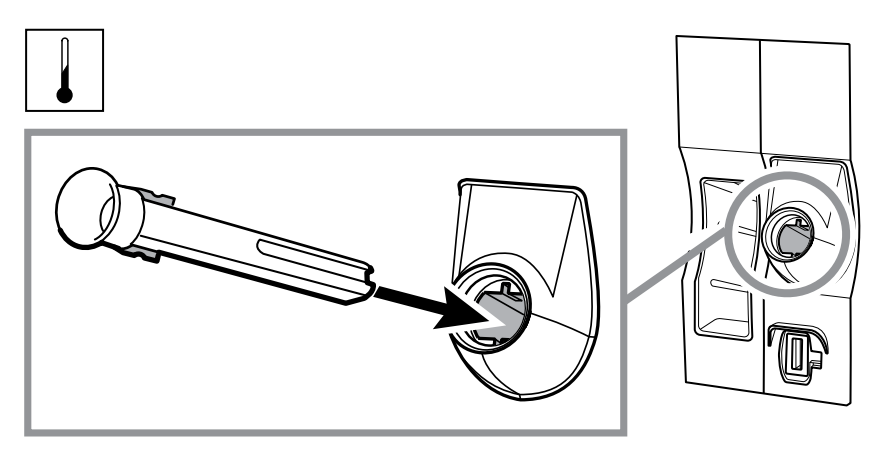

2. Pidä lämpötila-anturin kaapelin liitintä siten, että jousikieleke on oikealla puolella, ja aseta se lämpötilamoduulin anturiliitäntään. Paina, kunnes se napsahtaa paikalleen.

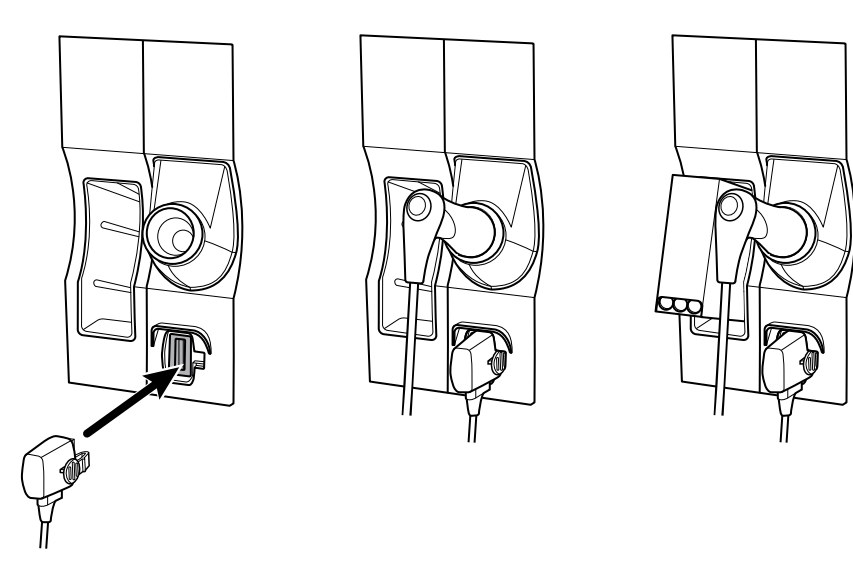

- 3. Aseta lämpötila-anturi suojataskuun.
- 4. Avaa anturisuojuslaatikko ja aseta se anturisuojuslaatikon pidikkeeseen.

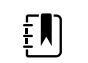

**HUOMAUTUS** Säilytä varalla anturisuojuslaatikoita seinäjärjestelmän päällä sijaitsevassa säilytyslokerossa.

# Braun ThermoScan<sup>®</sup> PRO -lämpömittarin asentaminen

Jos järjestelmä on määritetty Braun ThermoScan -lämpömittaria varten, seuraa näitä asennusohjeita.

1. Poista lämpömittari pakkauksesta. Avaa anturisuojuslaatikko ja aseta se telakointiasemaan.

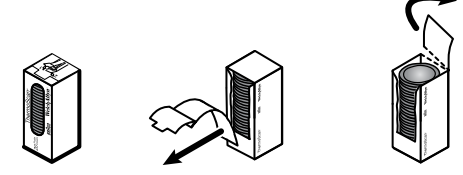

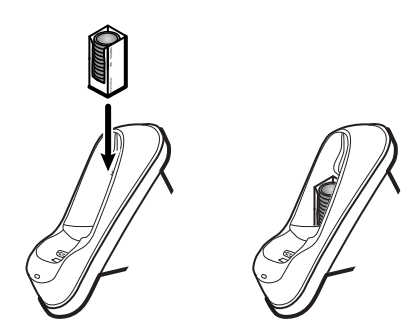

2. Poista lämpömittarin kansi, aseta akku akkulokeroon, pane kansi takaisin paikalleen ja aseta lämpömittari telakointiasemaan.

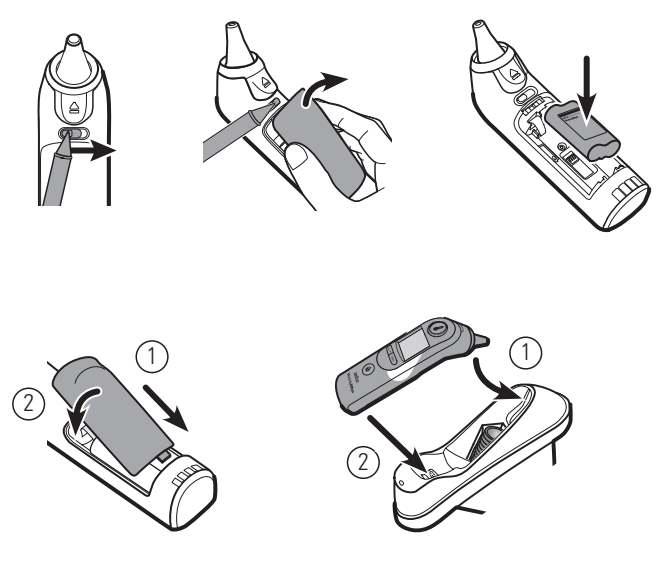

- 3. Lataa Braun-lämpömittaria 24 tunnin ajan ennen ensimmäistä käyttöä.
- 4. Katso fahrenheitasteista celsiusasteisiin siirtymistä koskevat ohjeet valmistajan käyttöohjeista.

**HUOMAUTUS** Braun ThermoScan PRO 6000 -lämpömittari ei lataudu EKGmonitoroinnin aikana. Kun EKG-monitorointi pysähtyy, lämpömittarin lataus jatkuu automaattisesti.

**HUOMAUTUS** Vanhemmalla yhteysmoduulilla (versio 4 tai sitä vanhempi) varustetuissa monitoreissa Braun ThermoScan PRO 6000 -lämpömittari ei lataudu EKG-monitoroinnin aikana. Kun EKG-monitorointi lakkaa, lämpömittarin lataus jatkuu automaattisesti. Tarkista monitorin yhteysmoduulin versio kohdasta **Settings** > **Lisäasetukset** (Asetukset > Lisäasetukset).

# Verkkovirran kytkeminen

ΈŊ

Seinäjärjestelmä toimii sekä akku- että verkkovirralla. Kun olet saanut kaikki muut asennustehtävät valmiiksi voit kytkeä virran seinäjärjestelmään.

1. Kytke virtapistoke pistorasiaan antamaan virtaa monitoriin ja akun lataamiseksi.

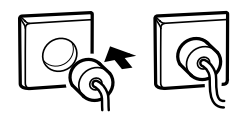

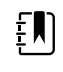

**HUOMAUTUS** Uusien akkujen lataus on noin vain 30 prosenttia. Kytke virtapistoke pistorasiaan akun lataamiseksi täyteen. Älä kytke virtajohtoa pistorasiaan, ennen kuin olet suorittanut kaikki edelliset vaiheet.

2. Jatka Käynnistykseen.

# Lisälaitteen kytkeminen

- 1. Sammuta seinäjärjestelmä ja irrota virtajohto. Poista sitten kansi löysäämällä kiinnitysruuvit.
- 2. Avaa kaapelinpidikkeen kaksi ruuvia ja irrota se. Kytke USB–kaapeli(t) vapaaseen liitäntään ja pujota kaapeli(t) kaapeliohjaimen tai (–ohjainten) läpi.

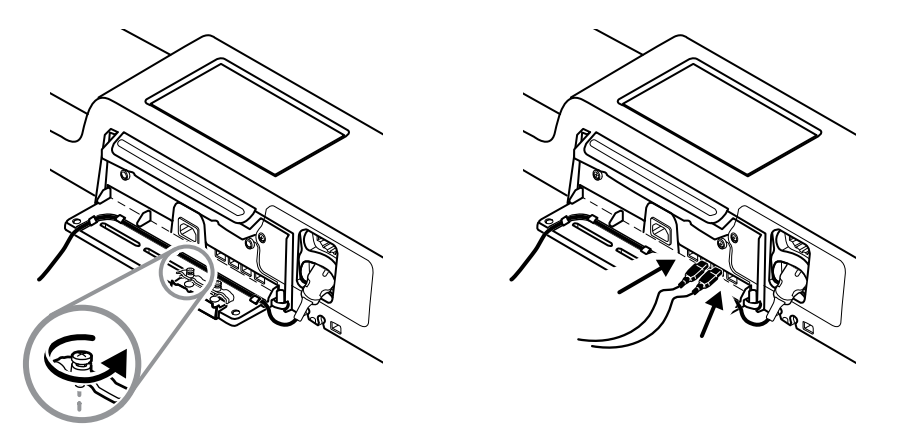

3. Aseta kaapelinpidike paikalleen ja kiristä sen kaksi ruuvia.

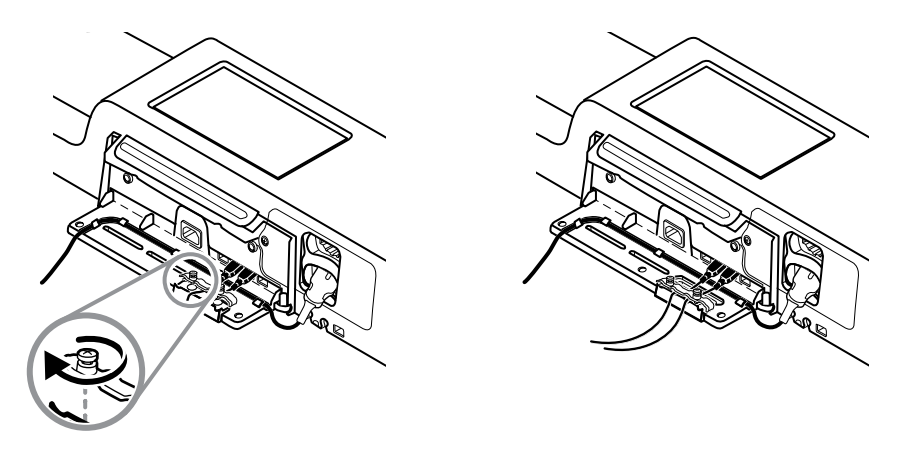

- 4. Kiinnitä kansi.
  - a. Pujota SpO2– (tai SpHb)–kaapeli kannen oikeassa yläreunassa ja vasemmassa alareunassa olevien reikien läpi.

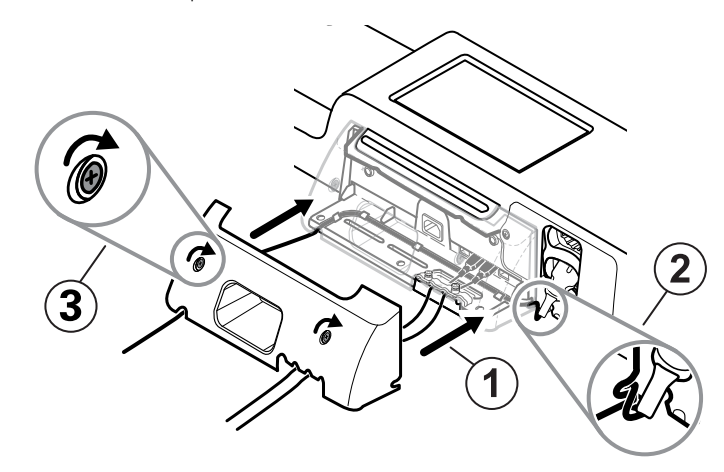

- b. Kiristä kannen kaksi kiinnitysruuvia.
- 5. Työnnä järjestelmän virtajohto pistorasiaan ja käynnistä seinäjärjestelmä.

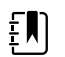

**HUOMAUTUS** Joidenkin lisälaitteiden käyttöön saamiseksi vaaditaan lisenssi. Kyseisten lisälaitteiden pakkauksissa on käyttöönottokoodi ja ohjeet lisenssin aktivoimiseen käyttämällä Welch Allyn Service Toolia. Katso lisätiedot käyttöohjeista ja huoltotyökalun asennusohjeista.

# Käynnistys

#### Virta

Laite toimii toisessa kahdesta virtatilasta:

- Laitteeseen on kytketty virta. Laite toimii akku- tai verkkovirralla. Voit käyttää laitteen ominaisuuksia ja näyttö on aktiivinen.
- Lepotila (näytön virransäästö). Laite toimii akku- tai verkkovirralla, mutta näyttö on sammutettu energian säästämiseksi. Tämän tilan asetuksia voidaan muuttaa Advanced (Lisäasetukset) kohdan Display (Näyttö) -välilehdessä.

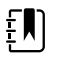

**HUOMAUTUS** Akkuvirralla toimivat laitteeseen liitetyt lisävarusteet jatkavat latautumistaan, kun laite on tässä tilassa ja kytketty verkkovirtaan. Jos laite sammutetaan tai irrotetaan verkkovirrasta, laitteeseen kytketyt akkuvirralla toimivat lisävarusteet eivät lataudu.

Seuraavat toimet palauttavat näytön aktiiviseksi:

- näyttöön koskeminen
- lämpötila-anturin poistaminen suojataskusta
- SpO2-anturin kiinnittäminen potilaaseen
- potilaan liikekaapelin ja vuodeanturin (tunnistusyksikön) liittäminen laitteeseen
- näyteletkun kiinnittäminen potilaaseen
- ・ painaminen: 也

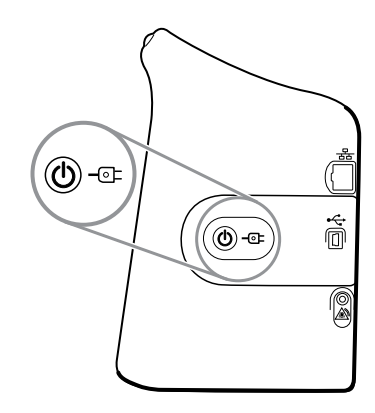

#### Käynnistys-/virransäästöpainike

Laitteen kotelossa sijaitsevalla käynnistys- / näytön virransäästöpainikkeella 0 on seuraavat toiminnot:

- käynnistää laitteen
- avaa näyttöön sammutusvalintaikkunan, jossa on vaihtoehdot Katkaise virta, Unessaolo tai Peruuta (lyhyt painallus)
- asettaa laitteen näytön virransäästötilaan (Unessaolo) (lyhyt painallus ja 30 sekunnin toimettomuus)

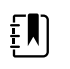

**HUOMAUTUS** Laite ei siirry Unessaolo-tilaan (näytön virransäästö), jos jokin hälytys on aktiivinen tai jos NIBP-välit tai jatkuvat mittaukset ovat kesken. Laite myös poistuu tästä tilasta, jos hälytys esiintyy.

Virtapistokkeen keskellä oleva LED-merkkivalo osoittaa akun varaustilan:

- Vihreä osoittaa, että verkkovirtaa on saatavilla ja laitteen akku on täyteen ladattu. Se ei kerro minkään lisävarusteen lataustilasta.
- Oranssi osoittaa, että verkkovirtaa on saatavilla ja laitteen akkua ladataan. Se ei kerro minkään lisävarusteen lataustilasta.

## Monitorin käynnistäminen

Monitori suorittaa lyhyen itsediagnostiikkatestin jokaisen käynnistyksen yhteydessä.

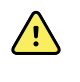

**VAROITUS** Laitevaurion vaara. Monitoriin sisältyy tuuletin, joka kierrättää ilmaa laitteessa. Jos tuuletin ei käy, kun laite käynnistetään, poista laite käytöstä ja ota heti yhteys pätevään huoltohenkilökuntaan. Älä käytä monitoria, kunnes ongelma on korjattu.

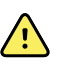

**VAROITUS** Potilasturvallisuuden varmistamiseksi kuuntele käynnistyksen yhteydessä ainakin kerran päivässä äänimerkki ja tarkkaile visuaalisia hälytyksiä. Korjaa kaikki järjestelmäviat ennen monitorin käyttämistä. Äänimerkin lisäksi monitorin LED-valopalkki syttyy hälytysten merkiksi. Kullankeltainen väri tarkoittaa matalan tason hälytystä. Vilkkuva kullankeltainen tarkoittaa keskitason hälytystä. Vilkkuva punainen tarkoittaa korkean tason hälytystä.

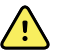

**VAROITUS** Tarkkaile monitoria aina käynnistyksen yhteydessä. Jos jokin näyttö ei käynnisty oikein tai jos näytössä näkyy virhekoodi, ilmoita asiasta välittömästi pätevälle huoltohenkilölle tai soita lähimpään Welch Allyn -asiakaspalveluun tai tekniseen tukeen. Älä käytä monitoria, kunnes ongelma on korjattu.

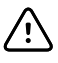

**VAROTOIMI** Käytä monitoria aina riittävästi ladatun ja oikein toimivan akun kanssa.

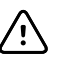

**VAROTOIMI** Jatkuvassa monitoroinnissa monitori on aina pidettävä liitettynä verkkovirtaan.

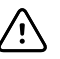

**VAROTOIMI** Käytä tässä monitorissa ainoastaan luokan I (maadoitettua) verkkovirtajohtoa.

1. Käynnistä monitori painamalla  $\bigcirc$ -painiketta.

Onnistuneen itsetestin jälkeen monitorissa näkyy yhtiön logo ja LED-valopalkki (kahvassa) vilkkuu ja käynnistymisääni kuuluu.

- **HUOMAUTUS** Jos potilastiedot tallennettiin viimeisimmän sammutuksen aikana ja laite oli Continuous Monitoring (Jatkuva monitorointi) -profiilissa, Confirm patient and location (Vahvista potilas ja sijainti) -valintaikkuna tulee näkyviin, ja siinä näkyvät seuraavat vaihtoehdot:
  - Same patient and location (Sama potilas ja sijainti)
  - Same patient, new location (Sama potilas, uusi sijainti)
  - New patient (Uusi potilas)

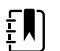

**HUOMAUTUS** Jos "Salli profiilin vaihto" on otettu käyttöön lisäasetuksissa ja laitteeseen on käynnistyshetkellä liitetty jatkuvia antureita, laite käynnistyy Jatkuva monitorointi -profiilissa, mikä ohittaa muut profiilin oletusvalinnat.

2. Jos Confirm patient and location (Vahvista potilas ja sijainti) -valintaikkuna tulee näkyviin, valitse haluamasi valinta ja sen jälkeen **Valitse**.

Jos järjestelmässä havaitaan virhe, monitori ei ole aktiivinen, kunnes painat 0-painiketta tai kunnes monitori sammuu automaattisesti. Monitorissa näkyy järjestelmäviasta ilmoittava viesti, joka sisältää jakoavaimen kuvakkeen  $\swarrow$  ja järjestelmävian koodin huoltoasentajien ja teknikoiden avustamiseksi ongelman ratkaisussa.

#### Päivämäärän ja kellonajan asettaminen

- 1. Valitse **Asetukset** -välilehti.
- 2. Valitse Laite (Device) -välilehti.
- 3. Valitse Päiväys/aika-pystyvälilehti.
- 4. Päivämäärän ja kellonajan muuttaminen: Käytä ylä- ja alanuolinäppäimiä tai valitse 🛄 ja kirjoita arvo.

Toista sama kaikille muutettaville arvoille.

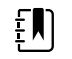

**HUOMAUTUS** Tallennettujen potilaslukemien päiväys- ja aikaleimat säädetään uusien päiväys- ja aika-asetusten mukaan.

#### Monitorin virran katkaiseminen

Tämä sammutusmenetelmä asettaa monitorin valmiustilaan ja varmistaa, että potilaan lukemat säilyvät monitorin muistissa korkeintaan 24 tuntia. Nämä tallennetut lukemat voidaan hakea näyttöön tai lähettää sähköisesti verkkoon. Tämä menetelmä varmistaa myös, että muutetut ja tallennetut asetukset säilyvät seuraavaan käynnistykseen asti.

- 1. Valitse Asetukset -välilehti.
- 2. Valitse Laite (Device) -välilehti.
- 3. Valitse Katkaise virta.

Jos saatavilla on ohjelmistopäivitys, järjestelmän viesti kysyy, haluatko päivittää ohjelmiston.

4. Jos haluat päivittää ohjelmiston, valitse Valitse.

Monitorin akku jatkaa latautumista myös valmiustilassa.

#### Monitorin tilan palauttaminen

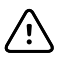

**VAROTOIMI** Älä katkaise monitorin virtaa painamalla pitkään painiketta seinäjärjestelmän toimiessa normaalisti. Muutoin potilastiedot ja määritysasetukset menetetään.

# Kertakirjautuminen (SSO)

SSO-tekniikka tarkoittaa, että kirjautumalla kerran verkkoon tai palvelimeen käyttäjä pääsee kaikkiin käytössään oleviin sovelluksiin ilman, että hänen tarvitsee käyttää useita salasanoja. Jos SSO on käytössä laitoksessasi ja laitoksen Connex-laitteessa, voit kirjautua laitteeseen nopeasti ja turvallisesti lukemalla tunnistekorttisi.

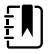

**HUOMAUTUS** Continuous Monitoring (Jatkuva monitorointi) -profiilissa kertakirjautuminen (SSO) on käytettävissä vain manuaalisen jaksoittaisen tallennuksen vahvistamiseen. SSO-toiminto on käytettävissä myös Spot Check (Pistemittaus)- ja Intervals Monitoring (Intervallimonitorointi) -profiileissa. Jos SSO on käytössä, Office (Toimisto) -profiili ei ole käytettävissä.

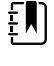

**HUOMAUTUS** Voit tehdä potilaan elintoimintomittaukset Spot Check (Pistemittaus) -profiilissa ilman kliinikon kirjautumistunnuksia, mutta niiden tallentaminen edellyttää kliinikon kirjautumistunnuksia.

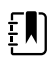

**HUOMAUTUS** Intervallimonitoroinnin käynnistäminen Intervals (Intervalli) - profiilissa edellyttää kliinikon kirjautumistunnuksia.

Kirjaudu Connex-laitteeseen alla olevien, tilanteeseesi sopivien ohjeiden mukaisesti.

#### Kliinikon tietojen syöttäminen (SSO käytössä)

Laitoksissa, joissa SSO on käytössä, kirjautumiseen voi käyttää tunnistekorttia joko Home (Aloitus)tai Clinician (Kliinikko) -välilehdessä.

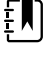

**HUOMAUTUS** Vain tunnistekortilla kirjautuminen on vain laitoksessa rekisteröityjen valtuutettujen käyttäjien käytettävissä.

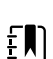

**HUOMAUTUS** Vain tunnistekortilla kirjautuminen on käytettävissä vain

määritetyllä jatkoajalla.

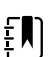

**HUOMAUTUS** Jos laitteeseen yritetään kirjautua muualla kuin Home (Aloitus)- tai Clinician (Kliinikko) -välilehdessä, näyttöön tulee ilmoitus Badge not accepted (Tunnistekortti ei kelpaa).

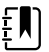

**HUOMAUTUS** Kliinikon tiedot voi edelleen antaa manuaalisesti kaikissa SSOympäristöissä.

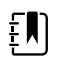

**HUOMAUTUS** Kun määritetty jatkoaika menee umpeen, kliinikon salasanat tai PIN-koodit on annettava manuaalisesti.

1. Valitse joko **Aloitus**-välilehti tai **Settings** > **Kliinikko** (Asetukset > Kliinikko) -välilehdet.

2. Lue tunnistekortti viivakodinlukijalla tai RFID-lukijalla.

Jos kortin lukeminen onnistuu, laite todentaa sinut valtuutetuksi käyttäjäksi ja kliinikon tunnuksesi tulee näkyviin Home (Aloitus) -välilehdessä olevalle Device Status (Laitteen tila) - alueelle.

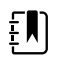

**HUOMAUTUS** Jos kirjautuminen on aloitettu Clinician (Kliinikko) - välilehdessä, laite palaa todennuksen jälkeen takaisin Home (Aloitus) -välilehteen.

3. Jos jatkoaika on umpeutunut, eikä todennus onnistu, anna järjestelmän salasana tai PIN pyydettäessä manuaalisesti Authentication (Todennus) -ruutuun ja kosketa **Valitse**-painiketta.

Laite todentaa sinut valtuutetuksi käyttäjäksi, ja kliinikon tunnuksesi tulee näkyviin Home (Aloitus) -välilehdessä olevalle Device Status (Laitteen tila) -alueelle.

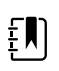

**HUOMAUTUS** Jos toinen kliinikko on kirjautuneena sisään eikä ruutuun tule näkyviin tallentamattomia elintoimintoja tai potilastietoja, kliinikko kirjataan ulos ja sinut kirjataan sisään, kun luet tunnistekortin.

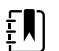

**HUOMAUTUS** Jos toinen kliinikko on kirjautuneena sisään ja ruutuun tulee näkyviin tallentamattomia elintoimintoja ja/tai potilastietoja, ruutuun avautuu ikkuna, jossa ilmoitetaan, että potilastiedot ja elintoiminnot tyhjennetään, kun luet tunnistekortin. Jos kosketat **Valitse**-painiketta, tyhjennät elintoiminnot ja kirjaat toisen kliinikon ulos. Jos kosketat **Peruuta**-painiketta, toinen kliinikko pysyy kirjautuneena sisään ja potilastiedot ja elintoiminnot säilytetään.

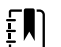

**HUOMAUTUS** Jos toinen kliinikko on kirjautuneena sisään ja ruutuun tulee tallentamattomia elintoimintoja ja/tai potilastietoja, esiin tulee ikkuna, jossa kysytään, haluatko kirjata nykyisen käyttäjän ulos, kun annat kliinikon tunnuksen ja salasanan/PIN-koodin manuaalisesti ja kosketat **Valitse**-painiketta. Jos kosketat **Valitse**-painiketta, laite tyhjentää elintoiminnot ja kirjaa toisen kliinikon ulos. Jos kosketat **Peruuta**-painiketta, toinen kliinikko pysyy kirjautuneena sisään ja potilastiedot ja elintoiminnot säilytetään.

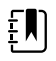

**HUOMAUTUS** Voit kirjautua ulos käyttämällä RFID-tunnistekorttia vain, jos kirjauduit sillä sisään. Jos olet kirjautunut sisään antamalla kliinikon tiedot manuaalisesti ja sen jälkeen luet tunnistekortin, laite tunnistaa sen uudeksi kliinikon kirjautumiseksi.

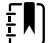

**HUOMAUTUS** Kun Intervals (Aikaväli) -ohjelma on käytössä, laitteeseen voi kirjautua useita kliinikoita. Sekä potilas- että elintoimintotiedot säilyvät, kun kliinikko vaihtuu toiseen. Koska sekä potilas- että elintoimintotiedot on yhdistettävä kliinikon tunnukseen Intervals (Intervalli) -profiilissa, laite ei salli kliinikon uloskirjautumista, kun intervallit ovat käytössä.

ξŊ

HUOMAUTUS Continuous Monitoring (Jatkuva monitorointi) -profiilissa kertakirjautuminen (SSO) on käytettävissä vain manuaalisen jaksoittaisen tallennuksen vahvistamiseen. Jos SSO:ta on käytetty laitteen Spot Check (Pistemittaus)- tai Intervals Monitoring (Intervallimonitorointi) -profiilissa, jatkuvan monitoroinnin anturin kiinnittäminen potilaaseen kirjaa käyttäjän automaattisesti ulos, jos laitteeseen ei ole tallentunut potilas- tai elintoimintotietoja. Jos kiinnität potilaaseen jatkuvan monitoroinnin anturin ja laitteeseen on tallentunut potilastai elintoimintotietoja, näyttöön avautuu valintaikkuna, jossa kysytään, haluatko kirjata käyttäjän ulos. Jos kosketat Valitse-painiketta, laite tyhjentää elintoimintotiedot, kirjaa käyttäjän ulos ja aloittaa jatkuvan monitoroinnin. Jos kosketat Peruuta-painiketta, käyttäjä pysyy kirjautuneena, potilas- ja elintoimintotiedot säilytetään ja kyseinen profiili pysyy aktiivisena. Voit tallentaa potilas- ja elintoimintotiedot ennen jatkuvan monitoroinnin anturin käyttämistä.

#### Kliinikon tietojen syöttäminen (SSO ei käytettävissä)

- Siirry Kliinikko-välilehdelle jollakin seuraavista menetelmistä: 1.
  - Valitse Home (Aloitus) -välilehdessä Device Status (Laitteen tila) -alueelta Clinician ID (Kliinikon tunnus) -osa (näytön vasen yläkulma).
  - Valitse Settings > Kliinikko (Asetukset > Kliinikko) -välilehti.

Valitse tekstikentän oikealta puolelta

Kliinikon etu- ja sukunimi voi sisältää korkeintaan 32 merkkiä. Anna vain yksi kirjain toista etunimeä varten.

- 3. Syötä kliinikon tunnus jollakin seuraavista menetelmistä:

  - Valitse
  - Skannaa kliinikon viivakoodi viivakoodinlukijalla.

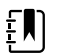

HUOMAUTUS Jos Require clinician ID match to save measurements (Kliinikon tunnuksen täsmättävä mittausten tallentamista varten) on otettu käyttöön lisäasetuksissa, etenemisen ilmaisin tulee näkyviin laitteen tila-alueelle, kun laite tekee kyselyn

- vastaavasta tunnuksesta ulkoiseen isäntäjärjestelmään.
- Epäonnistunut kysely aiheuttaa viestin Unable to identify clinician (Kliinikon tunnistaminen ei onnistu).
- Onnistunut kysely aiheuttaa sen, että kliinikon tiedot korvaavat etenemisen ilmaisimen lisäasetusten määritysten mukaisesti.
- Pyydettäessä anna järjestelmän salasanasi Varmennus-ruudussa. 4.
- Tallenna antamasi tiedot ja palaa Home (Aloitus) -välilehteen koskettamalla Valitse-painiketta. 5.

# Potilaan suojaustila

2.

Potilaan suojaustila estää Review (Tarkastelu) -välilehden ja potilasluettelon käytön ilman todennettua hoitohenkilön sisäänkirjautumista. Kun potilaan suojaus on käytössä, Review (Tarkastelu) -välilehti näkyy harmaana, eikä sitä voi avata, mutta nykyiset potilastiedot näkyvät edelleen Home (Aloitus) -välilehdessä. Patients (Potilaat) -välilehden List (Lista) -välilehti näkyy harmaana, eikä sitä voi avata, mutta muut Patients (Potilaat) -välilehdestä käytettävät tiedot, eli Summary (Yhteenveto)- ja Manual (Manuaalinen) -välilehtien sisältö, säilyy katseltavissa ja muokattavissa laitteen nykyisten määritysten mukaisesti.

Valtuutettu henkilö voi avata Advanced (Lisäasetukset) -välilehden **Tietojen hall.** > **Kliinikko** - välilehdet ja aktivoida potilaan suojaustilan. (Katso kohta Lisäasetukset.)

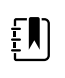

**HUOMAUTUS** Potilaan suojaustila on käytettävissä vain Spot Check (Pistemittaus)- ja Intervals Monitoring (Intervallimonitorointi) -profiileissa.

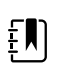

HUOMAUTUS Profiilia ei voi vaihtaa, kun potilaan suojaustila on käytössä.
# Navigointi

Monitorin näyttö sisältää työnkulussa käytettävän käyttöliittymän. Monitorin ominaisuuksiin siirrytään koskettamalla näyttöä.

# Alkuun-välilehti

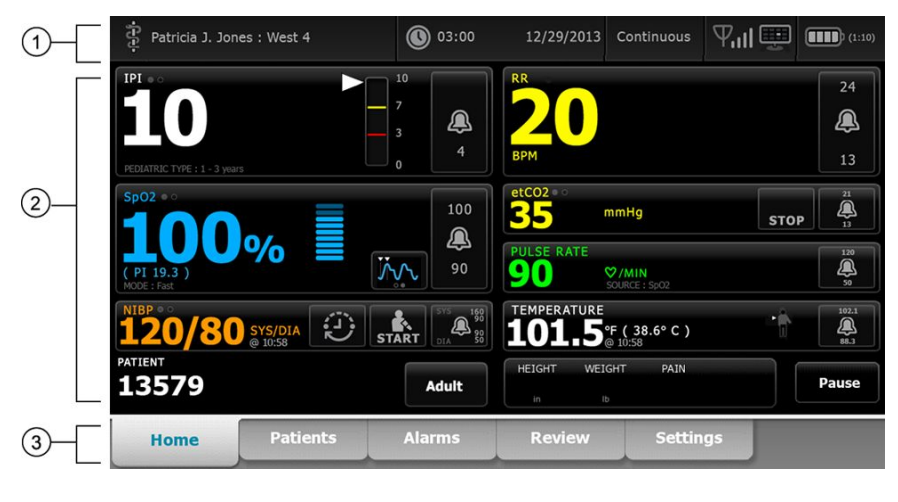

Alkuun-välilehti sisältää seuraavat kentät:

| Nimike | Alue          |
|--------|---------------|
| 1      | Laitteen tila |
| 2      | Sisältö       |
| 3      | Navigointi    |

# Laitteen tila-alue

|  | Patricia J. Jones : West 4 | 03:00 | 12/29/2013 | Continuous | ₽ <b>ııI</b> ≞ | (1:10) |
|--|----------------------------|-------|------------|------------|----------------|--------|
|--|----------------------------|-------|------------|------------|----------------|--------|

Alkuun-näytön yläosassa olevalla laitteen tila-alueella näkyvät seuraavat monitorin tiedot vasemmalta oikealle:

- Kliinikon tunnus. Tunnus voi olla nimi, tunnusnumero tai kuvake. Siirry kliinikon sisäänkirjautumiseen koskettamalla tätä aluetta.
- Laitteen sijainti.
- Kellonaika ja päivämäärä. Siirry päivämäärän ja kellonajan asetuksiin koskettamalla tätä aluetta.
- Nykyinen profiili. Siirry Profiilit-pystyvälilehteen (Laite-välilehdessä), jossa näkyvät käytettävissä olevat profiilit, koskettamalla tätä aluetta.
- Yhteyden tila (langallinen tai langaton sekä keskusasema). Kuvakkeet osoittavat, mitkä yhteydet, jos mitkään, ovat parhaillaan yritettyjä tai aktiivisia.

| Kuvake       | Yhteystyyppi tai -ilmaisin       |
|--------------|----------------------------------|
|              | Ethernet                         |
| ● ́_∎        | USB                              |
| Ψ            | Langaton                         |
| лI           | Langattoman signaalin voimakkuus |
|              | Yrittää yhdistää keskusasemaan   |
|              | Yhdistetty keskusasemaan         |
| $\bigotimes$ | Ei yhdistetty keskusasemaan      |
| Tyhjä        | Ei yhteyttä                      |

• Akun tila. Akun arvioitu kapasiteetti näkyy muodossa tunnit:minuutit. Siirry Laite-välilehteen, jossa voit sammuttaa laitteen, koskettamalla tätä aluetta.

Tällä alueella on myös interaktiivisia hälytys- ja tietoviestejä, mukaan lukien Demo-tilan aktiivisuuden ilmaisin.

#### Akun tila

Akun tilan osoitin osoittaa akun varaustilan.

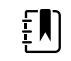

**HUOMAUTUS** Virtajohdon irrottaminen ei katkaise laitteen virransyöttöä. Laite käy akkuvirralla, ja akkua ladataan verkkovirralla.

Akun tila osoitetaan kuvakkeilla Device Status (Laitteen tila) -alueen oikeassa kulmassa:

 Monitori on kytketty virtalähteeseen, ja akku latautuu tai on täyteen ladattu. Arvioitu lataustaso näkyy prosentteina kokonaiskapasiteetista.

#### 

Monitoria ei ole kytketty virtalähteeseen ja se toimii akkuvirralla. Arvioitu jäljellä oleva varausaika näytetään muodossa tunnit:minuutit. Akun tilan osoittimen kukin osa edustaa jäljellä olevan varauksen prosenttiosuutta.

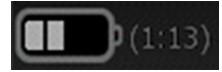

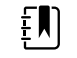

**HUOMAUTUS** Kun akku vaihtaa verkkovirrasta akkuvirtaan, latausaikaa ei näy, kun laite laskee jäljellä olevaa latausaikaa.

Monitori on kytketty virtalähteeseen, mutta akussa ei ole varausta tai akku on poistettu.

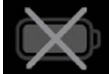

Kun akkua ei ladata ja virtaa on vähän jäljellä, Device Status (Laitteen tila) -alueella näkyy matalan prioriteetin hälytys.

| $\wedge$ | Low battery | 30 minutes or | less remaining. |
|----------|-------------|---------------|-----------------|
|----------|-------------|---------------|-----------------|

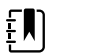

**HUOMAUTUS** Tarkkaile akun jäljellä olevaa varausta akun tilan osoittimessa ja kytke monitori virtalähteeseen mahdollisimman pian.

Jos hyvin matalan prioriteetin ilmoitusta ei huomioida, eikä akkua ladata, korkean prioriteetin hälytys tulee näkyviin akkuvirtavarauksen laskiessa kriittisen alas. Kytke monitori välittömästi virtalähteeseen, jotta sen virta ei pääse katkeamaan.

#### Low battery 5 minutes or less remaining.

Mikäli monitoria ei kytketä virtalähteeseen ennen akkuvarauksen loppumista, monitori sammuu ja kaikki tallentamattomat tiedot häviävät.

#### Hälytykset ja ilmoitukset

Hälytykset ja ilmoitukset, jotka ovat joko hetkellisiä tai jotka ovat voimassa niin kauan kuin niitä koskeva tilanne on voimassa, näkyvät laitteen tila-alueella. Hälytys- tai tietoilmoitukset saattavat sisältää myös ohjaimia ja/tai toimintoja, joita voidaan käyttää hälytysten ja ilmoitusten hallintaan.

Hälytys näkyy näytössä, kun monitori havaitsee hätätilan. Kun useita hälytyksiä esiintyy, laite tarjoaa vaihtoehtoja vaihtaa viestejä manuaalisesti tai selata niitä automaattisesti. Hälytysviestejä voidaan selata prioriteettijärjestyksessä koskettamalla usean hälytyksen selauspainiketta. Vaihtoehtoisesti automaattinen selaus näyttää viestit pinossa noin 4 sekunnin ajan. Nämä viestit ovat pinossa prioriteettijärjestyksessä: monitori näyttää korkeimman prioriteetin viestit ensin ja sen jälkeen jokaisen peräkkäisen hälytysviestin prioriteettijärjestyksessä. Kun koko hälytysviestipino on esitetty, automaattiselaus palaa ensimmäiseen ylimmän prioriteetin viestiin ja toistaa koko pinon, elleivät tietyt hälytykset häviä automaattiselauksessa, kun samaan aikaan on useita hälytysviestejä, joilla on sama prioriteetti, laite näyttää ensin viimeisimmät hälytysviestit.

Ilmoituksissa annetaan ohjeita monitorin käyttämiseen tietyllä tavalla tai tietoja, jotka eivät edellytä toimenpiteitä. Ilmoitus voidaan poistaa valitsemalla viestissä oleva ohjain tai odottamalla, että viesti sulkeutuu automaattisesti tietyn ajan kuluttua. Tietoviesteillä on matalin prioriteetti.

Kun monitori toimii Demo-tilassa, mikä edellyttää pääsyä lisäasetuksiin, laitteen tila-alueella näkyy tietoviesti, jossa kerrotaan Demo-tilan olevan aktiivinen alla esitetyn mukaisesti.

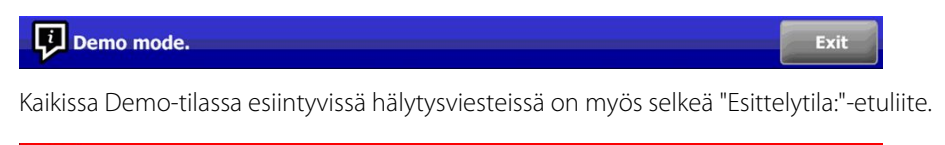

DEMO MODE: Alarm limit exceeded. Respiration HIGH.

## Sisältöalue

Nykyiset elintoimintojen signaalien mittaukset sekä potilastunniste näkyvät sisältöalueella. Sisältöalue sisältää myös asianomaiset säätimet.

Sisältöalue sisältää seuraavat:

- kenttä kullekin saatavilla olevalle parametrille
- Potilaskenttä
- Manuaalisten parametrien kenttä (pituus, paino, kipu, lämpötila, hengitys ja BMI kokoonpanon mukaan)

Office (Toimisto)-, Spot Check (Pistemittaus)- ja Intervals Monitoring (Intervallimonitorointi) profiileissa sisältöalueella on myös Save (Tallenna) -painike, jolla nykyiset mittaukset voidaan tallentaa manuaalisesti Review (Tarkastelu) -välilehteen. Jos monitori on liitetty ulkoiseen järjestelmään, voit lähettää potilasmittaukset myös kyseiseen ulkoiseen järjestelmään. Voit määrittää monitorin lähettämään nämä mittaukset automaattisesti aina Save (Tallenna) -painiketta painettaessa tai voit siirtyä Review (Tarkastelu) -välilehteen ja valita sen jälkeen tietyt tietueet lähetettäväksi ulkoiseen järjestelmään.

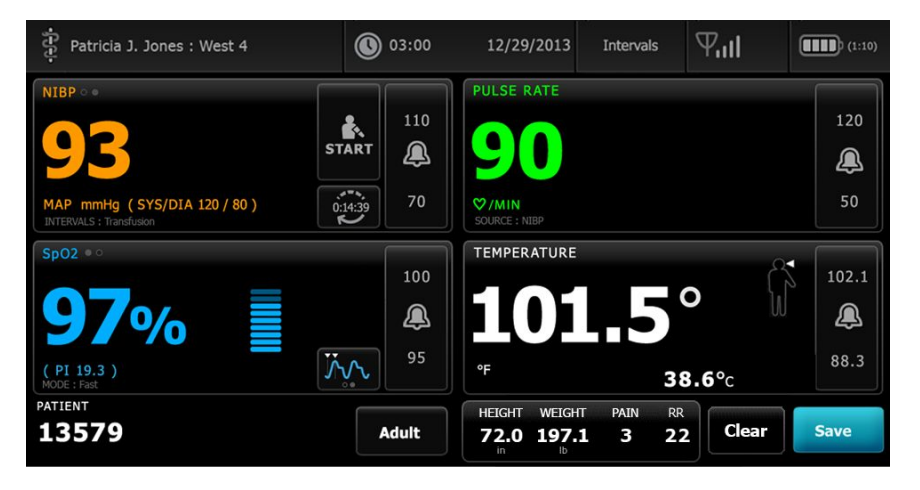

Continuous Monitoring (Jatkuva monitorointi) -profiilissa potilaan mittaustiedot tallentuvat automaattisesti Review (Tarkastelu) -välilehteen.

| PEDIATRIC TYPE : 1 - 3 years                                    |       | <b>A</b>        | RR<br>20                      |                                                |      | 24<br>🔔<br>13                |
|-----------------------------------------------------------------|-------|-----------------|-------------------------------|------------------------------------------------|------|------------------------------|
| Sp02 • •<br><b>1000</b> (PI 19.3 )<br>(PI 19.3 )<br>MODE : Fast |       | 100<br>()<br>90 | etCO2 • 0<br>35<br>PULSE RATE | mmHg<br>E<br>SOURCE : Sp02                     | STOP | 21<br>3.3<br>120<br>50       |
| NIBP • 0 /80 SYS/DIA                                            | START | Adult           | TEMPERATU<br>101.             | URE<br>5°F (38.6° C)<br>@ 10:58<br>WEIGHT PAIN |      | 102.1<br>()<br>88.3<br>Pause |

Kun jaksoittainen tallennus on otettu käyttöön, manuaalisen jaksoittaisen tallennuksen työnkulku käynnistetään Continuous (Jatkuva) -profiilissa painamalla Home (Aloitus) -välilehden Save (Tallenna) -painiketta. Continuous Monitoring (Jatkuva monitorointi) -profiilissa sen tilalla näkyy Pause (Tauko) -painike, mutta kun jaksoittainen tallennus on otettu käyttöön, molemmat painikkeet näkyvät, kun monitori on määrittänyt isäntäpalvelimelle asennetun tuetun Connex CS -version. Katso näiden käyttöohjeiden kohdat Elintoimintomittausten manuaalinen jaksoittainen tallentaminen (Continuous Monitoring [Jatkuva monitorointi] -profiili) ja Isäntäjärjestelmä. Jos monitori on liitetty keskusasemaan, monitori lähettää automaattisesti nämä potilasmittaukset myös kyseiseen keskusasemaan.

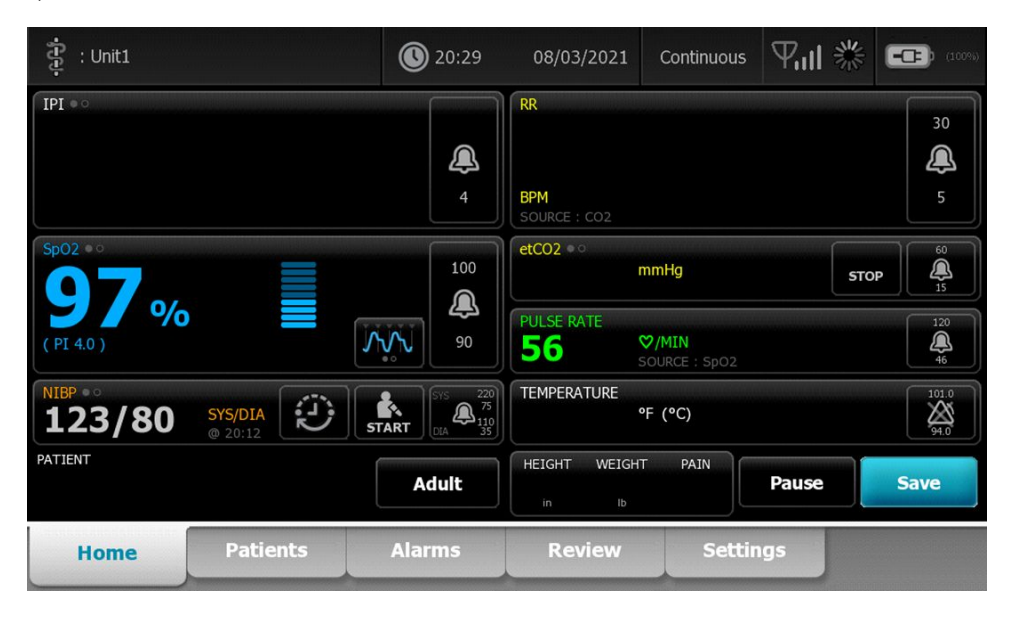

#### Toimistoprofiilin sisältöalue

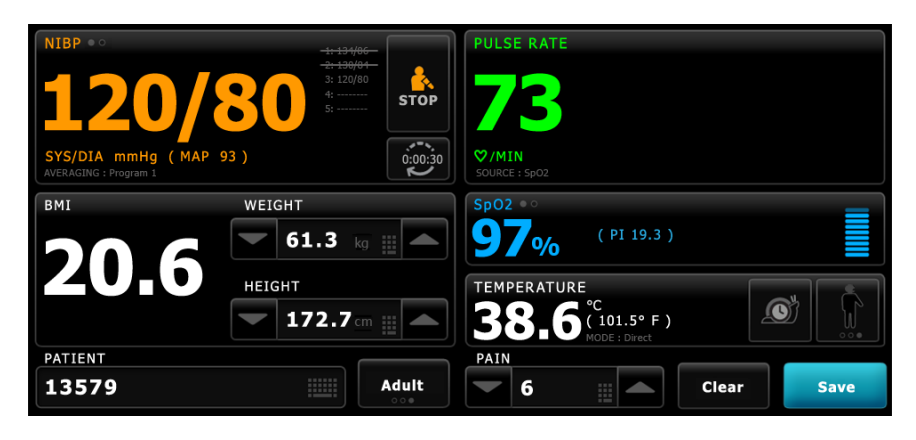

Elintoimintojen signaalien mittaukset näkyvät Sisältöalueella. Sisältöalue sisältää myös pikalinkkejä useisiin toimintoihin.

Toimistoprofiilin sisältöalueella näkyvät seuraavat kentät:

- NIBP
- BMI (sekä paino ja pituus)
- Potilas
- Pulssi
- SpO2
- Lämpötila
- Kipu

Sisältöalueella on myös **Tallenna (Save)** -painike, jolla nykyiset lukemat voidaan tallentaa manuaalisesti.

Poista-painike poistaa kaikki nykyiset mittaukset tallentamatta niitä.

#### Potilastietojen tallentaminen

Potilastiedot voidaan tallentaa monitoriin.

Kun potilaan lukema on otettu, valitse Tallenna (Save).

Näyttöön tulee viesti, jossa ilmoitetaan tallennuksen onnistumisesta tai epäonnistumisesta.

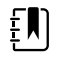

**HUOMAUTUS** NIBP-keskiarvoistamisohjelman yhteydessä NIBPmittauksen tallentamisen jälkeen monitori tallentaa kaikki Alkuunvälilehdessä näkyvät mittaukset ja niihin liittyvät potilaan tunnistetiedot. Jos haluat tallentaa NIBP-keskiarvon, valitse keskiarvoistamisohjelman tuloksen valmistuttua **Tallenna (Save)**.

# Navigointialue

|--|

Navigointialue sisältää seuraavat välilehdet:

Alkuun: Näyttää elintoimintojen mittaukset ja sisältää pikalinkkejä useisiin toimintoihin.

- Potilaat: Avaa potilasluettelon, yhteenvedon potilaasta ja manuaaliset parametrit.
- Hälytykset: Avaa globaalien hälytysten vastaus- ja asetussäätimet, hälytysrajojen asetukset (käytettävissä vain Intervallimonitorointi- ja Jatkuva monitorointi -profiileissa) sekä potilaan lepotilan.
- Katsele: Potilastietojen tulostus, poistaminen ja lähettäminen.
- Asetukset: sisältää laitteen konfigurointiasetukset.

Välilehteen siirrytään koskettamalla halutun nimistä välilehteä navigointialueella. Aktiivinen välilehti on korostettuna.

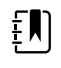

**HUOMAUTUS** Jos potilaan suojaustila on käytössä eikä kukaan hoitohenkilö ole kirjautuneena laitteeseen, Review (Tarkastelu) -välilehti näkyy harmaana, eikä sitä voi käyttää. Myöskään Patients (Potilaat) -välilehdestä avattava List (Lista) -välilehti ei ole käytettävissä.

#### Näytön lukitus

Näytön lukitus estää potilastietojen näyttämisen sekä näytössä siirtymisen ja tietojen syöttämisen, mikä saattaa olla hyödyllistä näyttöä puhdistettaessa. Voit aktivoida näytön lukituksen manuaalisesti tai laitteen määritysten mukaan asettaa sen lukittumaan automaattisesti tietyn ajan kuluessa.

Näytön lukitus kytkeytyy päälle seuraavissa tilanteissa:

- Kun Lukitse näyttö nyt -painiketta painetaan Device (Laite) -välilehdessä.
- Monitoriin ei kosketa Advanced (Lisäasetukset) -kohdassa Display (Näyttö) -välilehdessä määritettyyn aikaan. (Valtuutettu henkilö voi avata Display [Näyttö] -välilehden Advanced [Lisäasetukset] -kohdassa ja muuttaa näytön lukituksen laukaisevan ajan pituutta.)

#### Näytön lukitseminen

Lukitse näyttö seuraavien vaiheiden mukaisesti.

- 1. Valitse Asetukset -välilehti.
- 2. Valitse Laite (Device) -välilehti.
- 3. Valitse Lukitse näyttö nyt.

Tämän seurauksena tapahtuu seuraavaa:

| -સ્ટી-                                                                                                    | 17:30                                                                                                    | 02/28/2018                         | Continuous                     | 쁆 🛄 | (16%)         |
|----------------------------------------------------------------------------------------------------|----------------------------------------------------------------------------------------------------|------------------------------------|--------------------------------|-----|---------------|
|                                                                                                    | ×                                                                                                    | RR<br>18<br>BPM<br>SOURCE : CO2    |                                |     | 30<br>XX<br>5 |
| Sp02 • •<br>95%                                                                                                    | 100<br>(100<br>(100))<br>(100<br>(100) | etCO2 **<br>20<br>PULSE RATE<br>72 | mmHg<br>♥/MIN<br>SOURCE : SpO2 | STO |               |
| NIBP **<br><b>110/66</b> SYS/DIA Constant System System Sy | CART 010 220<br>010 275<br>010 200<br>010 200<br>010<br>010 200<br>000<br>000<br>000<br>000<br>0000000000                                                                                                    | TEMPERATURE<br>100.0               | •F (37.8°C)<br>SOURCE : Manual |     | 101.0<br>     |
| ŀ                                                                                                    |                                                                                                    |                                    |                                |     |               |

Home (Aloitus) -välilehti avautuu ja näytön vasemmassa alareunassa on suuri lukkokuvake

- Seuraavia tietoja ei enää ole näytössä:
  - Kliinikon tunnus
  - Potilastunnus
  - o Manuaalisten parametrien kenttä
  - Navigointivälilehdet
- Näytön kaikki säätimet on lukittu. Koskettamalla näyttöä voit avata sen lukituksen joko välittömästi (suojausmäärityksiä ei ole otettu käyttöön) tai antamalla tunnuksen ja salasana kehotteen saatuasi (suojausmääritykset otettu käyttöön).

#### Näytön lukituksen avaaminen

1. Kosketa lukittua näyttöä mistä kohtaa hyvänsä.

Jos suojausmäärityksiä ei ole otettu käyttöön, näytön lukitus avautuu välittömästi.

2. Jos suojausmääritykset tai kertakirjautuminen (SSO) on otettu käyttöön laitteessa, anna pyydetyt käyttäjätunnukset (tunnusnumero, käyttökoodi ja/tai salasana) laitoksen tietoturvakäytäntöjen mukaisesti. Kun SSO on käytössä, tunnistekortin lukeminen ohittaa manuaalisesti annetut käyttäjätunnukset, jos määritettyä jatkoaikaa ei ole ylitetty.

Näytön lukitus avautuu laitteen varmennettua käyttäjätunnukset.

3. Jos SSO-jatkoaika on umpeutunut, eikä todennus onnistu, anna järjestelmän salasana tai PIN pyydettäessä ja kosketa **Valitse**-painiketta.

Laite todentaa sinut valtuutetuksi käyttäjäksi, ja kliinikon tunnuksesi tulee näkyviin Home (Aloitus) -välilehdessä olevalle Device Status (Laitteen tila) -alueelle.

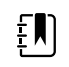

**HUOMAUTUS** Valtuutettu henkilö voi säätää suojaus- ja SSOasetuksia Advanced (Lisäasetukset) -kohdassa.

- 4. Jos potilaan suojaustila on käytössä ja Continue without login (Jatka kirjautumatta sisään) on otettu käyttöön lisäasetuksissa, valitse seuraavista ehdoista tilanteeseen sopiva(t) ja noudata kyseisen vaiheen ohjeita.
  - a. Kliinikko ei ole kirjautuneena sisään: valitse **Continue without login** (Jatka kirjautumatta sisään) tai lue tai anna pyydetyt käyttäjätunnukset (tunnusnumero, käyttökoodi ja/tai salasana) ja kosketa **Valitse**-painiketta.

Näytön lukitus avautuu, ja näet potilastiedot sellaisina kuin ne näkyivät ennen näytön lukitsemista.

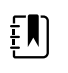

**HUOMAUTUS** Laitteen käyttökoodin käyttäminen tyhjentää lukitusnäytön ja jättää laitteen siihen tilaan, jossa se oli ennen lukitsemista.

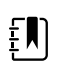

**HUOMAUTUS** Kun lukitusnäyttö tyhjennetään Continue without login (Jatka kirjautumatta sisään) -toiminnolla, Patient Protection (Potilaan suojaus) -tila otetaan aina automaattisesti käyttöön.

b. Kliinikko on kirjautuneena sisään: valitse **Continue without login**(Jatka kirjautumatta sisään) tai lue tai anna pyydetyt käyttäjätunnukset (tunnusnumero, käyttökoodi ja/tai salasana) ja kosketa **Valitse**-painiketta. Tee todennus lukemalla tai antamalla pyydetyt muut käyttäjätunnukset ja kosketa **Valitse**-painiketta.

Näytön lukitus avautuu, ja näet annettua todennustasoa vastaavat potilastiedot.

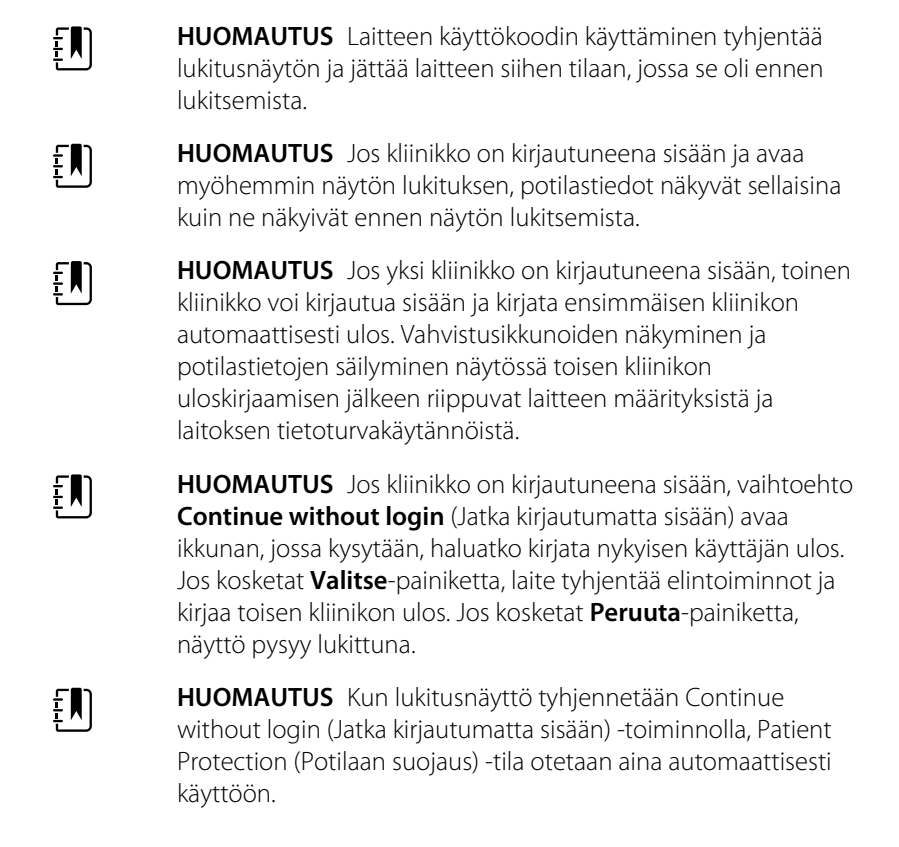

Näytön lukitus avautuu myös seuraavissa tilanteissa:

•

- Saadaan korkean tai keskitason prioriteetin hälytys.
- Tehdään ulkopuolelta käynnistetty toiminto, kuten NIBP-mittauksen ottaminen tai pysäyttäminen tai ohjelmiston päivitys.

# Näppäinten, näppäimistön ja viivakoodilukijan käyttö

# Numeronäppäimistön avaaminen

Kosketa mitä tahansa kenttää, jossa on numeronäppäimistön kuvake Numeronäppäimistö näkyy näytössä.

# Numeronäppäimistö

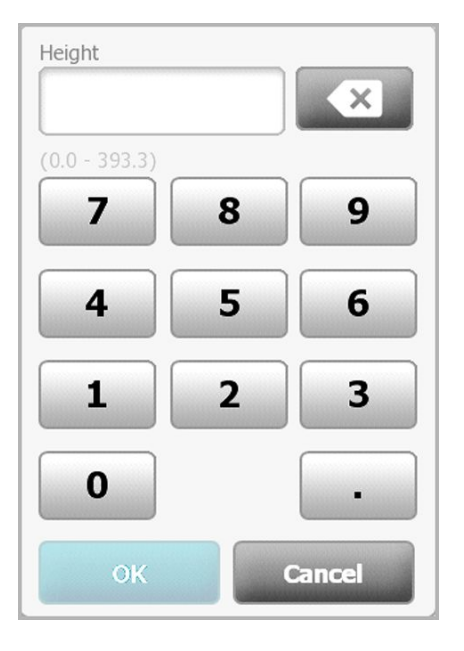

Numeronäppäimistö sisältää seuraavat komponentit:

| Komponentti | Nimi        | Kuvaus                                                                                                    |
|-------------|-------------|----------------------------------------------------------------------------------------------------|
|             | Tietokenttä | Näyttää syöttämäsi numerot. Kentän nimi<br>näkyy tämän kentän yläpuolella ja valittavissa<br>oleva arvoalue kentän alapuolella. |

| Komponentti | Nimi             | Kuvaus                                                                                                    |
|-------------|------------------|----------------------------------------------------------------------------------------------------|
| ×           | Takaisin-näppäin | Poistaa tietokentästä viimeisen numeron<br>oikealta.                                                                            |
| Cancel      | Peruuta-painike  | Kun painiketta painetaan,<br>numeronäppäimistö poistuu näytöstä, ja<br>valittu numero pysyy ennallaan.                          |
| ОК          | OK-painike       | Kun painiketta painetaan,<br>numeronäppäimistö katoaa ja syötetyt<br>numerot näkyvät vastaavassa kentässä tai<br>tietokentässä. |

# Numeron lisääminen

1. Kosketa numeroa tai numeroita avoimessa numeronäppäimistössä.

Arvon on oltava tietokentän alla ilmoitetulla alueella.

- 2. Kosketa OK.
  - . Jos arvo on sallitulla alueella ja edellytetyssä muodossa, numeronäppäimistö sulkeutuu ja syötetyt numerot korvaavat aiemmat numerot.
  - Jos numero ei ole sallitulla alueella ja edellytetyssä muodossa, OK-painiketta ei voi käyttää, • ennen kuin kelvollinen numero on annettu.

# Numeronäppäimistön sulkeminen

Kosketa jotakin seuraavista:

- **OK**: Sulkee numeronäppäimistön ja lisää luvun.
- Peruuta: Sulkee numeronäppäimistön syötettyjä lukuja tallentamatta. •

# Näppäimistön avaaminen

•

Kosketa mitä tahansa kenttää, jossa on näppäimistön kuvake

----

Näppäimistö näkyy näytössä.

# Näppäimistö

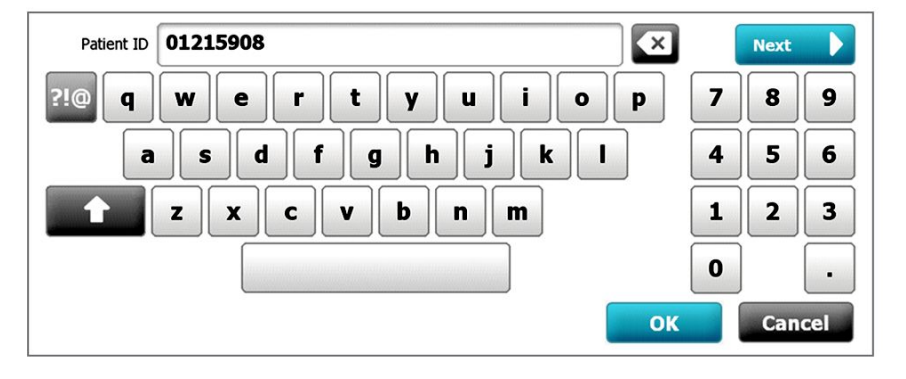

Näppäimistö sisältää seuraavat komponentit:

| Komponentti  | Nimi               | Kuvaus                                                                                                    |  |  |
|--------------|--------------------|----------------------------------------------------------------------------------------------------|--|--|
| 01215908     | Tietokenttä        | Näyttää syöttämäsi merkit.                                                                                                    |  |  |
|              |                    | <b>HUOMAUTUS</b><br>Näppäimistö voidaan<br>määrittää peittämään<br>syötetyt merkit ja<br>näyttämään ne tähtinä.                                                                                                   |  |  |
| $\mathbf{X}$ | Takaisin-näppäin   | Poistaa tietokentän viimeisen merkin<br>oikealta.                                                                                                    |  |  |
|              | Välilyöntinäppäin  | Lisää välilyönnin tietokenttään.                                                                                                    |  |  |
| <b>•</b>     | Vaihto-näppäin     | Lisää painettuna seuraavan merkin isolla<br>kirjaimella.                                                                                                    |  |  |
| АВС          | Kirjainten näppäin | Palauttaa näppäimistön perustilan.<br>Näppäimistö vaihtuu normaalista tilasta,<br>kun jotakin seuraavista kosketaan:<br>Symbolien näppäin<br>Diakriittisten merkkien näppäin                                      |  |  |
| ?!@          | Symbolien näppäin  | Näppäimistö näyttää symbolit, kun tätä<br>näppäintä kosketetaan. Näppäimistö palaa<br>normaaliin tilaan, kun jotakin seuraavista<br>kosketaan:<br>Mikä tahansa symboli<br>Kirjainten näppäin<br>Symbolien näppäin |  |  |
|              |                    | <b>HUOMAUTUS</b><br>Näytettävät symbolit<br>vastaavat valittua kieltä.                                                                                                    |  |  |

| Komponentti | Nimi                                                                            | Kuvaus                                                                                                    |                                                                                                    |
|-------------|---------------------------------------------------------------------------------|----------------------------------------------------------------------------------------------------|----------------------------------------------------------------------------------------------------|
| ÁÈÌ         | Diakriittisten<br>merkkien näppäin<br>(ulkoasu vaihtelee<br>joissakin kielissä) | Kun näppäintä p<br>näyttää kirjaimet<br>kanssa. Näppäim<br>tilaan, kun jotakii<br>• Mikä tahar<br>• Kirjainten n<br>• Diakriittiste | ainetaan, näppäimistö<br>diakriittisten merkkien<br>nistö palaa normaaliin<br>n seuraavista kosketaan:<br>nsa kirjain<br>näppäin<br>en merkkien näppäin<br><b>HUOMAUTUS</b> Tämä<br>näppäin näkyy vain, kun<br>valittu kieli käyttää<br>diakriittisia merkkejä. |
| Next        | Seuraava-painike                                                                | Hyväksyy nykyise<br>tyhjentää kentär<br>seuraavaan kent                                                                             | en kentän syötteen ja<br>1 tietojen syöttämiseksi<br>tään.                                                                                                    |
| Cancel      | Peruuta-painike                                                                 | Kun painiketta ko<br>poistuu näytöstä<br>säilyy sellaisenaa                                                                         | osketaan, näppäimistö<br>i, ja tietokentän sisältö<br>n.                                                                                                    |
| ОК          | OK-painike                                                                      | Kun painiketta p<br>poistuu näytöstä<br>tietokentässä.                                                                              | ainetaan, näppäimistö<br>i, ja syötetyt merkit näkyvät                                                                                                    |

# Kirjaimen tai numeron lisääminen

- 1. Kosketa kirjaimia tai numeroita avoimessa näppäimistössä.
- 2. Tee jompikumpi seuraavista:
  - Kosketa **Seuraava**. Tämä hyväksyy nykyisen kentän syötteen ja tyhjentää kentän tietojen syöttämiseksi seuraavaan kenttään.
  - Kosketa **OK**. Näppäimistö sulkeutuu ja syötetyt merkit näkyvät tietokentässä.

# Symbolin tai erikoismerkin lisääminen

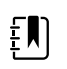

HUOMAUTUS Palaa näppäimistön normaalitilaan koskettamalla

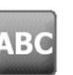

1. Kosketa avoimessa näppäimistössä

Näytössä näkyvät symbolit ja valitun kielen erikoismerkit.

| ABC ! @ # & * ( ) + |
|---------------------|
|                     |
|                     |
|                     |

2. Kosketa haluamaasi symbolia tai erikoismerkkiä.

Näppäimistö palaa normaalitilaan.

# Diakriittisen merkin lisääminen

| ŧ                           | <b>HUOMAUTUS</b><br>kielissä, jotka kä | Diakriittisillä merkeillä varustettu näppäimistö on käytettävissä vain<br>yttävät diakriittisiä merkkejä. |
|-----------------------------|----------------------------------------|----------------------------------------------------------------------------------------------------|
| Ŧ                           | HUOMAUTUS<br>tallentamatta.            | Kosketa palataksesi näppäimistön normaalitilaan muutoksia                                                 |
| Diakriittisten m<br>näppäin | erkkien                                | Kieli(kielet)                                                                                             |
| Ei mitään (ei sovel         | lettavissa)                            | tanska, englanti, hollanti, saksa, italia                                                                 |
| ÂËÌ                         |                                        | ranska                                                                                                    |
| ÁÈÌ                         |                                        | suomi, norja, espanja, ruotsi                                                                             |
| ÀÊÍ                         |                                        | portugali                                                                                                 |
| ĄĐŻ                         |                                        | puola                                                                                                    |
| A'EÏ                        |                                        | kreikka                                                                                                   |

1. Kosketa avoinna olevan näppäimistön diakriittisten merkkien näppäintä. Tämä näppäin vaihtelee kielestä riippuen yllä kuvatulla tavalla.

Näppäimistö näyttää valitun kielen diakriittiset merkit, ja vaihtelee siksi kielikohtaisesti. Jokaisessa diakriittisillä merkeillä varustetussa näppäimistössä ylävasemmalla oleva kirjainnäppäin palauttaa vakionäppäimistön.

2. Kosketa diakriittistä merkkiä.

Näppäimistö palaa normaalitilaan.

## Näppäimistön sulkeminen

Kosketa jotakin seuraavista:

- **Seuraava**: Hyväksyy nykyisen kentän syötteen ja tyhjentää kentän tietojen syöttämiseksi seuraavaan kenttään.
- **OK**: Sulkee näppäimistön ja lisää tiedot.
- Peruuta: Sulkee näppäimistön syötettyjä tietoja tallentamatta.

# Viivakoodinlukijan käyttäminen

Monitori mahdollistaa potilaiden ja/tai kliinikoiden viivakoodien skannauksen tunnistetietojen lisäämiseksi. Viivakoodinlukija tukee lineaarisia ja kaksiulotteisia viivakoodeja.

Sammuta monitori, jos se on kytketty toimintaan, ja liitä viivakoodinlukija. Liitä lisävaruste ohjeiden mukaisesti.

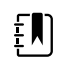

**HUOMAUTUS** Varmista valmistajan käyttöohjeista, että lukija on asetettu USB Com -emulaatiotilaan.

- 1. Poista viivakoodinlukija telineestään.
- 2. Pidä viivakoodinlukijaa noin 15,4 cm:n päässä viivakoodista ja purista liipaisinta niin, että lukijan valo näkyy viivakoodissa.

Kun viivakoodinlukija on saanut viivakoodin luettua ja kaikki tarvittavat vastaavan tunnuksen kyselyt laitteeseen tai ulkoiseen isäntäjärjestelmään tehtyä, tunnus tulee näkyviin kohdealueelle (Patient [Potilas] -kenttä, tietokenttä tai Device Status [Laitteen tila] -alue). Katso seuraavia lisähuomautuksia.

Jos viivakoodinlukijalla on vaikeuksia lukea viivakoodi, muuta lukijan ja viivakoodin välistä etäisyyttä ja kulmaa pitäen liipaisinta painettuna. Jos lukeminen ei edelleenkään onnistu, tarkista, että viivakoodi on mahdollisimman tasainen.

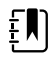

**HUOMAUTUS** Potilaan viivakoodi voidaan lukea Home (Aloitus) -välilehdeltä tai Summary (Yhteenveto) -välilehdeltä. Luettu tunnus näkyy Home (Aloitus) välilehden Patient (Potilas) -kentässä ja Summary (Yhteenveto) -välilehden Patient ID (Potilastunnus) -kentässä.

Kosketa Patient ID (Potilastunnus) -kentän näppäimistökuvaketta ennen viivakoodin lukemista Summary (Yhteenveto) -välilehdessä. Palaa Home (Aloitus) - välilehteen ja aloita mittausten tekeminen koskettamalla **Valitse**-painiketta.

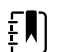

**HUOMAUTUS** Jos Require patient ID match to save measurements (Potilaan tunnus tarvitaan mittausten tallentamiseen) on otettu käyttöön Advanced (Lisäasetukset) -välilehdessä, etenemisen ilmaisin tulee näkyviin, kun laite tekee kyselyn vastaavasta tunnuksesta ulkoiseen isäntäjärjestelmään tai laitteen potilasluetteloon.

- Epäonnistunut kysely aiheuttaa viestin Unable to identify patient (Potilasta ei pystytä tunnistamaan).
- Onnistuneen kyselyn jälkeen kentät täyttyvät potilastiedoista ja näkyvät näytössä lisäasetusten määritysten mukaisesti.

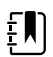

**HUOMAUTUS** Jos Require clinician ID match to save measurements (Kliinikon tunnus tarvitaan mittausten tallentamiseen) on otettu käyttöön Advanced (Lisäasetukset) -välilehdessä, etenemisen ilmaisin tulee näkyviin näyttöön, kun laite tekee kyselyn vastaavasta tunnuksesta ulkoiseen isäntäjärjestelmään.

- Epäonnistunut kysely aiheuttaa viestin Unable to identify clinician (Ei voi tunnistaa kliinikkoa).
- Onnistunut kysely aiheuttaa sen, että kliinikon tiedot korvaavat etenemisen ilmaisimen lisäasetusten määritysten mukaisesti.

Ē

**HUOMAUTUS** Kun hoitohenkilön tunnus luetaan Clinician ID (Kliinikon tunnus) paneelin ollessa auki, luettu tunnus lisätään Device Status (Laitteen tila) -alueen hoitohenkilön tunnuksen kenttään. Palaa Home (Aloitus) -välilehdelle ja aloita mittausten tekeminen valitsemalla **OK**.

**HUOMAUTUS** Vaihda kliinikon tunnuksen näkyminen Lisäasetukset, Tietojen hallvälilehdessä, jos et halua tunnuksesi näkyvän Laitteen tila -alueella. (Edellyttää Lisäasetukset-tunnuskoodia.) Tämä tieto säilyy kuitenkin monitorin muistissa, josta se voidaan hakea tai tulostaa, tai mittaukset voidaan lähettää sähköisesti verkkoon.

# lsäntäjärjestelmä

#### Perustiedot

Monitoria voidaan käyttää erillisenä laitteena tai verkon kautta yhdistettynä yhteensopivaan Welch Allyn -isäntäjärjestelmään tai keskusasemaan. Tässä osassa kuvataan monitorin ja isäntäjärjestelmän välistä tiedonsiirtoa.

Monitorit vaihtavat tietoja isäntäjärjestelmän kanssa kiinteän Ethernet-yhteyden ja langattoman verkon kautta. Seuraava kaavio esittää isäntäjärjestelmään yhdistetyt monitorit.

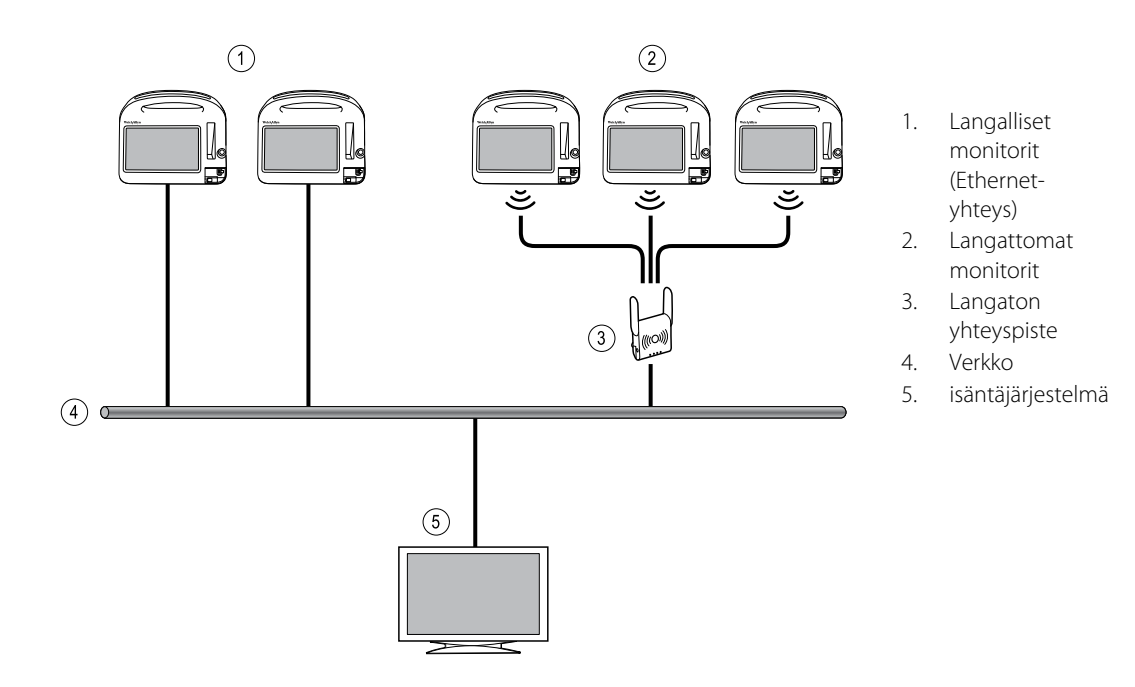

Isäntäjärjestelmä mahdollistaa yhdistettyjen monitoreiden keskitetyn monitoroinnin. Tämä keskusmonitorointijärjestelmä tukee jatkuvien monitoroitujen ja ajoittain kerättyjen (episodi-) tietojen, potilaan elintoimintohälytysten ja teknisten laitteiden hälytysten sekä kaikkien tallennettujen tietojen välittämistä, tarkastelua ja tulostusta.

Tiedonsiirto monitorin ja isäntäjärjestelmän välillä on kaksisuuntaista, mutta vaihtelee aktiivisen profiilin ja valittujen lisäasetusten mukaan. Kaikissa profiileissa voidaan esimerkiksi tallentaa episodinomaisia potilastietoja ja ne voidaan lähettää isäntäjärjestelmään, mutta Jatkuva monitorointi -profiilissa potilaan elintoimintotiedot suoratoistuvat isäntäjärjestelmään automaattisesti, kun monitori on yhdistetty isäntäjärjestelmään. Voit ottaa automaattisen isäntäjärjestelmäyhteyden käyttöön tai poistaa sen käytöstä lisäasetuksissa. Lisäksi voit lisätä potilaita monitorin potilasluetteloon ja sen jälkeen lähettää ne isäntäjärjestelmään, ja voit myös noutaa potilasluettelot isäntäjärjestelmästä. Intervallimonitorointi- ja Pistemittaus-profiileissa potilasluettelon noutaminen edellyttää käyttäjältä toimia. Jatkuva monitorointi -profiilissa monitorin potilasluettelo päivittyy automaattisesti, kun monitori on yhdistetty isäntäjärjestelmään.

Kun määrität potilaalle monitorin ja lähetät tämän tiedon isäntäjärjestelmään, voit muokata potilastietoja monitorissa seuraavan taulukon mukaisesti:

| Muokattavat potilastiedot profiilin ja<br>isäntäjärjestelmäyhteyden mukaan | Potilastunn<br>us | Potilaan<br>nimi | Potilaan<br>sijainti | Potilaan<br>tyyppi |
|----------------------------------------------------------------------------|-------------------|------------------|----------------------|--------------------|
| Pistetarkistus- ja Intervalliprofiilit                                     | Х                 | Х                | Х                    | Х                  |
| Jatkuva monitorointi -profiili, yhteydessä<br>isäntäjärjestelmään          |                   |                  | Х                    | Х                  |
| Jatkuva monitorointi -profiili, ei yhteyttä<br>isäntäjärjestelmään         |                   | Х                | Х                    | Х                  |

Ē

**HUOMAUTUS** Useissa tapauksissa potilastietojen muuttaminen avaa näyttöön valintaikkunan, jossa pyydetään vahvistamaan toiminto. Nämä valintaikkunat tulevat näkyviin aina, kun toiminto aiheuttaa potilaan mittaustietojen tai potilaskontekstin häviämisen.

Jos monitorin yhteys isäntäjärjestelmään katkeaa, laite jatkaa potilaan monitorointia, potilastietojen näyttämistä ja hälytysten ja viestien generoimista. Kun yhteys palautuu, monitori jatkaa elintoimintotrendien ja episoditietojen lähettämistä.

## Monitori-välilehti

Monitori-välilehdessä on seuraavat säätimet, jotka liittyvät potilaan jatkuvaan monitorointiin laitteen avulla sekä potilaan elintoimintotietojen suoratoistoon isäntäjärjestelmään:

- Lopeta monitor. lopettaa nykyisen potilaan jatkuvan monitoroinnin ja poistaa potilastiedot laitteesta.
- Tauko keskeyttää jatkuvan monitoroinnin ja hälytykset määritetyksi ajaksi sekä säilyttää potilastiedot laitteessa.
- Muuta taukoaikaväliä suurentaa tai pienentää taukoaikaväliä 15 minuutin askelin enintään 2 tuntiin.
- Yhdistä isäntäjärjestelmään yhdistää manuaalisesti isäntäjärjestelmään ja käynnistää tai jatkaa potilaan elintoimintotietojen suoratoistoa, kun laite ei muodosta yhteyttä automaattisesti.
- Irrota isäntäjärjestelmästä irrottaa laitteen manuaalisesti isäntäjärjestelmästä, mutta jatkaa
  potilaan monitorointia ja säilyttää potilaan elintoimintotiedot laitteessa. Tämä säädin on
  käytettävissä vain isäntäjärjestelmään yhdistämisen jälkeen.

Seuraavissa osioissa annetaan ohjeita näiden säätimien käyttämisestä.

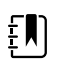

**HUOMAUTUS** Tämä välilehti näkyy vain Jatkuva monitorointi -profiilissa. Se ei ole käytettävissä Toimisto-, Pistemittaus- tai Intervallimonitorointi-profiileissa.

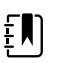

**HUOMAUTUS** Jatkuva monitorointi -profiili on käytettävissä vain laitteissa, joissa on jatkuvan monitoroinnin profiilin lisenssi.

# Yhdistäminen keskusasemaan

Yhdistä monitori keskusasemaan langattomalla yhteydellä tai Ethernet-verkkoyhteydellä Jatkuva monitorointi -profiilissa ottamalla ensin **Yhdistä CS:ään** -vaihtoehto käyttöön lisäasetuksissa. Kun tämä säädin on käytössä, monitori yrittää automaattisesti yhdistää keskusasemaan ja jatkaa sen tekemistä, kunnes yhteys on luotu.

Jos Jatkuva monitorointi -profiili on aktiivinen, mutta laitteesi yhteys keskusasemaan on katkennut

(näet ilmaisimen laitteen tila-alueella), voit palauttaa yhteyden manuaalisesti.

1. Valitse Asetukset-välilehti.

Monitori-välilehti tulee näkyviin.

2. Valitse 🕎 Yhdistä keskusasemaan.

Kun monitori yrittää yhdistää keskusasemaan,

tulee näkyviin laitteen tila-alueelle

yhteyden muodostumiseen asti. Kun monitori yhdistää keskusasemaan, **maasi** -ilmaisin tulee näkyviin.

Yllä kuvattu Yhdistä CS:ään -säädin koskee vain Jatkuva monitorointi -profiilia, mutta voit lisäasetuksissa määrittää myös Intervallimonitorointi- ja Pistetarkastus-profiilit yhdistämään keskusasemaan. Jos näissä kokoonpanoissa Intervallimonitorointi- tai Pistetarkistus-profiili on aktiivinen, laite yhdistää keskusasemaan, kun noudat potilasluettelon tai lataat potilaan aiemmin tallennetut tietueet viivakoodinlukijan avulla. Lisäksi voit lähettää episoditietoja keskusasemaan, kun valitset Lähetä Potilastarkastelu-välilehdessä.

#### Irrottaminen keskusasemasta

Irrottamalla keskusasemasta voit lopettaa tietojen suoratoistamisen keskusasemaan, mutta silti jatkaa potilaan monitoroimista, mikä säilyttää potilaan elintoimintotiedot monitorissa. Valitse tämä vaihtoehto, kun sinun täytyy kuljettaa potilasta, mutta jatkaa monitorointia samaan aikaan.

1. Valitse Asetukset-välilehti.

Monitori-välilehti tulee näkyviin.

2. Valitse Valitse 2. Valitse 2.

Jos keskusasemasta irrottamisen syyt on määritetty Connex-keskusasemaan, näkyviin tulee "Irrotus"-valintaikkuna ja luetteloruutu syistä.

3. Valitse irrottamisen syy tarvittaessa ja sen jälkeen Valitse.

Alkuun-välilehti tulee näkyviin.

## Potilaan jatkuva monitorointi

Laitteeseen täytyy olla määritetty Jatkuva monitorointi -profiili, jotta sillä voidaan monitoroida potilasta jatkuvasti.

#### Tärkeimmät termit

| Potilaskonteksti  | Tila, jossa potilastunnus ja potilaan tyyppi on valittu laitteessa. |
|-------------------|---------------------------------------------------------------------|
| Sijaintikonteksti | Tila, jossa huone tai huone ja vuode on valittu laitteessa.         |

Voit monitoroida potilaita jatkuvasti pelkästään laitteella (ensisijainen monitorointi) tai samalla suoratoistaa potilastietoja jatkuvasti keskusasemaan (toissijainen monitorointi).

Jos Jatkuva monitorointi on määritetty oletusprofiiliksi, laite käynnistyy tässä profiilissa. Jos Jatkuva monitorointi -profiili on aktiivinen, voit jatkaa olemassa olevalla potilas- ja/tai sijaintikontekstilla tai voit määrittää potilaan ja sijainnin.

## Jatkuva monitorointi -profiilin aktivoiminen

Jos Jatkuva monitorointi -profiili ei ole aktiivinen, noudata seuraavia ohjeita:

- 1. Valitse Settings (Asetukset) -välilehti.
- 2. Valitse **Device** (Laite) -välilehti.

Profile (Profiili) -pystyvälilehti tulee näkyviin.

3. Valitse Jatkuva monitorointi.

Kun potilasta tai paikkakontekstia ei ole määritetty eikä potilasmittauksia ole tehty tai tallennettu, Continuous Monitoring (Jatkuva monitorointi) -profiili aktivoituu välittömästi. Jos nämä olosuhteet eivät ole voimassa, siirry vaiheeseen 4.

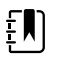

**HUOMAUTUS** Jos siirryt Continuous Monitoring (Jatkuva monitorointi) -profiiliin, kiinnitä potilaaseen jatkuvan monitoroinnin anturi. Jos laitteeseen on tallentunut elintoimintotietoja, näyttöön avautuu valintaikkuna, jossa kysytään, haluatko kirjata käyttäjän ulos.

- 4. Valitse lihavoidulla esitettyjen olosuhteiden perusteella seuraavat ohjeet, jotka koskevat potilastasi ja laitetta, ja noudata niitä.
  - a. Kun potilasta ja/tai paikkakontekstia ei ole määritetty eikä potilasmittauksia ole tehty tai tallennettu:

Näkyviin tulee vahvistusikkuna, jossa pyydetään vahvistamaan potilaan ja/tai paikan kontekstitiedot tai valitsemaan uusi potilas. Esimerkiksi jos sekä potilaan että paikan konteksti on määritetty, seuraavat valinnat tulevat näkyviin:

- Same patient, same location (Sama potilas, sama sijainti)
- Same patient, different location (Sama potilas, eri sijainti)
- New patient (Uusi potilas).

Valitse haluamasi vaihtoehto ja kosketa Valitse-painiketta.

# b. Kun potilasta ja/tai paikkakontekstia ei ole määritetty ja potilasmittauksia on tehty tai tallennettu:

Näkyviin tulee vahvistusikkuna, jossa näkyy seuraava viesti: Changing to the Continuous Monitoring profile deletes all measurement data from the device. Continue anyway? (Siirtyminen Continuous Monitoring [Jatkuva monitorointi] -profiiliin poistaa laitteesta kaikki mittaustiedot. Jatketaanko silti?).

1. Vahvista profiilin vaihto valitsemalla Kyllä tai peruuta se valitsemalla Ei.

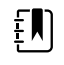

**HUOMAUTUS** Jos valitset **Ei**, voit lähettää kerätyt elintoimintotiedot laitteesta ennen profiilin vaihtamista. Kun olet päättänyt kyseisen tehtävän, toista tarvittaessa vaiheet 1–3.

Näkyviin tulee toinen vahvistusikkuna, jossa pyydetään vahvistamaan potilaan ja/tai paikan kontekstitiedot tai valitsemaan uusi potilas. Esimerkiksi jos sekä potilaan että paikan konteksti on määritetty, seuraavat valinnat tulevat näkyviin:

- Same patient, same location (Sama potilas, sama sijainti)
- Same patient, different location (Sama potilas, eri sijainti)
- New patient (Uusi potilas).
- 2. Valitse haluamasi vaihtoehto ja kosketa Valitse-painiketta.

Profiilin vaihto tulee voimaan heti.

5. Valitse Aloitus-välilehti.

Voit nyt aloittaa potilaan monitoroimisen Jatkuva monitorointi -profiilissa.

## Jatkuvan monitoroinnin keskeyttäminen (taukotila)

Voit väliaikaisesti keskeyttää jatkuvan monitoroinnin ja säilyttää potilastiedot laitteessa, kun potilaan täytyy liikkua tai käydä wc:ssä tai potilas on irrotettava yksiköstä tutkimusta varten.

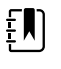

**HUOMAUTUS** Jos laitteessa esiintyy hälytys alhaisesta akkuvirrasta, taukotila ei ole käytettävissä.

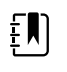

**HUOMAUTUS** Taukotilassa laite säilyttää aiemmin tallennetut potilastiedot, mutta ei näytä näitä tietoja tai tallenna lisäpotilasmittauksia, ennen kuin poistut taukotilasta.

1. Valitse Aloitus-välilehdellä Tauko.

"Tauko"-valintaikkuna tulee näkyviin ja osoittaa, että olet keskeyttänyt jatkuvan monitoroinnin. Tämän näytön säätimet tarjoavat vaihtoehtoja monitoroinnin jatkamiseen tai lopettamiseen. Laskuri osoittaa jäljellä olevan ajan ennen jatkuvan monitoroinnin jatkumista.

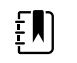

**HUOMAUTUS** Voit määrittää taukotilan aikakatkaisun lisäasetuksissa.

2. Voit pidentää taukoaikaväliä koskettamalla toistuvasti +-symbolia, kunnes näytössä näkyy haluamasi aikaväli.

Laite käyttää määritettyä taukoaikaväliä automaattisesti.

#### Jatkuvan monitoroinnin jatkaminen

Voit jatkaa jatkuvaa monitorointia tauon jälkeen, kun potilasanturit liitetään potilaaseen. Taukoajastimen tila määrittää seuraavan toimen.

#### Taukoaikaa jäljellä

Jos taukoaikaraja ei ole umpeutunut (laskurissa on aikaa jäljellä), jatka monitorointia seuraavasti:

1. Liitä potilasanturit potilaaseen tarpeen mukaan.

#### 2. Valitse Jatka monitorointia.

Alkuun-välilehti tulee näkyviin ja jatkuva monitorointi jatkuu.

#### Taukoajan raja umpeutunut (potilasanturit liitetty)

Jos taukoajan raja on umpeutunut ja olet jo liittänyt potilasanturit uudelleen potilaaseen ja/tai laitteeseen, Home (Aloitus) -välilehti tulee näkyviin ja jatkuva monitorointi jatkuu automaattisesti.

#### Taukoajan raja umpeutunut (potilasanturit irrotettu)

Jos taukoajan raja kuluu umpeen ennen monitoroinnin jatkamista, laite poistuu taukotilasta ja hälytyksiä saattaa esiintyä.

Liitä potilasanturit uudelleen potilaaseen ja/tai laitteeseen ja kuittaa hälytys- ja tietoviestit tarpeen mukaan.

Jatkuva monitorointi jatkuu.

## Jatkuvan monitoroinnin lopettaminen

Kun sinun ei enää tarvitse monitoroida potilasta jatkuvasti, lopeta monitorointi seuraavien ohjeiden mukaan:

1. Valitse Asetukset-välilehti.

Monitori-välilehti tulee näkyviin.

2. Valitse Lopeta monitor.

"Lopeta monitor." -valintaikkuna tulee näkyviin, ja siinä on seuraavat vaihtoehdot:

- Uusi potilas poistaa potilaan ja paikan kontekstin ja tarkastelutiedot potilasanturin poistamisen jälkeen.
- Katkaise virta poistaa potilaan ja paikan kontekstin ja tarkastelutiedot sekä sammuttaa laitteen.
- Peruuta säilyttää potilastiedot ja palaa Alkuun-välilehteen.
- 3. Valitse haluamasi vaihtoehto.

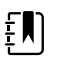

**HUOMAUTUS** Noin 30 sekunnin toimettomuuden jälkeen "Lopeta monitor." -valintaikkuna häviää. Jos et reagoi tähän valintaikkunaan ja jatkuva monitorointi keskeytyy, "Vahvista potilas ja sijainti" -valintaikkuna tulee näkyviin. Sinun täytyy reagoida tähän valintaikkunaan ennen jatkuvan monitoroinnin jatkumista.

4. Jos valitset Uusi potilas, poista anturit potilaalta (ja irrota ne tarvittaessa laitteesta) näytön kehotteiden mukaisesti ja valitse sen jälkeen **Valitse**.

Alkuun-välilehti tulee näkyviin.

# Potilaan ja sijainnin määrittäminen

Voit määrittää potilaan ja sijainnin, kun olet aloittanut potilaan elintoimintojen monitoroimisen.

Kun aloitat potilaan jatkuvan monitoroimisen laitteella, jossa ei ole potilaskontekstia, seuraava tietoviesti tulee näkyviin laitteen tila-alueelle: "Määritä potilas ja sijainti."

1. Valitse näytön oikeasta yläkulmasta Nimeä (Assign).

Näkyviin tulee Lista-välilehti.

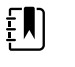

HUOMAUTUS Kun monitori on yhdistetty keskusasemaan, monitori noutaa potilasluettelon automaattisesti, kun siirryt Potilaatvälilehteen.

2. Jos näet potilaasi nimen potilasluettelossa, valitse kyseinen potilas ja sen jälkeen Valitse.

Näkyviin tulee Alkuun-välilehti, jossa potilaan ja/tai paikan tiedot on täytetty monitorin asetusten mukaan.

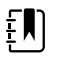

HUOMAUTUS Jos potilaan nimi- tai sijaintitiedot puuttuvat, monitori antaa kehotteen "Määritä potilas" tai "Määritä sijainti", kunnes tiedot ovat valmiit. Voit monitoroida potilasta antamatta kaikkia näitä tietoja.

3. Jos potilaasi nimeä ei näy potilasluettelossa, valitse Lisää.

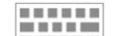

Valitse Potilas-paneelissa täytettävässä kentässä ja kirjoita potilastiedot. Selaa 4. potilastietokenttiä valitsemalla Seuraava.

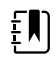

HUOMAUTUS Voit lisätä potilastunnuksen Henkilötunnus-kenttään ----

viivakoodinlukijalla. Kosketa Henkilötunnus-kentässä, skannaa viivakoodi ja kosketa sitten Valitse.

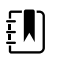

HUOMAUTUS Jos "Potilaan tunnus tarvitaan mittausten tallentamiseen" on otettu käyttöön lisäasetuksissa, etenemisen ilmaisin tulee näkyviin, kun laite tekee kyselyn vastaavasta tunnuksesta ulkoiseen isäntäjärjestelmään tai laitteen potilasluetteloon.

- Epäonnistunut kysely aiheuttaa viestin "Potilasta ei pystytä tunnistamaan".
- Onnistuneen kyselyn jälkeen kentät täyttyvät potilastiedoista ja näkyvät näytössä lisäasetusten määritysten mukaisesti.
- 5. Valitse Rytmikäyrä-ikkunan luettelosta kytkentä.

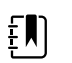

**HUOMAUTUS** Sijainti-luettelossa näkyy vain sijainteja, joita ei ole jo määritetty jatkuvan monitoroinnin laitteeseen.

Luetteloruudussa näkyy teksti "Ei sijaintia määritetty", kunnes valitset huoneen ja vuoteen.

Palaa Alkuun-välilehteen valitsemalla Valitse. 6.

Tiedot on tallennettu.

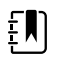

**HUOMAUTUS** Voit jättää joitakin Potilas > Yhteenveto -välilehden kenttiä tyhjiksi. Jos potilaan nimi- tai sijaintitiedot kuitenkin puuttuvat, monitori antaa kehotteen "Määritä potilas" tai "Määritä sijainti", kunnes tiedot ovat valmiit. Voit monitoroida potilasta antamatta kaikkia näitä tietoja.

# Profiilit

Profiilit ovat Alkuun-välilehden variaatioita. Kukin profiili sisältää erilaiset ominaisuudet. Valitse tarpeisiisi parhaiten sopiva profiili.

Monitori sisältää useita profiileja, kuten Jatkuva monitorointi, Intervallimonitorointi, Pistemittaus ja Toimisto, määritysten ja mahdollisten päivityslisenssien mukaan.

#### Jatkuva monitorointi -profiili

Continuous Monitoring (Jatkuva monitorointi) -profiili on tarkoitettu jatkuvaan potilasmonitorointiin. Monitorit, joissa on Oridion Microstream® Capnography, voivat monitoroida jatkuvasti uloshengityksen CO2:ta (etCO2), sisäänhengitetyn CO2:n osuutta (FiCO2), hengitystaajuutta (RR), pulssia ja Integrated Pulmonary Index -indeksiä (IPI). Monitorit, joissa on Nellcor-pulssioksimetriaominaisuus, voivat monitoroida jatkuvasti hemoglobiinin happisaturaatiota (SpO2) ja pulssia. Monitorit, joissa on Masimo rainbow SET -ominaisuus, voivat monitoroida jatkuvasti hemoglobiinin happisaturaatiota (SpO2), kokonaishemoglobiinia (Sphb tai SpHbv), akustista hengitystä (RRa) ja pulssia. Monitorit, joihin on määritetty EarlySense, monitoroivat jatkuvasti potilaan hengitystaajuutta (RR), pulssia ja liikettä.

Continuous Monitoring (Jatkuva monitorointi) -profiilin avulla voit myös ottaa manuaalisia lämpötila- tai NIBP-mittauksia, käyttää hälytyksiä ja ajastettuja intervalleja sekä käyttää kaksisuuntaisia säätimiä tietojen lähettämiseen monitorin ja keskusaseman välillä.

Continuous (Jatkuva) -profiilin jaksoittaisen tallennuksen toiminto mahdollistaa elintoimintotietojen, manuaalisten parametrien ja muuttujia koskevien tietojen manuaalisen tallennuksen vahvistettuun jaksotietueeseen Continuous Monitoring (Jatkuva monitorointi) -profiilissa. Toiminto on käytettävissä vain, kun monitori on liitetty Connex CS -isäntäjärjestelmään, joka tukee manuaalisen jaksoittaisen tallennuksen tietueita. Katso jäljempänä kohta Elintoimintomittausten jaksoittainen tallentaminen (Continuous Monitoring [Jatkuva monitorointi] -profiili).

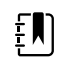

**HUOMAUTUS** Potilastiedot suoratoistuvat jatkuvasti keskusasemaan vain Jatkuva monitorointi -profiilissa.

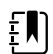

**HUOMAUTUS** Jos Allow profile change (Salli profiilin vaihto) on otettu käyttöön kohdassa Advanced (Lisäasetukset), laite yrittää vaihtaa Continuous Monitoring (Jatkuva monitorointi) -profiiliin automaattisesti, kun jatkuva anturi (CO2, RRa, EarlySense) on liitetty laitteeseen. Katso jäljempänä kohta Vaihtaminen Continuous Monitoring (Jatkuva monitorointi) -profiiliin.

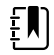

**HUOMAUTUS** Continuous Monitoring (Jatkuva monitorointi) -profiilissa kertakirjautuminen (SSO) on käytettävissä vain manuaalisen jaksoittaisen tallennuksen vahvistamiseen.

Patricia J. Jones : West 4 03:00 12/29/2013 Continuous 9 SpO2 <u>a</u> 2 0 -. ۲ 160 90 START <u>a</u> ₽ ٧ 90 50 93 TEMPERATURE 1 10.9 j~v\_i 2.0 88.1 mmol/L 101.5°F ( 38.6° C ) PAIN WEIGHT 13579 Adult Pause Patients Alarms Home

Oridion, CO2-pohjainen Home (Aloitus) -välilehti

Masimo RRA-pohjainen Alkuun-välilehti

03:00 Patricia J. Jones : West 4 24 2 • 1  $\tilde{\mathcal{M}}$ -160 START <u>a</u> æ ٢ TEMPERATURE 1 ŇŇ 2.0 88.1 10.9 mmol/L **101.5**°F ( 38.6° C ) WEIGHT PAIN 13579 Pause Adult Home

EarlySense-potilasliikepohjainen Alkuun-välilehti

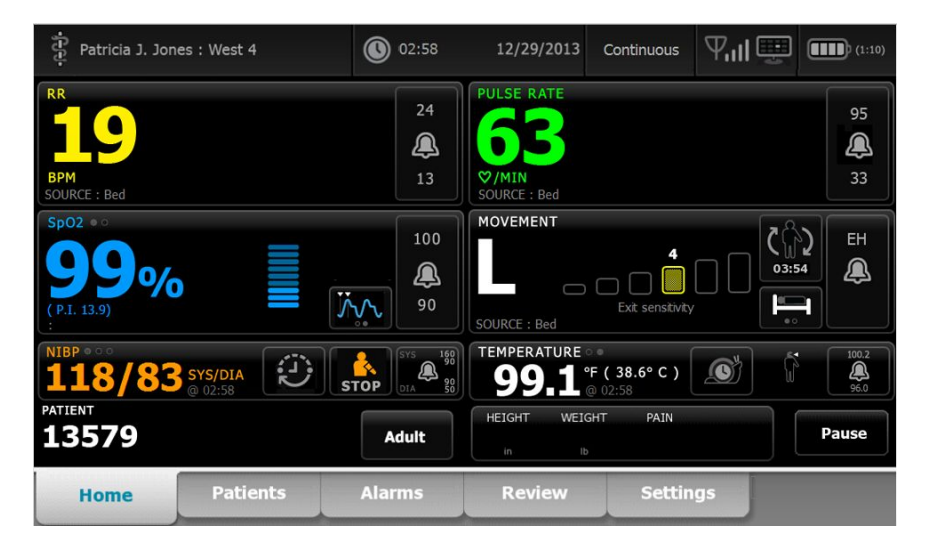

# Elintoimintomittausten tallentaminen (Jatkuva monitorointi -profiili)

Continuous Monitoring (Jatkuva monitorointi) -profiilissa mittaukset tallentuvat automaattisesti seuraavasti:

- Jatkuvat mittaukset (SpO2, Sphb, pulssi, etCO2, FiCO2, IPI, hengitystaajuus ja potilaan liikkuminen) tallentuvat kerran minuutissa.
- Kun mittaustulokset putoavat hälytysrajojen ulkopuolelle, kaikki jatkuvat mittaukset tallentuvat.
- NIBP ja ennakoivat lämpötilamittaukset tallentuvat mittaushetkellä.
- Manuaaliset parametrit tallentuvat, kun kosketat **Valitse**-painiketta Manual (Manuaalinen) välilehdessä.
- Muuttujat asetetaan, kun lopetat parametrien määrityksen ja palaat Home (Aloitus) välilehteen. Nämä muuttujat eivät näy Review (Tarkastelu) -välilehdessä.

Kun valitusta potilaasta on tallentunut 24 tuntia tietoja, yli 24 tuntia vanhat tiedot häviävät monitorista.

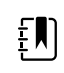

**HUOMAUTUS** Monitori ei tallenna suoran mittaustilan lämpötiloja muistiin. Siksi lämpötila on katsottava ennen anturin poistamista mittauskohdasta ja kirjattava sitten manuaalisesti potilastietoihin.

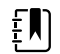

HUOMAUTUS Continuous Monitoring (Jatkuva monitorointi) -profiilissa kertakirjautuminen (SSO) on käytettävissä vain manuaalisen jaksoittaisen tallennuksen vahvistamiseen. Jos SSO:ta on käytetty laitteen Spot Check (Pistemittaus)- tai Intervals Monitoring (Intervallimonitorointi) -profiilissa, jatkuvan monitoroinnin anturin kiinnittäminen potilaaseen kirjaa käyttäjän automaattisesti ulos, jos laitteeseen ei ole tallentunut potilas- tai elintoimintotietoja. Jos kiinnität potilaaseen jatkuvan monitoroinnin anturin ja laitteeseen on tallentunut potilastai elintoimintotietoja, näyttöön avautuu valintaikkuna, jossa kysytään, haluatko kirjata käyttäjän ulos. Jos kosketat **Valitse**-painiketta, laite tyhjentää elintoimintotiedot, kirjaa käyttäjän ulos ja aloittaa jatkuvan monitoroinnin. Jos kosketat **Peruuta**-painiketta, käyttäjä pysyy kirjautuneena, potilas- ja elintoimintotiedot säilytetään ja kyseinen profiili pysyy aktiivisena. Voit tallentaa potilas- ja elintoimintotiedot ennen jatkuvan monitoroinnin anturin käyttämistä.

# Elintoimintomittausten manuaalinen jaksoittainen tallentaminen (Continuous Monitoring [Jatkuva monitorointi] -profiili)

Continuous Monitoring (Jatkuva monitorointi) -profiilissa voit edelleen tallentaa elintoimintomittauksia manuaalisesti monitoriin ja siirtää tietoja yhdistettyyn keskusasemaan. Tämä toiminto tallentaa Home (Aloitus) -välilehdessä näkyvät mittaukset sekä potilastunnisteen, manuaaliset parametrit ja muuttujat.

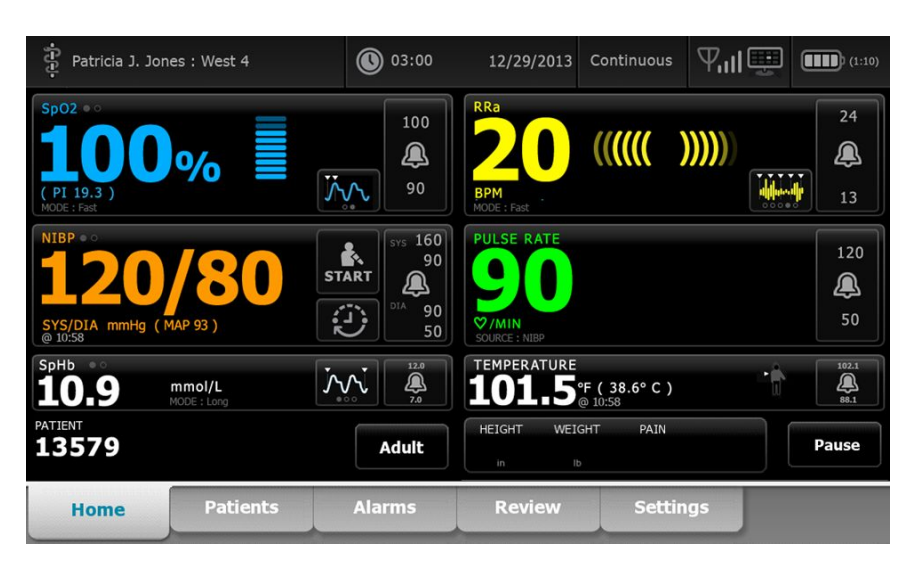

Kun jaksoittainen tallennus on otettu käyttöön, manuaalisen jaksoittaisen tallennuksen työnkulku käynnistetään Continuous (Jatkuva) -profiilissa painamalla Home (Aloitus) -välilehden Save (Tallenna) -painiketta. Save (Tallenna) -painike ei ole käytettävissä välittömästi monitorin käynnistyksen jälkeen tai käyttäjän siirryttyä Continuous (Jatkuva) -profiiliin toisesta profiilista. Kuitenkin muodostettaessa yhteys Connex CS -järjestelmään monitori tunnistaa isäntäpalvelimelle asennetun Connex CS -version ja jos versio on tuettu, Save (Tallenna) -painike tulee näkyviin, kun yhdistetty monitori vahvistaa asennetun Connex CS -version tuen.

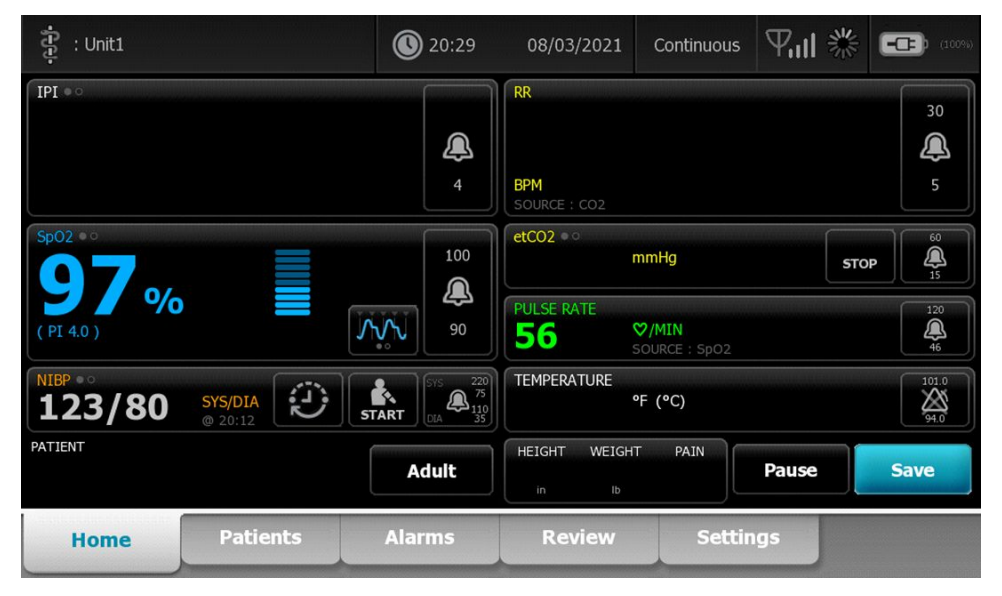

Valitse tarvittaessa **Tauko** Home (Aloitus) -välilehdessä. Pause (Tauko) -valintaikkuna tulee näkyviin ja osoittaa, että olet keskeyttänyt jatkuvan monitoroinnin. Tämän näytön säätimet tarjoavat vaihtoehtoja monitoroinnin jatkamiseen tai lopettamiseen. Laskuri osoittaa jäljellä olevan ajan ennen jatkuvan monitoroinnin jatkumista.

Ð

**HUOMAUTUS** Continuous Monitoring (Jatkuva monitorointi) -profiilissa kertakirjautuminen (SSO) on käytettävissä vain manuaalisen jaksoittaisen tallennuksen vahvistamiseen. Katso Advanced (Lisäasetukset) -kohdan Enable single sign-on (Ota käyttöön kertakirjautuminen) -asetuksessa, tuleeko näkyviin seuraava viesti: *Single sign on only available to confirm manual episodic save in Continuous Monitoring profile* (Kertakirjautuminen on käytettävissä vain manuaaliseen jaksoittaisen tallennukseen Continuous Monitoring [Jatkuva monitorointi] -profiilissa). Viesti osoittaa, että kertakirjautuminen on käytettävissä vain manuaalisen jaksoittaisen tallennuksen vahvistusprosessissa.

| Single sig<br>Continuo | jn on only availa<br>us Monitoring p | ble to confirm <del>n</del><br>rofile.                 | nanual episodic s         | ave in               | ОК              |   |
|------------------------|--------------------------------------|--------------------------------------------------------|---------------------------|----------------------|-----------------|---|
| IPI • 0                |                                      | 4                                                      | RR<br>BPM<br>SOURCE : CO2 |                      | 30<br>(A)<br>5  | 4 |
| SpO2 • °               |                                      | 100                                                    | etCO2 • • • mmH           | łg                   | <b>STOP</b> 500 |   |
|                        |                                      | 90                                                     | PULSE RATE                | I <b>IN</b><br>RCE : | 120<br>()<br>50 |   |
| NIBP • • • 122/78      | SYS/DIA<br>Manual                    | SYS 220<br>5TART DIA 220<br>75<br>01A 275<br>110<br>35 | TEMPERATURE<br>°F (1      | °C)                  | 101.0<br>94.0   |   |
| PATIENT                |                                      | Adult                                                  | HEIGHT WEIGHT             | PAIN                 | Pause           |   |
| Home                   | Patients                             | Alarms                                                 | Review                    | Settings             |                 |   |

# Manuaalisten parametrien syöttäminen (Continuous Monitoring [Jatkuva monitorointi] -profiili)

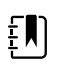

**HUOMAUTUS** Manual Parameters (Manuaaliset parametrit) -kentässä voit lisätä manuaalisia parametreja ja muuttujia, mukaan lukien mukautettuja parametreja ja muuttujia.

1. Valitse jaksoittaisen tallennuksen työnkulussa Tallenna (Save), kun potilaan lukema on otettu.

| ខ្ញុំ : Unit1      |                           | 0 20:29                                               | 08/03/2021                           | Continuous    | ₩11 ※ | (100%)              |
|--------------------|---------------------------|-------------------------------------------------------|--------------------------------------|---------------|-------|---------------------|
| IPI • •            |                           | 4                                                     | RR<br>BPM<br>SOURCE : CO2            |               |       | 30<br><b>Q</b><br>5 |
| Sp02 • 0<br>97%    |                           | 100<br>(A)<br>90                                      | etCO2 • 0<br>PULSE RATE<br><b>56</b> | mmHg<br>♡/MIN | STO   |                     |
| NIBP • 0<br>123/80 | <b>SYS/DIA</b><br>@ 20:12 | SYS 220<br>575<br>5TART 01A 75<br>01A 75<br>110<br>35 | TEMPERATURE                          | °F (°C)       |       | 101.0<br>()<br>94.0 |
| PATIENT            |                           | Adult                                                 | HEIGHT WEIGH                         | T PAIN        | Pause | Save                |
| Home               | Patients                  | Alarms                                                | Review                               | Settir        | ngs   |                     |

Näytössä näkyy Manual (Manuaalinen) -välilehti.

| ទី្ទ : Unit1      |          | 0 20:30          | 08/03/2021     | Continuous      | ₩ 11.1                      | (100%)       |
|-------------------|----------|------------------|----------------|-----------------|-----------------------------|--------------|
| IPI               | 4 RR     | 30 SpO2<br>5 98% | 100<br>90 etCC | 02              | 60 PULSE RA<br>15 <b>53</b> | TE 120<br>46 |
| Height            | Weight   |                  | Pain           |                 |                             |              |
| NIBP<br>Cuff site | ~        | Cuff size        | Pa             | atient position | Y                           |              |
|                   |          |                  |                |                 | Next                        | Cancel       |
| Home              | Patients | Alarms           | Review         | Setting         | gs                          |              |

- 2. Syötä manuaaliset parametrit ja muuttujat Patients (Potilaat) -kohdan Manual (Manuaalinen) välilehteen ja valitse sitten **Seuraava**.
- 3. Avaa numeronäppäimistö koskettamalla näppäimistökuvaketta valituissa kentissä ja syötä manuaalisesti pituus, paino, kiputaso, lämpötila, hengitystaso tai muut parametrit ja muuttujat.
- 4. Valitse Seuraava.

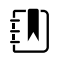

**HUOMAUTUS** Näyttöön voi tulla kliinikon vahvistusikkuna tai se voi näkyä eri tavalla sen mukaan, onko Advanced (Lisäasetukset) kohdassa valittu Require password (Vaadi salasana) tai Enable single sign-on (Ota käyttöön kertakirjautuminen).

| ភ្លឺ : Unit1      |                                    | 16:43                                                             | 08/05/2021                        | Continuous | Tul 🛄                   | <b></b> aces |
|-------------------|------------------------------------|-------------------------------------------------------------------|-----------------------------------|------------|-------------------------|--------------|
| IPI               | 4 RR                               | 30 SpO2<br>5 98%                                                  | 100<br>90 etC0                    | 02         | 60<br>15 PULSE RA<br>58 |              |
| Height            | Weic<br>Scar<br>and<br>Ib<br>Clini | i <b>rm</b><br>or enter your Clin<br>send readings and<br>cian ID | ician ID to confirr<br>modifiers. | m          |                         |              |
| NIBP<br>Cuff site |                                    | ок                                                                | Canc                              | sition     | Next                    | Cancel       |
| Home              | Patients                           | Alarms                                                            | Review                            | Setti      | ngs                     |              |

- 5. Anna pyydettäessä kliinikon tunnus ja valitse vahvistusikkunassa Valitse.
- 6. Kun kliinikko on vahvistettu manuaalisessa jaksoittaisessa tallennuksessa, monitori palaa Home (Aloitus) -välilehteen ja näyttöön tulee ilmoitus tallennuksen onnistumisesta tai epäonnistumisesta.

| Save suc        | cessful. |                                                          |                          |                                |       | OK   |                     |
|-----------------|----------|----------------------------------------------------------|--------------------------|--------------------------------|-------|------|---------------------|
| IPI * •         |          | 4                                                        | RR<br>BPM<br>SOURCE : CO | 2                              |       |      | 30<br><b>Q</b><br>5 |
| Sp02 • 0<br>98% |          |                                                          | etCO2 • •                | mmHg                           |       | STOP | 60<br>15<br>120     |
| NIBP • •        | SYS/DIA  | 5/5 220<br>5/5 220<br>5/5 220<br>014 25<br>110<br>014 35 | TEMPERATU                | SOURCE : SpO2<br>RE<br>°F (°C) |       |      | 101.0<br>94.0       |
| PATIENT         |          | Adult                                                    | HEIGHT V                 | NEIGHT PAIN                    | Pause | Sa   | ive                 |
| Home            | Patients | Alarms                                                   | Revie                    | w Set                          | tings |      |                     |

# Intervallimonitorointi-profiili

Intervals Monitoring (Intervallimonitorointi) -profiili mahdollistaa hälytysten ja ajastettujen NIBPaikavälien käytön potilaan monitorointiin.

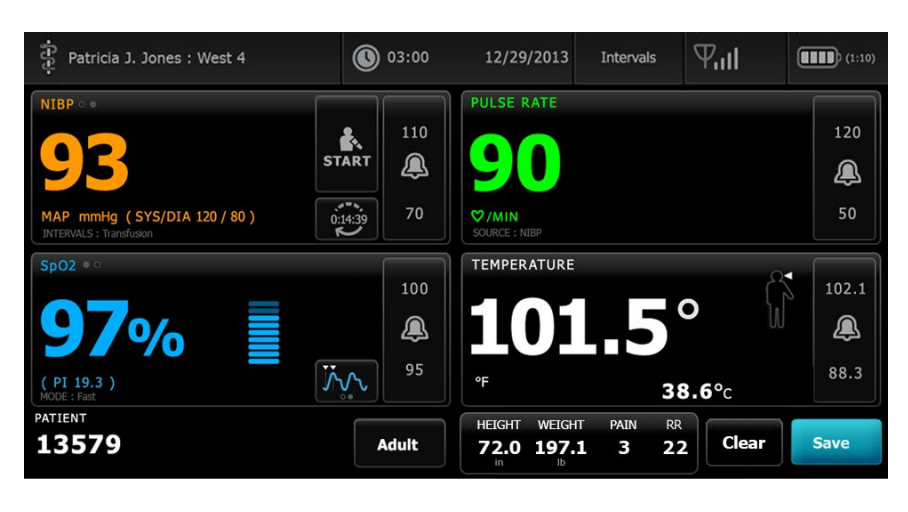

- **HUOMAUTUS** Potilaan elintoimintotiedot suoratoistuvat jatkuvasti keskusasemaan vain Jatkuva monitorointi -profiilissa.
- **HUOMAUTUS** Intervallimonitoroinnin käynnistäminen Intervals (Aikavälit) profiilissa edellyttää kliinikon kirjautumistunnuksia. SSO on käytettävissä tässä profiilissa.
  - HUOMAUTUS Kliinikko ei voi kirjautua ulos aktiivisen aikaväliohjelman aikana.

#### Pistemittausprofiili

ΞŊ

Spot Check (Pistemittaus) -profiili on optimoitu kliinikoille, jotka ottavat elintoimintojen pistetarkastuslukemia, eivätkä tarvitse automaattista luentaa tai hälytysominaisuuksia.

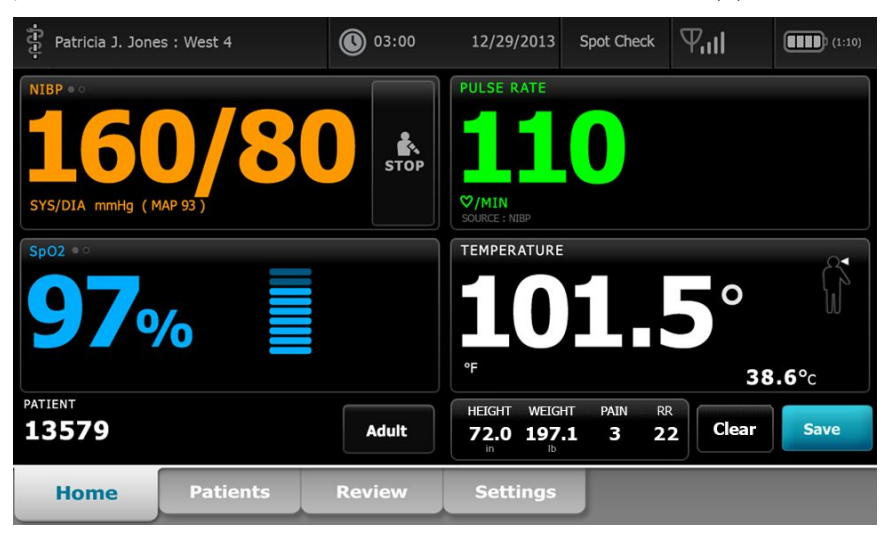

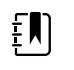

ΞŊ

HUOMAUTUS SSO on käytettävissä Spot Check (Pistemittaus) -profiilissa.

**HUOMAUTUS** Voit tehdä potilaan elintoimintomittaukset Spot Check (Pistemittaus) -profiilissa ilman kliinikon kirjautumistunnuksia, mutta niiden tallentaminen edellyttää kliinikon kirjautumistunnuksia.

# Toimistoprofiili

Office (Toimisto) -profiili on suunniteltu poliklinikkakäyttöön, kuten lääkärinvastaanottoa varten, ja siinä on seuraavat ominaisuudet:

- Noninvasiivisen verenpaineen (NIBP) keskiarvoistamisohjelmat: Nämä ohjelmat näyttävät useiden NIBP-lukemien keskiarvon.
- Painoindeksin laskeminen (BMI): Laite laskee BMI:n joko manuaalisesti annettujen tai liitetystä vaa'asta siirrettyjen paino- ja pituustietojen perusteella.

Voit myös tehdä manuaalisia NIBP- ja lämpötilamittauksia, valvoa pulssia ja SpO2-arvoa ja kirjata kiputason manuaalisesti.

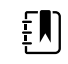

**HUOMAUTUS** SSO-toiminto (kertakirjautuminen) ei ole käytettävissä Office (Toimisto) -profiilissa.

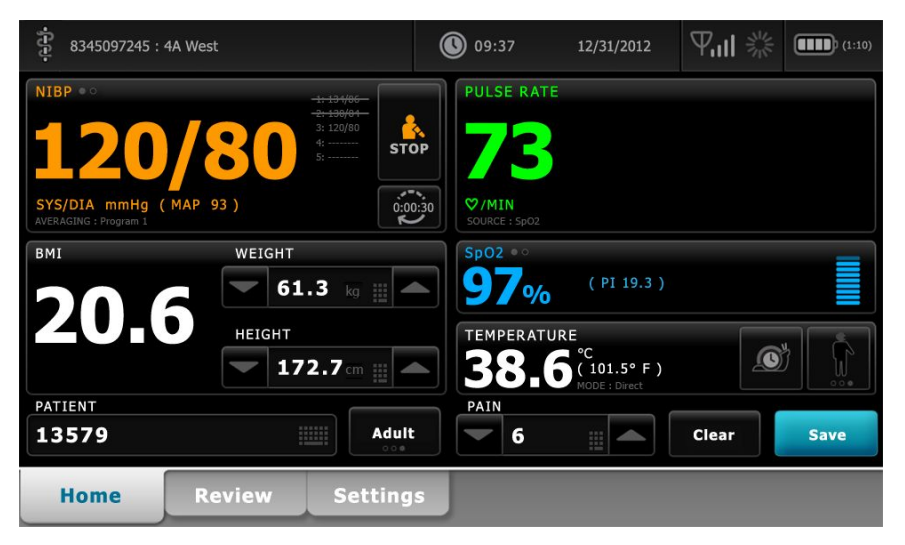

# Elintoimintomittausten tallentaminen (Intervals Monitoring [Intervallimonitorointi]-, Spot Check [Pistemittaus]- ja Office [Toimisto] -profiilit)

Intervals Monitoring (Intervallimonitorointi)-, Spot Check (Pistemittaus)- ja Office (Toimisto) profiileissa elintoimintomittaukset voi tallentaa manuaalisesti monitoriin. Tämä toimenpide tallentaa Home (Aloitus) -välilehdessä näkyvät mittaukset sekä potilastunnisteen ja muuttujat.

Kun potilaan lukema on otettu, kosketa Tallenna (Save) -painiketta.

Näyttöön tulee viesti, jossa ilmoitetaan tallennuksen onnistumisesta tai epäonnistumisesta.

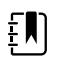

**HUOMAUTUS** Intervallien aikana Home (Aloitus) -välilehdessä näkyvät mittaukset sekä niihin liittyvät potilastunnisteet tallentuvat automaattisesti jokaisen intervallimittauksen ottamisen jälkeen ja kun joitakin hälytysolosuhteita ilmenee. Muuttujat tallentuvat automaattisesti vain ensimmäisen NIBP-lukeman mukana, mutta eivät seuraavien lukemien mukana, kun NIBP-intervallit ovat käytössä. Intervallimonitoroinnin aikana mittaukset voidaan tallentaa myös manuaalisesti. **HUOMAUTUS** Monitori ei tallenna suoran mittaustilan lämpötiloja muistiin. Siksi lämpötila on katsottava ennen anturin poistamista mittauskohdasta ja kirjattava sitten manuaalisesti potilastietoihin.

**HUOMAUTUS** SSO on käytettävissä vain Spot Check (Pistemittaus)- ja Intervals Monitoring (Intervallimonitorointi) -profiileissa tai manuaalisen jaksoittaisen tallennuksen vahvistamiseen Continuous Monitoring [Jatkuva monitorointi] profiilissa.

**HUOMAUTUS** Voit tehdä potilaan elintoimintomittaukset Spot Check (Pistemittaus) -profiilissa ilman kliinikon kirjautumistunnuksia, mutta niiden tallentaminen edellyttää kliinikon kirjautumistunnuksia.

**HUOMAUTUS** Intervallimonitoroinnin käynnistäminen Intervals (Intervalli) - profiilissa edellyttää kliinikon kirjautumistunnuksia.
## Profiilien ominaisuuksien vertailu

Seuraavassa taulukossa verrataan profiilien ominaisuuksia.

| Ominaisuus                                                                  | Jatkuva<br>monitorointi | Intervallimo<br>nitorointi | Pistemittaus | Toimisto |
|-----------------------------------------------------------------------------|-------------------------|----------------------------|--------------|----------|
| NIBP-, SpO2-, lämpötila- ja<br>pulssimittausten tekeminen                   | Х                       | Х                          | Х            | Х        |
| NIBP-keskiarvoistamisohjelmien<br>määrittäminen ja käyttäminen              |                         |                            |              | Х        |
| Sphb-mittausten (vain Masimo)<br>tekeminen                                  | Х                       | Х                          |              |          |
| etCO2-, FiCO2- ja IPI-arvojen seuranta<br>(vain Oridion)                    | Х                       |                            |              |          |
| RR-arvojen (vain EarlySense jaOridion)<br>seuranta                          | Х                       |                            |              |          |
| Potilaan liikkeiden seuranta (vain<br>EarlySense)                           | Х                       |                            |              |          |
| RRa-arvojen seuranta (vain Masimo)                                          | Х                       |                            |              |          |
| Aikavälien ajoitusasetusten määritys ja<br>käyttö                           | Х                       | Х                          |              |          |
| Hälytysrajojen tarkkailu ja määritys                                        | Х                       | Х                          |              |          |
| Fysiologisten hälytysten tarkkailu ja<br>vastaus                            | Х                       | Х                          |              |          |
| Potilastyypin vaihto (aikuinen, lapsi,<br>vastasyntynyt)                    | Х                       | Х                          | Х            | Х        |
| Tässä voi tarkastella ja syöttää<br>manuaalisia parametreja                 | Х                       | Х                          | Х            |          |
| Lämpötila*                                                                  | Х                       | Х                          | Х            |          |
| Paino                                                                       | Х                       | Х                          | Х            | Х        |
| Pituus                                                                      | Х                       | Х                          | Х            | Х        |
| BMI**                                                                       | Х                       | Х                          | Х            | X***     |
| Kipu                                                                        | Х                       | Х                          | Х            | Х        |
| Hengitystaajuus                                                             | Х                       | Х                          | Х            |          |
| Tallentaa nykyiset näytössä näkyvät<br>elintoimintotiedot laitteen muistiin | Х                       | Х                          | Х            | Х        |
| Poistaa potilastiedot tallentamatta niitä                                   |                         | Х                          | Х            | Х        |

| Ominaisuus                                                                       | Jatkuva<br>monitorointi | Intervallimo<br>nitorointi | Pistemittaus | Toimisto |
|----------------------------------------------------------------------------------|-------------------------|----------------------------|--------------|----------|
| Tarkistaa tallennetut elintoimintotiedot                                         | Х                       | Х                          | Х            | Х        |
| Käyttää kaksisuuntaisia säätimiä<br>monitorin ja ulkoisten järjestelmien välillä | Х                       | Х                          | Х            | Х        |

\* Braunin IR-lämpömittarit, jotka on määritetty käytettäviksi monitorin kanssa, siirtävät lämpötilatiedot automaattisesti Temperature (Lämpötila) -kenttään. Lämpötilan voi syöttää manuaalisesti, mikäli potilaan lämpötila mitataan lämpömittarilla, jota ei ole liitetty monitoriin. Tällöin lämpötila on valittava yhdeksi neljästä näytettävästä manuaalisesta parametrista.

\*\* Spot (Pistemittaus)- ja Office (Toimisto) -profiileissa painoindeksi (BMI) lasketaan manuaalisesti annettujen tai liitetystä vaa'asta siirrettyjen painon ja pituuden perusteella. Office (Toimisto) -profiilissa painoindeksi näkyy omassa kentässään. Spot (Pistemittaus) -profiilissa BMI näkyy manuaalisten parametrien kentässä, jos se on valittu yhdeksi neljästä näytettävästä parametrista. Kaikissa profiileissa painoindeksikenttää ei voi muokata. Siinä oleva arvo poistuu tai lasketaan uudelleen muutettaessa pituutta tai painoa.

\*\*\* Office (Toimisto) -profiilissa painoindeksi lasketaan paino- ja pituusmittausten perusteella. BMI-arvoja ei voi syöttää eikä muuttaa.

## Profiilin vaihtaminen

Voit vaihtaa laitteen aktiivisen profiilin, jotta pääset eri ominaisuuksien joukkoon.

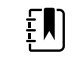

**HUOMAUTUS** Salli profiilin vaihto -vaihtoehdon täytyy olla valittuna lisäasetuksissa, jotta profiilia voi vaihtaa.

Profiilin vaihtoon tarvittavat toimet vaihtelevat useiden olosuhteiden mukaan:

- aktiivinen vs. kohdeprofiili
- määritetty potilaskonteksti
- tallennetut potilaan mittaustiedot
- anturit, jotka aktiivisesti keräävät potilaan mittaustietoja

Seuraavassa taulukossa on sallittujen profiilinvaihtojen yhteenveto näiden olosuhteiden perusteella.

|                                               |                                               | Olosuhteet, joissa tietyt profiilinvaihdot ovat sallittuja |                                          |                                                                       |  |  |  |  |
|-----------------------------------------------|-----------------------------------------------|------------------------------------------------------------|------------------------------------------|-----------------------------------------------------------------------|--|--|--|--|
| Aktiivinen<br>profiili                        | Kohdeprofiili                                 | määritetty<br>potilaskonteksti                             | tallennetut<br>potilaan<br>mittaustiedot | anturit, jotka<br>aktiivisesti<br>keräävät potilaan<br>mittaustietoja |  |  |  |  |
| Jatkuva<br>monitorointi                       | Intervallimonitoroi<br>nti tai Pistetarkistus | Х                                                          |                                          |                                                                       |  |  |  |  |
| Intervallimonitoroi<br>nti tai Pistetarkistus | Jatkuva<br>monitorointi                       | Х                                                          | Х                                        | Х                                                                     |  |  |  |  |
| Pistemittaus                                  | Intervallimonitoroi<br>nti                    | Х                                                          | Х                                        | Х                                                                     |  |  |  |  |
| Intervallimonitoroi<br>nti                    | Pistemittaus                                  | Х                                                          | Х                                        | Х                                                                     |  |  |  |  |

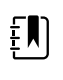

**HUOMAUTUS** Vahvistusikkunat tulevat näyttöön, kun tietyn profiilin vaihto poistaisi tallennetut Katsele-välilehden tiedot tai potilaan episodinomaiset mittaukset näytöstä tai mahdollisesti edellyttäisi muutoksia potilas- tai sijaintikontekstiin.

## Vaihtaminen yhdestä ei-jatkuvasta profiilista toiseen ei-jatkuvaan profiiliin

1. Valitse valitun profiilin ilmaisin laitteen tila-alueelta.

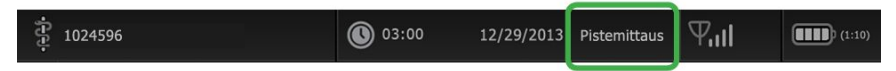

Profiili-pystyvälilehti tulee näkyviin.

2. Valitse haluamasi profiili.

Profiilin vaihto tulee voimaan heti.

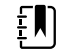

**HUOMAUTUS** Kaikista näistä ei-jatkuvan profiilin vaihdoista tallennetut potilaan episodimittaukset pysyvät Katsele-välilehdessä ja nykyiset mittaukset pysyvät näytössä. Jos potilas ja/tai paikkakonteksti on määritetty, se pysyy näytössä kaikista ei-jatkuvien profiilien vaihtamisista huolimatta.

## Vaihtaminen Continuous Monitoring (Jatkuva monitorointi) -profiiliin

#### Automaattinen profiilin vaihto

Jos "Salli profiilin vaihto" on otettu käyttöön lisäasetuksissa, laite yrittää vaihtaa Jatkuva monitorointi -profiiliin automaattisesti, kun jatkuva anturi (CO2, RRa, EarlySense) on liitetty laitteeseen. Kun profiili vaihtuu, laitteen tila-alueelle tulee näkyviin tietoviesti, joka ilmoittaa vaihdosta.

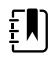

**HUOMAUTUS** Seuraavassa manuaalista profiilinvaihtoa koskevassa osassa kuvatut profiilin vaihdon valintaikkunat tulevat näkyviin tarvittaessa määritetyn potilaskontekstin ja/tai laitteen potilasmittausten mukaan.

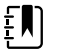

**HUOMAUTUS** Automaattinen Jatkuva monitorointi -profiilin muutos tapahtuu vain kerran kustakin jatkuvan anturin liittämisestä. Jos profiilin vaihtamisyritys epäonnistuu tai jos vaihdat episodiprofiiliin automaattisen Jatkuva monitorointi -profiiliin vaihdon jälkeen, sinun on irrotettava jatkuva anturi ja liitettävä se uudelleen, jotta toinen automaattinen muutos tapahtuu.

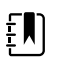

**HUOMAUTUS** Jos laite ei voi vaihtaa Jatkuva monitorointi -profiiliin, näkyviin tulee valintaikkuna, jossa ilmoitetaan, ettei profiili ole käytettävissä nykyisessä kokoonpanossa.

#### Manuaalinen profiilin vaihto

Voit vaihtaa minkä tahansa profiilin manuaalisesti Continuous Monitoring (Jatkuva monitorointi) - profiiliin seuraavien ohjeiden mukaisesti.

1. Valitse valitun profiilin ilmaisin laitteen tila-alueelta.

| ÷ 1024596 | 03:00 | 12/29/2013 | Pistemittaus | Ψııl | (1:10) |
|-----------|-------|------------|--------------|------|--------|
|           |       |            | 1            | /    |        |

Profile (Profiili) -pystyvälilehti tulee näkyviin. Valitse ja noudata seuraavia ohjeita ja aliohjeita sen mukaan, mikä lihavoiduista tekstikohdista vastaa potilaan ja laitteen tilannetta.

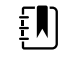

**HUOMAUTUS** Kaikkien tässä kuvattujen ehtojen lisäksi aina, jos hoitohenkilö on kirjautuneena sisään, näyttöön avautuu valintaikkuna, jossa on hyväksyttävä hoitohenkilön tietojen tyhjennys jatkuvaan profiiliin vaihdettaessa.

2. Kun potilasta ja/tai paikkakontekstia ei ole määritetty eikä potilasmittauksia ole tehty tai tallennettu, valitse haluamasi profiili.

Profiilin vaihto tulee voimaan heti.

## 3. Kun potilasta ja/tai paikkakontekstia ei ole määritetty eikä potilasmittauksia ole tehty tai tallennettu:

a. Valitse haluamasi profiili.

Näkyviin tulee vahvistusikkuna, jossa pyydetään vahvistamaan potilaan ja/tai paikan kontekstitiedot tai valitsemaan uusi potilas. Esimerkiksi jos sekä potilaan että paikan konteksti on määritetty, seuraavat valinnat tulevat näkyviin:

- Same patient, same location (Sama potilas, sama sijainti)
- Same patient, different location (Sama potilas, eri sijainti)
- New patient (Uusi potilas)
- b. Valitse haluamasi vaihtoehto ja kosketa Valitse-painiketta.

Profiilin vaihto tulee voimaan heti.

## 4. Kun potilasta ja/tai paikkakontekstia ei ole määritetty ja potilasmittauksia on tehty tai tallennettu:

a. Valitse haluamasi profiili.

Näkyviin tulee vahvistusikkuna, jossa näkyy seuraava viesti: "Siirtyminen Jatkuva monitorointi -profiiliin poistaa laitteesta kaikki mittaustiedot. Jatketaanko silti?"

b. Vahvista profiilin vaihto valitsemalla Kyllä tai peruuta se valitsemalla Ei.

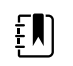

**HUOMAUTUS** Jos valitset Ei, voit lähettää kerätyt elintoimintotiedot laitteesta ennen profiilin vaihtamista. Kun olet päättänyt kyseisen tehtävän, toista tarvittaessa vaiheet 1–4.

Näkyviin tulee vahvistusikkuna, jossa pyydetään vahvistamaan potilaan ja/tai paikan kontekstitiedot tai valitsemaan uusi potilas. Esimerkiksi jos sekä potilaan että paikan konteksti on määritetty, seuraavat valinnat tulevat näkyviin:

- Same patient, same location (Sama potilas, sama sijainti)
- Same patient, different location (Sama potilas, eri sijainti)
- New patient (Uusi potilas)
- c. Valitse haluamasi vaihtoehto ja kosketa Valitse-painiketta.

Profiilin vaihto tulee voimaan heti.

5. Valitse Aloitus-välilehti.

Voit nyt aloittaa potilaan monitoroimisen Jatkuva monitorointi -profiilissa.

## Vaihtaminen Jatkuva monitorointi -profiilista

Vaihda Jatkuva monitorointi -profiilista johonkin toiseen profiiliin seuraavien ohjeiden mukaan.

1. Valitse valitun profiilin ilmaisin laitteen tila-alueelta.

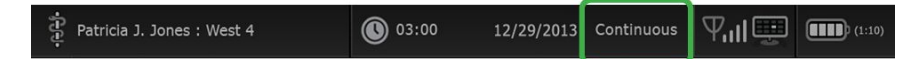

Profiili-pystyvälilehti tulee näkyviin. Esitetyn lihavoidun tekstin perusteella valitse ja noudata seuraavia ohjeita ja aliohjeita, jotka koskevat potilastasi ja laitetta.

2. Kun potilaan trenditietoja on tallennettu, valitse haluamasi profiili.

Profiilin vaihto tulee voimaan heti.

- 3. Kun potilaalle asetetaan jatkuvia antureita tai kun on tallennettu episoditietoja tai jatkuvia tietoja, muut profiilinvalinnat eivät ole käytettävissä, ennen kuin poistat potilasanturit ja lopetat monitoroinnin.
  - a. Irrota jatkuvat anturit potilaasta.
  - b. Valitse Asetukset-välilehdessä Monitorointi-välilehti.
  - c. Valitse Lopeta monitor.

"Lopeta monitor." -valintaikkuna tulee näkyviin, ja siinä on seuraavat vaihtoehdot:

- Uusi potilas poistaa potilaan ja paikan kontekstin ja tarkastelutiedot
- Katkaise virta poistaa potilaan ja paikan kontekstin ja tarkastelutiedot sekä sammuttaa laitteen.
- Peruuta säilyttää potilastiedot ja palaa Alkuun-välilehteen.

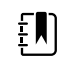

**HUOMAUTUS** Monitoroinnin lopettaminen poistaa kaikki potilaan mittaustiedot laitteesta.

d. Valitse haluamasi vaihtoehto ja valitse Valitse.

Alkuun-välilehti tulee näkyviin.

e. Toista vaihe 1 ja valitse haluamasi profiili Profiili-pystyvälilehdestä.

Profiilin vaihto tulee voimaan heti.

## 4. Kun potilas ja/tai paikkakonteksti on määritetty, mutta episoditrenditietoja tai jatkuvia trenditietoja ei ole tallennettu:

a. Valitse haluamasi profiili.

Näkyviin tulee vahvistusikkuna, jossa pyydetään vahvistamaan potilaan ja/tai paikan kontekstitiedot tai valitsemaan uusi potilas. Esimerkiksi jos sekä potilas- että paikkakonteksti on määritetty, seuraavat valinnat tulevat näkyviin:

- Sama potilas, sama sijainti
- Sama potilas, eri sijainti
- Uusi potilas
- b. Valitse haluamasi vaihtoehto ja valitse Valitse.

Profiilin vaihto tulee voimaan heti.

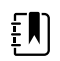

**HUOMAUTUS** Jos laite yhdistettiin keskusasemaan, kun Jatkuva monitorointi -profiili oli aktiivinen, toiseen profiiliin vaihtaminen katkaisee laitteen yhteyden keskusasemaan.

## Potilastietojen hallinta

Potilaan henkilötietoja hallitaan Potilaat-välilehdessä.

Tässä välilehdessä voidaan

- hakea potilaslista verkosta (esimerkiksi sähköiset potilaskertomukset) tai keskusasemasta
- valita potilas listalta .
- manuaalisesti luoda potilastietueita ja potilaslista
- skannata potilastunnus viivakoodinlukijalla ja palauttaa vastaava potilaan nimi isäntäjärjestelmästä.

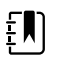

HUOMAUTUS Potilaan nimen vastaavuus voi olla peräisin sähköisestä potilaskertomuksesta tai keskusasemasta.

- syöttää potilasta koskevia lisätietoja, kuten manuaaliset parametrit. •
- määrittää potilas ja sijainti vain laitteeseen tai keskusasemaan jatkuvan monitoroinnin aikana.

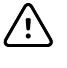

VAROTOIMI tarkistaa potilaan henkilöllisyys monitorista tietojen manuaalisen tai viivakoodin syöttämisen jälkeen ja ennen kuin potilastiedot tulostetaan tai lähetetään.

## Potilaan lisääminen potilaslistaan

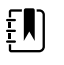

HUOMAUTUS Jos monitori on konfiguroitu hakemaan potilaslista verkosta ja on Pistetarkastus- tai Intervallimonitorointi-profiilissa, potilasta ei voida lisätä manuaalisesti potilaslistaan.

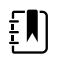

HUOMAUTUS Jos monitori on määritetty hakemaan potilaslista keskusasemasta ja on Jatkuva monitorointi -profiilissa, potilas voidaan lisätä manuaalisesti potilaslistaan ja siirtää keskusasemaan.

- Valitse Potilaat-välilehti. 1.
- 2. Valitse Lisää.

----

Valitse ja kirjoita potilastiedot. Selaa potilastietokenttiä valitsemalla **Seuraava**. 3.

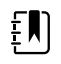

HUOMAUTUS Voit lisätä potilastunnuksen Henkilötunnus-kenttään .....

viivakoodinlukijalla. Valitse Henkilötunnus-kentässä, skannaa viivakoodi ja valitse sitten OK.

4. Palaa Alkuun-välilehteen valitsemalla Valitse.

Tiedot on tallennettu.

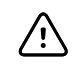

**VAROTOIMI** Tarkista potilaan henkilöllisyys monitorista tietojen manuaalisen tai viivakoodin syöttämisen jälkeen ja ennen kuin potilastiedot tulostetaan tai lähetetään.

## Potilastietojen lisääminen viivakoodinlukijan avulla

Voit käyttää viivakoodinlukijaa hakemaan olemassa olevia potilastietoja ja suorittaa potilaan nimen täsmäytyksen isäntäjärjestelmän kanssa.

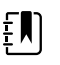

**HUOMAUTUS** Jos monitori on liitetty verkkoon, monitori voi saada potilaan nimen skannattuun tunnusnumeroon liittyvistä potilastietueista.

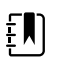

**HUOMAUTUS** Jos "Potilaan tunnus tarvitaan mittausten tallentamiseen" on otettu käyttöön lisäasetuksissa, etenemisen ilmaisin tulee näkyviin, kun laite tekee kyselyn vastaavasta tunnuksesta ulkoiseen isäntäjärjestelmään tai laitteen potilasluetteloon.

- Epäonnistunut kysely aiheuttaa viestin "Potilasta ei pystytä tunnistamaan".
- Onnistuneen kyselyn jälkeen kentät täyttyvät potilastiedoista ja näkyvät näytössä lisäasetusten määritysten mukaisesti.
- 1. Tarkista, että olet Aloitus-välilehdellä.
- 2. Skannaa potilaan viivakoodi viivakoodinlukijalla.

Potilastunnus näkyy Potilas-kehyksessä, jos potilaskysely onnistuu.

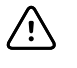

**VAROTOIMI** Tarkista potilaan henkilöllisyys monitorista tietojen manuaalisen tai viivakoodin syöttämisen jälkeen ja ennen kuin potilastiedot tulostetaan tai lähetetään.

## Potilaan valitseminen

Valinnat aiemmin tallennettujen potilaiden valitsemiseen List (Luettelo) -välilehdestä vaihtelevat seuraavien olosuhteiden mukaan:

- aktiivinen profiili
- määritetty potilaskonteksti
- verkkoyhteys
- yhteys keskusasemaan

Esitetyn lihavoidun tekstin perusteella noudata seuraavia ohjeita, jotka koskevat potilastasi ja laitetta.

- 1. Kaikissa profiileissa, kun potilaskontekstia ei ole määritetty laitteessa ja potilastyyppi on sama:
  - a. Valitse Potilaat-välilehti.

Näkyviin tulee List (Lista) -välilehti.

b. Jos monitori on kytketty verkkoon, päivitä näytön potilasluettelo valitsemalla **Hae luettelo**.

Monitori hakee potilasluettelon verkosta.

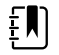

**HUOMAUTUS** Kun monitori on yhdistetty keskusasemaan, monitori noutaa potilasluettelon, kun siirryt Potilaat-välilehteen.

c. Kosketa valittavan potilaan tunnusta (nimeä, henkilötunnusta tai sijaintia).

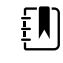

HUOMAUTUS Potilastiedot voidaan lajitella nousevassa tai laskevassa järjestyksessä valitsemalla otsikkorivi ja koskettamalla painiketta ▲ tai ▼. Jos lajittelumerkintää ei näy sarakkeessa, kosketa ylätunnistetta, jolloin ▲ tulee näkyviin.

d. Kosketa Valitse-painiketta.

Valitun potilaan tunnus näkyy Home (Aloitus) -välilehdessä.

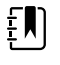

**HUOMAUTUS** Kunhan et muuta potilastyyppiä, kaikki näkyvät potilasmittaukset pysyvät näytössä ja liittyvät valittuun potilaaseen. Myös potilaan määritysasetukset säilyvät.

- 2. Kun Intervallimonitorointi- ja Pistetarkistus-profiileissa on määritetty potilaskonteksti laitteessa ja haluat valita eri potilaan (vaihtaa potilaskontekstia):
  - a. Valitse Potilaat-välilehti.

Summary (Yhteenveto) -välilehti tulee näkyviin.

- b. Valitse Lista-välilehti.
- c. Jos monitori on kytketty verkkoon, päivitä näytön potilasluettelo valitsemalla Hae luettelo.

Monitori hakee potilasluettelon verkosta.

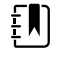

**HUOMAUTUS** Voit antaa monitorille luvan hakea potilasluettelon verkosta lisäasetuksissa. Kun tämä ominaisuus on käytössä, **Hae luettelo** -painike korvaa **Lisää**-painikkeen List (Lista) -välilehdessä.

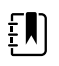

**HUOMAUTUS** Kun monitori on yhdistetty keskusasemaan, monitori noutaa potilasluettelon automaattisesti, kun siirryt Potilaat-välilehteen.

d. Kosketa valittavan potilaan tunnusta (nimeä, henkilötunnusta tai sijaintia).

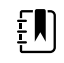

**HUOMAUTUS** Potilastiedot voidaan lajitella nousevassa tai laskevassa järjestyksessä valitsemalla otsikkorivi ja koskettamalla painiketta ▲ tai ▼. Jos lajittelumerkintää ei näy sarakkeessa, kosketa ylätunnistetta, jolloin ▲ tulee näkyviin.

e. Kosketa Valitse-painiketta.

Valitun potilaan tunnus näkyy Home (Aloitus) -välilehdessä.

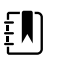

**HUOMAUTUS** Kaikki näkyvät potilasmittaukset ja määritysasetukset häviävät.

- 3. Kun Jatkuva monitorointi -profiilissa on määritetty potilaskonteksti laitteessa ja haluat valita eri potilaan (vaihtaa potilaskontekstia), sinun täytyy lopettaa monitorointi ennen eri potilaan valitsemista/määrittämistä.
  - a. Valitse Settings (Asetukset) -välilehti.

Monitori-välilehti tulee näkyviin.

b. Kosketa Lopeta monitor. -painiketta.

End monitoring (Lopeta monitorointi) -valintaikkuna tulee näkyviin, ja siinä on seuraavat vaihtoehdot:

- New patient (Uusi potilas): tyhjentää potilaan ja paikan kontekstitiedot ja tarkastelutiedot potilasanturien poistamisen jälkeen.
- Power down (Sammuta): poistaa potilaan ja paikan kontekstitiedot ja tarkastelutiedot ja sammuttaa laitteen.
- Cancel (Peruuta): säilyttää potilastiedot ja palaa Home (Aloitus) -välilehteen.
- c. Kosketa Uusi potilas -painiketta.
- d. Tee vaihe 1.

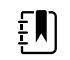

**HUOMAUTUS** Jos potilaskonteksti on määritetty ja yrität valita uuden potilaan siirtymällä **Lista**-välilehteen, laite näyttää viestin "Patient already assigned to device. To assign a different patient, end monitoring for the current patient." (Potilas on jo määritetty laitteeseen. Lopeta nykyisen potilaan monitorointi toisen potilaan määrittämistä varten.)

## Toimistoprofiili

Toimistoprofiili tukee potilastietojen manuaalista syöttöä.

Joissakin kokoonpanoissa on myös mahdollista lukea potilaan viivakoodeja. Nämä kokoonpanot määritetään lisäasetuksissa, ja edellytyksenä on jokin seuraavista:

- Ensisijainen merkintä -asetuksena on Henkilötunnus.
- Ensisijainen merkintä -asetuksena on Nimi ja Hae henkilötunnuksen mukaan -asetus on valittuna.

#### Potilastietojen manuaalinen kirjaaminen

Toimistoprofiilissa potilastiedot voidaan syöttää manuaalisesti Potilas-kenttään.

1. Kosketa Alkuun-välilehden Potilas-kentässä olevaa näppäimistön kuvaketta.

Näppäimistö näkyy näytössä.

2. Kirjoita potilastiedot. Selaa potilastietokenttiä valitsemalla , jos tämä vaihtoehto on näkyvissä.

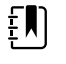

**HUOMAUTUS** Käytettävissä olevat kentät määräytyvät Lisäasetusten Ensisijainen merkintä -asetuksen mukaan.

3. Valitse Valitse.

Tiedot näkyvät Potilas-kentässä.

4. Vaihda potilastyyppi koskettamalla potilastyypin painiketta (Potilas-kentän oikealla puolella).

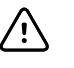

**VAROTOIMI** Tarkista potilaan henkilöllisyys monitorista tietojen manuaalisen syöttämisen tai viivakoodin lukemisen jälkeen ja ennen kuin potilastiedot tulostetaan tai lähetetään.

# Potilastietojen hallitseminen (Jatkuva monitorointi -profiili)

Jatkuva monitorointi -profiilin Katsele-välilehdessä voidaan tarkastella kaikkien lukemien trenditaulukkoja parhaillaan valitun potilaan osalta taulukko- ja trendinäkymässä. Voit määrittää näkyvät aikavälit ja selata viimeisten 24 tunnin potilasmittauksia. Trenditiedot voidaan tulostaa tästä välilehdestä.

1. Valitse Tarkastelu-välilehti.

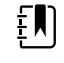

٤Ŋ

**HUOMAUTUS** Fysiologisen hälytyksen laukaisseet mittaukset näkyvät tällä välilehdellä korostettuina. Niiden korostusväri vastaa hälytystilan prioriteettia.

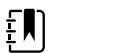

**HUOMAUTUS** Sinisellä korostetut mittaustulokset saattavat olla epätarkkoja, ja ne pitäisi arvioida uudelleen.

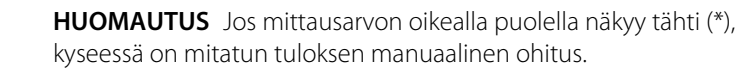

| हुँ : West 4A     |        | <b>®</b> : | 19:31  | 12/29/ | /2013 | Continuous | ΨıI    |        | (1:10) |
|-------------------|--------|------------|--------|--------|-------|------------|--------|--------|--------|
| Barker, David     | 14:00  | 15:00      | 15:04  | 16:00  | 17:00 | 18:00      | 18:51  | 19:00  |        |
| IPI               | 9      | 10         | 9      | 9      | 9     | 9          | 9      | 10     |        |
| RR BPM            | 15     | 19         | 15     | 15     | 19    | 15         | 19     | 18     |        |
| SpO2 %            | 97     | 98         | 97     | 97     | 99    | 97         | 85     | 100    |        |
| etCO2 mmHg        | 46     | 45         | 46     | 46     | 45    | 46         | 45     | 40     |        |
| Pulse rate /MIN   | 70     | 68         | 200    | 70     | 64    | 70         | 64     | 71     |        |
| NIBP SYS /DIA kPa | 122/73 |            | 122/73 | 122/73 |       | 122/73     | 124/82 | 121/73 | -      |
|                   | Prir   | nt         |        |        |       | View 1     | hour   | -      |        |
| Home Patien       | ts     | Alarn      | ns     | Revi   | ew    | Setti      | ngs    |        |        |

Jos laite on määritetty monitoroimaan potilaan liikettä, Review (Tarkastelu) -välilehti saattaa muistuttaa seuraavaa esimerkkiä.

| P : West 4A        |       |       | 19:31 | 12/29/               | 2013                | Continuous | - Yul |        | <b>III</b> ) (1: |
|--------------------|-------|-------|-------|----------------------|---------------------|------------|-------|--------|------------------|
| Barker, David      | 15:00 | 15:04 | 16:00 | 16:53 <sup>12/</sup> | <sup>29</sup> 17:00 | 18:00      | 18:51 | 18:53  |                  |
| <b>RR</b> врм      | 20    | 19    | 21    | 20                   | 19                  | 18         | 19    | 21     |                  |
| SpO2%              | 97    | 98    | 97    | 97                   | 99                  | 97         | 99    | 100    |                  |
| Pulse rate /MIN    | 46    | 45    | 46    | 46                   | 45                  | 46         | 45    | 55     |                  |
| Movement           | L     | -     | L     | L                    | L                   | М          | (     | L      |                  |
| NIBP SYS /DIA mmHg |       |       |       | 120/77               |                     |            |       | 121/73 |                  |
| Temperature °F     |       |       |       |                      |                     |            |       |        |                  |
|                    | Prin  | t     |       |                      |                     | View 1 ho  | our   | -      |                  |
| Home Patie         | nts   | Alarn | ns    | Revi                 | ew                  | Settin     | igs   |        |                  |

- 2. Muokkaa trendin aikaväliä (ajan eteneminen näkyy taulukossa vaakasuoraan) käyttämällä Näkymä-luetteloruutua. Trendiaikavälivalinnat ovat 1, 5, 15 ja 30 minuuttia; 1, 2, 4 tai 8 tuntia ja pelkät hälytykset. Oletusarvoinen trendiaikaväli on 1 minuutti.
  - **HUOMAUTUS** Tapahtumatiedot (esim. fysiologiset hälytykset, potilaan liike, manuaaliset NIBP- tai lämpötilamittaukset, manuaaliset parametrimerkinnät) näkyvät kaikissa trendin aikaväleissä. Muokkaamalla trendin aikavälin yhteen pidemmistä ajanjaksoista voidaan suodattaa pois ei-hälyttävät, jatkuvat mittaukset parhaillaan valittujen aikavälien väliltä. Tämä auttaa keskittämään huomion tapahtumatietoihin. Vaihtoehtoisesti trendin aikaväliä voidaan muokata valitsemalla lyhyempi ajanjakso näyttämään kattavamman luettelon jatkuvista mittauksista.

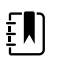

**HUOMAUTUS** Continuous (Jatkuva) -profiilissa tehdyn manuaalisen jaksoittaisen tallennuksen taltiointeja ei voi tarkastella trenditaulukossa.

- 3. Näytä potilaan mittauksia parametreista, jotka eivät sovi näytön alueelle, oikealla olevan selauspalkin avulla.
- 4. Näytä tästä potilaasta lisämittauksia oikealla taulukon ylätunnisteen sivu eteenpäin

sivu taaksepäin säätimien avulla. Viimeisimmät mittaukset näkyvät taulukon oikeassa reunassa ja vanhemmat mittaukset vasemmalla.

5. Voit avata graafisen esityksen trenditaulukkoon tallentuneista potilasmittauksista koskettamalla

graafisten trendien painiketta

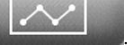

| Barker, David<br>11:00 12:00 13:00 14:00<br>Sp02 | 15:00 16:00 | 07/28/2015<br>17:00 18:00 | 19:00 20:00 | 21:00 22: | 00       |
|--------------------------------------------------|-------------|---------------------------|-------------|-----------|----------|
| Sp02                                             | 15.00 10.00 | 17.00 10.00               | 19.00 20.00 | 21.00 22. | 100      |
| 0<br>0<br>0                                      |             |                           |             |           | -        |
| 0                                                |             |                           |             |           |          |
| ° <b>RR</b>                                      |             |                           |             |           | 0        |
| ° • • • • • • • • • • • • • • • • • • •          |             |                           |             |           |          |
| NIBP SYSTOLIC                                    |             |                           |             |           | 1<br>220 |
| 0                                                |             |                           |             |           | -        |
|                                                  |             |                           | View 1 hou  | ır        | -        |
| Home Patients                                    | Alarms      | Review                    | Setting     | js        |          |

- 6. Pääset takaisin taulukkonäkymään koskettamalla taulukkotrendien painiketta
- 7. Tulosta potilastiedot valitsemalla Tulosta.

Tulostusasetukset-valintaikkuna tulee näkyviin.

8. Valitse haluamasi ajanjakso ja valitse **Tulosta**.

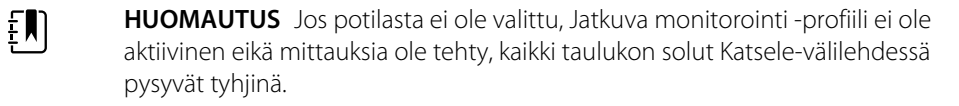

- **HUOMAUTUS** Jatkuva monitorointi -profiilissa ei voi poistaa tallennettuja potilasmittauksia. 24 tuntia vanhemmat potilasmittaukset häviävät automaattisesti Katsele-välilehden potilastietoluettelosta.
- **HUOMAUTUS** Tallennettujen potilaslukemien päiväys- ja aikaleimat säätyvät uusien päiväys- ja aika-asetusten mukaan.

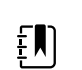

**HUOMAUTUS** Lähetä-vaihtoehto ei ole käytettävissä Jatkuvan monitorointi -profiilin Katsele-välilehdessä.

## Potilastietojen hallitseminen (Intervallimonitorointi-, Pistemittaus- ja Toimisto-profiilit)

Potilastiedot voidaan lähettää verkkoon, tulostaa tai poistaa näissä profiileissa.

1. Valitse Tarkastelu-välilehti.

|   | Patient name    |    | Date / Time |       | NIBP          | Temp  | PR  | SpO2 | SpHb | Ht Wt P RR      |        |
|---|-----------------|----|-------------|-------|---------------|-------|-----|------|------|-----------------|--------|
|   | Barker, David A |    | 12/29/2011  | 11:22 | 145/100 (101) | 100.8 | 90  | 99   | 11.8 | 54.1/123.5/4/38 |        |
| 1 | Smith, David A  |    | 12/29/2011  | 10:00 | 132/98 (96)   | 101.1 | 101 | 98   | 12.1 | 61.2/213.5/5/28 |        |
|   | 204 A           |    | 12/29/2011  | 9:31  | 135/99 (100)  | 99.8  | 98  | 98   | 13.6 | 48.7/196.9/1/22 | DBBBBB |
|   | 8704330177      |    | 12/29/2011  | 8:44  | 120/80 (96)   | 101.1 | 97  | 97   | 14.9 | 68.5/271.4/1/28 |        |
|   | Carter, Grace C |    | 12/29/2011  | 7:55  | 145/100 (101) | 101.1 | 98  | 99   | 15.1 | 74.1/200/3/23   |        |
|   | Murphy, Michae  |    | 12/29/2011  | 6:58  | 132/98 (96)   | 99.8  | 97  | 97   | 16.8 | 72.4/188.2/8/40 | -      |
| 5 | Send            | Pr | int         | De    | lete          |       |     | View | All  | -               |        |

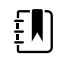

**HUOMAUTUS** Jos laite on määritetty mukautettua pisteytystä varten, Review (Tarkastelu) -välilehti saattaa muistuttaa seuraavaa esimerkkiä.

| Save succe    | essful.        |              |        |     |      |       | ок         |   |
|---------------|----------------|--------------|--------|-----|------|-------|------------|---|
| Patient       | Date / Time    | NIBP         | Temp   | PR  | SpO2 | EWS   | Ht Wt P RR |   |
| Barker, David | 08/31/2018 14: | 39 250/80()* | 101.0* | 75* |      | 8     | / / /25    | . |
|               |                |              |        |     |      |       |            |   |
|               |                |              |        |     |      |       |            |   |
|               |                |              |        |     |      |       |            |   |
| Send          | Print          | Delete       |        |     | View | AII   | -          |   |
| Home          | Patients       | Alarms       | Review | ,   | Se   | tting | S          |   |

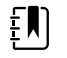

**HUOMAUTUS** Näet tarkat parametrit ja pisteytykset, joiden perusteella kokonaispisteytys tehtiin EWS-sarakkeeseen (jolla voi olla eri nimi laitoksessasi), koskettamalla sarakkeessa olevaa pisteytystä. Tämä avaa mukautetun pisteytyksen yhteenvedon.

| Custom score s                                                                    | seful<br>ummary: M         | 1EWS for General S                                              | urgical Ward    | 1                 | OK |
|-----------------------------------------------------------------------------------|----------------------------|-----------------------------------------------------------------|-----------------|-------------------|----|
| Systolic Blood Pre<br>2 250<br>Respiration Rate<br>2 25<br>Temperature<br>1 101.0 | ssure<br>mmHg<br>BPM<br>°F | Pulse Rate<br>0 75<br>AVPU<br>1 Voice<br>Urine Output<br>2 15.0 | bpm<br>ml/kg/hr | Required response |    |
|                                                                                   |                            |                                                                 |                 |                   | ок |

- 2. Valitse tiedot koskettamalla valintaruutua.
- 3. Lähetä tiedot verkkoon koskettamalla Lähetä, tulosta tiedot koskettamalla Tulosta tai poista halutut tiedot pysyvästi koskettamalla Poista.
  - VAROTOIMI Tarkista potilaan henkilöllisyys monitorista tietojen /!/ manuaalisen syöttämisen tai viivakoodin lukemisen jälkeen ja ennen kuin potilastiedot tulostetaan tai lähetetään. VAROTOIMI Tarkista tulostetut potilastiedot aina silmämääräisesti. ΞŊ HUOMAUTUS -kuvake osoittaa verkkoon lähetetyt tiedot. HUOMAUTUS Jotkut profiilit ja asetukset voidaan määrittää siten, ΞŊ että tiedot lähetetään verkkoon automaattisesti. HUOMAUTUS 24 tuntia vanhemmat potilasmittaukset häviävät ΞN automaattisesti Katsele-välilehden potilastietoluettelosta. HUOMAUTUS Tallennettujen potilaslukemien päiväys- ja ΞŊ aikaleimat säätyvät uusien päiväys- ja aika-asetusten mukaan.

## **Tulostin**

Monitori tulostaa potilastiedot ja arvot tulostinnauhalle. Advanced (Lisäasetukset) -kohdassa olevilla ohjaimilla voit valita tulosteissa näkyvät potilastiedot (nimi ja potilastunnus, vain nimi, vain potilastunnus, ei mitään).

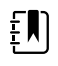

**HUOMAUTUS** Alla olevat esimerkkitulosteet ovat englanninkielisiä, mutta tulosteiden kieli määräytyy monitorista valitun kielen perusteella.

| Patient:<br>ID: 13579<br>Room/Bed:<br>Clinician:           |                       |
|------------------------------------------------------------|-----------------------|
| SYS/DIA (MAP) PR<br>(mmHg) (BPM)                           | SpO2 Temp<br>(%) (°F) |
| 12/31/2011 @ 07:46<br>78                                   | 97                    |
| 12/31/2011 @ 07:46<br>86/55 (65) 78                        | 97                    |
| 12/31/2011 @ 07:46<br>110/71 (84) 82                       | 97                    |
| 12/31/2011 @ 0/:46<br>102/63 (76) 78<br>12/31/2011 @ 07:46 | 97                    |
| 105/67 (79) 80<br>12/31/2011 @ 07:46                       | 96                    |
| 100/64 (76) 77                                             | 97                    |

| Patient:<br>ID: 13579<br>Room/Bed:<br>Clinician:                          |                                                                 |                                              |
|---------------------------------------------------------------------------|-----------------------------------------------------------------|----------------------------------------------|
| 12/31/2011                                                                | @ 08:53                                                         |                                              |
| SYS<br>DIA<br>MAP<br>PR<br>SpO2<br>Temp<br>Height<br>Height<br>Pain<br>RR | 106<br>68<br>81<br>71<br>??<br>97.8<br>177.8<br>68.0<br>0<br>12 | mmHg<br>mmHg<br>BPM<br>°F<br>cm<br>kg<br>bpm |
|                                                                           |                                                                 |                                              |

Intervals Monitoring (Intervallimonitorointi) -raportti

Pistetarkistusraportti

| Patient:               | Page 1      | 09/11/2012 | 23:57 | 23:58      | 23:59      | 00:00 | 00:01 | 00:02 | * |
|------------------------|-------------|------------|-------|------------|------------|-------|-------|-------|---|
| Type: Adult            | NIBP        | mmHq       |       | 111/69(83) | 120/80(90) |       |       |       | * |
| Room/Bed: 256 B        | SpO2        | %          | 93    | 100        | 94         | 95    | 96    | 99    | * |
| Clinician: 987-65-4321 | SpHb        | g/dL       | 10.7  | 7.4        | 7.0        | 7.2   | 9.3   | 13.1  | * |
|                        | PR          | /MIN       | 58    | 60         | 56         | 71    | 60    | 56    | * |
|                        | etCO2/FiCO2 | mmHg       | 11(1) | 33(0       | 35(0)      | 34(0) | 37(0) | 38(0) | * |
| Vital Signs Table      | PI          | -          | 9     | 9          | 10         | 9     | 9     | 8     | * |
| 09/12/2012 00:02       | RR          | /MIN       | 19    | 13         | 13         | 14    | 15    | 14    | * |
| View: 1 min            | Temp        | °F         |       | 98.5       |            |       |       |       | * |
| Timespan: 5 min        | Weight      | b          | 168   |            |            |       |       |       | * |
|                        | Pain        |            | 4     | 10         |            |       | 3     |       | * |

Continuous Monitoring (Jatkuva monitorointi) -trenditietoraportti ja kapnografia

| ID: 13570         | Page 1   | 08/06/2013 | 10:12 | 10:13 | 10:14 | 10:15 | 10:16 | 10:17 *     |
|-------------------|----------|------------|-------|-------|-------|-------|-------|-------------|
| Type: Adult       | NIBP     | mmHa       |       |       |       |       |       | *           |
| Room/Bed:         | SpO2     | %          |       |       |       |       |       | *           |
| Clinician:        | PR       | bpm        | 60    | 60    | 40    | 65    | 65    | 65 *        |
|                   | Temp     | ۰F         |       |       |       |       |       | *           |
|                   | RR       | BPM        | 12    | 40    | 15    | 15    | 15    | 15 *        |
|                   | Weight   | b          |       |       |       |       |       | *           |
| Vital Signs Table | Pain     |            |       |       |       |       |       | *           |
| 08/06/2013 10:17  | Moveme   | nt         | L     | 0     | М     | Exit  | н     | <b>=:</b> * |
| View: 1 mins      | Trend ch | ange       |       |       |       | X     |       | *           |
| Timespan: 1 Hour  |          |            |       |       |       |       |       | *           |
|                   |          |            |       |       |       |       |       |             |

Continuous Monitoring (Jatkuva monitorointi) -trenditietoraportti ja potilaan liike

| Doe, John Q            | NiBP     | 150/50 | mmHg | 23:58 | 00:02:17 | Sweep speed: 25 mm/s            | ECG gain: 10 mm | /mV 00:02:14 |
|------------------------|----------|--------|------|-------|----------|---------------------------------|-----------------|--------------|
| ID:1234567890          | MAP      | ###    | mmHg | -     |          | • <b>T</b>                      |                 |              |
| Type: Adult            | SpO2     | 98     | %    | 00:02 |          | / / /                           |                 | $\wedge$     |
| Room/Bed: 256 B        | HR/PR    | 58     | bpm  | 00:02 | 0        |                                 |                 |              |
| Clinician: 987-65-4321 | Temp     | 97.5*  | °F   | 23:56 |          | $\Lambda = 1 \Lambda / \Lambda$ | $\wedge$        |              |
| Demo Mode Data         | etCO2    | 11     | mmHg | 00:02 |          |                                 | / / /           |              |
| ECG waveform           | FiCO2    | 1      | mmHg | 00:02 |          |                                 | / / /           |              |
| 09/12/2012 00:02       | IPI      | 9      |      | 00:02 | ~        |                                 |                 |              |
| Lead: II               | RR       | 19     | BPM  | 00:02 |          |                                 | $\mathbf{N}$    |              |
| Filter: 60Hz           | Movement | M      |      | 00:01 |          | V                               | V               |              |
| Pacer detection: Off   | SpHb     | 10.7   | g/dL | 00:02 |          |                                 |                 |              |
| Alarm type: VFib       |          |        |      |       |          |                                 |                 |              |

Continuous Monitoring (Jatkuva monitorointi) -trenditietoraportti ja EKG

EKG-tulosteiden lukeminen

- 1. Tulosteissa on aikaleima, joka osoittaa lukeman tarkan ottoajankohdan.
- 2. Manuaalisesti syötetyt tiedot on merkitty arvon oikealla puolella olevalla tähdellä (\*).
- 3. Jos lukema ei kelpaa, sen kohdalle tulostuu ###. Mitattu tai manuaalisesti syötetty elintoimintotieto esimerkiksi kelpaa EKG-tulosteeseen enintään 16 minuutin ajan. 16 minuutin jälkeen kyseisen elintoimintoarvon kohdalle tulostuu ###.
- 4. Tuntemattomien lukemien kohdalle tulostuu ??.
- 5. Mittausalueen ylittävien lukemien kohdalle tulostuu ++.
- 6. Mittausalueen alittavien lukemien kohdalle tulostuu --.
- 7. Negatiivitekstinä (valkoinen teksti mustalla taustalla) näkyvät numeroarvot merkitsevät hälyttävää lukemaa.

## Potilaan poistaminen luettelosta

- 1. Valitse Potilaat-välilehti.
- 2. Kosketa List (Luettelo) -välilehdessä potilastietoja, jotka haluat poistaa.
- 3. Valitse **Poista**.

Poista valittu potilas pysyvästi valitsemalla Delete Confirmation (Vahvista poisto) -ikkunassa Valitse. Valitse Peruuta, jos haluat peruuttaa poistamisen.

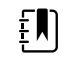

ΞŊ

**HUOMAUTUS** Nimen poistaminen potilasluettelosta ei poista tallennettuja tietoja. Tarkastele tallennettuja tietoja tai poista ne valitsemalla **Katsele**-välilehti.

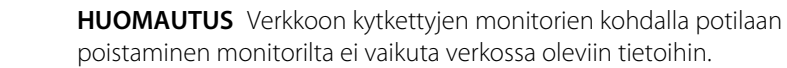

## Hälytykset

Monitorissa näkyy fysiologisia ja teknisiä hälytyksiä. Fysiologiset hälytykset käynnistyvät, kun elintoimintojen signaalien mittausarvot ovat hälytysrajojen ulkopuolella, mutta ne tapahtuvat vain Jatkuva monitorointi- ja Intervallimonitorointi-profiileissa. Teknisiä hälytyksiä esiintyy, kun monitorissa, monitoriin liitetyssä lisävarusteessa tai verkossa on ongelma. Teknisiä hälytyksiä esiintyy kaikissa profiileissa.

Monitori voi ilmoittaa hälytyksistä seuraaviin ulkoisiin järjestelmiin:

- Hoitajakutsujärjestelmät
- Welch Allyn -ohjelmistojärjestelmät

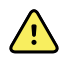

**VAROITUS** Monitori on potilaan ensisijainen hälytyslähde ja ulkoinen järjestelmä (kuten hoitajakutsu tai ohjelmistojärjestelmä) on varahälytyslähde. Ulkoinen järjestelmä on vain niin luotettava kuin sen käyttämä verkko, ja siihen voidaan luottaa vain varahälytyslaitteena.

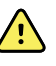

**VAROITUS** Kun monitoria ei ole kytketty toissijaiseen hälytysjärjestelmään jatkuvan potilaan seurannan aikana, tarkista monitori säännöllisesti, jotta saat potilastietoja, hälytyksiä ja varoituksia.

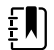

**HUOMAUTUS** USB:tä ei ole tarkoitettu jatkuvien parametrien ja jatkuvien hälytysten etäilmoitukseen. Ethernet ja langaton yhteys on tarkoitettu elintoimintoparametrien, potilastietojen ja hälytysten välittämiseen (mukaan lukien jatkuvien ja episodinomaisten parametrien ja hälytysten) toissijaisiin etätarkasteluja hälytysjärjestelmiin.

## Hälytystyypit

| Туу    | ррі                                                                                                    | Prioriteetti      | Väri                 | Hälytysääni                                          |  |
|--------|----------------------------------------------------------------------------------------------------|-------------------|----------------------|------------------------------------------------------|--|
| •      | NIBP-, SpO2-, Sphb-, etCO2-, hengitys-,<br>pulssi- tai IPI-raja ylittynyt<br>Hengitystä ei havaittu<br>Joitain teknisiä hälytyksiä | Hyvin matala      | Punainen             | 10 pulssiääntä                                       |  |
| •      | Potilas on poistunut vuoteesta                                                                                                    | Hyvin matala      | Punainen             | Vaihtoehtoisesti 10<br>pulssiääntä                   |  |
| •<br>• | Lämpötila- tai FiCO2-raja ylitetty<br>Erittäin paljon liikettä<br>Joitain teknisiä hälytyksiä                                      | Keskitaso         | Kullan-<br>keltainen | 3 pulssiääntä                                        |  |
| •      | Joitain teknisiä hälytyksiä                                                                                                    | Matala            | Kullan-<br>keltainen | 2 pulssiääntä tai 1 pulssiääni<br>30 sekunnin välein |  |
| •      | Teknisiä hälytyksiä, jotka eivät vaikuta<br>potilasturvallisuuteen                                                                 | Hyvin<br>alhainen | Syaani               | 2 pulssiääntä tai 1 pulssiääni<br>5 minuutin välein  |  |

## EKG-moduulin hälytystyypit

hengityssignaalia ei ole havaittu

pitkään aikaan

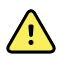

**VAROITUS** Potilasturvallisuusvaara. Hengenvaaralliset rytmihäiriöt voivat laukaista yhden tai kaksi valinnaista korkeaa kammiotakykardian (Ktaky), kammiovärinän (Kvär) tai asystolian hälytysääntä. Jos potilasta monitoroidaan hengenvaarallisten rytmihäiriöiden varalta, tarkista laitos- tai kerroskohtaisesti valittu hälytysääni.

| Тууррі |                                                               | Prioriteetti           | Väri     | Hälytysääni                                                                               |
|--------|---------------------------------------------------------------|------------------------|----------|-------------------------------------------------------------------------------------------|
| Fys    | iologiset                                                     |                        |          |                                                                                           |
| •<br>• | Asystolia<br>Kammiotakykardia<br>Kammiovärinä                 | Korkea<br>sydänhälytys | Punainen | <u>Kaksi ääntä käytettävissä</u><br>Oletus: IEC 10 pulssiääntä<br>Normaali 10 pulssiääntä |
| •      | Korkea tai matala hengitys.<br>Korkea tai matala syke/pulssi. | Hyvin matala           | Punainen | 10 pulssiääntä                                                                            |
| Tek    | niset                                                         |                        |          |                                                                                           |
|        | Etsitään hengitystä, aiheutuu siitä, että                     | Hyvin matala           | Punainen | 10 pulssiääntä                                                                            |

| Тууррі |                                                                                                    | Prioriteetti Väri    |                      | Hälytysääni                                          |  |
|--------|----------------------------------------------------------------------------------------------------|----------------------|----------------------|------------------------------------------------------|--|
| •      | Moduuli raportoi, ettei se voi<br>analysoida kammiotakykardian (Ktaky),<br>kammiovärinän (Kvär) tai asystolian<br>EKG-signaalia (ei voi analysoida EKG:tä)<br>EKG ei ole havainnut mittaustilassa<br>EKG-käyrää viimeisen 30 sekunnin<br>aikana. (Ei voi mitata EKG:tä.)<br>Moduuli raportoi, että yksi tai useampi<br>elektrodi on irti (Elektrodit pois:) | Keskitaso            | Kullan-<br>keltainen | 3 pulssiääntä                                        |  |
| •      | Mittaustilassa EKG-moduuli ei ole<br>lähettänyt EKG-tietoja 30 sekuntiin.<br>(EKG ei toimi)                                                                                                    | Matala               | Kullan-<br>keltainen | 2 pulssiääntä tai 1 pulssiääni<br>30 sekunnin välein |  |
| •      | Epäjohdonmukaiset tiedot (EKG ei<br>toimi)<br>Anturivirheet                                                                                                    | Erittäin<br>alhainen | Syaani               | 2 pulssiääntä tai 1 pulssiääni<br>5 minuutin välein  |  |

## Hälytysilmoitusten paikat monitorissa

Suositeltava käyttäjän paikka: Seiso laitteen edessä enintään 1 metrin etäisyydellä. Katso laitteeseen päin ja pidä monitori sellaisessa kulmassa, että näet näytön helposti.

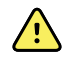

**VAROITUS** Älä luota pelkästään näkyviin hälytysilmoituksiin, kun monitoroit potilaita. Jos sinun täytyy luottaa näkyviin hälytysilmoituksiin, pidä hyvä näkyvyys monitoriin. Aseta äänihälytysilmoitusten äänenvoimakkuus ympäristön ja ympäristön melutason mukaan. Tarkista, että hälytys kuuluu hoitohenkilöstölle, joka työskentelee maksimietäisyydellä monitorista.

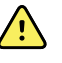

**VAROITUS** Potilasvahingon vaara. Jos valvot visuaalisia hälytysilmoituksia, pidä hyvä näkyvyys monitoriin ja/tai hoitajakutsuun. Aseta äänenvoimakkuus ympäristön ja ympäristön melutason mukaan.

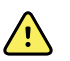

**VAROITUS** Potilasvahingon vaara. Älä aseta hälytysrajoja ääriarvoihin, sillä se voi tehdä hälytysjärjestelmästä hyödyttömän.

#### Hoitajakutsu

Sairaaloissa, joissa on käytössä hoitajakutsu, monitori ilmoittaa välittömästi hoitajakutsujärjestelmään ilmenneestä hälytyksestä. Laitoksen laitteiden kokoonpanoasetukset määrittävät hoitajakutsun ilmoitusten asetukset.

#### LED-valopalkki

Monitorin kahvassa oleva valopalkki syttyy seuraavasti:

- Punainen vilkkuva valo korkean prioriteetin hälytyksissä
- Keltainen vilkkuva valo keskitason hälytyksissä
- · Kiinteä keltainen valo matalan prioriteetin ja hyvin matalan prioriteetin hälytyksissä

Valopalkki tummuu, kun hälytysääni nollataan.

#### Home (Aloitus) -välilehti

| Alarm limit excee                                                                       | ded. Pulse rate HIGH                    |                                                  |                    |                 |
|-----------------------------------------------------------------------------------------|-----------------------------------------|--------------------------------------------------|--------------------|-----------------|
| NIBP • • •<br><b>1200/8</b><br>SYS/DIA mmHg (MAP 93)<br>@ 10:58 INTERVALS : Transfusion | ● ■ ■ ■ ■ ■ ■ ■ ■ ■ ■ ■ ■ ■ ■ ■ ■ ■ ■ ■ | PULSE RATE<br><b>1222</b><br>Ø/MIN SOURCE : NIBP |                    | 120<br>()<br>50 |
| Sp02 **<br><b>97%</b><br>(PI 19.3 )<br>MODE : Fast                                      | 100<br>(A)<br>95                        | TEMPERATURE<br><b>101.</b><br>9F                 | 5°<br>38.6°c       | 101.0<br>93.0   |
| PATIENT<br><b>83645211</b><br>206A A                                                    | Adult                                   | HEIGHT WEIGHT P.<br>72.0 197.1                   | AIN RR<br>3 22 Cle | ar Save         |
| Home Patier                                                                             | nts Alarms                              | Review                                           | Settings           |                 |

#### Home (Aloitus) -välilehden ilmoitukset

| llmoitus            | Kuvaus                                                                                                    |  |  |  |
|---------------------|----------------------------------------------------------------------------------------------------|--|--|--|
| Laitteen tila -alue | Alueen väri vaihtuu ja siinä näkyy viesti sekä vastaava tilakuvake tai painike. Jos<br>hälytysääni on taukotilassa, näytössä näkyy juokseva laskuri.                                                                                                    |  |  |  |
|                     | Jos aktiivisena on useita hälytyksiä, laite tarjoaa vaihtoehtoja vaihtaa hälytyksiä<br>manuaalisesti tai selata niitä automaattisesti. Hälytysviestejä voidaan selata<br>prioriteettijärjestyksessä koskettamalla usean hälytyksen selauspainiketta.<br>Vaihtoehtoisesti automaattisen selauksen vaihtoehto näyttää kunkin hälytysviestin<br>prioriteettijärjestyksessä noin 4 sekunnin ajan ja siirtyy sen jälkeen takaisin<br>ylimmän prioriteetin viestiin. Kummallakin tavalla, kun samaan aikaan on useita<br>hälytysviestejä, joilla on sama prioriteetti, laite näyttää ensin viimeisimmät<br>hälytysviestit. |  |  |  |
|                     | llmoituksissa annetaan ohjeita monitorin käyttämiseen tietyllä tavalla tai tietoja,<br>jotka eivät edellytä toimenpiteitä. Ilmoitus voidaan poistaa valitsemalla viestissä<br>oleva ohjain tai odottamalla, että viesti sulkeutuu automaattisesti tietyn ajan<br>kuluttua.                                                                                                    |  |  |  |
| Parametrien kenttä  | Taustaväri vaihtuu. Nollaa hälytysääni (keskeytä tai sammuta) koskettamalla tätä<br>aluetta.                                                                                                    |  |  |  |
|                     | VAROITUS Älä keskeytä tai sammuta äänihälytystä, jos se saattaa vaarantaa potilaan turvallisuuden.                                                                                                    |  |  |  |
|                     | Kun ääni on nollattu, visuaaliset osoittimet pysyvät näkyvissä, kunnes tilanne on<br>korjattu, seuraava mittaus on otettu tai hälytys peruutetaan.                                                                                                    |  |  |  |
| Hälytysrajan ohjain | Säädin näkyy jokaisessa parametrikehyksessä.                                                                                                    |  |  |  |
|                     | Tämän säätimen kuvake osoittaa hälytysrajan asetusten tilan. Punainen ja<br>kullankeltainen kuvake osoittavat hälytysrajat ylittäneitä mittauksia.                                                                                                    |  |  |  |
|                     | Siirry parametrikohtaiseen välilehteen, jossa voit muokata hälytysrajojen asetuksia,<br>koskettamalla tätä säädintä. Säädin näyttää myös hälytysrajat joissakin<br>laitekokoonpanoissa.                                                                                                    |  |  |  |

## Home (Aloitus) -välilehden kuvakkeet

#### Parametrikenttien kuvakkeet

Parametrikenttien kuvakkeet osoittavat hälytyksen ilmoitusasetuksia. Kun hälytysrajat ovat käytössä, kuvakkeet ovat mustavalkoisia, kunnes hälytys tapahtuu. Tällöin kuvakkeen väri muuttuu ja osoittaa hälytyksen prioriteetin. Punaiset kuvakkeet ilmaisevat korkean prioriteetin hälytyksiä ja keltaiset kuvakkeet keskitason tai matalan prioriteetin hälytyksiä.

#### Parametrikenttien kuvakkeet

| Kuvake       | Nimi ja tila                                                                                                   |
|--------------|----------------------------------------------------------------------------------------------------|
| $\times$     | Hälytys sammutettu.<br>Tästä parametrista ei esiinny visuaalisia hälytyksiä tai äänihälytyksiä.                |
| يكر          | On sinun vastuullasi ylläpitää tietoisuutta potilaan tilasta.                                                  |
|              | Hälytys käytössä.                                                                                              |
| 4            | Aänihälytykset ja visuaaliset hälytykset ovat käytössä.                                                        |
| $\sim$       | Hälytysääni poissa käytöstä.                                                                                   |
| $\mathbb{Z}$ | Ainoastaan visuaaliset ilmoitukset esiintyvät.                                                                 |
| ~~           | Jos potilasta seurataan jatkuvasti, pidä hyvä näkyvyys monitoriin, kun äänihälytykset ovat<br>poissa käytöstä. |
| 'e           | Hälytysääni keskeytetty.                                                                                       |
| æ            | Hälytysääni on tauolla. Kuvake pysyy, kunnes taukoaika laskee nollaan.                                         |

#### Laitteen tila -alueen kuvakkeet

Device Status (Laitteen tila) -alueen kuvakkeet ovat mustavalkoisia, mutta taustaväri vaihtuu hälytyksen prioriteetin mukaan. Näihin kuvakkeisiin liittyy viestejä. Nämä kuvakkeet voivat olla säätimiä tai tilan osoittimia.

#### Laitteen tila -alueen kuvakkeet

| Kuvake | Nimi ja tila                        |                                                                                                    |
|--------|-------------------------------------|----------------------------------------------------------------------------------------------------|
| •      | Aktiivinen hälyt                    | ys.                                                                                                    |
|        | Yksi tai useamp<br>koskettamalla ta | i hälytys on aktiivinen. Nollaa hälytysääni (keskeytä tai sammuta)<br>ätä kuvaketta.                      |
|        | <u>^!</u>                           | <b>VAROITUS</b> Älä keskeytä tai sammuta äänihälytystä, jos se saattaa vaarantaa potilaan turvallisuuden. |
|        |                                     |                                                                                                    |

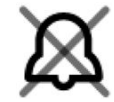

Hälytysääni poissa käytöstä.

Hälytyssignaalit eivät ole käytössä, mutta hälytysrajat ja visuaaliset hälytyssignaalit ovat aktiivisia.

| Laitteen tila -alueen kuvakkeet |                                                                                                    |  |  |  |  |
|---------------------------------|----------------------------------------------------------------------------------------------------|--|--|--|--|
| Kuvake                          | Nimi ja tila                                                                                                    |  |  |  |  |
|                                 | Jos potilasta seurataan jatkuvasti, pidä hyvä näkyvyys monitoriin, kun äänihälytykset ovat<br>poissa käytöstä.                                                                       |  |  |  |  |
| Δ.                              | Usean hälytyksen selauspainike.                                                                                                    |  |  |  |  |
|                                 | Kosketa tätä kuvaketta selataksesi kunkin aktiivisen hälytyksen viestejä.                                                                                                    |  |  |  |  |
| `@`                             | Hälytysääni keskeytetty.                                                                                                    |  |  |  |  |
| <b>Æ</b>                        | Hälytysääni on tauolla. Kuvake pysyy, kunnes taukoaika laskee nollaan. Aloita käyttäjän<br>määrittämä taukoaika koskettamalla tätä kuvaketta (asetetaan Lisäasetukset-välilehdessä). |  |  |  |  |

## Potilaan lepotila

Potilaan lepotilassa voit sammuttaa äänet ja himmentää laitteen näytön, kun jatkuva monitorointi on käytössä ja laite on yhdistetty keskusasemaan. Laitteen visuaaliset hälytyssignaalit näkyvät edelleen, ja yhteensopivassa Welch Allyn -palvelimessa äänihälytykset kuuluvat ja visuaaliset osoittimet näkyvät. Laitetta voidaan edelleen käyttää lisäelintoimintojen tallentamiseen. Poista näytön himmennys käytöstä koskettamalla näyttöä. Jos yhteys katkeaa, tietyt hälytykset kuuluvat, kunnes yhteys palautuu.

Potilaan lepotila voidaan ottaa käyttöön ja poistaa käytöstä keskusasemassa tai laitteessa.

## Potilaan lepotilan paikka monitorissa

Aseta lepotila Hälytykset-välilehdessä.

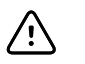

**VAROTOIMI** Virtakatkoksen seurauksena monitorin oletusasetukset palautetaan. Aina kun monitori käynnistetään, hälytysrajat on asetettava potilaskohtaisesti.

## Ota käyttöön potilaan lepotila

Ota käyttöön potilaan lepotila laitteessa seuraavasti:

1. Kosketa Hälytykset-välilehteä.

Näytössä näkyy Hälytykset-ruutu.

Valitse Hälytykset-ruudussa Potilaan lepotila käytössä.
Potilaan lepotila on aktivoitu.

## Poista potilaan lepotila käytöstä

Poista potilaan lepotila käytöstä laitteessa seuraavasti:

1. Kosketa Hälytykset-välilehteä.

Näytössä näkyy Hälytykset-ruutu.

2. Valitse Hälytykset-ruudussa joko Hälytysääni päällä tai Hälytysääni pois.

Potilaan lepotila on poistettu käytöstä.

# Äänihälytysten nollaaminen (keskeytys tai sammuttaminen)

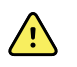

**VAROITUS** Älä keskeytä tai sammuta äänihälytystä, jos se saattaa vaarantaa potilaan turvallisuuden.

#### Äänihälytyksen ominaisuudet

- Kun äänihälytys on nollattu, jotkin äänet eivät palaudu, mutta toiset palautuvat määritetyn aikavälin jälkeen, jos hälytyksen aiheuttanut tilanne on edelleen olemassa.
- Jos aikavälin aikana tapahtuu uusi hälytys, laite antaa uuden äänihälytyksen.
- Jos äänihälytystä ei keskeytetä tai sammuteta määritetyn ajan kuluessa, äänimerkin yhteydessä soi myös summeri.

#### Äänihälytyksen keskeyttäminen tai sammuttaminen

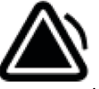

- 1. Valitse laitteen tila-alueella
  - Visuaaliset ilmaisimet jäävät parametrikehykseen, kunnes tilanne on korjattu, seuraava mittaus on otettu tai hälytys peruutetaan.

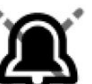

 Jos laitteen tila-alueen kuvakkeeksi vaihtuu
ja viesti näkyy näytössä, ajastin laskee aikaa alaspäin 60 sekunnista, joka on kiinteä taukoaikaväli. Hälytysääni palaa taukoaikavälin jälkeen.

Pidempi taukoaikaväli voidaan määrittää Lisäasetukset-välilehdessä. Voit käynnistää

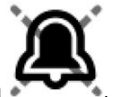

määritetyt taukoaikavälin valitsemalla 두

Jos vastasit NIBP-hälytykseen, ja useita NIBP-rajoja on ylittynyt, hälytysääni keskeytyy, ensimmäinen viesti häviää ja seuraava NIBP-rajaa koskeva viesti tulee näkyviin ajastinlaskurin kanssa. Uusi NIBP-hälytysääni soi aikavälin umpeutuessa, ellei kutakin jäljellä

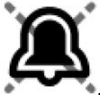

olevaa NIBP-rajaa koskevaa viestiä kuitata valitsemalla 🔊

 Jos useita hälytyksiä on aktiivisena, laitteen tila-alueella näkyy tällöin useiden hälytysten selauspainike. Monitori selaa hälytysviestien läpi automaattisesti ja näyttää kunkin viestin noin 4 sekunnin ajan prioriteettijärjestyksessä. Voit myös selata hälytyksiä manuaalisesti. Vastaa useisiin hälytyksiin manuaalisesti seuraavasti:

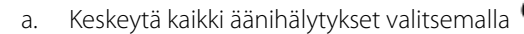

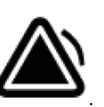

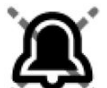

Hälytyskuvakkeeksi vaihtuu ja ajastin laskee aikaa alaspäin 60 sekunnista, joka on kiinteä taukoaikaväli. Hälytysääni palaa taukoaikavälin jälkeen.

b. Näytä jokainen pinossa oleva hälytys valitsemalla laitteen tila-alueella

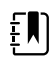

**HUOMAUTUS** Useiden hälytysten selauspainike näyttää aktiivisten hälytysten lukumäärän hälytyskuvakkeen sisällä. Sen alla näkyy pistesarja, joka osoittaa hälytysten näyttöjärjestyksen korkeimman (vasen) prioriteetin hälytyksistä matalimpaan (oikea) hälytykseen (sekä saman prioriteetin viimeisimmän hälytyksen, jos hälytyksiä on useita).

## Keskeytetyn hälytyksen peruuttaminen

Voit poistaa keskeytetyn hälytyksen Alkuun-välilehdestä. Jos hälytyksen aiheuttanut tilanne jatkuu, näkyviin tulee uusi visuaalinen hälytys. Laite antaa myös äänimerkin.

1. Kosketa Alkuun-välilehdessä hälytysrajojen säädintä valitussa parametrikentässä.

Kyseisen parametrin Hälytykset-välilehti tulee näkyviin.

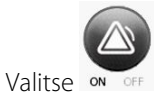

Hälytys häviää.

2.

3.

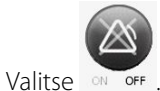

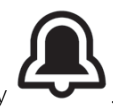

4. Valitse Alkuun-välilehti ja varmista, että parametrikentässä näkyy

## Elintoimintojen hälytysrajojen säätäminen

Voit säätää elintoimintojen hälytysrajoja tai ottaa hälytysrajan tarkistuksen pois käytöstä yksittäisille parametreille.

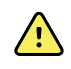

**VAROITUS** Hälytysrajat ovat käyttäjän säädettävissä. Jotta hälytykset toimivat oikein, sinun on asetettava tai varmistettava potilaskohtaiset hälytysrajat ottaen huomioon potilaan tila ja akuutin hoidon tarve. Aina kun monitorin virta kytketään, käyttäjän on tarkistettava hälytysasetusten soveltuvuus kyseiselle potilaalle ennen monitoroinnin aloittamista.

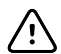

**VAROTOIMI** Virtakatkoksen seurauksena monitorin oletusasetukset palautetaan. Aina kun monitori käynnistetään, hälytysrajat on asetettava potilaskohtaisesti. 1. Kosketa Home (Aloitus) -välilehdessä hälytysrajojen säädintä valitussa parametrikentässä. Säädä

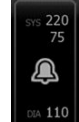

esimerkiksi NIBP-hälytysrajoja valitsemalla

- 2. Säädä elintoimintojen hälytysrajat.
  - Raja-arvon säätäminen: Kirjoita halutut ylä- ja alahälytysrajat käyttämällä ylös-/alasnuolinäppäimiä tai näppäimistöä.
    - Elintoiminnon hälytysrajan kytkeminen käyttöön tai pois käytöstä: Valitse 🛯 🕬 🖙 tai

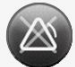

N OFF . Tämä vaihtopainike näyttää nykyisen hälytystilan.

Jos tietyn elintoiminnon hälytysrajojen tarkistus otetaan pois käytöstä, kyseisille rajoille ei anneta visuaalista hälytystä tai äänihälytystä. Jos hälytysrajan tarkistus on pois käytöstä,

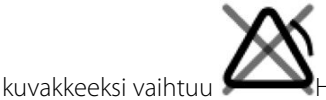

Home (Aloitus) -välilehden parametrikentässä.

## Elintoimintojen hälytysrajojen säätäminen ja asetusten tallentaminen käynnistyksen yhteydessä

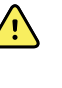

**VAROITUS** Hälytysrajat ovat käyttäjän säädettävissä. Jotta hälytykset toimivat oikein, sinun on asetettava tai varmistettava potilaskohtaiset hälytysrajat ottaen huomioon potilaan tilan ja akuutin hoidon tarpeen. Aina kun monitorin virta kytketään, käyttäjän on tarkistettava hälytysasetusten soveltuvuus kyseiselle potilaalle ennen monitoroinnin aloittamista.

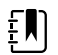

**HUOMAUTUS** Monitorin Advanced (Lisäasetukset) -välilehti sisältää salasanalla suojatun pääsyn monitorin lisäasetuksiin (tai Admin [Pääkäyttäjä] -tilaan), jossa hoitajien esimiehet, lääketieteen tekniikan insinöörit ja/tai huoltoinsinöörit voivat määrittää erityisasetuksia. Jos järjestelmänvalvoja on poistanut Enable Save as default (Ota käyttöön tallennus oletuksena) -toiminnon käytöstä, muokkaamiasi määritysasetuksia ei voida tallentaa seuraavan käynnistyksen yhteydessä. Jotta elintoimintojen hälytysrajojen määritysasetukset tallennettaisiin, vaikka Enable Save as default (Ota käyttöön tallennus oletuksena) -toiminto on poistettu käytöstä, ota yhteyttä järjestelmänvalvojaan tai tutustu laitoksesi toimintaohjeisiin ja standardeihin tai paikallisiin määräyksiin.

Voit säätää elintoimintojen hälytysrajoja yksittäisille parametreille. Tämä menetelmä varmistaa myös, että muuttamasi ja tallentamasi asetukset säilyvät seuraavaan käynnistykseen asti.

1. Kosketa Home (Aloitus) -välilehdessä hälytysrajojen säädintä valitussa parametrikentässä. Säädä

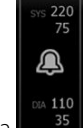

esimerkiksi NIBP-hälytysrajoja valitsemalla

- 2. Säädä rajaa syöttämällä halutut ylä- ja alahälytysrajat käyttämällä ylös-/alas-nuolinäppäimiä tai näppäimistöä.
- 3. Toista vaiheet tarpeen mukaan kunkin parametrin kohdalla.

- a. Kun kaikkien parametrien hälytysrajat on asetettu, valitse Settings (Asetukset).
- b. Valitse Device (Laite).
- c. Valitse Oletusasetukset.
- d. Valitse Tallenna oletukseksi.

Vahvista laitteen uudet oletusasetukset *Save as default* (Tallenna oletukseksi) vahvistusikkunassa ja kosketa **Valitse**-painiketta. Käynnistämällä monitorin uudelleen voit varmistaa, että juuri tallennetut hälytysrajat pysyvät voimassa.

## Hälytysrajojen tehdasasetusten palauttaminen

Continuous Monitoring (Jatkuva monitorointi)- ja Intervals Monitoring (Intervallimonitorointi) - profiileissa voit muokata kunkin potilaan yksittäisten parametrien hälytysrajoja sekä palauttaa hälytysrajojen tehdasasetukset.

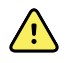

**VAROITUS** Hälytysrajat ovat potilaskohtaisia. Jotta hälytykset toimivat oikein, hälytysrajat on asetettava tai niiden soveltuvuus tarkistettava potilaskohtaisesti. Aina kun monitorin virta kytketään, käyttäjän on tarkistettava hälytysasetusten soveltuvuus kyseiselle potilaalle ennen monitoroinnin aloittamista.

Alarms (Hälytykset) -välilehdessä parametrimittaukset näkyvät välilehden yläreunassa.

- 1. Valitse Hälytykset-välilehti.
- 2. Valitsemalla **Reset alarm limits** (Aseta hälytysrajat uudelleen) voit palauttaa kaikki ylä- ja alahälytysrajat ja niiden käyttö- ja käytöstäpoistamistilat tehdasasetuksiin.

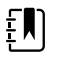

**HUOMAUTUS** Kun Reset alarm limits (Aseta hälytysrajat uudelleen) valitaan Alarms (Hälytykset) -välilehdessä, vain nykyisen monitorointi-istunnon hälytysrajat muutetaan.

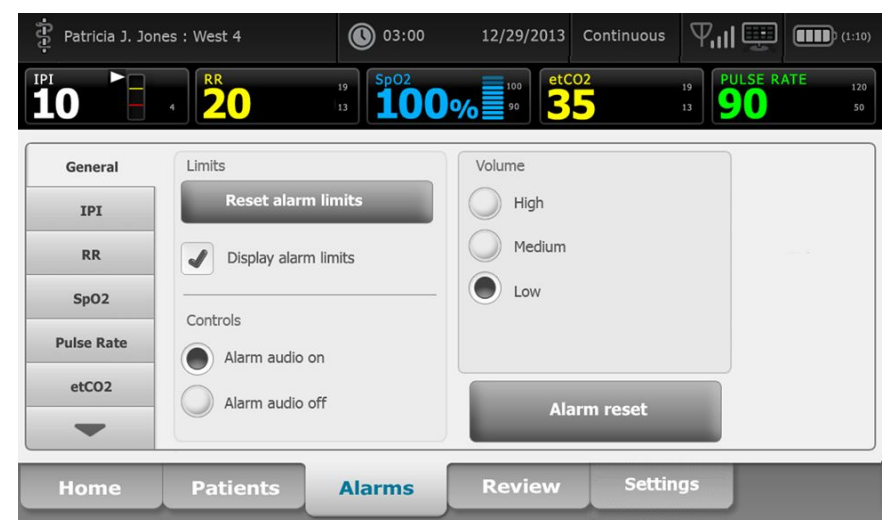

- 3. Voit ottaa käyttöön hälytysrajojen arvojen näyttämisen tai poistaa sen käytöstä valitsemalla **Display alarm limits** (Näytä hälytysrajat).
  - Kun se on poistettu käytöstä, hälytysrajojen arvoja ei näytetä Home (Aloitus) -välilehdessä ja hälytyspainikkeiden yhteydessä näytetään ainoastaan hälytyskuvake.

Kun se on otettu käyttöön, hälytysrajojen arvot näytetään Home (Aloitus) -välilehdessä

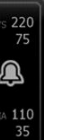

seuraavien hälytyspainikkeiden yhteydessä:

# EKG:hen ja impedanssiin perustuvan hengityksen hälytysrajojen säätäminen

Voit säätää elintoimintojen hälytysrajoja tai ottaa hälytysrajan tarkistuksen pois käytöstä yksittäisille parametreille.

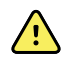

**VAROITUS** Hälytysrajat ovat potilaskohtaisia. Jotta hälytykset toimivat oikein, hälytysrajat on asetettava tai niiden soveltuvuus tarkistettava potilaskohtaisesti. Aina kun monitorin virta kytketään, käyttäjän on tarkistettava hälytysasetusten soveltuvuus kyseiselle potilaalle ennen monitoroinnin aloittamista.

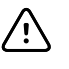

**VAROTOIMI** Virtakatkoksen seurauksena monitorin oletusasetukset palautetaan. Aina kun monitori käynnistetään, hälytysrajat on asetettava potilaskohtaisesti.

1. Kosketa Home (Aloitus) -välilehdessä hälytysrajojen säädintä valitussa parametrikentässä. Säädä

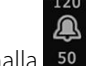

esimerkiksi EKG-hälytysrajoja valitsemalla

- 2. Säädä elintoimintojen hälytysrajat.
  - Raja-arvon säätäminen: Kirjoita halutut ylä- ja alahälytysrajat käyttämällä ylös-/alasnuolinäppäimiä tai näppäimistöä.
  - Elintoiminnon hälytysrajan ottaminen käyttöön tai poistaminen käytöstä: valitse 🛚 orf tai

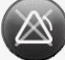

. Tämä vaihtopainike näyttää nykyisen hälytystilan.

Jos tietyn elintoiminnon hälytysrajojen tarkistus poistetaan käytöstä, kyseisille rajoille ei anneta visuaalista hälytystä tai äänihälytystä. Jos hälytysrajan tarkistus on poissa käytöstä,

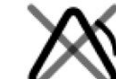

kuvakkeeksi vaihtuu Home (Aloitus) -välilehden parametrikentässä.

3. Säädä EKG-elektrodeihin perustuvan hengityksen hälytysrajat toistamalla samat vaiheet Hengitystaajuus (RR) -kehyksessä.

## Äänihälytyksen muokkaaminen

Kaikkien äänihälytysten äänenvoimakkuutta voidaan säätää.

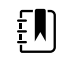

**HUOMAUTUS** Jos *Salli äänetön tila* -vaihtoehto on valittu lisäasetuksista, voit sammuttaa äänihälytykset. Älä kuitenkaan luota pelkästään näkyviin hälytysilmoituksiin, kun monitoroit potilaita. Jos potilasta seurataan jatkuvasti, pidä hyvä näkyvyys monitoriin, kun äänihälytykset ovat poissa käytöstä.

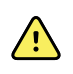

**VAROITUS** Jos luotat äänihälytysilmoituksiin, aseta äänenvoimakkuus ympäristön ja ympäristön melutason mukaan. Tarkista, että hälytys kuuluu hoitohenkilöstölle, joka työskentelee maksimietäisyydellä monitorista.

Hälytykset-välilehdessä työskenneltäessä parametrin mittaukset näkyvät välilehden yläreunassa.

1. Valitse **Hälytykset**-välilehti.

| Patricia J. Jon | nes : West 4  | 03:00                                          | 12/29/2013 | Continuous | ¶ııl 💻           | (1:10)        |
|-----------------|---------------|------------------------------------------------|------------|------------|------------------|---------------|
| <b>10</b>       | 4 <b>20</b>   | <sup>19</sup><br>13 <b>\$p02</b><br><b>100</b> | %          | 5          | 19<br>13 PULSE R | ATE 120<br>50 |
| General         | Limits        |                                                | Volume     |            |                  |               |
| IPI             | Reset alarm   | limits                                         | High       |            |                  |               |
| RR              | Display alarm | limits                                         | Medium     |            |                  |               |
| SpO2            | Controls      |                                                | Low        |            |                  |               |
| Pulse Rate      | Alarm audio d | n                                              |            |            |                  |               |
| etCO2           | Alarm audio d | off                                            | Ala        | rm rocot   |                  |               |
| -               |               |                                                | Aid        | mreset     |                  |               |
| Home            | Patients      | Alarms                                         | Review     | Settin     | gs               |               |

- 2. Muokkaa äänihälytyksen ilmoitusta Yleistä-välilehdellä.
  - Ota äänihälytykset käyttöön tai poista ne käytöstä valitsemalla **Hälytysääni päällä** tai Hälytysääni pois.

Jos äänihälytykset kytketään pois käytöstä, visuaaliset hälytyssignaalit näkyvät edelleen LED-valopalkissa, laitteen tila-alueella ja Alkuun-välilehden parametrikehyksissä.

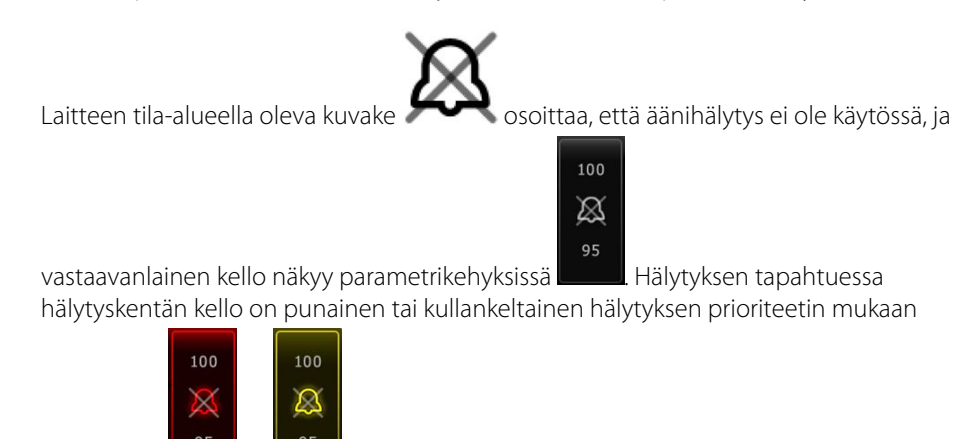

seuraavasti:

Äänihälytysten äänenvoimakkuuden säätäminen: Valitse äänenvoimakkuustaso. Äänimerkki kuuluu hetken aikaa osoittaen äänenvoimakkuustason.

## Hälytysviestit ja prioriteetit

Seuraavassa taulukossa on lueteltu fysiologiset ja tekniset hälytysviestit ja niiden prioriteetti.

## Fysiologiset hälytykset

| Hälytysviestit                                                        | Prioriteetti           |
|-----------------------------------------------------------------------|------------------------|
| Hälytysraja ylitetty. etCO2 KORKEA.                                   | Korkea                 |
| Hälytysraja ylitetty. etCO2 MATALA.                                   | Korkea                 |
| Hälytysraja ylitetty. FiCO2 KORKEA.                                   | Keskitaso              |
| Hälytysraja ylitetty. IPI MATALA.                                     | Korkea                 |
| Hengitystä ei havaittu. Aikaraja edellisestä hengityksestä ylittynyt. | Korkea                 |
| Hälytysraja ylitetty. Hengitys KORKEA.                                | Korkea                 |
| Hälytysraja ylitetty. Hengitys MATALA.                                | Korkea                 |
| Hälytysraja ylitetty. Systolinen NIBP KORKEA.                         | Korkea                 |
| Hälytysraja ylitetty. Systolinen NIBP MATALA.                         | Korkea                 |
| Hälytysraja ylitetty. Diastolinen NIBP KORKEA.                        | Korkea                 |
| Hälytysraja ylitetty. Diastolinen NIBP MATALA.                        | Korkea                 |
| Hälytysraja ylitetty. NIBP MAP KORKEA.                                | Korkea                 |
| Hälytysraja ylitetty. NIBP MAP MATALA.                                | Korkea                 |
| Hälytysraja ylitetty. KORKEA SpO2.                                    | Korkea                 |
| Hälytysraja ylitetty. MATALA Sp02.                                    | Korkea                 |
| Hälytysraja ylitetty. SpHb KORKEA.                                    | Korkea                 |
| Hälytysraja ylitetty. SpHb MATALA.                                    | Korkea                 |
| Hälytysraja ylitetty. KORKEA pulssi.                                  | Korkea                 |
| Hälytysraja ylitetty. MATALA pulssi.                                  | Korkea                 |
| Hälytysraja ylitetty. KORKEA lämpötila.                               | Keskitaso              |
| Hälytysraja ylitetty. MATALA lämpötila.                               | Keskitaso              |
| Erittäin paljon liikettä.                                             | Keskitaso              |
| Syke KORKEA.                                                          | Korkea                 |
| Syke MATALA.                                                          | Korkea                 |
| Hengitys KORKEA.                                                      | Korkea                 |
| Hengitys MATALA.                                                      | Korkea                 |
| Asystolia havaittu.                                                   | Korkea<br>sydänhälytys |

| Hälytysviestit               | Prioriteetti           |
|------------------------------|------------------------|
| Havaittiin kammiotakykardia. | Korkea<br>sydänhälytys |
| Havaittiin kammiovärinä.     | Korkea<br>sydänhälytys |

## Tekniset hälytykset

| Hälytysviestit                                                            | Prioriteetti   |
|---------------------------------------------------------------------------|----------------|
| Akussa jäljellä virtaa korkeintaan 5 minuutiksi.                          | Korkea         |
| Etsitään SpO2-signaalia.                                                  | Korkea         |
| Yhteysmoduuli ei käynnistynyt oikein. Sammuta laitteen virta.             | Korkea         |
| Tarkista, onko kaasuletku tukkeutunut.                                    | Korkea         |
| Verkkoa ei löydy: tarkista verkkokaapelin liitäntä.                       | Hyvin alhainen |
| Akkua ei ole tai se on viallinen.                                         | Hyvin alhainen |
| Akkua ei ole tai se on viallinen. Soita huoltoon.                         | Hyvin alhainen |
| NIBP-ilmavuoto: tarkista mansetin ja letkujen liitännät.                  | Hyvin alhainen |
| NIBP ei toimi. Soita huoltoon.                                            | Hyvin alhainen |
| NIBP:tä ei voi määrittää; tarkista liitännät ja letkut taipumien varalta. | Hyvin alhainen |
| Vääränkokoinen NIBP-mansetti: tarkista potilastyyppi.                     | Hyvin alhainen |
| Liian nopea täyttö: tarkista NIBP-mansetin ja letkujen liitännät.         | Hyvin alhainen |
| NIBP:tä ei voi määrittää: tarkista liitännät, rajoita potilaan liikettä.  | Matala         |
| NIBP:tä ei voi määrittää: tarkista täyttöasetukset.                       | Matala         |
| SpO2 ei toimi. Soita huoltoon.                                            | Hyvin alhainen |
| Liitä Sp02–anturi monitoriin.                                             | Hyvin alhainen |
| Vaihda SpO2–anturi.                                                       | Hyvin alhainen |
| Aseta päivämäärä ja kellonaika.                                           | Hyvin alhainen |
| Enimmäismäärä potilastietoja tallennettu. Vanhimmat tiedot korvataan.     | Hyvin alhainen |
| Liitä lämpötila-anturi.                                                   | Hyvin alhainen |
| Liitä oikea värikoodattu mittausanturi.                                   | Hyvin alhainen |

| Hälytysviestit                                                  | Prioriteetti   |
|-----------------------------------------------------------------|----------------|
| Vaihda lämpötila-anturi.                                        | Hyvin alhainen |
| Lämpötila ei toimi. Soita huoltoon.                             | Hyvin alhainen |
| Yritä mitata lämpötila uudelleen.                               | Hyvin alhainen |
| Lämpötilan aikaraja ylitetty. Yritä mitata lämpötila uudelleen. | Hyvin alhainen |
| Akkuvirta vähissä, ei voi tulostaa; liitä pistorasiaan.         | Hyvin alhainen |
| Tulostimen luukku on auki: sulje se jatkaaksesi.                | Hyvin alhainen |
| Tulostin ei toimi. Soita huoltoon.                              | Hyvin alhainen |
| Paperi on loppunut.                                             | Hyvin alhainen |
| Tulostin on liian kuuma: odota ja yritä uudelleen.              | Hyvin alhainen |
| Radio ei toimi. Soita huoltoon.                                 | Keskitaso      |
| Radion virhe. Sammuta virta ja käynnistä uudelleen.             | Hyvin alhainen |
| Radion virhe. Radio on käynnistynyt uudelleen.                  | Hyvin alhainen |
| Verkkoyhteyttä ei voi muodostaa. Radio on verkon ulkopuolella.  | Hyvin alhainen |
| Verkkoyhteyttä ei voi muodostaa. Soita huoltoon.                | Hyvin alhainen |
| Radio-ohjelman päivitys epäonnistui.                            | Hyvin alhainen |
| Konfigurointia ei voi ladata: käytetään tehdasasetuksia.        | Hyvin alhainen |
| Toiminnallinen virhe. Soita huoltoon.                           | Hyvin alhainen |
| Ulkoista laitetta ei tunnistettu.                               | Hyvin alhainen |
| Yhteensopimaton Welch Allyn –laite.                             | Hyvin alhainen |
| USB-yhteysvirhe. Soita huoltoon.                                | Hyvin alhainen |
| Akussa jäljellä virtaa korkeintaan 30 minuutiksi.               | Hyvin alhainen |
| Heikko SpHb–signaalin laatu. Tarkista anturi.                   | Hyvin alhainen |
| Heikko SpO2–signaalin laatu. Tarkista anturi.                   | Hyvin alhainen |
| Vähäinen perfuusio. Tarkista anturi.                            | Hyvin alhainen |
| Vaihda SpO2–kaapeli.                                            | Hyvin alhainen |
| Vain SpO2–tila. Tarkista anturi tai kaapeli.                    | Hyvin alhainen |
| SpO2-anturi vanhenee                                            | Hyvin alhainen |

| Hälytysviestit                                                            | Prioriteetti   |
|---------------------------------------------------------------------------|----------------|
| Odottamaton uudelleenkäynnistys. Soita huoltoon.                          | Hyvin alhainen |
| Vaaka ei toimi. Soita huoltoon.                                           | Hyvin alhainen |
| CO2 ei toimi. Soita huoltoon.                                             | Hyvin alhainen |
| Suodatinletku on irti.                                                    | Hyvin alhainen |
| CO2-moduulin lämpötila on rajojen ulkopuolella. CO2 ei ehkä ole tarkka.   | Hyvin alhainen |
| Puhdistaa suodatinletkua.                                                 | Hyvin alhainen |
| Kalibrointi on myöhässä. CO2 ei ehkä ole tarkka.                          | Hyvin alhainen |
| Huolto on myöhässä. CO2 ei ehkä ole tarkka.                               | Hyvin alhainen |
| CO2-automaattinollaus käynnissä.                                          | Hyvin alhainen |
| Hengityksen tuoreuden aikakatkaisu umpeutunut.                            | Hyvin alhainen |
| Vaihda RRa-anturi.                                                        | Hyvin alhainen |
| RRa-taustahäiriö havaittu.                                                | Hyvin alhainen |
| RRa-potilashäiriö havaittu.                                               | Hyvin alhainen |
| Tiedostojärjestelmä alustettu käynnistyksen yhteydessä.                   | Hyvin alhainen |
| Yhteys isäntään katkennut.                                                | Matala         |
| Potilas on poistunut vuoteesta.                                           | Hyvin matala   |
| Potilaan kääntyminen on myöhässä.                                         | Hyvin matala   |
| EarlySense ei toimi.                                                      | Hyvin matala   |
| Anturi on vanhentunut.                                                    | Hyvin matala   |
| Anturi on viallinen.                                                      | Hyvin matala   |
| Vaihda vuodeanturi.                                                       | Hyvin matala   |
| Vuodeanturi on irrotettu.                                                 | Hyvin matala   |
| Vuodeanturi on ylösalaisin.                                               | Hyvin matala   |
| Vuoteen anturi vanhenee <"1 kuukausi", "1 viikko", "1 päivä", "x tuntia"> | Hyvin matala   |
| Potilasta ei voi mitata. Signaali menetetty tai epävakaa.                 | Hyvin matala   |
| Hengitystä ei voi mitata.                                                 | Hyvin matala   |
| Pulssia ei voi mitata.                                                    | Hyvin matala   |

| Hälytysviestit                                                                              | Prioriteetti                      |
|---------------------------------------------------------------------------------------------|-----------------------------------|
| Trendin muutos havaittu. Katsele potilashistoriaa.                                          | Hyvin matala                      |
| Aikaraja ylitetty. Ohjelmaa ei voida saattaa loppuun.                                       | Matala                            |
| Etsitään hengitystä.                                                                        | Hyvin matala                      |
| EKG ei toimi.                                                                               | Alhainen tai<br>Erittäin alhainen |
| Elektrodit pois:                                                                            | Keskitaso                         |
| Ei voi analysoida EKG:tä.                                                                   | Keskitaso                         |
| Ei voi mitata EKG:tä.                                                                       | Keskitaso                         |
| Määritykset eivät kelpaa ilman varmenteita. Määritä asetukset uudelleen ja yritä uudelleen. | Hyvin matala                      |
| Palvelimen todentaminen epäonnistui.                                                        | Hyvin matala                      |

## Hoitajakutsu

Monitori voidaan liittää hoitajakutsujärjestelmään kaapelilla, joka liitetään hoitajakutsuliitäntään.

Kun hoitajakutsukaapeli on liitetty ja hoitajakutsutoiminto on otettu käyttöön, monitori ilmoittaa hälytykset hoitajakutsujärjestelmään, kun asetetut kynnysarvot ylittävä hälytys käynnistyy. Hoitajakutsun ilmoitus jatkuu, kunnes yksi seuraavista esiintyy monitorissa:

- Hälytys häviää.
- Nollaat hälytysäänen (keskeytät tai sammutat sen).

Tauolle asetettujen hälytysten kohdalla hoitajakutsuilmoitus palaa aikavälin jälkeen, jos hälytyksen aiheuttanut tilanne on edelleen olemassa.

Hoitajakutsun kynnysarvot asetetaan Advanced (Lisäasetukset) -kohdassa.

Monitorin liittämiseksi hoitajakutsujärjestelmään tarvitaan järjestelmään sovitettu kaapeli (REF 6000-NC), nimellisjännite 50 V DC enintään 500 mA:ssa (DC tai ACRMS). Katso tilaustiedot liitteen kohdasta *Hyväksytyt tarvikkeet*.

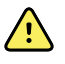

**VAROITUS** Monitori on potilaan ensisijainen hälytyslähde ja ulkoinen järjestelmä (kuten hoitajakutsu tai ohjelmistojärjestelmä) on varahälytyslähde. Ulkoinen järjestelmä on vain niin luotettava kuin osansa (esim. johdot, laitteet, polttimot, liitännät), ja siihen voidaan luottaa vain varahälytyslaitteena.
# Potilaan monitorointi

Tässä käyttöohjeiden luvussa kuvataan laitteen käytettävissä olevia parametreja, näiden parametrien asetusten ja hälytysrajojen muokkaamista sekä parametrimittausten tekemistä.

Ennen kuhunkin parametriin keskittymistä tässä luvussa käsitellään ominaisuuksia, jotka koskevat laitteen parametreja yleisesti: vakiotyyppiset ja räätälöidyt muuttujat sekä manuaaliset ohitukset.

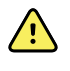

**VAROITUS** Kun monitoria ei ole kytketty toissijaiseen hälytysjärjestelmään jatkuvan monitoroinnin aikana, tarkista monitori säännöllisesti, jotta saat potilastietoja, hälytyksiä ja varoituksia.

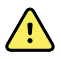

**VAROITUS** Älä luota pelkästään näkyviin hälytysilmoituksiin, kun monitoroit potilaita. Jos sinun täytyy luottaa näkyviin hälytysilmoituksiin, pidä hyvä näkyvyys monitoriin. Aseta äänihälytysilmoitusten äänenvoimakkuus ympäristön ja ympäristön melutason mukaan. Tarkista, että hälytys kuuluu hoitohenkilöstölle, joka työskentelee maksimietäisyydellä monitorista.

# Configuration Tool –työkalu

Määritystyökalu on verkkopohjainen työkalu, jonka avulla voit määrittää laitoksen laiteasetukset. Pyydä tarvittaessa lisätietoja myyntiedustajalta.

# Vakiotyyppiset ja räätälöidyt muuttujat

Muuttujien avulla voit tallentaa tietystä potilaasta otettuihin mittauksiin lisätietoja. Vakiotyyppiset muuttujat ovat samoja kaikissa laitteissa. Räätälöidyt muuttujat ovat laitos- tai yksikkökohtaisia ja ne määritetään tutkimuskeskuksen alkumääritysten aikana.

Sekä vakiotyyppiset että räätälöidyt muuttujat näkyvät Potilaat > Manuaalinen -välilehdessä.

## Muuttujien lisääminen

Lisää vakiotyyppisiä ja räätälöityjä muuttujia seuraavien ohjeiden mukaan.

- 1. Valitse Potilaat-välilehti.
- 2. Valitse Manuaalinen-välilehti.
- 3. Etsi muokattavat parametrit selaamalla luetteloa ja anna tai valitse haluamasi muuttujat.
- 4. Valitse Valitse.

Alkuun-välilehti tulee näkyviin. Jatkuva monitorointi -profiilissa muuttujat tallentuvat seuraavan verkkoon lähetetyn mittausjoukon kanssa. Episodiprofiileissa muuttujat tallentuvat seuraavassa

otettujen mittausten joukossa tai kaikissa nykyisissä, laitteessa olevissa tallentamattomissa mittauksissa, kun valitaan **Tallenna**.

# Mukautettu pisteytys

Mukautettujen pisteytysten avulla voit määrittää laitteen tuottamaan mukautettuja pisteytyksiä tietyille parametreille laitoksen käytäntöjen mukaisesti. Laite tukee sekä yksittäisiä parametreja sekä kokonaispisteytyksiä ja näihin molempiin liittyviä ilmoituksia. Nämä pisteytykset ja ilmoitukset ovat vain muistutuksia potilaan tilasta. Voit määrittää useita pisteytysjärjestelmiä, joihin sisältyy useita parametreja, sekä mukautettuja protokollia mukautettujen pisteytysten tuottamiseen.

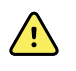

**VAROITUS** Potilasturvallisuusvaara. Mukautetut pisteytykset ja viestit ovat ohjeellisia ja niitä tulee käyttää laitoksen protokollien mukaan. **Älä korvaa potilaan fysiologisia hälytyksiä mukautetuilla pisteytyksillä**. Potilaan turvallisuus on varmistettava määrittämällä asianmukaiset hälytysasetukset ja pitämällä niitä yllä.

Avaa määritettävät parametrit, protokollat ja mukautetun pisteytyksen vaihtoehdot laitteessa koskettamalla manuaalisten parametrien kenttää, joka on Home (Aloitus) -välilehden alaosassa keskeltä hieman oikealle.

# Manuaaliset ohitukset

Manuaalisella ohituksella voidaan tehdä seuraavaa:

- syöttää mittauksia, kun laite ei ole sellaisia tallentanut
- korvata parhaillaan näkyvät mittaukset manuaalisesti otettavilla.

## Manuaalisen ohitusmittauksen kirjaaminen

Kirjaa manuaalinen mittaus seuraavalla tavalla.

- 1. Pidä valittua parametrikehystä painettuna, kunnes näkyviin tulee näppäimistö.
- 2. Kirjoita manuaalisesti otettu mittaus näppäimistön avulla ja valitse Valitse.

Alkuun-välilehti tulee näkyviin ja näyttää kirjatun mittauksen.

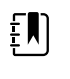

**HUOMAUTUS** Poista kaikki arvot ja korjaa merkintää tarpeen mukaan valitsemalla **Poista**.

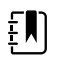

**HUOMAUTUS** Jatkuva monitorointi -profiilissa manuaalisesti kirjatut mittaukset pysyvät näytössä yhden minuutin ajan. Episodiprofiileissa manuaalinen mittaus pysyy kehyksessä, kunnes seuraava mittaus otetaan.

# Potilaan liike

Monitorit, joihin on määritetty EarlySense<sup>™</sup>-moduuli, monitoroivat jatkuvasti potilaan liikettä sekä hengitystaajuutta (RR) ja pulssia, jos näiden toimintojen lisenssi on otettu käyttöön.

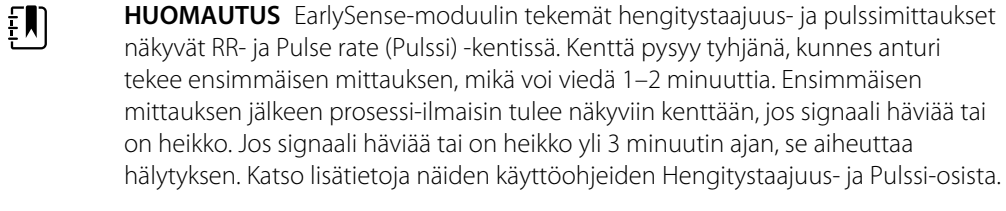

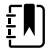

**HUOMAUTUS** Monitoreita, joihin on määritetty EarlySense, ei voi määrittää käyttämään Masimo rainbow'n akustista hengitystä (RRa) tai Oridion Microstream -kapnografiaa.

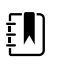

**HUOMAUTUS** Potilaan liikkeen monitorointi ei ole käytettävissä vastasyntyneille/ vauvoille.

ŧ

**HUOMAUTUS** EarlySense-järjestelmää ei ole tutkittu missään tietyssä potilasryhmässä eikä työkaluna, jolla diagnosoitaisiin mitään tiettyjä sairaustiloja. Se on lisätyökalu, jolla mitataan hengitystaajuutta, pulssia ja potilaan liikettä.

# Liikekehys

Liikekehys näyttää seuraavat tiedot ja säätimet, joilla monitoroidaan potilaan liikettä:

- Potilaan liiketaso
- Lopeta herkkyys
- Liikkeeseen liittyvät hälytysolosuhteet
- Potilaan kääntyminen ja tila (yliaika tai jäljellä oleva aika seuraavaan ajoitettuun käännökseen)
- Anturilähteen ilmaisin

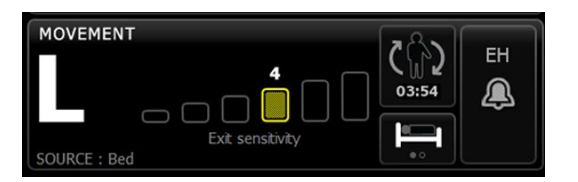

Liikekehyksen ja näkyvien tietojen koko vaihtelee määritysten mukaan.

Jos potilaan kääntömuistutus on aktiivinen, ajastin laskee nollaan ja näyttää sen jälkeen muistutuksen laitteen tila-alueella potilaan kääntämisestä ja sen kirjaamisesta. Jos ajoitettu potilaan kääntö on myöhässä, Potilaan kääntyminen on myöhässä -hälytysviesti tulee näkyviin laitteen tilaalueelle ja potilaan kääntymisen säädin korostuu hälytyksen prioriteetin mukaan (esimerkiksi

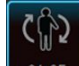

osoittaa hyvin matalan prioriteetin hälytystä). Ajastin näyttää ajan negatiivisena seuraavaan potilaan kääntymiseen asti tai kunnes ajastin saavuttaa ajan –99:59.

## Lopeta hälytys -näkymä

Lopeta hälytys -näkymä tulee automaattisesti näkyviin, kun hälytyksen lopetus käynnistyy. Lopetuskuvake korvaa liiketason ja lopetusherkkyyden ilmaisimet kehyksessä. Koko kehys ja hälytyskuvake korostuvat hälytyksen lopettamisen prioriteetin mukaan.

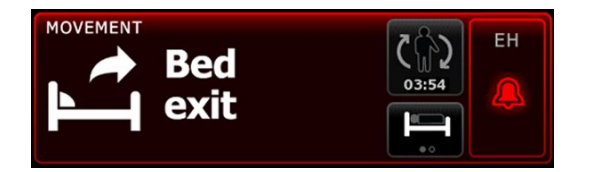

#### Liikkeen määrittäminen

Liike-pystyvälilehdessä (**Asetukset (Settings)** > **Käyttöönotto** > **Liike**) on tietoja antureiden tilasta. Tästä parametrista voidaan muuttaa vain hälytysasetuksia ja muuttujia. Ohjeita hälytysasetusten säätämiseen on kohdassa "Liikehälytysten määrittäminen". Määritä liikkeen muuttujat tarvittaessa seuraavien ohjeiden mukaan.

- 1. Valitse Potilaat-välilehti.
- 2. Valitse Manuaalinen-välilehti.
- 3. Etsi Liike-osa selaamalla luetteloa ja anna tai valitse haluamasi Liike-muuttujat.

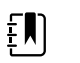

**HUOMAUTUS** Jos tähän parametriin ei ole liitetty muuttujia, Liikeosa ei tule näkyviin.

4. Valitse Valitse.

Alkuun-välilehti tulee näkyviin. Jatkuva monitorointi -profiilissa muuttujat tallentuvat seuraavan verkkoon lähetetyn mittausjoukon kanssa.

### Liikehälytyksen ja potilaan kääntömuistutuksen määrittäminen

Aseta potilaan liikkeen hälytysrajat näiden ohjeiden mukaan.

1. Tarkista, että käytössä on Jatkuva monitorointi -profiili.

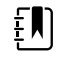

**HUOMAUTUS** Jos "Salli profiilin vaihto" on otettu käyttöön lisäasetuksissa, laite yrittää vaihtaa automaattisesti Jatkuva monitorointi -profiiliin, kun liität anturin kaapelin.

- 2. Valitse Hälytykset-välilehti.
- 3. Valitse Liike-pystyvälilehti.
- 4. Varmista, että Exit alarm (Poistumishälytys)- ja Motion alarm (Liikehälytys) -säätimet on otettu käyttöön (ON).

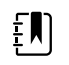

**HUOMAUTUS** Jos jonkin parametrin hälytysrajasäädin on asetettu asetukseen Pois, et voi muuttaa hälytysrajoja Hälytys-välilehdessä eikä kyseisestä parametrista näy visuaalisia tai kuuluvia äänisignaaleja.

- 5. Säädä seuraavia asetuksia tarpeen mukaan:
  - **Lopeta herkkyys**. Valitse herkkyystaso väliltä 1–6 ylä- ja alanuolinäppäimillä tai näppäimistöllä. Asetus 1 on vähiten herkkä ja asetus 6 herkin.

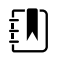

**HUOMAUTUS** Tasot 5 ja 6 ovat erittäin herkkiä ja saattavat käynnistää hälytyksen minimaalisen liikkeen tuloksena, kun potilas on vuoteessa. Oikea potilasarviointi on tärkeää virheellisten hälytysten minimoinnissa.

- Kääntömuistutus. Valitse haluamasi kääntöaikataulu luetteloruudusta.
- 6. Valitse Aloitus-välilehti.

Uudet hälytysasetukset tulevat voimaan heti.

### Potilaan liikkeen monitoroiminen

VAROITUS Potilasturvallisuusvaara. Lämmityspeitteitä ei saa käyttää. Lämmityspeitteet voivat heikentää järjestelmän turvallisuutta ja tehokkuutta ja mitätöidä takuun. **VAROITUS** Potilasturvallisuusvaara. EarlySense-järjestelmää ei ole tarkoitettu suuren riskin potilaille, joilla on sepelvaltimo- tai hengitysongelmia ja jotka tarvitsevat jatkuvaa sydämen toiminnan tai keskipaineen (CO2) monitorointia. Näille potilaille luotettavin potilasmonitoroinnin menetelmä on läheinen henkilökohtainen tarkkailu ja/tai kyseisen tyyppiseen monitorointiin sopivat laitteet. VAROITUS Potilasvahingon vaara. Potilaalla ei saa olla suoraa kosketusta <u>/!</u>\ vuodeanturiin. Patja, sijauspatja tai patjasuojus on aina asetettava esteeksi anturin ja potilaan väliin. Tarkista potilaat säännöllisesti ja varmista, ettei hän koske suoraan anturiin. VAROITUS Potilasturvallisuusvaara. Valvonnan on oltava tehostettua, kun EarlySense-järjestelmää käytetään lapsille.  $\underline{\wedge}$ VAROTOIMI Anturin toimintahäiriövaara. EarlySense-järjestelmää ei saa käyttää potilaille, jotka painavat yli 200 kg (440 paunaa).  $\underline{\land}$ **VAROTOIMI** Anturin toimintahäiriön tai epätarkan mittauksen vaara. Potilaat eivät saa jakaa vuodetta toisen henkilön kanssa EarlySense-monitoroinnin aikana.  $\underline{\land}$ VAROTOIMI Epätarkan mittauksen riski. Kaapelin pituudet voivat vaikuttaa mittausten laatuun. Älä lyhennä tai ojenna kaapelia. Ŵ VAROTOIMI Anturin toimintahäiriövaara. Älä anna potilaiden hypätä vuoteelle tai vuodeanturin päälle. VAROTOIMI Anturin toimintahäiriövaara. Jos potilaalla on heikko virtsarakon /!\ toiminta tai hallinta, ole varovainen, kun asettelet vuodeanturin patjan, sijauspatjan tai patjasuojuksen alle, jottei virtsa pääse koskemaan anturiin. VAROTOIMI Anturin toimintahäiriövaara. Älä luo teräviä taitoksia kaapeliin, jottei /!\ suojus repeä tai murru. 1. Tarkista, että käytössä on Jatkuva monitorointi -profiili. HUOMAUTUS Jos "Salli profiilin vaihto" on otettu käyttöön ΞŊ lisäasetuksissa, laite yrittää vaihtaa automaattisesti Jatkuva monitorointi -profiiliin, kun liität anturin kaapelin. Kosketa potilastyypin säädintä potilaskehyksen oikealta puolelta. Potilasyhteenveto-välilehti tulee näkyviin.

3. Valitse potilaan tyyppi ja sen jälkeen Valitse.

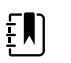

2.

HUOMAUTUS Potilaan liikkeen monitorointi ei ole käytettävissä vastasyntyneille/vauvoille.

4. Jos anturia ei ole kytketty laitteeseen, kohdista EarlySense-kaapelin liitin yhteen monitorin oikeassa sivussa olevista EarlySense-porteista. Liitä kaapelin liitin painamalla sitä, kunnes se napsahtaa paikalleen. Tarkista myös kaapelin vedonpoistimen liitin ja varmista, että molemmat kaapelin osat on liitetty tiukasti.

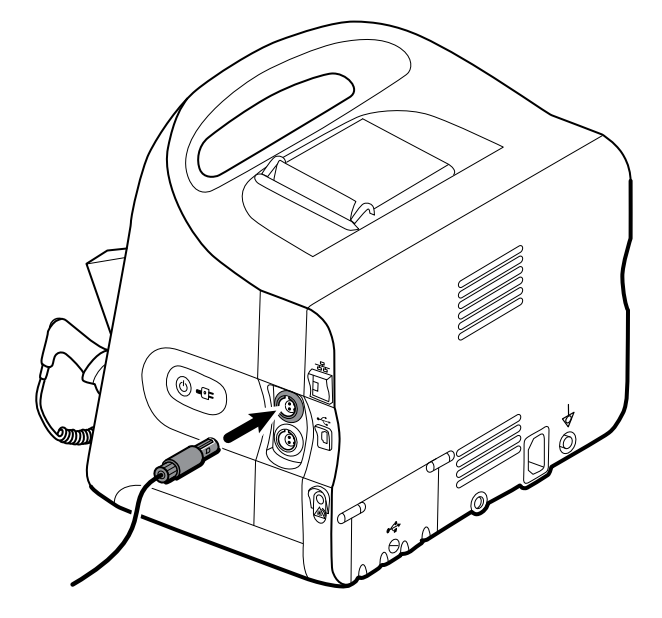

- 5. Sijoita vuodeanturi (tunnistusyksikkö) seuraavasti:
  - vaakasuoraan potilaan patjan alle
  - tunnistusyksikön yläpinta patjaa vasten
  - tunnistusyksikkö potilaan rintakehän alapuolelle
  - tunnistusyksikön kaapeli kohti vuoteen päänpuoleista päätyä.

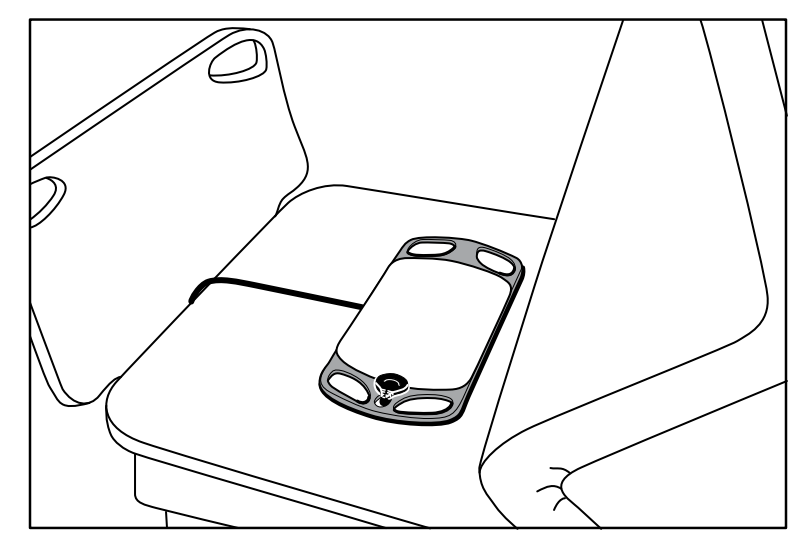

6. Neuvo tai avusta potilasta makaamaan vuoteessa. Tarkista potilaan ja anturin asento (katso vaihe 5) ja säädä niitä tarpeen mukaan.

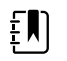

**HUOMAUTUS** Anturin huolellinen sijoitus on tärkeää laadukkaiden EarlySense-mittausten saamisessa.

7. Odota ensimmäistä mittausta.

**HUOMAUTUS** EarlySense-moduulin tekemät potilaan liike-, hengitystaajuus- ja pulssimittaukset näkyvät Liike-, RR- ja Pulssikehyksissä. Jokainen kehys pysyy tyhjänä, kunnes anturi tekee ensimmäisen mittauksen, mikä voi viedä noin 1–2 minuuttia. Kun anturi havaitsee potilaan, liittyviin kehyksiin tulee näkyviin ensimmäinen mittausjoukko.

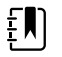

**HUOMAUTUS** EarlySense-hälytyksiä esiintyy vasta hyvän alkumittauksen jälkeen.

## Heikon luottamuksen olosuhde

Kun on saatu kelvollinen mittausjoukko tietystä potilaasta, heikon luottamuksen olosuhde esiintyy aina, kun EarlySense-moduuli hävittää signaalin tai sillä on vaikeuksia tunnistaa signaali. Heikon

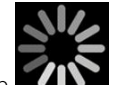

luottamuksen olosuhteissa prosessi-ilmaisin **EXAN** korvaa edellisen lukeman Hengitystaajuus (RR)- ja/tai Pulssi-kehyksissä ja jää kehykseen, kunnes anturi tekee kelvollisen mittauksen.

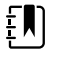

**HUOMAUTUS** Heikon luottamuksen olosuhde, joka kestää yli 3 minuuttia, käynnistää teknisen hälytyksen.

## Potilaan kääntymisten seuraaminen ja raportoiminen

**Hälytykset** > **Liike** -välilehteen määritetyn kääntömuistutusaikataulun perusteella potilaan kääntömuistutusajastin osoittaa jäljellä olevan ajan seuraavaan aikataulun mukaiseen kääntöön. Jos kääntömuistutukset on kytketty pois, potilaan kääntösäädin on poissa käytöstä ja laskuri on tyhjä.

Kun potilaan kääntöpainike on aktiivinen ja ajastin on käynnissä, voit ilmoittaa potilaan kääntymisestä laitteella. Sinun ei tarvitse odottaa ajastimen umpeutumista.

1. Valitse Alkuun-välilehdessä Tauko.

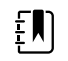

**HUOMAUTUS** Laitteen asettaminen taukotilaan estää vuoteen lopetushälytyksen käynnistymisen.

- 2. Käännä potilas.
- 3. Valitse Jatka monitorointia.

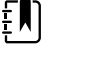

4.

HUOMAUTUS Alkuun-välilehti tulee näkyviin.

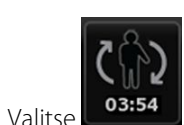

Potilaan kääntöpainike on poissa käytöstä ja seuraava vahvistus tulee näkyviin laitteen tilaalueelle: "Potilaan kääntö kirjattu ja laskuri nollattu."

Potilaan kääntöpainike pysyy pois käytöstä, kunnes päivitetty kääntötila kirjataan.

# Kapnografia (CO2)

Monitorit, joihin on määritetty Oridion Microstream -kapnografia, mittaavat jatkuvasti tai ilmoittavat seuraavia:

- uloshengityksen hiilidioksidipitoisuus (etCO2): potilaan uloshengityksen hiilidioksidipitoisuus
- sisäänhengityksen hiilidioksidipitoisuus (FiCO2): potilaan sisäänhengityksen hiilidioksidipitoisuus
- hengitystaajuus (RR)
- Integrated Pulmonary Index (IPI): numeroarvo, joka yhdistää neljä parametria (etCO2, hengitystaajuus, SpO2 ja pulssi) ja ilmoittaa potilaan yleisen hengitystilan.

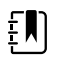

**HUOMAUTUS** Monitoreihin, joihin on määritetty Oridion Microstream -kapnografia, ei voida määrittää akustista hengitystä (RRa).

# etCO2-kehys

etCO2-kehys näyttää tietoja ja säätimiä, joita käytetään potilaan hengityksen CO2-tason monitoroinnissa (etCO2 ja FiCO2). Myös säätimet, joilla keskeytetään tai käynnistetään CO2pumppu uudelleen sekä keskeytetään CO2-hälytykset, näkyvät kehyksessä.

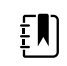

**HUOMAUTUS** CO2-monitorointi on käytettävissä ainoastaan jatkuvan monitoroinnin profiilissa.

Kehyksessä CO2-tiedot näkyvät numeerisina tai käyränäkymänä. Näkymiä voidaan vaihtaa koskettamalla kehyksen vasenta puoliskoa.

## etCO2-numeronäkymä

Numeronäkymä näyttää kertahengityksen lopun CO2:n (etCO2) ja sisäänhengitetyn CO2:n fraktion (FiCO2) mmHg:nä tai kPa:na. etCO2-kentän koko ja siinä näkyvät mittaukset vaihtelevat määritysten mukaan.

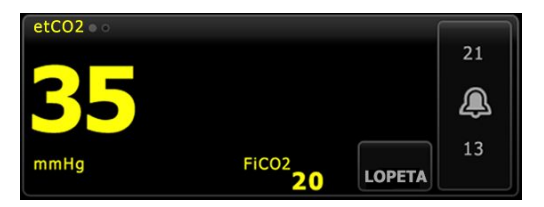

## CO2-käyränäkymä

CO2-kapnogrammin käyränäkymä näyttää CO2-käyrän, minkä avulla voit seurata potilaan hengityskuviota ja määrittää riittävät ventilaatio-olosuhteet tai hyperventilaatio- tai hypoventilaatio-olosuhteet.

etCO2-kehyksen ja näkyvien mittausten koko vaihtelee määritysten mukaan.

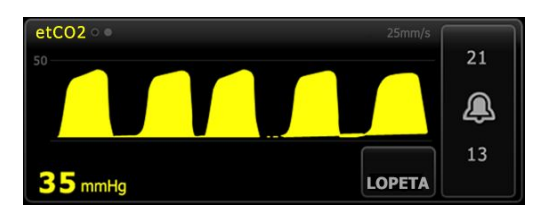

### etCO2:n käyttöönotto

Määritä etCO2-parametriasetukset ja etCO2-muuttujat noudattamalla seuraavia ohjeita.

- 1. Valitse Asetukset-välilehti.
- 2. Valitse Käyttöönotto-välilehti.
- 3. Valitse etCO2-pystyvälilehti.
- 4. Säädä seuraavia asetuksia tarpeen mukaan:
  - Pyyhkäisynopeus. Valitse haluamasi nopeus. Voit määrittää oletusasetuksen lisäasetuksissa.
  - Käyräasteikko. Valitse asteikko vaihtopainikkeella. Voit määrittää oletusasetuksen lisäasetuksissa.
  - Pumpun valmiusaika. Valitse aika vaihtopainikkeella.
- 5. Valitse Aloitus-välilehti.

Uudet asetukset tulevat voimaan heti.

- 6. Määritä muuttujat tarvittaessa valitsemalla Potilaat-välilehti.
- 7. Valitse Manuaalinen-välilehti.
- 8. Etsi etCO2-osa selaamalla luetteloa ja anna tai valitse haluamasi etCO2-muuttujat.

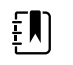

**HUOMAUTUS** Jos tähän parametriin ei liity muuttujia, etCO2-osaa ei tule näkyviin.

9. Valitse Valitse.

Alkuun-välilehti tulee näkyviin. Jatkuva monitorointi -profiilissa muuttujat tallentuvat seuraavan verkkoon lähetetyn mittausjoukon kanssa.

### etCO2- ja FiCO2-hälytysten määrittäminen

Aseta CO2-mittausten hälytysrajat näiden ohjeiden mukaan.

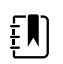

HUOMAUTUS FiCO2 näkyy vain, jos se on otettu käyttöön lisäasetuksissa.

1. Tarkista, että käytössä on Jatkuva monitorointi -profiili.

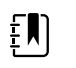

**HUOMAUTUS** Jos "Salli profiilin vaihto" on otettu käyttöön lisäasetuksissa, laite yrittää vaihtaa automaattisesti Jatkuva monitorointi -profiiliin, kun liität anturin kaapelin.

- 2. Valitse Hälytykset-välilehti.
- 3. Valitse etCO2-pystyvälilehti.
- 4. Varmista, että etCO2- ja FiCO2-hälytysrajan säätimet ovat Päällä-asetuksessa.

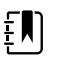

**HUOMAUTUS** Jos jonkin parametrin hälytysrajasäädin on asetettu asetukseen Pois, et voi muuttaa hälytysrajoja Hälytys-välilehdessä eikä kyseisestä parametrista näy visuaalisia tai kuuluvia äänisignaaleja.

- 5. Säädä seuraavia asetuksia tarpeen mukaan:
  - etCO2-rajat. Anna etCO2-mittausten ylä- ja alahälytysrajat käyttämällä ylös-/alasnuolinäppäimiä tai näppäimistöä Rajat-säätimen vierestä.
  - FiCO2-raja. Anna FiCO2-mittausten ylähälytysraja, jos se on aktivoitu, käyttämällä ylös-/ alas-nuolinäppäimiä tai näppäimistöä FiCO2-säätimen vierestä.

- Hälytyksen ylärajan viive. Valitse etCO2:n kesto luetteloruudusta. Tämä hälytysviive määrittää korkean hälytystilan minimikeston, ennen kuin hälytyssignaali aktivoituu. Voit määrittää oletusasetuksen lisäasetuksissa.
- 6. Valitse Aloitus-välilehti.

Uudet hälytysasetukset tulevat voimaan heti.

### CO2:n mittaaminen

Ennen kuin aloitat, lue Microstream CO2 -näyteletkun käyttöohjeet.

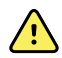

**VAROITUS** Löysällä olevat tai vahingoittuneet liitännät voivat vaarantaa ventilaation tai aiheuttaa hengityskaasujen mittaamisen epätarkasti. Liitä kaikki osat tiukasti ja tarkista liitännät vuotojen varalta tavallisten kliinisten toimenpiteiden mukaisesti.

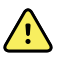

**VAROITUS** Kun käytät näyteletkua intuboiduille potilaille yhdessä suljetun imujärjestelmän kanssa, älä aseta ilmatieadapteria imukatetrin ja intubaatioputken väliin. Tämä varmistaa, ettei ilmatieadapteri häiritse imukatetrin toimintaa.

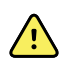

**VAROITUS** Älä leikkaa tai poista mitään osaa näyteletkusta. Näyteletkun leikkaaminen voi johtaa virheellisiin lukemiin.

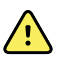

**VAROITUS** Epätarkkojen mittausten tai laitteen toimintahäiriön vaara. Jos näyteletkuun pääsee liikaa kosteutta (esim. ympäristöstä tai epätavallisen kostean ilman hengittämisestä), viesti "Suodinletkun tyhjennys" tulee näkyviin laitteen tilaalueelle. Jos näyteletkua ei saada tyhjennettyä, näkyviin tulee viesti "Tarkista kaasuletku tukoksen varalta". Vaihda näyteletku, kun tämä viesti tulee näkyviin.

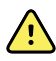

**VAROITUS** Näyteletku saattaa syttyä tuleen O2:n läheisyydessä, kun se altistuu suoraan lasereille tai voimakkaalle lämmölle. Tehtäessä pään ja kaularangan alueen toimenpiteitä, joissa käytetään lasereita tai voimakasta lämpöä, on huolellisesti estettävä näyteletkun tai ympäröivien leikkausliinojen syttyminen tuleen.

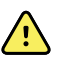

**VAROITUS** Microstream CO2 -näyteletkut on tarkoitettu potilaskohtaiseen käyttöön. Niitä ei saa steriloida. Jotta monitori ei vahingoitu, älä yritä puhdistaa, desinfioida tai kuivata näyteletkua. CO2-näyteletkujen käsittelyn tai uudelleenkäytön seurauksena voi olla ristikontaminaatio ja epätarkat lukemat.

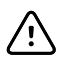

**VAROTOIMI** Käytä vain Welch Allynin hyväksymiä CO2-näyteletkuja, jotta monitori toimii oikein.

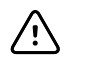

**VAROTOIMI** Hävitä Microstream CO2 -näyteletkut vakiomenettelyillä tai paikallisten määräysten edellyttämällä tavalla.

1. Kosketa potilastyypin säädintä potilaskehyksen oikealta puolelta.

Potilasyhteenveto-välilehti tulee näkyviin.

- 2. Valitse potilaan tyyppi ja sen jälkeen Valitse.
- 3. Valitse haluamasi näyteletku seuraavien seikkojen perusteella:
  - onko potilas intuboitu vai ei
  - saako potilas mekaanista ventilaatiota
  - käytön kesto
  - potilaan koko ja paino
- 4. Liitä näyteletku monitoriin.
  - a. Liu'uta monitorin näyteletkun portin peittävä luukku auki.

b. Liitä näyteletku.

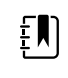

**HUOMAUTUS** CO2-pumppu käynnistyy heti, kun pumpun anturi tunnistaa näyteletkun. Näin voi käydä, ennen kuin liität näyteletkun kokonaan.

c. Käännä liitin kokonaan oikealle, kunnes se on kireällä.

etCO2-näyteletkun valintaikkuna tulee näkyviin näyttöön korostamaan tätä ohjetta (ellei valintaikkunaa ole poistettu käytöstä lisäasetuksissa).

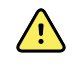

**VAROITUS** Sinun täytyy liittää näyteletku oikein. Varmista, että liitin on tiukalla, jotta voit seurata CO2:a tarkasti.

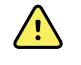

**VAROITUS** Ristikontaminaation ja sairaalainfektion vaara. Näyteletkun liitäntäportin alla oleva CO2-näytteen ulosottoportti on tarkoitettu vain hengityksen ulostuloa varten. Ylläpidä avoin hengityspiiri jättämällä tämä portti auki hengityskaasujen vaihtoa varten. Älä kiinnitä letkua tai liitä sitä millään tavalla uudelleen potilaan hengityspiiriin.

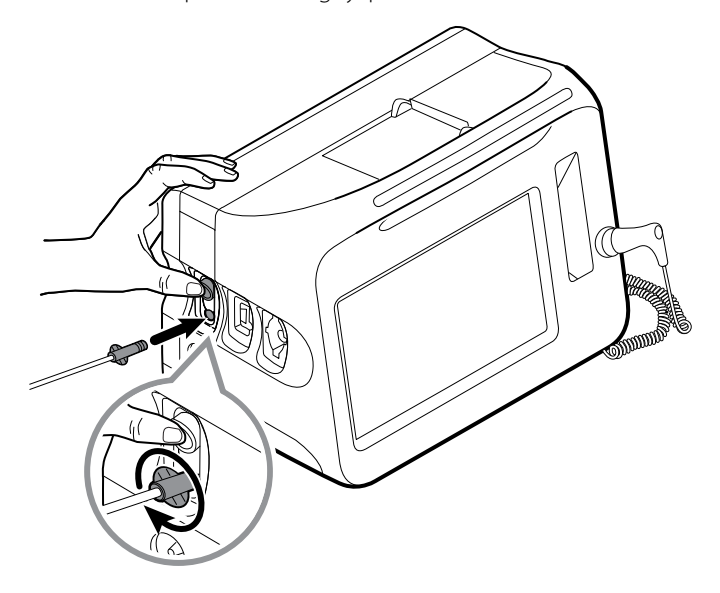

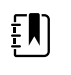

**HUOMAUTUS** Tämä suojattu liitäntä estää kaasuja vuotamasta liitäntäkohdasta mittauksen aikana ja on tärkeä tarkkojen mittausten varmistamisessa.

- 5. Jos etCO2-näyteletkun valintaikkuna tulee näkyviin näyttöön, katso animaatio ja varmista, että olet liittänyt näyteletkun oikein. Hylkää sitten valintaikkuna valitsemalla **Valitse**.
- 6. Tarkista, että käytössä on Jatkuva monitorointi -profiili.

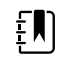

**HUOMAUTUS** Jos "Salli profiilin vaihto" on otettu käyttöön lisäasetuksissa, laite yrittää vaihtaa automaattisesti Jatkuva monitorointi -profiiliin, kun liität anturin kaapelin.

- 7. Liitä näyteletku potilaaseen näyteletkun mukana tulleiden käyttöohjeiden mukaan.
- 8. Tee seuraavat tarkistukset:
  - a. Tarkista, että CO2-arvot näkyvät monitorissa.
  - b. Tarkista potilastyyppi. Varmista tarkka näytteenotto tarkistamalla, että potilastyyppi on oikea.

- c. Varmista, että hälytykset on määritetty oikein, koskettamalla hälytyssäädintä.
- d. Varmista, että koko käyrä tulee näkyviin, vaihtamalla käyränäkymään.

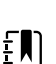

±∎Ì

ΞŊ

Ξ, I

HUOMAUTUS Kun olet liittänyt näyteletkun, monitori etsii välittömästi

**HUOMAUTUS** Kun kanyyli ei ole potilaassa, etCO2-arvo näkyy tyhjänä.

hengityksiä, mutta ei ilmoita ei hengitystä -tilasta, ennen kuin se on havainnut kelvollisia hengityksiä.

- **HUOMAUTUS** Jotta kosteutta ei kerry ja näyteletku ei tukkeudu imun tai intuboitujen potilaiden sumutuksen aikana, pysäytä CO2-pumppu ja irrota näyteletkun luer-liitin monitorista.
  - **HUOMAUTUS** Vaihda näyteletku sairaalan käytäntöjen mukaan tai kun laite ilmoittaa tukoksesta. Liiallinen potilaan eritteiden tai nesteiden kertyminen ilmatieletkustoon saattaa tukkia näyteletkun, mikä edellyttää näyteletkun vaihtamista useammin.
  - **HUOMAUTUS** Kun viesti Check for occlusion in gas line (Tarkista kaasuletku tukoksen varalta) tulee näkyviin näyttöön merkkinä monitoriin liitetyn näyteletkun tukkeutumisesta, monitorin CO2-pumppu pysähtyy. Korjaa ongelma noudattamalla tämän oppaan Vianmääritys-osan ohjeita.

## CO2-pumpun pysäyttäminen ja käynnistäminen uudelleen

CO2-pumpun pysäyttäminen estää nesteen pääsyn CO2-moduuliin tietyissä potilastoimenpiteissä (kuten imun tai huuhtelun aikana). Lisäksi tämä pumpun pysäytystila keskeyttää kaikkien CO2moduulista saatujen parametrien monitoroinnin määritetyksi ajanjaksoksi tai kunnes käynnistät CO2-pumpun uudelleen.

1. Pysäytä CO2-monitorointi väliaikaisesti tai lopeta se kokonaan painamalla pumpun

pysäytyspainiketta

ketta etCO2-kehyksessä.

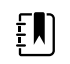

**HUOMAUTUS** Tämä painike on vaihtopainike. Kun pysäytät CO2pumpun, Aloita-painike ja laskuri tulevat näkyviin.

2. Jatka CO2-monitorointia koskettamalla pumpun käynnistyspainiketta

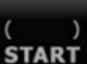

CO2-pumppu käynnistyy uudelleen, nykyinen ajastin nollautuu ja Lopeta-painike tulee näkyviin kehykseen.

# Hengitystaajuus

# **RR-kehys**

RR-kehyksessä näkyvät seuraavat:

- Hengitystaajuus hengityksinä minuutissa (BPM)
- Hälytysrajan säädin

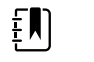

**HUOMAUTUS** RR-monitorointi on käytettävissä ainoastaan jatkuvan monitoroinnin profiilissa.

|  | RR 20 | 24<br>(A)<br>13 |
|--|-------|-----------------|
|--|-------|-----------------|

### **RR:n käyttöönotto**

**RR**-parametrista voidaan muuttaa vain hälytysviiveitä ja muuttujia. Säädä hälytysasetuksia katsomalla ohjeita kohdasta "RR-hälytysten määrittäminen". Määritä RR-muuttujat tarvittaessa seuraavien ohjeiden mukaan.

- 1. Valitse Potilaat-välilehti.
- 2. Valitse Manuaalinen-välilehti.
- 3. Etsi RR-osa selaamalla luetteloa ja anna tai valitse haluamasi RR-muuttujat.

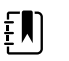

**HUOMAUTUS** Jos tähän parametriin ei liity muuttujia, RR-osaa ei tule näkyviin.

4. Valitse Valitse.

Alkuun-välilehti tulee näkyviin. Jatkuva monitorointi -profiilissa muuttujat tallentuvat seuraavan verkkoon lähetetyn mittausjoukon kanssa.

### **RR-hälytysten määrittäminen**

Aseta RR-mittausten hälytysrajat näiden ohjeiden mukaan.

1. Tarkista, että käytössä on Jatkuva monitorointi -profiili.

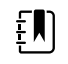

**HUOMAUTUS** Jos "Salli profiilin vaihto" on otettu käyttöön lisäasetuksissa, laite yrittää vaihtaa automaattisesti Jatkuva monitorointi -profiiliin, kun liität anturin kaapelin.

- 2. Valitse Hälytykset-välilehti.
- 3. Valitse **RR**-pystyvälilehti.
- 4. Varmista, että RR-hälytysrajan säädin on Päällä-asetuksessa.

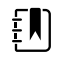

**HUOMAUTUS** Jos jonkin parametrin hälytysrajasäädin on asetettu asetukseen Pois, et voi muuttaa hälytysrajoja Hälytys-välilehdessä eikä kyseisestä parametrista näy visuaalisia tai kuuluvia äänisignaaleja.

- 5. Säädä seuraavia asetuksia tarpeen mukaan:
  - RR-rajat. Anna RR-mittausten halutut ylä- ja alahälytysrajat käyttämällä ylös-/alasnuolinäppäimiä tai näppäimistöä.
  - Hälytyksen ylärajan viive. Valitse luetteloruudusta kesto. Tämä hälytysviive määrittää ylähälytysrajan minimikeston, ennen kuin hälytystila aktivoi hälytyssignaalin. Voit määrittää oletusasetuksen lisäasetuksissa.
  - Hengitystä ei havaittu -hälytysviive. Valitse luetteloruudusta kesto. Tämä hälytysviive määrittää ei hengitystä -tilan minimikeston, ennen kuin hälytyssignaali aktivoituu. Voit määrittää oletusasetuksen lisäasetuksissa.

6. Valitse Aloitus-välilehti.

Uudet hälytysasetukset tulevat voimaan heti.

# IPI

Integroitu keuhkoindeksi (IPI) yhdistää neljä parametria ja niiden vuorovaikutukset numeroarvoksi, joka osoittaa potilaan yleisen hengitystilan. Yhdistetyt parametrit ovat etCO2, RR, SpO2 ja PR. IPI:n antaman lisätilatiedon avulla voit ryhtyä toimenpiteisiin, ennen kuin yksittäisten parametrien arvot saavuttavat kliinisesti huolestuttavat tasot.

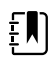

**HUOMAUTUS** IPI on käytettävissä aikuispotilaille sekä kolmelle lapsipotilaiden ryhmälle (1–3 vuotta, 3–6 vuotta ja 6–12 vuotta), mutta se ei ole käytettävissä vastasyntyneille/vauvoille.

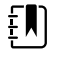

**HUOMAUTUS** Lapsipotilaiden alatyypit näkyvät Potilasyhteenveto-välilehdessä ja Alkuun-välilehdessä merkintänä IPI-kehyksessä, mutta ne eivät näy potilaskehyksessä.

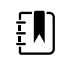

ΞŊ

**HUOMAUTUS** IPI on käytettävissä ainoastaan Continuous Monitoring (Jatkuva monitorointi) -profiilissa.

IPI-alue on 1–10. Nämä arvot voidaan tulkita seuraavan taulukon mukaisesti.

| Indeksialue | Potilaan tila                                       |
|-------------|-----------------------------------------------------|
| 10          | Normaali                                            |
| 8–9         | Normaaleissa rajoissa                               |
| 7           | Lähes normaaleissa rajoissa; edellyttää huomiota    |
| 5–6         | Edellyttää huomiota ja voi edellyttää toimenpiteitä |
| 3–4         | Edellyttää toimenpiteitä                            |
| 1–2         | Edellyttää välittömiä toimenpiteitä                 |

**HUOMAUTUS** Potilaan IPI-arvon tulkinta saattaa vaihdella erilaisissa kliinisissä olosuhteissa. Esimerkiksi potilaat, joilla on esiintynyt hengitysvaikeuksia, saattavat tarvita alhaisemman IPI-alarajahälytyskynnyksen, joka ottaa huomioon potilaan heikentyneen hengityskapasiteetin.

# **IPI-kehys**

IPI-kehyksessä näkyy numeroarvo väliltä 1–10 sekä hälytyskynnys ja säädin.

Kehyksessä IPI-tiedot näkyvät numeerisina tai graafisena trendinä. Näkymiä voidaan vaihtaa koskettamalla kehyksen vasenta puoliskoa.

## **IPI-numeronäkymä**

Tämä näkymä näyttää numeroarvon integroiduista parametreista.

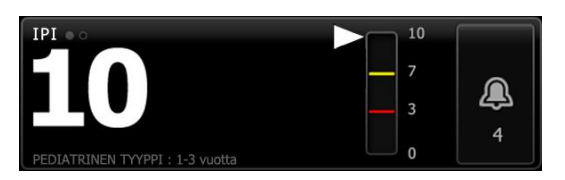

Numeronäkymä sisältää myös graafisen ilmaisimen potilaan senhetkisestä IPI-arvosta. Kuten seuraavissa esimerkeissä on esitetty, kun IPI-arvo on 8, 9 tai 10, pystypalkin ääriviiva on harmaa. Kun IPI-arvo on 4, 5, 6 tai 7, palkin ääriviiva on keltainen ja palkin keskiosa keltaisella varjostettu. Kun IPI-arvo on 1, 2 tai 3, palkin ääriviiva on punainen ja palkin alin osa punaisella varjostettu.

| . 10 | 10 | 10 | 10 |
|------|----|----|----|
| 7    | 7  | 7  | 7  |
| 3    | 3  | 3  | 3  |
| o    | o  | o  | 0  |

## Graafinen IPI-trendinäkymä

Tämä näkymä näyttää IPI-numeroarvot graafisesti käyttäjän valitsemalta jaksolta ja siten voi ilmoittaa potilaan hengitystilan muutoksista. Näytettävä ajanjakso voidaan valita lisäasetuksista.

IPI-kehyksen ja näkyvien trenditietojen koko vaihtelee määritysten mukaan.

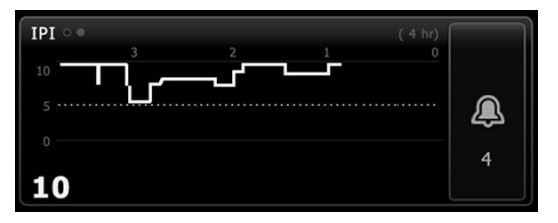

Grafiikka osoittaa IPI-arvon y-akselilla ja ajan x-akselilla (vanhimmat laskennat näkyvät vasemmalla ja tuoreimmat laskennat oikealla). IPI-arvot päivittyvät kerran sekunnissa.

### IPI:n käyttöönotto

Määritä IPI-parametrivalinnat noudattamalla seuraavia ohjeita.

- 1. Valitse Asetukset-välilehti.
- 2. Valitse Käyttöönotto-välilehti.
- 3. Valitse IPI-pystyvälilehti.
- 4. Säädä trendijaksoa tarpeen mukaan. Voit määrittää oletusasetuksen lisäasetuksissa.
- 5. Valitse Aloitus-välilehti.

Uudet asetukset tulevat voimaan heti.

6. Kosketa potilastyypin säädintä potilaskehyksen oikealta puolelta.

Potilasyhteenveto-välilehti tulee näkyviin.

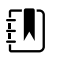

**HUOMAUTUS** IPI on käytettävissä aikuispotilaille sekä kolmelle lapsipotilaiden ryhmälle (1–3 vuotta, 3–6 vuotta ja 6–12 vuotta), mutta se ei ole käytettävissä vastasyntyneille/vauvoille. Į)

**HUOMAUTUS** Jos monitoroit pediatrista potilasta, seuraavat lisähuomiot ovat voimassa, kun valitset potilastyypin:

Pediatriset potilaat ovat yhtä kolmesta tyypistä ikänsä perusteella: Ped 1–3, Ped 3–6, Ped 6–12. Koska nämä ikäryhmät ovat päällekkäisiä, ota huomioon esimerkiksi potilaan koko ja syntymäaika, kun valitset pediatrisen potilaan tyypin.

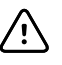

**VAROTOIMI** Eri potilastyyppien hengityksen ominaisuudet lasketaan eri tavalla. Virheelliset potilastyypin valinnat aiheuttavat potilaan hengitystaajuuden epätarkkaa mittausta ja vaikuttavat potilaan IPI-arvoon.

7. Valitse Tyyppi-luetteloruutu ja potilastyyppi.

| Age range            | required for | IPI.          |        |                          | Edit  |
|----------------------|--------------|---------------|--------|--------------------------|-------|
| List                 | Summary      | Manual        |        |                          |       |
| Patient<br>Last name |              | Adult         |        | Location<br>Room and bed |       |
| Barker               |              | Pediatric     |        | 200B                     | -     |
| First name           |              | Pediatric 1-3 |        |                          |       |
| David                |              | Pediatric 3-6 | -      |                          |       |
| Middle initial       |              | Pediatric 6-1 | 2      |                          |       |
| А                    |              | Neonate       |        | OK                       | Clear |
|                      |              |               |        | UK                       | Clear |
| Home                 | Patients     | Alarms        | Review | Settings                 |       |

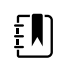

**HUOMAUTUS** Jos valitset potilastyypiksi Lapsi, näkyviin tulee tietoviesti, jossa pyydetään valitsemaan lapsen ikäalue, kun monitoroit lapsipotilaiden IPI:tä.

8. Valitse Valitse.

Alkuun-välilehti tulee näkyviin.

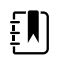

**HUOMAUTUS** Lapsipotilaiden alatyypit näkyvät Potilasyhteenvetovälilehdessä ja Alkuun-välilehdessä merkintänä IPI-kehyksessä, mutta ne eivät näy potilaskehyksessä.

#### IPI-hälytysten määrittäminen

Aseta IPI-mittausten hälytysrajat näiden ohjeiden mukaan.

1. Tarkista, että käytössä on Jatkuva monitorointi -profiili.

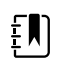

**HUOMAUTUS** Jos "Salli profiilin vaihto" on otettu käyttöön lisäasetuksissa, laite yrittää vaihtaa automaattisesti Jatkuva monitorointi -profiiliin, kun liität anturin kaapelin.

- 2. Valitse Hälytykset-välilehti.
- 3. Valitse IPI-pystyvälilehti.
- 4. Varmista, että Rajat-säädin on Päällä-asetuksessa.

- **HUOMAUTUS** Jos jonkin parametrin hälytysrajasäädin on asetettu asetukseen Pois, et voi muuttaa hälytysrajoja Hälytys-välilehdessä eikä kyseisestä parametrista näy visuaalisia tai kuuluvia äänisignaaleja.
- 5. Säädä IPI-rajojen asetuksia tarpeen mukaan. Anna haluamasi IPI-mittausten hälytyksen alaraja käyttämällä ylös-/alas-nuolinäppäimiä tai näppäimistöä.
- 6. Valitse Aloitus-välilehti.

Uudet hälytysasetukset tulevat voimaan heti.

# Akustinen hengitystaajuus (RRa)

Monitorit, joihin on määritetty Masimo rainbow Acoustic Monitoring -tekniikka, mittaavat jatkuvasti ja noninvasiivisesti hengitystaajuutta ylemmissä hengitysteissä syntyvien hengitysäänien perusteella. Hengitysäänet havaitsee potilaan kaulalle asetettu anturi.

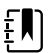

**HUOMAUTUS** RRa on käytettävissä ainoastaan Continuous Monitoring (Jatkuva monitorointi) -profiilissa.

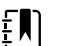

**HUOMAUTUS** Masimo SpO2 -monitorointia tarvitaan monitoroitaessa RRa:ta.

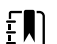

٤N

**HUOMAUTUS** RRa-monitorointi on tarkoitettu vain aikuispotilaille, jotka painavat yli 30 kg (66 paunaa).

**HUOMAUTUS** Monitoreihin, joihin on määritetty RRa, ei voida määrittää CO2:ta tai Sphb:tä.

## **RRa-kehys**

RRa-kehyksessä näkyvät seuraavat:

- Hengitystaajuus hengityksinä minuutissa (BPM)
- Hengitysilmaisin
- Hälytysrajan säädin
- Keskiarvoistussäädin, joka sisältää vaihtoehdot hidas, keskinopea, nopea, trendit ja ei käytössä

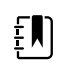

**HUOMAUTUS** RRa on käytettävissä vain Jatkuva monitorointi -profiilissa ja kun valittuna on Aikuinen-potilastyyppi.

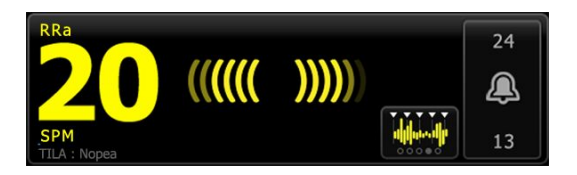

#### Hengitysilmaisin

Hengitysilmaisin näyttää RRa-anturin havaitseman äänitason. Korkeampi äänitaso aiheuttaa useampien palkkien syttymisen.

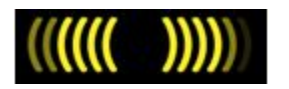

#### Keskiarvoistamisen valitsin

Keskiarvoistamisen valitsimella voit valita haluamasi näkyvyyden RRa-mittausten hienoisiin vaihteluihin. Voit säätää RRa-kentän keskiarvoistusta koskettamalla keskiarvoistamisen valitsinta

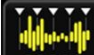

. Valitse tämän säätimen avulla keskiarvoistusvaihtoehto (pois, hidas, keskinopea, nopea tai trendit), kun keräät lukemia.

#### Keskiarvoistamisen valitsimen valinnat

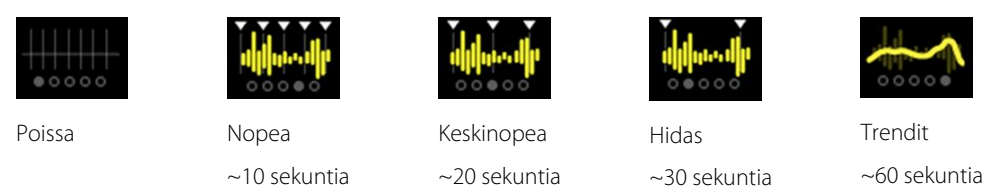

RRa-keskiarvoistuksen oletusasetusta voi muokata lisäasetuksissa. Keskiarvoistus palautuu oletusasetukseen, kun tapahtuu jokin seuraavista:

- laite käynnistyy
- potilaskonteksti vaihdetaan tai poistetaan

## RRa:n käyttöönotto

RRa-parametrin oletusasetukset voi muuttaa vain lisäasetuksissa.

## RRa-hälytysten määrittäminen

Aseta RRa-mittausten hälytysrajat näiden ohjeiden mukaan.

1. Tarkista, että käytössä on Jatkuva monitorointi -profiili.

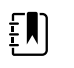

**HUOMAUTUS** Jos "Salli profiilin vaihto" on otettu käyttöön lisäasetuksissa, laite yrittää vaihtaa automaattisesti Jatkuva monitorointi -profiiliin, kun liität anturin kaapelin.

- 2. Varmista, että potilaan tyyppi on Aikuinen.
- 3. Valitse Hälytykset-välilehti.
- 4. Valitse **RRa**-pystyvälilehti.
- 5. Varmista, että RRa-hälytysrajan säädin on Päällä-asetuksessa.

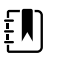

**HUOMAUTUS** Jos jonkin parametrin hälytysrajasäädin on asetettu asetukseen Pois, et voi muuttaa hälytysrajoja Hälytys-välilehdessä eikä kyseisestä parametrista näy visuaalisia tai kuuluvia äänisignaaleja.

- 6. Säädä seuraavia asetuksia tarpeen mukaan:
  - RRa-rajat. Anna RRa-mittausten halutut ylä- ja alahälytysrajat käyttämällä ylös-/alasnuolinäppäimiä tai näppäimistöä.
  - Hälytysviive. Valitse luetteloruudusta kesto. Tämä hälytysviive määrittää hälytystilan minimikeston, ennen kuin hälytystila aktivoi hälytyssignaalin. Valitsemasi hälytysviive

vaikuttaa sekä hälytyksen ylä- että alarajoihin. Voit määrittää oletusasetuksen lisäasetuksissa.

- Hengitystä ei havaittu -hälytysviive. Valitse luetteloruudusta kesto. Tämä hälytysviive määrittää ei hengitystä -tilan minimikeston, ennen kuin hälytyssignaali aktivoituu. Voit määrittää oletusasetuksen lisäasetuksissa.
- 7. Valitse Aloitus-välilehti.

Uudet hälytysasetukset tulevat voimaan heti.

## RRa:n mittaaminen

RRa-monitorointi on tarkoitettu vain aikuispotilaille, jotka painavat yli 30 kg (66 paunaa).

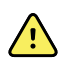

**VAROITUS** Epätarkan mittauksen riski. Käytä ainoastaan Masimo rainbow SET - antureita ja -tarvikkeita Masimo-varustetuissa monitoreissa.

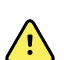

**VAROITUS** RRa-mittauksen tarkkuuteen voi vaikuttaa mikä tahansa seuraavista:

- Liiallinen ympäristön kohina tai melu
- Virheellinen anturin asennus potilaalle
- Anturin ja kaapeleiden liittämisvirheet

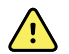

**VAROITUS** Masimo SpO2 -monitorointia tarvitaan monitoroitaessa RRa:ta.

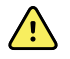

**VAROITUS** Potilasvahingon vaara. Antureita tai potilaskaapeleita ei saa jälleenkäsitellä, korjata tai kierrättää. Jos näin tehdään, sähkökomponentit voivat vahingoittua.

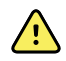

**VAROITUS** Potilasvahingon vaara. Anturi ja jatkojohto on tarkoitettu ainoastaan liitettäväksi pulssi-CO-oksimetrilaitteistoon. Älä yritä kytkeä näitä kaapeleita tietokoneeseen tai muuhun vastaavaan laitteeseen. Noudata aina anturin valmistajan hoito- ja käyttöohjeita.

Ennen kuin aloitat RRa-anturin käytön, lue sen käyttöohjeet.

1. Tarkista, että kaksoiskaapeli on kytketty sekä monitoriin että SpO2- ja RRa-kaapeleihin. Jos anturi on liitetty RRa-kaapeliin, irrota anturi kaapelista.

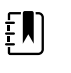

**HUOMAUTUS** Kun RRa-anturi on irrotettu potilaasta ja liitetty monitoriin, anturi saattaa havaita ajoittaisia ympäristöääniä ja ilmoittaa mittaustuloksesta.

2. Tarkista, että käytössä on Jatkuva monitorointi -profiili.

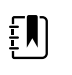

**HUOMAUTUS** Jos "Salli profiilin vaihto" on otettu käyttöön lisäasetuksissa, laite yrittää vaihtaa automaattisesti Jatkuva monitorointi -profiiliin, kun liität anturin kaapelin.

- 3. Varmista, että potilaan tyyppi on Aikuinen.
- 4. Tarkista, että hälytykset on määritetty oikein.
- 5. Aloita SpO2-monitorointi näissä käyttöohjeissa kuvatulla tavalla.
- 6. Kiinnitä RRa-anturi potilaaseen valmistajan käyttöohjeiden mukaisesti noudattaen kaikkia varoituksia ja huomautuksia.

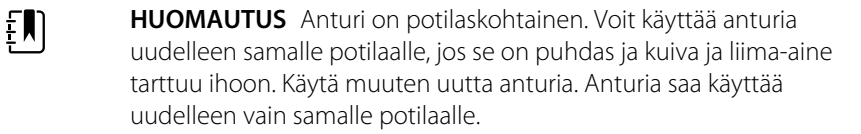

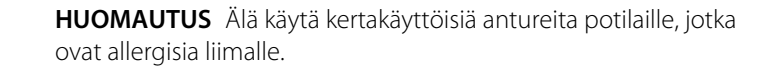

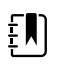

ΞN)

HUOMAUTUS Prosessi-ilmaisin

näkyy RRa-kentässä, kunnes

- 7. Kytke RRa-anturi RRa-kaapeliin.
- 8. Varmista, että RRa-tiedot näkyvät monitorissa noin 60 sekunnin kuluessa potilaaseen liittämisestä.

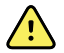

**VAROITUS** Potilasvahingon vaara. Anturin asettaminen väärin tai anturin pitkäaikainen käyttö voivat aiheuttaa kudosvaurioita. Tutki anturin asetuskohta säännöllisesti anturin valmistajan käyttöohjeiden mukaisesti.

Anturin irrottaminen mittauksen aikana aiheuttaa hälytyksen.

RRa-mittaus on näytettävissä.

# NIBP

## Ei-invasiivisen verenpaineen (NIBP) kenttä

Verenpaine voidaan mitata NIBP-kentästä.

NIBP-kenttä sisältää noninvasiivista verenpaineen mittausta koskevat arvot ja toiminnot. Kenttä sisältää erilaisia ominaisuuksia käytössä olevan profiilin mukaan.

#### NIBP-kehys Jatkuva monitorointi -profiilissa

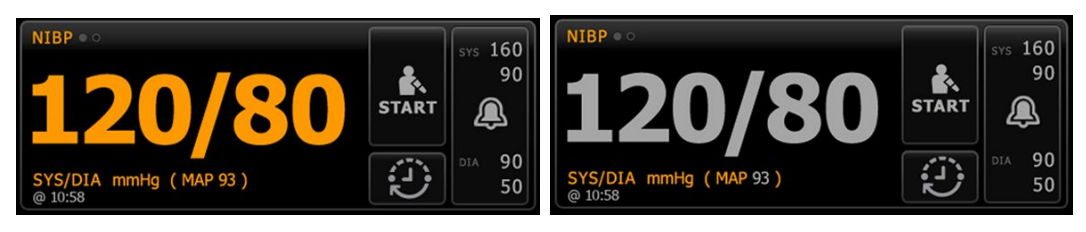

NIBP-kehyksen ja näkyvien mittausten koko vaihtelee määritysten mukaan.

Jatkuva monitorointi -profiili näyttää myös visuaalisen osoituksen ikääntyvistä episodimittauksista (yli 16 minuuttia vanhoista) sekä aikaleiman, joka kertoo mittauksen ajankohdan. Kun NIBP-mittaus näkyy yli 16 minuutin ajan, näytössä olevat numerot muuttuvat nykyisestä väristään harmaiksi. Yhden tunnin kuluttua nämä mittaukset häviävät kehyksestä.

## NIBP-kehys Intervallimonitorointi-profiilissa

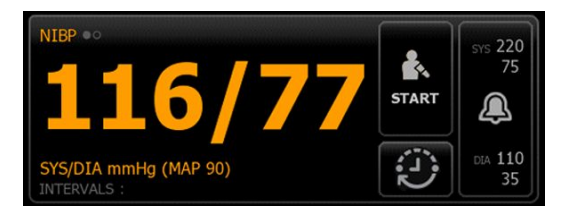

## NIBP-kenttä Pistemittausprofiilissa

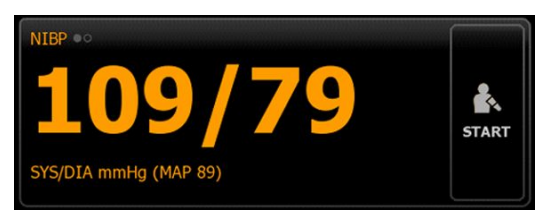

## NIBP-kenttä Toimistoprofiilissa

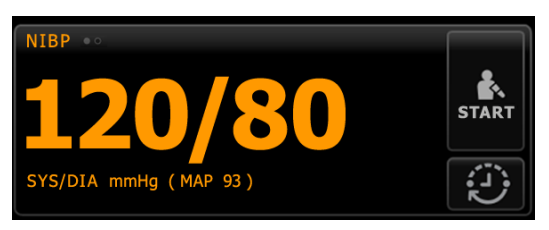

## NIBP-mittausnäyttö

Kaikissa profiileissa kenttä voi näyttää systolisen ja diastolisen mittauksen sekä MAP-laskennat. Oletusnäkymää voidaan muokata Lisäasetukset-välilehdellä.

## Näytön osoitin

Voit vaihtaa näyttöjä NIBP-kenttää koskettamalla.

- NIBP-näkymä 1 NIBP on näyttää ensisijaisesti SYS-/DIA-mittaukset ja toissijaisesti MAPlaskennan.
- NIBP-näkymä 2 NIBP 
   näyttää ensisijaisesti MAP-laskennan ja toissijaisesti SYS-/DIAmittaukset.

## Painikkeet

Kentän oikeassa reunassa olevilla painikkeilla voidaan tehdä erilaisia toimia käytössä olevan profiilin mukaan. Toimintojen käytettävyys määräytyy valitun profiilin mukaan. Katso lisätietoa Profiilitluvusta.

| Painikkeen nimi  | Painikkeen kuva                                            | Kuvaus |
|------------------|------------------------------------------------------------|--------|
| Käynnistä/lopeta | Tämän painikkeen ulkoasu ja toiminto vaihtuu dynaamisesti. |        |

| Painikkeen nimi               | Painikkeen kuva                             | a Kuvaus                                                                                                    |
|-------------------------------|---------------------------------------------|----------------------------------------------------------------------------------------------------|
|                               | 手 <b>川</b><br>H<br>ke                       | IUOMAUTUS Prosessi-ilmaisin näkyy NIBP-<br>entässä, kunnes NIBP-parametrin alustus on valmis.                                                                                                    |
|                               | START                                       | Kosketa käynnistääksesi manuaalisen mittauksen<br>tai automaattisten mittausten syklin.                                                                                                    |
|                               |                                             | Kosketa pysäyttääksesi käynnissä olevan<br>mittauksen.                                                                                                    |
|                               |                                             | <ul> <li>Toimistoprofiilissa</li> <li>Kosketa pysäyttääksesi manuaalisen NIBP-<br/>mittauksen.</li> <li>Kosketa pysäyttääksesi nykyisen<br/>mittauksen ja poistuaksesi<br/>NIBP-keskiarvoistamisohjelmasta.</li> </ul>  |
| Intervalli – Jatkuva monitor  | ointi-, Intervallimonitoroint               | i- ja Pistemittausprofiilit                                                                                                    |
|                               | Tämä painike näyttä                         | ää automaattisten mittausten tilan.                                                                                                    |
|                               | Kosketa painiketta a<br>automaattisia mitta | avataksesi Aikavälit-välilehden, jossa voit määrittää<br>uuksia.                                                                                                    |
|                               |                                             | Automaattiset mittaukset eivät ole käytössä.                                                                                                    |
|                               | 0:14:39                                     | Automaattiset mittaukset ovat käytössä.                                                                                                    |
| Intervalli – Toimistoprofiili |                                             |                                                                                                    |
|                               |                                             | Kosketa painiketta avataksesi Aikavälit-välilehden<br>jossa voit aloittaa NIBP-keskiarvoistamisohjelman                                                                                                    |
|                               | 0:14:39                                     | <ul> <li>Kosketa avataksesi Aikavälit-välilehden,<br/>jossa voit sulkea NIBP-<br/>keskiarvoistamisohjelman.</li> <li>Näyttää juoksevan ajan seuraavaan<br/>mittaukseen NIBP-<br/>keskiarvoistamisohjelmassa.</li> </ul> |
| Hälytysrajan ohjain           | Tämä painike näyttä<br>laitekokoonpanoiss   | ää hälytystilan. Se näyttää myös hälytysrajat joissakin<br>a.                                                                                                    |

| Painikkeen nimi Painikkeen kuva |                                                                                                    | Kuvaus                                                   |  |
|---------------------------------|----------------------------------------------------------------------------------------------------|----------------------------------------------------------|--|
|                                 | SYS 220         SYS 220           75         X           CM 110         SX 110           35         35 | Kosketa painiketta avataksesi Hälytykset-<br>välilehden. |  |

## Mansetin valinta

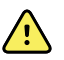

**VAROITUS** Turvallisten ja tarkkojen NIBP-mittausten varmistamiseksi käytä ainoastaan hyväksyttyjen tarvikkeiden luettelossa ilmoitettuja verenpainemansetteja ja letkuja.

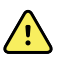

**VAROITUS** Älä koskaan käytä aikuisen tai lapsen monitorointiasetusta tai mansettia vastasyntyneen NIBP-mittaukseen. Aikuisten ja lasten täyttörajat saattavat olla liian korkeita vastasyntyneille potilaille, vaikka vastasyntyneen mansettia käytetäänkin. AAMI SP10:2002 -standardi määrittelee vastasyntyneeksi 28 päivän tai sen alle ikäisen lapsen, joka on syntynyt ajallaan (raskausviikolla 37 tai sen jälkeen); muussa tapauksessa korkeintaan 44 raskausviikolla.

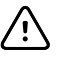

**VAROTOIMI** On tärkeää valita oikean kokoinen verenpainemansetti, jotta mittaustuloksista saadaan tarkkoja. Liian pieni mansetti voi aiheuttaa virheellisen korkeita lukemia, kun taas liian suuri mansetti voi tuottaa virheellisen matalia lukemia.

Monitori määrittää verenpaineen oskilloskooppimenetelmällä. Näin ollen, jos mansetti ulottuu kyynärtaipeen kuoppaan (kyynärpään taitteeseen), verenpainelukema on edelleen tarkka.

Valitse potilaalle oikea mansetti näiden ohjeiden mukaisesti ennen NIBP-mittauksen ottamista.

- 1. Mittaa potilaan paljaan yläkäsivarren ympärysmitta olkapään ja kyynärpään puolivälistä.
- 2. Valitse oikean kokoinen mansetti ympärysmitan perusteella. Jos potilaan käsivarren ympärysmitta on kahden mansettikoon välillä, käytä suurempaa mansettia.
- 3. Kierrä mansetti potilaan paljaan yläkäsivarren ympäri ja tarkista, että valtimon merkki on jossakin kohtaa mansetin kahden aluemerkinnän välissä.

#### **Mansettien mitat**

Seuraavat taulukot sisältävät Welch Allyn -verenpainemansettien mitat.

#### Yksiosaisen mansetin mitat

| Mansetin koko          | Ympärysmitta (cm) | Ympärysmitta (tuumaa) |
|------------------------|-------------------|-----------------------|
| Vauva/pikkulapsi       | 9,0-13,0          | 3,5-5,1               |
| Pieni lapsi            | 12,0-16,0         | 4,7-6,3               |
| Lapsi                  | 15,0-21,0         | 5,9-8,3               |
| Pienikokoinen aikuinen | 20,0-26,0         | 7,9-10,2              |

| Mansetin koko        | Ympärysmitta (cm) | Ympärysmitta (tuumaa) |
|----------------------|-------------------|-----------------------|
| Aikuinen             | 25,0-34,0         | 9,8-13,4              |
| lsokokoinen aikuinen | 32,0-43,0         | 12,6-16,9             |
| Reisi                | 40,0-55,0         | 15,7-21,7             |

#### Vastasyntyneen pehmeät kertakäyttöiset mansetit ja NeoQuik-liittimet

| Mansetin koko                   | Ympärysmitta (cm) | Ympärysmitta (tuumaa) |
|---------------------------------|-------------------|-----------------------|
| NEO 1                           | 3,3-5,6           | 1,3-2,2               |
| NEO 2                           | 4,2-7,1           | 1,6-2,8               |
| NEO 3                           | 5,4-9,1           | 2,1-3,6               |
| NEO 4                           | 6,9-11,7          | 2,4-4,6               |
| NEO 5                           | 8,9-15,0          | 3,5-5,9               |
| Useita kokoja sisältävä pakkaus | 1 kutakin         | 1 kutakin             |

Katso tilaustiedot liitteen kohdasta Hyväksytyt tarvikkeet.

## Mansetin asettaminen

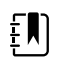

HUOMAUTUS Laite ja mansetit on validoitu paljasta yläkäsivartta käyttämällä.

**VAROITUS** Potilasvahingon vaara. Epätarkan mittauksen vaara. Älä aseta mansettia kohtaan, jossa se voi häiritä normaalia verenkiertoa. Älä aseta mansettia kohtaan, jossa verenkierto on heikentynyt, tai raajaan, jota käytetään suonensisäiseen infuusioon. Älä aseta mansettia raajaan, jossa on laskimokatetri tai johon annetaan hoitoa laskimon kautta tai jossa on valtimo-laskimosuntti. Tarkkaile kyseistä raajaa ja varmista, ettei laitteen käyttäminen estä verenkiertoa liian pitkään.

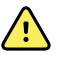

**VAROITUS** Potilasvahingon vaara. Epätarkan mittauksen vaara. Älä käytä samassa raajassa samanaikaisesti sekä SpO2-sormianturia että verenpainemansettia. Muussa tapauksessa sykkivä virtaus saatetaan menettää hetkellisesti, minkä seurauksena lukemaa ei saada tai SpO2-lukema tai pulssi on epätarkka, kunnes virtaus palautuu.

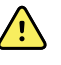

**VAROITUS** Verenpainemansetti on asetettava oikein verenpaineen mittaustarkkuuden ja potilasturvallisuuden varmistamiseksi. Liian löysälle kierretty mansetti (estää asianmukaisen täytön) saattaa aiheuttaa epätarkkoja NIBP-lukemia.

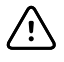

**VAROTOIMI** Jos muuta kohtaa kuin paljasta yläkäsivartta käytetään, verenpainemittaukset saattavat tuottaa erilaisen tuloksen. On tärkeää dokumentoida vaihtoehtoinen kohta potilastietoihin.

Varmista ennen mansetin asettamista, että olet valinnut oikean kokoisen mansetin.

Laite määrittää verenpaineen oskillometrisellä menetelmällä. Näin ollen jos mansetti ulottuu kyynärtaipeen kuoppaan, verenpainelukema on edelleen tarkka.

- 1. Tarkista mansetti edellisestä mittauksesta jääneen ilman varalta. Purista mansettia tarpeen mukaan, jotta se tyhjenee kokonaan.
- 2. Laita mansetti potilaan paljaaseen yläkäsivarteen olkapään ja kyynärpään puoliväliin.
- 3. Kierrä mansetti tiukasti siten, että mansetin ja potilaan paljaan käsivarren välille jää väliä korkeintaan kahdelle sormelle.
- 4. Laita mansetin kohdistusmerkki suoraan olkavaltimon päälle.
- 5. Varmista, ettei verenpaineletku ole taittunut tai kiertynyt.

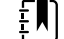

**HUOMAUTUS** Jos mansettia ei voida asettaa sydämen tasolle, säädä mittaukset seuraavasti parempaa tarkkuutta varten. Lisää näytettyyn lukemaan 1,8 mmHg jokaista sydämen yläpuolella olevaa 2,54 cm kohti. Vähennä näytetystä lukemasta 1,8 mmHg jokaista sydämen alapuolella olevaa 2,54 cm kohti. On tärkeää dokumentoida tämä säätö potilastietoihin.

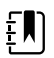

**HUOMAUTUS** Lisätietoja parhaiden käytäntöjen noudattamisesta verenpainemittauksessa on Hillromin verkkosivuilla julkaisussa <u>Tips for Taking</u> <u>Accurate Blood Pressure Readings</u>, jossa annetaan vinkkejä tarkkojen verenpainelukemien saamiseen.

## NIBP:n käyttöönotto

Määritä NIBP-parametriasetukset ja -muuttujat noudattamalla seuraavia ohjeita.

- 1. Valitse Asetukset -välilehti.
- 2. Valitse Käyttöönotto-välilehti.
- 3. Valitse NIBP-pystyvälilehti.
- 4. Säädä seuraavia asetuksia tarpeen mukaan:
  - Mansetin täyttöarvo. Jos monitoriin on määritetty Step-VP, anna Mansetin täyttöarvo. Voit määrittää oletusasetuksen lisäasetuksissa.
- 5. Valitse Aloitus-välilehti.

Uusi asetus tulee voimaan heti.

- 6. Määritä muuttujat koskettamalla Potilaat-välilehteä.
- 7. Valitse Manuaalinen-välilehti.
- 8. Etsi NIBP-osa selaamalla luetteloa ja anna tai valitse haluamasi NIBP-muuttujat.
  - Mansetin paikka. Valitse paikka luetteloruudusta.
  - Mansetin koko. Valitse koko luetteloruudusta.
  - Potilaan asento. Valitse asento luetteloruudusta.
- 9. Anna tai valitse muut muuttujat tarvittaessa.
- 10. Valitse Valitse.

Alkuun-välilehti tulee näkyviin. Jatkuva monitorointi -profiilissa muuttujat tallentuvat seuraavan verkkoon lähetetyn mittausjoukon kanssa. Episodiprofiileissa muuttujat tallentuvat seuraavassa otettujen mittausten joukossa tai kaikissa nykyisissä, laitteessa olevissa tallentamattomissa mittauksissa, kun valitaan **Tallenna (Save)**.

## NIBP-hälytysten määrittäminen

Aseta systolisten ja diastolisten mittausten sekä MAP-laskennan hälytysrajat tässä annettujen ohjeiden mukaan.

- 1. Tarkista, että käytössä on Intervallimonitorointi- tai Jatkuva monitorointi -profiili.
- 2. Kosketa Hälytykset-välilehteä.
- 3. Valitse NIBP-pystyvälilehti.
- 4. Varmista, että NIBP- ja MAP-hälytysrajan säätimet ovat Päällä-asetuksessa.

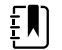

**HUOMAUTUS** Jos jonkin parametrin hälytysrajasäädin on asetettu asetukseen Pois, et voi muuttaa hälytysrajoja Hälytys-välilehdessä eikä kyseisestä parametrista näy visuaalisia tai kuuluvia äänisignaaleja.

- 5. Säädä seuraavia asetuksia tarpeen mukaan:
  - Systolinen. Kirjoita halutut ylä- ja alasystoliahälytysrajat käyttämällä ylös-/alasnuolinäppäimiä tai näppäimistöä.
  - Diastolinen. Kirjoita halutut ylä- ja aladiastoliahälytysrajat käyttämällä ylös-/alasnuolinäppäimiä tai näppäimistöä.
  - MAP. Anna -mittausten halutut ylä- ja ala-MAP-hälytysrajat käyttämällä ylös-/alasnuolinäppäimiä tai näppäimistöä.
- 6. Kosketa Alkuun-välilehteä.

Uudet hälytysasetukset tulevat voimaan heti.

## **NIBP-mittaus**

Monitori mahdollistaa NIBP-mittausten tekemisen sekä manuaalisesti että automaattisesti. Office (Toimisto) -profiilissa voit tehdä manuaalisia mittauksia ja käyttää NIBP-keskiarvoistamisohjelmia (katso kohta Office (Toimisto) -profiili NIBP-kohdan loppupuolella).

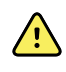

**VAROITUS** Useat ympäristötekijät, kuten potilaan fysiologia ja kliininen sovellus, saattavat vaikuttaa monitorin tarkkuuteen ja suorituskykyyn. Siksi sinun on tarkistettava kaikki elintoimintojen signaaleja koskevat tiedot, erityisesti NIBP ja SpO2, ennen potilaan hoitamista. Jos mittaustarkkuus herättää epäilyksiä, tarkista mittaus toisella kliinisesti hyväksytyllä menetelmällä.

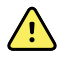

**VAROITUS** Epätarkan mittauksen riski. Älä käytä laitetta tai lisävarusteita ympäristöissä, joissa ne altistuvat äärimmäisille lämpötiloille, kosteudelle tai korkeuksille. Katso hyväksyttyjä käyttöolosuhteita koskevat tiedot kohdasta Käyttöympäristöä koskevat tiedot.

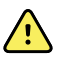

**VAROITUS** NIBP-lukemat saattavat olla epätarkkoja potilaille, joilla esiintyy kohtalaisia tai vakavia rytmihäiriöitä.

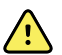

**VAROITUS** Älä anna mansetin olla vastasyntyneellä potilaalla yli 90 sekuntia täyttöpaineen ollessa yli 5 mmHg. Älä anna mansetin olla aikuispotilaalla yli 3 minuuttia täyttöpaineen ollessa yli 15 mmHg. Liian kireä mansetti saattaa aiheuttaa laskimoverentungosta, ääreishermovaurioita, raajan värimuutoksia ja tuskaa potilaalle.

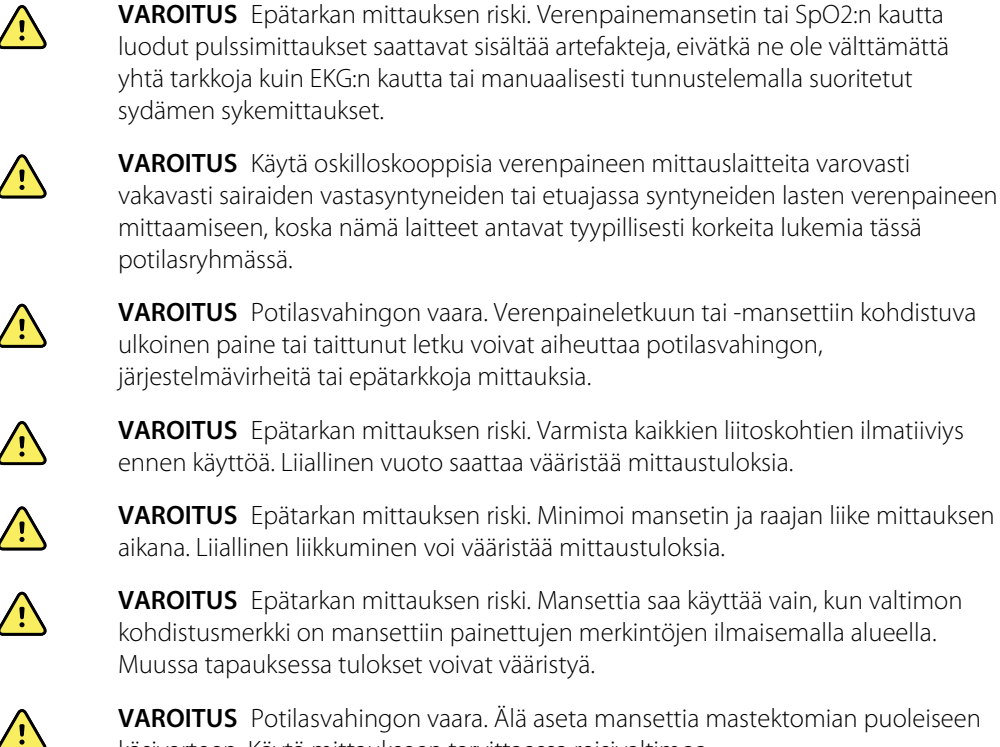

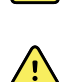

käsivarteen. Käytä mittaukseen tarvittaessa reisivaltimoa.

**VAROITUS** Potilasvahingon vaara. Älä aseta NIBP-mansettia haavan päälle.

Mittauksen alussa monitori täyttää mansetin asianmukaiselle tasolle. NIBP-kentän systolinen näyttö näyttää mansetin täyttöpaineen verenpainetta mitattaessa.

Monitori mittaa verenpaineen mansetin täyttyessä. Jos monitori ei pysty määrittämään verenpainetta mansetin täyttyessä potilaan liikkeestä, liiallisesta melusta tai rytmihäiriöstä johtuen, monitori yrittää mitata verenpaineen mansetin tyhjennysvaiheessa.

Suoritettu mittaus näkyy NIBP-kentässä, kunnes se tallennetaan potilaan tietoihin tai toinen NIBPmittaus aloitetaan.

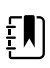

HUOMAUTUS Lasten ja aikuisten verenpainetiloja voi käyttää vähintään 29vuotiailla potilailla. Pediatric (Lapsi) -tilassa voi asettaa alhaisemman aloitustäyttöpaineen käytettäessä StepBP-tyhjennystä SureBP-tyhjennyksen sijaan.

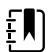

**HUOMAUTUS** Käytä kaksiaukkoisia letkuja aikuisten ja lasten verenpaineen mittaamiseen ja yksiaukkoisia letkuja vastasyntyneiden verenpaineen mittaamiseen. Letkutyyppien, potilastyyppien ja algoritmien sekoittaminen aiheuttaa viestin tulemisen Device Status (Laitteen tila) -alueelle. Määritä vastasyntyneiden potilaiden NIBP-asetukset seuraavasti: Patient (Potilas) = Neonate (Vastasyntynyt), Tube type (Letkutyyppi) = 1 tube (1 letku), Algorithm (Algoritmi) = Step (Vaihe).

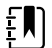

HUOMAUTUS Welch Allyn määrittelee vastasyntyneet seuraavasti: 28 päivän ikäiset tai sitä nuoremmat, jotka ovat syntyneet ajallaan (vähintään 37. raskausviikolla), Muussa tapauksessa 44 raskausviikkoon asti.

### Manuaalisen NIBP-mittauksen ottaminen

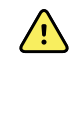

**VAROITUS** Potilasvahingon vaara. Älä koskaan asenna Luer-lukkoliittimiä Welch Allynin verenpainemansetin letkuun. Näiden liittimien käyttäminen verenpainemansetin letkussa aiheuttaa vaaran, että tämä letku liitetään vahingossa potilaan suonensisäiseen linjaan, minkä seurauksena ilmaa pääsee potilaan verenkiertoon.

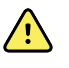

**VAROITUS** Potilasvahingon vaara. Verenpaineletkuun tai -mansettiin kohdistuva ulkoinen paine tai taittunut letku voivat aiheuttaa potilasvahingon, järjestelmävirheitä tai epätarkkoja mittauksia.

1. Valitse oikean kokoinen verenpainemansetti ja kääri se potilaan paljaan yläkäsivarren ympärille.

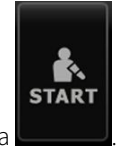

2. Tee mittaus valitsemalla

## Käynnissä olevan mittauksen peruuttaminen

Mikä tahansa meneillään oleva NIBP-mittaus voidaan peruuttaa tässä kuvatulla tavalla.

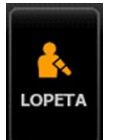

Valitse Alkuun-välilehdessä

Monitori tyhjentää mansetin nopeasti, ja näytössä näkyy NIBP-peruutusviesti.

#### **NIBP-aikavälimittaus**

Monitori voi ottaa NIBP-mittaukset automaattisesti käyttäjän valitsemin aikavälein.

Kaikki aikavälejä koskevat ominaisuudet ovat Aikavälit-välilehdessä.

Tässä välilehdessä voidaan:

- määrittää aikavälejä
- ottaa aikavälit pois käytöstä
- määrittää monitori tulostamaan valmistuneet mittaukset automaattisesti.

Suoritettu mittaus näkyy NIBP-kehyksessä, kunnes seuraava mittaus alkaa.

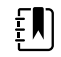

**HUOMAUTUS** Jos kohdassa Advanced (Lisäasetukset) on otettu käyttöön SSO (kertakirjautuminen), Require Clinician ID to save readings (Kliinikon tunnus tarvitaan mittausten tallentamiseen) tai Require Clinician ID match to save measurements (Kliinikon tunnuksen täsmättävä mittausten tallentamista varten), mittausten tallentaminen edellyttää kliinikon kirjautumista.

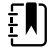

**HUOMAUTUS** Kun Intervallimonitorointi-profiilissa tallentuu automaattisia aikavälimittauksia manuaaliset parametri- ja ennustavat lämpötilamittaukset häviävät näytöstä. Kun potilasmittauksia tallennetaan manuaalisesti tässä profiilissa, kaikki potilasmittaukset häviävät näytöstä.

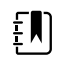

**HUOMAUTUS** Jatkuva monitorointi -profiilissa kaikki potilaan mittaukset pysyvät näytössä, kun automaattiset aikavälimittaukset tallentuvat.

-painike vaihtuu ajastimeksi (

0:14:39

), joka näyttää juoksevan ajan seuraavaan

automaattiseen mittaukseen.

Automaattiset mittaukset jatkuvat, kunnes aikavälit otetaan pois käytöstä.

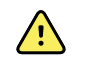

**VAROITUS** Potilasvahingon vaara. Älä käytä aikavälejä vastasyntyneille, jotka ovat äänikantaman ulkopuolella. Varmista, että ääni kuulu paikkaan, jossa aiot olla.

#### NIBP-aikavälien määrittäminen

Määritä NIBP-aikavälit näiden ohjeiden mukaisesti.

- 1. Valitse Asetukset-välilehti.
- 2. Valitse Käyttöönotto-välilehti.
- 3. Valitse Aikavälit-pystyvälilehti.
- 4. Valitse **Automaattinen**, **Ohjelma** tai **Stat** ja noudata seuraavissa liittyvissä aiheissa esitettyjä ohjeita.
- 5. Tulosta potilastiedot kustakin aikavälistä automaattisesti valitsemalla Automaattinen tulostus aikavälit -valintaruutu.
- 6. Käynnistä aikavälit heti valitsemalla Käynnistä aikavälit. Valitse muutoin Aloitus-välilehti.

Uudet asetukset tulevat voimaan heti.

#### Automaattiset aikavälit

Monitori voidaan määrittää tekemään NIBP-mittaukset automaattisesti tasaisin väliajoin. Määritä haluttu intervalli pyöräytysruudulla tai näppäimistöllä.

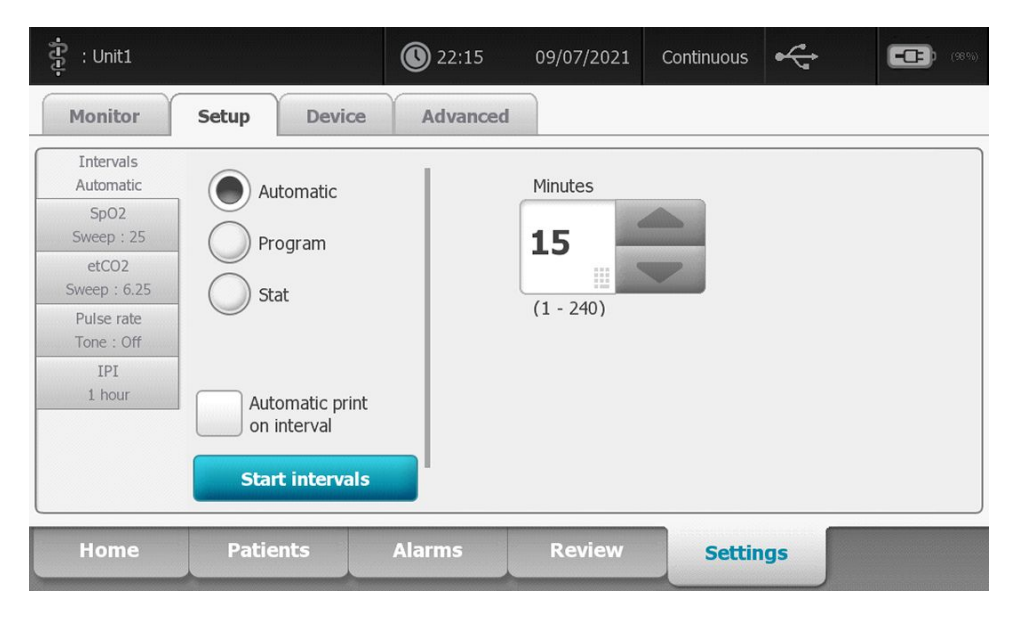

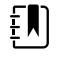

**HUOMAUTUS** Hälytys ei kytke aikavälejä pois käytöstä. Hälytyksen jälkeiset mittaukset tapahtuvat automaattisesti aikataulun mukaan.

#### Automaattisten aikavälien käynnistäminen

Määritä monitori ottamaan NIBP-mittauksia tasaisin väliajoin näiden ohjeiden mukaisesti.

1. Valitse oikean kokoinen verenpainemansetti ja kääri se potilaan paljaan yläkäsivarren ympärille.

2.

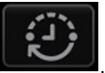

3. Valitse **Automaattinen**.

Kosketa Aloitus-välilehdellä

- 4. Syötä NIBP-mittausten välisen ajan pituus numeronäppäimistöltä.
- 5. Kosketa Käynnistysvälit.

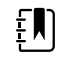

**HUOMAUTUS** Aikavälit eivät ole käytettävissä kaikissa profiileissa. Katso lisätietoa Profiilit-luvusta.

#### Aikaväliohjelmat

Monitori voidaan määrittää tekemään NIBP-mittaukset automaattisesti vaihtelevin väliajoin. Monitori sisältää valmiiksi asetettuja aikaväliohjelmia, joita käyttäjä voi muokata tarpeen mukaan. Voit nimetä valitut ohjelmat uudelleen näppäimistön avulla. Valitun ohjelman nimen alla oleva sarake osoittaa syklin kunkin aikavälin (intervallin) pituuden ja määritettyjen intervallien määrän (tiheyden).

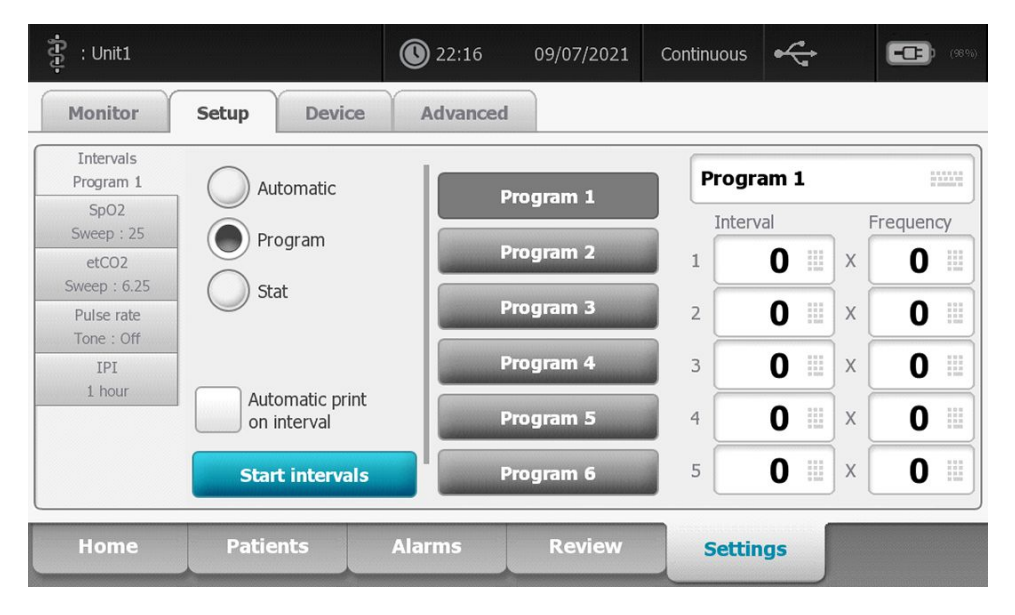

#### Aikaväliohjelmien käynnistäminen

Määritä monitori ottamaan NIBP-mittauksia automaattisesti vaihtuvin väliajoin näiden ohjeiden mukaisesti.

1. Valitse oikean kokoinen verenpainemansetti ja kääri se potilaan paljaan yläkäsivarren ympärille.

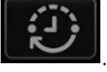

- 2. Kosketa Aloitus-välilehdellä
- 3. Valitse Ohjelma.
- 4. Kosketa haluttua ohjelmaa.
- 5. Kosketa Käynnistysvälit.

#### Uuden aikaväliohjelman luominen tai vanhan ohjelman muokkaaminen

Luo tai muokkaa aikaväliohjelmaa tässä annettujen ohjeiden mukaan.

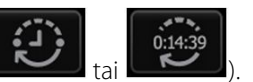

- 1. Kosketa Alkuun-välilehdessä aikavälin painiketta (
- 2. Valitse Ohjelma.
- 3. Kosketa haluttua ohjelmaa.
- 4. Kosketa näppäimistön kuvaketta ja kirjoita ohjelmalle nimi.

Monitori voidaan määrittää tekemään NIBP-mittauksia jatkuvasti.

- 5. Lisää haluttu aikaväli- ja taajuusasetukset.
- 6. Valitse Käynnistysaikavälit.

Uusia aikavälejä käytetään seuraavan NIBP-mittauksen käynnistyessä.

#### Stat-aikavälit

: Unit1 22:17 Continuous ~ -0-Monitor Setup Device Advanced Intervals Stat Automatic SpO2 Sweep: 25 Program etCO2 Sweep : 6.25 Stat Pulse rate Tone : Off IPI 1 hour Automatic print on interval Start intervals Patients Alarms Review Settings

Kun Stat-vaihtoehto valitaan, monitori tekee toistuvia NIBP-mittauksia viiden minuutin ajan käynnistäen uuden syklin aina, kun mansetti tyhjenee suonen turvallisen paluupaineen (SVPR) alle

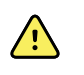

kahden sekunnin ajaksi.

**VAROITUS** Potilasvahingon vaara. Jos Stat–tilaa käytetään toistuvasti, tarkkaile potilaan raajoja säännöllisesti varmistaaksesi, että verenkierto ei heikkene ja että mansetti pysyy paikallaan. Pitkittynyt verenkierron heikkeneminen tai mansetin väärä asento voi aiheuttaa mustelmia.

Mansetin nykyisiä paineita ei näytetä dynaamisesti Stat-luennan aikana. Aloitus-välilehti näyttää edellisen syklin NIBP-lukemaa, kunnes nykyinen sykli päättyy.

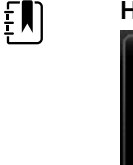

HUOMAUTUS Käytössä olevat Stat-intervallit voidaan pysäyttää valitsemalla

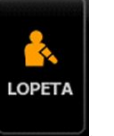

#### Stat-aikavälien käynnistäminen

Käynnistä Stat-aikavälit näiden ohjeiden mukaisesti.

1. Valitse oikean kokoinen verenpainemansetti ja kääri se potilaan paljaan yläkäsivarren ympärille.

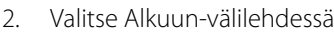

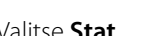

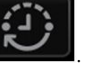

- 3. Valitse Stat.
- 4. Valitse Käynnistä aikavälit.

Alkuun-välilehti tulee näkyviin, ja siinä näkyy aikavälilaskuri laskemassa ajasta 0:05:00.

#### Intervallimittausten pysäyttäminen

Pysäytä aikavälit näiden ohjeiden mukaisesti.

Kosketa Alkuun-välilehdessä aikavälien ajastinpainiketta ( 1.

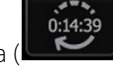

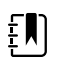

HUOMAUTUS Todellinen jäljellä oleva aika vaihtelee valitun aikavälin pituuden ja kuluneen ajan mukaan.

Valitse Pysäytysvälit. 2.

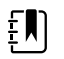

HUOMAUTUS Käytössä olevat Stat-aikavälit voidaan pysäyttää Alkuun-

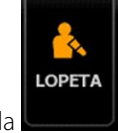

välilehdessä valitsemalla

## Toimistoprofiili

Toimistoprofiilissa voit ottaa manuaalisia NIBP-mittauksia ja käyttää NIBP-keskiarvoistamisohjelmia. NIBP-keskiarvoistamisohjelmat on otettava käyttöön lisäasetuksissa (katso NIBPkeskiarvoistamisohjelman käyttöönotto).

### NIBP-keskiarvoistamisohjelmat

NIBP-keskiarvoistamisohjelma näyttää useiden NIBP-lukemien keskiarvon.

Keskiarvon laskentaa varten ohjelma tallentaa sarjan lukemia. Ohjelman toiminta on kuvattu seuraavassa esimerkissä:

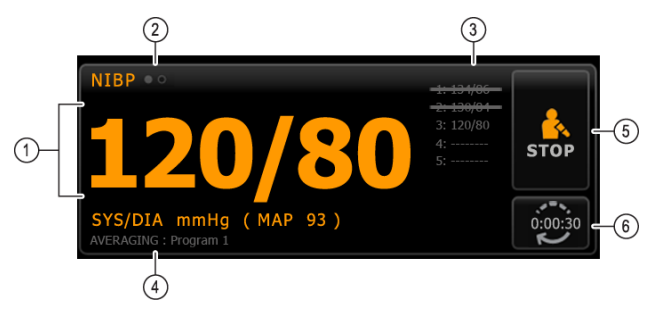

| Numero | Ominaisuus     | Kuvaus                                                 |
|--------|----------------|--------------------------------------------------------|
| 1      | Numeroarvo     | Näyttää viimeisimmän lukeman.                          |
| 2      | Näytön osoitin | Voit siirtyä NIBP-näkymien välillä tätä koskettamalla. |

| Numero | Ominaisuus | Kuvaus                                                                                                    |
|--------|------------|----------------------------------------------------------------------------------------------------|
| 3      | Historia   | <ul> <li>Näyttää valmiit lukemat ja tulevien lukemien<br/>paikkamerkit.</li> <li>Yliviivatut mittaukset eivät ole mukana keskiarvon<br/>laskennassa.</li> </ul> |
| 4      | Ohjelma    | Näyttää ohjelman nimen.                                                                                                    |
| 5      | Lopeta     | Voit lopettaa nykyisen mittauksen ja poistua ohjelmasta<br>tätä koskettamalla.                                                                                  |
| 6      | Intervalli | Näyttää juoksevan ajan seuraavaan mittaukseen.                                                                                                    |

Kun ohjelma on tehnyt kaikki mittaukset, se näyttää keskiarvolukeman seuraavasti:

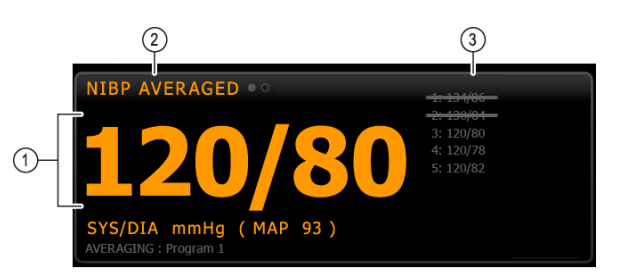

| Numero | Ominaisuus     | Kuvaus                                                                                                    |  |
|--------|----------------|----------------------------------------------------------------------------------------------------|--|
| 1      | Numeroarvo     | Näyttää mittausten keskiarvon.                                                                                                    |  |
| 2      | Näytön osoitin | Näyttää tekstin "NIBP KESKIARVOIS".                                                                                                   |  |
| 3      | Historia       | <ul> <li>Näyttää ohjelman tekemät mittaukset.</li> <li>Yliviivatut mittaukset eivät ole mukana keskiarvon<br/>laskennassa.</li> </ul> |  |

#### NIBP-keskiarvoistamisohjelman käynnistäminen

Laske NIBP-keskiarvo käynnistämällä NIBP-keskiarvoistamisohjelma Setup (Käyttöönotto) - välilehdestä ja Intervals Program (Aikaväliohjelma) -pystyvälilehdestä.

1. Valitse oikean kokoinen verenpainemansetti ja kääri se potilaan paljaan yläkäsivarren ympärille.

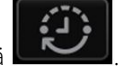

2. Valitse Home (Aloitus) -välilehdessä

Intervals Program (Aikaväliohjelma) -välilehti tulee näkyviin.

3. Kosketa haluttua ohjelmaa.

Ohjelman asetukset näkyvät Summary (Yhteenveto) -alueella.

| Intervals<br>Program 1   |                 |           | Summary                                     |
|--------------------------|-----------------|-----------|---------------------------------------------|
| SpO2                     |                 | Program 1 | Total readings:                             |
| Sweep : 25<br>Pulse rate |                 | Program 2 | Discard readings:                           |
| Tone : UIT               | -               | Program 3 | Delay to start:                             |
|                          |                 |           | 8.0 mi<br>Time between readings:            |
|                          |                 |           | 8.0 mi                                      |
|                          |                 |           | Keep baseline if reading is within + or - : |
|                          | Start intervals |           | 5 mmH                                       |

4. Lue Summary (Yhteenveto) -alueen tiedot varmistaaksesi, että asetukset sopivat potilaallesi.

| Asetus                             | Toiminto/kuvaus                                                                                                    |
|------------------------------------|----------------------------------------------------------------------------------------------------|
| Lukemien kokonaismäärä             | Ohjelman tekemien mittausten lukumäärä.                                                                                                    |
| Hylkää lukemat                     | Lukemat, jotka ohjelma jättää pois keskiarvon<br>laskennasta. Esimerkiksi arvo "1, 2" tarkoittaa, että<br>ohjelma jättää pois ensimmäisen ja toisen lukeman.                  |
| Viive aloitukseen                  | Ohjelman aloituksen (Käynnistysvälit-painikkeen<br>painamishetken) ja ensimmäisen luennan<br>aloituksen välinen aikajakso.                                                    |
| Aika lukemien välillä              | Yhden luennan päättymisen ja seuraavan luennan<br>aloittamisen välinen aikajakso.                                                                                             |
| Pidä perustaso, jos lukema + tai - | Alue, jonka perusteella ohjelma määrittää<br>perustason lukeman. Lisätietoja siitä, miten tämä<br>asetus vaikuttaa ohjelmaan, on jäljempänä<br>kohdassa Poissuljetut lukemat. |

5. Käynnistä ohjelma valitsemalla Käynnistä aikavälit.

Home (Aloitus) -välilehti tulee näkyviin.

NIBP-kentässä ajastin laskee aloitusviiveen aikaa alaspäin. Ensimmäinen NIBP-mittaus alkaa, kun ajastin näyttää 0.

Kun ensimmäinen mittaus on tehty, ajastin laskee lukemien välistä aikaa alaspäin. Seuraava NIBP-mittaus alkaa, kun ajastin näyttää 0.

Kun kaikki lukemat on otettu, ohjelma näyttää keskiarvon.

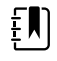

HUOMAUTUS Jos luennan aikana ilmenee tekninen hälytys, luenta pysähtyy. Ajastin laskee Aika lukemien välillä -jakson jäljellä olevaa aikaa. Kun ajastin saavuttaa arvon 0, ohjelma yrittää luentaa uudelleen.

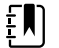

HUOMAUTUS NIBP-keskiarvoistamisohjelman aikana monitori tallentaa kaikki NIBP-mittaukset paitsi keskiarvon. Säilytä NIBPkeskiarvo valitsemalla Tallenna (Save) keskiarvoistamisohjelman päätyttyä.

#### NIBP-keskiarvoistamisohjelman lopettaminen

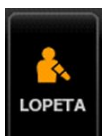

Jos haluat keskeyttää NIBP-keskiarvoistamisohjelman, valitse Alkuun-välilehdessä Nykyinen mittaus päättyy ja ohjelma lopettaa toimintansa.

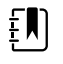

**HUOMAUTUS** Kun ohjelma on suljettu, sitä ei voi aloittaa uudelleen keskeytyskohdasta. Jos haluat aloittaa uuden NIBPkeskiarvoistamisohjelman, valitse ohjelma Aikavälit-välilehdessä ja valitse **Käynnistä aikavälit**.

#### Poissuljetut lukemat

NIBP-keskiarvoistamisohjelma jättää joitakin lukemia pois laskennasta seuraavista syistä:

- Lukema on mainittu ohjelman Hylkää lukemat -asetuksessa.
- Lukema edeltää perustason lukemaa.

Ohjelma määrittää perustason lukeman seuraavasti:

- Ohjelman aloittaessa toimintansa perustason lukema on lukema 1.
- Ohjelma vertaa lukeman 2 systolista arvoa lukeman 1 systoliseen arvoon.
- Jos arvojen ero on Pidä perustaso -arvoalueella, perustasona säilyy lukema 1. Ohjelma vertaa seuraavaa lukemaa lukemaan 1, ja niin edelleen.
- Jos lukema on arvoalueen ulkopuolella, tästä lukemasta tulee uusi perustaso ja ohjelma jättää pois keskiarvon laskennasta kaikki lukemat, jotka edeltävät uutta perustasoa.
- Uuden perustason määrittämisen jälkeen ohjelma vertaa seuraavia lukemia uuteen perustasoon ja noudattaa edellä kuvattuja sääntöjä.

#### **BMI-kenttä**

BMI-kentässä näkyy painoindeksi (BMI), paino ja pituus.

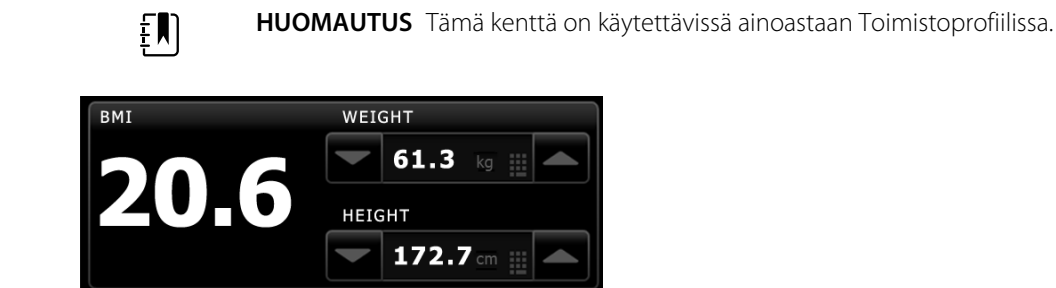

Painon ja pituuden mittaustulokset voidaan kirjata manuaalisesti tai siirtää liitetystä vaa'asta. Profiili laskee BMI-arvon kirjatun painon ja pituuden mukaan.

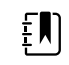

**HUOMAUTUS** Kun painon tai pituuden mittaustulos siirretään monitoriin liitetystä vaa'asta, monitorissa näkyvä mittaus on yhden desimaalin (0,1) sisällä vaa'assa näkyvästä mittauksesta.

#### Painon ja pituuden kirjaaminen

Manuaalisesti tehdyt painon ja pituuden mittaukset voidaan syöttää BMI-kenttään. Siinä näkyvät myös liitetyllä vaa'alla tehdyt painon ja pituuden mittaukset.

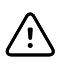

VAROTOIMI Monitoriin liitettyjä vaakoja on käytettävä paristoilla tai akkuvirralla (pariston tai akun tyyppi on määritetty vaa'an valmistajan käyttöohjeissa). Älä käytä vaa'an ulkoista virtalähdettä.

- 1. Tarkista, että käytössä on Toimistoprofiili.
- 2. Syötä paino ja pituus manuaalisesti Alkuun-välilehdessä käyttämällä ylä- ja alanuolinäppäimiä tai näppäimistöä.

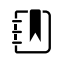

HUOMAUTUS Jos monitoriin on liitetty hyväksytty paristo- tai akkukäyttöinen vaaka, vaa'alla tehtyjen painon ja pituuden mittausten tulokset ilmestyvät BMI-kenttään.

BMI-arvo muuttuu syötetyn painon ja pituuden mukaan.

#### Kipu-kenttä

Potilaan kiputaso voidaan syöttää manuaalisesti Kipu-kenttään.

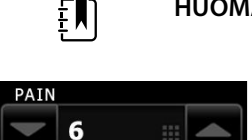

HUOMAUTUS Tämä kenttä on käytettävissä ainoastaan Toimistoprofiilissa.

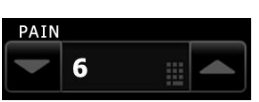

#### Kiputason kirjaaminen

- 1. Tarkista, että käytössä on Toimistoprofiili.
- 2. Syötä kiputaso manuaalisesti Alkuun-välilehdessä käyttämällä ylä- ja alanuolinäppäimiä tai näppäimistöä.

# Lämpötila

# Lämpötilakenttä

Potilaan lämpötila voidaan mitata lämpötilakentästä.

Temperature (Lämpötila) -kenttä sisältää lämpötilan mittausta koskevat tiedot ja toiminnot. Kenttä sisältää erilaisia ominaisuuksia käytössä olevan profiilin mukaan.

### Lämpötilakehys Jatkuva monitorointi -profiilissa

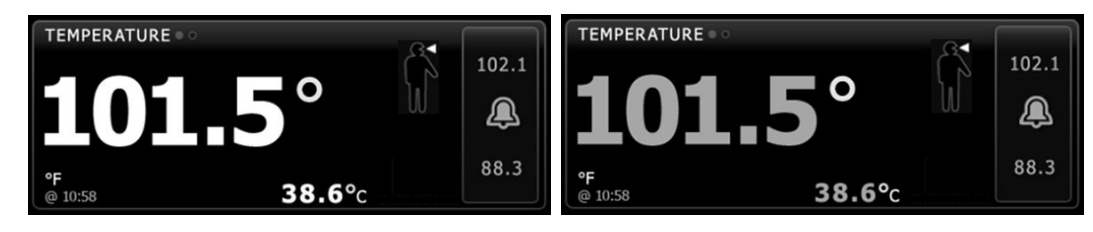

Lämpötilakehyksen ja näkyvien mittausten koko vaihtelee määritysten mukaan.
Continuous Monitoring (Jatkuva monitorointi) -profiili näyttää myös visuaalisen osoituksen ikääntyvistä episodimittauksista (yli 16 minuuttia vanhoista) sekä aikaleiman, joka kertoo mittauksen ajankohdan. Kun lämpötilamittaus näkyy yli 16 minuutin ajan, näytössä olevien numeroiden nykyinen väri muuttuu harmaaksi. Yhden tunnin kuluttua nämä mittaukset häviävät kehyksestä.

#### Lämpötilakehys Intervallimonitorointi-profiilissa

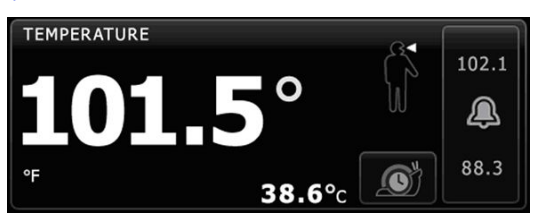

### Lämpötilakenttä Pistemittausprofiilissa

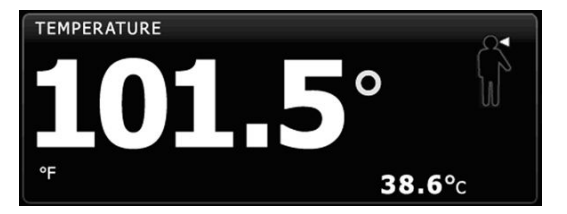

### Lämpötilakenttä Toimistoprofiilissa

| TEMPERATURE<br>38.6 (101.5° F)<br>MODE : Direct | S |  |
|-------------------------------------------------|---|--|
|-------------------------------------------------|---|--|

### Lämpötilan mittausnäyttö

Kaikissa profiileissa kenttä voi näyttää lämpötilan celsius- tai fahrenheitasteina. Oletusnäkymää voi muokata Advanced (Lisäasetukset) -välilehdessä.

### Kohdan valinta

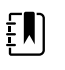

**HUOMAUTUS** Mitattaessa lämpötilaa SureTemp- tai Braun-lämpömittarilla viitekohta on mittauskohta. Siksi lämpötilamittauksen lukemat eivät vaadi säätöä.

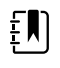

**HUOMAUTUS** Lisätietoa ydinlämpötilasta ja ruumiinlämpötilan vaihteluista mittauskohdan mukaan on Hillromin verkkosivuilta ladattavassa <u>normaalin</u> <u>ruumiinlämpötilan lämpötila-alueita</u> käsittelevässä pikaoppaassa.

Poista lämpötila-anturi ja vaihda mittauskohtaa koskettamalla lämpötilan mittauskohdan

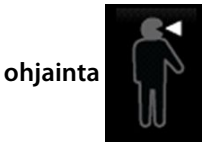

Lapsen kainalo

Aikuisen kainalo

Oraalinen

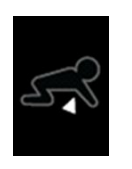

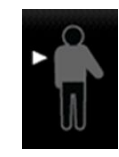

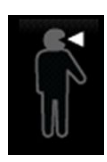

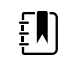

**HUOMAUTUS** Lämpötilamoduulilla ja punaisella rektaalisuojataskulla ja anturilla varustettujen monitorien oletustila on rektaalinen tila.

#### Rektaalinen

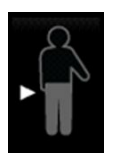

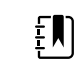

**HUOMAUTUS** Monitorissa näkyy korvatila, kun se vastaanottaa lämpötilamittauksen korvamittarista.

Korva

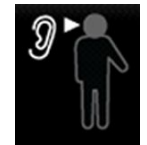

#### Lämpötilapainikkeet

Kentän oikeassa reunassa olevilla painikkeilla voidaan suorittaa erilaisia tehtäviä käytössä olevan profiilin mukaan. Toimintojen käytettävyys riippuu valitusta profiilista.

| Painikkeen nimi   | Painikkeen kuva | Kuvaus                                                                                            |
|-------------------|-----------------|---------------------------------------------------------------------------------------------------|
| Lämpötilahälytys  | 101.0           | Tämä painike näyttää hälytystilan. Se näyttää myös<br>hälytysrajat joissakin laitekokoonpanoissa. |
|                   | 94.0 94.0       | Avaa Alarms (Hälytykset) -välilehti koskettamalla<br>painiketta.                                  |
| Suora mittaustila |                 | Kosketa painiketta siirtyäksesi suoraan mittaustilaan.                                            |

## Lämpötilahälytysten määrittäminen

Aseta lämpötilamittausten hälytysrajat näiden ohjeiden mukaan.

1. Tarkista, että käytössä on Intervallimonitorointi- tai Jatkuva monitorointi -profiili.

- 2. Valitse Hälytykset-välilehti.
- 3. Valitse Lämpötila-pystyvälilehti.
- 4. Varmista, että lämpötilan hälytysrajan säädin on Päällä-asetuksessa.

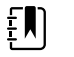

**HUOMAUTUS** Jos jonkin parametrin hälytysrajasäädin on asetettu asetukseen Pois, et voi muuttaa hälytysrajoja Hälytys-välilehdessä eikä kyseisestä parametrista näy visuaalisia tai kuuluvia äänisignaaleja.

- 5. Säädä lämpötilarajoja tarpeen mukaan. Kirjoita lämpötilan halutut ylä- ja alahälytysrajat käyttämällä ylös-/alas-nuolinäppäimiä tai näppäimistöä.
- 6. Kosketa **Alkuun**-välilehteä.

Uudet hälytysasetukset tulevat voimaan heti.

## SureTemp<sup>®</sup> Plus -lämpötilamoduuli

Lämpötilamoduuli laskee potilaan lämpötilan ennakoivassa mittaustilassa (Predictive mode) termistorilämpömittarin ja ennakoivan algoritmin avulla.

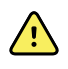

**VAROITUS** Potilasvahingon vaara. Älä ylitä lämpötilamittaukselle suositeltua kestoa suorassa tilassa (Direct mode). Tarkan tuloksen saamiseksi suositellaan yhtäjaksoista kolmen minuutin oraali- ja rektaalimittausta ja viiden minuutin kainalomittausta. Älä mittaa jatkuvasti missään tilassa yli 10 minuuttia.

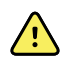

**VAROITUS** Potilasvahingon vaara. Epätarkan mittauksen riski. Oraali-/ kainaloantureita (sininen poistopainike anturin päällä) ja sinisiä irrotettavia anturin suojataskuja käytetään ainoastaan lämpötilan oraali- ja kainalomittauksiin. Rektaaliantureita (punainen poistopainike) ja punaisia irrotettavia anturin suojataskuja käytetään ainoastaan lämpötilan rektaalimittauksiin. Vääränlaisen irrotettavan anturin suojataskun käyttö voi aiheuttaa potilaalle tartuntariskin. Anturin käyttö väärässä mittauspaikassa aiheuttaa lämpötilan mittausvirheitä.

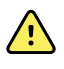

**VAROITUS** Potilasvahingon vaara. Kun lämpötilaa mitataan peräsuolesta, aseta anturin kärki enintään 1,5 cm aikuisen peräsuolen sisään ja enintään 1 cm lasten peräsuolen sisään suolen perforaation välttämiseksi.

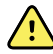

**VAROITUS** Epätarkan mittauksen riski. Kun mittaat lämpötilaa kainalosta, pidä aina anturisuojus suorassa kosketuksessa ihoon. Aseta anturi huolellisesti kainaloon välttäen kosketusta muihin kohteisiin tai materiaaleihin.

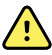

**VAROITUS** Potilasvahingon vaara. Käytä aina lämpötilaa mitattaessa kunnolla kiinnitettyä kertakäyttöistä Welch Allyn -anturisuojusta. Jos anturisuojusta ei käytetä, lämpenevä anturi voi aiheuttaa epämukavuutta potilaalle, potilaalle voi aiheutua tartuntariski ja lämpötilalukema voi olla epätarkka.

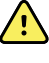

**VAROITUS** Epätarkan mittauksen riski. Varmista aina optimaalinen tarkkuus tarkistamalla, että oikea mittaustila ja -kohta on valittu.

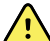

**VAROITUS** Älä koskaan käytä vaurioitunutta lämpötila-anturia. Lämpömittarissa on korkealaatuisia tarkkuusosia, ja se on suojattava voimakkailta kolhaisuilta tai iskuilta. Älä käytä lämpömittaria, jos huomaat anturissa tai monitorissa merkkejä vaurioista. Jos lämpömittarianturi pudotetaan tai se vaurioituu, poista se käytöstä ja tarkastuta se pätevällä huoltohenkilökunnalla.

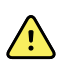

**VAROITUS** Epätarkan mittauksen riski. Lisää tarvittaessa ohut kerros liukastinta anturisuojuksen päälle, jotta potilas voi tuntea olonsa mukavaksi. Liiallinen voiteluaineen käyttö voi vääristää mittaustuloksia.

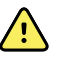

VAROITUS Useat ympäristötekijät, kuten potilaan fysiologia ja kliininen sovellus, saattavat vaikuttaa monitorin tarkkuuteen ja suorituskykyyn. Siksi sinun on tarkistettava kaikki elintoimintojen signaaleja koskevat tiedot, erityisesti lämpötila, ennen potilaan hoitamista. Jos mittaustarkkuus herättää epäilyksiä, tarkista mittaus toisella kliinisesti hyväksytyllä menetelmällä. Jos laitteeseen määritetty lämpömittari ei jostain syystä ole käytettävissä, käytä toista lämpömittaria.

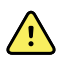

**VAROITUS** Potilasvahingon vaara. Pysy aina potilaan luona lämpötilaa mitattaessa.

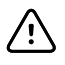

**VAROTOIMI** Epätarkan mittauksen riski. Potilaan aktiviteetit, kuten rasittava liikunta, kuumien tai kylmien juomien nauttiminen, syöminen, purukumin pureskelu, karamellien imeskely, hampaiden harjaus tai tupakointi voivat vaikuttaa lämpötilan oraaliseen mittaukseen jopa 20 minuutin ajan.

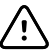

**VAROTOIMI** Epätarkan mittauksen riski. Varmista tarkat lämpötilamittaukset käyttämällä aina monitorin anturilaatikkotelineestä otettua uutta anturisuojusta. Muista paikoista otetut anturisuojukset tai sellaiset anturisuojukset, joiden lämpötila ei ole vakiintunut, voivat aiheuttaa lämpötilan epätarkkoja mittaustuloksia.

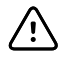

**VAROTOIMI** Anturisuojukset ovat kertakäyttöisiä ja steriloimattomia. Myöskään anturit eivät ole steriloituja. Älä steriloi antureita ja anturisuojuksia autoklaavissa. Varmista, että anturisuojukset hävitetään laitoksen tai paikallisten määräysten edellyttämällä tavalla.

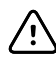

**VAROTOIMI** Älä käytä Suretemp-toimintoa potilaan ruumiinlämpötilan mittaamiseen tai tarkkailuun defibrilloinnin tai sähkökirurgisen toimenpiteen aikana. Seurauksena voi olla lämpötila-anturin vaurioituminen.

### Lämpötilan mittaustilan valinta

Lämpötilamoduulilla varustettu monitori mittaa potilaan lämpötilan joko ennakoivassa (normaali) tai suorassa mittaustilassa. Oletusasetus on ennakoiva mittaustila.

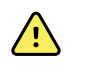

**VAARA** Epätarkan mittauksen riski. Optimaalisen tarkkuuden varmistamiseksi tarkista aina, että oikea mittaustila ja -kohta on valittu.

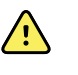

**VAARA** Potilasvahingon vaara. Älä ylitä lämpötilamittaukselle suositeltua kestoa suorassa tilassa. Tarkan tuloksen saamiseksi suositellaan yhtäjaksoista kolmen minuutin oraali- ja rektaalimittausta ja viiden minuutin kainalomittausta. Älä mittaa jatkuvasti missään tilassa yli 10 minuuttia.

#### Ennakoiva mittaustila

Tässä mittaustilassa suoritetaan lämpötilan kertamittaus noin 6–15 sekunnin aikana. Ennakoiva mittaustila käynnistetään poistamalla anturi suojataskusta, kiinnittämällä anturin suojus ja pitämällä anturin kärkeä paikallaan mittauskohdassa. Monitori antaa äänimerkin, kun ennakoiva mittaus on päättynyt.

#### Suora mittaustila

Lämpötilan jatkuvaan mittaukseen. Oraali- ja rektaalimittauksissa on suositeltavaa mitata lämpötilaa, kunnes lämpötila vakiintuu, tai kolmen minuutin ajan. Kainalomittauksissa on suositeltavaa mitata

lämpötilaa, kunnes lämpötila vakiintuu, tai viiden minuutin ajan. Monitori siirtyy suoraan mittaustilaan noin 60 sekunnin kuluttua siitä, kun anturi poistetaan suojataskusta.

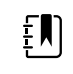

**HUOMAUTUS** Monitori ei tallenna suoran mittaustilan lämpötiloja muistiin. Siksi on tärkeää katsoa lämpötila ennen lämpömittarianturin poistamista mittauskohdasta ja kirjata se manuaalisesti potilastietoihin.

Kun suoraa mittaustilaa on käytetty 10 minuutin ajan, monitori antaa teknisen hälytyksen ja poistaa mitatun arvon.

#### Lämpötilan mittaaminen ennakoivassa mittaustilassa

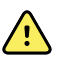

**VAROITUS** Epätarkan mittauksen riski. Optimaalisen tarkkuuden varmistamiseksi tarkista aina, että oikea mittaustila ja -kohta on valittu.

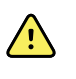

**VAROITUS** Potilasvahingon vaara. Ennen lämpötilan mittaamista ohjeista potilasta olemaan purematta anturia, koska muutoin hän saattaa vahingoittua ja anturi voi vaurioitua.

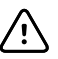

**VAROTOIMI** Anturisuojukset ovat kertakäyttöisiä ja ei-steriloituja. Myöskään anturit eivät ole steriloituja. Älä steriloi antureita ja anturisuojuksia autoklaavissa. Varmista, että anturisuojukset hävitetään laitoksen tai paikallisten määräysten edellyttämällä tavalla.

1. Poista lämpötila-anturi suojataskusta.

Monitori antaa äänimerkin valmiustilaan siirtymisen merkiksi.

- 2. Laita anturi uuteen anturisuojukseen ja paina anturin kahvaa lujasti alaspäin.
- 3. Valitse seuraavista mittauskohdista koskettamalla **Lämpötilan paikan painiketta** oraalinen, lapsen kainalo tai aikuisen kainalo.
- 4. Pidä anturin kärki paikallaan mittauskohdassa.

Laita oraalisissa mittauksissa anturin kärki potilaan kielen alle suun jommallekummalle puolelle kielenalustaskuun ja pyydä potilasta sulkemaan huulensa.

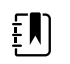

**HUOMAUTUS** Älä anna anturia potilaalle suuhun laittamista varten.

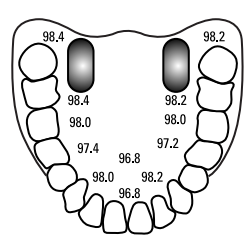

Kun lämpöä mitataan kainalosta, nosta potilaan käsivartta siten, että koko kainalo näkyy helposti ja aseta anturin kärki kainaloon mahdollisimman korkealle. Tarkista, että kainalon iho ympäröi anturin kärjen kokonaan ja aseta käsivarsi tiukasti potilaan kylkeä vasten.

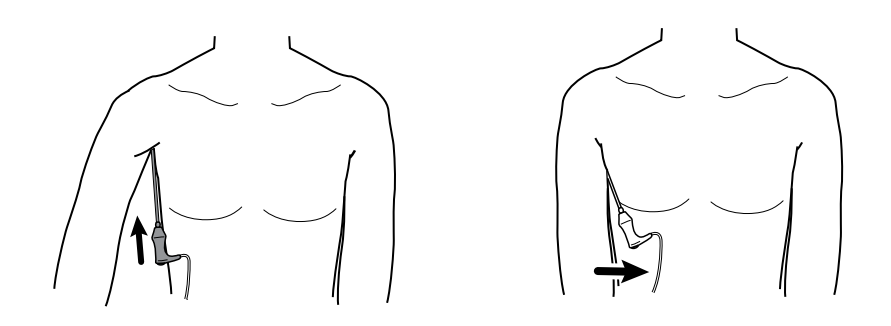

Mittauksen aikana lämpötilakentässä näkyy prosessin osoitin.

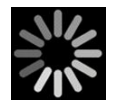

5. Monitori antaa äänimerkin, kun lopullinen lämpötila on saavutettu (noin 6–15 sekunnissa). Lämpötilakehys jatkaa lämpötilan näyttämistä vielä sen jälkeen, kun anturi on palautettu suojataskuun.

| 101.5°    | 102.1<br>Q |
|-----------|------------|
| °F 38.6°c | 88.3       |

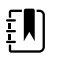

HUOMAUTUS Siirry suoraan mittaustilaan koskettamalla

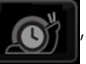

kun ennakoivan tilan mittaus on saatu. Lämpötilakehyksessä näkyy teksti, joka osoittaa Suora-tilan olevan aktiivinen.

Monitori antaa äänimerkin suoran mittaustilan käynnistymisen merkiksi.

6. Poista anturi, kun lämpötilan mittaus on valmis, ja paina lujasti anturin päällä olevaa poistopainiketta anturisuojuksen vapauttamiseksi.

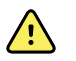

**VAROITUS** Potilasvahingon vaara. Älä ylitä lämpötilamittaukselle suositeltua kestoa suorassa tilassa. Tarkan tuloksen saamiseksi suositellaan yhtäjaksoista kolmen minuutin oraali- ja rektaalimittausta ja viiden minuutin kainalomittausta. Älä mittaa jatkuvasti missään tilassa yli 10 minuuttia.

Varmista, että anturisuojukset hävitetään laitoksen tai paikallisten määräysten edellyttämällä tavalla.

- 7. Laita anturi takaisin suojataskuun.
- 8. Pese kätesi ristikontaminaation välttämiseksi.

#### Lämpötilan mittaaminen Suora-mittaustilassa

Anturin lämpötila näkyy Suora-mittaustilassa niin kauan kuin anturin kärki on paikallaan mittauskohdassa ja pysyy potilaan lämpötila-alueen rajoissa. Potilaan lämpötila saavuttaa lopullisen tasapainon noin kolmessa minuutissa oraalisessa ja rektaalisessa mittauskohdassa ja noin viidessä minuutissa kainalossa.

Monitori siirtyy Suoraan mittaustilaan seuraavilla tavoilla.

• Kun ennakoiva mittaus on suoritettu, siirry ennakoivasta mittaustilasta suoraan mittaustilaan

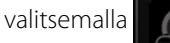

Lämpötilakehyksessä näkyy teksti, joka osoittaa Suora-tilan olevan

aktiivinen.

- Poista anturi suojataskusta, kiinnitä anturisuojus, valitse lämpötilan mittauskohta ja altista anturi ympäristön lämpötilalle yli 60 sekunnin ajaksi, jotta monitori siirtyy suoraan mittaustilaan. Lämpötilakehyksessä näkyy teksti, joka osoittaa Suora-tilan olevan aktiivinen.
- Jos potilaan lämpötila on normaalin lämpötila-alueen alapuolella, ja olet toiminut edellisen kohdan mukaisesti, anturin tunnistin tunnistaa tämän tilanteen ja sammuttaa anturin esilämmittimen matalamman keholämpötilan mittaamista varten.

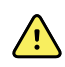

**VAROITUS** Potilasvahingon vaara. Älä ylitä lämpötilamittaukselle suositeltua kestoa suorassa tilassa. Tarkan tuloksen saamiseksi suositellaan yhtäjaksoista kolmen minuutin oraali- ja rektaalimittausta ja viiden minuutin kainalomittausta. Älä mittaa jatkuvasti missään tilassa yli 10 minuuttia.

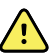

**VAROITUS** Epätarkan mittauksen riski. Optimaalisen tarkkuuden varmistamiseksi tarkista aina, että oikea mittaustila ja -kohta on valittu.

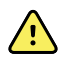

**VAROITUS** Potilasvahingon vaara. Ennen lämpötilan mittaamista ohjeista potilasta olemaan purematta anturia, koska muutoin hän saattaa vahingoittua ja anturi voi vaurioitua.

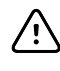

±,N)

**VAROTOIMI** Anturisuojukset ovat kertakäyttöisiä ja ei-steriloituja. Myöskään anturit eivät ole steriloituja. Älä steriloi antureita ja anturisuojuksia autoklaavissa. Varmista, että anturisuojukset hävitetään laitoksen tai paikallisten määräysten edellyttämällä tavalla.

1. Poista lämpötila-anturi suojataskusta.

Monitori antaa äänimerkin valmiustilaan siirtymisen merkiksi.

- 2. Laita anturi uuteen anturisuojukseen ja paina anturin kahvaa lujasti alaspäin.
- 3. Valitse seuraavista mittauskohdista koskettamalla kuvaketta Lämpötilan paikan painiketta

🖁 : oraalinen, lapsen kainalo tai aikuisen kainalo.

Lämpötilakenttään vaihtuu suora mittaustila noin 60 sekunnin sisällä siitä, kun anturi on poistettu suojataskusta.

Monitori antaa äänimerkin suoran mittaustilan mittauksen käynnistymisen merkiksi.

- 4. Pidä anturin kärkeä paikallaan oraalisessa tai rektaalisessa mittauskohdassa yhteensä 3 minuuttia ja 5 minuuttia kainalossa.
- 5. Mittauksen ollessa käynnissä lämpötilakehyksessä näkyvät potilaan jatkuvat lämpötilamittaukset.

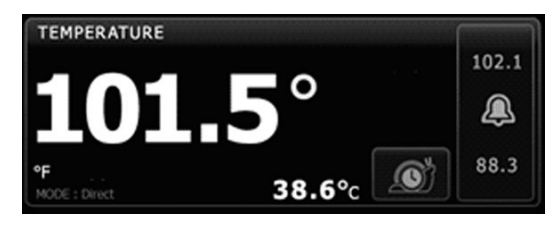

**HUOMAUTUS** Monitori ei tallenna suoran mittaustilan lämpötiloja muistiin. Siksi on tärkeää katsoa lämpötila ennen anturin poistamista mittauskohdasta ja kirjata se sitten manuaalisesti potilastietoihin.

- 6. Poista anturi, kun lämpötilan mittaus on valmis, ja paina lujasti anturin päällä olevaa poistopainiketta anturisuojuksen vapauttamiseksi.
- 7. Laita anturi takaisin suojataskuun lämpötilamittausten jatkamiseksi ennakoivassa mittaustilassa.
- 8. Pese kätesi ristikontaminaation välttämiseksi.

### Lämpötilan mittaaminen rektaalisti

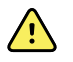

**VAROITUS** Potilasvahingon vaara. Kun lämpötilaa mitataan peräsuolesta, laita anturin kärki ainoastaan noin 1,5 cm aikuisen peräsuolen sisään ja vain noin 1 cm lasten peräsuolen sisään suolen perforaation välttämiseksi.

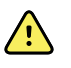

**VAROITUS** Ristikontaminaation tai sairaalainfektion vaara. Perusteellinen käsienpesu vähentää merkittävästi ristikontaminaation ja sairaalainfektion vaaraa.

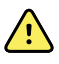

**VAROITUS** Potilasvahingon vaara. Älä ylitä lämpötilamittaukselle suositeltua kestoa suorassa tilassa. Tarkan tuloksen saamiseksi suositellaan yhtäjaksoista kolmen minuutin oraali- ja rektaalimittausta ja viiden minuutin kainalomittausta. Älä mittaa jatkuvasti missään tilassa yli 10 minuuttia.

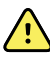

**VAROITUS** Epätarkan mittauksen riski. Optimaalisen tarkkuuden varmistamiseksi tarkista aina, että oikea mittaustila ja -kohta on valittu.

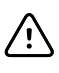

**VAROTOIMI** Anturisuojukset ovat kertakäyttöisiä ja ei-steriloituja. Myöskään anturit eivät ole steriloituja. Älä steriloi antureita ja anturisuojuksia autoklaavissa. Varmista, että anturisuojukset hävitetään laitoksen tai paikallisten määräysten edellyttämällä tavalla.

1. Poista rektaali lämpötila-anturi rektaalisuojataskusta.

Monitori antaa äänimerkin valmiustilaan siirtymisen merkiksi. Lämpötilan paikka on oletuksena rektaalinen.

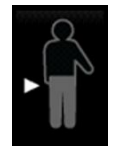

- 2. Aseta rektaalianturi uuteen anturisuojukseen ja paina anturin kahvaa lujasti alaspäin.
- 3. Erota potilaan pakarat toisistaan yhdellä kädellä. Vie anturin kärki hellävaraisesti toisella kädellä vain 1,5 cm aikuisen peräsuoleen ja vain noin 1 cm lasten peräsuolen sisälle. Voit tarvittaessa käyttää liukastinta.
- 4. Aseta anturi siten, että kärki koskettaa kudosta. Pidä pakaroita edelleen erillään ja anturi paikallaan koko mittauksen ajan. Mittauksen aikana lämpötilakentässä näkyy prosessin osoitin.

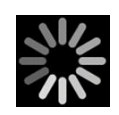

5. Monitori antaa äänimerkin, kun lopullinen lämpötila on saavutettu (noin 10–13 sekunnissa). Lämpötilakehys jatkaa lämpötilan näyttämistä vielä sen jälkeen, kun anturi on palautettu suojataskuun.

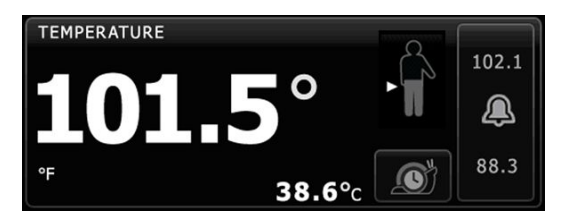

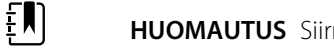

HUOMAUTUS Siirry Suora-tilaan valitsemalla

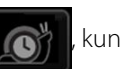

ennakoiva mittaus on suoritettu. Lämpötilakehyksessä näkyy teksti, joka osoittaa Suora-tilan olevan aktiivinen. Monitori antaa äänimerkin suoran mittauksen käynnistymisen merkiksi. Kun olet suorassa mittaustilassa, pidä pakaroita edelleen erillään ja anturi paikallaan koko mittausprosessin ajan.

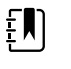

**HUOMAUTUS** Monitori ei tallenna suoran mittaustilan lämpötiloja muistiin. Siksi on tärkeää katsoa lämpötila ennen anturin poistamista mittauskohdasta ja kirjata se sitten manuaalisesti potilastietoihin.

- 6. Poista anturi, kun lämpötilan mittaus on valmis, ja paina lujasti anturin päällä olevaa poistopainiketta anturisuojuksen vapauttamiseksi.
- 7. Laita anturi takaisin suojataskuun.
- 8. Pese kätesi ristikontaminaation välttämiseksi.

## Braun ThermoScanPRO -lämpömittari ja telakointiasema

Lämpömittarin ja telakointiaseman avulla voit siirtää korvalämpötilan mittausarvon monitoriin. Telakointiasema lataa myös lämpömittarin akkua.

Lue lämpömittarin valmistajan antamat käyttöohjeet ennen lämpömittarin määritystä, käyttöä, vianmääritystä tai huoltoa.

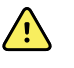

**VAROITUS** Nesteet voivat vaurioittaa lämpömittarin sisällä olevaa elektroniikkaa. Estä nesteiden roiskuminen lämpömittarin päälle. Jos nesteitä roiskuu lämpömittarin päälle, kuivaa se puhtaalla kankaalla. Tarkista, että se toimii kunnolla ja tarkasti. Jos nesteitä on saattanut päästä lämpömittarin sisälle, poista lämpömittari käytöstä, kunnes se on perusteellisesti kuivattu ja tarkastettu ja pätevä huoltohenkilöstö on testannut sen.

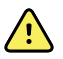

**VAROITUS** Useat ympäristötekijät, kuten potilaan fysiologia ja kliininen sovellus, saattavat vaikuttaa monitorin tarkkuuteen ja suorituskykyyn. Siksi kaikki elintoimintotiedot, erityisesti lämpötila, on tarkistettava ennen potilaan hoitamista. Jos mittaustarkkuus herättää epäilyksiä, tarkista mittaus toisella kliinisesti hyväksytyllä menetelmällä. Jos laitteeseen määritetty lämpömittari ei jostain syystä ole käytettävissä, käytä toista lämpömittaria.

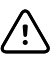

**VAROTOIMI** Anturisuojukset ovat kertakäyttöisiä ja steriloimattomia. Myös lämpömittari on steriloimaton. Älä steriloi lämpömittaria ja anturisuojuksia autoklaavissa. Varmista, että anturisuojukset hävitetään laitoksen tai paikallisten määräysten edellyttämällä tavalla.

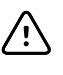

**VAROTOIMI** Lämpömittarissa ei ole osia, jotka käyttäjä voisi huoltaa. Jos huoltoa vaaditaan, soita lähimpään Welch Allynin asiakaspalveluun tai tekniseen tukeen.

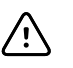

**VAROTOIMI** Säilytä lämpömittaria ja anturisuojuksia kuivassa, pölyttömässä ja kontaminoitumattomassa tilassa suojattuna suoralta auringonvalolta. Pidä varastointipaikan lämpötila kohtalaisen vakaana 10–40 °C:ssa (50–104 °F).

#### Lämpötilan mittaaminen korvasta

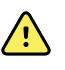

**VAROITUS** Anturisuojukset ovat kertakäyttöisiä. Anturisuojuksen uudelleenkäyttö voi aiheuttaa bakteerien leviämistä ja ristikontaminaatiota.

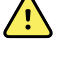

**VAROITUS** Epätarkan mittauksen riski. Käytä tämän lämpömittarin kanssa yksinomaan Braun ThermoScan -anturisuojuksia.

 $\land$ 

**VAROITUS** Epätarkan mittauksen riski. Tarkasta usein anturin ikkuna ja pidä sitä puhtaana, kuivana ja ehjänä. Sormenjäljet, korvavaha, pöly ja muut epäpuhtaudet vähentävät ikkunan läpinäkyvyyttä ja aiheuttavat alempia lämpötilamittauksia. Ikkunan suojaamiseksi kun lämpömittaria ei käytetä, säilytä sitä aina telakointiasema varusteessa.

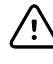

**VAROTOIMI** Epätarkan mittauksen riski. Ennen lämpötilan mittaamista varmista, että korvassa ei ole esteitä eikä korvavahaa ole kertynyt liikaa.

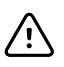

**VAROTOIMI** Epätarkan mittauksen riski. Seuraavat tekijät voivat vaikuttaa korvalämpötilan mittaamiseen jopa 20 minuutin ajan:

- Potilas makasi korvansa päällä.
- Potilaan korva oli peitetty.
- Potilas oli erittäin kuumassa tai kylmässä lämpötilassa.
- Potilas kävi uimassa tai kylvyssä.
- Potilaalla oli kuulolaite tai korvatulppa.

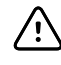

**VAROTOIMI** Epätarkan mittauksen riski. Jos korvatippoja tai muita lääkkeitä on annosteltu toiseen korvakanavaan, mittaa lämpötila hoitamattomasta korvasta.

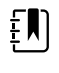

**HUOMAUTUS** Oikeasta korvasta mitattu lämpötila voi olla vasemmasta korvasta mitattuun lämpötilaan nähden erilainen. Näin ollen mittaa lämpötila aina samasta korvasta.

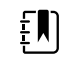

**HUOMAUTUS** Kun monitori vastaanottaa korvan lämpötilan mittauksen, mittausarvot näytetään Alkuun–välilehdellä. Jos Alkuun–välilehdellä on jo lämpötilan mittausarvo, uusi mittaus korvaa edellisen arvon.

Mittaaminen ja arvon siirtäminen monitoriin:

- 1. Varmista, että monitoriin on kytketty virta.
- 2. Ota korvamittari pois telakointiasemasta.

Lämpömittari käynnistyy automaattisesti, kun lämpömittari poistetaan telakointiasemasta.

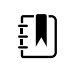

**HUOMAUTUS** Jos lämpömittari on otettu pois telakointiasemasta, se käynnistyy vaiheen 4 jälkeen.

- 3. Paikanna telakointiasemassa oleva anturilaatikko.
- 4. Paina anturin kärkeä lujasti anturilaatikkoon.

Kun anturisuojus on paikoillaan, telakointiasemasta aiemmin pois otettu lämpömittari käynnistyy automaattisesti.

- 5. Toimi seuraavasti riippuen Braun-lämpömittarisi mallista:
  - Braun 4000: Odota, kunnes kuulet käyttövalmiuden osoittavan piippauksen ja lämpömittarin näytölle ilmestyy kolme viivaa.
  - Braun 6000: Odota, kunnes kuulet käyttövalmiuden osoittavan piippauksen, lämpömittarin näyttöön tulee kolme viivaa ja Measure (Mittaa) -painiketta ympäröivä rengas muuttuu vihreäksi.
- 6. Aseta anturi tiiviisti korvakäytävään ja toimi seuraavasti riippuen Braun-lämpömittarisi mallista:
  - Braun 4000: Paina Start (Käynnistä) -painiketta ja vapauta painike.
  - Braun 6000: Paina Measure (Mittaa) -painiketta ja vapauta painike.

- Jos anturi on asetettu korvakanavaan oikein, ExacTemp-valo vilkkuu. Kun lämpömittari havaitsee tarkan mittauksen, ExacTemp-valo palaa jatkuvasti, pitkä piippaus ilmoittaa mittauksen päättymisestä ja näytölle ilmestyy mittaustulos.
- Jos anturi on asetettu korvakanavaan väärin tai sitä liikutetaan mittauksen aikana, ExacTemp-valo sammuu, sarja lyhyitä piippauksia kuuluu ja POS-virheviesti (asemointivirhe) ilmestyy.
- 7. Kun lämpötilan mittaaminen on päättynyt, paina ejektoripainiketta poistaaksesi käytetyn anturisuojuksen.
- 8. Aseta lämpömittari takaisin telakointiasemaan.

Kun siirto on päättynyt, lämpötila ja lämpötila-asteikko ilmestyvät Alkuun–välilehdelle monitorin asetusten mukaisesti.

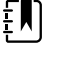

HUOMAUTUS Vain viimeisin mittaustulos siirretään monitoriin.

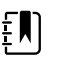

**HUOMAUTUS** Monitoriin siirrettyjä mittaustuloksia ei voi siirtää enää uudelleen.

Saat lisätietoja lämpömittarin toiminnoista lämpömittarin valmistajan käyttöohjeista.

#### Korvamittarin lämpötila-asteikon vaihtaminen

Katso fahrenheitasteista celsiusasteisiin siirtymistä koskevat ohjeet valmistajan käyttöohjeista.

#### Korvalämpömittarin akun lataaminen

Näin lataat akun:

- Aseta lämpömittari telakointiasemaan.
- Varmista, että monitori on kytketty verkkovirtaan.
- Varmista, että monitoriin on kytketty virta.

Telakointiasemassa oleva LED-valo osoittaa akun lataustilan.

#### PRO 6000 -malli

- Kullankeltainen: Akku latautuu.
- Vilkkuu vihreänä: Akku on ladattu täyteen.
- Vihreä valo palaa: Akku on valmis latausta varten, mutta telakointiasema on tyhjä tai lämpömittari on asetettu väärin telakointiasemaan.
- Ei LED-valoa/sammunut: Ei valmis latausta varten. Monitoria ei ole liitetty verkkovirtaan eikä sen virtaa ole kytketty tai monitori on estänyt latauksen.

#### PRO 4000 -malli

- Vihreä: Akku on ladattu.
- Kullankeltainen: Akku latautuu.
- Ei LED-valoa/sammunut: Ei valmis latausta varten. Monitoria ei ole liitetty verkkovirtaan eikä sen virtaa ole kytketty tai monitori on estänyt latauksen.

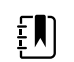

HUOMAUTUS Akku jatkaa latautumista kun monitori on näytönsäästötilassa.

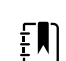

**HUOMAUTUS** On erittäin suositeltavaa käyttää lämpömittarissa yksinomaan Welch Allyn -akkua, sillä telakointiasema ei voi ladata muita akkuja.

## Lämpötilan mittaustilan valinta

Lämpötilamoduulilla varustettu monitori mittaa potilaan lämpötilan joko ennakoivassa (normaali) tai suorassa mittaustilassa. Oletusasetus on ennakoiva mittaustila.

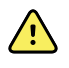

**VAARA** Epätarkan mittauksen riski. Optimaalisen tarkkuuden varmistamiseksi tarkista aina, että oikea mittaustila ja -kohta on valittu.

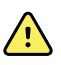

**VAARA** Potilasvahingon vaara. Älä ylitä lämpötilamittaukselle suositeltua kestoa suorassa tilassa. Tarkan tuloksen saamiseksi suositellaan yhtäjaksoista kolmen minuutin oraali- ja rektaalimittausta ja viiden minuutin kainalomittausta. Älä mittaa jatkuvasti missään tilassa yli 10 minuuttia.

#### Ennakoiva mittaustila

Tässä mittaustilassa suoritetaan lämpötilan kertamittaus noin 6–15 sekunnin aikana. Ennakoiva mittaustila käynnistetään poistamalla anturi suojataskusta, kiinnittämällä anturin suojus ja pitämällä anturin kärkeä paikallaan mittauskohdassa. Monitori antaa äänimerkin, kun ennakoiva mittaus on päättynyt.

#### Suora mittaustila

Lämpötilan jatkuvaan mittaukseen. Oraali- ja rektaalimittauksissa on suositeltavaa mitata lämpötilaa, kunnes lämpötila vakiintuu, tai kolmen minuutin ajan. Kainalomittauksissa on suositeltavaa mitata lämpötilaa, kunnes lämpötila vakiintuu, tai viiden minuutin ajan. Monitori siirtyy suoraan mittaustilaan noin 60 sekunnin kuluttua siitä, kun anturi poistetaan suojataskusta.

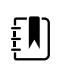

**HUOMAUTUS** Monitori ei tallenna suoran mittaustilan lämpötiloja muistiin. Siksi on tärkeää katsoa lämpötila ennen lämpömittarianturin poistamista mittauskohdasta ja kirjata se manuaalisesti potilastietoihin.

Kun suoraa mittaustilaa on käytetty 10 minuutin ajan, monitori antaa teknisen hälytyksen ja poistaa mitatun arvon.

# SpO2

SpO2-anturi mittaa happisaturaatiota ja pulssia. Happisaturaatio ilmaistaan prosenttiarvona nollasta sataan (0–100 %). Happisaturaatio ja pulssi päivittyvät kerran sekunnissa  $\pm$  0,5 sekuntia.

## SpO2-kenttä

SpO2-kentässä näkyvät pulssioksimetrimittauksissa käytetyt tiedot ja ohjaimet.

Kentässä SpO2-tiedot esitetään numeerisina tai käyränäkymänä. Näkymiä voidaan vaihtaa koskettamalla kentän vasenta puoliskoa.

#### SpO2-numeronäkymä

Numeronäkymä osoittaa SpO2-saturaation prosenttiosuuden ja pulssin amplitudin. Näkymän ominaisuudet vaihtelevat käytössä olevan anturin ja valitun profiilin mukaan. SpO2-kentän koko ja siinä näkyvät mittaukset vaihtelevat määritysten mukaan.

#### Nellcor-anturi

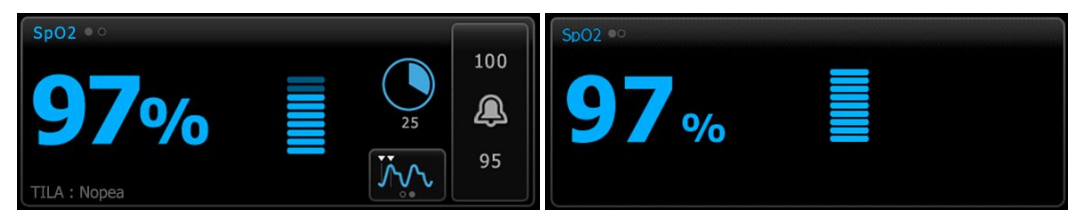

Intervallimonitorointi- ja Jatkuva monitorointi -profiilit Pistemittausprofiili

#### Masimo-anturi

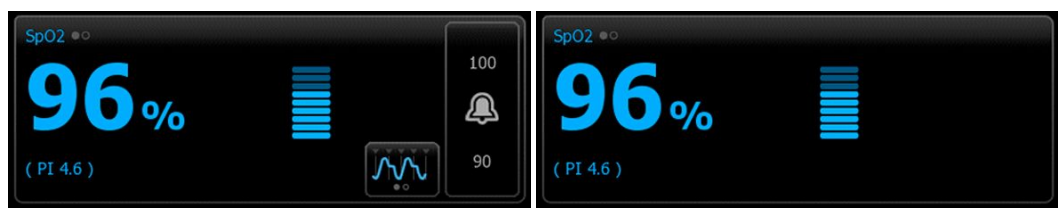

Intervallimonitorointi-profiili, ei SpHb-lisenssiä

Pistemittausprofiili

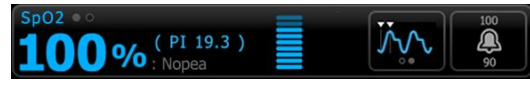

Intervallimonitorointi-profiili, SpHb-lisenssi aktivoitu

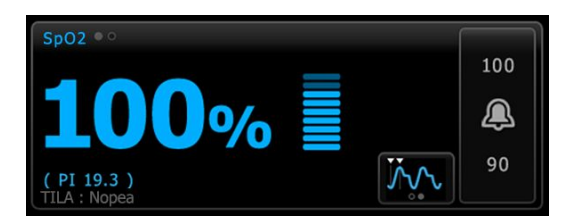

Jatkuva monitorointi -profiili

#### **Pulssin amplitudi**

Pulssin amplitudin palkki osoittaa sykkeen ja näyttää pulssin suhteellisen voimakkuuden. Palkkeja syttyy lisää havaitun pulssin voimistuessa.

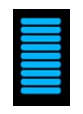

#### Vastaustilan hallinta

Vastaustilan hallinnan avulla SpO2-mittausajaksi voidaan asettaa joko Normaali tai Nopea.

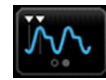

#### Perfuusioindeksi

Perfuusioindeksi (PI) on SpO2-ominaisuus, joka on käytettävissä vain Masimolla varustetuissa monitoreissa.

Pl on pulssin voimakkuuden suhteellinen lukema monitorointikohdasta. Pl:n näyttö vaihtelee 0,1 prosentista (erittäin heikko pulssi) 20,0 prosenttiin (erittäin voimakas pulssi). Pl on suhteellinen arvo, joka vaihtelee monitorointikohdan ja potilaan mukaan fysiologisten tilanteiden muuttuessa.

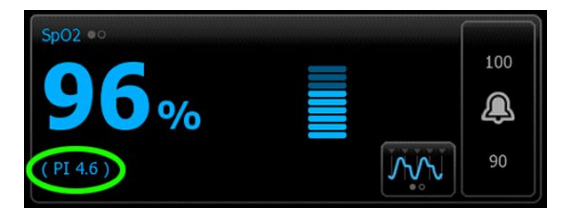

Anturia sijoitettaessa PI-arvoa voidaan käyttää kohdan soveltuvuuden arviointiin etsimällä kohta, jossa PI-arvo on suurin. Anturin sijoittaminen voimakkaimman pulssin kohtaan (suurin PI-arvo) parantaa suorituskykyä liikkeen aikana. Tarkkaile PI:n trendiä fysiologisten olosuhteiden muutosten havaitsemiseksi.

#### SatSeconds<sup>™</sup>-hälytysten hallinta

SatSeconds-toiminto on SpO2-hälytysten hallintajärjestelmä, joka on saatavissa vain Nellcor OxiMax -teknologialla varustettuihin monitoreihin.

SatSeconds-ominaisuus on sen ajan ja magnitudin tulo, jonka aikana potilas on SpO2-hälytysrajojen ulkopuolella. Esimerkiksi kolme pistettä hälytysrajan ulkopuolella 10 sekuntia vastaa 30 SatSecondsia. Hälytys esiintyy vain, kun desaturaatiotapahtuma saavuttaa SatSeconds-rajan. SatSeconds-ominaisuus on hoitohenkilöstön säädettävissä, ja sen arvoksi voidaan asettaa 0, 10, 25, 50 tai 100 SatSeconds. Jos desaturaatiotapahtuma ratkeaa itsestään asetetun ajan aikana, kello nollautuu automaattisesti, eikä monitori anna hälytystä.

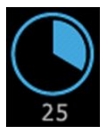

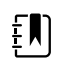

**HUOMAUTUS** SatSeconds-ominaisuus sisältää sisäisen turvaprotokollan, joka antaa äänihälytyksen aina, kun kolme SpO2-ylitystä määrän tai keston suhteen tapahtuu yhden minuutin aikana.

### SpO2-käyränäkymä

Käyränäkymä näyttää reaaliaikaisen SpO2-pletysmografikäyrän. Voit valita oletusarvoisen SpO2käyrän pyyhkäisynopeuden kohdassa Advanced (Lisäasetukset), mutta voit muuttaa pyyhkäisynopeutta Setup (Käyttöönotto) -välilehdessä.

Lisätietoja normalisoinnista ja käyrän ominaisuuksista on valmistajan käyttöohjeissa.

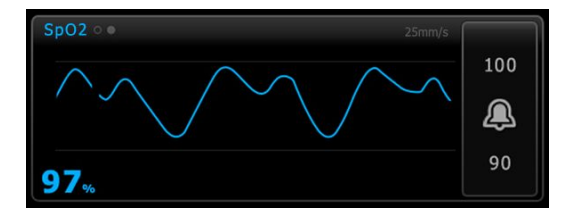

## SpO2:n käyttöönotto

Määritä SpO2-parametriasetukset ja -muuttujat noudattamalla seuraavia ohjeita.

- 1. Valitse Asetukset-välilehti.
- 2. Valitse Käyttöönotto-välilehti.
- 3. Valitse **SpO2**-pystyvälilehti.
- 4. Valitse haluamasi Pyyhkäisynopeus.
- 5. Valitse Aloitus-välilehti.

Uusi asetus tulee voimaan heti.

- 6. Määritä muuttujat koskettamalla Potilaat-välilehteä.
- 7. Valitse Manuaalinen-välilehti.
- 8. Etsi SpO2-osa selaamalla luetteloa ja anna tai valitse haluamasi SpO2-muuttujat.
  - SpO2-mittauskohta. Valitse mittauspaikka luetteloruudusta.
  - O2-virtausnopeus. Kirjoita virtausnopeus näppäimistöllä.

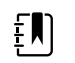

**HUOMAUTUS** Kaikki O2-muuttujavalinnat häviävät, kun O2virtausnopeus muuttuu nollaan ja kun O2-menetelmä vaihdetaan valintaan Ei mitään.

- O2-pitoisuus. Kirjoita pitoisuus näppäimistöllä.
- O2-menetelmä. Valitse luetteloruudusta menetelmä.
- 9. Anna tai valitse muut muuttujat tarvittaessa.
- 10. Valitse Valitse.

Alkuun-välilehti tulee näkyviin. Jatkuva monitorointi -profiilissa muuttujat tallentuvat seuraavan verkkoon lähetetyn mittausjoukon kanssa. Episodiprofiileissa muuttujat tallentuvat seuraavassa otettujen mittausten joukossa tai kaikissa nykyisissä, laitteessa olevissa tallentamattomissa mittauksissa, kun valitaan **Tallenna**.

## SpO2-hälytysten signaaliviiveet

## SpO2-hälytysten määrittäminen

Aseta SpO2-mittausten hälytysrajat näiden ohjeiden mukaan.

- 1. Tarkista, että käytössä on Intervallimonitorointi- tai Jatkuva monitorointi -profiili.
- 2. Valitse Hälytykset-välilehti.
- 3. Valitse SpO2-pystyvälilehti.
- 4. Varmista, että SpO2-hälytysrajan säädin on Päällä-asetuksessa.

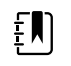

**HUOMAUTUS** Jos jonkin parametrin hälytysrajasäädin on asetettu asetukseen Pois, et voi muuttaa hälytysrajoja Hälytys-välilehdessä eikä kyseisestä parametrista näy visuaalisia tai kuuluvia äänisignaaleja.

- 5. Kirjoita SpO2-mittausten halutut ylä- ja alahälytysrajat käyttämällä ylös-/alas-nuolinäppäimiä tai näppäimistöä.
- 6. Jos monitoriin on määritetty Nellcor SpO2 -anturi, valitse SatSeconds-asetus valitsemalla

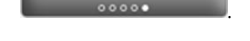

7. Valitse **Aloitus**-välilehti.

Uudet hälytysasetukset tulevat voimaan heti.

## Vastaustilan asettaminen

Monitorin on oltava Intervallimonitorointi- tai Jatkuva monitorointi -profiilissa, jotta vastaustila voidaan määrittää Alkuun-välilehdessä.

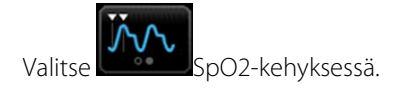

Kun Nopea tila on valittu, joko **TILA: Nopea** tai **: Nopea** tulee näkyviin kehykseen.

## SpO2:n ja pulssin mittaaminen

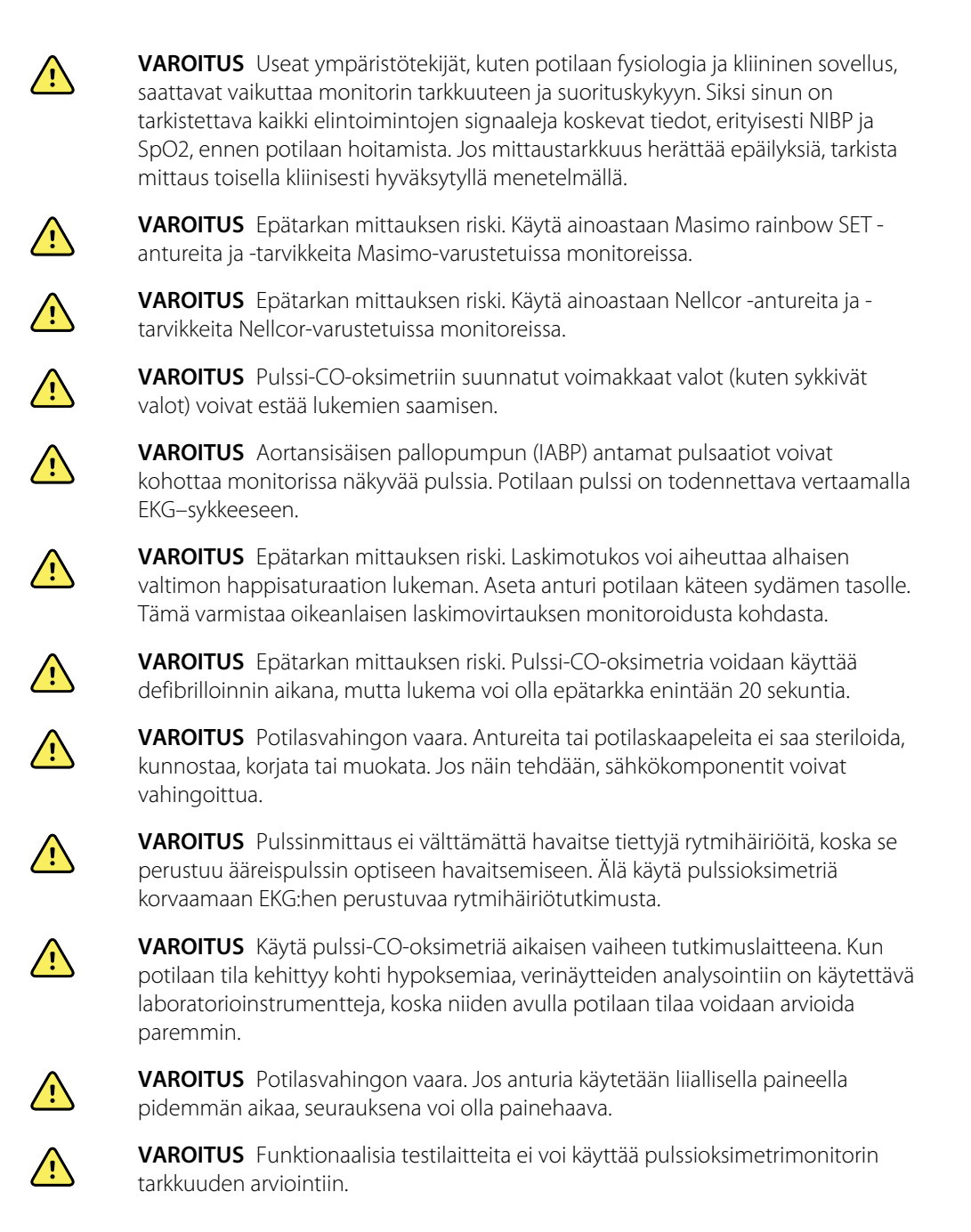

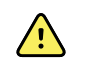

**VAROITUS** SpO2-mittauksen tarkkuuteen voi vaikuttaa mikä tahansa seuraavista:

- kohonnut kokonaisbilirubiinipitoisuus
- kohonnut methemoglobiinipitoisuus MetHb
- kohonnut karboksihemoglobiinipitoisuus (COHb)
- hemoglobiinisynteesin häiriöt
- heikko perfuusio monitorointikohdassa
- joidenkin intravaskulaaristen väriaineiden pitoisuudet, jotka riittävät muuttamaan potilaan tavanomaista valtimopigmentointia
- potilaan liikkuminen
- potilaan tila, kuten vapina ja savun sisäänhengitys
- liikeartefaktit
- lakatut kynnet
- huono happiperfuusio
- hypotensio tai hypertensio
- vaikea verisuonien supistuminen
- sokki tai sydänpysähdys
- laskimopulsaatiot tai äkilliset ja merkittävät pulssin muutokset
- magneettikuvausympäristön lähellä oleminen
- anturissa oleva kosteus
- liian kirkkaasti valaistu ympäristö, erityisesti loisteputkivalaistus
- vääränlaisen anturin käyttö
- anturin virheellinen asetus tai irtoaminen
- vaikea anemia
- laskimotukos.
- 1. Tarkista, että anturin kaapeli on kytketty monitoriin.

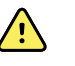

**VAROITUS** Potilasvahingon vaara. Anturi ja jatkojohto on tarkoitettu ainoastaan liitettäväksi pulssi-CO-oksimetrilaitteistoon. Älä yritä kytkeä näitä kaapeleita tietokoneeseen tai muuhun vastaavaan laitteeseen. Noudata aina anturin valmistajan hoito- ja käyttöohjeita.

2. Puhdista kohdealue. Poista kaikki, mikä voi häiritä anturin toimintaa, kuten kynsilakka.

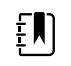

**HUOMAUTUS** Älä käytä kertakäyttöisiä antureita potilaille, jotka ovat allergisia liimalle.

3. Kiinnitä anturi potilaaseen valmistajan käyttöohjeiden mukaisesti noudattaen kaikkia varoituksia ja huomautuksia.

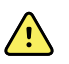

**VAROITUS** Potilaan loukkaantumisen ja epätarkan mittauksen riski. Älä kiinnitä anturia potilaalle teipillä. Tämä voi rajoittaa verenvirtausta, vahingoittaa potilaan ihoa, aiheuttaa epätarkkoja lukemia ja vahingoittaa anturia.

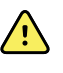

**VAROITUS** Potilasvahingon vaara. Ole varovainen, kun asetat anturia potilaalle, jonka ihon eheys on kärsinyt. Teipin asettaminen tai rikkonaisen kohdan painaminen voi heikentää verenkiertoa ja aiheuttaa lisää ihovaurioita.

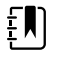

**HUOMAUTUS** Jos steriiliä anturia tarvitaan, valitse sterilointiin validoitu anturi ja steriloi anturi anturin valmistajan ohjeiden mukaisesti.

Aseta anturi ja NIBP-mansetti eri raajoihin. Näin vältetään tarpeettomat hälytykset, kun näitä parametreja monitoroidaan samanaikaisesti.

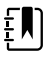

**HUOMAUTUS** Saatavissa on useita erilaisia antureita erikokoisille potilaille ja eri mittauskohtiin. Katso anturin valmistajan ohjeista, kuinka oikea anturi valitaan.

4. Tarkista, että monitorissa näkyy SpO2 ja pulssi 15 sekunnin kuluessa potilaaseen liittämisestä.

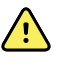

**VAROITUS** Potilasvahingon vaara. Anturin asettaminen väärin tai anturin pitkäaikainen käyttö voivat aiheuttaa kudosvaurioita. Tutki anturin asetuskohta säännöllisesti anturin valmistajan käyttöohjeiden mukaisesti.

SpO2-mittauksen aikana näytetty pulssiarvo tulee anturista. Jos SpO2 ei ole käytettävissä, pulssiarvo otetaan NIBP:sta.

Jos SpO2:ta mitataan potilaasta jatkuvasti pitkän aikaa, vaihda anturin paikkaa vähintään kolmen tunnin välein tai anturin valmistajan käyttöohjeiden mukaisesti.

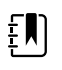

**HUOMAUTUS** Intervals Monitoring (Intervallimonitorointi)- ja Continuous Monitoring (Jatkuva monitorointi) -profiilissa SpO2-anturin poistaminen potilaalta käynnistää seuraavat vasteet:

- Viimeinen SpO2-saturaatiomittaus, joka tehtiin ennen anturin poistamista, pysyy näytössä noin 10 sekuntia ja häviää sitten.
- Jos SpO2:n fysiologiset hälytysrajat ovat käytössä, kun saturaatiomittaus poistetaan, näkyviin tulee Searching for pulse signal (Etsii pulssisignaalia)- tekninen hälytys.
- Jos SpO2:n fysiologiset hälytysrajat ovat pois käytöstä, kun saturaatiomittaus poistetaan, fysiologista tai teknistä hälytystä ei esiinny.

# SpHb

Monitoreilla, joihin on konfiguroitu Masimo-kokonaishemoglobiini, voidaan mitata hemoglobiini, (SpHb), SpO2 ja pulssi. SpHb-seuranta mittaa jatkuvasti veren koostumusta ja potilaan aneemisuutta ei-invasiivisella SpHb-pulssioksimetrillä.

## SpHb-kehys

SpHb-kehyksessä näkyvät kokonaishemoglobiinimittauksissa käytetyt tiedot ja säätimet.

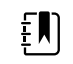

**HUOMAUTUS** SpHb on käytettävissä vain Intervallimonitorointi- ja Jatkuva monitorointi -profiileissa.

Tässä kehyksessä näkyy toinen seuraavista merkinnöistä:

SpHbv on laskimokalibroinnin viitearvo kokonaishemoglobiinimittauksessa.

• **SpHb** on valtimokalibroinnin viitearvo kokonaishemoglobiinimittauksessa.

Viitearvon lähde voidaan määrittää Lisäasetukset-välilehdessä.

Kehyksessä kokonaishemoglobiinia koskevat tiedot näkyvät numeerisena tai graafisena näkymänä. Näkymiä voidaan vaihtaa koskettamalla kehyksen vasenta puoliskoa.

#### SpHb-numeronäkymä

Numeronäkymä osoittaa kokonaishemoglobiinipitoisuuden joko grammoina desilitraa kohden (g/ dl) tai millimooleina litraa kohden (mmol/l). Mittayksikkö voidaan valita Lisäasetukset-välilehdessä. SpHb-kehyksen ja näkyvien mittausten koko vaihtelee määritysten mukaan.

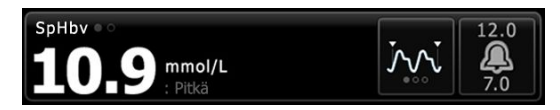

#### Keskiarvoistaminen

Keskiarvoistamispainikkeella voidaan valita parametrin käyttämä liikkuva aikaikkuna. Tällöin voidaan laskea SpHb-arvo ja päivittää näyttö: lyhyt (noin 1 minuutti), keskipitkä (noin 3 minuuttia) tai pitkä (noin 6 minuuttia).

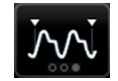

#### Graafinen SpHb-trendinäkymä

Graafinen trendinäkymä näyttää mittausten trendin käyttäjän valitsemalta ajanjaksolta. Näytettävä ajanjakso voidaan valita Käyttöönotto-välilehdestä. SpHb-kehyksen ja näkyvien trenditietojen koko vaihtelee määritysten mukaan.

| SpHbv o = 3 | 2                                       | 1 | 0        | (4 hr) | 12.0            |
|-------------|-----------------------------------------|---|----------|--------|-----------------|
| 7.0         | ~~~~~~~~~~~~~~~~~~~~~~~~~~~~~~~~~~~~~~~ |   | <b>1</b> | 0.2    | <b>A</b><br>7.0 |

Grafiikka osoittaa kokonaishemoglobiinipitoisuuden y-akselilla ja ajan x-akselilla (vanhimmat mittaukset näkyvät vasemmalla ja tuoreimmat mittaukset oikealla). Grafiikka päivittyy kokonaisuudessaan 10 sekunnin välein.

Grafiikan oikealla puolella olevassa kentässä näkyy senhetkinen mittaus numeerisessa muodossa.

### SpHb:n käyttöönotto

Määritä SpHb-parametriasetukset noudattamalla seuraavia ohjeita.

- 1. Valitse Asetukset-välilehti.
- 2. Valitse Käyttöönotto-välilehti.
- 3. Valitse SpHb-pystyvälilehti.
- 4. Valitse haluamasi Trendijakso.
- 5. Valitse Aloitus-välilehti.

Uudet asetukset tulevat voimaan heti.

## SpHb-hälytysten määrittäminen

Aseta SpHb-mittausten hälytysrajat näiden ohjeiden mukaan.

- 1. Tarkista, että käytössä on Intervallimonitorointi- tai Jatkuva monitorointi -profiili.
- 2. Valitse Hälytykset-välilehti.
- 3. Valitse SpHb-pystyvälilehti.
- 4. Varmista, että Sphb-hälytysrajan säädin on Päällä-asetuksessa.

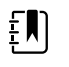

**HUOMAUTUS** Jos jonkin parametrin hälytysrajasäädin on asetettu asetukseen Pois, et voi muuttaa hälytysrajoja Hälytys-välilehdessä eikä kyseisestä parametrista näy visuaalisia tai kuuluvia äänisignaaleja.

- 5. Anna Sphb-mittausten halutut ylä- ja alahälytysrajat käyttämällä ylös-/alas-nuolinäppäimiä tai näppäimistöä.
- 6. Valitse Aloitus-välilehti.

Uudet hälytysasetukset tulevat voimaan heti.

### SpHb:n keskiarvoistamisen asettaminen

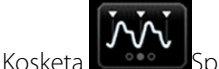

Sphb-kentässä.

Nykyinen toimintatila näkyy SpHb-kentässä.

## Sphb:n mittaaminen

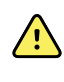

**VAROITUS** Epätarkan mittauksen riski. Käytä ainoastaan Masimo rainbow SET - antureita ja -tarvikkeita Masimo-varustetuissa monitoreissa.

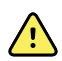

**VAROITUS** Pulssi-CO-oksimetriin suunnatut voimakkaat valot (kuten sykkivät valot) voivat estää lukemien saamisen.

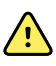

**VAROITUS** Aortansisäisen pallopumpun (IABP) antamat pulsaatiot voivat kohottaa monitorissa näkyvää pulssia. Potilaan pulssi on todennettava vertaamalla EKG–sykkeeseen.

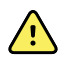

**VAROITUS** Epätarkan mittauksen riski. Laskimotukos voi aiheuttaa alhaisen valtimon happisaturaation lukeman. Aseta anturi potilaan käteen sydämen tasolle. Tämä varmistaa oikeanlaisen laskimovirtauksen monitoroidusta kohdasta.

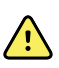

**VAROITUS** Epätarkan mittauksen riski. Pulssi-CO-oksimetria voidaan käyttää defibrilloinnin aikana, mutta lukema voi olla epätarkka enintään 20 sekuntia.

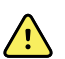

**VAROITUS** Potilasvahingon vaara. Antureita tai potilaskaapeleita ei saa steriloida, kunnostaa, korjata tai muokata. Jos näin tehdään, sähkökomponentit voivat vahingoittua.

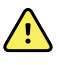

**VAROITUS** Pulssinmittaus ei välttämättä havaitse tiettyjä rytmihäiriöitä, koska se perustuu ääreispulssin optiseen havaitsemiseen. Älä käytä pulssioksimetriä korvaamaan EKG:hen perustuvaa rytmihäiriötutkimusta.

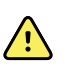

**VAROITUS** Käytä pulssi-CO-oksimetriä aikaisen vaiheen tutkimuslaitteena. Kun potilaan tila kehittyy kohti hypoksemiaa, verinäytteiden analysointiin on käytettävä laboratorioinstrumentteja, koska niiden avulla potilaan tilaa voidaan arvioida paremmin.

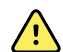

**VAROITUS** Sphb-mittauksen tarkkuuteen voi vaikuttaa mikä tahansa seuraavista:

- kohonnut kokonaisbilirubiinipitoisuus
- kohonnut methemoglobiinipitoisuus MetHb
- kohonnut karboksihemoglobiinipitoisuus (COHb)
- hemoglobiinisynteesin häiriöt
- heikko perfuusio monitorointikohdassa
- joidenkin intravaskulaaristen väriaineiden pitoisuudet, jotka riittävät muuttamaan potilaan tavanomaista valtimopigmentointia
- potilaan liikkuminen
- potilaan tila, kuten vapina ja savun sisäänhengitys
- liikeartefaktit
- lakatut kynnet
- huono happiperfuusio
- hypotensio tai hypertensio
- vaikea verisuonien supistuminen
- sokki tai sydänpysähdys
- laskimopulsaatiot tai äkilliset ja merkittävät pulssin muutokset
- magneettikuvausympäristön lähellä oleminen
- anturissa oleva kosteus
- liian kirkkaasti valaistu ympäristö, erityisesti loisteputkivalaistus
- vääränlaisen anturin käyttö
- anturin virheellinen asetus tai irtoaminen
- vaikea anemia
- laskimotukos.
- 1. Tarkista, että anturin kaapeli on kytketty monitoriin.

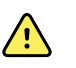

**VAROITUS** Potilasvahingon vaara. Anturi ja jatkojohto on tarkoitettu ainoastaan liitettäväksi pulssi-CO-oksimetrilaitteistoon. Älä yritä kytkeä näitä kaapeleita tietokoneeseen tai muuhun vastaavaan laitteeseen. Noudata aina anturin valmistajan hoito- ja käyttöohjeita.

- 2. Tarkista, että käytössä on Intervallimonitorointi- tai Jatkuva monitorointi -profiili.
- 3. Puhdista kohdealue. Poista kaikki, mikä voi häiritä anturin toimintaa, kuten kynsilakka.

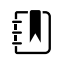

**HUOMAUTUS** Älä käytä kertakäyttöisiä antureita potilaille, jotka ovat allergisia liimalle.

4. Kiinnitä anturi potilaaseen valmistajan käyttöohjeiden mukaisesti noudattaen kaikkia varoituksia ja huomautuksia.

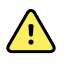

**VAROITUS** Potilaan loukkaantumisen ja epätarkan mittauksen riski. Älä kiinnitä anturia potilaalle teipillä. Tämä voi rajoittaa verenvirtausta, vahingoittaa potilaan ihoa, aiheuttaa epätarkkoja lukemia ja vahingoittaa anturia.

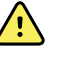

**VAROITUS** Potilasvahingon vaara. Ole varovainen, kun asetat anturia potilaalle, jonka ihon eheys on kärsinyt. Teipin asettaminen tai rikkonaisen kohdan painaminen voi heikentää verenkiertoa ja aiheuttaa lisää ihovaurioita.

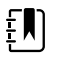

**HUOMAUTUS** Jos steriiliä anturia tarvitaan, valitse sterilointiin validoitu anturi ja steriloi anturi anturin valmistajan ohjeiden mukaisesti.

Aseta anturi ja NIBP-mansetti eri raajoihin. Näin vältetään tarpeettomat hälytykset, kun näitä parametreja monitoroidaan samanaikaisesti.

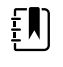

**HUOMAUTUS** Saatavissa on useita erilaisia antureita erikokoisille potilaille ja eri mittauskohtiin. Katso anturin valmistajan ohjeista, kuinka oikea anturi valitaan.

5. Varmista potilaan liittämisen jälkeen, että Sphb- tai SpHbv -tiedot näkyvät monitorissa.

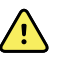

**VAROITUS** Potilasvahingon vaara. Anturin asettaminen väärin tai anturin pitkäaikainen käyttö voivat aiheuttaa kudosvaurioita. Tutki anturin asetuskohta säännöllisesti anturin valmistajan käyttöohjeiden mukaisesti.

Sphb-mittauksen aikana näytetty SpO2- ja pulssiarvo tulevat samasta anturista. Jos SpO2 ei ole käytettävissä, pulssiarvo otetaan NIBP:sta.

Anturin irrottaminen mittauksen aikana aiheuttaa hälytyksen.

Jos Sphb:ta mitataan potilaasta jatkuvasti pitkän aikaa, vaihda anturin paikkaa vähintään kolmen tunnin välein tai anturin valmistajan käyttöohjeiden mukaisesti.

# EKG

1. Liitä EKG-moduuli Connex-isäntälaitteeseen, jos sitä ei ole vielä tehty. (Katso Asetukset-osan kohta "EKG-moduulin asennus ja yhdistäminen".)

Jos oletusprofiilina on Continuous Monitoring (Jatkuva monitorointi), ECG (EKG) -kenttä tulee laitteen käynnistymisen jälkeen näkyviin Home (Aloitus) -välilehteen, kun laite on valmis EKG-käyrän rekisteröintiin.

- 2. Jos oletusprofiilina on jokin muu kuin Continuous monitoring (Jatkuva monitorointi), toimi kohdan Vaihtaminen Jatkuva monitorointi -profiiliin mukaisesti ennen jatkamista.
- 3. Liitä potilaskaapelit, aseta johtimet ja rekisteröi EKG-sykemittaukset sekä EKG-elektrodeihin perustuvien hengitysmittaukset jäljempänä tässä luvussa olevien ohjeiden mukaisesti.

## Käyttöliittymän yleiskuvaus

Seuraavat esimerkkikuvat havainnollistavat, miten EKG:hen/impedanssiin perustuva hengitysmittausmoduuli esittää fysiologiset tiedot Connex-isäntälaitteessa.

### ECG (EKG) -kenttä

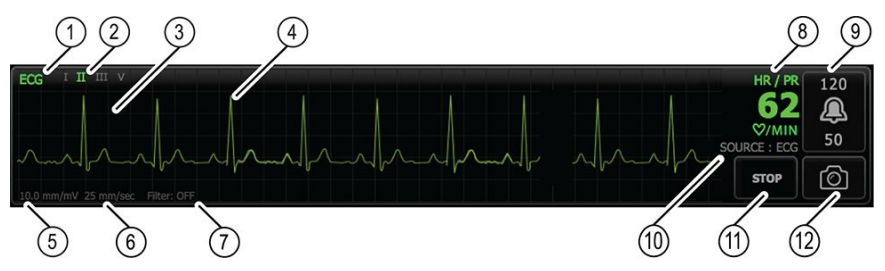

| Nimike | Kuvaus                                                   | Nimike | Kuvaus                                |
|--------|----------------------------------------------------------|--------|---------------------------------------|
| 1      | EKG-kenttä                                               | 7      | Suotimen tarra                        |
| 2      | Johtimen kytkin ja tarra. Vihreä johdin<br>on näkyvissä. | 8      | Sykkeen/pulssin tarra                 |
| 3      | EKG-ruudukko                                             | 9      | Sykkeen/pulssin hälytysrajan säätimet |
| 4      | EKG-käyrä                                                | 10     | Sykkeen/pulssin lähteen tarra         |
| 5      | Vahvistusasetuksen tarra                                 | 11     | Käynnistä/pysäytä EKG -painike        |
| 6      | Pyyhkäisynopeuden tarra                                  | 12     | Käyrän näyttökuva -painike            |

### Hengitystaajuuskenttä

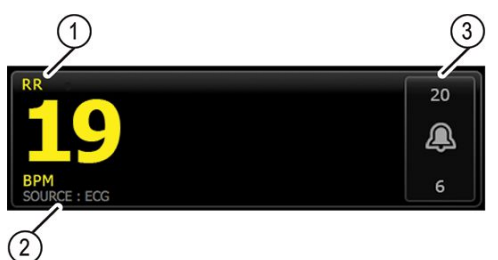

| Nimike | Kuvaus                            |
|--------|-----------------------------------|
| 1      | Hengitystaajuus-kenttä            |
| 2      | Hengityslähteen tarra             |
| 3      | Hengityksen hälytysrajan säätimet |

## EKG:hen/impedanssiin perustuvan hengitysmittauksen käyttöönotto

Määritä EKG-parametrivalinnat noudattamalla seuraavia ohjeita.

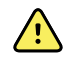

**VAROITUS** Rytmihäiriön tunnistusta (Ktaky, Kvär ja asystolia) tai EKG-elektrodeihin perustuvaa hengityksen monitotointia ei ole tarkoitettu vastasyntyneitä potilaita varten.

- 1. Valitse Asetukset -välilehti.
- 2. Valitse Käyttöönotto-välilehti.
- 3. Valitse **EKG**-pystyvälilehti.
- 4. Säädä seuraavia asetuksia tarpeen mukaan:
  - EKG-vahv. Valitse haluamasi vahvistus.
  - Sweep speed (Pyyhkäisynopeus). Valitse haluamasi pyyhkäisynopeus (25 mm/s tai 50 mm/s).

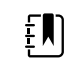

**HUOMAUTUS** Näytön pyyhkäisynopeus vastaa tulostuksen pyyhkäisynopeutta.

• Filter (Suodatin). Ota suodatin käyttöön tai poista se käytöstä koskettamalla valintaruutua.

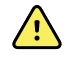

**VAROITUS** Epätarkan mittauksen riski. Normaaleissa mittausolosuhteissa suotimen käyttäminen voi heikentää QRS-komplekseja liikaa ja häiritä siten EKG-analyysiä.

• Use ECG as the RR source when available (Käytä EKG:tä RR-lähteenä, jos se on käytettävissä). Ota impedanssiin perustuva hengitysmittaus käyttöön koskettamalla valintaruutua.

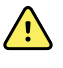

**VAROITUS** Epätarkan mittauksen riski. EKG-elektrodeihin perustuva hengityksen rekisteröiminen voi vaikuttaa joidenkin tahdistimien toimintaan. Jos laite vaikuttaa tahdistimen toimintaan, keskeytä hengityksen rekisteröiminen.

5. Aseta tahdistimen tunnistus tarpeen mukaan. Ota tahdistimen huippumerkkien näyttö käyttöön tai poista se käytöstä koskettamalla valintakenttää tässä kuvatulla tavalla.

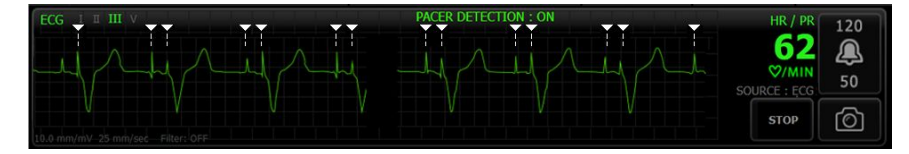

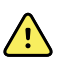

**VAROITUS** Potilasturvallisuusvaara. Aseta tahdistimen tunnistus oikein. Laite voi laskea tahdistimen pulssin QRS-kompleksiksi, minkä vuoksi tallennettu syke voi olla virheellinen eikä laite ehkä tunnista sydänpysähdystä tai joitain hengenvaarallisia rytmihäiriöitä (Ktaky, Kvär ja asystolia). Jos potilaalla on tahdistin, ota tahdistimen tunnistus käyttöön välttääksesi tämän vaaran, ja tarkkaile huolellisesti potilaita, joilla on tahdistin.

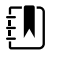

**HUOMAUTUS** Tahdistimen tunnistuksen oletusasetus on Off (Poissa käytöstä). Kun potilaan monitorointi tahdistimen tunnistustoimintoa käyttäen päättyy, laite palaa oletusasetukseen ennen seuraavan potilaan monitorointia. Voit ottaa tahdistimen tunnistuksen käyttöön uudelle potilaalle palaamalla kohtaan **Asetukset** > **Käyttöönotto** > **EKG**.

6. Valitse Aloitus-välilehti.

Uudet asetukset tulevat voimaan heti.

## Kytkentöjen sijoittelun yleiskuvaus

<u>^</u>

**VAROITUS** Potilasturvallisuusvaara. Häiriöiden ehkäisemiseksi ja potilaalle aiheutuvien palovammojen vaaran vähentämiseksi käytä ainoastaan hyväksyttyjä EKG-kaapeleita. Pidä EKG-kaapeli mahdollisimman kaukana kaikista sähkökirurgisista kaapeleista. Varmista, että sähkökirurgisen laitteen paluujohto (nollajohto) on asianmukaisesti kiinnitetty potilaaseen ja siinä on hyvä kontakti.

Johtimien asianmukainen sijoittelu on tärkeää EKG:n onnistumiselle. Heikko elektrodikontakti ja irronneet johtimet ovat tavallisimpia EKG-ongelmien aiheuttajia.

Seuraavassa taulukossa esitetään IEC- ja AHA-johtimien väliset suhteet ja niiden sijoittelu.

| IEC-johdin | IEC-väri  | AHA-johd | lin AHA-väri | Sijoituskohta                                       |
|------------|-----------|----------|--------------|-----------------------------------------------------|
| R          | Punainen  | RA       | Valkoinen    | Oikea käsivarsi                                     |
| L          | Keltainen | LA       | Musta        | Vasen käsivarsi                                     |
| F          | Vihreä    | LL       | Punainen     | Vasen jalka                                         |
| C tai C1   | Valkoinen | V tai V1 | Ruskea       | 4. kylkiluuväli (IC), rintalastan oikeassa reunassa |
| N          | Musta     | RL       | Vihreä       | Oikea jalka                                         |

### Johdinten asettelu, 3-kytkentäinen

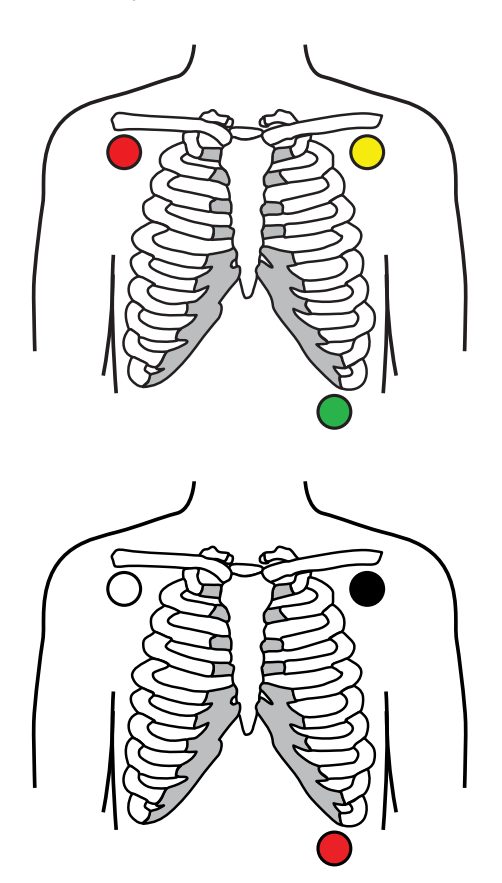

IEC

R – punainen L – keltainen

F – vihreä

AHA

RA – valkoinen LA – musta LL – punainen

#### Johdinten asettelu, 5-kytkentäinen

IEC N – musta R – punainen L – keltainen C – valkoinen F – vihreä RA – valkoinen LA – musta V – ruskea LL – punainen

### EKG-elektrodeihin perustuva hengitys

Joidenkin potilaiden kohdalla impedanssiin perustuva hengitysmittaus voi olla riittämätön käytettäessä EKG-elektrodien vakioasettelua. Siirrä tällöin F- ja R-elektrodit (IEC) tai LL- ja RA-elektrodit (AHA) keskikainalolinjaan rintakehän molemmilla puolilla kuvien mukaisesti.

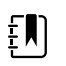

HUOMAUTUS Hengitystä koskevat tiedot voidaan kerätä vain kytkennästä II.

IEC

N – musta R – punainen L – keltainen C – valkoinen

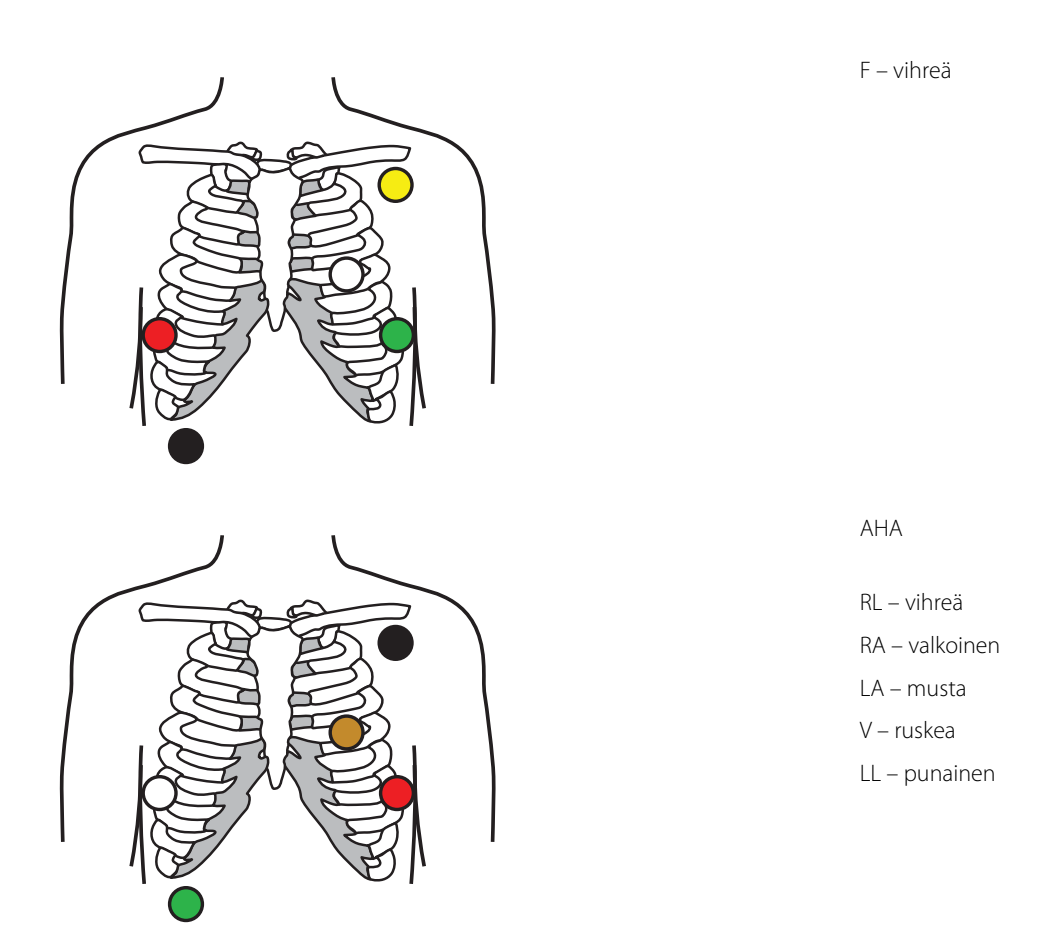

## Johtimien kiinnittäminen potilaaseen

Johtimien asianmukainen kiinnittäminen on tärkeää EKG:n onnistumiselle. Heikko elektrodien kosketus ja irronneet johtimet ovat tavallisimpia EKG-ongelmien aiheuttajia. Kiinnitä johtimet potilaaseen paikallisten toimintaohjeiden mukaisesti. Seuraavassa on joitakin yleisiä ohjeita.

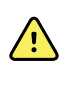

**VAROITUS** Elektrodit voivat aiheuttaa allergisia reaktioita. Voit välttää tämän noudattamalla elektrodien valmistajan ohjeita.

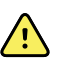

**VAROITUS** EKG-elektrodien jatkuva käyttö voi aiheuttaa ihoärsytystä. Tarkista, onko ihossa havaittavissa merkkejä ärsytyksestä tai tulehduksesta. Vältä elektrodin sijoittamista tällaisille alueille. Jos havaitset merkkejä ihoärsytyksestä, vaihda

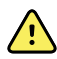

**VAROITUS** Liitä potilasjohtimet vain potilaselektrodeihin.

elektrodit tai muuta elektrodien sijoittelua 24 tunnin välein.

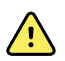

**VAROITUS** Potilasturvallisuusvaara. Tärkeintä EKG:n onnistumisen kannalta on elektrodien asianmukainen kytkentä. Jos elektrodeja ja potilaskaapeleita ei kytketä asianmukaisesti, seurauksena voi olla signaalin kohina, väärät hälytykset tai heikkolaatuinen EKG:n analysointi, mistä voi seurata potilasvahinko. Kaikki mainitut tilanteet voivat osaltaan vaikuttaa potilasvahingon syntymiseen.

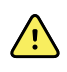

**VAROITUS** Potilasvahingon vaara. Käytä vain Welch Allynin hyväksymiä lisävarusteita, mukaan lukien elektrodeja, johtimia ja potilaskaapeleita. Defibrillaation aikana on käytettävä näitä hyväksyttyjä lisävarusteita, sillä niiden avulla varmistetaan potilaan suojaus sähköiskulta. Katso lisävarusteluettelo tai <u>parts.hillrom.com</u>.

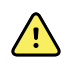

**VAROITUS** Epätarkan mittauksen vaara. Impedanssiin perustuva hengitysmittaus ei ole luotettava, jos EKG-elektrodit sijoitetaan raajoihin.

#### Johtimien kiinnittäminen potilaaseen

- 1. Valmistele potilas.
  - Kuvaile EKG-toimenpidettä. Selitä, että on tärkeää pysyä paikallaan tutkimuksen aikana. (Liikkuminen voi aiheuttaa artefakteja.)
  - Varmista, että potilaan olo on mukava, lämmin ja rentoutunut. (Hytiseminen voi aiheuttaa artefakteja.)
  - Aseta potilas selinmakuulle.

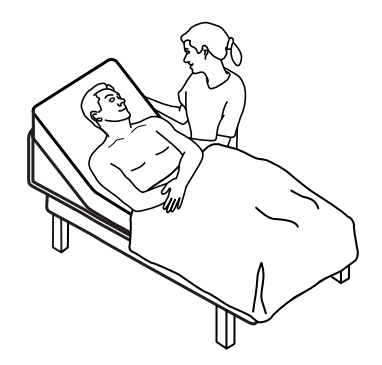

- 2. Valmistele elektrodien kiinnityskohdat.
  - Ajele ihokarvat ja hankaa varovaisesti alueita, joihin elektrodit asetetaan. Varo vaurioittamasta ihoa.
  - Puhdista iho huolellisesti ja hiero se varovasti kuivaksi. Voit käyttää saippuaa ja vettä, isopropyylialkoholia tai ihonpuhdistustyynyjä.
- 3. Varmista, että potilaskaapeli on yhdistetty moduuliin, ja napsauta sitten johdin kuhunkin elektrodiin.
- 4. Aseta (kerta- tai kestokäyttöiset) elektrodit potilaaseen kohdan Kytkentöjen sijoittelun yleiskuvaus ohjeiden mukaisesti.
  - **Kestokäyttöiset elektrodit**: Peitä elektrodigeelillä tai -voiteella kunkin elektrodin kokoinen alue, mutta ei tätä laajempaa aluetta.

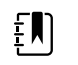

**HUOMAUTUS** Tarkista, ettei kestokäyttöisissä elektrodeissa ole ainekertymiä, jotka voivat heikentää käyrän laatua.

Kaikki kertakäyttöiset elektrodit: Vetäise liitintä varovasti ja varmista, että johdin on kunnolla kiinnitetty. Jos elektrodi irtoaa, vaihda sen tilalle uusi elektrodi. Jos liitin irtoaa, liitä se uudelleen.

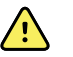

**VAROITUS** Potilasvahingon vaara. Ristikontaminaation ja infektioiden leviämisen estäminen:

- Hävitä potilaskohtaiset kertakäyttötuotteet (mm. elektrodit) käytön jälkeen.
- Puhdista ja desinfioi säännöllisesti kaikki potilaiden kanssa kosketuksiin tulevat osat.
- Käsittele uudelleen laitteen lisävarusteet (esim. potilaskaapelit, johtimet ja kestokäyttöiset elektrodit) ennen kuin käytät niitä toisella potilaalla.

Ē

**HUOMAUTUS** Varmista signaalien hyvä laatu pitkäaikaisessa monitoroinnissa vaihtamalla elektrodit vähintään 48 tunnin välein. Elektrodigeeli voi kuivua pidemmän ajan kuluessa, ja geeli tai kiinnitysaine voi aiheuttaa potilaalle ihoärsytystä. Kun vaihdat elektrodeja, älä aseta uusia elektrodeja samoihin kohtiin vaan hieman sivuun alkuperäisistä sijainneista.

## Potilaan monitorointi

- 1. Aloita EKG-käyrän rekisteröinti valitsemalla **Aloita** ECG (EKG) -kentässä. Käyrä tulee näyttöön 3– 5 sekunnin kuluessa. ECG (EKG) -kentässä näkyy myös syke.
- 2. Etsi kentästä EKG-johtimen tunnus. Valittuna oleva johdin näkyy korostettuna käytettävissä olevien johtimien luettelossa.
- 3. Voit esittää jonkin toisen johtimen koskettamalla näyttöä missä tahansa kohdassa käyrän alueella. Käyrä ja johtimen valintatunnus vaihtuu jokaisella kosketuksella.
- 4. Jatka EKG-monitorointia tarpeen mukaan.

#### Käyränäytteen tallentaminen ja tarkastelu

#### Ei-hälyttävien käyrien käyränäytteet

Voit tallentaa käyränäytteitä ei-hälyttävistä käyristä Review (Katsele) -välilehteen. Ei-hälyttävien käyrien käyränäytteisiin tallentuu myös pyyntöä edeltävät 7 sekuntia.

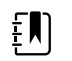

HUOMAUTUS Voit tallentaa yhden käyrän näyttökuvan minuutissa.

1. Kun huomaat käyrän, jonka haluat tallentaa, kosketa ECG (EKG) -kentän 闷-painiketta.

Ilmoitus Snapshot save successful (Näytteen tallennus onnistui) tulee näyttöön vahvistukseksi siitä, että käyrän tallennus onnistui.

- 2. Kosketa Katsele-välilehteä ja ECG (EKG) -riville tallentuu käyräkuvake
- 3. Voit avata käyränäytteen tarkasteltavaksi valitsemalla
- 4. Tulosta käyrä valitsemalla **Tulosta** tai sulje käyränäyte valitsemalla **Peruuta**.

Molemmat valinnat palauttavat näkyviin Katsele-välilehden.

#### Hälytyskäyrien käyränäytteet

Rytmihäiriön (Ktaky, Kvär ja asystolia) hälytyksiin liittyvät käyrien näyttökuvat tallentuvat automaattisesti Katsele-välilehteen. Tämä ei edellytä käyttäjän toimenpiteitä.

Käyränäytteen ominaisuudet:

- Jos Print on alarm (Tulosta hälytyksen yhteydessä) on otettu käyttöön Advanced (Lisäasetukset) -kohdassa, käyrä tulostuu automaattisesti tallennuksen valmistuttua.
- Tallennetun käyrän kuvake on hälytystilan kohdalla punainen Review (Tarkastelu) taulukossa ja merkitsee korkean prioriteetin hälytystä.
- Hälytyskäyriin rekisteröityy 7 sekuntia hälytystilannetta ennen ja sen jälkeen (kammiotakykardia, kammiovärinä ja asystolia).

Hälytyksen jälkeisen 7 sekuntia kestävän tallennuksen aikana mitään asetuksia (kytkentöjä, suodatinta, vahvistusta, tahdistimen tunnistusta jne.) ei voi muokata.

## Jatkuvan monitoroinnin keskeyttäminen (taukotila)

Voit väliaikaisesti keskeyttää jatkuvan monitoroinnin ja säilyttää potilastiedot laitteessa, kun potilaan täytyy liikkua tai käydä wc:ssä tai potilas on irrotettava yksiköstä tutkimusta varten. Voit myös keskeyttää monitoroinnin potilaan EKG-elektrodien vaihtamista varten.

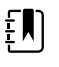

**HUOMAUTUS** Jos laitteessa esiintyy hälytys alhaisesta akkuvirrasta, taukotila ei ole käytettävissä.

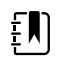

**HUOMAUTUS** Taukotilassa laite säilyttää aiemmin tallennetut potilastiedot, mutta ei näytä näitä tietoja tai tallenna lisäpotilasmittauksia, ennen kuin poistut taukotilasta.

• Valitse Home (Aloitus) -välilehdessä Tauko.

Pause (Tauko) -valintaikkuna tulee näkyviin ja osoittaa, että olet keskeyttänyt jatkuvan monitoroinnin. Tämän näytön säätimet tarjoavat vaihtoehtoja monitoroinnin jatkamiseen tai lopettamiseen. Laskuri osoittaa jäljellä olevan ajan ennen jatkuvan monitoroinnin jatkumista.

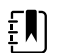

HUOMAUTUS Voit määrittää taukotilan aikakatkaisun lisäasetuksissa.

• Voit pidentää tauon kestoa koskettamalla toistuvasti +-symbolia, kunnes näytössä näkyy haluamasi kesto.

Laite käyttää määritettyä tauon kestoa automaattisesti.

- Irrota tarvittaessa johtimet elektrodeista tai poista elektrodit potilaasta.
- Irrota johtimet elektrodeista, kun potilaan täytyy liikkua tai käydä wc:ssä tai potilas on irrotettava yksiköstä tutkimusta varten.
- Poista elektrodit, jos keskeytät monitoroinnin elektrodien vaihtamista varten.

## Jatkuvan monitoroinnin jatkaminen

Voit jatkaa jatkuvaa monitorointia tauon jälkeen, kun potilasanturit liitetään potilaaseen. Taukoajastimen tila määrittää seuraavan toimen.

#### Taukoaikaa jäljellä

Jos taukoaikaraja ei ole umpeutunut (laskurissa on aikaa jäljellä), jatka monitorointia seuraavasti:

- 1. Liitä potilasanturit potilaaseen tarpeen mukaan.
- 2. Valitse Jatka monitorointia.

Alkuun-välilehti tulee näkyviin ja jatkuva monitorointi jatkuu.

#### Taukoajan raja umpeutunut (potilasanturit liitetty)

Jos taukoajan raja on umpeutunut ja olet jo liittänyt potilasanturit uudelleen potilaaseen ja/tai laitteeseen, Home (Aloitus) -välilehti tulee näkyviin ja jatkuva monitorointi jatkuu automaattisesti.

#### Taukoajan raja umpeutunut (potilasanturit irrotettu)

Jos taukoajan raja kuluu umpeen ennen monitoroinnin jatkamista, laite poistuu taukotilasta ja hälytyksiä saattaa esiintyä.

Liitä potilasanturit uudelleen potilaaseen ja/tai laitteeseen ja kuittaa hälytys- ja tietoviestit tarpeen mukaan.

Jatkuva monitorointi jatkuu.

## EKG-mittauksen pysäyttäminen

Pysäytä EKG-monitorointi seuraavien ohjeiden mukaisesti.

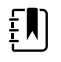

**HUOMAUTUS** Voit jatkaa muiden parametrien monitorointia EKG-monitoroinnin pysäyttämisen jälkeen tai pysäyttää kaikkien parametrien monitoroinnin samanaikaisesti EKG-monitoroinnin kanssa.

1. Pysäytä EKG-mittaus valitsemalla ECG (EKG) -kentässä STOP (LOPETA).

EKG-moduuli lopettaa tietojen keräämisen.

- 2. Pysäytä kaikkien parametrien mittaus EKG mukaan lukien valitsemalla **Tauko** ja sen jälkeen **Lopeta monitor.**
- 3. Irrota elektrodit potilaasta ja irrota sitten johtimet elektrodeista.
- 4. Hävitä kertakäyttöiset elektrodit. Noudata uudelleenkäytettävän elektrodin valmistajan antamia puhdistusohjeita.

## Pulssikenttä

Pulssi-kentässä näkyvät pulssien luennassa tarvittavat tiedot ja säätimet.

Pulssi on johdettu yhdestä kolmesta anturista määritysten mukaan: SpO2-anturi, NIBP-anturi tai EarlySense-anturi. Pulssimittausten lähde näkyy kentän vasemmassa alakulmassa.

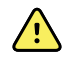

**VAARA** Epätarkan mittauksen riski. Verenpainemansetin tai SpO2:n kautta luodut pulssimittaukset saattavat sisältää artefakteja, eivätkä ne ole välttämättä yhtä tarkkoja kuin EKG:n avulla tai manuaalisesti tunnustelemalla suoritetut sydämen sykemittaukset.

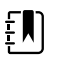

**HUOMAUTUS** Pulssin äänenvoimakkuus voidaan määrittää Pulssipystyvälilehdessä (sijaitsee **Asetukset** > **Käyttöönotto**-välilehdessä).

## Jatkuva monitorointi -profiili

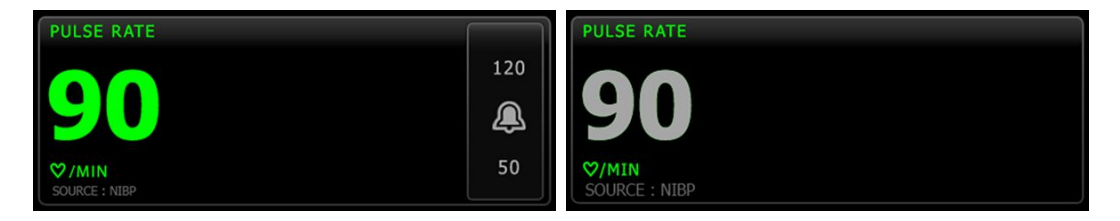

Pulssi-kehyksen ja näkyvien mittausten koko vaihtelee määritysten mukaan.

Jatkuva monitorointi -profiili näyttää myös visuaalisen osoituksen ikääntyvistä episodimittauksista (yli 16 minuuttia vanhoista). Kun pulssimittaus on johdettu NIBP:stä, se näkyy yli 16 minuutin ajan,

näytössä olevien numeroiden nykyinen väri muuttuu harmaiksi. (Katso NIBP-kehyksen aikaleimasta tämän mittauksen todellinen aika.) Yhden tunnin kuluttua tämä mittaus häviää kehyksestä.

## Intervallimonitorointi-profiili

| PULSE RATE    |          |
|---------------|----------|
| 00            | 120      |
| 90            | <u>a</u> |
| ♡/MIN         | 50       |
| SOURCE : NIBP |          |

## Pistemittausprofiili

| PULSE RATE    |  |  |
|---------------|--|--|
|               |  |  |
|               |  |  |
| CO / 14 / 14  |  |  |
| SOURCE : NIBP |  |  |

## Pulssin määrittäminen

Määritä pulssin parametriasetukset noudattamalla seuraavia ohjeita.

- 1. Valitse Asetukset-välilehti.
- 2. Valitse Käyttöönotto-välilehti.
- 3. Valitse Pulssi-pystyvälilehti.
- 4. Valitse haluamasi Äänenvoimakkuus.
- 5. Valitse Aloitus-välilehti.

Uudet asetukset tulevat voimaan heti.

## Pulssihälytysten määrittäminen

Aseta pulssin hälytysrajat näiden ohjeiden mukaan.

- 1. Tarkista, että käytössä on Intervallimonitorointi- tai Jatkuva monitorointi -profiili.
- 2. Valitse Hälytykset-välilehti.
- 3. Valitse Pulssi-pystyvälilehti.
- 4. Varmista, että pulssin hälytysrajan säädin on Päällä-asetuksessa.

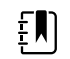

**HUOMAUTUS** Jos jonkin parametrin hälytysrajasäädin on asetettu asetukseen Pois, et voi muuttaa hälytysrajoja Hälytys-välilehdessä eikä kyseisestä parametrista näy visuaalisia tai kuuluvia äänisignaaleja.

- 5. Kirjoita pulssinopeuden halutut ylä- ja alahälytysrajat käyttämällä ylös-/alas-nuolinäppäimiä tai näppäimistöä.
- 6. Valitse Aloitus-välilehti.

Uudet hälytysasetukset tulevat voimaan heti.

# Manuaalisten parametrien kenttä

Parametreja voi määrittää manuaalisesti Home (Aloitus) -välilehden alaosassa oikealla olevaan manuaalisten parametrien kenttään. Siinä näkyvät myös joillain lisävarusteilla otetut mittaukset.

- **HUOMAUTUS** Continuous Monitoring (Jatkuva monitorointi)- ja Interval Monitoring (Intervallimonitorointi) -profiileissa painoindeksi (BMI) saadaan vain, jos laitteeseen on liitetty vaaka, joka laskee BMI:n ja siirtää sen monitoriin. Spot (Pistemittaus)- ja Office (Toimisto) -profiileissa painoindeksi lasketaan joko manuaalisesti annettujen pituuden ja painon tai liitetyn vaa'an monitoriin siirtämien arvojen perusteella.
- Ð

ĘΝ

**HUOMAUTUS** Kun mittaus siirretään liitetystä painoskaalasta laitteeseen, laitteessa näkyvä mittaus on yhden desimaalin (0,1) sisällä painoasteikossa näkyvästä mittauksesta.

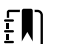

£Ŋ

**HUOMAUTUS** Lämpötilaa ei voi syöttää manuaalisesti tähän kehykseen, jos laitteen kokoonpanoon kuuluu SureTemp Plus -lämpötilamoduuli.

**HUOMAUTUS** Hengitystaajuutta ei voi syöttää manuaalisesti tähän kehykseen, jos laitteen kokoonpanoon kuuluu CO2, RRa tai EarlySense.

## Manuaalisten parametrien syöttäminen

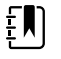

**HUOMAUTUS** Manuaalisesti tehdyt mittaukset voi syöttää Manual parameters (Manuaaliset parametrit) -kenttään. Siinä voi myös näyttää lisävarusteilla tehdyt mittaukset. Parametrit voi valita ja määrittää Advanced (Lisäasetukset) -kohdassa. Manual parameters (Manuaaliset parametrit) -kentässä näkyy vain neljä parametria.

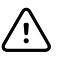

**VAROTOIMI** Laitteeseen liitettyjä vaakoja on käytettävä paristoilla tai akkuvirralla (pariston tai akun tyyppi on määritetty vaa'an valmistajan käyttöohjeissa). Älä käytä vaa'an ulkoista virtalähdettä.

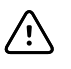

**VAROTOIMI** Ennen kuin punnitset potilaan laitteeseen liitetyllä vaa'alla, irrota kaikki anturit potilaasta. Näin varmistetaan tarkka painonmittaus ja vähennetään merkittävästi laitetta mahdollisesti häiritsevien sähköstaattisten purkausten määrää.

1. Kosketa Home (Aloitus) -välilehdessä mitä tahansa kohtaa Manual parameters (Manuaaliset parametrit) -kentässä.

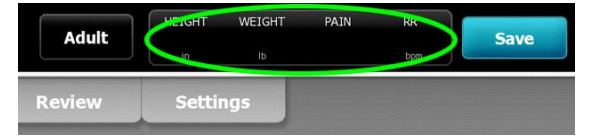

Näytössä näkyy Manual (Manuaalinen) -välilehti.

| ङ्गै : WA East |            | <b>()</b> 12:35 | 08/31/2018 | Intervals 물   | (2.52) |
|----------------|------------|-----------------|------------|---------------|--------|
| List Su        | mmary Manu | ial             |            |               |        |
| Height         | Weight     |                 | Pain       | BMI           |        |
|                |            |                 |            |               |        |
|                | ID         |                 |            |               |        |
| NIBP           |            |                 |            |               |        |
| Cuff site      |            | Cuff size       | Pat        | ient position |        |
|                |            |                 |            |               | _      |
|                |            |                 |            |               | ок     |
| Home           | Patients   | Alarms          | Review     | Settings      |        |

2. Avaa numeronäppäimistö koskettamalla näppäimistökuvaketta valituissa kentissä ja syötä manuaalisesti pituus, paino, kiputaso, lämpötila, hengitystaso ja muut parametrit.

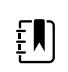

**HUOMAUTUS** Jos laitteeseen on liitetty hyväksytty akkuvirralla toimiva vaaka, laite toimii seuraavasti:

- Office (Toimisto) -profiilissa laite laskee BMI:n vaa'asta siirrettyjen paino- ja pituustietojen perusteella ja näyttää arvot Home (Aloitus) -välilehden BMIkentässä. Painoa ja pituutta voi muuttaa tässä kentässä, ja BMI lasketaan uudelleen muutosten perusteella.
- Spot (Pistemittaus) -profiilissa laite laskee BMI:n vaa'asta siirrettyjen paino- ja pituustietojen perusteella ja näyttää arvot Patients (Potilaat) > Manual (Manuaalinen) -välilehdessä ja Home (Aloitus) -välilehden manuaalisten parametrien kentässä, jos BMI on valittu näytettäväksi. Jos vaaka laskee BMI:n, arvo siirretään laitteeseen. Painoa ja pituutta voi muuttaa Manual (Manuaalinen) välilehdessä, ja BMI lasketaan uudelleen muutosten perusteella.
- Continuous Monitoring (Jatkuva monitorointi)- ja Intervals Monitoring (Intervallimonitorointi) -profiileissa laite vastaanottaa pituus- ja painotiedot vaa'asta ja näyttää nämä arvot Patients (Potilaat) > Manual (Manuaalinen) välilehdessä ja Home (Aloitus) -välilehden manuaalisten parametrien kentässä, jos BMI on valittu näytettäväksi. Jos vaaka laskee BMI:n, arvo siirretään laitteeseen. Paino- ja pituusmittauksia voidaan säätää Manual (Manuaalinen) -välilehdessä, mutta jos näin tehdään, painoindeksin (BMI) ilmaiseva vain luku -kenttä tyhjenee.

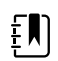

**HUOMAUTUS** Varmista ennen tietojen tallentamista, että nykyinen potilastunnus on oikea.

3. Vahvista asetukset ja palaa Home (Aloitus) -välilehdelle ja koskettamalla Valitse-painiketta.

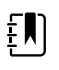

**HUOMAUTUS** Intervals Monitoring (Intervallimonitorointi)- ja Spot Check (Pistemittaus) (episodi) -profiileissa manuaaliset parametrit häviävät Home (Aloitus) -välilehdestä onnistuneen tallennuksen jälkeen.

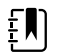

**HUOMAUTUS** Kun laite on liitetty keskusasemaan ja käytössä on Continuous Monitoring (Jatkuva monitorointi) -profiili, kaikki manuaaliset parametrit lämpötilaa lukuun ottamatta lähetetään keskusasemaan, kun valitaan **Valitse**.

# Fyysisten tutkimusinstrumenttien kahvat

## Fyysisten tutkimusinstrumenttien kahvojen käyttö

Kahvat toimivat Welch Allynin 3,5 V:n instrumenttien virtalähteenä. Tämä osa käsittelee vain kahvojen käyttöä. Tutustu kunkin instrumenttiosan käyttöohjeisiin, jotta osaat käyttää sitä oikein.

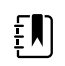

**HUOMAUTUS** Kahvamoduuleja on saatavissa vain 84– ja 85–sarjan malleihin.

Varmista, että seinäjärjestelmä on kytketty pistorasiaan.

1. Nosta haluamasi kahva pidikkeestä.

Instrumentti käynnistyy automaattisesti, kun poistat sen kahvanpidikkeestä. Vain yhtä kahvaa voidaan käyttää kerrallaan.

- 2. Kiinnitä tähystin instrumenttiosaan silloin kun se on tarpeen.
- 3. Säädä valon voimakkuutta kääntämällä kahvan säätövastusta.
  - Säätövastuksen kiertäminen myötäpäivään lisää valon voimakkuutta.

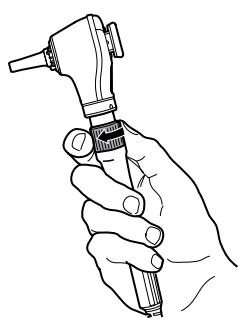

• Säätövastuksen kiertäminen vastapäivään vähentää valon voimakkuutta.

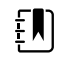

**HUOMAUTUS** Säätövastus ei sammuta instrumenttia, kun käännät sitä vastapäivään ääriasentoonsa.

4. Noudata kunkin instrumenttiosan käyttöohjetta tutkiessasi potilasta.

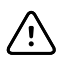

**VAROTOIMI** Rikkoutumisen estämiseksi älä venytä näiden kahvojen johtoja liikaa. Tutki aina potilaita riittävän lähellä seinäjärjestelmää johtojen suojelemiseksi.

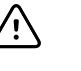

**VAROTOIMI** Jotta diagnostisten instrumenttiosien ulkokuoren lämpötila ei nouse liian korkeaksi, sitä ei tule pitää päällä yli 2 minuuttia ja sen tulee olla pois päältä vähintään 10 minuuttia.

5. Aseta kahva takaisin pidikkeeseen.

Kahvan asettaminen takaisin pidikkeeseen kytkee optisen OptiSense<sup>™</sup> -anturin irti ja katkaisee instrumentista virran.

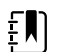

**HUOMAUTUS** Kahvat saavat virtaa niin kauan kuin seinäjärjestelmän pistoke on kiinni, akku on ladattu ja toimiva ja järjestelmän virta on päällä. Voit sammuttaa virran kahvoista sammuttamalla virran koko seinäjärjestelmästä. Katso yksityiskohdat Käynnistys–osasta.
# Ylläpito ja huolto

## Säännölliset tarkistukset

Welch Allyn suosittelee, että laitoksen kukin monitori tarkistetaan säännöllisesti.

- 1. Tarkista seuraavat seikat vähintään päivittäin:
  - Ääni, erityisesti käynnistyksen aikana
  - Tuuletin, erityisesti käynnistyksen aikana
  - Kosketusnäytön kohdistus
  - Päivämäärä
  - Kellonaika
- 2. Tarkista seuraavat kohteet silmämääräisesti vähintään kerran viikossa:
  - monitorin vauriot tai kontaminaatio
  - verkkovirtajohto paljaan kuparin varalta
  - kaikkien kaapelien, johtojen ja liitinpäiden vauriot ja kontaminaatio
  - kaikkien mekaanisten osien, kannet mukaan lukien, eheys
  - kaikkien turvallisuusmerkintöjen luettavuus ja kiinnitys monitoriin
  - kaikkien lisävarusteiden (mansetit, letkut, anturit, tunnistimet) kuluminen tai vauriot
  - monitorin nykyisen version dokumentaatio.
- 3. Tarkista seuraavat kohteet vähintään kerran kuussa:
  - Testaa kaiutinta valitsemalla kukin hälytysvoimakkuustaso ja kuuntelemalla eri ääniä.
  - Tarkasta silmämääräisesti siirrettävän telineen pyörien kuluminen ja toiminta.
  - Tarkasta silmämääräisesti seinä- tai vaunutelineen asennusruuvien kireys ja kuluminen.
- 4. Tarkasta järjestelmä ja moduulit vuosittain Welch Allyn Service Tool -ohjelmiston avulla.

Päivitä asetukset, vaihda osat tai ota yhteys huoltoon tarpeen mukaan silmämääräisen tarkistuksen perusteella. Älä käytä monitoria, jos siinä näkyy merkkejä vaurioista. Pätevän huoltohenkilökunnan on tarkistettava, että vaurioitunut monitori toimii oikein, ennen kuin se palautetaan käyttöön.

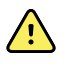

**VAROITUS** Sähköiskun vaara. Älä koskaan tee kunnossapito- tai huoltotöitä, kun laite on kytkettynä potilaaseen.

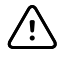

**VAROTOIMI** Seinäjärjestelmän komponentteja saavat vaihtaa vain Welch Allynin huoltokeskukset tai pätevä huoltohenkilökunta.

## Tulostuspaperin vaihtaminen (Connex VSM)

Tulostin sijaitsee monitorin päällä. Vaihda tulostuspaperirulla näiden ohjeiden mukaisesti:

- 1. Avaa tulostimen luukku ottamalla kiinni kahdesta kielekkeestä ja vetämällä ylöspäin.
- 2. Poista tyhjä rulla.

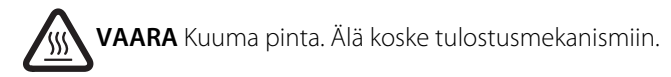

3. Aseta uusi paperirulla.

ŧŊ)

**HUOMAUTUS** Paperirulla on asennettava niin, että se purkautuu rullan pohjasta kuvan mukaisesti. Tulostin ei toimi oikein, jos paperirullaa ei asenneta oikein.

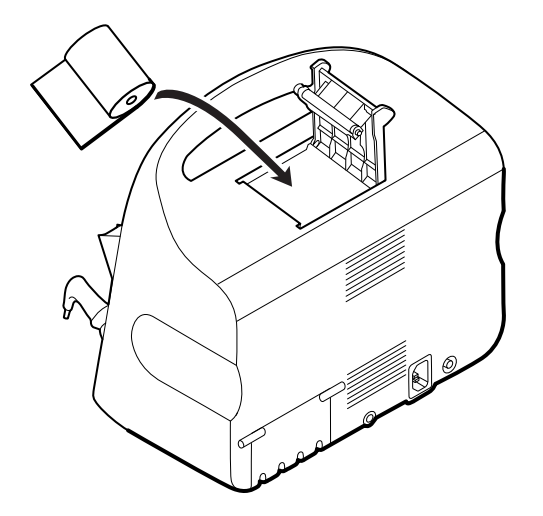

4. Vedä rullan päätä telan ohi siten, että se ulottuu tulostimen luukun ohi kuvassa osoitetulla tavalla.

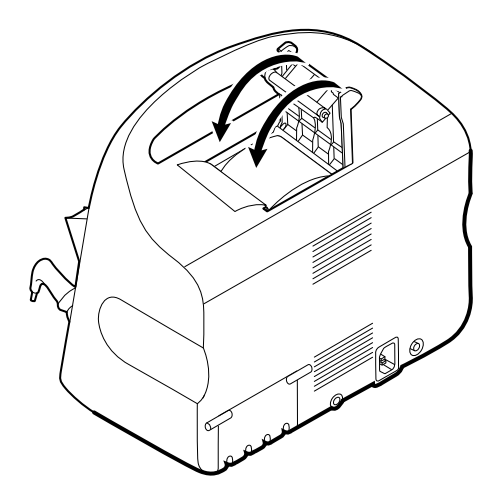

5. Kiristä paperin löysyys vetämällä paperia kevyesti toisella kädelläsi. Sulje tulostimen luukku painamalla sitä toisella kädelläsi alas, kunnes se napsahtaa paikalleen.

Varmista, että paperia ei jää tulostimen luukun väliin.

## Akun vaihtaminen (Connex VSM)

Sammuta monitori ennen akun poistamista.

1. Käännä monitori ylösalaisin, jotta saat akkutilan kannen esiin.

- 2. Etsi akkutilan kansi, joka on merkitty merkillä
- 3. Laita kolikko uraan ja paina kansi auki. Valitse kolikko, joka sopii uraan sopivasti.

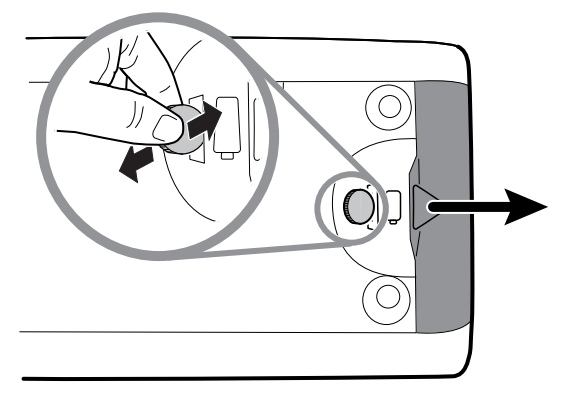

4. Vedä akku ulos akun etiketistä, joka näkyy kun akun luukku avataan.

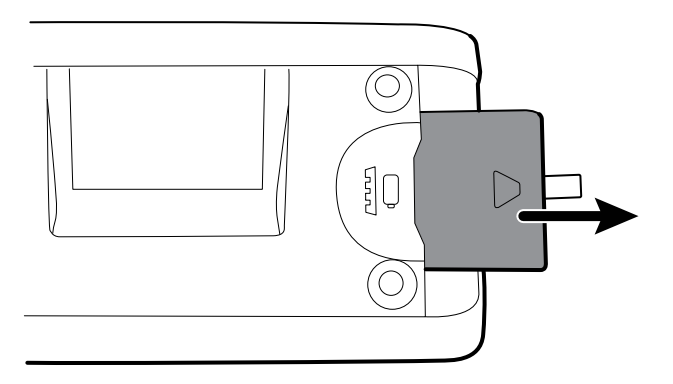

5. Laita uusi akku akkutilaan. Varmista, että asetat uuden akun samoin päin kuin vanha akku oli.

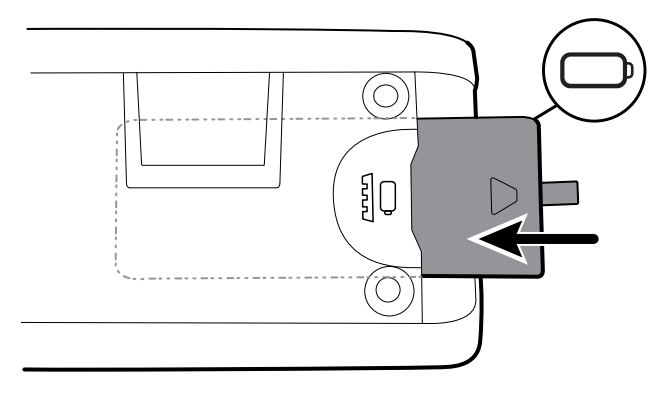

6. Laita akkutilan kansi paikalleen laittamalla sen pää Levekohdan alle ja painamalla sitten lujasti toisesta päästä.

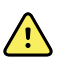

**VAROITUS** Tulipalon, räjähdyksen ja palovammojen vaara. Älä oikosulje, murskaa, polta tai pura akkua. Älä koskaan hävitä akkuja jäteastioissa. Kierrätä akut aina paikallisten määräysten mukaan.

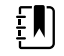

**HUOMAUTUS** Uusien akkujen lataus on noin vain 30 prosenttia. Liitä akku välittömästi verkkovirtaan uuden akun asentamisen jälkeen.

## Seinäjärjestelmän irrottaminen seinästä (Connex IWS)

Seuraa näitä ohjeita seinäjärjestelmän irrottamiseksi seinästä sellaisia ylläpito- tai huoltotoimenpiteitä varten, jotka vaativat pääsyä järjestelmän takaosaan.

- 1. Valitse Asetukset -välilehti.
- 2. Valitse Laite (Device) -välilehti.
- 3. Valitse Katkaise virta.
- 4. Poista kaikki instrumenttiosat, irrota kaikki näkyvillä olevat johdot ja kaapelit ja irrota virtajohto pistorasiasta.
- 5. Poista kansi löysäämällä kiinnitysruuvit.

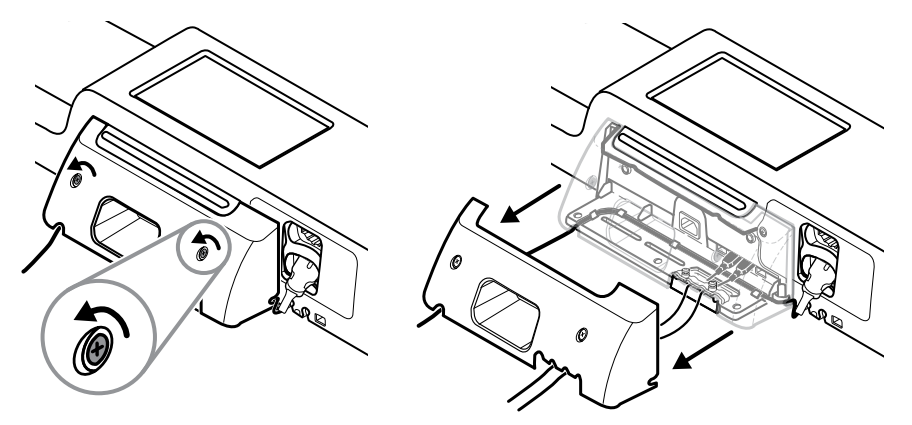

6. Jos USB-lisälaitteita on yhdistetty, löysää kaapelinpidikkeen kaksi ruuvia ja irrota pidike. Irrota sen jälkeen kaikki USB-kaapelit.

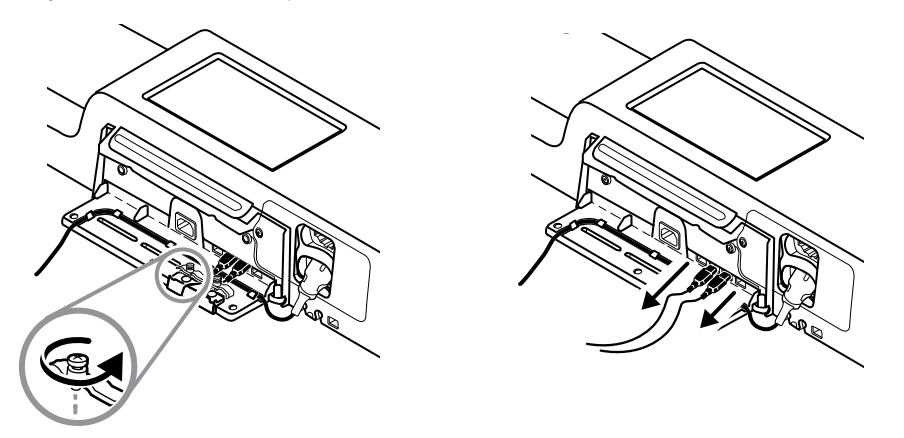

7. Jos seinäjärjestelmä on konfiguroitu SpO2:lle, irrota SpO2-kaapeli ja poista se seinäjärjestelmän pohjassa olevasta urasta.

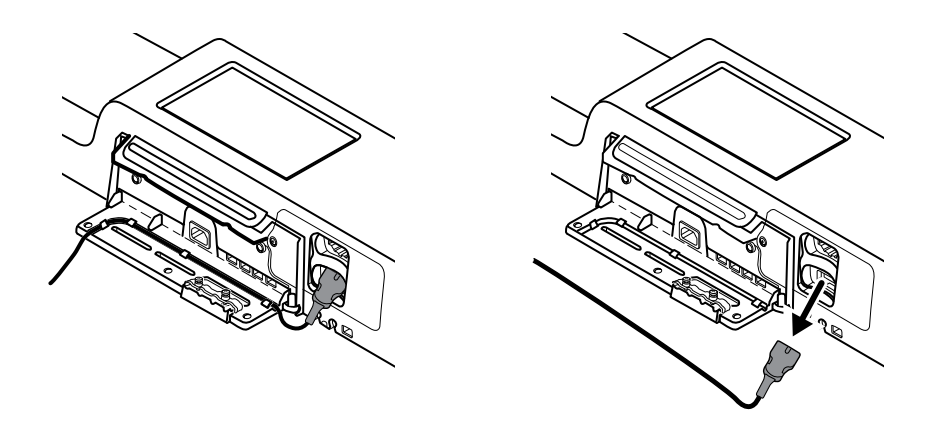

8. Poista seinäjärjestelmän pohjassa oleva turvaruuvi.

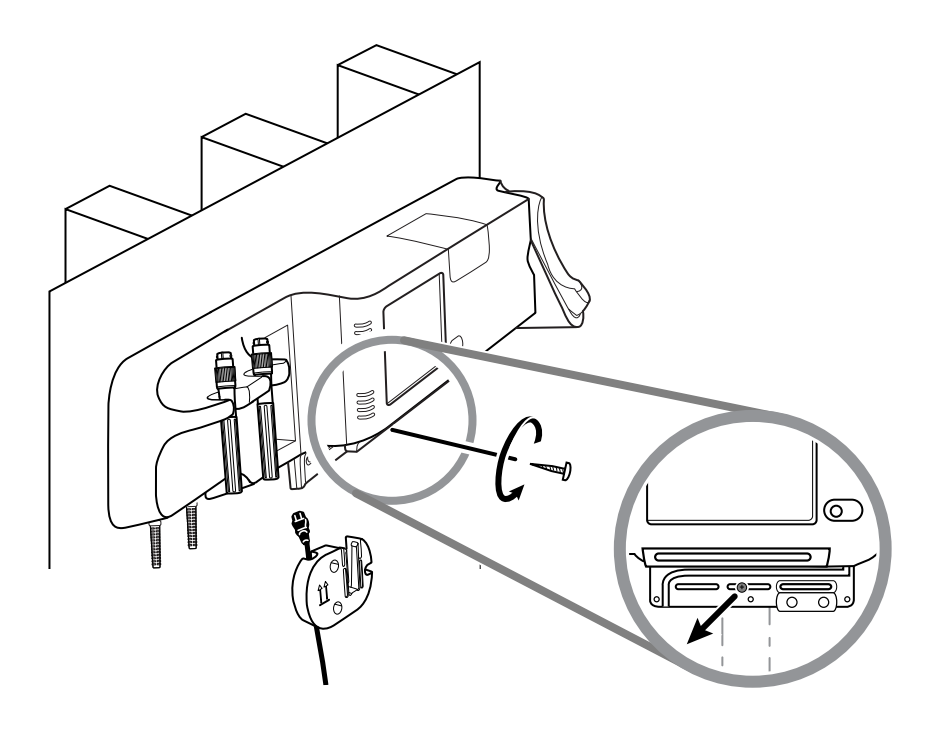

9. Nosta seinäjärjestelmä varovasti asennuskiskosta ja aseta se pöydälle tai tasaiselle työtasolle.

## Akun vaihtaminen (Connex IWS)

Ennen akun poistamista seuraa ohjeita seinäjärjestelmän irrottamiseksi seinästä.

- 1. Aseta seinäjärjestelmä pöydälle tai tasaiselle työskentelyalustalle niin, että sen takaosa on ylöspäin.
- 2. Etsi akku, joka on merkitty merkillä
- 3. Poista akku.
- 4. Aseta uusi akku akkulokeroon. Varmista, että asetat uuden akun samaan suuntaan kuin vanha akku.

5. Asenna seinäjärjestelmä seinään noudattaen näiden käyttööhjeiden Käyttöönotto-osassa annettuja ohjeita.

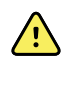

VAROITUS Tulipalon, räjähdyksen ja palovammojen vaara. Älä oikosulje, murskaa, polta tai pura akkua. Älä koskaan hävitä akkuja jäteastioissa. Kierrätä akut aina paikallisten määräysten mukaan.

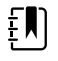

HUOMAUTUS Uusien akkujen lataus on noin 30 prosenttia. Tämän vuoksi liitä akku välittömästi verkkovirtaan uuden akun asentamisen jälkeen.

## Monitorin puhdistaminen

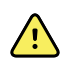

VAARA Sähköiskun vaara. Ennen laitteen puhdistamista irrota verkkovirtajohto pistorasiasta ja laitteesta.

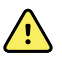

VAARA Sähköiskun vaara. ÄLÄ puhdista laitetta tai lisävarusteita autoklaavissa. Laite ja lisävarusteet eivät ole lämmönkestäviä.

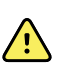

VAARA Sähköiskun vaara. Älä avaa monitoria tai yritä korjata sitä. Tee ainoastaan tässä oppaassa nimenomaan kuvatut normaalit puhdistus- ja huoltotoimet. Vain pätevä huoltohenkilökunta saa tarkastaa ja huoltaa sisäisiä osia.

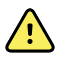

VAARA Nesteet voivat vaurioittaa laitteen sisällä olevaa elektroniikkaa. Estä nesteiden roiskuminen laitteen päälle.

Jos nesteitä roiskuu laitteeseen:

- 1. Sammuta laitteen virta.
- 2. Irrota virtapistoke.
- 3. Poista akku laitteesta.
- 4. Kuivaa neste laitteesta.

HUOMAUTUS Jos nesteitä on saattanut päästä laitteen sisälle, älä käytä έŅ laitetta, ennen kuin pätevä huoltohenkilöstö on kuivannut, tarkastanut ja testannut sen asianmukaisesti.

- 5. Asenna akku takaisin.
- Kytke laitteeseen virta ja tarkista ennen laitteen käyttöä, että laite toimii normaalisti. б.

Jos nesteitä menee tulostimen sisälle (vain Connex VSM):

- 1. Sammuta laitteen virta.
- 2. Irrota virtapistoke.
- 3. Poista akku laitteesta.
- 4. Poista vanha paperirulla ja heitä se pois.
- 5. Puhdista ja kuivaa tulostimen sisäpuoli.

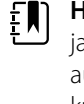

HUOMAUTUS Tulostinkotelossa on tyhjennysputki, joka johtaa nesteet alas ja ulos laitteen pohjasta. Jos nesteitä on saattanut päästä laitteen muihin aukkoihin, älä käytä laitetta, ennen kuin pätevä huoltohenkilöstö on kuivannut, tarkastanut ja testannut sen asianmukaisesti.

- 6. Asenna uusi paperirulla.
- 7. Kytke laitteeseen virta ja tarkista ennen laitteen käyttöä, että laite toimii normaalisti.

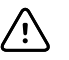

ĒN

٤N

VAROTOIMI Monitorin sterilointi voi vahingoittaa laitetta.

**HUOMAUTUS** Desinfioi laitoksesi toimintaohjeiden ja standardien tai paikallisten määräysten mukaisesti.

HUOMAUTUS Katso erilliset lisävarusteiden puhdistusohjeet.

## Laitteiston valmistelu puhdistusta varten

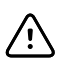

**VAROTOIMI** Joitain puhdistusaineita ei voi käyttää kaikkiin laitteen osiin. Käytä vain hyväksyttyjä puhdistusaineita. Muiden kuin hyväksyttyjen puhdistusaineiden käyttö voi vaurioittaa laitteen osia.

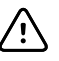

**VAROTOIMI** Älä käytä minkäänlaisia valkaisuaineliuoksia metallisia sähkökontakteja puhdistettaessa, sillä valkaisuaine vahingoittaa laitetta.

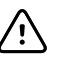

**VAROTOIMI** Vältä käyttämästä laitteen puhdistukseen liinoja tai puhdistusaineita, jotka sisältävät kvaternaarisia ammoniumyhdisteitä (ammoniumklorideja) tai glutaarialdehydipohjaisia desinfiointiaineita.

Valitse hyväksytty puhdistusaine seuraavasta taulukosta.

Hyväksytty Connex Vital Signs Monitor -elintoimintomonitorin ja Connex Integrated Wall System -seinäjärjestelmän pääosien koteloille, *poikkeukset mainittu lisätietojen kohdalla* 

| Puhdistusaine                                                                     | Lisätiedot                                                              |
|-----------------------------------------------------------------------------------|-------------------------------------------------------------------------|
| Clorox HP Wipes -pyyhkeet                                                         |                                                                         |
| Dispatch Hospital Cleaner Disinfectant Towels<br>with Bleach (Clorox Healthcare®) | Ei sovellu Braun-telakalle                                              |
| CleanCide Wipes (Wexford Labs)                                                    |                                                                         |
| 70-prosenttinen isopropyylialkoholiliuos                                          | Puhdas liina kostutetaan liuoksella                                     |
| 10-prosenttinen valkaisuaineliuos                                                 | (0,5–1 % natriumhypokloriittia), puhdas liina kostutetaan<br>liuoksella |

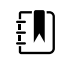

**HUOMAUTUS** Ajantasainen luettelo puhdistusaineista, jotka on testattu ja todettu soveltumattomiksi ja täten hyväksymättömiksi, on asiakaspalvelun tiedotteessa CSM/CVSM Cleaning and Disinfection Compatibility, DIR 80023964.

## Lisävarusteiden puhdistaminen

- 1. Pyyhi NIBP–letku ja uudelleenkäytettävät mansetit kostealla, mietoon pesuliuokseen kastetulla liinalla.
- 2. Pyyhi lämpötila-anturi alkoholiin, lämpimään veteen tai sopivasti laimennettuun tahraamattomaan desinfiointiliuokseen kostutetulla liinalla.

- 3. Puhdista pulssioksimetrin anturit liinalla, joka on kostutettu 70–prosenttisella isopropyylialkoholilla tai 10–prosenttisella kloorivalkaisuliuoksella.
- 4. Puhdista RRa-kaapeli ja SpO2/RRa-kaksoiskaapeli puhtaalla, 70-prosenttisella isopropyylialkoholilla kostutetulla liinalla.
- 5. Puhdista EarlySense-anturi pyyhkimällä se varovasti pehmeällä, hieman kostealla liinalla tai antiseptisillä pyyhkeillä (joissa on alkoholia, klooriheksidiiniä ja valkaisuainetta enintään 5 %:n pitoisuus). Varmista, että anturi on kuiva ennen uudelleenkäyttöä. Älä käytä liikaa nestettä.
- 6. Puhdista EKG-moduuli sen mukana toimitettujen käyttöohjeiden mukaisesti.
- 7. (Vain Connex IWS) Puhdista fyysisten tutkimusinstrumenttien kahvoihin kiinnitetyt Welch Allynin 3,5 V:n instrumenttiosat niiden käyttöohjeiden mukaisesti.

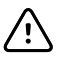

VAROTOIMI Älä koskaan upota monitorin lisävarusteita mihinkään nesteeseen.

# Advanced (Lisäasetukset)

Advanced (Lisäasetukset) -välilehti sisältää salasanalla suojatun pääsyn monitorin Advancedlisäasetuksiin (tai Admin [Pääkäyttäjä] -tilaan), jossa hoitajien esimiehet, lääketieteen tekniikan insinöörit ja/tai huoltoinsinöörit voivat määrittää eritysasetuksia. Advanced (Lisäasetukset) -välilehti sisältää myös ainoastaan luettavia tietoja monitorista.

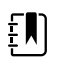

**HUOMAUTUS** Advanced (Lisäasetukset) -tilaan ei voi siirtyä, jos on aktiivisia antureita tai fysiologisia hälytyksiä tai jos elintoimintojen signaalien mittaukset näkyvät monitorissa.

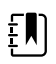

**HUOMAUTUS** Jos Advanced (Lisäasetukset) -salasana katoaa, katso salasanan palautusohjeet laitteen huolto-oppaasta.

| Setup       | Device                                      | Clinician                                              | Advanced                                                                                             |             |                                                                                                    |                                                                                 |
|-------------|---------------------------------------------|--------------------------------------------------------|----------------------------------------------------------------------------------------------------|-------------|----------------------------------------------------------------------------------------------------|---------------------------------------------------------------------------------|
| Advanced se | ttings access<br>er password<br>st password | Mon<br>Ass<br>Ass<br>Cor<br>NI<br>Pu<br>Sp<br>Te<br>Sp | ] 1<br>del VS<br>set tag<br>ssetTag3<br>nfiguration<br>IBP<br>ulse rate<br>pO2<br>emperature<br>oHbv | 00001692510 | Hardware vers<br>P5<br>Software vers<br>2.43.00 E0000<br>MAC address<br>Ethernet<br>Radio<br>IP address<br>Ethernet<br>Radio | sion<br>1<br>00:1A:FA:21:05:AF<br>00:17:23:E3:02:DC<br>0.0.0.C<br>172.18.26.131 |
| Home        | Patie                                       | ents F                                                 | Review                                                                                               | Settings    |                                                                                                    |                                                                                 |

## Yleistä

### Kielen valinta

- 1. Avaa Advanced (Lisäasetukset) -välilehti.
  - a. Valitse Asetukset -välilehti.
  - b. Valitse Lisäasetukset-välilehti.
  - c. Valitse Enter password (Anna salasana).
  - d. Anna salasana ja valitse Valitse.

Näyttöön tulee General (Yleistä) -välilehti, jossa on Language (Kieli) -välilehti.

2. Valitse kieli.

- 3. Tee jompikumpi seuraavista:
  - Jos haluat pysyä Advanced (Lisäasetukset) -kohdassa, kosketa jotakin toista välilehteä.
  - Jos haluat poistua Advanced (Lisäasetukset) -kohdasta ja palata Home (Aloitus) välilehteen, valitse **Lopeta**.

### Päivämäärän ja kellonajan asettaminen

- 1. Avaa Advanced (Lisäasetukset) -välilehti.
  - a. Valitse Settings (Asetukset) -välilehti.
  - b. Valitse Lisäasetukset-välilehti.
  - c. Valitse Enter password (Anna salasana).
  - d. Anna salasana ja valitse **Valitse**.

General (Yleistä) -välilehti tulee näyttöön.

- 2. Valitse General (Yleistä) -välilehdestä Päiväys/aika-välilehti.
- 3. Määritä asetukset.

| Asetus                                                                                                    | Toiminto/kuvaus                                                                                                    |
|----------------------------------------------------------------------------------------------------|----------------------------------------------------------------------------------------------------|
| Date format (Päiväyksen muoto)                                                                                                    | Valitse päivämäärän näyttömuoto.                                                                                                    |
| Time zone (Aikavyöhyke)                                                                                                    | Valitse aikavyöhykkeesi Coordinated Universal Time<br>(UTC)-ajan suhteen.                                                                                                   |
| Automatically adjust clock for daylight saving time,<br>reported by host (Säädä kello automaattisesti<br>kesäaikaan isännän mukaan) | Kun tämä vaihtoehto on valittuna, kellonaika siirtyy<br>automaattisesti tunnin eteen- tai taaksepäin, kun<br>liitetty isäntäjärjestelmä ilmoittaa kesä- tai<br>talviajasta. |
| Allow users to change date and time (Salli<br>käyttäjien muuttaa päivämäärää ja kellonaikaa)                                        | Valitse tämä, jotta hoitohenkilöstö voi määrittää<br>päivämäärän ja kellonajan Settings (Asetukset) -<br>välilehdessä.                                                      |
| Display date and time (Näytä pvm ja aika)                                                                                           | Valitse tämä, jos haluat näyttää päivämäärän ja<br>kellonajan Home (Aloitus) -välilehdessä Device<br>Status (Laitteen tila) -alueella.                                      |
| Enable NTP (Ota NTP käyttöön)                                                                                                    | Valitse tämä, jos haluat käyttää kellonajan<br>synkronointiin NTP-palvelinta etkä ajoittaista<br>isäntäpalvelinta.                                                          |
| Host name or IP address (Isäntänimi tai IP-osoite)                                                                                  | Anna NTP-palvelimen isäntänimi, IP-osoite tai<br>toimialueen nimi.                                                                                                    |
| Testi                                                                                                    | Testaa yhteyttä NTP-palvelimeen koskettamalla<br><b>Test</b> (Testi) -painiketta.                                                                                           |
|                                                                                                    | Näyttöön avautuu ensin ilmoitus käynnissä olevasta<br>testistä ja sitten ilmoitus testin tuloksesta (läpäisty<br>tai hylätty).                                              |

- 4. Tee jompikumpi seuraavista:
  - Jos haluat pysyä Advanced (Lisäasetukset) -kohdassa, kosketa jotakin toista välilehteä.
  - Jos haluat poistua Advanced (Lisäasetukset) -kohdasta ja palata Home (Aloitus) välilehteen, valitse **Lopeta**.

### Hälytysten lisäasetusten määrittäminen

- 1. Siirry kohtaan Advanced settings (Lisäasetukset).
  - a. Valitse Settings (Asetukset) -välilehti.
  - b. Valitse Lisäasetukset-välilehti.

- c. Valitse Enter password (Anna salasana).
- d. Anna salasana ja valitse **Valitse**.

General (Yleistä) -välilehti tulee näyttöön.

2. Valitse Hälytykset-välilehti.

3.

| Määritä asetukset.                                                                                               |                                                                                                    |
|----------------------------------------------------------------------------------------------------|----------------------------------------------------------------------------------------------------|
| Vaihtoehto                                                                                                    | Kuvaus                                                                                                    |
| Yleistä                                                                                                    | (pystyvälilehti)                                                                                                    |
| Salli käyttäjän ottaa hälytykset pois käytöstä                                                                   | Valitse tämä, jos haluat, että hoitohenkilöstö voi<br>kytkeä kaikkien elintoimintojen kaikki hälytysrajat<br>käyttöön ja pois käytöstä. Tämä säädin on kaikkien<br>parametrikohtaisten välilehtien Alarms (Hälytykset) -<br>välilehdellä.                                                                                                    |
| Hoitajakutsun kynnysarvo                                                                                         | Valitse alhaisimman prioriteetin hälytys, joka aktivoi<br>hoitajakutsun. Jos valitset asetukseksi <b>High</b><br>(Korkea), ainoastaan korkean prioriteetin hälytykset<br>aktivoivat hoitajakutsun. Jos valitset asetukseksi<br><b>Medium</b> (Keskitaso), keskitason tai korkean<br>prioriteetin hälytykset aktivoivat hoitajakutsun. Jos<br>valitset asetukseksi <b>Low</b> (Matala), korkean,<br>keskitason ja matalan prioriteetin hälytykset<br>aktivoivat hoitajakutsun. |
| Ääni                                                                                                    | (pystyvälilehti)                                                                                                    |
| Salli äänetön tila                                                                                               | Valitse tämä, jos haluat, että hoitohenkilöstö voi<br>ottaa kaikki hälytysten äänimerkit pois käytöstä.<br>Tämä säädin on General (Yleistä) -välilehden Alarms<br>(Hälytykset) -välilehdellä.                                                                                                    |
| Hälytyksen minimivoimakkuus                                                                                      | Valitse käytettävissä oleva hälytyksen<br>vähimmäisäänenvoimakkuus. Jos valitset<br>asetukseksi <b>High</b> (Korkea), asetukset <b>Medium</b><br>(Keskitaso) ja <b>Low</b> (Matala) eivät ole kliinikon<br>käytettävissä.                                                                                                    |
| Audio pause time (Äänen taukoaika)                                                                               | Määritä taukoaika, joka lisätään 60 sekunnin<br>taukoon. Kun kliinikko keskeyttää äänihälytyksen,<br>ääni keskeytetään yhteisajan ajaksi.                                                                                                    |
| Enable audio for low priority alarms (Ota käyttöön<br>äänet alhaisen prioriteetin hälytyksissä)                  | Valitse, jos haluat ottaa käyttöön hälytysäänet<br>matalan prioriteetin hälytyksille. Jos tämä asetus on<br>poistettu käytöstä, erittäin matalan prioriteetin<br>hälytysten hälytysäänet poistetaan automaattisesti<br>käytöstä.                                                                                                    |
| Enable audio for very low priority alarms (Ota<br>käyttöön äänet erittäin alhaisen prioriteetin<br>hälytyksissä) | Valitse, jos haluat ottaa käyttöön hälytysäänet<br>erittäin matalan prioriteetin hälytyksille. Asetus on<br>käytettävissä vain, kun Enable audio for low priority<br>alarms (Ota käyttöön äänet alhaisen prioriteetin<br>hälytyksissä) on valittu.                                                                                                    |
| Allow user to turn on patient rest mode (Salli<br>käyttäjän ottaa käyttöön potilaan lepotila)                    | Valitse, jos haluat, että käyttäjä voi ottaa tämän<br>asetuksen käyttöön tai poistaa sen käytöstä Alarms<br>(Hälytykset) -välilehdessä. Asetus on käytettävissä<br>vain Continuous Monitoring (Jatkuva monitorointi)<br>-profiilissa, kun käyttäjä on ottanut käyttöön yötilan.                                                                                                    |
| Allow host to turn on patient rest mode (Salli<br>isännän ottaa käyttöön potilaan lepotila)                      | Valitse, jos haluat, että isäntä voi ottaa tämän<br>asetuksen käyttöön tai poistaa sen käytöstä Alarms<br>(Hälytykset) -välilehdessä. Asetus on käytettävissä<br>vain Continuous Monitoring (Jatkuva monitorointi)<br>-profiilissa, kun laite on yhdistetty keskusasemaan.                                                                                                    |

| Enable cardiac high priority tone (Ota käyttöön<br>äänet sydämen suuren prioriteetin hälytyksissä) | Valitse, jos halua<br>hälytysäänen he<br>EKG-hälytyksille.                                       | t ottaa käyttöön vaihtoehtoisen<br>ngenvaarallisten rytmihäiriöiden                                                                                                    |
|----------------------------------------------------------------------------------------------------|--------------------------------------------------------------------------------------------------|----------------------------------------------------------------------------------------------------|
| Viiveet                                                                                            | (pystyvälilehti)                                                                                 |                                                                                                    |
|                                                                                                    | ŧ                                                                                                | HUOMAUTUS Hälytysviiveet<br>ovat käytettävissä vain<br>kokoonpanon tukemille<br>parametreille.                                                                              |
| SpO2-hälytystilan viive                                                                            | Määritä vähimm<br>olla aktiivinen er<br>signaalit käynnis                                        | äisaika, jona SpO2-hälytystilan pitää<br>nnen kuin äänihälytys ja visuaaliset<br>tyvät.                                                                                     |
|                                                                                                    | SatSecondsia on<br>antureiden kans<br>viiveeksi on valit<br>SatSecondsia po<br>Alarms (Hälytyks  | ı saatavissa Nellcor SpO2 -<br>sa. Jos viive on poissa käytöstä tai<br>tu 10, 15 tai 30 sekuntia,<br>vistetaan käytöstä eikä sitä näy<br>et) -välilehden SpO2-välilehdessä. |
| SpO2 pulse rate alarm condition delay (SpO2-<br>pulssin hälytystilan viive)                        | Määritä vähimm<br>mittaaman pulse<br>ennen kuin äänil<br>käynnistyvät.                           | äisaika, jonka SpO2-anturin<br>sihälytystilan pitää olla aktiivinen<br>hälytys ja visuaaliset signaalit                                                                     |
| Liikepulssin hälytystilan viive                                                                    | Määritä vähimm<br>mittaaman pulss<br>ennen kuin äänil<br>käynnistyvät.                           | äisaika, jonka potilaan liikeanturin<br>sihälytystilan pitää olla aktiivinen<br>hälytys ja visuaaliset signaalit                                                            |
| Sphb alarm condition delay (Sphb-hälytystilan viive)                                               | Määritä vähimm<br>pitää olla aktiivin<br>visuaaliset signa                                       | äisaika, jonka Sphb-hälytystilan<br>aen, ennen kuin äänihälytys ja<br>alit käynnistyvät.                                                                                    |
| Liikkeen aikaisen hengityksen hälytystilan viive                                                   | Määritä vähimm<br>pitää olla aktiivir<br>visuaaliset signa<br>kokoonpano).                       | äisaika, jonka hengityshälytystilan<br>nen ennen kuin äänihälytys ja<br>alit käynnistyvät (EarlySense-                                                                      |
| Liikepulssin heikon luottamuksen hälytysviive                                                      | Määritä vähimm<br>luottamuksen hä<br>ennen kuin äänil<br>käynnistyvät (Eal                       | äisaika, jonka pulssin heikon<br>älytystilan pitää olla aktiivinen<br>hälytys ja visuaaliset signaalit<br>rlySense-kokoonpano).                                             |
| Liikkeen aikaisen hengityksen heikon luottamuksen<br>hälytysviive                                  | Määritä vähimm<br>luottamuksen hä<br>ennen kuin äänil<br>käynnistyvät (Eal                       | äisaika, jonka hengityksen heikon<br>älytystilan pitää olla aktiivinen<br>hälytys ja visuaaliset signaalit<br>rlySense-kokoonpano).                                         |
| etCO2-hälytystilan viive                                                                           | Määritä vähimm<br>pitää olla aktiivin<br>visuaaliset signa                                       | äisaika, jona etCO2-hälytystilan<br>nen, ennen kuin äänihälytys ja<br>alit käynnistyvät.                                                                                    |
| Hengityshälytysten tilan viive                                                                     | Määritä vähimm<br>olla aktiivinen, ei<br>signaalit käynnis                                       | äisaika, jona RR-hälytystilan pitää<br>nnen kuin äänihälytys ja visuaaliset<br>tyvät.                                                                                       |
| Hengitystä ei havaittu -hälytysviive                                                               | Jos laitteeseen o<br>jonka laitteen tä<br>hengityksen vies<br>aktivoi fysiologis<br>-hälytyksen. | n määritetty CO2-moduuli, aika,<br>ytyy odottaa kelvollisen<br>stin saamisen jälkeen, ennen kuin se<br>en "Hengitystä ei havaittu"                                          |
|                                                                                                    | Jos laitteeseen o<br>Masimo-moduu<br>hengitystaukota<br>aiheuttaa fysiolo<br>-hälytyksen.        | n määritetty RRa, aika, jonka<br>lin täytyy odottaa ennen<br>pahtuman lähettämistä, mikä<br>gisen "Hengitystä ei havaittu"                                                  |

| Aikuisen hengitystä ei havaittu -hälytyksen viive          | Määritä vähimmäisaika, jonka aikuisen hengitystä ei<br>havaittu -hälytystilan pitää olla aktiivinen Oridion<br>CO2 -kokoonpanossa, ennen kuin äänihälytys ja<br>visuaaliset signaalit käynnistyvät.      |
|------------------------------------------------------------|----------------------------------------------------------------------------------------------------|
| Lapsen hengitystä ei havaittu -hälytyksen viive            | Määritä vähimmäisaika, jonka lapsen hengitystä ei<br>havaittu -hälytystilan pitää olla aktiivinen Oridion<br>CO2 -kokoonpanossa ennen kuin äänihälytys ja<br>visuaaliset signaalit käynnistyvät.         |
| Vastasyntyneen hengitystä ei havaittu -hälytyksen<br>viive | Määritä vähimmäisaika, jonka vastasyntyneen<br>hengitystä ei havaittu -hälytystilan pitää olla<br>aktiivinen Oridion CO2 -kokoonpanossa ennen kuin<br>äänihälytys ja visuaaliset signaalit käynnistyvät. |
| EKG-sykehälytyksen viive                                   | Määritä vähimmäisaika, jonka EKG-sykehälytystilan<br>pitää olla aktiivinen ennen kuin äänihälytys ja<br>visuaaliset signaalit käynnistyvät.                                                              |

- 4. Tee jompikumpi seuraavista:
  - Jos haluat pysyä Advanced (Lisäasetukset) -kohdassa, kosketa jotakin toista välilehteä.
  - Jos haluat poistua Advanced (Lisäasetukset) -kohdasta ja palata Home (Aloitus) välilehteen, valitse **Lopeta**.

### Näytön lisäasetusten määrittäminen

- 1. Siirry kohtaan Advanced settings (Lisäasetukset).
  - a. Valitse Settings (Asetukset) -välilehti.
  - b. Valitse Lisäasetukset-välilehti.
  - c. Valitse Enter password (Anna salasana).
  - d. Anna salasana ja valitse Valitse.

General (Yleistä) -välilehti tulee näyttöön.

- 2. Valitse Näyttö-välilehti.
- 3. Määritä asetukset.

#### Asetus

Display power saver (Näytön virransäästäjä)

Device power down (Laitteen sammutus)

#### Toiminto/kuvaus

Määritä ajanjakso, jonka aikana monitoria ei ole käytetty, ennen kuin näyttö sammutetaan.

Näyttö käynnistyy automaattisesti kliinikon toiminnan tai elintoimintojen uusien mittausten seurauksena tai hälytystilanteessa.

Määritä ajanjakso, jonka aikana monitoria ei ole käytetty, ennen kuin monitori sammutetaan.

Määritä ajanjakso, jonka aikana monitoria ei ole käytetty, ennen kuin kosketusnäyttö lukitaan.

Display lock (Näytön lukitus)

ΞŊ

HUOMAUTUS Jos laitteessa on käytössä SSO-toiminto (kertakirjautuminen), näyttö lukittuu, kun se on ollut käyttämättömänä 2 minuuttia, mutta ajan voi määrittää uudelleen. Lisäksi kaikki muut tässä osiossa kuvatut säätimet (paitsiEnable continue without login [Ota jatkaminen ilman kirjautumista käyttöön]) poistuvat näytöstä, mutta Require clinician authentication (Vaadi kliinikon todennusta) säädin pysyy aktiivisena osana SSO-toimintoa.

Ota käyttöön, jos haluat, että näytön lukituksen avaaminen vaatii koodin antamisen.

Avaa näytön lukitus antamalla nelinumeroinen koodi.

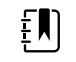

HUOMAUTUS Tämän asetuksen käyttöönottoa varten myös Require device access code (Vaadi laitteen käyttökoodia) on otettava käyttöön.

Require clinician authentication (Vaadi kliinikon Ota käyttöön, jos haluat, että näytön lukituksen avaaminen vaatii kliinikon todennusta (tunnistekortin lukemista tai tunnuksen antamista).

ţ,

HUOMAUTUS Tämän asetuksen käyttöönottoa varten myös Search by clinician ID (Hae kliinikon tunnuksen mukaan) on otettava käyttöön.

Valitse tämä, jos haluat ottaa käyttöön todennusvalintaikkunan Continue without login (Jatka kirjautumatta sisään) -painikkeen, jolla näytön lukituksen voi avata.

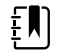

HUOMAUTUS Jos haluat ottaa käyttöön tämän asetuksen edellyttämän Patient Protection (Potilaan suojaus) -tilan, sinun on otettava käyttöön seuraavat asetukset: Enable single sign-on (Ota käyttöön kertakirjautuminen) tai Search by clinician ID (Hae kliinikon tunnuksen mukaan) sekä Reguire clinician ID match to view patient data (Kliinikon tunnus tarvitaan potilastietojen tarkasteluun).

Require device access code (Vaadi laitteen käyttökoodia)

Device access code (Laitteen käyttökoodi)

todennusta)

Enable continue without login (Ota jatkaminen ilman kirjautumista käyttöön)

ΞŅ

HUOMAUTUS Lisäksi jos Search by clinician ID (Hae kliinikon tunnuksen mukaan) -toiminto on otettu käyttöön laitteessa, sinun on otettava käyttöön Require clinician authentication (Vaadi kliinikon todennusta) -asetus, jotta sinun on mahdollista valita Enable continue without login (Ota jatkaminen ilman kirjautumista käyttöön).

- 4. Tee jompikumpi seuraavista:
  - Jos haluat pysyä Advanced (Lisäasetukset) -kohdassa, kosketa jotakin toista välilehteä.
  - Jos haluat poistua Advanced (Lisäasetukset) -kohdasta ja palata Home (Aloitus) välilehteen, valitse Lopeta.

### Laitteen lisäasetusten määrittäminen

- 1. Avaa Advanced (Lisäasetukset) -välilehti.
  - a. Valitse Settings (Asetukset) -välilehti.
  - b. Valitse Lisäasetukset-välilehti.
  - c. Valitse Enter password (Anna salasana).
  - d. Anna salasana ja valitse Valitse.

General (Yleistä) -välilehti tulee näyttöön.

- 2. Valitse Device (Laite) -välilehti.
- Määritä asetukset.
   Vaihtoehto

Valitse ja syötä enintään 20 Paikan tunnus aakkosnumeerista merkkiä. Ota käyttöön Tallenna oletukseksi Ota käyttöön Tallenna oletukseksi -säätimen näyttö. Taukotilan aikakatkaisu Määritä oletusaikakatkaisu, jota käytetään taukotilaan siirtymisessä Jatkuva monitorointi -profiilista. Virtajohdon taajuus Määritä virtajohdon taajuus laitteeseen syötetystä laitteesta. Käytettävissä olevat profiilit Määritä profiilit valittavilla oleviksi. Salli profiilin vaihto Valitse tämä, kun haluat ottaa käyttöön eri profiilien manuaalisen valinnan ja automaattisen vaihdon Jatkuva monitorointi -profiiliin, kun potilaalle asetetaan jatkuva anturi. Kun asetus ei ole käytössä, nykyisen profiilin valinta Asetukset-välilehdessä on lukittu. Muita profiilinvalintapainikkeita ei ole käytettävissä ja laite ei automaattisesti vaihda Jatkuva monitorointi -profiiliin, kun potilaalle asetetaan jatkuva anturi. Oletusprofiili Määritä käynnistyksen yhteydessä käytettävä oletusprofiili.

4. Tee jompikumpi seuraavista:

#### Kuvaus

- Jos haluat pysyä Advanced (Lisäasetukset) -kohdassa, kosketa jotakin toista välilehteä.
- Jos haluat poistua Advanced (Lisäasetukset) -kohdasta ja palata Home (Aloitus) välilehteen, valitse Lopeta.

### Esittelytilan asettaminen ja käynnistäminen

- 1. Avaa Advanced (Lisäasetukset) -välilehti.
  - a. Valitse Asetukset -välilehti.
  - b. Valitse Lisäasetukset-välilehti.
  - c. Valitse Enter password (Anna salasana).
  - d. Anna salasana ja valitse Valitse.

General (Yleistä) -välilehti tulee näyttöön.

- 2. Valitse Yleistä-välilehti.
- 3. Valitse Demo-välilehti.
- 4. Määritä asetukset.

Asetus

Тууррі

Aloita

#### Toiminto/kuvaus

Valitse esittelytilan tyyppi.

Aseta monitori esittelytilaan valitsemalla **Start**. Siirry Home (Aloitus) -välilehteen esittelytilan aloittamista varten.

- 5. Tee jompikumpi seuraavista:
  - Jos haluat pysyä Advanced (Lisäasetukset) -kohdassa, kosketa jotakin toista välilehteä.
  - Jos haluat poistua Advanced (Lisäasetukset) -kohdasta ja palata Home (Aloitus) välilehteen, valitse Lopeta.

## Parametrit

### IPI-lisäasetusten määrittäminen

- 1. Avaa Advanced (Lisäasetukset) -välilehti.
  - a. Valitse Asetukset -välilehti.
  - b. Valitse Lisäasetukset-välilehti.
  - c. Valitse Enter password (Anna salasana).
  - d. Anna salasana ja valitse Valitse.

General (Yleistä) -välilehti tulee näyttöön.

- 2. Valitse Parametrit-välilehti.
- 3. Valitse IPI-välilehti.
- 4. Määritä asetukset.

#### Asetus

Display IPI (Näytä IPI) Default view (Oletusnäkymä)

Trend period default (Oletustrendijakso)

#### Toiminto/kuvaus

Näytä IPI-kenttä Home (Aloitus) -välilehdessä.

Valitse ensisijaiseksi IPI-näytöksi numeronäkymä tai trendikäyrä Home (Aloitus) -välilehdessä.

Valitse oletusajanjakso IPI-trendikaavion näyttöön.

5. Tee jompikumpi seuraavista:

- Jos haluat pysyä Advanced (Lisäasetukset) -kohdassa, kosketa jotakin toista välilehteä.
- Jos haluat poistua Advanced (Lisäasetukset) -kohdasta ja palata Home (Aloitus) välilehteen, valitse Lopeta.

### RRa-lisäasetusten määrittäminen

- 1. Avaa Advanced (Lisäasetukset) -välilehti.
  - a. Valitse Asetukset -välilehti.
  - b. Valitse Lisäasetukset-välilehti.
  - c. Valitse Enter password (Anna salasana).
  - d. Anna salasana ja valitse Valitse.

General (Yleistä) -välilehti tulee näyttöön.

- 2. Valitse Parametrit-välilehti.
- 3. Valitse **RRa**-välilehti.
- 4. Määritä asetukset.

#### Asetus

RRa-keskiarvoistaminen

Tuoreuden aikakatkaisu

Toiminto/kuvaus

Valitse oletusarvoinen keskiarvoistamisen vaihtoehto, joka tuottaa näkyvyyden RRamittausten hienoisiin vaihteluihin.

Valitse ajanjakso, jonka laitteen on odotettava ennen hälytyksen antamista, kun se yrittää saada kelvollisen RRa-lukeman.

- 5. Tee jompikumpi seuraavista:
  - Jos haluat pysyä Advanced (Lisäasetukset) -kohdassa, kosketa jotakin toista välilehteä.
  - Jos haluat poistua Advanced (Lisäasetukset) -kohdasta ja palata Home (Aloitus) välilehteen, valitse Lopeta.

### SpO2-lisäasetusten määrittäminen

- 1. Avaa Advanced (Lisäasetukset) -välilehti.
  - a. Valitse Asetukset -välilehti.
  - b. Valitse Lisäasetukset-välilehti.
  - c. Valitse Enter password (Anna salasana).

d. Anna salasana ja valitse **Valitse**.

General (Yleistä) -välilehti tulee näyttöön.

- 2. Valitse **Parametrit**-välilehti.
- 3. Valitse SpO2-välilehti.
- 4. Määritä asetukset.

#### Asetus

Oletusnäkymä

#### Oletusvastaus

Oletuspyyhkäisynopeus

#### Toiminto/kuvaus

Valitse oletusarvoiseksi ensisijaiseksi SpO2-näytöksi Home (Aloitus) -välilehteen joko numeronäyttö tai käyrä.

Valitse oletusvastenopeus SpO2-mittausten muutoksiin.

Valitse SpO2-näytön käyrän oletuspyyhkäisynopeus Home (Aloitus) -välilehdessä. Salli heikon perfuusion hälytys

Valitse tämä, jos haluat sallia Masimon heikon perfuusion hälytyksen.

- 5. Tee jompikumpi seuraavista:
  - Jos haluat pysyä Advanced (Lisäasetukset) -kohdassa, kosketa jotakin toista välilehteä.
  - Jos haluat poistua Advanced (Lisäasetukset) -kohdasta ja palata Home (Aloitus) välilehteen, valitse Lopeta.

### Pulssin (HR/PR) lisäasetusten määrittäminen

- 1. Siirry kohtaan Advanced settings (Lisäasetukset).
  - a. Valitse Settings (Asetukset) -välilehti.
  - b. Valitse Lisäasetukset-välilehti.
  - c. Valitse Enter password (Anna salasana).
  - d. Anna salasana ja valitse Valitse.

General (Yleistä) -välilehti tulee näyttöön.

- 2. Valitse Parametrit-välilehti.
- 3. Kosketa HR/PR (Pulssi) -välilehteä.
- 4. Määritä asetukset.

#### Asetus

#### Toiminto/kuvaus

Näytä lähde

Valitse tämä pulssin mittauslähteen (NIBP tai SpO2) näyttämiseksi Home (Aloitus) -välilehdessä.

- 5. Tee jompikumpi seuraavista:
  - Jos haluat pysyä Advanced (Lisäasetukset) -kohdassa, kosketa jotakin toista välilehteä.
  - Jos haluat poistua Advanced (Lisäasetukset) -kohdasta ja palata Home (Aloitus) välilehteen, valitse **Lopeta**.

### etCO2-lisäasetusten määrittäminen

- 1. Avaa Advanced (Lisäasetukset) -välilehti.
  - a. Valitse Asetukset -välilehti.
  - b. Valitse Lisäasetukset-välilehti.
  - c. Valitse Enter password (Anna salasana).
  - d. Anna salasana ja valitse **Valitse**.

General (Yleistä) -välilehti tulee näyttöön.

- 2. Valitse Parametrit-välilehti.
- 3. Valitse etCO2-välilehti.
- 4. Määritä asetukset.

#### Asetus

Oletusnäkymä

FiCO2-näyttö

Käyrän oletusasteikko

#### Toiminto/kuvaus

Valitse ensisijaiseksi etCO2-näytöksi Home (Aloitus) -välilehteen joko numeronäyttö tai käyrä.

Näytä FiCO2 Home (Aloitus) -välilehdessä valitsemalla tämä.

Valitse oletusarvoinen käyräasteikko etCO2mittauksiin.

| Mittayksikkö                                  | Valitse Home (Aloitus) -välilehdessä näytettävän etCO2:n ensisijainen mittayksikkö.                                                       |
|-----------------------------------------------|----------------------------------------------------------------------------------------------------|
| Kalibroinnin tarkistus                        | Aloita CO2-kalibrointitarkistus valitsemalla.                                                                                             |
| Kalibroi                                      | Aloita CO2-kalibrointi valitsemalla.                                                                                                    |
| Oletuspyyhkäisynopeus                         | Valitse CO2-käyränäkymän oletuspyyhkäisynopeus<br>Home (Aloitus) -välilehteen.                                                            |
| Ota käyttöön näyteletkun valintaikkuna        | Ota käyttöön näyteletkun valintaikkuna, kun<br>laitteeseen liitetään näyteletku.                                                          |
| BTPS-kompensaatio                             | Ota käyttöön BTPS:n (kehon lämpötilan<br>saturoitunut paine) automaattiset säädöt<br>valitsemalla, jotta CO2-mittausten tarkkuus paranee. |
| Kalibroinnin aikaraja on tuntimäärän kuluttua | Näyttää jäljellä olevan ajan CO2-anturin kalibroinnin edellytykseen.                                                                      |
| Kunnossapito tehtävä tuntimäärän kuluttua     | Näyttää jäljellä olevan ajan CO2-anturin<br>määräaikaishuoltoon.                                                                          |
| Edellinen kalibrointi                         | Näyttää edellisen kalibroinnin päivämäärän (XX/XX/<br>XXXX) ja ajan (00:00:00).                                                           |
| Vuosittainen kalibrointi                      | Näyttää vuosittaisen kalibroinnin vuosipäivän (XX/<br>XX/XXXX).                                                                           |
| • Lisätietoja kalibroinnista on huolto-oppaas | 553.                                                                                                    |

- 5. Tee jompikumpi seuraavista:
  - Jos haluat pysyä Advanced (Lisäasetukset) -kohdassa, kosketa jotakin toista välilehteä.
  - Jos haluat poistua Advanced (Lisäasetukset) -kohdasta ja palata Home (Aloitus) välilehteen, valitse **Lopeta**.

### Sphb-lisäasetusten määrittäminen

- 1. Avaa Advanced (Lisäasetukset) -välilehti.
  - a. Valitse Asetukset -välilehti.
  - b. Valitse Lisäasetukset-välilehti.
  - c. Valitse Enter password (Anna salasana).
  - d. Anna salasana ja valitse **Valitse**.

General (Yleistä) -välilehti tulee näyttöön.

- 2. Valitse Parametrit-välilehti.
- 3. Valitse **SpHb**-välilehti.

#### 4. Määritä asetukset.

#### Asetus

Default view (Oletusnäkymä)

Mittayksikkö

Keskiarvoistamisen oletus

Viite

#### Toiminto/kuvaus

Valitse ensisijaiseksi Sphb-näytöksi Home (Aloitus) - välilehteen joko numeronäyttö tai trendikäyrä.

Valitse SpHb-näytön ensisijainen mittayksikkö Home (Aloitus) -välilehteen.

Valitse parametrin käyttämän liikkuvan aikaikkunan oletus. Tällöin voidaan laskea Sphb-arvo ja päivittää näyttö: lyhyt (noin 1 minuutti), keskipitkä (noin 3 minuuttia) tai pitkä (noin 6 minuuttia).

Aseta kalibrointiviitteen lähteeksi valtimo tai laskimo.

5. Tee jompikumpi seuraavista:

- Jos haluat pysyä Advanced (Lisäasetukset) -kohdassa, kosketa jotakin toista välilehteä.
- Jos haluat poistua Advanced (Lisäasetukset) -kohdasta ja palata Home (Aloitus) välilehteen, valitse **Lopeta**.

### NIBP-lisäasetusten määrittäminen

- 1. Avaa Advanced (Lisäasetukset) -välilehti.
  - a. Valitse Asetukset -välilehti.
  - b. Valitse Lisäasetukset-välilehti.
  - c. Valitse Enter password (Anna salasana).
  - d. Anna salasana ja valitse Valitse.

General (Yleistä) -välilehti tulee näyttöön.

- 2. Valitse Parametrit-välilehti.
- 3. Valitse NIBP-välilehti.
- 4. Määritä asetukset.

#### Asetus

| Oletusnäkymä                                   | Valitse ensisijaiset ja toissijaiset näkymät.                                                                                                    |
|------------------------------------------------|----------------------------------------------------------------------------------------------------|
|                                                | Näytä keskimääräinen valtimopaine (MAP)<br>valitsemalla <b>Display MAP</b> (Näytä MAP) Home<br>(Aloitus) -välilehden NIBP-kentästä.                                                                                                    |
|                                                | Jos <b>Display MAP</b> (Näytä MAP) valitaan, määritä,<br>mitkä arvot ovat ensisijaisia NIBP-kentässä. Home<br>(Aloitus) -välilehdessä kliinikko voi vaihtaa näkymää<br>NIBP-kentässä koskettamalla.                                                       |
| Mittayksikkö                                   | Valitse näytettävä NIBP-mittayksikkö.                                                                                                    |
| Letkun tyyppi                                  | Valitse tässä monitorissa käytettävään NIBP-<br>mansettiin liitettyjen letkujen lukumäärä. Jos valitset<br>asetukseksi <b>1 tube</b> (1 letku), ainoa valittavissa oleva<br>algoritmi on <b>Step</b> (Vaihe).                                             |
| Algorithm default (Oletusarvoinen algoritmi)   | Valitse NIBP-mittausten määrittämiseen käytettävä oletusalgoritmi.                                                                                                    |
| Cuff inflation target (Mansetin täyttötavoite) | Jos valitset <b>Step</b> (Vaihe) -algoritmin, valitse ja<br>syötä mansetin oletustavoitetäyttö kullekin<br>potilastyypille. Hoitohenkilöstö voi vaihtaa tässä<br>valitut CIT-arvot <b>Asetukset</b> > <b>Käyttöönotto</b> ><br><b>NIBP</b> -välilehdessä. |
| Aikaväliohjelmien muutosten salliminen         | Valitse tämä, jos haluat sallia käyttäjän muokata<br>aikaväliohjelman valintoja <b>Asetukset</b> ><br><b>Käyttöönotto &gt; Aikavälit</b> -välilehdessä.                                                                                                   |

Toiminto/kuvaus

- 5. Tee jompikumpi seuraavista:
  - Jos haluat pysyä Advanced (Lisäasetukset) -kohdassa, kosketa jotakin toista välilehteä.
  - Jos haluat poistua Advanced (Lisäasetukset) -kohdasta ja palata Home (Aloitus) välilehteen, valitse **Lopeta**.

#### NIBP-keskiarvoistamisohjelman määrittäminen

Määritä NIBP-keskiarvoistamisohjelmat valmiiksi käyttöä varten kohdassa Advanced (Lisäasetukset).

Ohjelman määrittäminen:

- 1. Avaa Advanced (Lisäasetukset) -välilehti.
  - a. Valitse Settings (Asetukset) -välilehti.
  - b. Valitse Lisäasetukset-välilehti.
  - c. Valitse Enter password (Anna salasana).
  - d. Anna salasana ja valitse Valitse.

General (Yleistä) -välilehti tulee näyttöön.

- 2. Valitse Parametrit-välilehti.
- 3. Valitse Ohjelmat-välilehti.
- 4. Napsauta käyttöön otettavan ohjelman painiketta.

Näppäimistökuvake tulee painikkeeseen.

| Advanced Setting                                                                                                    | S<br>S                                 |                                                                                                   |                                                                                                    | Exit                                      |
|----------------------------------------------------------------------------------------------------|----------------------------------------|---------------------------------------------------------------------------------------------------|----------------------------------------------------------------------------------------------------|-------------------------------------------|
| NIBP Programs Te                                                                                                    | mperature SpO2                         | SpHb Pulse Ra                                                                                     | te Manual                                                                                                    |                                           |
| NIBP averaging program         Program 1         Program 2         Program 3         Program 4         Program 5         Program 6 | Readings to average 1. 2. 3. 4. 5. 6 6 | Delay to start<br>5.0<br>minutes<br>Time between<br>2.0<br>minutes<br>Keep if + or -<br>5<br>mmHg | Summary<br>Total readings:<br>Discard readings:<br>Delay to start:<br>Time between readings:<br>Keep baseline if reading<br>is within + or - : | 5<br>1, 2<br>5.0 min<br>2.0 min<br>5 mmHg |
| General Parame                                                                                                    | eters Data<br>Management               | Network                                                                                           | Service                                                                                                    |                                           |

- 5. (Valinnainen) Ohjelman nimen vaihtaminen:
  - a. Kosketa näppäimistön kuvaketta.
  - b. Anna ohjelman nimi ja valitse Valitse.
- 6. Määritä ohjelman asetukset.

#### Asetus Toiminto/kuvaus Lukemat keskiarvoon Valitse lukemat, jotka sisällytetään keskiarvoon. Sinun on valittava vähintään kaksi lukemaa. Viimeinen valittu lukema on ohjelman viimeinen lukema. Jos esimerkiksi valitset lukemat 3, 4 ja 5, ohjelma ottaa viisi lukemaa. Valitsemattomat (hylätyt) lukemat – tässä tapauksessa lukemat 1 ja 2 – eivät ole mukana keskiarvon laskennassa. Viive aloitukseen Anna ohjelman aloituksen (Käynnistysvälitpainikkeen painamishetken) ja ensimmäisen luennan aloituksen välinen aikajakso. Aika välillä Anna yhden luennan päättymisen ja seuraavan luennan aloittamisen välinen aikajakso. Säilytä jos + tai -Anna arvoväli, jota ohjelma käyttää perustason lukeman määrittämiseen. Lisätietoja tämän asetuksen vaikutuksista ohjelmaan on tämän käyttöoppaan osion NIBP-keskiarvoistamisohjelma kohdassa Poissuljetut lukemat.

Valitut asetukset tulevat näkyviin Summary (Yhteenveto) -alueelle.

- 7. Tee jompikumpi seuraavista:
  - Jos haluat pysyä Advanced (Lisäasetukset) -kohdassa, kosketa jotakin toista välilehteä.
  - Jos haluat poistua Advanced (Lisäasetukset) -kohdasta ja palata Home (Aloitus) välilehteen, valitse **Lopeta**.

Ohjelma on nyt käytettävissä.

### Lämpötilan lisäasetusten määrittäminen

- 1. Avaa Advanced (Lisäasetukset) -välilehti.
  - a. Valitse Asetukset -välilehti.
  - b. Valitse Lisäasetukset-välilehti.
  - c. Valitse Enter password (Anna salasana).
  - d. Anna salasana ja valitse **Valitse**.

General (Yleistä) -välilehti tulee näyttöön.

- 2. Valitse Parametrit-välilehti.
- 3. Valitse Lämpötila-välilehti.

| 4. | Määritä asetukset.                    |                                                                                                    |  |  |
|----|---------------------------------------|----------------------------------------------------------------------------------------------------|--|--|
|    | Asetus                                | Toiminto/kuvaus                                                                                                    |  |  |
|    | Mittayksikkö                          | Valitse Home (Aloitus) -välilehdessä näytettävän<br>lämpötilan ensisijainen mittayksikkö.                                                                                                    |  |  |
|    | Näytä lämpötilan muunnos              | Valitse, jos haluat näyttää lämpötilan ensisijaiset ja<br>toissijaiset mittayksiköt Home (Aloitus) -<br>välilehdessä.                                                                                                    |  |  |
|    | SureTemp Plus -oletussijainti         | Valitse SureTemp-mittausten oletussijainti.<br>Oletustila asetetaan aina, kun hoitohenkilöstö<br>käynnistää monitorin ja kun lämpötila-anturi<br>poistetaan suojataskusta.                                                                                                    |  |  |
|    |                                       | Aseta oletussijainniksi viimeisessä mittauksessa<br>valittu kohta valitsemalla <b>Edellinen valinta</b> .                                                                                                    |  |  |
|    | Varkaudenestopalautuksen aikakatkaisu | Valitse "Ei käytössä" tai aikakatkaisun tuntimäärä,<br>jonka jälkeen Braun 6000 lukkiutuu, kun se on<br>poistettu telakasta.                                                                                                    |  |  |
|    | Tila                                  | Valitse <b>None</b> (Ei mitään), <b>Technique</b><br><b>Compensation</b> (Tekniikan kompensointi) tai<br><b>Unadjusted</b> (Säätämätön) Braun 6000 -<br>kompensointiilaksi. Technique Compensation<br>(Tekniikan kompensointi) parantaa lukemien<br>tarkkuutta tunnistamalla anturin sijainnin<br>korvakäytävässä. Unadjusted (Säätämätön) -tilassa<br>lämpömittari havaitsee korvasta vain lämpötilan<br>raakatiedot. |  |  |
|    | Ota käyttöön pulssiajastin            | Valitse tämä, jos haluat ottaa käyttöön Braun 6000<br>-kahvan pulssiajastimen.                                                                                                    |  |  |
|    | Ota käyttöön vain Celsiuksen valinta  | Valitse tämä, jos haluat ottaa käyttöön vain Celsius<br>-tilan ja poistaa käytöstä Braun 6000 -kahvan C/F-<br>painikkeen sekä laitteiston kytkimen.                                                                                                    |  |  |

- 5. Tee jompikumpi seuraavista:
  - Jos haluat pysyä Advanced (Lisäasetukset) -kohdassa, kosketa jotakin toista välilehteä.

• Jos haluat poistua Advanced (Lisäasetukset) -kohdasta ja palata Home (Aloitus) - välilehteen, valitse **Lopeta**.

### EKG-lisäasetusten määrittäminen

- 1. Avaa Advanced (Lisäasetukset) -välilehti.
  - a. Valitse Asetukset -välilehti.
  - b. Valitse Lisäasetukset-välilehti.
  - c. Valitse Enter password (Anna salasana).
  - d. Anna salasana ja valitse Valitse.

General (Yleistä) -välilehti tulee näyttöön.

- 2. Valitse Parametrit-välilehti.
- 3. Valitse **EKG**-välilehti.
- 4. Määritä asetukset. Toiminto/kuvaus Asetus Kaapelin valinta Valitse joko 3-kytkentäinen tai 5-kytkentäinen kaapelivaihtoehto. Nykyinen valinta näkyy toissijaisena merkintänä EKG-pystyvälilehdessä. Elektrodien konfigurointi Valitse joko AHA tai IEC. Salli EKG-elektrodeihin perustuva hengitys Valitse tämä, jos haluat sallia EKG-elektrodeihin perustuvan hengityksen valinnan hengityslähteeksi EKG-asetukset-välilehdessä. Jos tätä ei ole valittu, tämä vaihtoehto ei ole käytettävissä eikä EKGelektrodeihin perustuva hengitys -vaihtoehto tule näkyviin EKG-asetukset-välilehdessä. Valitse tämä, jos haluat sallia näiden LTA-hälytysten Ota käyttöön Ktaky-, Kvär-, Asystolia-tunnistus tunnistamisen. Automaattinen tulostus EKG-hälytykselle Valitse tämä, jos haluat sallia EKG-käyrän automaattisen tulostuksen LTA-hälytyksen tapahtuessa. Oletuskytkentä Valitse kytkentä, joka näkyy näytössä laitteen käynnistyessä. Ktaky-raja-arvo Anna näppäimistön avulla EKG-moduulissa käytettävä Ktaky-raja-arvo (alue: 100–150 lpm).
- 5. Tee jompikumpi seuraavista:
  - Jos haluat pysyä Advanced (Lisäasetukset) -kohdassa, kosketa jotakin toista välilehteä.
  - Jos haluat poistua Advanced (Lisäasetukset) -kohdasta ja palata Home (Aloitus) välilehteen, valitse Lopeta.

### Manuaalisten parametrien määrittäminen

Manual Parameters (Manuaaliset parametrit) -kenttä on Home (Aloitus) -välilehden oikeassa alakulmassa. Parametrien arvot voidaan syöttää manuaalisesti kenttään. Kohdassa Advanced settings (Lisäasetukset) voidaan määrittää, mitkä parametrit näkyvät kentässä, ja ottaa käyttöön muiden laitteessa näkyvien parametrimittausten manuaaliset ohitukset.

- 1. Siirry kohtaan Advanced settings (Lisäasetukset).
  - a. Valitse Settings (Asetukset) -välilehti.
  - b. Valitse Lisäasetukset-välilehti.

- c. Valitse Enter password (Anna salasana).
- d. Anna salasana ja valitse Valitse.

General (Yleistä) -välilehti tulee näyttöön.

- 2. Valitse Parametrit-välilehti.
- 3. Valitse Manuaalinen-välilehti.

| Advanced                             | Settings               |                     |         |      |
|--------------------------------------|------------------------|---------------------|---------|------|
| NIBP<br>Step                         | Enable manual override | Display             |         |      |
| Temperature<br>Oral                  | NIBP                   | Height              | () cm   | ) in |
| <b>SpO2</b><br>Sweep : 12.5          | Pulse rate             | Weight              | 🔘 kg 🌘  | lb   |
| Pulse rate<br>Display : On<br>Manual | Temperature            | Temperature         | 0 °C    | oF   |
| SpHb<br>Venous                       | RR                     | вмі                 |         |      |
| etCO2<br>Sweep : 6.25                | Sp02                   | Pain                | RR      |      |
| General                              | Parameters Da<br>Manag | ta<br>ement Network | Service | Exit |

4. Valitse korkeintaan neljä Manuaaliset parametrit -kentässä näytettävää parametria ja vastaavat mittayksiköt.

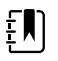

**HUOMAUTUS** Jos monitorissa on SureTemp Plus lämpötilamoduuli, Temperature (Lämpötila) -parametri ei ole käytössä Display (Näyttö) -kentässä tai Home (Aloitus) -välilehden Manual Parameters (Manuaaliset parametrit) -kentässä.

- **HUOMAUTUS** Jos monitoriin on määritetty CO2 tai RRa ja valitset Continuous Monitoring (Jatkuva monitorointi) -profiilin ennen Advanced (Lisäasetukset) -kohtaan siirtymistä, hengitystaajuuden (RR) parametri ei ole käytettävissä tässä tai manuaalisten parametrien kentässä. Jos valittuna on jokin muu profiili, kun siirryt Advanced (Lisäasetukset) -kohtaan, hengitystaajuuden (RR) parametri pysyy valittavissa tässä näytössä ja se voidaan näyttää manuaalisten parametrien kentässä.
- 5. Ota valittujen parametrimittausten näkymisen manuaaliset ohitukset käyttöön tarvittaessa.
- 6. Tee jompikumpi seuraavista:
  - Jos haluat pysyä Advanced (Lisäasetukset) -kohdassa, kosketa jotakin toista välilehteä.
  - Jos haluat poistua Advanced (Lisäasetukset) -kohdasta ja palata Home (Aloitus) välilehteen, valitse **Lopeta**.

### Mukautettujen pisteytysten lisäasetuksien määrittäminen

- 1. Siirry kohtaan Advanced settings (Lisäasetukset).
  - a. Valitse Settings (Asetukset) -välilehti.
  - b. Valitse Lisäasetukset-välilehti.
  - c. Valitse Enter password (Anna salasana).
  - d. Anna salasana ja valitse Valitse.

General (Yleistä) -välilehti tulee näyttöön.

- 2. Valitse Parametrit-välilehti.
- 3. Valitse Custom scores (Mukautetut pisteytykset) -välilehti.
- 4. Määritä asetukset.

#### Asetus

Default score summary view (Pisteytysten yhteenvedon oletusnäkymä)

Incomplete score save options (Epätäydellisten pisteytysten tallennusvalinnat)

#### Toiminto/kuvaus

Valitse joko **Condensed** (Tiivistetty) tai **Expanded** (Laajennettu) mukautettujen pisteytystietojen näkymä näytettäväksi potilastietueen tallentamisen jälkeen.

Valitse haluttu vastaus, kun käyttäjä painaa Save (Tallenna) -painiketta ennen kuin kokonaispisteytys on valmis:

**Allow**: Laite tallentaa tietueen epätäydellisillä pisteytyksillä.

Warn user: Laite näyttää ilmoituksen siitä, että pisteytys ei ole valmis, ja kehotteen tallentaa epätäydellinen tietue tai peruuttaa tallennus.

**Block**: Laite näyttää ilmoituksen siitä, että pisteytys ei ole valmis ja että kaikkien vaadittujen parametrien arvot on annettava ennen tallentamista.

- 5. Tee jompikumpi seuraavista:
  - Jos haluat pysyä Advanced (Lisäasetukset) -kohdassa, kosketa jotakin toista välilehteä.
  - Jos haluat poistua Advanced (Lisäasetukset) -kohdasta ja palata Home (Aloitus) välilehteen, valitse Lopeta.

## Tietojenhallinta

### Potilasasetusten määrittäminen

Potilastunnus näkyy Home (Aloitus) -välilehden Patient (Potilas) -kentässä, ja se mainitaan useissa välilehdissä, kuten Patient (Potilas)- ja Review (Tarkastelu) -välilehdissä.

- 1. Siirry kohtaan Advanced settings (Lisäasetukset).
  - a. Valitse **Settings** (Asetukset) -välilehti.
  - b. Valitse Lisäasetukset-välilehti.
  - c. Valitse Enter password (Anna salasana).
  - d. Anna salasana ja valitse Valitse.

General (Yleistä) -välilehti tulee näyttöön.

- 2. Valitse Tietojen hall. -välilehti.
- 3. Valitse Potilas-välilehti.
- 4. Määritä asetukset.

#### Asetus

Default patient type (Oletusarvoinen potilastyyppi) Valitse tämän monitorin oletusarvoinen

Valitse tämän monitorin oletusarvoinen potilastyyppi. Potilastyyppi näkyy Home (Aloitus) välilehden Patient (Potilas) -kentässä.

Toiminto/kuvaus

|                                                                                         | Hoitohenkilöstö voi vaihtaa tässä valitun<br>oletusarvoisen potilastyypin Patients (Potilaat) -                                                                                                    |
|-----------------------------------------------------------------------------------------|----------------------------------------------------------------------------------------------------|
|                                                                                         | välilehden Summary (Yhteenveto) -välilehdessä.                                                                                                    |
| Enable local patient creation (Ota paikallinen<br>potilaan luonti käyttöön)             | Valitse, jos haluat ottaa käyttöön uusien potilaiden<br>lisäämisen laitteella. Kun toiminto on käytössä, voit<br>lisätä potilaita Patient List (Potilasluettelo)- tai<br>Patient Summary (Potilasyhteenveto) -välilehdessä.                                                                                                    |
|                                                                                         | Kun toiminto ei ole käytössä, List (Luettelo) -<br>näytössä ei näy Add (Lisää) -painiketta ja Summary<br>(Yhteenveto) -välilehdessä voi muokata vain Patient<br>ID (Potilastunnus) -kenttää. Potilaiden paikallisen<br>luomisen poistaminen käytöstä tyhjentää laitteesta<br>myös aktiivisen potilaan tiedot sekä paikallisen<br>potilasluettelon.                                      |
| Nimimuoto                                                                               | Valitse muoto, jossa kaikki potilasnimet näytetään:<br><b>Full name</b> (Koko nimi) tai <b>Abbreviation</b><br>(Lyhenne).                                                                                                    |
| Ensisijainen nimike                                                                     | Valitse ensisijainen nimike kaikille näytettäville<br>potilaille.                                                                                                    |
| Secondary label (Toissijainen merkintä)                                                 | Valitse potilaiden toissijainen tunnistemerkintä.<br>Toissijainen merkintä näkyy vain Home (Aloitus) -<br>välilehdessä ensisijaisen merkinnän jälkeen.                                                                                                    |
| Printout label (Tulostemerkintä)                                                        | Valitse, mitkä potilaan tunnisteet näkyvät<br>tulosteissa: <b>Name and patient ID</b> (Nimi ja<br>potilastunnus), <b>Name</b> (Nimi), <b>Patient ID</b><br>(Potilastunnus), <b>None</b> (Ei mitään).                                                                                                    |
| Require patient ID to save readings (Potilastunnus tarvitaan mittausten tallentamiseen) | Määritä mittausten tallentamisen edellytykseksi<br>potilastunnuksen antaminen. Jos tunnusta ei<br>anneta, monitori kehottaa antamaan sen, kun<br>tietoja yritetään tallentaa.                                                                                                    |
| Search by patient ID (Haku potilastunnuksen<br>perusteella)                             | Salli kliinikon syöttää potilastunnus potilaan tietojen<br>hakemista varten. Jos kliinikko skannaa tunnuksen<br>Home (Aloitus)- tai Summary (Yhteenveto) -<br>välilehteen, monitori tekee tietokyselyn<br>potilasluettelosta ja verkosta. Löydetyt potilastiedot<br>lisätään Home (Aloitus) -välilehden Patient (Potilas)<br>-kenttään ja Summary (Yhteenveto) -välilehden<br>kenttiin. |
|                                                                                         | Valitse <b>Require patient ID match to save</b><br><b>measurements</b> (Potilaan tunnus tarvitaan<br>mittausten tallentamiseen), jos haluat edellyttää,<br>että valittu potilastunnus vastaa laitteen<br>potilasluettelon tai ulkoisen isäntäjärjestelmän<br>potilastunnusta, ennen kuin mittauksia voi tallentaa.                                                                      |
| Potilastietojen tyhjentäminen manuaalisen<br>tallentamisen yhteydessä                   | Määritä monitori tyhjentämään valitun potilaan<br>tiedot sen jälkeen, kun kliinikko on manuaalisesti<br>tallentanut mittaukset Home (Aloitus) -välilehdestä.<br>Potilastiedot tyhjennetään Patient (Potilas) -<br>kentästä ja Summary (Yhteenveto) -välilehdestä.                                                                                                    |
|                                                                                         | <b>HUOMAUTUS</b> Asetus ei tule<br>voimaan, jos intervallit ovat<br>käytössä.                                                                                                    |
| Retrieve list (Hae luettelo)                                                            | Salli monitorin hakea potilasluettelo verkosta.<br>Tämän ominaisuuden ollessa valittuna <b>Retrieve list</b>                                                                                                    |

(Hae luettelo) -painike korvaa **Add** (Lisää) painikkeen List (Luettelo) -välilehdessä. Verkosta haetut tiedot näkyvät List (Luettelo) -välilehdessä,

kun **Retrieve list** (Hae luettelo) -painiketta kosketaan. Koska **Add** (Lisää) -painike ei ole käytettävissä, kliinikko ei voi lisätä potilasta potilasluetteloon.

Suoraa EMR-yhteyttä ei voi käyttää Retrieve list (Hae luettelo) -asetuksen kanssa. Retrieve list (Hae luettelo) on poistettu käytöstä, eikä sitä voi valita, kun suora EMR-yhteys on käytössä.

Kun palvelimeksi on määritetty uudelleen Welch Allyn -isäntäjärjestelmä, Retrieve list (Hae luettelo) asetus palautuu aiempaan tilaansa, ja sen voi taas valita.

- 5. Tee jompikumpi seuraavista:
  - Jos haluat pysyä Advanced (Lisäasetukset) -kohdassa, kosketa jotakin toista välilehteä.
  - Jos haluat poistua Advanced (Lisäasetukset) -kohdasta ja palata Home (Aloitus) välilehteen, valitse **Lopeta**.

### Hoitohenkilöstön asetusten määrittäminen

Kliinikon tunniste näkyy Home (Aloitus) -välilehden Device Status (Laitteen tila) -alueen lääkesymbolin vieressä.

- 1. Siirry kohtaan Advanced settings (Lisäasetukset).
  - a. Valitse Settings (Asetukset) -välilehti.
  - b. Valitse Lisäasetukset-välilehti.
  - c. Valitse Enter password (Anna salasana).
  - d. Anna salasana ja valitse **Valitse**.

General (Yleistä) -välilehti tulee näyttöön.

- 2. Valitse Tietojen hall. -välilehti.
- 3. Valitse Kliinikko-välilehti.
- 4. Määritä asetukset.

#### Asetus

Nimike

#### Toiminto/kuvaus

Valitse Home (Aloitus) -välilehdessä näytettävä kliinikon tunnisteen tyyppi: **Full name** (Koko nimi), **Abbreviation** (Lyhenne), **Clinician ID** (Kliinikon tunnus), **Masked Clinician ID** (Peitetty kliinikon tunnus) tai **Symbol only** (Vain symboli).

Ota käyttöön kertakirjautuminen

Valitse, jos haluat ottaa käyttöön laitteen SSOtoiminnon (kertakirjautuminen).

Ē

HUOMAUTUS Kun SSOtoiminto on käytössä, monet tässä osiossa kuvatut säätimet poistetaan näytöstä. Valinnat Clear clinician information on manual save (Kliinikon tietojen tyhjentäminen manuaalisen tallentamisen yhteydessä) ja Require clinician ID match to view patient data (Kliinikon tunnus tarvitaan potilastietojen tarkasteluun) ovat kuitenkin määritettävissä, kun Enable single sign-on (Ota käyttöön kertakirjautuminen) on käytössä. Lisäksi Display lock (Näytön lukitus) -oletusarvoksi tulee 2 minuuttia, kolme Display (Näyttö) -välilehden säädintä häviää näytöstä (tietoja on kohdassa Näytön lisäasetusten määrittäminen) ja Office (Toimisto) -profiili poistuu käytöstä.

Require clinician ID to save readings (Kliinikon tunnus tarvitaan mittausten tallentamiseen)

Clear clinician information on manual save (Kliinikon tietojen tyhjentäminen manuaalisen tallentamisen yhteydessä)

Require clinician ID match to view patient data (Kliinikon tunnus tarvitaan potilastietojen tarkasteluun)

Kliinikon tunnuksen mukaan hakeminen

Määritä mittausten tallentamisen edellytykseksi kliinikon tunnuksen antaminen. Jos tunnusta ei anneta, monitori kehottaa antamaan sen, kun mittauksia yritetään tallentaa. Kliinikko voi antaa kliinikon tunnuksen Clinician (Kliinikko) välilehdessä.

Määritä monitori tyhjentämään valitun kliinikon tiedot sen jälkeen, kun kliinikko on manuaalisesti tallentanut mittaukset Home (Aloitus) -välilehdestä. Kliinikon tiedot tyhjennetään Clinician (Kliinikko) välilehdestä ja Device Status (Laitteen tila) -alueelta.

Valitse, jos haluat ottaa käyttöön Patient Protection (Potilaan suojaus) -tilan, joka estää Patients (Potilaat) -kohdan List (Luettelo)- ja Review (Tarkastelu) välilehtien tarkastelun tai profiilin vaihtamisen, kun todennettu kliinikko ei ole kirjautuneena sisään.

Salli monitorin hakea kliinikon tiedot verkosta annetun tunnuksen perusteella. Monitori aloittaa haun, kun kliinikko syöttää tunnuksensa tai skannaa sen Clinician (Kliinikko) -välilehdestä. Löydetyt kliinikon tiedot näkyvät laitteen tila-alueella ja Clinician (Kliinikko) -välilehden kentissä.

Valitse **Require password** (Vaadi salasana), jos haluat vaatia kliinikkoa antamaan salasanan tunnuksen lisäksi Clinician (Kliinikko) -välilehdessä. Monitori käyttää tunnuksen ja salasanan yhdistelmää hakiessaan kliinikon tietoja verkosta.

Valitse **Require clinician ID match to save measurements** (Kliinikon tunnus tarvitaan mittausten tallentamiseen), jos haluat edellyttää, että valittu kliinikon tunnus vastaa ulkoisen isäntäjärjestelmän kliinikon tunnusta, ennen kuin mittauksia voi tallentaa. Store clinician information for <u>hours</u> (Tallenna kliinikon tiedot <u>klinikon</u> tunnin ajaksi)

Valitse, jos haluat ottaa käyttöön kliinikon kirjautumistietojen paikallisen välimuistin nopeuttamaan ja helpottamaan kliinikon myöhempiä kirjautumisia. Kirjoita näppäimistöllä tuntimäärä, jonka ajaksi kliinikon tiedot tallennetaan välimuistiin.

- 5. Tee jompikumpi seuraavista:
  - Jos haluat pysyä Advanced (Lisäasetukset) -kohdassa, kosketa jotakin toista välilehteä.
  - Jos haluat poistua Advanced (Lisäasetukset) -kohdasta ja palata Home (Aloitus) välilehteen, valitse **Lopeta**.

### Kliinisten tietojen asetusten määrittäminen

- 1. Siirry kohtaan Advanced settings (Lisäasetukset).
  - a. Valitse Settings (Asetukset) -välilehti.
  - b. Valitse Lisäasetukset-välilehti.
  - c. Valitse Enter password (Anna salasana).
  - d. Anna salasana ja valitse Valitse.

General (Yleistä) -välilehti tulee näyttöön.

- 2. Valitse Tietojen hall. -välilehti.
- 3. Valitse Kliin. Data -välilehti.
- 4. Määritä asetukset.

#### Asetus

Lähetä automaattisesti manuaalisen tallennuksen yhteydessä

#### Toiminto/kuvaus

Valitse tämä vaihtoehto, jos haluat, että mittaukset lähetetään verkkoon, kun kliinikko tallentaa ne Home (Aloitus) -välilehdessä.

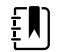

HUOMAUTUS Kun Continuous Monitoring (Jatkuva monitorointi) -profiili on käytössä, tämä asetus on harmaa.

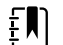

HUOMAUTUS Kun monitoria ei ole yhdistetty verkkoon, monitoriin tallennetut mittaukset lähetetään verkkoon ensimmäisen onnistuneen lähetyksen yhteydessä heti kun yhteys verkkoon on muodostettu uudelleen.

| Poista mittaukset onnistuneen lähetyksen jälkeen | Valitse tämä vaihtoehto, jos haluat, että mittaukset<br>poistetaan monitorista, kun ne on onnistuneesti<br>lähetetty verkkoon. Lähetetyt mittaukset eivät näy<br>Review (Katsele) -välilehdessä. |
|--------------------------------------------------|----------------------------------------------------------------------------------------------------|
| Emuloi Spot Vital Signs LXi                      | Valitse tämä vaihtoehto, jos haluat, että verkkoon<br>lähetetyt kliiniset tiedot näkyvät siellä Spot Vital<br>Signs LXi -tietoina.                                                               |
| Yhdistä CS:ään                                   | Valitse, kun haluat yhdistää Connex-keskusasemaan.                                                                                                    |

Suoraa EMR-yhteyttä ei voi käyttää Connect to CS (Yhdistä CS:ään) -asetuksen kanssa. Connect to CS

(Yhdistä CS:ään) on poistettu käytöstä, eikä sitä voi valita, kun suora EMR-yhteys on käytössä.

Kun palvelimeksi on määritetty uudelleen Welch Allyn -isäntäjärjestelmä, Connect to CS (Yhdistä CS:ään) -asetus palautuu aiempaan tilaansa, ja sen voi taas valita.

Enable clear button on Home tab (Ota käyttöön tyhjennyspainike Home [Aloitus] -välilehdessä) Valitse, jos haluat ottaa käyttöön Clear (Tyhjennä) painikkeen Intervals Monitoring (Intervallimonitorointi)-, Office (Toimisto)- ja Spot Check (Pistemittaus) -profiilien Home (Aloitus) välilehdessä. Kun Clear (Tyhjennä) -painiketta ei ole otettu käyttöön, se ei näy Home (Aloitus) välilehdessä.

- 5. Tee jompikumpi seuraavista:
  - Jos haluat pysyä Advanced (Lisäasetukset) -kohdassa, kosketa jotakin toista välilehteä.
  - Jos haluat poistua Advanced (Lisäasetukset) -kohdasta ja palata Home (Aloitus) välilehteen, valitse Lopeta.

## Verkko

### Monitorin lisätietojen katselu

Monitorin ohjelmistoversio, MAC- ja IP-osoitteet, verkko, palvelin ja yhteyspisteen tiedot sekä muita tietoja löytyy Status (Tila) -välilehdestä.

- 1. Avaa Advanced (Lisäasetukset) -välilehti.
  - a. Valitse Asetukset -välilehti.
  - b. Valitse Lisäasetukset-välilehti.
  - c. Valitse Enter password (Anna salasana).
  - d. Anna salasana ja valitse Valitse.

General (Yleistä) -välilehti tulee näyttöön.

- 2. Valitse Verkko (Network)-välilehti.
- 3. Valitse Tila-välilehti.
- 4. Tarkista tiedot.
- 5. Tee jompikumpi seuraavista:
  - Jos haluat pysyä Advanced (Lisäasetukset) -kohdassa, kosketa jotakin toista välilehteä.
  - Jos haluat poistua Advanced (Lisäasetukset) -kohdasta ja palata Home (Aloitus) välilehteen, valitse Lopeta.

### Radion asetusten määrittäminen (Newmar)

Tehtävä koskee vain laitteita, joihin on asennettu Newmar-radiokortti. Tällä radiokortilla varustettujen laitteiden tunnusomaisia toimintoja ovat seuraavat:

- Advanced (Lisäasetukset) -kohdassa Verkko (Network) > Tila -välilehden Session (Istunto) kentässä on Tx packets dropped (Tx-paketit jääneet pois), Rx packets dropped (Rx-paketit jääneet pois) ja Rx multicast packets (Rx-joukkolevityspaketit).
- Advanced (Lisäasetukset) -kohdassa Verkko (Network) > Radio -välilehden vasemmassa paneelissa on *Enable dynamic frequency* (Ota dynaaminen taajuus käyttöön) -vaihtoehto.
- 1. Siirry kohtaan Advanced settings (Lisäasetukset).

- Valitse Settings (Asetukset) -välilehti. а
- b. Valitse Lisäasetukset-välilehti.
- C. Valitse **Enter password** (Anna salasana).
- Anna salasana ja valitse Valitse. d.

General (Yleistä) -välilehti tulee näyttöön.

- Valitse Verkko (Network) -välilehti. 2.
- 3. Valitse Radio-välilehti.
- Määritä asetukset. 4

#### Asetus

Radion käyttöönotto

Radioverkkohälytysten käyttöönotto

Enable dynamic frequency (Ota dynaaminen taajuus käyttöön)

SSID

Radiokaista Varmennustapa

Menetelmä

Turvallisuusprotokolla EAP-tyyppi Identiteetti Salasana Avainnumero Avain

Verkkovierailutyyppi Palvelimen validointi

#### Toiminto/kuvaus

Ota radio käyttöön laitteen viestintälaitteeksi. Kun toiminto on otettu pois käytöstä, radiota ei voi käyttää.

Ota radioverkkohälytykset käyttöön hälytyksen tapahtuessa. Kun toimintoa ei ole valittu käyttöön, radioverkon hälytykset eivät ole käytettävissä.

Ota taajuuden dynaaminen valinta käyttöön radion ollessa käytössä. Tämä voi olla tarpeen, jotta muille samaa taajuutta käyttäville tekniikoille ja palveluille ei aiheudu häiriöitä.

#### ----

Valitse ja anna langattoman verkon tunnus (SSID). Jos SSID on yli 16 merkin pituinen, se voi näkyä käyttäjänäkymässä lyhennettynä. Tunnuksessa voi olla enintään 32 merkkiä.

Valitse radiokaista.

Valitse varmennusmenetelmä. Määritä sitten mahdollisesti esiin tulevat lisäasetukset.

#### ----

Valitse menetelmä. Valitse sitten seuraavat merkit: Network key (Verkkoavain, 64 merkkiä) tai Passphrase (Avainfraasi, 8-63 merkkiä).

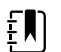

HUOMAUTUS Network key (Verkkoavain)- ja Passphrase (Avainfraasi) -kohtiin syöttämäsi merkit näkyvät tähtinä ensin näppäimistössä ja sitten Radiopaneelissa.

Valitse turvallisuusprotokolla.

Valitse EAP-tyyppi.

Syötä EAP-identiteetti (enintään 32 merkkiä).

Syötä EAP-salasana (enintään 32 merkkiä).

Valitse WEP-avainnumero.

Syötä WEP-avain (WEP 64: 10 merkkiä, WEP 128: 26 merkkiä).

Valitse verkkovierailutyyppi.

Valitse tämä, jos haluat käyttää palvelimen validointia.

Sisäinen EAP-asetus Salli anonyymi käyttäjä PAC-varaaminen Radion määrittäminen Valitse sisäinen EAP-asetus.

Valitse, jos haluat sallia anonyymin käytön.

Valitse PAC-varaamisen vaihtoehto.

Aktivoi kaikki uudet radioasetukset, joita ei ole valittu aiemmin, valitsemalla **Configure radio** (Määritä radio).

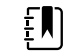

HUOMAUTUS Mikään muutetuista radioasetuksista ei tule voimaan, ennen kuin valitaan Configure radio (Määritä radio).

- 5. Tee jompikumpi seuraavista:
  - Jos haluat pysyä Advanced (Lisäasetukset) -kohdassa, kosketa jotakin toista välilehteä.
  - Jos haluat poistua Advanced (Lisäasetukset) -kohdasta ja palata Home (Aloitus) välilehteen, valitse Lopeta.

### Radion asetusten määrittäminen (Lamarr)

Tehtävä koskee vain laitteita, joihin on asennettu Lamarr-radiokortti. Tällä radiokortilla varustettujen laitteiden tunnusomaisia toimintoja ovat seuraavat:

- Advanced (Lisäasetukset) -kohdassa Verkko (Network) > Tila -välilehden Session (Istunto) kentässä on Dir. Rx packets (RX-pakettien hakemisto), Dir. Tx packets (Tx-pakettien hakemisto) ja Signal-to-noise ratio (Signaali-kohinasuhde).
- Advanced (Lisäasetukset) -kohdassa Verkko (Network) > Radio -välilehden vasemmassa paneelissa on vain Enable radio (Ota radio käyttöön)- ja Enable radio network alarms (Ota radioverkkohälytykset käyttöön) -vaihtoehdot (ei Enable dynamic frequency [Ota dynaaminen taajuus käyttöön] -vaihtoehtoa).
- 1. Siirry kohtaan Advanced settings (Lisäasetukset).
  - a. Valitse Settings (Asetukset) -välilehti.
  - b. Valitse Lisäasetukset-välilehti.
  - c. Valitse Enter password (Anna salasana).
  - d. Anna salasana ja valitse Valitse.

General (Yleistä) -välilehti tulee näyttöön.

- 2. Valitse Verkko (Network) -välilehti.
- 3. Valitse Radio-välilehti.
- 4. Määritä asetukset.

#### Asetus

Radion käyttöönotto

Radioverkkohälytysten käyttöönotto

#### Toiminto/kuvaus

Ota radio käyttöön laitteen viestintälaitteeksi. Kun toiminto on otettu pois käytöstä, radiota ei voi käyttää.

Ota radioverkkohälytykset käyttöön hälytyksen tapahtuessa. Kun toimintoa ei ole valittu käyttöön, radioverkon hälytykset eivät ole käytettävissä.

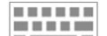

Valitse ja anna langattoman verkon tunnus (SSID). Jos SSID on yli 16 merkin pituinen, se

SSID

Radiokaista Varmennustapa

Menetelmä

Turvallisuusprotokolla

Radion määrittäminen

EAP-tyyppi

Identiteetti

Avainnumero

Salasana

Avain

voi näkyä käyttäjänäkymässä lyhennettynä. Tunnuksessa voi olla enintään 32 merkkiä.

Valitse radiokaista.

Valitse varmennusmenetelmä. Määritä sitten mahdollisesti esiin tulevat lisäasetukset.

Valitse menetelmä. Valitse sitten ja anna seuraavat merkit: Network key (Verkkoavain, 64 merkkiä) tai Passphrase (Avainfraasi, 8– 63 merkkiä).

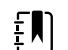

HUOMAUTUS Network key (Verkkoavain)- ja Passphrase (Avainfraasi) -kohtiin syöttämäsi merkit näkyvät tähtinä ensin näppäimistössä ja sitten Radiopaneelissa.

Valitse turvallisuusprotokolla.

Valitse EAP-tyyppi.

Syötä EAP-identiteetti (enintään 32 merkkiä).

Syötä EAP-salasana (enintään 32 merkkiä).

Valitse WEP-avainnumero.

Syötä WEP-avain (WEP 64: 10 merkkiä, WEP 128: 26 merkkiä).

Aktivoi kaikki uudet radioasetukset, joita ei ole valittu aiemmin, valitsemalla **Configure radio** (Määritä radio).

Valitse **OK** vahvistusikkunassa, joka kehottaa sammuttamaan monitorin.

Valitse **Settings** (Asetukset) -välilehti. Valitse **Device** (Laite) -välilehti. Valitse **Power down** (Katkaise virta).

Radio käynnistyy uudelleen.

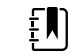

HUOMAUTUS Mikään muutetuista radioasetuksista ei tule voimaan, ennen kuin valitaan **Configure radio** (Määritä radio).

- 5. Tee jompikumpi seuraavista:
  - Jos haluat pysyä Advanced (Lisäasetukset) -kohdassa, kosketa jotakin toista välilehteä.
  - Jos haluat poistua Advanced (Lisäasetukset) -kohdasta ja palata Home (Aloitus) välilehteen, valitse **Lopeta**.

### Palvelimen asetusten määrittäminen

- 1. Siirry kohtaan Advanced settings (Lisäasetukset).
  - a. Valitse Settings (Asetukset) -välilehti.
  - b. Valitse Lisäasetukset-välilehti.
  - c. Valitse Enter password (Anna salasana).

d. Anna salasana ja valitse Valitse.

General (Yleistä) -välilehti tulee näyttöön.

- 2. Valitse Verkko (Network) -välilehti.
- 3. Valitse Palvelin (Server) -välilehti.
- 4. Valitse menetelmä, jolla tunnistetaan palvelimen IP-osoite, jolla laite viestii.
- 5. Määritä asetukset.

#### Yhteysasetukset

NRS IP (VKPP:n IP)

DNS Name (DNS-nimi)

Manual entry (Manuaalinen syöttö)

#### Toiminto/kuvaus

Salli laitteen muodostaa yhteys Episodic (Jaksoittainen)-, Continuous (Jatkuva)- tai Service (Palvelu) -palvelimeen, jolla on kiinteä IP-osoite tai määritetty DNS-nimi. Kosketa halutun palvelimen kenttää ja anna IP-osoitteen isäntänimi. Kosketa Port (Portti) -kenttää ja anna portin numero. Arvo on luku väliltä 0–65535.

Tämä vaihtoehto tukee palvelimen todennusta joko Welch Allyn -isäntäjärjestelmään (NCE ja Connex CS) tai HL-7-standardia käyttävään suoraan EMRyhteyteen. Valitse palvelimen tyyppi Server (Palvelin) -pudotusvalikosta. Authentication (Todennus) -asetus on oletusarvoisesti poissa käytöstä ja koskee vain Episodic (Jaksottainen) palvelinta. Todennusta ei voi käyttää, jos tietojen salaus on poistettu käytöstä.

Suoraa EMR-yhteyttä ei voi käyttää Connect to CS (Yhdistä CS:ään)- tai Retrieve list (Hae luettelo) asetuksen kanssa. Molemmat asetukset on poistettu käytöstä, eikä niitä voi valita, kun suora EMR-yhteys on käytössä.

Kun palvelimeksi on määritetty uudelleen Welch Allyn -isäntäjärjestelmä, Connect to CS (Yhdistä CS:ään)- ja Retrieve list (Hae luettelo) -asetukset palautuvat aiempaan tilaansa, ja ne voi taas valita.

Salli laitteen yhdistää Network Rendezvous Service (NRS) -palvelimeen, jolla on kiinteä IP-osoite. Kosketa Network rendezvous service IP address (Verkkokohtauspistepalvelun IP-osoite) -kenttien näppäimistöä ja anna IP-osoite. Kosketa Port (Portti) -kentän näppäimistöä ja anna portin numero. Arvo on luku väliltä 0–65535. Laite käyttää aina tätä IPosoitetta yhteyden muodostamiseen NRSpalvelimeen.

Salli laitteen yhdistää Network Rendezvous Service (NRS) -palveluun kirjoittamalla Domain Name Server (DNS) -palvelimeen lähetettävän isännän nimen NRS-IP-osoitteen noutamista varten. Kosketa Network rendezvous service DNS name (Verkkokohtauspistepalvelun DNS-nimi) -kentän näppäimistöä ja anna DNS-nimi. Kosketa Port (Portti) -kentän näppäimistöä ja anna portin numero. Arvo on luku väliltä 0–65535.

Laitteessa näkyy NRS-IP-osoite sekä DNS:n antama Connex-palvelimen osoite ja portti.

Ota käyttöön tietojen salaus Episodic (Jaksoittainen)-, Continuous (Jatkuva)- ja Service (Palvelu) -palvelimille.

DNS Name (DNS-nimi) -asetus on käytettävissä vain seuraavissa tapauksissa:

|                                            | – Radio on poissa käytöstä                                                                                                    |
|--------------------------------------------|----------------------------------------------------------------------------------------------------|
|                                            | – Radiota ei ole asennettu                                                                                                    |
| DHCP                                       | Salli laitteen yhdistää Network Rendezvous Service<br>(NRS) -palveluun kirjoittamalla portin numero ja sen<br>jälkeen yhdistämällä osoitteeseen, jonka DHCP43-<br>vaste antaa. Kosketa Port (Portti) -kentän<br>näppäimistöä ja anna portin numero. Arvo on luku<br>väliltä 0–65535. |
|                                            | Kun <b>Test</b> (Testi) -painikkeen valinnan jälkeen<br>yhteyden muodostaminen palvelimeen on<br>onnistunut, NRS-IP-osoitteet näkyvät laitteessa.                                                                                                    |
| Data encryption (Tietojen salaus)          | Ota käyttöön tietojen salaus Episodic<br>(Jaksoittainen)-, Continuous (Jatkuva)- ja Service<br>(Palvelu) -palvelimissa sekä seuraaville<br>yhteystyypeille: manuaalinen syöttö, NRS-IP, DNS-<br>nimi ja DHCP.                                                                        |
| Authentication (Todennus)                  | Ota todennus käyttöön Episodic (Jaksoittainen)- ja<br>Continuous (Jatkuva) -palvelimissa. Tämä<br>vaihtoehto on oletusarvoisesti poissa käytöstä, ja<br>sitä voi käyttää vain, kun tietojen salaus on käytössä<br>ja käytetään yhteyden manuaalista syöttöä.                         |
| Restore defaults (Palauta oletusasetukset) | Palauta valitun vaihtoehdon oletusasetukset<br>valitsemalla <b>Restore defaults</b> (Palauta<br>oletusasetukset).                                                                                                    |
| Testi                                      | Testaa yhteyttä määritettyyn palvelimeen<br>koskettamalla <b>Test</b> (Testi) -painiketta.                                                                                                    |

- 6. Tee jompikumpi seuraavista:
  - Jos haluat pysyä Advanced (Lisäasetukset) -kohdassa, kosketa jotakin toista välilehteä.
  - Jos haluat poistua Advanced (Lisäasetukset) -kohdasta ja palata Home (Aloitus) välilehteen, valitse **Lopeta**.

### Active Directory -asetusten määrittäminen

- 1. Avaa Advanced (Lisäasetukset) -välilehti.
  - a. Valitse Settings (Asetukset) -välilehti.
  - b. Valitse Lisäasetukset-välilehti.
  - c. Valitse Enter password (Anna salasana).
  - d. Anna salasana ja valitse **Valitse**.

General (Yleistä) -välilehti tulee näyttöön.

- 2. Valitse Verkko (Network) -välilehti.
- 3. Valitse Active Directory-välilehti.
- 4. Määritä asetukset.

#### Asetus

Enable Active Directory (Ota Active Directory käyttöön)

#### Toiminto/kuvaus

Aloita yhteyden muodostaminen Active Directory palvelimeen (vaihtoehtoinen tapa tehdä hoitohenkilön kyselyitä) valitsemalla tämä asetus.

Kun otat tämän säätimen käyttöön, myös kaikki muut tämän välilehden säätimet tulevat käyttöön.

Kosketa Host or IP address (Isäntä tai IP-osoite) kentän näppäimistöä ja kirjoita Active Directory palvelimen isäntänimi (täydellinen toimialuenimi)

Host or IP address (Isäntä tai IP-osoite)

|                                                        | tai IP-osoite. Tämä on alfanumeerinen merkkijono,<br>jonka pituus on enintään 121 merkkiä.                                                                                                    |
|--------------------------------------------------------|----------------------------------------------------------------------------------------------------|
| Group (Ryhmä)                                          | Kosketa Group (Ryhmä) -kentän näppäimistöä ja<br>kirjoita toimialueryhmän osoite. Tämä on<br>alfanumeerinen merkkijono, jonka pituus on<br>enintään 121 merkkiä.                                           |
| Clinician ID type (Kliinikon tunnuksen tyyppi)         | Kosketa Clinician ID type (Kliinikon tunnuksen<br>tyyppi) -kentän pudotusvalikkoa ja valitse<br>hoitohenkilön tunnus.                                                                                      |
|                                                        | Tämä valinta ei vaikuta siihen, miten hoitohenkilön<br>tiedot näkyvät näytössä. Se vaikuttaa ainoastaan<br>pyynnön välittämiseen Active Directory -<br>palvelimelle.                                       |
| Authentication user name (Todennuksen<br>käyttäjänimi) | Kosketa Authentication user name (Todennuksen<br>käyttäjänimi) -kentän näppäimistöä ja anna<br>käyttäjänimi. Tämä on alfanumeerinen merkkijono,<br>jonka pituus on enintään 100 merkkiä.                   |
| Authentication password (Todennuksen salasana)         | Kosketa Authentication password (Todennuksen<br>salasana) -kentän näppäimistöä ja anna käyttäjän<br>salasana. Tämä on alfanumeerinen merkkijono,<br>jonka pituus on enintään 20 merkkiä.                   |
| Search subtree (Hae alivalikosta)                      | Kosketa Search subtree (Hae alivalikosta) -kentän<br>näppäimistöä ja kirjoita Active Directory -<br>palvelimelle tehtävä haku. Tämä on alfanumeerinen<br>merkkijono, jonka pituus on enintään 121 merkkiä. |
| Testi                                                  | Testaa yhteyttä Active Directory -palvelimeen<br>koskettamalla <b>Test</b> (Testi) -painiketta.                                                                                                    |
|                                                        | Näyttöön avautuu ensin ilmoitus käynnissä olevasta testistä ja sitten ilmoitus testin tuloksesta (läpäisty tai hylätty).                                                                                   |
|                                                        |                                                                                                    |

- 5. Tee jompikumpi seuraavista:
  - Jos haluat pysyä Advanced (Lisäasetukset) -kohdassa, kosketa jotakin toista välilehteä.
  - Jos haluat poistua Advanced (Lisäasetukset) -kohdasta ja palata Home (Aloitus) välilehteen, valitse **Lopeta**.

## Huolto

Huolto-välilehdessä on useita asetuksia ja säätimiä, joita valtuutettu huoltohenkilöstö tai biolääketieteellinen insinööri yleensä käyttää määrittämään, ylläpitämään, testaamaan ja päivittämään laitetta. Huolto-välilehdessä valtuutetut käyttäjät voivat esimerkiksi tallentaa laitemääritykset USB flash -asemaan ja sen jälkeen ladata tallennetut määritykset muihin laitteisiin. Järjestelmissä ja laitteissa, joihin on määritetty PartnerConnect<sup>™</sup>-huolto-ominaisuus, voidaan käyttää etädiagnostiikkaa, -vianmääritystä ja -ohjelmistopäivityksiä.

Huoltoon liittyvistä lisäasetuksista kerrotaan tuotteen huoltokirjassa.
# Vianetsintä

Tämän luvun taulukoissa esitellään tekniset hälytykset ja ilmoitukset sekä kuvataan sellaiset ongelmat, joista ei anneta hälytyksiä. Taulukoiden avulla käyttäjä voi etsiä ratkaisuja monitorin ongelmiin.

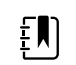

**HUOMAUTUS** Kuvaukset ongelmista, joista ei anneta viestiä, ovat tämän osion lopussa.

Monitorin havaitessa tiettyjä tapahtumia laitteen tila-alueelle näyttöruudun yläosaan ilmestyy viesti. Viestityyppeihin kuuluvat seuraavat viestit:

- Ilmoitukset, jotka näkyvät sinisellä taustalla.
- Hyvin matalan prioriteetin hälytykset, jotka näkyvät syaaninvärisellä taustalla.
- Matalan tai keskitason prioriteetin hälytykset, jotka näkyvät kullankeltaisella taustalla.
- Korkean prioriteetin hälytykset, jotka näkyvät punaisella taustalla.

Tekniset hälytysviestit ovat matalan tai hyvin matalan prioriteetin hälytyksiä, ellei muuta ole merkitty viestisarakkeeseen.

Käyttäjä voi kuitata hälytykset koskettamalla ruudussa näkyvää viestiä tai, joidenkin viestien kohdalla käyttäjä voi odottaa, että viesti häviää automaattisesti.

Etsi taulukon vasemmasta sarakkeesta monitorin näytössä näkyvä viesti. Rivin muissa sarakkeissa kuvataan mahdolliset syyt ja ehdotetaan ratkaisuja ongelman korjaamiseksi.

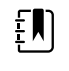

**HUOMAUTUS** Taulukoissa esiintyvä ohje "Ota yhteys huoltoon" tarkoittaa, että käyttäjän pitää ottaa yhteys laitoksensa pätevään huoltohenkilökuntaan ongelman tutkimista varten.

### Potilaan liikkeeseen liittyvät viestit

| Viesti                    | Mahdollinen syy                          | Suositeltu toimenpide                                        |
|---------------------------|------------------------------------------|--------------------------------------------------------------|
| Vaihda vuodeanturi.       | Anturi on viallinen tai vanhentunut      | Vaihda vuodeanturi.                                          |
|                           | Kaapeli on viallinen tai vanhentunut     | Vaihda kaapeli.                                              |
| Vuodeanturi on irrotettu. | Vuodeanturi on irrotettu monitorista     | Tarkista vuodeanturin kaapeli<br>ja varmista, että liitännät |
|                           | Vuodeanturi on irrotettu jatkokaapelista | monitoriin sekä jatkokaapeliin<br>ovat tiukalla.             |

| Viesti                                                       | Mahdollinen syy                                                                            | Suositeltu toimenpide                                                                                                  |
|--------------------------------------------------------------|--------------------------------------------------------------------------------------------|----------------------------------------------------------------------------------------------------|
| Vuodeanturi on ylösalaisin.                                  | Vuodeanturia ei asetettu kunnolla patjan,<br>patjasuojuksen tai sijauspatjan alle          | Käännä anturi oikeinpäin.                                                                                              |
| Potilasta ei voi mitata. Signaali<br>menetetty tai epävakaa. | Anturi ei ole potilaan rintakehän<br>alapuolella (heikon luottamuksen<br>olosuhde)         | Asettele anturi uudelleen<br>potilaan rintakehän<br>alapuolelle.                                                       |
|                                                              | Anturi on kääntynyt 90 astetta, asetettu<br>pystysuoraan (heikon luottamuksen<br>olosuhde) | Aseta anturi vaakasuoraan<br>potilaan patjan alle niin, että<br>kaapeli kulkee vuoteen pään<br>puoleista päätyä kohti. |
|                                                              | Potilas liikkuu liikaa (heikon luottamuksen<br>olosuhde)                                   | Tarkista potilas.<br>Vaihda vuodeanturi.                                                                               |
|                                                              | Käytössä on valtuuttamaton patjatyyppi                                                     | Vaihda valtuutettuun<br>patjatyyppiin.                                                                                 |
| Hengitystä ei voi mitata.                                    | Anturi ei ole potilaan rintakehän<br>alapuolella (heikon luottamuksen<br>olosuhde)         | Säädä anturin asentoa<br>potilaan rintakehän<br>alapuolella.                                                           |
|                                                              | Anturi on kääntynyt 90 astetta, asetettu<br>pystysuoraan (heikon luottamuksen<br>olosuhde) | Aseta anturi vaakasuoraan<br>potilaan patjan alle niin, että<br>kaapeli kulkee vuoteen pään<br>puoleista päätyä kohti. |
|                                                              | Potilas liikkuu liikaa (heikon luottamuksen                                                | Tarkista potilas.                                                                                                    |
|                                                              | olosuhde)                                                                                  | Vaihda vuodeanturi.                                                                                                    |
|                                                              |                                                                                            | Käytä vaihtoehtoista anturia<br>monitoroimaan hengitystä.                                                              |
|                                                              | Käytössä on valtuuttamaton patjatyyppi                                                     | Vaihda valtuutettuun<br>patjatyyppiin.                                                                                 |
| Pulssia ei voi mitata.                                       | Anturi ei ole potilaan rintakehän<br>alapuolella (heikon luottamuksen<br>olosuhde)         | Säädä anturin asentoa<br>potilaan rintakehän<br>alapuolella.                                                           |
|                                                              | Anturi on kääntynyt 90 astetta, asetettu<br>pystysuoraan (heikon luottamuksen<br>olosuhde) | Aseta anturi vaakasuoraan<br>potilaan patjan alle niin, että<br>kaapeli kulkee vuoteen pään<br>puoleista päätyä kohti. |
|                                                              | Potilas liikkuu liikaa (heikon luottamuksen                                                | Tarkista potilas.                                                                                                    |
|                                                              | olosuhde)                                                                                  | Vaihda vuodeanturi.                                                                                                    |
|                                                              |                                                                                            | Käytä vaihtoehtoista anturia<br>monitoroimaan pulssia.                                                                 |
|                                                              | Käytössä on valtuuttamaton patjatyyppi                                                     | Vaihda valtuutettuun<br>patjatyyppiin.                                                                                 |
| EarlySense ei toimi.                                         | Moduulivirhe                                                                               | Soita huoltoon.                                                                                                    |

| Viesti                                                | Mahdollinen syy                                                          | Suositeltu toimenpide                         |
|-------------------------------------------------------|--------------------------------------------------------------------------|-----------------------------------------------|
| Vuodeanturi vanhenee                                  | Vuodeanturi vanhenee pian                                                | Vaihda vuodeanturi ennen<br>sen vanhenemista. |
| Anturi on vanhentunut.                                | Vuodeanturi on vanhentunut.                                              | Vaihda anturi.                                |
| Anturi on viallinen.                                  | Anturivirhe                                                              | Vaihda anturi.                                |
| Trendin muutos havaittu.<br>Katsele potilashistoriaa. | Potilaan mittaukset ovat muuttuneet niin,<br>että se edellyttää huomiota | Tarkista potilas ja<br>potilashistoria.       |

## CO2-viestit

| Viesti                                                              | Mahdollinen syy                                                                            | Suositeltu toimenpide                                                                                                    |
|---------------------------------------------------------------------|--------------------------------------------------------------------------------------------|----------------------------------------------------------------------------------------------------|
| CO2 ei toimi. Soita huoltoon.                                       | Peruuntumaton tiedonsiirtovirhe on tapahtunut                                              | Soita huoltoon.                                                                                                    |
| Suodatinletku on irti.                                              | Näyteletkua ei ole liitetty monitoriin                                                     | Liitä näyteletku monitoriin.                                                                                                    |
|                                                                     |                                                                                            | Varmista, että näyteletkun<br>pistoke on liitetty monitoriin<br>tiukasti.                                                                                                |
| Tarkista, onko kaasuletku<br>tukkeutunut.                           | Puhdistusjakso ei pystynyt poistamaan<br>tukosta näyteletkusta                             | Vaihda näyteletku.                                                                                                    |
| CO2-lämpötila on alueen<br>ulkopuolella. CO2 ei ehkä ole<br>tarkka. | CO2-moduulin lämpötila on rajojen<br>ulkopuolella                                          | Odota moduulin lämpötilan<br>palaamista normaaliksi ja<br>moduulin nollautumista<br>ennen CO2:n kalibroimista.                                                           |
|                                                                     |                                                                                            | Siirry paikkaan, jossa<br>ympäristölämpötila<br>mahdollistaa moduulin<br>lämpötilan palaamisen<br>normaaliksi ja moduulin<br>nollautumisen ennen CO2:n<br>kalibroimista. |
| Liitä tai tyhjennä suodatinletku.                                   | Kalibrointi epäonnistui, koska näyteletku on<br>tukossa tai taittunut                      | Tarkista näyteletku tukosten<br>tai taitosten varalta. Vaihda<br>suodatinletku tarvittaessa.                                                                             |
|                                                                     | Moduuli ei ole valmis kalibrointia varten,<br>koska näyteletkua ei ole liitetty monitoriin | Varmista, että näyteletkun<br>pistoke on liitetty monitoriin<br>tiukasti.                                                                                                |
| Puhdistaa suodatinletkua.                                           | Näyteletkussa havaittiin tukos, mikä<br>automaattisesti käynnisti puhdistusjakson          | Odota, että puhdistusjakso<br>tyhjentää tukoksen ja että<br>moduuli nollautuu.                                                                                           |
| Tarkista kalibrointikaasun<br>pitoisuus.                            | Kalibrointikaasu ei virtaa                                                                 | Tarkista, että kalibrointikaasu<br>on kytketty käyttöön.                                                                                                    |

| Viesti                                              | Mahdollinen syy                                             | Suositeltu toimenpide                                        |
|-----------------------------------------------------|-------------------------------------------------------------|--------------------------------------------------------------|
|                                                     | Kalibrointikaasussa on väärä CO2-pitoisuus                  | Tarkista, että<br>kalibrointikaasussa on oikea<br>pitoisuus. |
| Tarkista kalibrointikaasun<br>virtaus.              | Kalibrointikaasun virtaus on epävakaa                       | Tarkista näyteletku tukosten<br>tai mutkien varalta.         |
|                                                     |                                                             | Tarkista kaikki letkuliitännät<br>vuotojen varalta.          |
|                                                     |                                                             | Tarkista, että kaasulähde ei ole<br>loppumassa.              |
| Tarkista ulostuloportti tukosten<br>varalta.        | Ulostuloportti on tukossa                                   | Soita huoltoon.                                              |
|                                                     | Sisäisen virtauksen ongelma                                 | _                                                            |
| Kalibrointi on myöhässä. CO2 ei<br>ehkä ole tarkka. | Kalibroinnin määräaika on umpeutunut                        | Tee CO2-kalibrointi tai soita<br>huoltoon.                   |
| Huolto on myöhässä. CO2 ei<br>ehkä ole tarkka.      | Huollon määräaika on umpeutunut                             | Soita huoltoon.                                              |
| Kalibrointi epäonnistui.<br>Virhesanoma tässä.      | Kalibrointi epäonnistui virhesanomassa<br>mainitusta syystä | Tarkista virhesanoma ja ryhdy esitettyihin korjaustoimiin.   |
| Kalibrointi suoritettu<br>onnistuneesti.            | Keskeytymätön virheetön kalibrointi tapahtui                | Jatka monitorin käyttämistä.                                 |
| Kalibrointi keskeytettiin.                          | Sinä tai joku muu käyttäjä keskeytti<br>kalibroinnin        | Jatka kalibrointia tai yritä sitä<br>uudelleen.              |

### **RRa-viestit**

| Viesti                                            | Mahdollinen syy                        | Suositeltu toimenpide                           |
|---------------------------------------------------|----------------------------------------|-------------------------------------------------|
| Hengityksen tuoreuden<br>aikakatkaisu umpeutunut. | Liiallinen ympäristökohina             | Vähennä huoneen<br>kohinatasoa.                 |
|                                                   | Anturi asennettu huonosti potilaaseen  | Irrota anturi potilaasta ja aseta<br>uudelleen. |
|                                                   | Potilaskaapeli tai anturi on viallinen | Vaihda potilaskaapeli tai<br>anturi.            |
| Vaihda RRa -anturi.                               | Anturi on viallinen                    | Vaihda anturi.                                  |
|                                                   | Anturia ei liitetty                    | Liitä anturi.                                   |
|                                                   | Kaapeli on viallinen                   | Vaihda kaapeli.                                 |

| Viesti                      | Mahdollinen syy                       | Suositeltu toimenpide                                                               |
|-----------------------------|---------------------------------------|-------------------------------------------------------------------------------------|
| RRa-potilashäiriö havaittu. | Anturi asennettu huonosti potilaaseen | Irrota anturi potilaasta ja aseta<br>uudelleen.                                     |
|                             | Potilas puhuu                         | Pyydä potilasta rajoittamaan<br>puhumista.                                          |
|                             | Potilas kuorsaa                       | Asettele potilas varovasti niin,<br>että kuorsaus vähenee.                          |
|                             |                                       | Herätä potilas ja pyydä häntä<br>muuttamaan asentoa niin,<br>että kuorsaus vähenee. |
| RRa-taustahäiriö havaittu.  | Liiallinen ympäristökohina            | Vähennä huoneen<br>kohinatasoa.                                                     |

## **NIBP-viestit**

| Viesti                                                                      | Mahdollinen syy                                        | Suositeltu toimenpide                                                                                                    |
|-----------------------------------------------------------------------------|--------------------------------------------------------|----------------------------------------------------------------------------------------------------|
| NIBP–ilmavuoto: tarkista<br>mansetin ja letkujen liitännät.                 | NIBP-moduulissa on ilmavuoto                           | Tarkista mansetti, letku ja<br>liitännät vuotojen varalta. Jos<br>vuotoja ei löydy, hylkää<br>hälytys ja yritä NIBP-mittausta<br>uudelleen. |
|                                                                             |                                                        | Jos viesti tulee uudelleen<br>näkyviin, pyydä huoltoa<br>vaihtamaan NIBP-moduuli.                                                           |
| NIBP ei toimi. Soita huoltoon.                                              | Moduulivirhe                                           | Soita huoltoon.                                                                                                    |
|                                                                             | Ympäristön lämpötila on rajojen ulkopuolella           | Käytä monitoria määritetyissä<br>lämpötilarajoissa.                                                                                         |
| NIBP:tä ei voi määrittää: tarkista<br>liitännät, rajoita potilaan liikettä. | NIBP-moduuli havaitsi liikeartefaktin                  | Tarkista liitännät. Rajoita<br>potilaan liikkumista.                                                                                        |
|                                                                             |                                                        | Kuittaa hälytys ja yritä NIBP:tä<br>uudelleen.                                                                                              |
| NIBP:tä ei voi määrittää; tarkista<br>liitännät ja letkut taitosten         | Laitteen ulkopuolella olevassa NIBP-letkussa on taitos | Tarkista, ettei liitännöissä ja<br>letkuissa ole mutkia.                                                                                    |
| varalta.                                                                    |                                                        | Kuittaa hälytys ja yritä NIBP:tä<br>uudelleen.                                                                                              |
|                                                                             | NIBP-moduuli on kalibroitava                           | Soita huoltoon NIBP-moduulin<br>kalibroimista varten.                                                                                       |
|                                                                             | NIBP-moduulin sisällä oleva letku on<br>taittunut      | Soita huoltoon NIBP-moduulin<br>vaihtamista varten.                                                                                         |

| Viesti                                                                | Mahdollinen syy                                                                                                    | Suositeltu toimenpide                                                                                                 |
|-----------------------------------------------------------------------|----------------------------------------------------------------------------------------------------|----------------------------------------------------------------------------------------------------|
| Vääränkokoinen NIBP-mansetti:<br>tarkista potilastyyppi.              | Mansetin koko on virheellinen valitulle<br>potilastyypille                                                                        | Tarkista potilastyyppi ja<br>mansetin koko.                                                                           |
|                                                                       |                                                                                                    | Kuittaa hälytys ja yritä NIBP:tä<br>uudelleen.                                                                        |
| Liian nopea täyttö: tarkista NIBP-<br>mansetin ja letkujen liitännät. | NIBP-täyttö tapahtui liian nopeasti                                                                                               | Tarkista, ettei liitännöissä ja<br>letkuissa ole mutkia.                                                              |
|                                                                       |                                                                                                    | Kuittaa hälytys ja yritä NIBP:tä<br>uudelleen.                                                                        |
| NIBP:tä ei voi määrittää: tarkista<br>täyttöasetukset.                | Kohdepaine on liian matala                                                                                                    | Tarkista täyttöasetukset ja<br>muuta niitä tarpeen mukaan.                                                            |
|                                                                       |                                                                                                    | Kuittaa hälytys ja yritä NIBP:tä<br>uudelleen.                                                                        |
|                                                                       |                                                                                                    | Muuta mansetin täyttötavoite<br>(CIT).                                                                                |
| Potilas liikkui liikaa.                                               | NIBP-moduuli havaitsi liikeartefaktin                                                                                             | Hylkää valitsemalla <b>OK</b> .                                                                                       |
|                                                                       |                                                                                                    | Rajoita potilaan liikkeitä ja yritä<br>NIBP-mittausta uudelleen.                                                      |
| Letkun tyyppi ei vastaa                                               | NIBP-anturiin liitetty letku ei vastaa monitorin                                                                                  | Hylkää valitsemalla <b>OK</b> .                                                                                       |
| laitekonfiguraatiota.<br>(NIBP-lukema on käytettävissä.)              | määrityksiä                                                                                                    | Käytä monitorille määriteltyä<br>letkutyyppiä.                                                                        |
| Letkun tyyppi ei vastaa<br>laitekonfiguraatiota.                      | Käytössä on yksiaukkoinen letku ja seuraavat<br>lisäasetukset:                                                                    | Poista viesti. Muuta asetuksia<br>tai letkua potilastyyppiä                                                           |
| (NIBP-lukema ei ole<br>käytettävissä.)                                | <ol> <li>potilastyyppi on lapsi tai aikuinen</li> <li>letkutyyppi on 2</li> <li>algoritmi on SureBP</li> </ol>                    | vastaavaksi.                                                                                                    |
| Time limit exceeded. Unable to complete program. (Aikaraja            | Keskiarvoistamisohjelmaa ei voitu saattaa<br>loppuun järjestelmän aikarajan sisällä                                               | Tarkista liitännät. Rajoita<br>potilaan liikkumista.                                                                  |
| ylitetty. Ohjelmaa ei voi saattaa<br>loppuun.)                        |                                                                                                    | Kuittaa hälytys ja yritä<br>ohjelmaa uudelleen.                                                                       |
| NIBP reading skipped. (NIBP-<br>mittaus ohitettu.)                    | NIBP-intervallin ajastimen aika loppui, kun<br>tietoja oltiin vielä tallentamassa Patients<br>(Potilaat) > Manual (Manuaalinen) - | Hylkää valitsemalla <b>OK</b> .<br>Intervallin ajastin nollautuu ja<br>aloittaa ajan laskemisen alusta.               |
|                                                                       | välilehteen                                                                                                    | Viimeistele<br>elintoimintomittausten<br>manuaalinen tallennus<br>valitsemalla <b>Save</b> (Tallenna)<br>tai peruuta. |

# SpO2- ja SpHb-viestit

| Viesti                                                        | Mahdollinen syy                                                                   | Suositeltu toimenpide                                                  |
|---------------------------------------------------------------|-----------------------------------------------------------------------------------|------------------------------------------------------------------------|
| SpO2 ei toimi. Soita huoltoon.                                | Moduulivirhe                                                                      | Kokeile uutta kaapelia/<br>anturiparia.                                |
|                                                               |                                                                                   | Soita huoltoon.                                                        |
| Etsitään pulssin signaalia.<br>(Korkean prioriteetin hälytys) | SpO2-anturia ei ole kiinnitetty potilaan<br>sormeen                               | Poista hälytys koskettamalla<br>hälytyskuvaketta tai SpO2-<br>kenttää. |
|                                                               |                                                                                   | Määritä SpO2-hälytysrajat POIS<br>KÄYTÖSTÄ.                            |
|                                                               |                                                                                   | Kiinnitä SpO2-anturi takaisin<br>potilaan sormeen.                     |
| Liitä SpO2-anturi monitoriin.                                 | Anturia ei havaittu                                                               | Tarkista anturin liitäntä.                                             |
|                                                               |                                                                                   | Vaihda SpO2-anturi.                                                    |
| Vaihda SpO2-anturi.                                           | SpO2-anturi on viallinen tai vanhentunut                                          | Vaihda SpO2-anturi.                                                    |
|                                                               | SpO2-anturia ei havaittu                                                          | Liitä SpO2-anturi.                                                     |
|                                                               | Kaapeli on viallinen tai vanhentunut                                              | Vaihda kaapeli.                                                        |
| Vaihda SpO2-kaapeli.                                          | Kaapeli on viallinen tai vanhentunut                                              | Vaihda kaapeli.                                                        |
| Heikko SpO2-signaalin laatu.<br>Tarkista anturi.              | Anturi asennettu huonosti potilaaseen                                             | lrrota anturi potilaasta ja aseta<br>uudelleen.                        |
| Heikko Sphb-signaalin laatu.<br>Tarkista anturi.              | Potilaskaapeli tai anturi on viallinen                                            | Pyydä huoltoa testaamaan                                               |
| Heikko perfuusio. Tarkista anturi.                            |                                                                                   |                                                                        |
|                                                               | SpO2-moduuli on viallinen                                                         | lrrota anturi potilaasta ja aseta<br>uudelleen.                        |
| Vain SpO2-tila. Tarkista anturi tai<br>kaapeli.               | Anturi toimii ainoastaan SpO2-anturina, sillä<br>sitä ei ole kalibroitu kunnolla. | Liitä kaapeli uudelleen<br>monitoriin.                                 |
|                                                               |                                                                                   | lrrota anturi potilaasta ja aseta<br>uudelleen.                        |
| SpO2-anturi vanhenee                                          | SpO2-anturi vanhenee pian                                                         | Vaihda SpO2-anturi.                                                    |

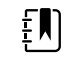

HUOMAUTUS Tämä viesti näkyy vain laitteissa, joihin on määritetty SpHb.

# Lämpötilaviestit

| Viesti                                                                                            | Mahdollinen syy                                                                               | Suositeltu toimenpide                                                                                                    |
|---------------------------------------------------------------------------------------------------|-----------------------------------------------------------------------------------------------|----------------------------------------------------------------------------------------------------|
| Liitä lämpötila-anturi.                                                                           | Yhtään anturia ei ole liitetty                                                                | Liitä lämpötila-anturi ja yritä<br>uudelleen.                                                                                                    |
|                                                                                                   | Anturi on viallinen                                                                           | Vaihda lämpötila-anturi.                                                                                                    |
|                                                                                                   | Lämpötilamoduuli palautti anturin liittämistä<br>koskevan viestin                             | Liitä lämpötila-anturi ja yritä<br>uudelleen. Jos anturi on jo<br>liitetty, vaihda se.                                                                                                    |
| Liitä oikea värikoodattu<br>mittausanturi.                                                        | Suojatasku puuttuu                                                                            | Laita lämpötila-anturin<br>suojatasku.                                                                                                    |
| Vaihda lämpötila-anturi.                                                                          | Anturi on viallinen                                                                           | Vaihda lämpötila-anturi.                                                                                                    |
| Lämpötila ei toimi. Soita<br>huoltoon.                                                            | Moduulivirhe                                                                                  | Soita huoltoon.                                                                                                    |
| Lämpötilan aikaraja ylitetty. Yritä<br>mitata lämpötila uudelleen.                                | Suoran tilan aikakatkaisu                                                                     | Poista anturi mittauskohdasta.                                                                                                    |
| Kudoskosketus menetetty.                                                                          | Anturi ei enää kosketa potilaan kudosta                                                       | Hylkää viesti valitsemalla <b>OK</b> .<br>Laita anturi takaisin<br>suojataskuun ja yritä potilaan<br>lämpötilamittausta uudelleen.<br>Varmista, että anturi koskettaa<br>potilaan kudosta kunnolla. |
| Yritä mitata lämpötila<br>uudelleen.                                                              | Anturin lämmittimen virhe tai tietovirhe                                                      | Yritä mitata lämpötila<br>uudelleen. Vaihda anturi, jos<br>ongelma ei poistu.                                                                                                    |
|                                                                                                   | Käyttäjän asetuksia on säädettävä                                                             | Säädä käyttäjän asetukset ja<br>yritä uudelleen.                                                                                                    |
|                                                                                                   | Ympäristön lämpötila on rajojen ulkopuolella                                                  | Käytä monitoria määritetyissä<br>lämpötilarajoissa. Yritä mitata<br>lämpötila uudelleen.                                                                                                    |
|                                                                                                   | SureTemp-lämpötilamoduuli on viallinen                                                        | Soita huoltoon.                                                                                                    |
| 토미 HUOMAUTUS                                                                                      | Tämä viesti annetaan usein muiden lämpötil                                                    | aviestien yhteydessä.                                                                                                    |
| Ei voi havaita uutta lämpötilaa.<br>Yritä mittausta uudelleen.                                    | Braun-lämpömittari on poistettu telakasta tai<br>sitä ei ole asetettu telakkaan kunnolla      | Palauta lämpömittari<br>telakkaan tai säädä sen<br>asentoa telakassa.                                                                                                    |
|                                                                                                   | Braun-telakka on irrotettu laitteesta                                                         | Liitä Braun-telakan USB-<br>kaapeli laitteeseen.                                                                                                    |
| Lämpömittari voi olla asetettu<br>telakkaan virheellisesti. Tarkista<br>koskettimet ja liitännät. | Braun-lämpömittari on poistettu telakasta tai<br>sitä ei ole asetettu telakkaan kunnolla<br>- | Palauta lämpömittari<br>telakkaan tai säädä sen<br>asentoa telakassa.                                                                                                    |

| Viesti | Mahdollinen syy                       | Suositeltu toimenpide                            |
|--------|---------------------------------------|--------------------------------------------------|
|        | Braun-telakka on irrotettu laitteesta | Liitä Braun-telakan USB-<br>kaapeli laitteeseen. |

## **EKG-viestit**

| Viesti                                                                                                    | Mahdollinen syy                                                                                                 | Suositeltu<br>toimenpide                                                                                  |
|----------------------------------------------------------------------------------------------------|----------------------------------------------------------------------------------------------------|----------------------------------------------------------------------------------------------------|
| Hälytys                                                                                                    |                                                                                                    |                                                                                                    |
| Elektrodit pois:                                                                                             | Laite määritetty 5 kytkennälle, mutta<br>käytössä on vain 3 kytkentää                                           | Käytä 5-kytkentäistä<br>kaapelia.                                                                         |
| IEC electrodes (N, F, R, L, C) (IEC-elektrodit<br>[N, F, R, L, C])                                           | (RA, LA, LL, V) irti                                                                                            | Liitä (RA, LA, LL, V)<br>kytkentä.                                                                        |
| AHA electrodes (RA, LA, LL, V) (AHA-<br>elektrodit [RA, LA, LL, V])                                          | (N, F, R, L, C) irti                                                                                            | Liitä (N, F, R, L, C)<br>kytkentä.                                                                        |
| Näytössä näkyy viesti Electrode x off (Elektrodi<br>x irti) ja luettelo kyseeseen tulevista<br>elektrodeista | Runkokaapeli kytketty irti                                                                                      | Liitä runkokaapeli.                                                                                       |
| EKG ei toimi.                                                                                                | EKG-moduulivirhe, WACP-virhe,<br>datavirhe                                                                      | Vaihda EKG-moduuli.                                                                                       |
|                                                                                                    | EKG ei ole lähettänyt EKG-tietoja<br>viimeisen 30 sekunnin aikana                                               | -                                                                                                    |
|                                                                                                    | EKG-moduuli kytketty irti                                                                                       | Tarkista EKG-yhteys<br>Connex-laitteeseen.                                                                |
|                                                                                                    | Odottamaton hälytys osien<br>yhteensopivuuden takia                                                             | Käynnistä uudelleen<br>Connex-laite ja EKG-<br>moduuli; jos ongelma ei<br>poistu, vaihda EKG-<br>moduuli. |
| Ei voi analysoida EKG:tä.                                                                                    | Moduuli ei pysty analysoimaan EKG-<br>signaalia kammiotakykardian,<br>kammiovärinän ja/tai asystolian<br>osalta | Tarkista elektrodit ja<br>kytkennät, vaihda<br>tarvittaessa.                                              |
|                                                                                                    |                                                                                                    | Vaihda EKG-moduuli.                                                                                       |
| Ei voi mitata EKG:tä.                                                                                        | EKG-moduuli ei ole havainnut EKG-<br>käyrää viimeisen 30 sekunnin aikana                                        | Tarkista elektrodit ja<br>kytkennät, vaihda<br>tarvittaessa.                                              |
|                                                                                                    |                                                                                                    | Vaihda EKG-moduuli.                                                                                       |
| Etsitään hengitystä.                                                                                         | Hyviä EKG-lukemia ei enää<br>käytettävissä                                                                      | Tarkista elektrodit ja<br>kytkennät, vaihda<br>tarvittaessa.                                              |

| Viesti                                                                     | Mahdollinen syy                                                                                  | Suositeltu<br>toimenpide                                     |
|----------------------------------------------------------------------------|--------------------------------------------------------------------------------------------------|--------------------------------------------------------------|
|                                                                            |                                                                                                  | Vaihda EKG-moduuli.                                          |
|                                                                            | Järjestelmä yrittää kerätä tietoa<br>EKG:hen/impedanssiin perustuvaa<br>hengitysmittausta varten | Tarkista elektrodit ja<br>kytkennät, vaihda<br>tarvittaessa. |
|                                                                            |                                                                                                  | Vaihda EKG-moduuli.                                          |
| Respiration alarm limits changed. (Hengitykser<br>hälytysrajoja muutettu.) | n Hengityksen fysiologisia<br>hälytysrajoja muutettiin, koska<br>hengityslähde vaihtui           | Aseta hälytysrajat<br>uudelleen.                             |

### Vaa'an viestit

| Viesti                          | Mahdollinen syy          | Ehdotettu korjaus |
|---------------------------------|--------------------------|-------------------|
| Vaaka ei toimi. Soita huoltoon. | Vaaka ei toimi kunnolla. | Soita huoltoon.   |

# Fyysisten tutkimusinstrumenttien kahvat

| Vika                   | Mahdollinen syy                                 | Suositeltu toimenpide                      |
|------------------------|-------------------------------------------------|--------------------------------------------|
| Lamppu ei syty         | Kahvan instrumenttiosassa ei ole<br>lamppua     | Asenna lamppu kahvan<br>instrumenttiosaan. |
|                        | Lamppu on palanut                               | Asenna uusi lamppu.                        |
|                        | Toinen kahva ei ole pidikkeessään               | Aseta toinen kahva pidikkeeseensä.         |
|                        | Järjestelmää ei ole käynnistetty                | Käynnistä järjestelmä.                     |
|                        | Alustan laiteohjaimen piirilevy on<br>viallinen | Soita huoltoon.                            |
|                        | Kahvakokoonpano on viallinen                    | Soita huoltoon.                            |
| Lamppu on liian himmeä | Säätövastuksen asetus on liian<br>pienellä      | Nosta säätövastuksen asetusta.             |
|                        | Alustan laiteohjaimen piirilevy on<br>viallinen | Soita huoltoon.                            |
|                        | Kahvakokoonpano on viallinen                    | Soita huoltoon.                            |
| Lamppu on liian kirkas | Säätövastuksen asetus on liian<br>suurella      | Laske säätövastuksen asetusta.             |

| Vika                            | Mahdollinen syy                                 | Suositeltu toimenpide              |
|---------------------------------|-------------------------------------------------|------------------------------------|
|                                 | Alustan laiteohjaimen piirilevy on<br>viallinen | Soita huoltoon.                    |
|                                 | Kahvakokoonpano on viallinen                    | Soita huoltoon.                    |
| Lampun kirkkautta ei voi säätää | Alustan laiteohjaimen piirilevy on<br>viallinen | Soita huoltoon.                    |
|                                 | Kahvakokoonpano on viallinen                    | Soita huoltoon.                    |
| Kahva kuumenee liikaa           | Lamppu on ollut päällä pitkän aikaa             | Aseta kahva takaisin pidikkeeseen. |

# Potilastietojen hallintaviestit

| Viesti                                                                      | Mahdollinen syy                                                                                                    | Suositeltu toimenpide                                                                                                    |
|-----------------------------------------------------------------------------|----------------------------------------------------------------------------------------------------|----------------------------------------------------------------------------------------------------|
| Enimmäismäärä potilastietoja<br>tallennettu. Vanhimmat tiedot<br>korvataan. | Monitorin muistissa on enimmäismäärää<br>enemmän potilastietoja                                                                                            | Poista vanhat tiedot Katsele-<br>välilehdeltä, jotta tämä viesti ei<br>ilmesty uusia tietoja<br>tallennettaessa.          |
| Ei tallennettuja tietoja.                                                   | Potilastietoja ei ole saatavissa                                                                                                    | Mittaa tai syötä<br>elintoimintojen signaalit<br>ennen tallentamista.                                                     |
| Potilastunnus tarvitaan tietojen<br>tallennusta varten.                     | Määritykset edellyttävät potilastunnusta<br>tietojen tallentamiseksi                                                                                       | Pyydä huoltoa muuttamaan<br>lisäasetuksia.                                                                                |
| Kliinikon tunnus tarvitaan<br>tietojen tallennusta varten.                  | Määritykset edellyttävät kliinikon tunnusta<br>tietojen tallentamiseksi                                                                                    | Pyydä huoltoa muuttamaan<br>lisäasetuksia.                                                                                |
| Potilastunnus tarvitaan tietojen<br>lähettämistä varten.                    | Määritykset edellyttävät potilastunnusta<br>tietojen lähettämiseksi                                                                                        | Lisää potilastunnus.                                                                                                    |
| Potilaslista on täynnä. Poista<br>potilaita, jotta voi lisätä uusia.        | Potilaiden enimmäismäärä on ylittynyt                                                                                                    | Poista potilas luettelosta, jotta<br>voi lisätä uuden potilaan.                                                           |
| Pysäytys aikavälit uuden<br>potilaan valinnalle.                            | Monitori on asetettu ottamaan lukemia<br>tietyin aikavälein                                                                                                | Pysäytä aikavälit ennen<br>potilaan vaihtamista.                                                                          |
| Ei lähetysyhteyttä.                                                         | Yhteyttä ei ole käytettävissä tietojen<br>manuaaliseen lähettämiseen tai tietojen<br>lähettämiseksi automaattisesti manuaalisen<br>tallennuksen yhteydessä | Pyydä huoltoa tarkistamaan<br>verkkoyhteys tai langattomat<br>asetukset.                                                  |
| Listaa ei pystytä hakemaan.                                                 | Monitori ei pysty hakemaan potilaslistaa<br>verkosta                                                                                                    | Pyydä huoltoa tarkistamaan<br>verkkoyhteys tai langattomat<br>asetukset tai tarkistamaan, että<br>palvelin on saatavilla. |
| Kliinikkoa ei pystytä<br>tunnistamaan.                                      | Kliinikon tunnus tai salasana on virheellinen                                                                                                    | Vahvista kliinikon tunnus ja<br>salasana (soveltuvin osin) ja<br>yritä uudelleen.                                         |

| Viesti                                                                                                    | Mahdollinen syy                                                            | Suositeltu toimenpide                                                                                                    |
|----------------------------------------------------------------------------------------------------|----------------------------------------------------------------------------|----------------------------------------------------------------------------------------------------|
| Unable to identify patient.                                                                                                    | Potilastunnus ei vastaa potilasluettelossa tai<br>verkossa olevaa tunnusta | Anna potilastunnus uudelleen.                                                                                             |
| (Potilasta ei pystytä<br>tunnistamaan. Poista kaikki<br>tiedot valitsemalla Delete<br>[Poista].)                                                                                                    |                                                                            | Voit poistaa kaikki<br>tallentamattomat tiedot<br>koskettamalla <b>Poista</b> .                                           |
| Unable to identify clinician.<br>Touch Clear to delete all data.                                                                                                    | Kliinikon tunnus ei vastaa verkossa olevaa<br>tunnusta                     | Anna kliinikon tunnus<br>uudelleen.                                                                                       |
| (Kliinikon tunnistaminen ei<br>onnistu. Poista kaikki tiedot<br>valitsemalla Delete [Poista].)                                                                                                    |                                                                            | Voit poistaa kaikki<br>tallentamattomat tiedot<br>koskettamalla <b>Poista</b> .                                           |
| Unable to identify clinician.<br>Host error.                                                                                                    | Kliinikon tunnus tai salasana ei vastaa<br>isännän tunnusta tai salasanaa  | Anna kliinikon tunnus ja<br>salasana uudelleen.                                                                           |
| Clinician query failed due to<br>host error. Use clinician ID<br>anyway? (Kliinikon<br>tunnistaminen ei onnistu.<br>Isäntävirhe. Kliinikon kysely<br>epäonnistui isäntävirheen<br>vuoksi. Käytetäänkö silti<br>kliinikon tunnusta?) |                                                                            | Hyväksy kliinikon tunnus.                                                                                                 |
| Unable to identify clinician.<br>Clinician query failed due to<br>network issue. Use clinician<br>anyway? (Kliinikon                                                                                                    | Langaton yhteyspiste kantaman ulkopuolella<br>Verkkoyhteydet eivät toimi   | Pyydä huoltoa tarkistamaan<br>verkkoyhteys tai langattomat<br>asetukset tai tarkistamaan, että<br>palvelin on saatavilla. |
| tunnistaminen ei onnistu.<br>Kliinikon kysely epäonnistui<br>verkko-ongelman vuoksi.<br>Käytetäänkö kliinikkoa silti?                                                                                                    |                                                                            | Hyväksy kliinikon tunnus.                                                                                                 |
| Unable to identify clinician.<br>Invalid ID or system password<br>(Kliinikon tunnistaminen ei                                                                                                    | Kliinikon tunnus ei vastaa verkossa olevaa<br>tunnusta                     | Vahvista kliinikon tunnus ja<br>salasana (soveltuvin osin) ja<br>yritä uudelleen.                                         |
| onnistu. Virheellinen tunnus tai<br>järjestelmän salasana)                                                                                                    |                                                                            | Anna kliinikon tunnus<br>uudelleen.                                                                                       |

# Yhteysmoduulin viestit

| Viesti                                                                                             | Mahdollinen syy | Suositeltu toimenpide |
|----------------------------------------------------------------------------------------------------|-----------------|-----------------------|
| Yhteysmoduuli ei käynnistynyt<br>oikein. Sammuta laitteen virta.<br>(Korkean prioriteetin hälytys) | Yhteysvirhe     | Soita huoltoon.       |

## Radioviestit

| Viesti                                                                                            | Mahdollinen syy                                                                    | Suositeltu toimenpide                                                                                          |
|---------------------------------------------------------------------------------------------------|------------------------------------------------------------------------------------|----------------------------------------------------------------------------------------------------|
| Radio ei toimi. Soita huoltoon.                                                                   | Tapahtui laitevika                                                                 | Pyydä huoltoa päivittämään<br>radio-ohielmisto tai                                                             |
|                                                                                                   | Radiossa on väärä ohjelmisto                                                       | vaihtamaan radio.                                                                                              |
| Radion virhe. Sammuta virta ja<br>käynnistä uudelleen.                                            | Laitteen ja radion välisen<br>tiedonsiirtoyhteyden muodostaminen ei<br>onnistunut. | Sammuta virta ja käynnistä<br>uudelleen. Soita huoltoon, jos<br>ongelma ei poistu.                             |
| Verkkoyhteyttä ei voi<br>muodostaa. Radio on verkon<br>ulkopuolella.                              | Radio ei enää kommunikoi yhteyspisteen<br>kanssa                                   | Pyydä huoltoa tarkistamaan,<br>että laite on radiokantaman<br>alueella ja määritetty<br>verkkoon.              |
| Verkkoyhteyttä ei voi<br>muodostaa. Soita huoltoon.                                               | Radio ei onnistu hakemaan IP-osoitetta<br>DHCP-palvelimelta                        | Pyydä huoltoa tarkistamaan,<br>että palvelin on käytettävissä.                                                 |
| Määritykset eivät kelpaa ilman<br>varmenteita. Määritä asetukset<br>uudelleen ja yritä uudelleen. | Määritykset eivät kelpaa asennetuille<br>radiovarmenteille ja/tai PAC-tiedostolle  | Tyhjennä varmenne<br>palauttamalla radioasetusten<br>tehdasasetukset. Määritä radio<br>sitten asianmukaisesti. |
|                                                                                                   | Yritit ladata vioittuneita radiovarmenteita                                        | Lataa voimassa oleva<br>varmennepaketti radioon.                                                               |

## **Ethernet-viestit**

| Viesti                                                 | Mahdollinen syy                     | Ehdotettu korjaus                                         |
|--------------------------------------------------------|-------------------------------------|-----------------------------------------------------------|
| Verkkoa ei löydy: tarkista<br>verkkokaapelin liitäntä. | Verkkokaapelia ei ole liitetty      | Tarkista verkkokaapelin<br>liitäntä. Ota yhteys huoltoon, |
| ·                                                      | Verkkoyhteys on katkennut toisaalla | jos ongelma ei poistu.                                    |

# USB- ja USB flash -aseman viestit

| Viesti                                          | Mahdollinen syy                                                            | Suositeltu toimenpide                     |
|-------------------------------------------------|----------------------------------------------------------------------------|-------------------------------------------|
| USB-yhteysvirhe. Soita<br>huoltoon.             | Sisäinen tai ulkoinen laite on liitetty, mutta<br>luettelointi epäonnistui | Sammuta virta ja käynnistä<br>uudelleen.  |
|                                                 |                                                                            | Tarkista USB-liitännät.                   |
|                                                 |                                                                            | Soita huoltoon, jos ongelma ei<br>poistu. |
| Ulkoiseen laitteeseen ei ole<br>käyttöoikeutta. | Ulkoisen laitteen (esim. viivakoodinlukijan)<br>lisenssiä ei ole aktivoitu | Irrota lisensoimaton laite.               |

| Viesti                                   | Mahdollinen syy                                                           | Suositeltu toimenpide                                                                        |
|------------------------------------------|---------------------------------------------------------------------------|----------------------------------------------------------------------------------------------|
|                                          |                                                                           | Pyydä huoltoa hankkimaan<br>valtuutuskoodi Welch Allynilta<br>lisenssin aktivoimista varten. |
| Ulkoista laitetta ei tunnistettu.        | Tunnistamaton ulkoinen laite on liitetty                                  | Irrota tunnistamaton laite.                                                                  |
| Yhteensopimaton Welch Allyn –<br>laite.  | · Yhteysprotokollan virhe                                                 | Soita huoltoon.                                                                              |
| USB-lisälaite on irrotettu.              | Ulkoisen laitteen ja monitorin välinen USB-<br>kaapeli on irti.           | Tarkista, että USB-kaapeli on<br>kytketty laitteeseen ja<br>monitoriin.                      |
| Tallennus ei onnistu.                    | Puuttuva, virheellisesti asetettu tai<br>yhteensopimaton USB flash -asema | Hylkää viesti ja aseta<br>yhteensopiva USB flash<br>-asema.                                  |
| Ei voi tallentaa kokoonpanoa<br>USB:lle. | Puuttuva, virheellisesti asetettu tai<br>yhteensopimaton USB flash -asema | Hylkää viesti ja aseta<br>yhteensopiva USB flash<br>-asema.                                  |

# Järjestelmän viestit

| Viesti                                                 | Mahdollinen syy                                               | Suositeltu toimenpide                            |
|--------------------------------------------------------|---------------------------------------------------------------|--------------------------------------------------|
| Aseta päivämäärä ja kellonaika.                        | Päiväystä tai kellonaikaa ei ole asetettu                     | Aseta päivämäärä ja<br>kellonaika.               |
|                                                        | Päiväystä tai kellonaikaa ei ole asetettu oikein              | Aseta päivämäärä tai<br>kellonaika uudelleen.    |
| Laitetta ei voi nyt sammuttaa.                         | Laitetta ei voi sulkea välittömästi                           | Valitse <b>OK</b> , odota ja yritä<br>uudelleen. |
| Lisäasetukset eivät ole<br>käytettävissä               | Anturit ottavat mittauksia                                    | Pysäytä jatkuvat mittaukset.                     |
|                                                        | Fysiologinen hälytys on aktiivinen                            | Vastaa hälytykseen tai kuittaa<br>se.            |
|                                                        | Pistetarkistusmittauksia ei ole tallennettu                   | Tallenna mittaukset.                             |
| Odottamaton<br>uudelleenkäynnistys. Soita<br>huoltoon. | Monitori käynnistyi uudelleen järjestelmän<br>virheen vuoksi. | Soita huoltoon.                                  |

# Akun virranhallintaviestit

| Viesti                                                                         | Mahdollinen syy                 | Suositeltu toimenpide                                                                                                    |
|--------------------------------------------------------------------------------|---------------------------------|----------------------------------------------------------------------------------------------------|
| Akussa jäljellä virtaa noin 5<br>minuutiksi. (Korkean prioriteetin<br>hälytys) | Akussa on erittäin vähän virtaa | Liitä monitori verkkovirtaan.<br>(Jos monitoria ei liitetä<br>verkkovirtaan, se sammuu, kun<br>akun virta kuluu loppuun.) |
| Akussa jäljellä virtaa noin 30<br>minuutiksi.                                  | Akussa on vähän virtaa          | Hylkää viesti tai liitä monitori<br>verkkovirtaan koskettamalla<br>hälytyskuvaketta.                                      |
| Akkua ei ole tai se on viallinen.                                              | Monitorissa ei ole akkua        | Asenna akku monitoriin.                                                                                                   |
| Akkua ei ole tai se on viallinen.<br>Soita huoltoon.                           | Akku on viallinen               | Vaihda akku.                                                                                                    |
| Laite toimii akulla.                                                           | Verkkovirtajohto on irrotettu   | Hylkää viesti tai liitä monitori<br>verkkovirtaan valitsemalla <b>OK</b> .                                                |

# Konfiguroinnin hallinnan viestit

| Viesti                                                                 | Mahdollinen syy                         | Ehdotettu korjaus |
|------------------------------------------------------------------------|-----------------------------------------|-------------------|
| Konfigurointia ei voi ladata:<br>käytetään tehtaan<br>tehdasasetuksia. | Virhe asetusten lataamisessa            | Soita huoltoon.   |
| Toiminnallinen virhe. Soita<br>huoltoon.                               | Kriittinen virhe asetusten lataamisessa | Soita huoltoon.   |
| Ei lähetysyhteyttä.                                                    | Monitoria ei ole määritetty verkkoon    | Soita huoltoon.   |

## **Tulostimen viestit**

| Viesti                                                     | Mahdollinen syy                            | Suositeltu toimenpide                                                           |
|------------------------------------------------------------|--------------------------------------------|---------------------------------------------------------------------------------|
| Akkuvirta vähissä, ei voi tulostaa;<br>liitä pistorasiaan. | Monitorin akkuvirta ei riitä tulostamiseen | Liitä monitori verkkovirtaan.                                                   |
| Tulostimen luukku on auki: sulje<br>se jatkaaksesi.        | Tulostimen luukku on auki                  | Sulje tulostimen luukku.                                                        |
| Paperi on loppunut.                                        | Paperi ei ole ladattu oikein               | Kohdista paperi<br>tulostuspäähän. Soita<br>huoltoon, jos ongelma ei<br>poistu. |
|                                                            | Paperin tunnistin ei tunnista paperia      | Vaihda paperi. Soita huoltoon,<br>jos ongelma ei poistu.                        |

| Viesti                                                | Mahdollinen syy                                   | Suositeltu toimenpide                                                                         |
|-------------------------------------------------------|---------------------------------------------------|-----------------------------------------------------------------------------------------------|
| Tulostin on liian kuuma: odota<br>ja yritä uudelleen. | Tulostuspää on ylikuumentunut                     | Anna tulostuspään jäähtyä ja<br>yritä uudelleen. Soita<br>huoltoon, jos ongelma ei<br>poistu. |
| Ulkoista laitetta ei tunnistettu.                     | Ulkoinen laite on liitetty USB-liitäntään         | Irrota ulkoinen laite.                                                                        |
| Tulostin ei toimi. Soita<br>huoltoon.                 | Tulostimen moottori on rikkoutunut                | Soita huoltoon.                                                                               |
|                                                       | Tunnistuskytkimen toimintavirhe                   |                                                                                               |
|                                                       | Laitevika virtalähteessä                          |                                                                                               |
|                                                       | Tulostin ei ilmoita itseään oikein                |                                                                                               |
|                                                       | Tulostin ei luettele                              |                                                                                               |
| Printing records:                                     | Monitori tulostaa Katsele-välilehdeltä            | Hyväksy tulostettavien                                                                        |
| (Tulostetaan tietueita:)                              | valittuja tietoja.                                | tietojen lukumaara tai<br>keskeytä tulostus valitsemalla<br><b>Peruuta</b> .                  |
|                                                       | <b>S</b> Pyydettyjen tietueiden lukumäärä näkyy v | viestissä ja laskee tulostamisen                                                              |

<уу Ja уу tyj aikana.

Raportti tulostuu, odota. Tulostin tarvitsee enemmän aikaa tulostustyön tulostamiseen, kun Automaattinen tulostus aikavälit toiminto on otettu käyttöön.

Odota, kunnes tulostustyö on tulostettu kokonaan.

Poista Automaattinen tulostus aikavälit käytöstä aikaväliasetuksista.

# Verkon viestit

| Viesti                               | Mahdollinen syy                                                                                                    | Suositeltu toimenpide                                                                                         |
|--------------------------------------|----------------------------------------------------------------------------------------------------|----------------------------------------------------------------------------------------------------|
| Yhteys isäntään katkennut.           | Keskusasema tai muu<br>isäntäsovellus on sammunut tai<br>ei toimi kunnolla                                                                                                    | Tarkista, että isäntäsovellus<br>toimii kunnolla.                                                             |
| Palvelimen todentaminen epäonnistui. | Laite on määritetty palvelimen<br>todennusta varten, mutta<br>palvelimen todennus<br>epäonnistui jostakin<br>seuraavasta syystä:<br>• palvelimen toimialueen<br>nimi ei vastaa palvelimen<br>varmenteessa olevaa<br>nimeä<br>• varmenne on<br>vanhentunut | Varmista, että palvelimen<br>varmenteet ovat kelvollisia.                                                     |
|                                      |                                                                                                    | Varmista, että oikea CA-<br>varmennetiedosto on<br>laitteessa, jotta palvelimen<br>varmenne voidaan todentaa. |
|                                      |                                                                                                    | Tarkista palvelimen asetukset.<br>Varmista, että todennus on<br>määritetty oikein.                            |

| Viesti                                                                                                    | Mahdollinen syy                                                                                                    | Suositeltu toimenpide                                         |
|----------------------------------------------------------------------------------------------------|----------------------------------------------------------------------------------------------------|---------------------------------------------------------------|
|                                                                                                    | <ul> <li>(voimassaoloaika on<br/>umpeutunut)</li> <li>varmennetta ei ole<br/>vahvistettu</li> <li>varmenne on kumottu.</li> </ul>       |                                                               |
|                                                                                                    | Palvelinta ei ole määritetty<br>todennusta varten.                                                                                      | Poista palvelimen<br>todennustoiminto käytöstä<br>laitteessa. |
| Kertakirjautuminen on käytettävissä vain<br>manuaalisen jaksoittaisen tallennuksen<br>vahvistamiseen Continuous Monitoring<br>(Jatkuva monitorointi) -profiilissa. | Viesti osoittaa, että<br>kertakirjautuminen on<br>käytettävissä vain manuaalisen<br>jaksoittaisen tallennuksen<br>vahvistusprosessissa. |                                                               |
| lsäntäohjelmisto ei tue manuaalista<br>jaksoittaista tallennusta Continuous                                                                                        | Keskusaseman ohjelmisto on<br>vanhempi versio, joka ei tue                                                                              | Tarkista, että isäntäsovellus<br>toimii kunnolla.             |
| Monitoring (Jatkuva monitorointi) -<br>profiilissa.                                                                                                    | jaksoittaista tallennusta.                                                                                                    | Tarkista palvelimen<br>ohjelmistoversio.                      |

### Ongelmia ja ratkaisuja

Ongelma Mahdollinen syy Suositeltu toimenpide SpHb -arvo ei näy Monitoriin on kytketty vain SpO2-kaapeli Vaihda pelkkä SpO2-kaapeli SpO2-/SpHb -kaapeliin (Masimo rainbow). Kestokäyttöinen SpO2/SpHb -anturi on Vaihda anturi. vanhentunut HUOMAUTUS Näyttöön tulee tekninen hälytys. ΞŊ Anturi asennettu huonosti potilaaseen Irrota anturi potilaasta ja aseta uudelleen. Ota yhteys Welch Allyniin Monitorissa on SpHb -lisenssi, mutta SpO2 moduulissa ei ole sitä. varmistaaksesi, että SpO2 moduulissa on SpHb -lisenssi. Varmista, että USB-kaapelit on Painon mittaustulos ei siirry Vaakaa ei ole liitetty vaa'asta monitoriin liitetty asianmukaisesti laitteesta adapteriin ja siitä vaakaan. Vaaka-asetus on virheellinen Varmista, että vaaka-asetukset

mahdollistavat siirron.

Tässä taulukossa käsitellyt ongelmat eivät aiheuta hälytystä eivätkä näy viesteinä monitorissa.

| Ongelma                                            | Mahdollinen syy                                                                              | Suositeltu toimenpide                                      |
|----------------------------------------------------|----------------------------------------------------------------------------------------------|------------------------------------------------------------|
| BMI-arvo arvo ei näy<br>Toimistoprofiilissa        | Painon mittausarvo on alueen ulkopuolella<br>Pituuden mittaustulos on alueen<br>ulkopuolella | Muokkaa mittaustulosta<br>manuaalisesti.                   |
|                                                    |                                                                                              | Mittaa paino uudelleen<br>laitteeseen liitetyllä vaa'alla. |
| Toimistoprofiili ei näy Profiilit-<br>välilehdessä | Office (Toimisto) -profiilin lisenssiä ei ole<br>asennettu                                   | Hanki lisenssi ja asenna se<br>huoltotyökalun avulla.      |

## Johtimien laatuongelmat

### Artefakti tai häiriöitä sisältävä käyrä

Artefakti on signaalin vääristymä, joka vaikeuttaa aaltomuodon morfologian tarkkaa havaitsemista.

#### Syyt

- Potilas on liikkunut mittauksen aikana.
- Potilas on hytissyt mittauksen aikana.
- Sähkömagneettinen häiriö.

#### Toimenpiteet

Katso perustason vaihtelun, lihasvärinän ja verkkohäiriön yhteydessä tehtävät toimet.

### Perustason vaihtelu

Perustason vaihtelu tarkoittaa käyrien siirtymistä ylös- ja alaspäin.

#### Syyt

- Likaiset, syöpyneet, irronneet tai luun kohdalle asetetut elektrodit.
- Elektrodigeeliä on liian vähän tai geeli on kuivunut.
- Potilaalla on rasvainen iho tai hän on käyttänyt vartalovoidetta.
- Rinnan kohoaminen ja laskeminen nopean tai hermostuneen hengityksen aikana.

#### Toimenpiteet

- Puhdista potilaan iho alkoholilla tai asetonilla. Vältä ärsyttämästä ihoa.
- Vaihda elektrodien paikkaa tai elektrodeja.
- Varmista, että potilaan olo on mukava, lämmin ja rentoutunut.

### Lihasvärinä

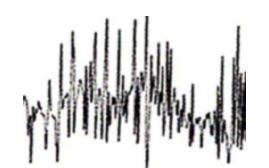

#### Syyt

- Potilaan olo on epämukava tai hän on jännittynyt tai hermostunut.
- Potilaalla on kylmä ja hän hytisee.
- Kapea tai lyhyt tutkimusvuode ei tue kunnolla käsiä tai jalkoja.
- Käsi- tai jalkaelektrodien hihnat ovat liian kireällä.

#### Toimenpiteet

- Varmista, että potilaan olo on mukava, lämmin ja rentoutunut.
- Tarkista kaikkien elektrodien kontaktit.
- Jos häiriö ei poistu, ota suodin käyttöön. Jos häiriö ei edelleenkään poistu, ongelman aiheuttaja on luultavasti sähköinen. Katso verkkohäiriöiden poistamiseen liittyvät ehdotukset.

### Verkkohäiriö

Verkkovirtahäiriö lisää jännitteen käyrien päälle.

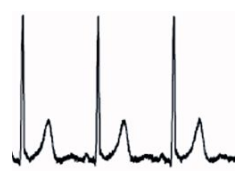

#### Syyt

- Potilas tai hoitaja on koskenut elektrodiin tallentamisen aikana.
- Potilas on koskenut tutkimuspöydän tai vuoteen metalliosaa.
- Johdin, potilaskaapeli tai virtajohto on viallinen.
- Välittömässä läheisyydessä olevien sähkölaitteiden, valaistuksen tai seinissä tai lattiassa kulkevien johtojen aiheuttamat häiriöt.
- Puutteellisesti maadoitettu pistorasia.

#### Toimenpiteet

- Varmista, että potilas ei ole kosketuksissa metallipintoihin.
- Varmista, että USB-kaapeli ei kosketa potilaskaapelia.
- Varmista, että verkkovirtasuodin on valittuna.
- Varmista, että verkkovirtasuotimen taajuus on oikein asetettu.
- Jos häiriö jatkuu, kohina voi johtua muusta huoneeseen sijoitetusta laitteesta tai huonosti maadoitetuista virtajohdoista.

### Kytkentähälytys tai kanttiaalto

### 

Vähintään yksi johdin saattaa näkyä kanttiaaltona.

#### Syyt

- Elektrodin signaali ei ole vielä tasaantunut elektrodin asettamisen jälkeen.
- Likaiset, syöpyneet, irronneet tai luun kohdalle asetetut elektrodit.
- Elektrodigeeliä on liian vähän tai geeli on kuivunut.
- Potilaalla on rasvainen iho tai hän on käyttänyt vartalovoidetta.

#### Toimenpiteet

- Varmista, että potilaan iho on valmisteltu asianmukaisesti.
- Varmista, että elektrodeja on säilytetty ja käsitelty asianmukaisesti.
- Vaihda elektrodi.
- Vaihda potilaskaapeli.

### Analysointivirheet

| Tilanne           | Mahdollinen syy                                                                                                    | Suositeltu toimenpide                                                 |
|-------------------|----------------------------------------------------------------------------------------------------|-----------------------------------------------------------------------|
| Virheellinen syke | Alhainen signaalin amplitudi<br>aiheuttaa virheellisen havainnon<br>pitkän kytkentävälin vuoksi.                                  | Muuta elektrodin paikkaa, jotta<br>signaalin amplitudi kasvaa.        |
|                   | Artefakti estää QRS-signaalin<br>havainnot pitkän kytkentävälin<br>vuoksi.                                                        |                                                                       |
|                   | Paljon häiriöitä sisältävä käyrä<br>aiheuttaa virheellisiä interpoloituja<br>lyöntejä.                                            | Valmistele potilas paremmin ennen<br>elektrodien kytkemistä.          |
|                   | Paljon häiriöitä sisältävä käyrä<br>aiheuttaa alkuperäisen QRS-<br>signaalin vääristymisen.                                       |                                                                       |
|                   | Kliinisten asetusten<br>ennenaikaisuuden raja-arvo on liian<br>alhainen.                                                          |                                                                       |
|                   | Paljon häiriöitä sisältävä käyrä<br>aiheuttaa virheellisiä interpoloituja<br>lyöntejä, jotka nostavat sykettä<br>keinotekoisesti. |                                                                       |
|                   | Alhainen signaalin amplitudi estää<br>havainnot.                                                                                  |                                                                       |
| Matala syke       | Alhainen signaalin amplitudi estää<br>havainnot.                                                                                  | Valmistele potilas paremmin ennen<br>elektrodien kytkemistä.          |
|                   | Matalan sykkeen raja-arvo on<br>määritetty liian korkeaksi.                                                                       | Tarkista, että matalan sykkeen raja-<br>arvo on määritetty halutuksi. |
| Korkea syke       | Paljon häiriöitä sisältävä käyrä<br>aiheuttaa virheellisiä interpoloituja<br>lyöntejä.                                            | Valmistele potilas paremmin ennen<br>elektrodien kytkemistä.          |

| llianne                            | Mandollinen syy                                                                                                    | Suositeitu toimenpide                                                                                                    |
|------------------------------------|----------------------------------------------------------------------------------------------------|----------------------------------------------------------------------------------------------------|
|                                    | Korkean sykkeen raja-arvo on<br>määritetty liian matalaksi.                                                                                                    | Tarkista, että korkean sykkeen raja-<br>arvo on määritetty halutuksi.                                                                             |
| Matala hengitystaajuus             | Alhainen signaalin amplitudi estää<br>havainnot.                                                                                                    | Valmistele potilas paremmin ennen<br>elektrodien kytkemistä.                                                                                      |
|                                    | Matalan hengitystaajuuden raja-<br>arvo on määritetty liian korkeaksi.                                                                                           | Tarkista, että matalan<br>hengitystaajuuden raja-arvo on<br>määritetty halutuksi.                                                                 |
| Korkea hengitystaajuus             | Paljon häiriöitä sisältävä käyrä<br>aiheuttaa virheellisiä interpoloituja<br>lyöntejä.<br>Korkean hengitystaajuuden raja-<br>arvo on määritetty liian matalaksi. | Valmistele potilas paremmin ennen<br>elektrodien kytkemistä.<br>Tarkista, että korkean<br>hengitystaajuuden raja-arvo on<br>määritetty halutuksi. |
| Virheellinen tahdistimen tunnistus | Paljon häiriöitä sisältävä käyrä<br>aiheuttaa virheellisiä tahdistimen<br>tunnistuksia.                                                                          | Poista tahdistimen tunnistus<br>käytöstä, jos potilaalla ei ole<br>tahdistinta.                                                                   |

# Tekniset tiedot

# Fyysiset tiedot

| Ominaisuus                                                          | Tekniset tiedot                                                                                                    |
|---------------------------------------------------------------------|----------------------------------------------------------------------------------------------------|
| Sähköluokitus                                                       | 100–240 V AC, 50–60 Hz, 0,8–1,5 A                                                                                                    |
| Käyttöjakso                                                         | Jatkuva käyttö                                                                                                    |
| Käyttöjakso – fyysisten<br>tutkimusinstrumenttien kahvat            | 2 minuuttia päällä, 10 minuuttia pois päältä                                                                                                    |
| Suojaustyyppi sähköiskuja vastaan                                   | Kaksoiseristetty Luokan I laite (suojamaadoitettu)                                                                                                    |
| Suojausluokka sähköiskuja vastaan,<br>potilaisiin liitettävät osat  | Tyyppi BF, defibrillaattorinkestävä<br>IEC EN 60601-1                                                                                                 |
| Palautumisaika defibrillaattorin<br>purkautumisen jälkeen           | Korkeintaan 10 sekuntia                                                                                                    |
| Herkästi syttyvät anesteetit                                        | <b>VAROITUS</b> Ei voi käyttää herkästi syttyvien anesteettien kanssa.                                                                                |
| Kotelon suojausluokka nesteiden<br>haitallista sisäänpääsyä vastaan | IPX2 – suojattu pystysuoraan tippuvalta vedeltä, kun koteloa<br>kallistettu enintään 15° (elintoimintomonitori)<br>IPX0 (integroitu seinäjärjestelmä) |
| Vital Signs Monitor 6000 -sarja                                     |                                                                                                    |
| Korkeus                                                             | Vakioalusta: 25,4 cm (10 tuumaa)<br>Laajennettu alusta: 25,4 cm (10 tuumaa)                                                                           |
| Leveys                                                              | Vakioalusta: 28,96 cm (11,4 tuumaa)<br>Laajennettu alusta: 28,96 cm (11,4 tuumaa)                                                                     |

| Suojausluokitukset, kaikki mo                                | nitorikokoonpanot                                                           |  |
|--------------------------------------------------------------|-----------------------------------------------------------------------------|--|
| Syvyys                                                       | Vakioalusta: 15,3 cm (6 tuumaa)<br>Laajennettu alusta: 19,1 cm (7,5 tuumaa) |  |
| Paino (sis. akku)                                            | Vakioalusta: 4,3 kg (9,5 lb)<br>Laajennettu alusta: 4,7 kg (10,4 lb)        |  |
| Integrated Wall System                                       |                                                                             |  |
| Korkeus                                                      | 26,8 cm (10,5 tuumaa)                                                       |  |
| Leveys                                                       | 101,4 cm (39,9 tuumaa)                                                      |  |
| Syvyys                                                       | 19,1 cm (7,5 tuumaa)                                                        |  |
| Paino (sis. akku)                                            | 6 kg (14,1 lb)                                                              |  |
| Graafisen näytön resoluutio                                  |                                                                             |  |
| Näyttöalue                                                   | 19,5 (V) cm x 11,3 (P) cm                                                   |  |
| Pikselit                                                     | 1024 (V) x 600 (P)                                                          |  |
| Pikselijärjestys                                             | RGB (punainen, vihreä, sininen)                                             |  |
| Värikylläisyys                                               | 16 bittiä/pikseli                                                           |  |
| Kaiuttimen äänenvoimakkuus                                   |                                                                             |  |
| Vital Signs Monitor 6000 -sarja                              |                                                                             |  |
| Korkean prioriteetin hälytyksen<br>äänenpainetaso            | 47–92 dB 1,0 metrin etäisyydellä                                            |  |
| Keskitason prioriteetin hälytyksen<br>äänenpainetaso         | 45–82 dB 1,0 metrin etäisyydellä                                            |  |
| Integrated Wall System                                       |                                                                             |  |
| Korkean prioriteetin hälytyksen<br>äänenpainetaso            | 42–78 dB 1,0 metrin etäisyydellä                                            |  |
| Keskitason prioriteetin hälytyksen<br>äänenpainetaso         | 42–75 dB 1,0 metrin etäisyydellä                                            |  |
| Hälytys- ja pulssiäänet                                      | / IEC 60601-1-8                                                             |  |
| Pulssitaajuus (f <sub>0</sub> ).                             | 150–1 000 Hz                                                                |  |
| Harmonisten komponenttien<br>lukumäärä alueella 300-4 000 Hz | vähintään 4                                                                 |  |

#### والبرواداني kaikki بالدماد

#### Suojausluokitukset, kaikki monitorikokoonpanot

| Pulssin efektiivinen kesto (t <sub>d</sub> )                                | korkea prioriteetti: 75–200 ms<br>keskitason ja matala prioriteetti: 125–250 ms |
|-----------------------------------------------------------------------------|---------------------------------------------------------------------------------|
| Nousuaika (t <sub>r</sub> )                                                 | 10–20 % / t <sub>d</sub>                                                        |
| Laskuaika <sup>a</sup> (t <sub>f</sub> )                                    | $t_f \leq t_s - t_r$                                                            |
| Enimmäisviive ilmoitukselle, kun yhteys 4 sekuntia<br>isäntään on katkennut |                                                                                 |

| Ę |  |
|---|--|
|   |  |

**HUOMAUTUS** Harmonisten komponenttien suhteellisen äänenpainetason pitää olla 15 dB yli tai alle amplitudin pulssitaajuudella.

|    | ר     |
|----|-------|
| ÷  |       |
| ÷  |       |
| ÷. | ' ' L |
|    |       |

HUOMAUTUS Katso kohta Hälytysviiveet jäljempänä tässä luvussa.

<sup>a</sup> Estää pulssien limittymisen.

| Akun tekniset tiedot                         | 3 kennoa (integroitu<br>seinäjärjestelmä) | 9 kennoa<br>(elintoimintomonitori) |
|----------------------------------------------|-------------------------------------------|------------------------------------|
| Koostumus                                    | Litiumioni                                | Litiumioni                         |
| Latausaika 100 prosentin kapasiteettiin      | Aina kytkettynä                           | 6 h                                |
| lkä 70 prosentin kapasiteettiin <sup>1</sup> | 300                                       | 300                                |

<sup>1</sup>Näiden täyteen latausten ja tyhjennysjaksojen jälkeen akun kokonaiskapasiteetti on laskenut 70 prosenttiin nimellisarvosta.

#### Ethernet-liitännän tekniset tiedot

| Ethernet |
|----------|
|----------|

Viestii 10base-T:n ja 100-base T:n avulla

#### Hoitajakutsuliitännän ominaisuudet

Hoitajakutsu

Enintään 50 V DC, kun virta on 500 mA (DC tai ACRMS)

#### Kahvan tekniset tiedot

Kahvan ulostulo

3,00-3,90 V, 0,7-1,5 A

Vuotovirta on alle 10 mikroampeeria näkyvissä olevissa metalliosissa.

| Mittayksiköt                                            | Systolinen, diastolinen, MAP: mmHg, kPa; käyttäjän valittavissa<br>Pulssi: lyöntiä minuutissa                                                                             |
|---------------------------------------------------------|----------------------------------------------------------------------------------------------------|
| Mansetin painealue                                      | Täyttää tai ylittää standardit ANSI/AAMI SP10:2002 mansetin<br>painealueen suhteen                                                                                        |
| Systolinen alue                                         | Aikuiset: 30–260 mmHg (4,0–34,7 kPa) (StepBP, SureBP)                                                                                                    |
|                                                         | Lapset: 30–260 mmHg (4,0–34,7 kPa) (StepBP, SureBP)                                                                                                    |
|                                                         | Vastasyntyneet: 20–120 mmHg (2,7–16,0 kPa) (StepBP)                                                                                                    |
| Diastolinen alue                                        | Aikuiset: 20–220 mmHg (2.7–29.3 kPa) (StepBP, SureBP)                                                                                                    |
|                                                         | Lapset: 20–220 mmHg (2,7–29,3 kPa) (StepBP, SureBP)                                                                                                    |
|                                                         | Vastasyntyneet: 10–110 mmHg (1,3–14,7 kPa) (StepBP)                                                                                                    |
| Mansetin täyttötavoite                                  | Aikuiset: 160 mmHg (21,3 kPa) (StepBP)                                                                                                    |
|                                                         | Lapset: 140 mmHg (18,7 kPa) (StepBP)                                                                                                    |
|                                                         | Vastasyntyneet: 90 mmHg (12,0 kPa) (StepBP)                                                                                                    |
| Maksimikohdepaine                                       | Aikuiset: 280 mmHa (37.3 kPa) (StepBP, SureBP)                                                                                                    |
|                                                         | Lapset: 280 mmHg (37,3 kPa) (StepBP, SureBP)                                                                                                    |
|                                                         | Vastasyntyneet: 130 mmHg (17,3 kPa) (StepBP)                                                                                                    |
| Verenpaineen määritysaika                               | Normaalisti: 15 sekuntia                                                                                                    |
|                                                         | Enintään: 150 sekuntia                                                                                                    |
| Verenpaineen tarkkuus                                   | Täyttää tai ylittää standardit ANSI.AAMI SP10:2002 ei-invasiivisen<br>verenpaineen tarkkuudelle, keskimääräinen virhe ±5 mmHg (0,7 kPa),<br>keskihajonta 8 mmHg (1,1 kPa) |
| Keskimääräisen valtimopaineen (MAP)<br>alue             | Aikuiset: 23–230 mmHg (3,1–30,7 kPa) (StepBP, SureBP)                                                                                                    |
| MAP:n laskentakaava antaa                               | Lapset: 23–230 mmHg (3,1–30,7 kPa) (StepBP, SureBP)                                                                                                    |
| likimääräisen arvon.                                    | Vastasyntyneet: 13–110 mmHg (1,7–14,7 kPa) (StepBP)                                                                                                    |
| Pulssialue (verenpainemääritystä<br>käytettäessä)       | Aikuiset: 30–200 lyöntiä minuutissa (StepBP, SureBP)                                                                                                    |
|                                                         | Lapset: 30–200 lyöntiä minuutissa (StepBP, SureBP)                                                                                                    |
|                                                         | Vastasyntyneet: 35–220 lyöntiä minuutissa (StepBP)                                                                                                    |
| Pulssin tarkkuus (verenpainemääritystä<br>käytettäessä) | ±5,0 % (±3 lyöntiä minuutissa)                                                                                                    |
| Ylipaineen katkaisu                                     | Aikuinen: 300 mmHg ±15 mmHg (40,0 kPa ± 2,0 kPa)                                                                                                    |
|                                                         | Lapsi: 300 mmHg $\pm 15$ mmHg (40,0 kPa $\pm$ 2,0 kPa)                                                                                                    |

### NIBP<sup>.</sup>n tekniset tiedot

#### NIBP:n tekniset tiedot

Vastasyntynyt: enintään 150 mmHg (20,0 kPa)

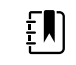

**HUOMAUTUS** Kosteuden, lämpötilan ja korkeuden äärimmäiset arvot voivat vaikuttaa NIBP-mittauksen suorituskykyyn.

#### SureTemp Plus -lämpötilamoduulin tekniset tiedot

| Mittayksiköt           | °F, °C; käyttäjän valittavissa |
|------------------------|--------------------------------|
| Lämpötila-alue         | 26,7–43,3 ℃ (80–110 °F)        |
| Lämpötilan mittausalue | Tarkkuus                       |
| Alle 37,0 °C           | ±0,2 ℃                         |
| 37,0–39,0 ℃            | ±0,1 °C                        |
| Yli 39,0 ℃             | ±0,2 °C                        |
| Alle 96,4 °F           | ±0,4 °F                        |
| 96,4 °F – alle 98,0 °F | ±0,3 °F                        |
| 98,0–102,0 °F          | ±0,2 °F                        |
| 102,0–106,0 °F         | ±0,3 °F                        |
| Yli 106,0 °F           | ±0,4 °F                        |

# Braun ThermoScan PRO -lämpömittarin tekniset tiedot (katso lisätietoja valmistajan käyttöohjeista)

| Mittayksiköt        | °F, °C; käyttäjän valittavissa                                                                                                    |
|---------------------|----------------------------------------------------------------------------------------------------|
| Lämpötila-alue      | 20–42,2 °C (68–108 °F)                                                                                                    |
| Kalibrointitarkkuus | <ul> <li>±0,2 °C (±0,4 °F) lämpötila-alueella 35,5–42 °C (95,9–107,6 °F)</li> <li>±0,3 °C (±0,5 °F) tämän alueen ulkopuolisille lämpötiloille</li> </ul> |
| Näytön resoluutio   | 0,1 °C tai 0,1 °F                                                                                                    |
|                     |                                                                                                    |

SpO2

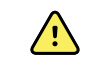

**VAROITUS** Funktionaalisia testilaitteita ei voi käyttää pulssioksimetrimonitorin tarkkuuden arviointiin.

Nellcor- ja Masimo-pulssioksimetrin anturien, kaapelien ja monitorien toimivuus voidaan testata joillakin markkinoilta saatavilla funktionaalisilla pöytätestilaitteilla ja potilassimulaattoreilla. Katso käytettävän testauslaitteen käyttöohjeet kyseisen laitteen käyttöoppaasta.

Vaikka tällaiset laitteet saattavat olla hyödyllisiä tarkastettaessa pulssioksimetrin anturin, kaapelien ja monitorin toimintaa, ne eivät pysty tuottamaan järjestelmän SpO2-mittaustarkkuuden asianmukaiseen arviointiin tarvittavia tietoja. SpO2-mittaustarkkuuden täydellinen arviointi edellyttää vähintään anturin aallonpituusominaisuuksien sovittamista ja anturin ja potilaan kudoksen monimutkaisen optisen vuorovaikutuksen toisintamista. Nämä ominaisuudet eivät sisälly tiedossa oleviin pöytätestilaitteisiin. SpO2-mittaustarkkuus voidaan arvioida ainoastaan in vivo vertaamalla pulssioksimetrin lukemia SaO2-mittauksiin, jotka on saatu samanaikaisesti otetusta valtimoverinäytteestä laboratorion CO-oksimetriä käyttämällä.

Monet funktionaaliset testilaitteet ja potilassimulaattorit on suunniteltu siten, että ne voidaan liittää pulssioksimetrin odotettuihin kalibrointikäyriin, ja ne saattavat soveltua käytettäviksi Nellcor- ja Masimomonitorien ja/tai -anturien kanssa. Kaikki tällaiset laitteet eivät kuitenkaan sovellu käytettäviksi digitaalisen NellcorOXIMAX- tai Masimorainbow SET -kalibrointijärjestelmän kanssa. Vaikka tämä ei vaikuta simulaattorin käyttöön järjestelmän toiminnallisuutta tarkastettaessa, näytetyt SpO2-mittausarvot saattavat poiketa testilaitteen asetuksista. Asianmukaisesti toimivassa monitorissa tämä ero on toistettavissa eri aikoina ja monitorikohtaisesti testilaitteen suorituskykyarvojen rajoissa.

## Nellcor-järjestelmän tekniset tiedot (katso lisätietoja kunkin lisävarusteen valmistajan käyttöohjeista)

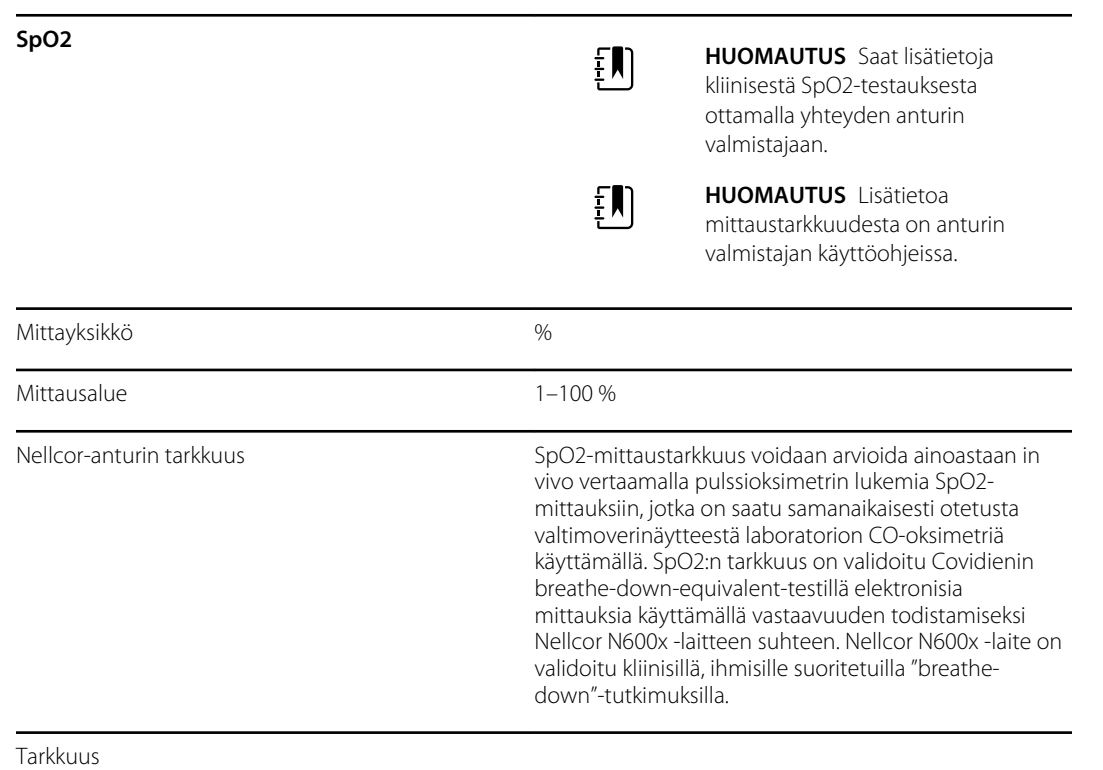

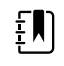

**HUOMAUTUS** Saturaation tarkkuus vaihtelee anturin tyypin mukaan. Moduulin tai liitetyn anturin pahimman tilanteen tarkkuusalue on voimassa.

# Nellcor-järjestelmän tekniset tiedot (katso lisätietoja kunkin lisävarusteen valmistajan käyttöohjeista)

| Saturaatiotarkkuus (moduuli)              | ±3 numeroa                                                                                                    |                                                                                                    |
|-------------------------------------------|----------------------------------------------------------------------------------------------------|----------------------------------------------------------------------------------------------------|
|                                           | 70–100 %                                                                                                    |                                                                                                    |
|                                           | Aikuiset, lapset                                                                                                    | t: ±2 numeroa                                                                                                    |
|                                           | Vastasyntynyt:                                                                                                    | ±3 numeroa                                                                                                    |
|                                           | Heikko perfuus                                                                                                    | sio: 0,02–20 % ± 2 numeroa                                                                                                    |
| Saturaatiotarkkuus (anturit)              | Anturi                                                                                                    | Tarkkuus                                                                                                    |
| 60–80 %                                   | MAX-AI, MAX-<br>PI, MAX-II                                                                                                 | ±3 numeroa                                                                                                    |
| 70–100 %                                  | DS-100A                                                                                                    | ±3 numeroa                                                                                                    |
|                                           | D-YS                                                                                                    | Vauvat, lapset, aikuiset: ±3 numeroa                                                                                                    |
|                                           |                                                                                                    | Vastasyntyneet: ±4 numeroa                                                                                                    |
|                                           | D-YSE                                                                                                    | ±4 numeroa                                                                                                    |
|                                           | D-YSPD                                                                                                    | ±4 numeroa                                                                                                    |
|                                           | MAX-AI, MAX-<br>PI, MAX-II                                                                                                 | ±2 numeroa                                                                                                    |
|                                           | OXI-A/N                                                                                                    | Aikuiset: ±3 numeroa                                                                                                    |
|                                           |                                                                                                    | Vastasyntyneet: ±4 numeroa                                                                                                    |
|                                           | OXI-P/I                                                                                                    | ±3 numeroa                                                                                                    |
| Sähköä/optiikkaa koskevat tekniset tiedot | Nellcorin pulss<br>jotka emittoiva<br>aallonpituudel<br>aallonpituudel<br>antoteho yhte<br>hyödyllinen es<br>kliinikoille. | sioksimetria-anturit sisältävät LEDejä,<br>at punaista valoa noin 660 nm:n<br>lla ja infrapunavaloa noin 900 nm:n<br>lla. Anturin LED-valojen optinen<br>ensä on alle 15 mW. Tämä tieto voi olla<br>simerkiksi fotodynaamista hoitoa antaville |
| Pulssi                                    |                                                                                                    |                                                                                                    |
| Mittayksikkö                              | lyöntiä minuut                                                                                                    | tissa                                                                                                    |
| Mittausalue                               | 20–250 lyöntiä                                                                                                    | à minuutissa                                                                                                    |
| Tarkkuus                                  | ±3 numeroa                                                                                                    |                                                                                                    |

| SpO2                                      | Ē                                                                                                    | <b>HUOMAUTUS</b> Saat lisätietoja kliinisestä SpO2-testauksesta                                                                                                    |
|-------------------------------------------|----------------------------------------------------------------------------------------------------|----------------------------------------------------------------------------------------------------|
|                                           |                                                                                                    | ottamalla yhteyden anturin<br>valmistajaan.                                                                                                    |
|                                           | Į                                                                                                    | HUOMAUTUS Lisätietoa<br>mittaustarkkuudesta on anturin<br>valmistajan käyttöohjeissa.                                                                                                    |
| Mittayksikkö                              | %                                                                                                    |                                                                                                    |
| Mittausalue                               | 0-100 %                                                                                                    |                                                                                                    |
| Masimo SpO2 -anturin tarkkuusohje         | Tarkkuus on n<br>-pulssioksime<br>-pulssioksime<br>potilaskaapele<br>edustavat ±1<br>keskihajonta e                    | nääritetty käyttämällä Masimo SET<br>trimonitoreja tai lisensoituja Masimo SET<br>trimoduuleja, jotka käyttävät PC–sarjan<br>eita, potilaan ollessa liikkumatta. Numerot<br>keskihajontaa. Plus/miinus yksi<br>edustaa 68 % väestöstä.                       |
| Tarkkuus <sup>1</sup>                     | Į                                                                                                    | <b>HUOMAUTUS</b> Saturaation tarkkuus<br>vaihtelee anturin tyypin mukaan.<br>Lisätietoja anturin tarkkuudesta on<br>anturin käyttöohjeessa.                                                                                                    |
| 70–100 %                                  | Aikuiset, vauv                                                                                                    | at, lapset (liikkumatta <sup>2</sup> ): ±2 %                                                                                                    |
|                                           | Vastasyntynee                                                                                                    | et (liikkumatta <sup>2</sup> ): ±3 %                                                                                                    |
|                                           | Aikuiset, vauv<br>±3 %                                                                                                 | at, lapset, vastasyntyneet (liikkumatta <sup>3</sup> ):                                                                                                    |
|                                           | Aikuiset, vauv<br>perfuusio <sup>4</sup> ): ±.                                                                         | at, lapset, vastasyntyneet (heikko<br>2 %                                                                                                    |
| <br>Tarkkuus                              | 1 %                                                                                                    |                                                                                                    |
| Sähköä/optiikkaa koskevat tekniset tiedot | Masimon puls<br>moniaallonpit<br>emittoivat näł<br>1000 nm:n aal<br>enimmäissäte<br>tieto voi olla h<br>hoitoa antavil | ssioksimetria käyttää<br>suusantureita, jotka sisältävät LEDejä, jotka<br>syvää valoa ja infrapunavaloa noin 500–<br>Ilonpituudella. Voimakkaimman valon<br>ilyteho on korkeintaan 25 mW. Tämä<br>nyödyllinen esimerkiksi fotodynaamista<br>le kliinikoille. |
| Perfuusioindeksi                          |                                                                                                    |                                                                                                    |
| Mittausalue                               | 0,1-20,0 %                                                                                                    |                                                                                                    |
| Pulssi                                    |                                                                                                    |                                                                                                    |
| Mittayksikkö                              | lyöntiä minuu                                                                                                    | tissa                                                                                                    |

Masimo-järjestelmän tekniset tiedot (katso lisätietoja kunkin lisävarusteen valmistajan käyttöohjeista)

| Mittausalue           | 25–240 lyöntiä minuutissa                                                                        |
|-----------------------|--------------------------------------------------------------------------------------------------|
| Tarkkuus <sup>5</sup> | Aikuiset, vauvat, lapset, vastasyntyneet (liikkumatta): ±3<br>lyöntiä minuutissa                 |
|                       | Aikuiset, vauvat, lapset, vastasyntyneet (liikkumatta): ±5<br>lyöntiä minuutissa                 |
|                       | Aikuiset, vauvat, lapset, vastasyntyneet (heikko perfuusio <sup>4</sup> ): ±3 lyöntiä minuutissa |
| Tarkkuus              | 1 lyönti minuutissa                                                                              |
| Sphb                  |                                                                                                  |
| Mittayksiköt          | g/dl, mmol/l; käyttäjän valittavissa                                                             |
| Mittausalue           | 0,0–25,0 g/dl (0,0–15,5 mmol/l)                                                                  |
| Tarkkuus <sup>6</sup> | Aikuiset, lapset (liikkumatta): 8–17 g/dl ± 1 g/dl                                               |
| Tarkkuus              | 0,1 g/dl tai mmol/l                                                                              |
| RRa                   |                                                                                                  |
| Mittayksikkö          | hengitystä minuutissa                                                                            |
| Paino                 | Aikuinen >30 kg (66 paunaa)                                                                      |
| Mittausalue           | 0–70 hengitystä minuutissa                                                                       |
| Tarkkuus <sup>7</sup> | Aikuiset: 4–70 ± 1 hengitystä minuutissa                                                         |
| Tarkkuus              | 1 hengitys minuutissa                                                                            |

### Masimo-järjestelmän tekniset tiedot (katso lisätietoja kunkin lisävarusteen valmistajan käyttöohjeista)

<sup>1</sup> SpO2 -tarkkuus määritettiin testaamalla terveitä aikuisia vapaaehtoisia SpO2 -arvoilla 60–100 % ja vertaamalla tuloksia laboratorio-oksimetrin CO-tuloksiin. SpO2 -tarkkuus määritettiin 16 vastasyntyneellä NICU-potilaalla, jotka olivat 7–135 päivän ikäisiä ja 0,5–4,25 kg:n painoisia. 79 tietonäytettä kerättiin SaO2arvoilla 70–100 %, ja näin saatu SpO2-tarkkuus oli 2,9 %. Pyydä Masimolta testauksen tekniset tiedot.

<sup>2</sup>Masimo-anturit on hyväksyntätestattu liikkeettömän tarkkuuden varalta ihmisveren tutkimuksissa, joihin osallistui terveitä aikuisia miehiä ja naisia, joiden ihopigmentti oli vaaleasta tummaan. Tutkimukset olivat indusoidun hypoksian tutkimuksia alueella 70–100 % SpO2 ja vertailuna käytettiin CO-oksimetria ja EKG-monitoria. Muutos vastaa ±1 keskihajontaa, johon kuuluu 68 % väestöstä.

<sup>3</sup>Masimo-anturit on hyväksyntätestattu liikkeellisen tarkkuuden varalta ihmisveren tutkimuksissa, joihin osallistui terveitä aikuisia miehiä ja naisia, joiden ihopigmentti oli vaaleasta tummaan. Tutkimukset olivat indusoidun hypoksian tutkimuksia, joissa koehenkilöt tekivät 2–4 Hz:n hankaavia ja taputtavia liikkeitä amplitudilla 1–2 cm ja 1–5 Hz:n ei-toistuvaa liikettä amplitudilla 2–3 cm. Tutkimukset tehtiin alueella 70–100 % SpO2 ja vertailuna käytettiin CO-oksimetria ja EKG-monitoria. Muutos vastaa ±1 keskihajontaa, johon kuuluu 68 % väestöstä.

<sup>4</sup>Masimo rainbow SET CO-Oximeter -moduuli on hyväksyntätestattu heikon perfuusion tarkkuuden varalta laboratoriossa käyttämällä Fluke Biotek Index 2 -simulaattoria ja Masimon simulaattoria, joiden

### Masimo-järjestelmän tekniset tiedot (katso lisätietoja kunkin lisävarusteen valmistajan käyttöohjeista)

signaalinvoimakkuudet olivat yli 0,02 % ja lähetys yli 5 % saturaatioiden ja pulssien osalta mainituilla tarkkuusalueilla. Muutos vastaa ±1 keskihajontaa, johon kuuluu 68 % väestöstä.

<sup>5</sup> Masimon antureiden pulssin tarkkuus on hyväksyntätestattu alueella 25–240 lyöntiä minuutissa laboratoriossa verrattuna Biotek Index 2 -simulaattoriin. Muutos vastaa ±1 keskihajontaa, johon kuuluu 68 % väestöstä.

<sup>6</sup> SpHb:n tarkkuus on hyväksyntätestattu terveillä vapaaehtoisilla miehillä ja naisilla sekä kirurgisilla potilailla, joiden ihopigmentti oli vaaleasta tummaan, alueella 8–17 g/dl SpHb laboratorion CO-oksimetrilla saatuihin mittauksiin verrattuna. Muutos vastaa ±1 keskihajontaa, johon kuuluu 68 % väestöstä. SpHb:n tarkkuutta ei ole hyväksyntätestattu liikkeessä tai heikon perfuusion yhteydessä.

<sup>7</sup>RRa-anturin ja instrumentin hengitystaajuuden tarkkuus on hyväksyntätestattu alueella 4–70 hengitystä minuutissa laboratoriotestauksessa. RRa-anturilla ja instrumentilla tehtiin myös kliininen hyväksyntätestaus taajuuteen 30 hengitystä minuutissa asti.

## CO2-järjestelmän tekniset tiedot (katso lisätietoja kunkin lisävarusteen valmistajan käyttöohjeista)

Kapnografia on noninvasiivinen uloshengityksen hiilidioksidipitoisuuden (etCO2) monitorointimenetelmä, jolla arvioidaan potilaan hengitystilaa.

Capnostream mittaa Microstreamin ei-dispersiivistä infrapunaa (NDIR) hyödyntävän spektroskopiamenetelmän avulla jatkuvasti hiilidioksidin määrää jokaisen hengityksen aikana, hiilidioksidin pitoisuutta uloshengityksen lopussa (etCO2), hiilidioksidin pitoisuutta sisäänhengityksen aikana (FiCO2) ja hengitystaajuutta. Infrapunaspektroskopian avulla mitataan infrapunavaloa absorboivien molekyylien pitoisuutta. Koska absorboituminen tapahtuu suhteessa absorboivien molekyylien määrään, pitoisuus voidaan määrittää vertaamalla mitattua absorptiota standardiabsorptioon.

Microstream etCO2 -järjestelmä ottaa näytteen sisään- ja uloshengitetyistä kaasuista ventilaattorin järjestelmästä tai suoraan potilaasta (happiviiksien kautta). Kosteus ja potilaan eritteet erotetaan näytteestä ylläpitäen samalla CO2-käyrämuoto. Näytteenotossa käytettävä virtausnopeus 50 ml/min vähentää nesteen ja eritteiden kertymistä ja pienentää näytteenottoreitin tukkeutumisriskiä kosteassa tehohoitoympäristössä. Microstream CO2 -anturin sisällä kaasunäyte kulkee mikronäytekennon (15 mikrolitraa) läpi. Tämä äärimmäisen pieni tilavuus huuhdellaan nopeasti, mikä mahdollistaa lyhyen huuhteluajan ja tarkat CO2-lukemat myös tiheän hengitystaajuuden kohdalla. Micro Beam -infrapunalähde valaisee mikronäytekennon ja viitekennon. Patentoitu infrapunalähde tuottaa vain hiilidioksidin absorptiospektrille ominaisia aallonpituuksia. Siksi sisään- ja uloshengityksen eri N2O-, O2-, anestesiakaasu- ja vesihöyrypitoisuudet eivät vaadi kompensointia. Infrapunatunnistimet mittaavat mikronäytekennon läpi kulkevan infrapunavalon. Monitorin mikroprosessori laskee hiilidioksidipitoisuuden vertaamalla kummankin tunnistimen signaaleja.

| Tarkkuus <sup>1</sup>  | 0–38 mmHg: ±2 mmHg<br>39–150 mmHg: ±(5 % lukemasta + 0,08 % jokaisesta 1<br>mmHg:stä, joka on yli 38 mmHg) |
|------------------------|----------------------------------------------------------------------------------------------------|
| Virtausnopeus          | 50 (42,5 ≤ virtaus ≤ 65) ml/min, virtaus mitattuna<br>määrällä                                             |
| Alustusaika            | 40 sekuntia (tyypillinen, sisältää käynnistys- ja<br>alustusajan)                                          |
| Järjestelmän vasteaika | 7 sekuntia (tyypillinen, sisältää moduulin vasteajan ja<br>isäntämonitorijärjestelmän vasteajan)           |

| Paine                                                                                                    |
|----------------------------------------------------------------------------------------------------|
| CO2-moduuli on varustettu ilmanpaineanturilla ja<br>kompensointi käynnistyy käynnistyksen yhteydessä tai<br>muiden tapahtumien aikana (merkittävät lämpötilan,<br>ilmanpaineen yms. muutokset).                                                                                                    |
| BTPS (Microstream-kapnografian käyttämä vakiokorjaus<br>kaikissa mittaustoimenpiteissä kehon lämpötilan,<br>paineen ja saturaation osalta).                                                                                                    |
| Kaasut                                                                                                    |
| Microstream-emitteri säteilee fokusoidun<br>infrapunaenergiasäteen kapealla (leveys 0,15 μm)<br>spektrialueella, jolla CO2-molekyylit absorboivat<br>infrapunasäteilyä. Koska MCS™ on erittäin tarkka<br>kaikkien kaasunäytteiden kohdalla, monitorissa ei<br>tarvitse luoda erityisiä algoritmeja suurten happi- tai<br>anestesiakaasupitoisuuksien korjaamista varten. |
| ≤10 kPa (100 cmH₂O); moduuli toimii teknisten tietojen<br>mukaisesti ylipaineen ollessa 100 cmH₂O                                                                                                    |
| Näytekaasuja ei palauteta hengitysletkustoon.<br>Uloshengitetty kaasu poistuu monitorin<br>ulostuloportista. Hävitä näytekaasut laitoksen tai<br>paikallisten määräysten edellyttämällä tavalla.                                                                                                    |
| 20 näytettä sekunnissa                                                                                                    |
| Alussa: 1 200 käyttötunnin jälkeen                                                                                                    |
| Sittemmin: 4000 käyttötunnin jälkeen tai vuosittain<br>(ensimmäinen näistä)                                                                                                    |
| 30 000 käyttötunnin jälkeen                                                                                                    |
|                                                                                                    |
| mmHg, kPa; käyttäjän valittavissa                                                                                                    |
| 0–150 mmHg (0,0–20,0 kPa)                                                                                                    |
| 1 mmHg, 0,1 kPa                                                                                                    |
| Laite ylläpitää etCO2-tarkkuuden jopa 80 hengityksellä<br>minuutissa. Kun arvo on 81–150 hengitystä minuutissa,<br>tarkkuus on ±12 %.                                                                                                    |
|                                                                                                    |
| mmHg, kPa; käyttäjän valittavissa                                                                                                    |
| 0–150 mmHg (0,0–20,0 kPa)                                                                                                    |
| 1 mmHg, 0,1 kPa                                                                                                    |
|                                                                                                    |

# CO2-järjestelmän tekniset tiedot (katso lisätietoja kunkin lisävarusteen valmistajan käyttöohjeista)

# CO2-järjestelmän tekniset tiedot (katso lisätietoja kunkin lisävarusteen valmistajan käyttöohjeista)

| IPI          |                                                           |
|--------------|-----------------------------------------------------------|
| Näyttöalue   | 1–10                                                      |
| RR           |                                                           |
| Mittayksikkö | hengitystä minuutissa                                     |
| Näyttöalue   | 0–150 hengitystä minuutissa                               |
| Tarkkuus     | 0–70 hengitystä minuutissa: ±1 hengitys minuutissa        |
|              | 71–120 hengitystä minuutissa: ±2 hengitystä<br>minuutissa |
|              | 121–150 hengitystä minuutissa: ±3 hengitystä minuutissa   |
| Tarkkuus     | 1 hengitys minuutissa                                     |

<sup>1</sup> Kun hengitystaajuus on yli 80 hengitystä minuutissa, tarkkuus on 4 mmHg tai ±12 % lukemasta (sen mukaan, kumpi on suurempi) yli 18 mmHg:n etCO2-arvoille, kun mittaus suoritetaan standardin ISO 80601-2-55 mukaisesti.

| EarlySense – tekniset tiedot                 |                                  |
|----------------------------------------------|----------------------------------|
| Anturi                                       |                                  |
| Mitat                                        | 300 mm x 210 mm x 2,5 mm         |
| Paino                                        | 160 g                            |
| Materiaali                                   | Polykarbonaatti + ABS            |
| Liitin                                       | RS232 (S11M03-P04M500-5260(ODU)) |
| Anturin virtalähde                           |                                  |
| Absoluuttinen enimmäissähkövirta,<br>DC-tulo | Vähintään: –0,3 V                |
|                                              | Enintään: 5,5 V                  |
| Käyttövirta                                  | Vähintään: 4,9 V                 |
|                                              | Tyypillinen: 5,0 V               |
|                                              | Enintään: 5,2 V                  |
| Tehonkulutus 5 V:n käyttövirralla            | Vähintään: 1 mA                  |
|                                              | Enintään: 4 mA                   |
| Tutkimusmoduuli                              |                                  |

| EarlySense – tekniset tiedot                 |                                                                   |
|----------------------------------------------|-------------------------------------------------------------------|
| Mitat                                        | 135 mm x 75 mm x 10 mm                                            |
| Paino                                        | 800 g                                                             |
| lsäntäyhteys                                 | USB Mini-B                                                        |
| Moduulin virtalähde                          |                                                                   |
| Absoluuttinen enimmäissähkövirta,<br>DC-tulo | Vähintään: –0,3 V                                                 |
|                                              | Enintään: 5,5 V                                                   |
| Käyttövirta                                  | Verkkovirtalähde:                                                 |
|                                              | Vähintään: 4,9 V                                                  |
|                                              | Tyypillinen: 5,0 V                                                |
|                                              | RTC-vara-akkujännite:                                             |
|                                              | Vähintään: 2,5 V                                                  |
|                                              | Tyypillinen: 3,0 V                                                |
|                                              | Enintään: 3,2 V                                                   |
| Tehonkulutus 5 V:n käyttövirralla            | Vähintään: 4 mA                                                   |
|                                              | Enintään: 400 mA                                                  |
| Potilaan liike                               |                                                                   |
| Liike määritettynä jaksona                   | 0 = 0 %                                                           |
| (1,5 minuuttia)                              | L = enintään 40 %                                                 |
|                                              | M = 40-60 %                                                       |
|                                              | H = 60-80 %                                                       |
|                                              | EH = 80-100 %                                                     |
| Tarkkuus                                     | Aikuinen:                                                         |
|                                              | 0 = 100 %, L = 100 %, M = 81 %, H = 100 %, EH = 96 %              |
|                                              | Lapsi:                                                            |
|                                              | 0 = 100 %, L = 100 %, M = 81 %, H = 86 %, EH = 94 %               |
| Keskiarvoistamisjakso                        | 15 sekuntia                                                       |
| Hengitystaajuus                              |                                                                   |
| Mittayksikkö                                 | hengitystä minuutissa                                             |
| Mittausalue                                  | 6–45 hengitystä minuutissa <sup>1</sup>                           |
| Tarkkuus <sup>2</sup>                        | ±4 % tai ±1,5 hengitystä minuutissa sen mukaan, kumpi on suurempi |
| Keskiarvoistamisjakso                        | 1 minuutti                                                        |

#### EarlySense – tekniset tiedot

| Pulssi                |                                                                      |
|-----------------------|----------------------------------------------------------------------|
| Mittayksikkö          | lyöntiä minuutissa                                                   |
| Mittausalue           | 30–170 lyöntiä minuutissa <sup>1</sup>                               |
| Tarkkuus <sup>2</sup> | $\pm4\%$ tai $\pm5$ lyöntiä minuutissa sen mukaan, kumpi on suurempi |
| Keskiarvoistamisjakso | 1 minuutti                                                           |

<sup>1</sup> Järjestelmä havaitsee pulssin, joka on suurempi kuin 1,8 kertaa hengitystaajuus.

<sup>2</sup> Järjestelmän kokonaistarkkuus havaitsemattomat signaalit mukaan lukien on 90 %.

#### EKG, tekniset tiedot

#### Tutkimusmoduuli

| Pituus                                                     | 101,6 mm (4,00 tuumaa)                                                                                                    |
|------------------------------------------------------------|----------------------------------------------------------------------------------------------------|
| Leveys                                                     | 57,15 mm (2,25 tuumaa)                                                                                                    |
| Korkeus                                                    | 27,94 mm (1,10 tuumaa)                                                                                                    |
| Paino                                                      | 73,71 g (2,60 oz)                                                                                                    |
| Suojaus veden sisäänpääsyä vastaan                         | IPX0 = ei suojausta veden sisäänpääsyä vastaan.                                                                                                    |
| Laitteen luokittelu                                        |                                                                                                    |
| EMC-luokka                                                 | Luokka IIB                                                                                                    |
| IEC-tyyppi                                                 | Тууррі СҒ                                                                                                    |
| Sykkeen havaintoalue                                       | 20–300 lyöntiä minuutissa                                                                                                    |
| Sykkeen tarkkuus                                           | $\pm 3$ lyöntiä minuutissa tai $\pm 3$ % sen mukaan, kumpi on suurempi                                                                                  |
| QRS-tunnistuksen amplitudi                                 | ≥0,3 mV ja ≤5,0 mV, kun QRS-kesto on 40–120 ms                                                                                                    |
| Pitkän T-aallon hylkääminen                                | Hylkää alle 1,4 mV:n pitkät T-aallot                                                                                                    |
| Sykemittarin tarkkuus ja vaste<br>epäsäännölliseen rytmiin | Sykkeen tulee vakautua 20 sekunnin kuluessa, ja mittarin tulee<br>raportoida seuraavat sykkeet tiedoille A.1–A.4 tarkkuudella<br>±5 lyöntiä minuutissa: |
|                                                            | A.1 kammiobigeminia 80 lyöntiä minuutissa                                                                                                    |
|                                                            | A.2 hitaasti vaihteleva kammiobigeminia 60 lyöntiä minuutissa                                                                                           |
|                                                            | A.3 nopeasti vaihteleva kammiobigeminia 120 lyöntiä minuutissa                                                                                          |
|                                                            | A.4 kaksisuuntaiset systolet 90 lyöntiä minuutissa                                                                                                    |
|                                                            |                                                                                                    |
| LKG, tekniset fledot                         |                                                                                                    |  |  |
|----------------------------------------------|----------------------------------------------------------------------------------------------------|--|--|
| Sykemittarin vasteaika sykkeen<br>muutokseen | Nopeutuminen 80 lyönnistä 120 lyöntiin minuutissa: 10 s<br>Hidastuminen 80 lyönnistä 40 lyöntiin minuutissa: 10 s                                                                    |  |  |
| Takykardian hälytysaika                      | Käyrä B1<br>Amplitudi – keskimääräinen aika hälytykseen:<br>• 0,5 mV – 10 sekuntia<br>• 1,0 mV – 10 sekuntia<br>• 2,0 mV – 10 sekuntia                                               |  |  |
|                                              | Käyrä B2<br>Amplitudi – keskimääräinen aika hälytykseen:<br>• 1,0 mV – 10 sekuntia<br>• 2,0 mV – 10 sekuntia<br>• 4,0 mV – 10 sekuntia                                               |  |  |
| Tiedon tallennuskapasiteetti                 | 24 tuntia                                                                                                    |  |  |
| Tahdistimen tunnistus                        | Amplitudi ±2 mV±700 mV; pulssin leveys 0,5–2,0 ms standardin<br>EN 60601-2-27: 2011 mukaan.                                                                                          |  |  |
|                                              | Hylkää tahdistimen signaalit, mukaan lukien kaksoistahdistetut<br>signaalit, joissa alitus/ylitys lukuun ottamatta tahdistimen<br>signaaleja, joissa ylitys 4–100 ms:n aikavakiolla. |  |  |
|                                              | <b>HUOMAUTUS</b> Vain kytkennät I, II ja III. Moduuli<br>ei havaitse tai näytä tahdistinpulsseja<br>kytkennässä V.                                                                   |  |  |
| A/D-bittiresoluutio                          | 0,5 μV                                                                                                    |  |  |
| Dynaaminen alue                              | ±300 mV (95 %:n vahvistustarkkuus)                                                                                                    |  |  |
| Näytteistystaajuus                           | 250 ±2 % näytettä sekunnissa                                                                                                    |  |  |
| Pyyhkäisynopeus                              | 25 mm/s, 50 mm/s                                                                                                    |  |  |
| Verkkosuodin                                 | 50 Hz, 60 Hz, pois käytöstä (oletus = 60 Hz)                                                                                                    |  |  |
| Taajuusalue                                  | 0,5–70 Hz                                                                                                    |  |  |
| Virtalähde                                   | USB (4,5–5,5 V)                                                                                                    |  |  |
| Digitaalinen datan liitäntä                  | Sarja (USB – täysi nopeus)                                                                                                    |  |  |
| Monitorointijakso                            | Jatkuva                                                                                                    |  |  |
| EKG-kanavat                                  | 3 ja 5 johtimen tuki                                                                                                    |  |  |
| Resoluutio                                   | 14-bittiset EKG-tiedot, vähintään 30 mV:n huippujen välinen<br>dynaaminen alue                                                                                                    |  |  |

#### EKG, tekniset tiedot

| EKG, tekniset tiedot                                                                               |                                                                                                    |  |
|----------------------------------------------------------------------------------------------------|----------------------------------------------------------------------------------------------------|--|
| Irronneiden johtimien havaitseminen                                                                | 3 tai 5 johdinta                                                                                         |  |
| Käytetyt virrat                                                                                    | Johtimien yhteysvirheet havaitaan referenssielektrodin esivirran<br>avulla.                              |  |
| Käyttäjän säädettävät parametrit                                                                   | Katso Hälytykset                                                                                         |  |
| EKG-kaapelien tekniset tiedot                                                                      |                                                                                                    |  |
| EKG-moduulin liitin                                                                                | 80 $\pm$ 1 tuuman suojattu kaapeli 24 $\pm$ 1 tuuman johtimiin elektrodien liitäntään                    |  |
| EKG-kaapelit                                                                                       | 3 tai 5 johdinta napsautettavaan liitäntään                                                              |  |
| Potilaskaapelit                                                                                    | Noudattaa ANSI/AAMI EC53 -standardia                                                                     |  |
| Impedanssiin perustuvan<br>hengitysmittauksen tekniset tiedot                                      |                                                                                                    |  |
| Impedanssiin perustuvan<br>hengitysmittauksen tarkkuus                                             | ±2 hengitystä minuutissa tai ±2 % sen mukaan, kumpi on<br>suurempi                                       |  |
| Alue                                                                                               | 5–100 hengitystä minuutissa                                                                              |  |
| Hengityksen havaintoalue                                                                           | 0,4–3,0 ohmia                                                                                            |  |
| Hengitysmittauksen lähdekytkentä                                                                   | Kytkentä II (oikea käsivarsi ja vasen jalka)                                                             |  |
| Hengitys, kytkentöjen irtoamisen<br>tunnistus ja aktiivinen kohinan<br>vaimennus (käytetyt virrat) | Hengitys – herätesignaaliominaisuudet; alle 25 µA RMS, 31 kHz:n<br>pseudosiniaalto                       |  |
|                                                                                                    | Kytkentä irti – enintään 50 nA:n tasavirta kytkennöille RA ,LA, LL, V;<br>enintään 200 nA kytkennälle RL |  |
|                                                                                                    | Kohinan vaimennus – enintään 200 nA:n tasavirta kytkennälle RL                                           |  |

| Hälytysrajat | Merkinnän yläraja-alue                                                          | Merkinnän alaraja-alue                                                        |
|--------------|---------------------------------------------------------------------------------|-------------------------------------------------------------------------------|
| Systolinen   | Aikuinen: 30–258 mmHg (4,0–34,4 kPa).<br>Tehdasasetus: 220 mmHg (29,3 kPa)      | Aikuinen: 28–256 mmHg (3,7–34,1 kPa).<br>Tehdasasetus: 75 mmHg (10,0 kPa)     |
|              | Lapsi: 32–160 mmHg (4,3–21,3 kPa).<br>Tehdasasetus: 145 mmHg (19,3 kPa)         | Lapsi: 30–158 mmHg (4,0–21,1 kPa).<br>Tehdasasetus: 75 mmHg (10,0 kPa)        |
|              | Vastasyntynyt: 27–120 mmHg (3,6–16,0 kPa).<br>Tehdasasetus: 100 mmHg (13,3 kPa) | Vastasyntynyt: 25–118 mmHg (3,3–15,7 kPa).<br>Tehdasasetus: 50 mmHg (6,7 kPa) |
| Diastolinen  | Aikuinen: 22–235 mmHg (2,9–31,3 kPa).<br>Tehdasasetus: 110 mmHg (14,7 kPa)      | Aikuinen: 20–233 mmHg (2,7–31,1 kPa).<br>Tehdasasetus: 35 mmHg (4,7 kPa)      |
|              | Lapsi: 17–130 mmHg (2,3–17,3 kPa).<br>Tehdasasetus: 100 mmHg (13,3 kPa)         | Lapsi: 15–128 mmHg (2,0–17,1 kPa).<br>Tehdasasetus: 35 mmHg (4,7 kPa)         |
|              | Vastasyntynyt: 12–105 mmHg (1,6–14,0 kPa).<br>Tehdasasetus: 70 mmHg (9,3 kPa)   | Vastasyntynyt: 10–103 mmHg (1,3–13,7 kPa).<br>Tehdasasetus: 30 mmHg (4,0 kPa) |

| Hälytysrajat        | Merkinnän yläraja-alue                                                                                      | Merkinnän alaraja-alue                                                                                    |
|---------------------|----------------------------------------------------------------------------------------------------|----------------------------------------------------------------------------------------------------|
| MAP                 | Aikuinen: 22–255 mmHg (2,9–34,0 kPa).<br>Tehdasasetus: 120 mmHg (16,0 kPa)                                  | Aikuinen: 20–253 mmHg (2,7–33,7 kPa).<br>Tehdasasetus: 50 mmHg (6,7 kPa)                                  |
|                     | Lapsi: 17–140 mmHg (2,3–18,7 kPa).<br>Tehdasasetus: 110 mmHg (14,7 kPa)                                     | Lapsi: 15–138 mmHg (2,0–18,4 kPa).<br>Tehdasasetus: 50 mmHg (6,7 kPa)                                     |
|                     | Vastasyntynyt: 12–110 mmHg (1,6–14,7 kPa)<br>Tehdasasetus: 80 mmHg (10,7 kPa)                               | . Vastasyntynyt: 10–108 mmHg (1,3–14,4 kPa).<br>Tehdasasetus: 35 mmHg (4,7 kPa)                           |
| SpO2                | Aikuinen, lapsi, vastasyntynyt: 52–100 %.<br>Tehdasasetus: 100 %.                                           | Aikuinen, lapsi, vastasyntynyt: 50–98 %.<br>Tehdasasetus: 90 %.                                           |
| Sphb                | Aikuinen, lapsi, vastasyntynyt: 1,5–24,5 g/dl<br>(1,5–15,0 mmol/l) Tehdasasetus: 17,0 g/dl<br>(11,0 mmol/l) | Aikuinen, lapsi, vastasyntynyt: 1,0–24,0 g/dl<br>(1,0–14,5 mmol/l) Tehdasasetus: 7,0 g/dl (4,0<br>mmol/l) |
| Pulssi (NIBP, SpO2) | Aikuinen: 27–300 lyöntiä minuutissa<br>Tehdasasetus: 120 lyöntiä minuutissa                                 | Aikuinen: 25–298 lyöntiä minuutissa<br>Tehdasasetus: 50 lyöntiä minuutissa.                               |
|                     | Lapsi: 27–300 lyöntiä minuutissa<br>Tehdasasetus: 150 lyöntiä minuutissa                                    | Lapsi: 25–298 lyöntiä minuutissa<br>Tehdasasetus: 50 lyöntiä minuutissa                                   |
|                     | Vastasyntynyt: 27–300 lyöntiä minuutissa<br>Tehdasasetus: 200 lyöntiä minuutissa                            | Vastasyntynyt: 25–298 lyöntiä minuutissa<br>Tehdasasetus: 100 lyöntiä minuutissa.                         |
| Pulssi (EarlySense) | Aikuinen, lapsi: 37–150 lyöntiä minuutissa<br>Tehdasasetus: 130 lyöntiä minuutissa                          | Aikuinen: 35–148 lyöntiä minuutissa<br>Tehdasasetus: 40 lyöntiä minuutissa                                |
| Lämpötila           | Aikuinen, lapsi, vastasyntynyt: 30,6–43,3 ℃<br>(87,1–110,0 °F) Tehdasasetus: 38,3 °C (101,0<br>°F).         | Aikuinen, lapsi, vastasyntynyt: 29,5–42,2 °C<br>(85,1–108,0 °F) Tehdasasetus: 34,4 °C (94,0<br>°F).       |
| etCO2               | Aikuinen: 2–150 mmHg (0,3–20,0 kPa).<br>Tehdasasetus: 60 mmHg (8,0 kPa)                                     | Aikuinen: 0–148 mmHg (0,0–19,7 kPa).<br>Tehdasasetus: 15 mmHg (2,0 kPa)                                   |
|                     | Lapsi: 2–150 mmHg (0,3–20,0 kPa).<br>Tehdasasetus: 60 mmHg (8,0 kPa)                                        | Lapsi: 0–148 mmHg (0,0–19,7 kPa).<br>Tehdasasetus: 15 mmHg (2,0 kPa)                                      |
|                     | Vastasyntynyt: 2–150 mmHg (0,3–20,0 kPa).<br>Tehdasasetus: 50 mmHg (6,7 kPa)                                | Vastasyntynyt: 0–148 mmHg (0,0–19,7 kPa).<br>Tehdasasetus: 20 mmHg (2,7 kPa)                              |
| FiCO2               | Aikuinen: 0–150 mmHg (0,0–20,0 kPa)<br>Tehdasasetus: 8 mmHg (1,1 kPa)                                       | Ei mit.                                                                                                   |
|                     | Lapsi: 0–150 mmHg (0,0–20,0 kPa).<br>Tehdasasetus: 8 mmHg (1,1 kPa)                                         |                                                                                                    |
|                     | Vastasyntynyt: 0–150 mmHg (0,0–20,0 kPa)<br>Tehdasasetus: 5 mmHg (0,7 kPa)                                  |                                                                                                    |
| IPI                 | Ei mit.                                                                                                    | Aikuinen, lapsi: 1–10. Tehdasasetus: 4.                                                                   |
| RR (CO2)            | Aikuinen: 5–150 hengitystä minuutissa.<br>Tehdasasetus: 50 hengitystä minuutissa                            | Aikuinen: 0–145 hengitystä minuutissa.<br>Tehdasasetus: 3 hengitystä minuutissa                           |
|                     | Lapsi: 5–150 hengitystä minuutissa.<br>Tehdasasetus: 50 hengitystä minuutissa                               | Lapsi: 0–145 hengitystä minuutissa.<br>Tehdasasetus: 3 hengitystä minuutissa                              |

| Hälytysrajat    | Merkinnän yläraja-alue                                                                 | Merkinnän alaraja-alue                                                                |
|-----------------|----------------------------------------------------------------------------------------|---------------------------------------------------------------------------------------|
|                 | Vastasyntynyt: 5–150 hengitystä minuutissa.<br>Tehdasasetus: 80 hengitystä minuutissa  | Vastasyntynyt: 0–145 hengitystä minuutissa.<br>Tehdasasetus: 12 hengitystä minuutissa |
| RR (EarlySense) | Aikuinen, lapsi: 9–44 hengitystä minuutissa.<br>Tehdasasetus: 32 hengitystä minuutissa | Aikuinen, lapsi: 8–43 hengitystä minuutissa.<br>Tehdasasetus: 8 hengitystä minuutissa |
| RRa             | Aikuinen: 5–150 hengitystä minuutissa.<br>Tehdasasetus: 50 hengitystä minuutissa       | Aikuinen: 0–145 hengitystä minuutissa.<br>Tehdasasetus: 3 hengitystä minuutissa       |
| Potilaan liike  | Poistumisherkkyys: 1–6. Tehdasasetus: 3<br>EH > 1 minuutti                             | Pois käytöstä                                                                         |

# Hälytysviiveet

| Fysiologinen parametri                                         | Oletusviive<br>(sekuntia) | Määritettävis<br>sä oleva alue<br>(sekuntia) <sup>1</sup> | Oletusviiveid<br>en summa<br>(sekuntia) <sup>2</sup> | Määritettävis<br>sä olevien<br>viiveiden<br>summa<br>(sekuntia) |
|----------------------------------------------------------------|---------------------------|-----------------------------------------------------------|------------------------------------------------------|-----------------------------------------------------------------|
| Pulssi                                                         |                           |                                                           |                                                      |                                                                 |
| SpO2                                                           | 3                         | 3–120                                                     | 4                                                    | 4–121                                                           |
| Liike (EarlySense)                                             | 3                         | 3–120                                                     | 4                                                    | 4–121                                                           |
| EKG                                                            | Pois käytöstä             | 0–120                                                     | 1                                                    | 1–121                                                           |
| SpO2                                                           | 10                        | 0–30                                                      | 11                                                   | 1–31                                                            |
| Sphb                                                           | 10                        | 0-10                                                      | 11                                                   | 1–11                                                            |
| etCO2                                                          | 15                        | 0–30                                                      | 16                                                   | 1–31                                                            |
| etCO2, hengitystä ei havaittu.                                 | Aikuiset: 30              | 10–60                                                     | 31                                                   | 11–61                                                           |
|                                                                | Lapset: 20                | 10–60                                                     | 21                                                   | 11–61                                                           |
|                                                                | Vastasyntyneet:<br>15     | 10–60                                                     | 16                                                   | 11–61                                                           |
| Liikkeen alhaisen<br>luottamuksen RR/PR-<br>hälytystilan viive | 180                       | 180–1800                                                  | 181                                                  | 181–1801                                                        |
| Hengitystaajuus                                                |                           |                                                           |                                                      |                                                                 |
| RRa (Masimo)                                                   | 10                        | 0–60                                                      | 11                                                   | 1–61                                                            |
| CO2                                                            | 10                        | 0–60                                                      | 11                                                   | 1–61                                                            |

| Fysiologinen parametri | Oletusviive<br>(sekuntia) | Määritettävis<br>sä oleva alue<br>(sekuntia) <sup>1</sup> | Oletusviiveid<br>en summa<br>(sekuntia) <sup>2</sup> | Määritettävis<br>sä olevien<br>viiveiden<br>summa<br>(sekuntia) |
|------------------------|---------------------------|-----------------------------------------------------------|------------------------------------------------------|-----------------------------------------------------------------|
| EKG                    | 10                        | 0–60                                                      | 11                                                   | 1–61                                                            |
| Liike (EarlySense)     | 180                       | 10–180                                                    | 181                                                  | 11–181                                                          |

<sup>1</sup>Viiveet ovat määritettävissä kohdassa Advanced (Lisäasetukset).

<sup>2</sup>Kun laite määrittää hälytystilan, se luo hälytyssignaaleja (visuaaliset ja äänihälytykset) ja ilmoittaa yhden sekunnin sisällä kaikkiin järjestelmiin, joihin laite on liitetty.

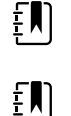

**HUOMAUTUS** Teknisen hälytyksen hälytyssignaalin luomisen viive on 4 sekuntia, kun laite on yhdistetty keskusasemaan.

**HUOMAUTUS** Järjestelmässä ei ole erillisiä hälytystilaviiveitä lämpötilaan tai verenpaineeseen liittyville hälytyksille.

Ota KAIKKI hälytysviiveet huomioon, kun määrität monitorin ja etähälytysjärjestelmän.

# EKG-ohjelmisto ja hälytysten määritykset

| Ominaisuus                                                                                          | Määritys                                                                                                    |
|----------------------------------------------------------------------------------------------------|----------------------------------------------------------------------------------------------------|
| Kammiotakykardian oletuskynnys                                                                      | 120 lyöntiä minuutissa ±3 lyöntiä minuutissa 6 peräkkäisen<br>lyönnin ajan                                           |
| Kammiotakykardian muutettavat<br>asetukset                                                          | 100–150 lyöntiä minuutissa ±3 lyöntiä minuutissa 6 peräkkäisen<br>lyönnin ajan                                       |
| Asystolian oletuskynnys                                                                             | Ei havaittavaa lyöntiä yli 4 sekunnin aikana                                                                         |
| Kammiovärinän oletuskynnys                                                                          | Värinään viittaava käyrä yli 4 sekunnin ajan                                                                         |
| Määritettävä verkkosuodin                                                                           | Käytössä tai pois käytöstä, 50 Hz tai 60 Hz                                                                          |
| Tietojen tavuvirran lähtö                                                                           | Latenssiaika enintään <100 ms                                                                                        |
| Pitkän T-aallon hylkääminen<br>IEC 60601-2-27:2011 -standardin<br>kohdan 201.12.1.101.17 mukaisesti | Hylkää alle 1,4 mV:n pitkät T-aallot                                                                                 |
| Sykkeen keskiarvoistusmenetelmä, IEC                                                                | Peräkkäin havaittujen lyöntien määrä:                                                                                |
| 60601-2-27:2011, kohta 201.7.9.2.9.101                                                              | >10: syke = 60/(10:n viimeksi havaitun peräkkäisen R-R-välin<br>keskiarvo)                                           |
|                                                                                                    | >2 ja <10: syke = 60/(havaittujen peräkkäisten R-R-välien keskiarvo)                                                 |
| Vaste sykkeen muutokseen, IEC<br>60601-2- 27:2011, kohta 201.7.9.2.9.101                            | Nopeutuminen 80 lyönnistä 120 lyöntiin minuutissa: 6,0 s<br>Hidastuminen 80 lyönnistä 40 lyöntiin minuutissa: 16,0 s |

# Defibrillaatiosuojaus

Defibrillaatiosuojaus standardin EN60601-2-27:2011 mukaisesti. EKG-laitteen toiminta jatkuu alla olevan taulukon mukaisesti.

| Parametri             | Alustava raportti<br>defibrillaation jälkeen | Toipumisaika<br>enintään | Huomautus                                   |
|-----------------------|----------------------------------------------|--------------------------|---------------------------------------------|
| HR-arvo               | Haetaan                                      | 3 s + 5 lyöntiä          | Potilaan sykkeen<br>mukaisesti              |
| EKG-käyrä             | Käyrä                                        | ≤5 s                     |                                             |
| Hengitysarvo          | Haetaan                                      | 3 s + 5 hengitystä       | Potilaan<br>hengitystaajuuden<br>mukaisesti |
| Tahdistimen tunnistus | Tahdistimen merkki<br>käyrässä               | ≤5 s                     |                                             |
| Rytmihäiriö           | Haetaan tai<br>ei voi analysoida             | 5 s + 5 lyöntiä          | Potilaan sykkeen<br>mukaisesti              |

# Suojaus sähkökirurgisia laitteita vastaan

Suojaus sähkökirurgisilta laitteilta standardin EN60601-2-27:2011 mukaisesti. EKG-laitteen toiminta jatkuu alla olevan taulukon mukaisesti.

| Parametri             | Alustava raportti<br>defibrillaation jälkeer | Toipumisaika<br>enintään | Huomautus                                   |
|-----------------------|----------------------------------------------|--------------------------|---------------------------------------------|
| HR-arvo               | Haetaan                                      | 10 s + 5 lyöntiä         | Potilaan sykkeen<br>mukaisesti              |
| EKG-käyrä             | Käyrä                                        | ≤10 s                    |                                             |
| Hengitysarvo          | Haetaan                                      | 10 s + 5 hengitystä      | Potilaan<br>hengitystaajuuden<br>mukaisesti |
| Tahdistimen tunnistus | Tahdistimen merkki<br>käyrässä               | ≤10 s                    |                                             |
| Rytmihäiriö           | Haetaan tai<br>ei voi analysoida             | 10 s + 5 lyöntiä         | Potilaan sykkeen<br>mukaisesti              |

### Laitteen luokitus

EKG-laite toimii alla olevan taulukon mukaisesti käynnistyksen, parametrien asetusten muuttamisen (esim. suodin käytössä / pois käytöstä) ja irronneesta johtimesta palautumisen jälkeen.

| Parametri             | Alustava raportti<br>defibrillaation jälkeer | Toipumisaika<br>1 enintään | Huomautus                                   |
|-----------------------|----------------------------------------------|----------------------------|---------------------------------------------|
| HR-arvo               | Haetaan                                      | 10 s + 5 lyöntiä           | Potilaan sykkeen<br>mukaisesti              |
| EKG-käyrä             | Käyrä                                        | ≤3 s                       |                                             |
| Hengitysarvo          | Haetaan                                      | 10 s + 5 hengitystä        | Potilaan<br>hengitystaajuuden<br>mukaisesti |
| Tahdistimen tunnistus | Tahdistimen merkki<br>käyrässä               | ≤3 s                       |                                             |
| Rytmihäiriö           | Haetaan tai<br>ei voi analysoida             | 10 s + 5 lyöntiä           | Potilaan sykkeen<br>mukaisesti              |

# Käyttöympäristöä koskevat tiedot

| Käyttölämpötila              | 10−40 °C (50−104 °F)          |
|------------------------------|-------------------------------|
| Kuljetus-/säilytyslämpötila  | −2050 °C (−4122 °F)           |
| Käyttökorkeus meren pinnasta | -170+3048 m (-557+10 000 ft)  |
| Käyttöympäristön kosteus     | 15 % - 95 %, ei kondensoituva |
| Kuljetus-/säilytyskosteus    | 15 % - 95 %, ei kondensoituva |

# Laitteen radio

Laitteen radio toimii 802.11-verkoissa. Lisätietoja verkkoyhteyksien ja suositeltujen asetusten määrittämisestä on *Wireless Best Practices Overview* -asiakirjassa osoitteessa <u>https://www.hillrom.com/content/dam/hillrom-aem/us/en/sap-documents/LIT/80023/80023689LITPDF.pdf</u>.

| Langattoman IEEE 802.11 a/b/g/n<br>verkon liitäntä |                                       |                                |
|----------------------------------------------------|---------------------------------------|--------------------------------|
| Taajuus                                            | 2,4 GHz:n taajuudet 5 GHz:n taajuudet |                                |
|                                                    | 2,4–2,483 GHz                         | 5,15–5,35 GHz, 5,725–5,825 GHz |

| Kanavat                              | 2,4 GHz:n k                                                                                                    | anavat                                                                                | 5 GHz                                                                                                    |  |
|--------------------------------------|----------------------------------------------------------------------------------------------------|---------------------------------------------------------------------------------------|----------------------------------------------------------------------------------------------------|--|
|                                      | Enintään 14<br>maakohtain                                                                                                    | (3 ei-päällekkäistä);<br>en                                                           | Enintään 23 ei-päällekkäistä; maakohtainen                                                                                                    |  |
| Varmennus/salaus                     | WEP (Wireless Equivalent Privacy, RC4-algoritmi); WPA (Wi-Fi Protected Access); IEEE<br>802.11i (WPA2); TKIP, RC4-algoritmi; AES, Rijndael-algoritmi; Encryption Key<br>Provisioning; staattinen (40-bittinen ja 128-bittinen); PSK; dynaaminen; EAP-FAST; E,<br>TLS; EAP-TTLS; PEAP-GTC <sup>1</sup> PEAP-MSCHAPv2; PEAP-TLS; |                                                                                       | -algoritmi); WPA (Wi-Fi Protected Access); IEEE<br>ES, Rijndael-algoritmi; Encryption Key<br>a 128-bittinen); PSK; dynaaminen; EAP-FAST; EAP-<br>HAPv2; PEAP-TLS; |  |
| Antenni                              | Ethertronics                                                                                                    | Ethertronics WLAN_1000146                                                             |                                                                                                    |  |
| Langaton                             | 802.11a (OF                                                                                                    | DM): 6, 9, 12, 18, 24, 36, 48                                                         | 3, 54 Mbps                                                                                                    |  |
| sintonopeus                          | 802.11b (DS                                                                                                    | SS, CCK): 1; 2; 5,5, 11 Mbp                                                           | S                                                                                                    |  |
|                                      | 802.11g (OF                                                                                                    | DM): 6, 9, 12, 18, 24, 36, 48                                                         | 3, 54 Mbps                                                                                                    |  |
|                                      | 802.11n (OF                                                                                                    | DM, HT20, MCS 0-7): 6,5,1                                                             | 3,19,5, 26, 39, 52, 58,5, 72,2 Mbps                                                                                                    |  |
| Protokollat                          | UDP, DHCP,                                                                                                    | TCP/IP                                                                                |                                                                                                    |  |
| Tiedonsiirtoprotok<br>ollat          | UDP/TCP/IP                                                                                                    |                                                                                       |                                                                                                    |  |
| Lähtöteho                            | normaalisti 39,81 mW, maakohtainen                                                                                                    |                                                                                       |                                                                                                    |  |
| Muut IEEE-<br>standardit             | 802.11d, 802.11e, 802.11h, 802.11i, 802.1X                                                                                                    |                                                                                       | 2.1X                                                                                                    |  |
| <sup>1</sup> Kertakäyttösalasanoja e | ei tueta.                                                                                                    |                                                                                       |                                                                                                    |  |
| Langattoman verko                    | n liitäntä                                                                                                    | IEEE 802.11 b/g, 802.1                                                                | a                                                                                                    |  |
| Taajuus                              |                                                                                                    | 802.11 b/g: 2,402–2,48                                                                | 35 GHz                                                                                                    |  |
|                                      |                                                                                                    | 802.11a: 5,125–5,875 GHz                                                              |                                                                                                    |  |
| Kanavat                              |                                                                                                    | Korkeintaan 14 verkossa 802.11b/g, korkeintaan 24 verkossa 802.11a<br>maasta riippuen |                                                                                                    |  |
| Tietosuoja/salaus/to                 | odennus                                                                                                    | WPA2/AES (joko EAP-                                                                   | tai PSK-varmennus)                                                                                                    |  |
| Antenni                              |                                                                                                    | Sisäinen monikaista-Pl                                                                | FA                                                                                                    |  |
| Langaton siirtonop                   | eus                                                                                                    | 802.11b: 1 Mbps tai ko                                                                | rkeampi, vain elintoimintojen signaalien siirto                                                                                                    |  |
|                                      |                                                                                                    | 802.11a/g: 6 Mbps tai                                                                 | korkeampi, vain elintoimintojen signaalien siirto                                                                                                    |  |
|                                      |                                                                                                    | (noin 2 sekuntia/luken                                                                | na)                                                                                                    |  |
| Protokollat                          |                                                                                                    | UDP, DHCP, TCP/IP                                                                     |                                                                                                    |  |
| Tiedonsiirtoprotoko                  | ollat                                                                                                    | UDP, TCP/IP                                                                           |                                                                                                    |  |
| Modulaatio                           |                                                                                                    | OFDM (802.11a/g), DS                                                                  | SS/CCK (802.11b)                                                                                                    |  |

Lähtöteho

normaalisti 40 mW, maakohtainen

Muut IEEE-standardit 802.11e, 802.11h, 802.11i, 802.11X

# Kokoonpanovaihtoehdot

# Vital Signs Monitor 6000 Series

Monitoriin on saatavissa useita eri kokoonpanoja.

CO2/RR- tai RRa- tai EarlySense (potilaan liike) -toimintojen ja NIBP- SpO2-, Sphb-, pulssi-, EKG- ja lämpötilamittausten yhdistelmää tukevat monitorit

| Malli | Kuvaus                                                                           |
|-------|----------------------------------------------------------------------------------|
| 6700  | Vakio. Sisältää hoitajakutsun, Ethernet- ja USB-liitännät. Radio on valinnainen. |
| 6800  | Langaton. Sisältää kaikki vakio-ominaisuudet sekä sisäisen 802.11 a/b/g–radion.  |

# Integrated Wall System

Seinäjärjestelmä on saatavissa seuraavissa kokoonpanoissa.

| Mallin<br>etuliite | Kuvaus                                                                          |
|--------------------|---------------------------------------------------------------------------------|
| 84–sarja           | Vakio. Sisältää hoitajakutsun, Ethernet– ja USB–liitännät.                      |
| 85–sarja           | Langaton. Sisältää kaikki vakio-ominaisuudet sekä sisäisen 802.11 a/b/g–radion. |

# Standardit ja vaatimustenmukaisuus

# Yleinen vaatimustenmukaisuus ja standardit

Monitori on seuraavien standardien<sup>1</sup> vaatimusten mukainen:

IEC 60601-1 IEC 60601-1-2 IEC 60601-1-6 IEC 60601-2-27<sup>2</sup> IEC 80601-2-30 IEC 80601-2-49 ISO 80601-2-55 ISO 80601-2-56 ISO 80601-2-61 ISO 10993 IEC 62304

IEC 62366-1

<sup>1</sup> Standardit ovat olennaisilta osin IEC 60601-1 -standardisarja sekä ilmoitetun maan kansalliset poikkeukset (esim. yhdenmukaistettu versio AS/NZ, CAN/CSA, EN jne.).

<sup>2</sup> Sähkökirurgisen laitteen häiriötilanteessa hälytyksiä voi tulla sekä näyttöön että äänihälytyksinä.

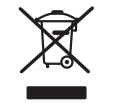

Direktiivi 2012/19/EU (WEEE): Kontaminoitumattomien sähkö- ja elektroniikkalaitteiden hävittäminen

Tämä tuote ja siihen kuuluvat lisävarusteet on hävitettävä paikallisten lakien ja määräysten edellyttämällä tavalla. Tätä tuotetta ei saa hävittää lajittelemattoman yhdyskuntajätteen mukana. Valmistele tuote uudelleenkäyttöä tai erilliskeräystä varten sähkö- ja elektroniikkalaiteromusta annetun Euroopan parlamentin ja neuvoston direktiivin 2012/19/EU (WEEE) mukaisesti. Direktiivi ei päde, jos tämä tuote on kontaminoitunut.

Jos haluat tarkempia tietoja hävittämisestä tai vaatimustenmukaisuudesta, siirry verkkoosoitteeseen welchallyn.com/weee tai ota yhteys Hillromin tekniseen tukeen osoitteessa <u>hillrom.com/en-us/about-us/locations/</u>.

# Yleiset radiota koskevat standardit

Tämän monitorin langattomia toimintoja on käytettävä tiukasti tuotteen mukana tulevien valmistajan ohjeiden mukaan.

Tämä laite täyttää FCC-sääntöjen osan 15 ja Kanadan ICES-003 sääntöjen vaatimukset alla kuvatulla tavalla.

### Federal Communications Commission (FCC)

Tämä laite täyttää FCC-sääntöjen osan 15 vaatimukset. Käyttöön sovelletaan seuraavia kahta ehtoa:

- Tämä laite ei saa aiheuttaa haitallista häiriötä.
- Tämän laitteen on hyväksyttävä vastaanotetut haitalliset häiriöt, mukaan lukien ei-toivottua toimintaa aiheuttavat häiriöt.

Tämä laite on testattu ja sen on todettu olevan FCC-sääntöjen osan 15 luokan B digitaalilaitteen rajoitusten mukainen. Näiden rajoitusten tarkoituksena on antaa kohtuullinen suojaus haitallisilta häiriöiltä asuinrakennuksissa. Tämä laite luo, käyttää ja voi säteillä radiotaajuusenergiaa. Jos laitetta ei asenneta ja käytetä ohjeiden mukaisesti, se voi aiheuttaa haitallisia häiriöitä radioliikenteelle. Mitään takuuta ei kuitenkaan ole siitä, ettei häiriötä esiinny tietyssä asennuksessa. Jos tämä laite aiheuttaa haitallista häiriötä radio- tai televisiovastaanottoon, joka voidaan havaita sammuttamalla laite ja käynnistämällä se uudelleen, käyttäjää kehotetaan yrittämään häiriön korjaamista yhdellä tai useammalla seuraavista menetelmistä:

- Suuntaa tai sijoita vastaanottoantenni uudelleen
- Lisää laitteen ja vastaanottimen välistä etäisyyttä
- Liitä laite pistorasiaan, joka ei kuulu samaan piiriin kuin mihin vastaanotin on liitetty
- Kysy neuvoa jälleenmyyjältä tai pätevältä radio-/televisioasentajalta

Myös seuraavasta Federal Communications Commissionin laatimasta oppaasta saattaa olla apua käyttäjälle:

#### The Interference Handbook

Tämä kirjanen on saatavissa osoitteesta U.S. Government Printing Office, Washington, D.C. 20402. Stock No. 004-000-0034504.

Welch Allyn ei vastaa radio- tai televisiohäiriöistä, jotka johtuvat tähän Welch Allyn -tuotteeseen sisältyvien laitteiden luvattomasta muokkaamisesta tai liitäntäkaapelien ja muiden kuin Welch Allynin määrittämien laitteiden vaihtamisesta tai liittämisestä.

Käyttäjä on vastuussa tällaisen luvattoman muutoksen, vaihtamisen tai liittämisen aiheuttaman häiriön korjaamisesta.

### Radiota koskevat standardit/hyväksynnät

#### Newmar-radio

Taulukko koskee vain laitteita, joihin on asennettu Newmar-radiokortti. Tällä radiokortilla varustettujen laitteiden tunnusomaisia toimintoja ovat seuraavat:

- Advanced (Lisäasetukset) -kohdassa Verkko (Network) > Tila -välilehden Session (Istunto) kenttä sisältää vaihtoehdot Tx packets dropped (Tx-paketit jääneet pois), Rx packets dropped (Rx-paketit jääneet pois) ja Rx multicast packets (Rx-joukkolevityspaketit).
- Advanced (Lisäasetukset) -kohdassa Verkko (Network) > Radio -välilehden vasemmassa paneelissa on Enable dynamic frequency (Ota dynaaminen taajuus käyttöön) -vaihtoehto.

| Yhdysvallat                    | SQG-WB45NBT                                                                                                    |                                                                                             |  |  |
|--------------------------------|----------------------------------------------------------------------------------------------------|---------------------------------------------------------------------------------------------|--|--|
|                                | FCC osa 15.247 lisäosa C, FCC osa 15.407 lisäosa E                                                                                                    |                                                                                             |  |  |
| Eurooppa                       | Radiolaitedirektiivi 2014/53/EU                                                                                                    |                                                                                             |  |  |
| Kanada                         | (IC) RSS-210 vakio. IC 3147A-WB45NBT, perustuu FCC-testeihin                                                                                                    |                                                                                             |  |  |
| Australia ja Uusi-<br>Seelanti | Australian Communications and Media Aut                                                                                                    | thority (ACMA) -viranomaisen radioliikenteen                                                |  |  |
|                                | vaatimustenmukaisuusmerkintä (RCM)                                                                                                    |                                                                                             |  |  |
|                                | Uudella-Seelannilla on keskinäinen täytäntö                                                                                                    | öönpanosopimus (MRA) Australian kanssa.                                                     |  |  |
| Brasilia                       | Este equipamento opera em caráter<br>secundário, isto é, não tem direito a<br>proteção contra interferência prejudicial,<br>mesmo de estações do mesmo tipo, e não<br>pode causar interferência a sistemas<br>operando em caráter primário. |                                                                                             |  |  |
| Meksiko                        | Instituto Federal de Telecomunicaciones<br>(Federal Telecommunications Institute—<br>IFETEL)                                                                                                    | This product contains an Approved<br>module, Model No. WB45NBT IFETEL No.<br>RCPLAWB14-2006 |  |  |
| Singapore                      | Infocomm Development Authority of   This product contains an IDA a<br>Singapore (IDA) (新加坡 <b>资讯</b> 通信 <b>发</b> 展管 device.<br>理局)                                                                                                    |                                                                                             |  |  |
| Etelä-Afrikka                  | Independent Communications Authority of South Africa                                                                                                    | Tämä tuote sisältää ICASA-hyväksytyn<br>laitteen.<br>ICASA                                  |  |  |
|                                |                                                                                                    | TA-2016/2122                                                                                |  |  |
| Etelä-Korea                    | Korea Communications Commission ( 대<br>한민 국 방송통 신위원 회 ) - KCC                                                                                                    | ĨĊ                                                                                          |  |  |
|                                | Certification number:                                                                                                    | Tämä laita täyttää Etalä-Koroan                                                             |  |  |
|                                | MSIP-CRM-LAI-WB45NBT                                                                                                    | tietoliikennekomission radioaaltolain<br>artiklan 58-2 vaatimukset. Tämä laite on           |  |  |

teolliseen (luokka A) sähkömagneettiseen ympäristöön soveltuva laite, ja myyjän tai käyttäjän tulee ottaa tämä huomioon. Laitetta on käytettävä vaatimusten mukaisissa tiloissa asuintilojen ulkopuolella.

| Class A Equipment (Industrial Broadcasting | 이 기기는 업무용 (A 급 ) 전자파적합기 |
|--------------------------------------------|-------------------------|
| & Communication Equipment) A 급 기기 (        | 기로서 판 매자 또는 사용자는 이 점을   |
| 업무용 방송통신기자재)                               | 주의하시기 바라 며, 가정외의 지역에    |
|                                            | 서 사용하는 것을 목적으로 합니다.     |

Varmista paikallisten säännösten mukaisuus tarkistamalla, että tukiaseman asennusmaa on valittu oikein. Tätä tuotetta voidaan käyttää seuraavin rajoituksin:

Norway - Does not apply for the geographical area within a radius of 20 km from the center of Ny-Ålesund.

Ranska - Käyttö ulkona on rajoitettu 10 mW EIRP:iin kaista-alueella 2 454 - 2 483,5 MHz.

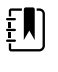

HUOMAUTUS Efektiivinen isotrooppinen säteilyteho (EIRP).

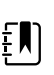

**HUOMAUTUS** Jotkin maat rajoittavat 5 GHz:n kaistojen käyttöä. Laitteen 802.11aradio käyttää ainoastaan sen yhteyspisteen osoittamia kanavia, johon radio liittyy. Sairaalan IT-osaston on määritettävä tukiasemat toimimaan hyväksyttyjen verkkoalueiden kanssa.

#### Lamarr-radio

Taulukko koskee vain laitteita, joihin on asennettu Lamarr-radiokortti. Tällä radiokortilla varustettujen laitteiden tunnusomaisia toimintoja ovat seuraavat:

- Advanced (Lisäasetukset) -kohdassa Verkko (Network) > Tila -välilehden Session (Istunto) kentässä on Dir. Rx packets (Hak. Rx-paketit), Dir. Tx packets (Hak. Tx-paketit) ja Signal-tonoise ratio (Signaali–kohina-suhde).
- Advanced (Lisäasetukset) -kohdassa Verkko (Network) > Radio -välilehden vasemmassa paneelissa on vain Enable radio (Ota radio käyttöön)- ja Enable radio network alarms (Ota radioverkkohälytykset käyttöön) -vaihtoehdot (ei Enable dynamic frequency [Ota dynaaminen taajuus käyttöön] -vaihtoehtoa).

| Yhdysvallat                   | PGUWA11ABG09<br>FCC osa 15.247 lisäosa C, FCC osa 15.407 lisäosa E                                                              |  |  |
|-------------------------------|----------------------------------------------------------------------------------------------------|--|--|
| Eurooppa                      | Radiolaitedirektiivi 2014/53/EU                                                                                                 |  |  |
| Kanada                        | (IC) RSS-210 -standardi. IC 4168A-WA11ABG09, perustuu FCC-testeihin                                                             |  |  |
| Australia ja<br>Uusi-Seelanti | Australian Communications and Media Authority (ACMA) -viranomaisen radioliikenteen<br>nti<br>vaatimustenmukaisuusmerkintä (RCM) |  |  |
|                               | Uudella-Seelannilla on keskinäinen täytäntöönpanosopimus (MRA) Australian kanssa.                                               |  |  |
| Argentina                     | Autoridad Federal Contiene Modulo CNC I.D. C-10142<br>de las Tecnologias<br>de la Informacion y                                 |  |  |

|               | las Comunicaciones<br>(AFTIC)                                                                                                 |                                                                                                    |                                                                                                    |                                                                                                    |
|---------------|----------------------------------------------------------------------------------------------------|----------------------------------------------------------------------------------------------------|----------------------------------------------------------------------------------------------------|----------------------------------------------------------------------------------------------------|
| Brazil        | Agência Nacional de<br>Telecomunicações<br>(ANATEL)                                                                           | ANATEL Mallinro 0572                                                                                         | 5-17-10188                                                                                                    | "Este equipamento<br>opera em caráter<br>secundário, isto é, não<br>tem direito a proteção<br>contra interferência<br>prejudicial, mesmo de<br>estações do mesmo<br>tipo, e não pode causar<br>interferência a sistemas<br>operando em caráter<br>primário." |
| Mexico        | Instituto Federal de<br>Telecomunicaciones<br>(Federal<br>Telecommunicatio<br>ns Institute—IFETEL                             | Tämä tuote sisältää hyväksytyn moduulin, mallinro Welch Allyn 802.11a/<br>b/g, IFETEL Nro RCPWEWE10-0521     |                                                                                                    |                                                                                                    |
| Singapore     | Infocomm<br>Development<br>Authority of<br>Singapore (iDA)<br>新加坡 <b>资讯</b> 通信 <b>发</b><br>展管理局                               | Singapore: Täyttää IDS-standardin vaatimukset                                                                |                                                                                                    |                                                                                                    |
| Etelä-Afrikka | Independent<br>Communications<br>Authority of South<br>Africa                                                                 | Tämä tuote sisältää ICASA-hyväksytyn laitteen.<br>ICASA<br>TA-2010/782                                       |                                                                                                    |                                                                                                    |
| South Korea   | Korea<br>Communications<br>Commission (대한<br>민국 방송통 신위<br>원회) - KCC<br>Certification<br>number:<br>KCC-CRM-BVT-<br>WA80211ABG | Class A Equipment<br>(Industrial<br>Broadcasting &<br>Communication<br>Equipment)<br>A급 기기 (업무용 방<br>송통신기자재) | This equipment is Ind<br>electromagnetic wave<br>and seller or user shou<br>this equipment is to b<br>except for home.<br>이 기기는 업무용(A<br>판 매자 또는 사용자<br>바라 며, 가정외의 지<br>목적으로 합니다. | ustrial (Class A)<br>e suitability equipment<br>uld take notice of it, and<br>e used in the places<br>국) 전자파적합기기로서<br>는 이 점을 주의하시기<br>역에서 사용하는 것을                                                                                                    |

Varmista paikallisten säännösten mukaisuus tarkistamalla, että tukiaseman asennusmaa on valittu oikein. Tätä tuotetta voidaan käyttää seuraavin rajoituksin:

Ranska - Käyttö ulkona on rajoitettu 10 mW EIRP:iin kaista-alueella 2 454 - 2 483,5 MHz.

Norway - Does not apply for the geographical area within a radius of 20 km from the center of Ny-Ålesund.

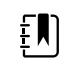

HUOMAUTUS Efektiivinen isotrooppinen säteilyteho (EIRP).

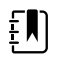

**HUOMAUTUS** Jotkut maat rajoittavat 5 GHz:n kaistojen käyttöä. Monitorin 802. 11a-radio käyttää ainoastaan yhteyspisteen, johon radio liittyy, osoittamia kanavia. Sairaalan IT-osaston on määritettävä yhteyspisteet hyväksytyillä toimialueilla tapahtuvan toiminnan takaamiseksi.

### Industry Canada (IC) -päästöt

Tämä laite on Industry Canadan RSS 210:n mukainen.

Käyttöön sovelletaan seuraavia kahta ehtoa: tämä laite ei saa aiheuttaa häiriötä ja (2) tämän laitteen on hyväksyttävä mahdollisesti sen vastaanottamat häiriöt mukaan lukien ei-toivottua toimintaa aiheuttavat häiriöt.

L'utilisation de ce dispositif est autorisée seulement aux conditions suivantes: (1) il ne doit pas produire de brouillage et (2) l' utilisateur du dispositif doit étre prêt à accepter tout brouillage radioélectrique reçu, même si ce brouillage est susceptible de compromettre le fonctionnement du dispositif.

Tämä luokan B digitaalinen laite on Kanadan ICES-003:n mukainen.

Cet appareil numérique de la classe B est conform à la norme NMB-003 du Canada.

#### Euroopan unioni

| Czech     | Welch Allyn tímto prohlašuje, ze tento RLAN device je ve shodě se základními požadavky a<br>dalšími příslušnými ustanoveními směrnice 2014/53/ES.                                           |  |
|-----------|----------------------------------------------------------------------------------------------------|--|
| Danish    | Undertegnede Welch Allyn erklærer herved, at følgende udstyr RLAN device overholder de<br>væsentlige krav og øvrige relevante krav i direktiv 2014/53/EF                                    |  |
| Dutch     | Bij deze verklaart Welch Allyn dat deze RLAN device voldoet aan de essentiële eisen en aan<br>de overige relevante bepalingen van Richtlijn 2014/53/EC.                                     |  |
| English   | Hereby, Welch Allyn, declares that this RLAN device is in compliance with the essential requirements and other relevant provisions of Directive 2014/53/EC.                                 |  |
| Estonian  | Käesolevaga kinnitab Welch Allyn seadme RLAN device vastavust direktiivi 2014/53/EÜ<br>põhinõuetele ja nimetatud direktiivist tulenevatele teistele asjakohastele sätetele.                 |  |
| Finnish   | Welch Allyn vakuuttaa täten että RLAN device tyyppinen laite on direktiivin 2014/53/EY oleellisten vaatimusten ja sitä koskevien direktiivin muiden ehtojen mukainen.                       |  |
| French    | Par la présente, Welch Allyn déclare que ce RLAN device est conforme aux exigences essentielles et aux autres dispositions de la directive 2014/53/CE qui lui sont applicables              |  |
| German    | Hiermit erklärt Welch Allyn die Übereinstimmung des Gerätes RLAN device mit den<br>grundlegenden Anforderungen und den anderen relevanten Festlegungen der Richtlinie<br>2014/53/EG. (Wien) |  |
| Greek     | ΜΕ ΤΗΝ ΠΑΡΟΥΣΑ Welch Allyn ΔΗΛΩΝΕΙ ΟΤΙ RLAN device ΣΥΜΜΟΡΦΩΝΕΤΑΙ ΠΡΟΣ ΤΙΣ<br>ΟΥΣΙΩΔΕΙΣ ΑΠΑΙΤΗΣΕΙΣ ΚΑΙ ΤΙΣ ΛΟΙΠΕΣ ΣΧΕΤΙΚΕΣ ΔΙΑΤΑΞΕΙΣ ΤΗΣ ΟΔΗΓΙΑΣ 2014/53/ΕΚ                                  |  |
| Hungarian | Alulírott, Welch Allyn nyilatkozom, hogy a RLAN device megfelel a vonatkozó alapvető<br>követelményeknek és az 2014/53/EC irányelv egyéb előírásainak.                                      |  |

| Italian    | Con la presente Welch Allyn dichiara che questo RLAN device è conforme ai requisiti essenziali ed alle altre disposizioni pertinenti stabilite dalla direttiva 2014/53/CE.                    |  |
|------------|----------------------------------------------------------------------------------------------------|--|
| Latvian    | Ar šo Welch Allyn deklarē, ka RLAN device atbilst Direktīvas 2014/53/EK būtiskajām<br>prasībām un citiem ar to saistītajiem noteikumiem.                                                      |  |
| Lithuanian | Šiuo Welch Allyn deklaruoja, kad šis RLAN device atitinka esminius reikalavimus ir kitas<br>2014/53/EB Direktyvos nuostatas.                                                                  |  |
| Malti      | Hawnhekk, Welch Allyn, jiddikjara li dan RLAN device jikkonforma mal-htigijiet essenzjali u<br>ma provvedimenti ohrajn relevanti li hemm fid-Dirrettiva 2014/53/EC                            |  |
| Portuguese | Welch Allyn declara que este RLAN device está conforme com os requisitos essenciais e outras disposições da Directiva 2014/53/CE.                                                             |  |
| Slovak     | Welch Allyn týmto vyhlasuje, ze RLAN device spĺňa základné požiadavky a všetky príslušr<br>ustanovenia Smernice 2014/53/ES.                                                                   |  |
| Slovene    | Šiuo Welch Allyn deklaruoja, kad šis RLAN device atitinka esminius reikalavimus ir kitas<br>2014/53/EB Direktyvos nuostatas.                                                                  |  |
| Spanish    | Por medio de la presente Welch Allyn declara que el RLAN device cumple con los requisitos esenciales y cualesquiera otras disposiciones aplicables o exigibles de la Directiva 2014/53/<br>CE |  |
| Swedish    | Härmed intygar Welch Allyn att denna RLAN device står I överensstämmelse med de<br>väsentliga egenskapskrav och övriga relevanta bestämmelser som framgår av direktiv 2014/<br>53/EG.         |  |

# Ohjeet ja valmistajan ilmoitus

# Sähkömagneettinen yhdenmukaisuus (EMC)

Kaikkien lääketieteellisten sähkölaitteiden kanssa on noudatettava erityisiä sähkömagneettista yhteensopivuutta (EMC) koskevia varotoimia. Tämä laite täyttää standardien IEC 60601-1-2:2014/EN 60601-2-1:2015 vaatimukset.

- Kaikki sähkökäyttöiset lääkintälaitteet on asennettava ja otettava käyttöön tässä käyttöohjeessa annettujen sähkömagneettista yhteensopivuutta koskevien tietojen mukaisesti.
- Kannettavat ja liikuteltavat radiotaajuutta käyttävät viestintävälineet voivat vaikuttaa lääketieteellisten sähkölaitteiden toimintaan.

Monitori täyttää kaikki sovellettavien ja edellytettyjen sähkömagneettisia häiriöitä koskevien standardien vaatimukset.

- Se ei normaalisti vaikuta lähellä oleviin laitteistoihin tai laitteisiin.
- Siihen eivät normaalisti vaikuta lähellä olevat laitteistot tai laitteet.
- Monitorin käyttäminen suurtaajuisten kirurgisten laitteiden läheisyydessä ei ole turvallista.
- Hyvä käytäntö on kuitenkin välttää monitorin käyttämistä aivan toisten laitteiden vieressä.

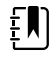

**HUOMAUTUS** Monitorin oleellinen suorituskyky täyttää verenpaine-, happisaturaatio- ja lämpötilamittauksen edellytykset. Jos ympäristössä on sähkömagneettisia häiriöitä, laitteen näyttöön tulee virhekoodi. Kun sähkömagneettiset häiriöt loppuvat, monitori palautuu käyttöön itsestään ja toimii odotetulla tavalla.

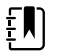

**HUOMAUTUS** Tämä laite soveltuu päästöominaisuuksiltaan käytettäväksi teollisuusympäristöissä ja sairaaloissa (CISPR 11, luokka A). Jos sitä käytetään asuintiloissa (johon tavallisesti vaaditaan luokitukseksi CISPR 11, luokka B), laite ei ehkä tarjoa riittävää suojausta radiotaajuisille tiedonsiirtopalveluille. Käyttäjän on ehkä tarpeen siirtää laitteita tai suunnata ne uudelleen.

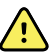

**VAROITUS** Älä käytä monitoria muiden laitteiden tai sähköisten lääkintäjärjestelmien vieressä tai pinottuna niiden kanssa, sillä siitä voi aiheutua toimintahäiriöitä. Jos tällainen käyttö on välttämätöntä, tarkkaile monitoria ja muita laitteita ja varmista, että ne toimivat normaalisti.

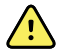

**VAROITUS** Käytä monitorin kanssa ainoastaan Welch Allynin suosittelemia lisävarusteita. Jos käytetyt lisävarusteet eivät ole Welch Allynin suosittelemia, laitteen sähkömagneettinen yhteensopivuus saattaa vaarantua.

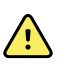

**VAROITUS** Huolehdi siitä, että kannettavat radiotaajuiset viestintälaitteet pidetään vähintään 30 cm:n (12 tuuman) etäisyydellä monitorin kaikista osista (mukaan lukien oheislaitteet, kuten antennijohdot ja ulkoiset antennit). Monitorin suorituskyky voi heiketä, jos asianmukaista etäisyyttä ei noudateta.

# Päästö- ja häiriönsietotiedot

Tietoja sähkömagneettisesta yhteensopivuudesta (EMC) on Hillromin verkkosivustossa:

https://www.hillrom.com/en/knowledge/resources/emc-compliance/#CVSMCIWS

Päästö- ja häiriönsietotietojen painetun version voi tilata Welch Allyniltä, ja se toimitetaan 7 päivän sisällä.

# Liite

# Hyväksytyt lisävarusteet

Seuraavissa taulukoissa luetellaan hyväksytyt monitorin ja seinäjärjestelmän lisävarusteet ja dokumentaatio. Tietoja lisätoiminnoista, päivityksistä ja lisensseistä on huolto-oppaassa.

# FlexiPort-mansetit (valmistuksessa ei ole käytetty luonnonkumilateksia)

| Osanumero     | Malli               | Kuvaus                                                  |
|---------------|---------------------|---------------------------------------------------------|
| Reuse-08-2MQ  | Uudelleenkäytettävä | Uudelleenkäytettävä mansetti, SM CHILD, 2 letkua, MQ    |
| Reuse-09-2MQ  | Uudelleenkäytettävä | Uudelleenkäytettävä mansetti, CHILD, 2 letkua, MQ       |
| Reuse-10-2MQ  | Uudelleenkäytettävä | Uudelleenkäytettävä mansetti, SM AD, 2 letkua, MQ       |
| Reuse-11-2MQ  | Uudelleenkäytettävä | Uudelleenkäytettävä mansetti, ADULT, 2 letkua, MQ       |
| Reuse-11L-2MQ | Uudelleenkäytettävä | Uudelleenkäytettävä mansetti, AD LONG, 2 letkua, MQ     |
| Reuse-12-2MQ  | Uudelleenkäytettävä | Uudelleenkäytettävä mansetti, LG AD, 2 letkua, MQ       |
| Reuse-12L-2MQ | Uudelleenkäytettävä | Uudelleenkäytettävä mansetti, LG AD LONG, 2 letkua, MQ  |
| Reuse-13-2MQ  | Uudelleenkäytettävä | Uudelleenkäytettävä mansetti, THIGH, 2 letkua, MQ       |
| Neo-1-1       | Kertakäyttöinen     | Pehmeä mansetti, NEO 1, 1 letku, NQ (10 kpl:n laatikko) |
| Neo-2-1       | Kertakäyttöinen     | Pehmeä mansetti, NEO 2, 1 letku, NQ (10 kpl:n laatikko) |
| Neo-3-1       | Kertakäyttöinen     | Pehmeä mansetti, NEO 3, 1 letku, NQ (10 kpl:n laatikko) |
| Neo-4-1       | Kertakäyttöinen     | Pehmeä mansetti, NEO 4, 1 letku, NQ (10 kpl:n laatikko) |
| Neo-5-1       | Kertakäyttöinen     | Pehmeä mansetti, NEO 5, 1 letku, NQ (10 kpl:n laatikko) |

### Verenpainelisävarusteet (eivät sisällä luonnonkumilateksia)

| Osanumero | Malli      | Kuvaus                                                       |
|-----------|------------|--------------------------------------------------------------|
| 4500-30   | SureBP     | Verenpaineen kaksoisletku (1,5 m)                            |
| 4500-31   | SureBP     | Verenpaineen kaksoisletku (3,0 m)                            |
| 4500-32   | SureBP     | Verenpaineen kaksoisletku (2,4 m)                            |
| 6000-30   | Verenpaine | Yksittäinen verenpaineletku (1,5 m)                          |
| 6000-31   | Verenpaine | Yksittäinen verenpaineletku (3,0 m)                          |
| 7000-33   | Verenpaine | Vastasyntyneen verenpaineletku (10 jalkaa) ja NeoQuik-liitin |

### Masimo-pulssioksimetri (laitteisiin, joissa on SpO2)

Masimo RD Set -anturien ja -kaapelien bioyhteensopivuus on testattu ISO 10993 -standardin mukaisesti, ja ne ovat hyväksyttyjä lisävarusteita. Ne ovat saatavilla vain Masimolta. Katso lähin Masimo-jälleenmyyjä osoitteesta <u>www.masimo.com</u>.

| Osanumero    | Malli | Kuvaus                                                                                          |
|--------------|-------|-------------------------------------------------------------------------------------------------|
| LNCS-DCI     | LNCS  | Uudelleenkäytettävä sormianturi – aikuinen                                                      |
| LNCS-DCIP    | LNCS  | Uudelleenkäytettävä sormianturi – lapsi                                                         |
| LNCS-ADTX    | LNCS  | Kertakäyttöinen sormitarra-anturi – aikuinen (20 kpl laatikko)                                  |
| LNCS-PDTX    | LNCS  | Kertakäyttöinen sormitarra-anturi – lapsi (20 kpl laatikko)                                     |
| RED-LNC-10   | LNCS  | 3 metrin kaapeli ja anturin liitin                                                              |
| LNCS-YI      | LNCS  | Uudelleenkäytettävä yleisanturi (1 anturi, 6 tarraa)                                            |
| LNCS-TC-I    | LNCS  | Uudelleenkäytettävä korva-anturi                                                                |
| LNCS-Neo-L-3 | LNCS  | Kertakäyttöinen sormitarra-anturi – vastasyntynyt/aikuinen<br>(20 kpl laatikko)                 |
| Neo-Wrap-RP  | LNCS  | Vastasyntyneen tarrojen varakääre (100 kpl laatikko)                                            |
| LNCS-Inf-3   | LNCS  | Kertakäyttöinen sormitarra-anturi – lapsi (20 kpl laatikko)                                     |
| Inf-Wrap-RP  | LNCS  | Lasten tarrojen varakääre (100 kpl laatikko)                                                    |
| YI-AD        | LNCS  | Yleiskäyttöinen kääretarra aikuinen/lapsi/vastasyntynyt Yl-<br>anturille (100 kpl laatikko)     |
| YI-FM        | LNCS  | Yleiskäyttöinen vaahtokumikääre aikuinen/lapsi/<br>vastasyntynyt Yl-anturille (12 kpl laatikko) |

# Masimo rainbow set (käytettäväksi laitteissa, joissa on SpO2 ja Sphb)

| Osanumero | Malli   | Kuvaus                                                            |
|-----------|---------|-------------------------------------------------------------------|
| 724322    | rainbow | DCI SC-400 aikuisen SpHb-anturi ja 0,9 metrin (3 ft) kaapeli      |
| 104149    | rainbow | RC-12, 12 jalan jatkokaapeli, 20-nastainen, M-LNCS-<br>antureihin |

### Masimo RRa

| Osanumero | Malli   | Kuvaus                           |
|-----------|---------|----------------------------------|
| 104771    | rainbow | RAS-125-anturi (10 kpl laatikko) |
| 104772    | rainbow | Potilaskaapeli                   |

# Nellcor -pulssioksimetri

| Osanumero | Malli  | Kuvaus                                                                     |
|-----------|--------|----------------------------------------------------------------------------|
| DS-100A   | OxiMax | Durasensor aikuisen happimuunnin                                           |
| DOC-10    | OxiMax | Jatkokaapeli (3 m)                                                         |
| D-YS      | OxiMax | Dura-Y–happimuunnin (1 anturi, 40 käärintää)                               |
| D-YSE     | OxiMax | Korvaklipsi (käytetään Dura-Y-anturin kanssa)                              |
| D-YSPD    | OxiMax | PediCheck pediatrinen pistetarkistus (käytetään Dura-Y-<br>anturin kanssa) |
| MAX-AI    | OxiMax | OxiMax aikuisen anturi (kertakäyttöinen, 24 kpl laatikko)                  |
| MAX-PI    | OxiMax | OxiMax lasten anturi (kertakäyttöinen, 24 kpl laatikko)                    |
| MAX-II    | OxiMax | OxiMax vastasyntyneen anturi (kertakäyttöinen, 24 kpl<br>laatikko)         |
| OXI-A/N   | OxiMax | Oxiband-happimuunnin, aikuinen/vastasyntynyt (1 anturi,<br>50 käärintää)   |
| OXI-P/I   | OxiMax | Oxiband-muunnin, lapsi/aikuinen (1 anturi, 50 käärintää)                   |

# SureTemp Plus -lämpömittari

| Osanumero  | Kuvaus                                                              |
|------------|---------------------------------------------------------------------|
| 02895-000  | Oraalianturi ja suojataskusetti (2,7 m)                             |
| 02895-100  | Rektaalianturi ja suojataskusetti (2,7 m)                           |
| 02894-0000 | Oraalisuojatasku (sininen)                                          |
| 02894-1000 | Rektaalisuojatasku (punainen)                                       |
| 05031-101  | Kertakäyttöiset anturisuojukset (1 000 suojusta, 25 kpl/rasia)      |
| 05031-110  | Kertakäyttöiset anturisuojukset (10 000 suojusta, 25 kpl/<br>rasia) |
| 01802-110  | 9600 Plus -kalibrointitesteri                                       |
| 06138-000  | Lämpötilan kalibrointiavain                                         |

# Braun ThermoScan PRO 6000 -lämpömittari ja telakointiasema

| Osanumero | Kuvaus                              |
|-----------|-------------------------------------|
| 06000-900 | Telakointiasema lämpömittarilla     |
| 106743    | Telakointiasema ilman lämpömittaria |
| 106744    | Seinätelinesarja                    |
| 106745    | Siirrettävän telineen sarja         |

# EarlySense RR, pulssi ja potilaan liike

| Osanumero  | Kuvaus                                                                             |
|------------|------------------------------------------------------------------------------------|
| 105481     | Kosketukseton anturi                                                               |
| MSH-00033  | Vuoteiden metallilevy                                                              |
| MSH-00033A | Vuoteiden metallilevy, jossa 0,78 tuuman koukut<br>jousitoimisille vuodekehikoille |
| MSH-00033B | Vuoteiden metallilevy, jossa 3 cm:n koukut jousitoimisille<br>vuodekehikoille      |
| AME-00970  | Vuodeanturin seinäkiinnike                                                         |
| 105637     | Saparokaapeli                                                                      |

### Oridion CO2

Oridion Microstream etCO2 -suodatinletkujen (näyteletkujen) bioyhteensopivuus on testattu standardin ISO 10993 mukaisesti, ja ne ovat ainoat Welch Allynin CO2-monitorointiin hyväksymät lisävarusteet. Ne ovat saatavilla vain osoitteesta <u>www.medtronic.com</u>.

# Fyysiset tutkimusinstrumentit

| Osanumero                          | Kuvaus                                                                                     |
|------------------------------------|--------------------------------------------------------------------------------------------|
| Otoskoopit                         |                                                                                            |
| 23810                              | MacroView <sup>™</sup> –otoskooppi                                                         |
| 23820                              | MacroView™–otoskooppi nieluvalaisimella                                                    |
| 23814                              | MacroView™-otoskooppi ja ilmapumppu                                                        |
| 23824                              | MacroView™–otoskooppi nieluvalaisimella ja ilmapumpulla                                    |
| 238-2                              | Welch Allyn MacroView™ -perusotoskooppi                                                    |
| 238-3                              | Welch Allyn MacroView™ Plus -otoskooppi iEx-järjestelmään                                  |
| 25020                              | Diagnostinen otoskooppi tähystimellä                                                       |
| 25021                              | Diagnostinen otoskooppi ilmapumpulla                                                       |
| 250-2                              | Welch Allyn LED -otoskooppi                                                                |
| 20201                              | Pneumaattinen otoskooppi ilman tähystintä                                                  |
| 20200                              | 3,5 V pneumaattinen otoskooppi tähystimellä                                                |
| 20250                              | 3,5 V:n pneumaattinen otoskooppi 12 diopterin linssillä ja<br>tähystimellä                 |
| 20251                              | Pneumaattinen otoskooppi 12 diopterin linssillä                                            |
| 21700                              | 3,5 V toimenpideotoskooppi tähystimellä                                                    |
| 21701                              | 3,5 V toimenpideotoskooppi ilman tähystintä                                                |
| Tähystimet ja tähystinannostelijat |                                                                                            |
| 52432-CLR-1                        | 2,75 mm:n kirkas LumiView-korvatähystin (kotelo)                                           |
| 52432-CLR-2                        | 2,75 mm:n kirkas LumiView-korvatähystin (pussi)                                            |
| 52432-U                            | 2,75 mm Universal KleenSpec® kertakäyttöinen korvatähystin (10 pussin laatikko, 850/pussi) |
| 52434-CLR-1                        | 4,25 mm:n kirkas LumiView-korvatähystin (kotelo)                                           |

| Osanumero      | Kuvaus                                                                                                    |
|----------------|----------------------------------------------------------------------------------------------------|
| 52434-CLR-2    | 4,25 mm:n kirkas LumiView-korvatähystin (pussi)                                                           |
| 52434-U        | 4,25 mm Universal KleenSpec® kertakäyttöinen<br>korvatähystin (10 pussin laatikko, 850/pussi)             |
| 52100-PF       | Annostelija (täysi), iso korvatähystin                                                                    |
| 52400-PF       | Annostelija (täysi), pieni korvatähystin                                                                  |
| Oftalmoskoopit |                                                                                                    |
| 11810          | Panoptic™-oftalmoskooppi                                                                                  |
| 11820          | Panoptic™-oftalmoskooppi koboltinsinisellä suodattimella,<br>lisälaitteena sarveiskalvon tarkastelulinssi |
| 118-2          | Welch Allyn Panoptic™ -perusoftalmoskooppi (Yhdysvallat)                                                  |
| 118-2-US       | Welch Allyn Panoptic™ -perusoftalmoskooppi                                                                |
| 118-3          | Welch Allyn Panoptic™ Plus -oftalmoskooppi iEx-<br>järjestelmään                                          |
| 118-3-US       | Welch Allyn Panoptic™ Plus -oftalmoskooppi (Yhdysvallat)                                                  |
| 11710          | Vakio-oftalmoskooppi                                                                                      |
| 11720          | Coaxial–oftalmoskooppi                                                                                    |
| 11720-L        | 3,5 V:n Coaxial-oftalmoskooppi, jossa LED-valo                                                            |
| 11730          | AutoStep <sup>®</sup> coaxial–oftalmoskooppi                                                              |
| 11735          | Prestige coaxial-plus-oftalmoskooppi                                                                      |
| Valaisimet     |                                                                                                    |
| 41100          | Finnoff silmän transilluminaattori                                                                        |
| 41101          | Finnoff silmän transilluminaattori koboltinsinisellä<br>suodattimella                                     |
| 43300          | Kaareva yleistransilluminaattori                                                                          |
| 26535          | Nenävalaisin (vain osa)                                                                                   |
| 26538          | Kokonainen nenävalaisin                                                                                   |
| 26035          | Kaksiventtiilinen nenätähystin                                                                            |
| 26038          | Kaksiventtiilinen nenätähystin valaisimella                                                               |
| 27000          | Laryngoskooppi valaisimella                                                                               |
| 27050          | Nenänieluvalaisin                                                                                         |

| Osanumero | Kuvaus                |
|-----------|-----------------------|
| 28100     | Kielispaatteli        |
| Polttimot |                       |
| 03100-LED | LED-varapolttimo      |
| 06500-LED | LED-varapolttimo      |
| 04900-LED | LED-varapolttimo      |
| 03800-LED | LED-varapolttimo      |
| 03100-U   | Halogeenivarapolttimo |
| 06500-U   | Halogeenivarapolttimo |
| 04900-U   | Halogeenivarapolttimo |
| 03800-U   | Halogeenivarapolttimo |

# Asennusvaihtoehdot

| Osanumero   | Kuvaus                                                                                              |
|-------------|----------------------------------------------------------------------------------------------------|
| 4800-60     | Lisälaitekaapelin hallinta (ACM) -teline – organisoitu<br>siirrettävä teline ja kori, vakioletkusto |
| 4900-60     | Lisälaitekaapelin hallinta (ACM) -teline – organisoitu<br>siirrettävä teline ja kori, jatkoletkusto |
| 104645      | Kiinnityslevy (kiinnike), liikuteltava ACM-teline, suuri kotelo                                     |
|             | <b>HUOMAUTUS</b> Käytä vain ACM-<br>telineessä, ei MS2-telineessä.                                  |
| 4700-60     | Taloudellinen siirrettävä teline ja kori, vakioletkusto                                             |
| 4701-62     | Seinäteline ja kori, vakioletkusto                                                                  |
| 008-0834-01 | GCX-seinäteline ja kanava, vakiokotelo                                                              |
| 4900-62     | GCX-seinäteline ja kanava, suuri kotelo                                                             |
| 104644      | Kiinnityslevy (kiinnike), GCX-seinäteline, suuri kotelo                                             |

# EKG

| Osanumero  | Kuvaus                                                     |
|------------|------------------------------------------------------------|
| 6000-CBL3I | Potilaskaapeli 3L IEC                                      |
| 6000-CBL3A | Potilaskaapeli 3L AHA                                      |
| 6000-CBL5I | Potilaskaapeli 5L IEC                                      |
| 6000-CBL5A | Potilaskaapeli 5L AHA                                      |
| 6000-ECG3I | Moduuli + USB + potilaskaapeli 3L IEC                      |
| 6000-ECG3A | Moduuli + USB + potilaskaapeli 3L AHA                      |
| 6000-ECG51 | Moduuli + USB + potilaskaapeli 5L IEC                      |
| 6000-ECG5A | Moduuli + USB + potilaskaapeli 5L AHA                      |
| 106512     | USB-kaapeli EKG-moduuliin                                  |
| 6200-11    | Elektrodityynyt (30 tyynyä/pakkaus, 20 pakkausta/laatikko) |

# Muut tuotteet

| Osanumero | Kuvaus                              |
|-----------|-------------------------------------|
| BATT33    | Vaihtoakku (Connex IWS)             |
| BATT99    | 9 kennon litiumioniakku             |
| 6000-40   | Tulostimen paperi (10/pakkaus)      |
| PWCD-B    | Linjajohto B, Pohjois-Amerikka      |
| PWCD-C    | Linjajohto C, Kiina, 8 jalkaa       |
| PWCD-D    | Linjajohto D, Kanada, 8 jalkaa      |
| PWCD-K    | Linjajohto K, Etelä-Korea, 8 jalkaa |
| PWCD-M    | Linjajohto M, Meksiko, 8 jalkaa     |
| PWCD-T    | Linjajohto T, Thaimaa, 8 jalkaa     |
| PWCD-W    | Linjajohto W, Taiwan, 8 jalkaa      |
| PWCD-Z    | Linjajohto Z, Brasilia, 8 jalkaa    |
| PWCD-2    | Linjajohto 2, Eurooppa, 2,4 m       |

| Osanumero   | Kuvaus                                       |
|-------------|----------------------------------------------|
| PWCD-4      | Linjajohto 4, Iso-Britannia, 2,4 m           |
| PWCD-6      | Linjajohto 6, Australia/Uusi-Seelanti, 2,4 m |
| PWCD-7      | Linjajohto 7, Etelä-Afrikka, 2,4 m           |
| 6000-NC     | Hoitajakutsukaapeli                          |
| 6000-916HS  | HS1-M-2D-viivakoodinlukija                   |
| 6000-916HSR | 2D-viivakoodinlukija/RFID-lukija             |
| 4500-925    | Kaapeli langalliseen yhteyteen               |
| 660-0320-00 | Kytkentäkaapeli, 100', RJ45 M/M CAT5E        |
| 660-0321-00 | Kytkentäkaapeli, 50', RJ45 M/M CAT5E         |
| 104384      | Kytkentäkaapeli, 25 jalkaa, vihreä           |
| 660-0138-00 | Kytkentäkaapeli, 5', RJ45 T568B              |
| 715270      | Laatikkosetti - pakkaus - tyhjä              |
| 104279      | Connex IWS kuljetuslaatikko                  |

# SmartCare-huolto- ja korjauspalvelut, Vital Signs Monitor 6000 Series

#### SmartCare Protection -suojaussuunnitelmat

| Osanumero      | Kuvaus                                   |
|----------------|------------------------------------------|
| S1-CVSM-PRO-1  | CVSM SmartCare Protection, 1 vuosi       |
| S1-CVSM-PRO-3  | CVSM SmartCare Protection, 3 vuotta      |
| S1-CVSM-PRO-PS | CVSM SmartCare Protection, 3 vuotta, POS |

#### SmartCare Protection Plus -suunnitelmat

| Osanumero          | Kuvaus                                        |
|--------------------|-----------------------------------------------|
| S9-CVSM-PROPLUS-1  | CVSM SmartCare Protection Plus, 1 vuosi       |
| S9-CVSM-PROPLUS-3  | CVSM SmartCare Protection Plus, 3 vuotta      |
| S9-CVSM-PROPLUS-PS | CVSM SmartCare Protection Plus, 3 vuotta, POS |

#### SmartCare- lääkintätekniikan suunnitelmat

| Osanumero    | Kuvaus                                                       |
|--------------|--------------------------------------------------------------|
| S2-6000      | Biomed-kumppanuusohjelma, 1 vuosi                            |
| S2-6000-2    | Biomed-kumppanuusohjelma, 2 vuotta                           |
| S2-6000-5    | Lääkintätekniikan kumppanuusohjelma, 5 vuotta                |
| S2-6000-O2   | Lääkintätekniikan kumppanuusohjelma, 1 vuosi, mukana<br>CO2  |
| S2-6000-O2-2 | Lääkintätekniikan kumppanuusohjelma, 2 vuotta, mukana<br>CO2 |
| S2-6000-O2-5 | Lääkintätekniikan kumppanuusohjelma, 5 vuotta, mukana<br>CO2 |
| S2-6000-ES   | Lääkintätekniikan kumppanuusohjelma, 1 vuosi, mukana ES      |
| S2-6000-ES-2 | Lääkintätekniikan kumppanuusohjelma, 2 vuotta, mukana<br>ES  |
| S2-6000-ES-5 | Lääkintätekniikan kumppanuusohjelma, 5 vuotta, mukana<br>ES  |

#### Muut huoltosuunnitelmat

| Osanumero     | Kuvaus                                                            |
|---------------|-------------------------------------------------------------------|
| S1-6000       | Kattava kumppanuusohjelma, 1 vuosi                                |
| S1-6000-2     | Kattava kumppanuusohjelma, 2 vuotta                               |
| S1-6000-2C    | Kattava kumppanuusohjelma, 2 vuotta, mukana kalibrointi           |
| S1-6000-5     | Kattava kumppanuusohjelma, 5 vuotta                               |
| S1-6000-5C    | Kattava kumppanuusohjelma, 5 vuotta, mukana kalibrointi           |
| S1-6000-O2    | Kattava kumppanuusohjelma, 1 vuosi, mukana CO2                    |
| S1-6000-O2-2  | Kattava kumppanuusohjelma, 2 vuotta, mukana CO2                   |
| S1-6000-O2-5  | Kattava kumppanuusohjelma, 5 vuotta, mukana CO2                   |
| S1-6000-O2-C  | Kattava kumppanuusohjelma, 1 vuosi, mukana CO2 ja<br>kalibrointi  |
| S1-6000-O2-2C | Kattava kumppanuusohjelma, 2 vuotta, mukana CO2 ja<br>kalibrointi |
| S1-6000-O2-5C | Kattava kumppanuusohjelma, 5 vuotta, mukana CO2 ja<br>kalibrointi |
| S1-6000-ES    | Kattava kumppanuusohjelma, 1 vuosi, mukana EarlySense             |

| Osanumero     | Kuvaus                                                                   |
|---------------|--------------------------------------------------------------------------|
| S1-6000-ES-2  | Kattava kumppanuusohjelma, 2 vuotta, mukana EarlySense                   |
| S1-6000-ES-5  | Kattava kumppanuusohjelma, 5 vuotta, mukana EarlySense                   |
| S1-6000-ES-C  | Kattava kumppanuusohjelma, 1 vuosi, mukana EarlySense ja<br>kalibrointi  |
| S1-6000-ES-2C | Kattava kumppanuusohjelma, 2 vuotta, mukana EarlySense<br>ja kalibrointi |
| S1-6000-ES-5C | Kattava kumppanuusohjelma, 5 vuotta, mukana EarlySense<br>ja kalibrointi |
| PRV-ESS       | Anturin määräaikaisvaihto-ohjelma (valitut maat)                         |
| PRV-001       | Welch Allynin määräaikaishuolto, yksikkökohtainen (valitut<br>maat)      |
| PRV-002       | Määräaikaishuolto paikan päällä, yksikkökohtainen (valitut<br>maat)      |
| S4-6000       | CVSM, takuulaajennus, 1 vuosi (valitut maat)                             |
| S4-6000-2     | CVSM, takuulaajennus, 2 vuotta (valitut maat)                            |
| S4-6000-5     | CVSM, takuulaajennus, 5 vuotta (valitut maat)                            |
| S4-6000-O2    | CVSM ja CO2, takuulaajennus, 1 vuosi (valitut maat)                      |
| S4-6000-O2-2  | CVSM ja CO2, takuulaajennus, 2 vuotta (valitut maat)                     |
| S4-6000-O2-5  | CVSM ja CO2, takuulaajennus, 5 vuotta (valitut maat)                     |
| S4-6000-ES    | CVSM ja EarlySense, takuulaajennus, 1 vuosi (valitut maat)               |
| S4-6000-ES-2  | CVSM ja EarlySense, takuulaajennus, 2 vuotta (valitut maat)              |
| S4-6000-ES-5  | CVSM ja EarlySense, takuulaajennus, 5 vuotta (valitut maat)              |

# SmartCare-huolto- ja korjauspalvelut, integroitu seinäjärjestelmä

#### SmartCare Protection -suojaussuunnitelmat

| Osanumero      | Kuvaus                                   |
|----------------|------------------------------------------|
| S1-CIWS-PRO-1  | CIWS SmartCare Protection, 1 vuosi       |
| S1-CIWS-PRO-3  | CIWS SmartCare Protection, 3 vuotta      |
| S1-CIWS-PRO-PS | CIWS SmartCare Protection, 3 vuotta, POS |

#### SmartCare Protection Plus -suunnitelmat

| Osanumero          | Kuvaus                                        |
|--------------------|-----------------------------------------------|
| S9-CIWS-PROPLUS-1  | CIWS SmartCare Protection Plus, 1 vuosi       |
| S9-CIWS-PROPLUS-3  | CIWS SmartCare Protection Plus, 3 vuotta      |
| S9-CIWS-PROPLUS-PS | CIWS SmartCare Protection Plus, 3 vuotta, POS |

#### SmartCare- lääkintätekniikan suunnitelmat, integroitu seinäjärjestelmä

| Osanumero | Kuvaus                                            |
|-----------|---------------------------------------------------|
| S1-CIWS   | Biomed-kumppanuusohjelma, 1 vuosi                 |
| S1-CIWS-2 | Biomed-kumppanuusohjelma, 2 vuotta                |
| S2-CIWS-5 | Viiden vuoden lääkintätekniikan-kumppanuusohjelma |

#### Muut huoltosuunnitelmat

| Osanumero                            | Kuvaus                                                    |
|--------------------------------------|-----------------------------------------------------------|
| 103371                               | Viivakoodilisenssi                                        |
| Maailmanlaajuiset kumppanuusohjelmat |                                                           |
| S1-CIWS                              | Kattava kumppanuusohjelma, 1 vuosi                        |
| S1-CIWS-2                            | Kattava kumppanuusohjelma, 2 vuotta                       |
| Tekninen koulutus                    |                                                           |
| CIWSSERREPW-TRN                      | Tekninen online Biomed-koulutus                           |
| CIWSSERREP-TRN                       | Tekninen online Biomed-koulutus                           |
| Vain kansainvälinen                  |                                                           |
| PRV-001                              | Ennaltaehkäisevä SVC WA pöytä / kpl                       |
| PRV-002                              | Ennaltaehkäisevä SVC WA paikan päällä suunniteltuna / kpl |
| S1-CIWS                              | Yhden vuoden laajennettu takuu                            |
| S1-CIWS-2                            | Kahden vuoden laajennettu takuu                           |
| S4-CIWS-5                            | Viiden vuoden laajennettu takuu                           |

# Kirjallisuutta/dokumentointi

| Osanumero | Kuvaus                                                               |
|-----------|----------------------------------------------------------------------|
| 108093    | Connex-laitteiden CD-levy, käyttöohjeet, pikaohjeet,<br>monikielinen |
| 4600-90E  | Verenpaineen tarkkuus- ja vaihtelevuuskortti – englanti              |

# Takuu

### Vital Signs Monitor 6000 Series

Welch Allyn takaa, että tuotteessa ei ole materiaali- tai valmistusvirheitä ja että se toimii valmistajan teknisten määritysten mukaisesti kahden vuoden ajan päivästä, jolloin se on ostettu Welch Allyn iltä tai sen valtuutetulta jälleenmyyjältä tai edustajalta.

Takuuaika alkaa tuotteen ostopäivästä. Ostopäivä on 1) laskun mukainen lähetyspäivämäärä, jos laite ostettiin suoraan Welch Allyniltä, 2) tuotteen rekisteröinnin yhteydessä määritetty päivämäärä, 3) päivämäärä, jona tuote ostettiin Welch Allynin valtuuttamalta jälleenmyyjältä kyseisen jälleenmyyjän kuittiin merkityn päivämäärän mukaisesti.

Takuu ei kata vahinkoja, jotka aiheutuvat seuraavista: 1) käsittely kuljetuksen aikana, 2) ohjeiden vastainen käyttö tai huolto, 3) muutokset tai korjaukset, jotka on tehnyt muu kuin Welch Allynin valtuuttama taho, ja 4) tapaturmat.

Tuotetakuuseen sovelletaan myös seuraavia ehtoja ja rajoituksia: takuu ei kata lisävarusteita. Katso takuutiedot yksittäisten lisävarusteiden mukana toimitetuista käyttöohjeista.

Takuu ei kata laitteen palauttamisesta Welch Allynin huoltokeskukseen aiheutuvia lähetyskustannuksia.

Ennen kuin lähetät tuotteita tai lisävarusteita korjattavaksi Welch Allynin määrittämään huoltokeskukseen, pyydä Welch Allyniltä huoltonumero. Pyydä huoltonumero Welch Allynin teknisestä tuesta.

TÄMÄ TAKUU KUMOAA KAIKKI MUUT NIMENOMAISET TAI KONKLUDENTTISET TAKUUT SISÄLTÄEN RAJOITUKSETTA KONKLUDENTTISET TAKUUT MYYNTIKELPOISUUDESTA JA SOVELTUVUUDESTA TIETTYYN TARKOITUKSEEN. WELCH ALLYNIN VELVOLLISUUS TÄMÄN TAKUUN PUITTEISSA ON RAJOITETTU VIALLISTEN TUOTTEIDEN KORJAAMISEEN TAI VAIHTAMISEEN. WELCH ALLYN EI VASTAA EPÄSUORISTA TAI VÄLILLISISTÄ VAHINGOISTA, JOTKA JOHTUVAT TAKUUN KATTAMASTA TUOTEVIASTA.

### Integrated Wall System

Welch Allyn takaa, että tuotteessa ei ole materiaali- tai valmistusvirheitä ja että se toimii valmistajan teknisten määritysten mukaisesti yhden vuoden ajan päivästä, jolloin se on ostettu Welch Allyn iltä tai sen valtuutetulta jälleenmyyjältä tai edustajalta. Kierrejohdoilla on erityinen 10 vuoden takuu rikkoutumista vastaan normaalissa käytössä.

Takuuaika alkaa tuotteen ostopäivästä. Ostopäivä on 1) laskun mukainen lähetyspäivämäärä, jos laite ostettiin suoraan Welch Allyniltä, 2) tuotteen rekisteröinnin yhteydessä määritetty päivämäärä, 3) päivämäärä, jona tuote ostettiin Welch Allynin valtuuttamalta jälleenmyyjältä kyseisen jälleenmyyjän kuittiin merkityn päivämäärän mukaisesti.

Tämä takuu ei kata vahinkoja, jotka aiheutuvat seuraavista: 1) käsittely kuljetuksen aikana, 2) ohjeiden vastainen käyttö tai huolto, 3) muutokset tai korjaukset, jotka on tehnyt muu kuin Welch Allynin valtuuttama taho, ja 4) vahingot.

Tuotetakuuseen sovelletaan myös seuraavia ehtoja ja rajoituksia: takuu ei kata lisävarusteita. Katso takuutiedot yksittäisten lisävarusteiden mukana toimitetuista käyttöohjeista.

Ennen kuin lähetät tuotteita tai lisävarusteita korjattavaksi Welch Allynin määrittämään huoltokeskukseen, pyydä Welch Allyniltä huoltonumero. Pyydä huoltonumero Welch Allynin teknisestä tuesta.

TÄMÄ TAKUU KUMOAA KAIKKI MUUT NIMENOMAISET TAI KONKLUDENTTISET TAKUUT SISÄLTÄEN RAJOITUKSETTA KONKLUDENTTISET TAKUUT MYYNTIKELPOISUUDESTA JA SOVELTUVUUDESTA TIETTYYN TARKOITUKSEEN. WELCH ALLYNIN VELVOLLISUUS TÄMÄN TAKUUN PUITTEISSA ON RAJOITETTU VIALLISTEN TUOTTEIDEN KORJAAMISEEN TAI VAIHTAMISEEN. WELCH ALLYN EI VASTAA EPÄSUORISTA TAI VÄLILLISISTÄ VAHINGOISTA, JOTKA JOHTUVAT TAKUUN KATTAMASTA TUOTEVIASTA.